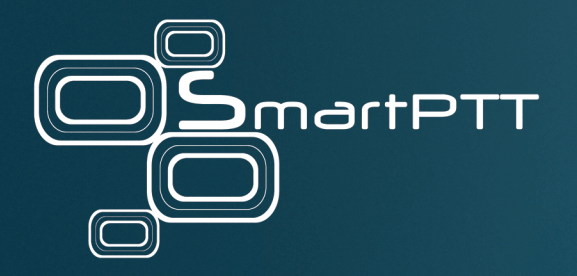

# SmartPTT Enterprise 9.12.100

# Installation and Configuration Guide

Elcomplus, Inc.

## **Revision History**

| Revision | Description                                                                                                    | Date          |
|----------|----------------------------------------------------------------------------------------------------|---------------|
| 6.1      | Eighth release of the document. The document is compliant with SmartPTT Enterprise 9.12.100.                                                                                                    | April 2023    |
|          | Added: <u>Configuring Personalities</u> , <u>MOTOTRBO Station Access over RG-2000</u> , <u>Analog</u><br><u>Interface Configuration over RG-2000</u>                                                                                                    |               |
|          | Multiple enhancements                                                                                                    |               |
|          | • Modified: <u>Managing Profiles</u> , <u>Configuring GPS</u> , <u>Capacity Max Configuration Brief</u> ,<br>Profiles, <u>Licensing</u> , <u>Configuring Centralized Voice Logging</u> , <u>Configuring Access to</u><br><u>Actions</u> , <u>Configuring Web Client Connection</u> , <u>Connecting to POP/IMAP Services</u> ,<br><u>Connecting to SMTP Services</u> , <u>Configuring Radioserver</u> |               |
| 6.0      | Seventh release of the document. The document is compliant with SmartPTT Enterprise 9.12.                                                                                                    | November 2022 |
| 5.0      | Sixth release of the document. The document is compliant with SmartPTT Enterprise 9.11.                                                                                                    | July 2022     |
| 4.0      | Fifth release of the document. The document is compliant with SmartPTT Enterprise 9.10.                                                                                                    | October 2021  |
| 3.0      | Fourth release of the document. The document is compliant with SmartPTT Enterprise 9.9.                                                                                                    | July 2021     |
| 2.0      | Third release of the document. The document is compliant with SmartPTT Enterprise 9.8.                                                                                                    | October 2020  |
| 1.1      | Second release of the document. The document is compliant with SmartPTT Enterprise 9.7.1.                                                                                                    | May 2020      |
| 1.0      | Initial release of the document. The document is compliant with SmartPTT Enterprise 9.7.<br>The document substitutes the following <b>outdated</b> manuals: SmartPTT Enterprise Installation<br>and Configuration Guide, SmartPTT Enterprise Radioserver Configurator User Guide,<br>SmartPTT Enterprise System Requirements                                                                         | February 2020 |

## Contents

| Revision History                                         | 2  |
|----------------------------------------------------------|----|
| About This Document                                      | 12 |
| 1. Preliminary Configuration                             | 13 |
| 1.1 Addressing                                           | 13 |
| 1.2 Accounts Settings                                    | 13 |
| 1.3 Disk Space Estimation                                | 14 |
| 1.4 Positioning Services                                 | 14 |
| 1.4.1 Outdoor Positioning Services                       | 15 |
| 1.4.2 Indoor Positioning Services                        | 15 |
| 1.4.3 Online Map Keys                                    | 15 |
| 1.4.3.1 Google Map Keys                                  | 16 |
| 1.4.3.2 Baidu Map Keys                                   | 17 |
| 1.5 NTP Services                                         | 17 |
| 1.6 Power Saving Mode                                    | 17 |
| 1.7 Date and Time Format                                 | 18 |
| 1.8 Generating HID with a Standalone Utility             | 18 |
| 1.9 Firewall Configuration                               | 19 |
| 1.9.1 Firewall Conventions                               | 19 |
| 1.9.2 Radioserver Host                                   | 20 |
| 1.9.3 Dispatch Console Host                              | 28 |
| 2. System Requirements                                   | 29 |
| 2.1 Minimum System Requirements for SmartPTT Dispatcher  | 29 |
| 2.2 Minimum System Requirements for SmartPTT Radioserver | 30 |
| 2.3 Networking Requirements                              | 32 |
| 2.3.1 Network Quality                                    | 32 |
| 2.3.2 Bandwidth Requirements                             | 32 |
| 2.4 Support and Compatibility                            | 34 |
| 2.4.1 MOTOTRBO Infrastructure                            | 34 |
| 2.4.2 Elcomplus Products                                 | 35 |
| 2.4.3 Third Party Products                               | 35 |
| 2.5 Audio File Requirements                              | 37 |
| 3. Software Installation                                 | 38 |

| 3.1 Installing on New Computers              |    |
|----------------------------------------------|----|
| 3.2 Modifying Installed Software             |    |
| 3.3 Dispatch Software Upgrade                |    |
| 3.4 Configuring Antivirus Software           |    |
| 4. Basic Configuration                       |    |
| 4.1 DBMS Configuration                       |    |
| 4.1.1 Configuring DBMS Autostart             |    |
| 4.1.2 Configuring Remote DBMS Access         |    |
| 4.1.3 Adding SQL Server Users                |    |
| 4.1.4 Limiting DBMS Memory Use               | 50 |
| 4.1.5 Limiting Database Files Size           |    |
| 4.2 Licensing                                |    |
| 4.2.1 Generating Hardware ID                 |    |
| 4.2.2 Installing License                     |    |
| 4.2.3 Viewing License Items                  |    |
| 4.3 Configuring Radioserver                  |    |
| 4.3.1 Managing Radio Groups                  |    |
| 4.4 Radios and Radio Users                   |    |
| 4.4.1 Registration of Radios                 |    |
| 4.4.1.1 MOTOTRBO Registration                |    |
| 4.4.1.2 Configuring ARS                      |    |
| 4.4.2 Radio Users                            |    |
| 4.4.2.1 Configuring User Database Connection |    |
| 4.4.2.2 Managing Radio Users                 |    |
| 4.4.2.3 Configuring User Database Autobackup |    |
| 4.5 Location                                 |    |
| 4.5.1 Location in Radio Systems              |    |
| 4.5.1.1 Configuring GPS                      |    |
| 4.5.2 Location with Option Boards            |    |
| 4.5.2.1 Configuring Location Storage in GOB  |    |
| 4.5.2.2 Configuring GOB Reverting            |    |
| 4.5.2.3 Configuring GOB Reports Reception    |    |
| 4.5.3 Beacon-Based (Indoor) Location         |    |

| 4.5.3.1 iBeacons Technology                              | 79  |
|----------------------------------------------------------|-----|
| 4.5.3.2 BluFi and Kilchherr                              |     |
| 4.5.3.3 Configuring Beacons in SmartPTT                  | 80  |
| 4.5.4 Complex Location Reports                           | 81  |
| 4.6 Logging                                              | 82  |
| 4.6.1 Event Log Database                                 | 83  |
| 4.6.1.1 Configuring Event Log Database Connection        | 83  |
| 4.6.1.2 Configuring Event Log Database Retention Policy  | 85  |
| 4.6.1.3 Configuring Event Log Database Autobackup        | 86  |
| 4.6.2 Voice Recording                                    | 87  |
| 4.6.2.1 Radioserver Voice Logging                        | 88  |
| 4.6.2.1.1 Configuring Centralized Voice Logging          | 89  |
| 4.6.2.2 NexLog Voice Logging                             | 90  |
| 4.6.2.2.1 Configuring NexLog Connection                  |     |
| 4.6.3 Monitoring Database                                | 92  |
| 4.6.3.1 Configuring Monitoring Database Connection       | 93  |
| 4.6.3.2 Configuring Monitoring Database Retention Policy | 95  |
| 4.6.3.3 Configuring Monitoring Database Autobackup       |     |
| 4.6.4 Event Viewer                                       |     |
| 4.7 Radio Blocklist                                      |     |
| 4.7.1 Configuring Radio Blocklist                        |     |
| 4.8 Activating Text Message Sending and Receiving        |     |
| 4.9 Activating Telemetry                                 | 100 |
| 4.10 Rules                                               | 100 |
| 4.10.1 Rule Conditions                                   | 101 |
| 4.10.1.1 Condition Attributes                            | 101 |
| 4.10.1.2 Condition Operations                            | 102 |
| 4.10.2 Adding or Modifying Rules for Radios              | 103 |
| 4.10.2.1 Configuring Actions                             | 105 |
| 4.10.3 Adding or Modifying Rules for Dispatcher          | 105 |
| 4.10.4 Managing Rules                                    | 105 |
| 4.11 Voice Notifications                                 | 106 |
| 4.11.1 Managing Voice Notifications                      | 107 |

| 5. Client Applications and Profiles                  | 110 |
|------------------------------------------------------|-----|
| 5.1 Desktop Clients                                  |     |
| 5.1.1 Configuring Desktop Clients Connection         | 112 |
| 5.2 Web Clients                                      |     |
| 5.2.1 Configuring Web Client Connection              | 115 |
| 5.3 SmartPTT Mobile                                  | 117 |
| 5.3.1 Configuring SmartPTT Mobile Connection         | 118 |
| 5.3.2 Configuring Multimedia                         | 119 |
| 5.4 Third-Party Apps                                 | 121 |
| 5.4.1 Configuring Third-Party Applications           | 121 |
| 5.5 Profiles                                         |     |
| 5.5.1 Available Networks                             |     |
| 5.5.2 Available Actions                              |     |
| 5.5.3 Managing Profiles                              |     |
| 5.5.3.1 Configuring Available Networks               | 130 |
| 5.5.3.2 Configuring Available Actions                |     |
| 5.5.3.3 Configuring Personalities                    | 135 |
| 5.6 Managing Account Parameters                      |     |
| 5.7 Client Labels                                    |     |
| 5.7.1 Managing Client Labels                         |     |
| 6. MOTOTRBO Radio Systems                            |     |
| 6.1 Single-Site MOTOTRBO Systems                     |     |
| 6.1.1 ERDM Systems                                   |     |
| 6.1.2 SmartPTT Features in ERDM                      |     |
| 6.1.3 ERDM Systems Configuration                     |     |
| 6.1.3.1 Adding and Editing ERDM System Configuration |     |
| 6.1.3.2 Configuring SmartPTT Identification in ERDM  |     |
| 6.1.3.3 Adding and Editing Groups in ERDM            |     |
| 6.2 IP Site Connect                                  |     |
| 6.2.1 IP Site Connect over NAI                       |     |
| 6.2.2 Link Mode in IP Site Connect                   |     |
| 6.2.3 SmartPTT Features in IP Site Connect           | 155 |
| 6.2.4 IP Site Connect Configuration (direct)         |     |

| 6.2.4.1 Configuring Connection to IP Site Connect                  | 157 |
|--------------------------------------------------------------------|-----|
| 6.2.4.2 Configuring Slots                                          | 159 |
| 6.2.4.3 Adding and Editing Talkgroups                              | 161 |
| 6.2.4.4 Configuring Encryption                                     | 162 |
| 6.2.5 IP Site Connect Configuration (NAI)                          | 163 |
| 6.2.5.1 Configuring Connection to IP Site Connect over NAI         | 165 |
| 6.2.5.2 Configuring SmartPTT Identification                        | 166 |
| 6.2.5.3 Adding and Editing Talkgroups in IPSC (NAI)                | 168 |
| 6.3 Capacity Plus                                                  | 169 |
| 6.3.1 Capacity Plus over Hybrid Interface                          | 170 |
| 6.3.2 Capacity Plus over NAI                                       | 171 |
| 6.3.3 SmartPTT Features in Capacity Plus                           | 171 |
| 6.3.4 Capacity Plus Configuration (Hybrid)                         | 172 |
| 6.3.4.1 Configuring Connection to Capacity Plus                    | 174 |
| 6.3.4.2 Configuring RX Interface                                   | 176 |
| 6.3.4.3 Configuring Incoming Group Calls in Capacity Plus          | 177 |
| 6.3.4.4 Configuring Voice Decryption                               | 178 |
| 6.3.4.5 Configuring Local TX Station Connection                    | 180 |
| 6.3.4.6 Configuring Local TX Station Groups                        | 183 |
| 6.3.4.7 Configuring Local TX Station Audio                         | 184 |
| 6.3.4.8 Remote TX Station Configuration                            | 185 |
| 6.3.4.8.1 Connecting to RG-1000e Stations                          | 186 |
| 6.3.4.8.2 Configuring RG-1000e Station Groups                      | 191 |
| 6.3.4.8.3 Configuring RG-1000e Station Audio                       | 192 |
| 6.3.4.8.4 Connecting to RG-2000 Stations                           | 193 |
| 6.3.4.8.5 Configuring RG-2000 Station Groups                       | 198 |
| 6.3.4.8.6 Configuring RG-2000 Station Audio                        | 200 |
| 6.3.4.9 Duplicating TX Station Groups                              | 200 |
| 6.3.5 Capacity Plus Configuration (NAI)                            | 201 |
| 6.3.5.1 Configuring Connection to Capacity Plus (NAI)              | 203 |
| 6.3.5.2 Configuring SmartPTT Identification in Capacity Plus (NAI) | 204 |
| 6.3.5.3 Adding and Editing Talkgroups in Capacity Plus (NAI)       | 206 |
| 6.4 Linked Capacity Plus                                           | 207 |

| 6.4.1 SmartPTT Features in LCP                              | 207 |
|-------------------------------------------------------------|-----|
| 6.4.2 Linked Capacity Plus Configuration                    | 208 |
| 6.4.2.1 Configuring Connection to LCP                       | 209 |
| 6.4.2.2 Configuring SmartPTT Identification                 | 211 |
| 6.4.2.3 Adding and Editing Groups in LCP                    | 213 |
| 6.5 Capacity Max                                            | 214 |
| 6.5.1 Capacity Max Feature Overview                         | 214 |
| 6.5.2 Capacity Max Configuration Brief                      | 215 |
| 6.5.3 Configuring Connection to Capacity Max                | 216 |
| 6.5.4 Connecting to Presence Servers                        | 218 |
| 6.5.5 Connecting to Data Gateways                           | 219 |
| 6.5.6 Adding and Editing Groups in Capacity Max             | 222 |
| 6.6 Connect Plus                                            | 223 |
| 6.6.1 SmartPTT Features in Connect Plus                     | 223 |
| 6.6.2 Connect Plus Configuration                            | 224 |
| 6.6.2.1 Configuring Connection to Connect Plus              | 225 |
| 6.6.2.2 Adding and Editing XRC Controllers                  | 226 |
| 6.6.2.3 Adding and Editing Talkgroups in Connect Plus       | 228 |
| 6.6.2.3.1 Copying Talkgroups Between Controllers            | 229 |
| 6.6.3 Connect Plus Glossary                                 | 230 |
| 6.7 Universal SmartPTT Configuration                        | 230 |
| 6.7.1 Configuring DDMS Connection                           | 231 |
| 6.7.2 Configuring MNIS Connection                           | 232 |
| 6.7.3 Configuring MNIS Data Gateway Relay                   | 234 |
| 6.8 MOTOTRBO Control Stations                               | 236 |
| 6.8.1 Control Station Features                              | 236 |
| 6.8.2 MOTOTRBO Stations Configuration                       | 237 |
| 6.8.3 MOTOTRBO Station Access over USB+Audio                | 239 |
| 6.8.3.1 Configuring MOTOTRBO Control Station Connection     | 239 |
| 6.8.3.2 Configuring MOTOTRBO Control Station Groups         | 243 |
| 6.8.3.3 Configuring MOTOTRBO Control Station Channels       | 244 |
| 6.8.3.4 Configuring MOTOTRBO Control Station Audio Settings | 245 |
| 6.8.4 MOTOTRBO Station Access over RG-1000e                 | 246 |

| 6.8.4.1 Configuring Remote MOTOTRBO Control Station Connection     |     |
|--------------------------------------------------------------------|-----|
| 6.8.4.2 Configuring Remote MOTOTRBO Control Station Talkgroups     | 253 |
| 6.8.4.3 Configuring Remote MOTOTRBO Control Station Channels       | 255 |
| 6.8.4.4 Configuring Remote MOTOTRBO Control Station Audio Settings | 256 |
| 6.8.5 MOTOTRBO Station Access over RG-2000                         | 257 |
| 6.8.5.1 Configuring Remote MOTOTRBO Control Station Connection     | 258 |
| 6.8.5.2 Configuring Remote MOTOTRBO Control Station Talkgroups     | 263 |
| 6.8.5.3 Configuring Remote MOTOTRBO Control Station Channels       |     |
| 6.8.5.4 Configuring Remote MOTOTRBO Control Station Audio Settings | 265 |
| 6.9 Settings Duplication                                           | 266 |
| 7. Other VolP Systems                                              |     |
| 7.1 SIP Telephony                                                  |     |
| 7.1.1 Telephony Features                                           |     |
| 7.1.1.1 Call Process                                               |     |
| 7.1.2 Telephony Connection Overview                                | 268 |
| 7.1.2.1 Call Masks                                                 | 270 |
| 7.1.2.2 Phone Call Codes                                           | 272 |
| 7.1.3 Configuring Phone Calls                                      | 272 |
| 7.1.4 Connecting to PBX                                            |     |
| 7.1.4.1 Limiting Access to PBX                                     | 276 |
| 7.1.5 Configuring Incoming Calls                                   | 277 |
| 7.1.6 Configuring Autoreply                                        | 279 |
| 7.1.7 Configuring Outgoing Calls                                   | 280 |
| 7.2 Analog Interfaces                                              |     |
| 7.2.1 Analog Interface Configuration over RG-1000e                 | 283 |
| 7.2.1.1 Configuring Station Connection over Analog Interface       |     |
| 7.2.1.2 Configuring Channels for Analog Interface                  | 287 |
| 7.2.1.3 Configuring Audio Processing over Analog Interface         | 288 |
| 7.2.2 Analog Interface Configuration over RG-2000                  | 289 |
| 7.2.2.1 Configuring Station Connection over Analog Interface       | 290 |
| 7.2.2.2 Configuring Channels for Analog Interface                  | 293 |
| 7.2.2.3 Configuring Audio Processing over Analog Interface         |     |
| 7.3 Analog Radio Systems                                           | 295 |

| 8. Data Exchange Systems                              | 296 |
|-------------------------------------------------------|-----|
| 8.1 Email Services                                    | 296 |
| 8.1.1 Configuring Message Processing                  | 297 |
| 8.1.2 Connecting to POP/IMAP Services                 | 299 |
| 8.1.3 Connecting to SMTP Services                     | 301 |
| 8.1.4 Email Message Requirements                      | 304 |
| 8.1.5 TMS Requirements                                | 305 |
| 8.2 Mobile Phone Networks                             | 306 |
| 8.2.1 Configuring SMS and TMS Processing              | 307 |
| 8.2.2 Connecting to Phone Modems                      | 308 |
| 8.2.2.1 Testing Modem Operation                       | 309 |
| 8.2.3 SMS Messages for Radio Networks                 | 310 |
| 8.2.4 TMS Messages for Phone Networks                 | 311 |
| 8.3 Avigilon                                          | 311 |
| 8.3.1 Configuring Avigilon Connection                 | 312 |
| 8.4 ID-to-IP Conversion                               | 313 |
| 9. Network Monitoring                                 | 315 |
| 9.1 External SNMP Services                            | 315 |
| 9.1.1 Configuring SNMP Server Connection              | 315 |
| 9.2 Configuring SNMP for Radioserver                  | 317 |
| 9.3 Configuring Radioserver Monitoring in the Network | 318 |
| 9.4 Adding and Configuring Peers                      | 319 |
| 9.5 Adding and Configuring Devices                    | 320 |
| 9.6 Adding and Configuring Locations                  | 322 |
| 9.7 Configuring Local Stations Monitoring             | 324 |
| 9.8 Configuring Remote Gateway Monitoring             | 324 |
| 9.8.1 Configuring Remote Control Stations Monitoring  | 326 |
| 9.9 Configuring Alarm Notifications                   | 327 |
| 9.10 Updating Topology                                | 330 |
| 10. Bridging and Cross Patching                       | 332 |
| 10.1 Bridging                                         | 332 |
| 10.1.1 Multigroups                                    | 333 |
| 10.1.2 Managing Bridging                              | 333 |

| 10.2 Inter-Server Patching                          |     |
|-----------------------------------------------------|-----|
| 10.2.1. Configuring Affiliated Server Connection    | 338 |
| 10.2.2. Configuring Connection to Affiliated Server | 339 |
| 11. Alternation (Redundancy)                        |     |
| 11.1 Configuring Redundant Radioserver              | 341 |
| 11.1.1 Configuring the Correspondence Table         | 343 |
| 11.1.1.1 Setting Values                             | 343 |
| 11.1.1.2 Setting Parameters                         | 344 |
| 12. Maintenance                                     | 345 |
| 12.1 Viewing System Events                          | 345 |
| 12.1.1 Event Types                                  | 346 |
| 12.1.2 Alarm Text Messages on Devices               | 348 |
| 12.2 Exporting Settings                             | 349 |
| 12.3 Importing Settings                             | 350 |
| 12.4 Restoring Event Log Database                   | 351 |
| 12.5 Restoring Monitoring Database                  | 352 |
| 12.6 Restoring User Database                        | 353 |
| 13. Troubleshooting                                 | 355 |
| 13.1 General Recommendations                        | 355 |
| 13.2 SmartPTT Installation Problems                 | 355 |
| 13.3 SmartPTT Startup Problems                      | 355 |
| 13.4 Web Console Connection Issues                  | 356 |
| 13.5 Problems with Databases                        | 356 |
| 13.6 Problem with Switching to Audio Node           | 357 |
| 13.7 Audio Quality Issues                           | 357 |
| 13.8 SmartPTT Mobile Using Problems                 | 359 |
| 13.9 Export Issues                                  | 359 |
| 13.10 Tracks Visualization Issues                   | 359 |
| 13.11 Reports Creation Issues                       | 360 |
| Contact Us                                          | 361 |

## **About This Document**

This document describes installation, configuration, and the following maintenance of the SmartPTT dispatch software. The document is intended for engineers who have an experience of the client-server software configuration for Windows operating systems.

#### **Additional Information**

The document does **not** contain information about dispatch console configuration and use. All the corresponding information is available in *SmartPTT Dispatcher Guide*.

The document does **not** contain information related to the Windows computer administration as well as the radio device configuration. The only exceptions is being made for parameters that are required for SmartPTT configuration. All the corresponding information can be obtained from the following sources:

| Source                        | Description                                                                      |
|-------------------------------|----------------------------------------------------------------------------------|
| Microsoft Docs                | Microsoft documentation storage for end users, developers, and IT professionals. |
| MOTOTRBO <sup>™</sup> Systems | Information on MOTOTRBO family of products by Motorola Solutions.                |

If you need assistance in radio devices configuration or computer administration, submit a request to <u>SmartPTT Technical Support</u> <u>Center</u>.

## **1 Preliminary Configuration**

Before the SmartPTT installation, various preliminary actions must be performed. The following information describes the required configuration without providing details and instructions for its implementation.

## 1.1 Addressing

SmartPTT operates in IP networks that use Internet Protocol version 4 (IPv4). Only dot-decimal notation for IP addresses representation is supported. SmartPTT does not support IPv6.

SmartPTT software can be installed on computers with multiple active IP addresses. At the same time it may require to select specific IP addresses to connect to various services or devices.

SmartPTT partly supports domain names. For example, the SmartPTT Radioserver address can be set as a domain name in the SmartPTT Dispatcher settings. However, in many other situations it is necessary to use exactly IP addresses.

#### Important

The use of domain names may require the support of the DNS server in the customer network or making changes to the Windows system files (for example, the **hosts** file).

Because some SmartPTT Radioserver settings require IP address selecting, IP addresses have to be fixed for each computer where the SmartPTT software is installed. For this, static IP addressing can be used or IP addresses should be assigned to MAC addresses over Dynamic Host Configuration Protocol (DHCP).

## **1.2 Accounts Settings**

When you start SmartPTT Dispatcher for the first time, you must log in the system using the account with the Administrator status and set an obligatory password for it.

To enter the system using operators accounts, you must specify the user name and password set by the SmartPTT Dispatcher Administrator. For operators, a password is optional.

SmartPTT can use Windows authentication to a limited extent.

For SmartPTT Dispatcher configuring of automatic authorization for the current Windows account is available. For this, a user with administrator privileges must add the name of the Windows user to the SmartPTT Dispatcher operators list. Both local and domain accounts can be used for automatic login.

#### Important

With this configuration it may be necessary to log on to Windows operating system under a different account to change the operator account.

Client applications accounts are managed in SmartPTT Radioserver Configurator. Those applications are SmartPTT Dispatcher, SmartPTT Web Client, SmartPTT Mobile, and third-party applications.

#### Important

Automatic connection between the primary and redundant radioservers is available only for desktop clients and third-party applications.

Client authentication does not depend on the Windows authentication and authorization services. SmartPTT provides the ability to use the same credentials for the simultaneous authorization in different applications.

## **1.3 Disk Space Estimation**

SmartPTT software uses disk space on the computer as follows:

- The installed SmartPTT Radioserver (primary or redundant) uses 350-400 MB.
- The installed SmartPTT Dispatcher application occupies 350-400 MB.
- A database management system (DBMS) manages several databases. The maximum database size is determined by the SQL server.
- SmartPTT stores downloaded maps and plans in the file system or database. For details, see "Positioning" in SmartPTT Dispatcher Guide.
- If necessary, each SmartPTT component can be configured to create and manage backup copies of databases.
- If necessary, each SmartPTT component can provide records of voice transmissions independent of each other and save them as audio files on local or network storage.

To estimate the required space and select the appropriate drive, it is necessary to consider all the aspects mentioned above.

If you require an assistance in free disk space calculations, contact the Elcomplus, Inc. representative in your region.

#### **Voice Transmission Records**

Records of voice transmissions are saved to a hard disk as unencrypted audio files in MP3, OGG or WAV format. They can be stored both on local and network file storage. To access the folder, only the file protocol must be used; other protocols are not supported. Either it is possible to access the folder without authorization.

The one minute voice transmission takes approximately 300 KB (B). To estimate the required space, consider the following:

- The average number of recorded voice transmissions during the working day or shift (N).
- The average duration of voice transmissions during the working day or shift (D).
- Storage duration of voice transmissions (P).
- The safety factor assuming the excess of real values over the average (R).

To estimate the required disk space, the specified parameters have to be multiplied with each other. If necessary, the result must be converted to the required units of measure.

 $C = B \cdot N \cdot D \cdot P \cdot R$ 

#### EXAMPLE

In a system with 200 active radios every 5 minutes (N = 200 / 5 = 40 calls/min) the 12 seconds call is registered (D = 0.2 min). If records are stored for 100 days (P =  $100 \cdot 24 \cdot 60 = 144,000$  min), and the safety factor R = 1.5, then a storage with volume (C) is needed = 518,400,000 KB = 519 GB.

### **1.4 Positioning Services**

SmartPTT supports outdoor and indoor positioning services.

- For information on outdoor positioning services, see <u>Outdoor Positioning Services</u>.
- For information on indoor positioning services, see Indoor Positioning Services.

## **1.4.1 Outdoor Positioning Services**

SmartPTT supports various types of maps. They are as follows:

- Maps that are available over HTTP.
- Maps that are available in the file storage.
- Maps that are available in the database.

#### NOTE

The size of the map in the database is limited by the database size. For example, the maximum database size in the SQL Server Express is 10 GB.

For information on different types of maps, see "Maps" in SmartPTT Dispatcher Guide.

If necessary, SmartPTT supports authorization in the HTTP map server. Authorization settings must be as follows:

- The server must accept credentials in the URL as text (for example, http://maps.company?password=passwordtext).
- The server must provide free access to maps (without authorization).

Google Maps and Baidu Maps require a valid API key. To obtain the key, contact the Elcomplus, Inc. representative in your region.

SmartPTT supports operation with address services. These services display information about the object address by its geographical coordinates on a map. For this, Google and OpenStreetMap address services are used.

## **1.4.2 Indoor Positioning Services**

SmartPTT supports indoor positioning service for continuous control over customer's employees movement inside buildings.

SmartPTT supports the following technologies and equipment of indoor positioning services:

- Motorola Solutions (iBeacon technology).
- BluFi Wireless.
- Kilchherr Elektronik AG.

To display location of customer's employees, files with floor/building plans should be uploaded to SmartPTT Dispatcher. Both raster (bitmap) and vector images are supported. For details, see "Indoor Tracking" in *SmartPTT Dispatcher Guide*.

For information on third party products that are required for Indoor Tracking, see <u>Third Party Products</u>.

## 1.4.3 Online Map Keys

Some map providers require SmartPTT to use specific keys. This affects the following maps:

- Google Maps. For details, see Google Map Keys.
- Baidu Maps. For details, see Baidu Map Keys.

Other maps are not affected.

## 1.4.3.1 Google Map Keys

To use Google Maps in third-party applications, Google forces developers and customers to use API keys. Keys unlock the following features:

- Tracking service.
- Address service.

These features are determined by the following Google API modules:

- Maps JavaScript API.
- Places API.

All of those APIs must be activated in the customer API key.

#### NOTE

For SmartPTT Mobile users, individual generation of an API key is not required, since the key is already embedded in the application.

#### **API Key Generation**

To generate API key, the following actions must be performed:

- Project must be created (or exist) in the Google Cloud Platform. For details, see <u>Creating and Managing Projects</u> in the Google Cloud website.
- In the project settings, the Application Restrictions parameter must be set to None or HTTP referrers.
- In the same project settings, the API Restrictions parameter must be set to Select API.
- Required API modules must be included in the key:
  - For information on the Maps JavaScript API inclusion to the key, see <u>Get an API Key (Maps JavaScript API)</u> on the Google Maps Platform website.
  - For information on the Places API inclusion to the key, see <u>Get an API Key (Places API)</u> on the Google Maps Platform website.
- Billing **must be** activated for API modules:
  - For information on the Maps JavaScript API billing, see <u>Maps JavaScript API Usage and Billing</u> on the Google Maps Platform website.
  - For information on the Places API billing, see Places API Usage and Billing on the Google Maps Platform website.

#### Important

If you will not use billing, you may lose Google Maps features for reasons beyond the SmartPTT operation. For details, submit a request to the <u>Google Maps Support Team</u>.

If you need an assistance in the key generation, submit a request to the <u>SmartPTT Technical Support Center</u>.

## 1.4.3.2 Baidu Map Keys

Using Baidu Maps in SmartPTT requires developers and customers to enter API keys. These keys provide the ability to use Baidu maps to track the object location.

#### NOTE

For SmartPTT Mobile users, individual generation of an API key is not required, since the key is already embedded in the application.

#### **API Key Generation**

To generate API key, the following actions must be performed:

- An account must be created at http://passport.baidu.com. You will need a valid email address and password.
- A developer account must be created at <u>http://developer.baidu.com/user/reg</u>. You will need to confirm your mobile phone number by entering the code sent via SMS.
- API key generation must be completed at http://lbsyun.baidu.com/apiconsole/key.

### **1.5 NTP Services**

Some MOTOTRBO network elements support Network Time Protocol (NTP) to adjust dates and times. The elements are as follows:

- SRL series repeaters
- XRC controllers
- XRT voice gateway
- Capacity Max System Server (CMSS)
- MOTOTRBO Network Interface Service (MNIS) host
- Device Discovery and Mobility Service (DDMS) host

It is recommended to connect all computers of the SmartPTT dispatch subsystem to the same NTP server that is used by repeaters or other system infrastructure components. If the NTP server will be one of these computers (for example, the SmartPTT Radioserver host), then either the corresponding service must be configured in its operating system (W32Time) or third-party solutions should be used.

### **1.6 Power Saving Mode**

To optimize power consumption, the function of switching to power saving mode (sleep mode, hibernation mode, or automatic turning off) may be activated in the Windows operating system.

#### Important

The power saving mode must be disabled on the radioserver computer. If dispatch consoles must continuously record voice transmissions or information about events, power saving mode must be disabled on them too.

This requirement does not concern the automatic screen lock mode that does not affect the performance of the SmartPTT software components.

## **1.7 Date and Time Format**

SmartPTT Radioserver and SmartPTT Dispatcher record to the database date and time of events in Coordinated Universal Time (UTC) format. These date and time formats are not easy to read. Therefore, in SmartPTT Dispatcher they are converted to the following formats:

- The time is displayed in the long time format specified in the operating system.
- The date is displayed in the short date format specified in the operating system.

Date and time formats are specified in the regional settings of the operating system. The settings are applied each time SmartPTT Dispatcher is started and remain unchanged during the session.

## **1.8 Generating HID with a Standalone Utility**

Follow the procedure to obtain the hardware identifier (HID) required to order the SmartPTT license before installing the software.

#### **Prerequisites:**

- For each computer with at least one installed SmartPTT component, finalize SmartPTT hosts specifications and operating system language settings.
- Determine the desired license. For information on SmartPTT licenses, contact the Elcomplus, Inc. representative in your region.
- From the SmartPTT Technical Support Center, obtain the utility for HID generation.

#### **Procedure:**

- 1. Start the utility (HIDSA.EXE file) on the SmartPTT Radioserver host.
- 2. Ensure that HID appears in the Hardware ID field.
- 3. Perform one of the following actions:

| To copy HID to the clipboard, | click Save to clipboard.                                                                          |
|-------------------------------|---------------------------------------------------------------------------------------------------|
| To save HID to a file,        | click Save to file.                                                                               |
| To send an email,             | perform the following actions:                                                                    |
|                               | <ol> <li>In the <b>Company</b> field, type the company name acquiring<br/>the license.</li> </ol> |
|                               | 2. Click Send E-mail.                                                                             |

#### **Postrequisites:**

- Send the information to the Elcomplus, Inc. representative to purchase a license file.
- Install the received license file after installing the software. For details, see Installing License.

## **1.9 Firewall Configuration**

Firewall configuration is required for uninterruptible connection between SmartPTT components and communication systems. All port numbers below are default ones. They can be changed if required. However, some port ranges are limited. For details, see the corresponding documentation and/or embedded help files.

## **1.9.1 Firewall Conventions**

List of ports that must be unlocked for uninterruptible communication is available in the table view. Corresponding tables consist of the following columns:

#### Description

Explains what the port is used for.

#### Value

Number of the single port or the initial boundary of the port range (interpretation depends on the **Quantity** column). In the column, the following options are available:

- any port number is selected automatically.
- <port number> default port number.
- <port number>\* port number can be used for simultaneous use by multiple connections.

#### Quantity

Number of ports that must be unlocked (including the one that is specified in the Value column):

• <number of ports> - number of ports in the range.

#### Initiator

Name of the process that initiates the connection. In the column, the following options are available:

- RadioService.exe name of the radioserver process (available for both main/primary and alternate/redunant radioservers).
- Client.exe name of the SmartPTT Dispatcher process (available on dispatch console computers only).
- external reference that the connection is initiated by an external process.

#### Direction

Shows if the connection request is incoming/inbound or outgoing/outbound. In the column, the following options are available:

- in incoming/inbound request.
- out outgoing/outbound request.

#### Protocol

Type of the transport protocol that is used for data provision. In the column, the following options are available:

- TCP transmission control protocol.
- UDP user datagram protocol.

Brief description of each connection is provided in the table before the connection parameters (port numbers, quantities, etc.).

## 1.9.2 Radioserver Host

Table below provides information about network ports that must be unlocked on the radioserver computer. For information on table conventions, see <u>Firewall Conventions</u>.

- DBMS Connection
- MOTOTRBO Radio Systems
  - ERDM Systems
  - IP Site Connect
  - <u>Capacity Plus</u>
  - <u>Capacity Plus Multi-Site (Linked Capacity Plus)</u>
  - <u>Capacity Max</u>
  - <u>Connect Plus</u>
  - Control Stations
    - <u>MOTOTRBO</u>
    - <u>I/0</u>
  - <u>Clients</u>

.

•

.

- Desktop Client
- Web Client
- SmartPTT Mobile
- <u>Third-Party Apps</u>
- Services
  - DDMS
  - <u>MNIS</u>
  - <u>Email</u>
- Add-on Modules
  - Option Board Features
  - Indoor Tracking using Kilchherr
  - <u>NexLog Recording System</u>
  - Avigilon Connection
  - Phone Line Connection over SIP trunk
  - Network Monitoring

#### **DBMS CONNECTION**

| Value | Quantity | Initiator        | Direction | Protocol | Description |
|-------|----------|------------------|-----------|----------|-------------|
| 1433  | 1        | RadioService.exe | out       | TCP      |             |

| Value | Quantity | Initiator        | Direction | Protocol | Description |
|-------|----------|------------------|-----------|----------|-------------|
| 1434  | 1        | RadioService.exe | out       | UDP      |             |

#### ERDM SYSTEMS

| Value | Quantity | Initiator        | Direction | Protocol | Description                                |
|-------|----------|------------------|-----------|----------|--------------------------------------------|
| 50000 | 1        | RadioService.exe | out       | UDP      | Repeater connection                        |
| 3000  | 1        | RadioService.exe | out       | UDP      | DDMS connection                            |
| any   | 1        | RadioService.exe | out       | TCP      | MNIS connection                            |
| 4001  | 1        | RadioService.exe | out       | UDP      | Radio location updates over LRRP           |
| 4001  | I        | external         | in        |          |                                            |
| 5017  | 1        | external         | in        | UDP      | Radio location updates over LIP            |
| 4007  | 1        | RadioService.exe | out       | IINP     | Incoming and outgoing text messages        |
| 4007  | ľ        | external         | in        | ODF      |                                            |
| 4008  | 1        | RadioService.exe | out       | IINP     | Telemetry data and remote control commands |
| 4008  | I        | external         | in        | 601      | relementy data and remote control commands |

#### **IP SITE CONNECT**

| Value | Quantity    | Initiator        | Direction                           | Protocol       | Description                         |
|-------|-------------|------------------|-------------------------------------|----------------|-------------------------------------|
|       |             |                  | WIRELIN                             | E CONNECTION   | ١                                   |
| 50000 | 1           | RadioService.exe | out                                 | UDP            | Master repeater connection          |
|       |             |                  | NETWORK APP                         | PLICATION INTE | ERFACE                              |
| 50000 | 1           | RadioService.exe | out                                 | UDP            | Master repeater connection          |
| 3000  | 1           | RadioService.exe | out                                 | UDP            | DDMS connection                     |
| any   | 1           | RadioService.exe | out                                 | ТСР            | MNIS connection                     |
| 4001  | 1           | RadioService.exe | out                                 | סחון           | Radio location updates over LRRP    |
| 4001  | I           | external         | in                                  | 001            |                                     |
| 5017  | 1           | external         | in                                  | UDP            | Radio location updates over LIP     |
| 4007  | 1           | RadioService.exe | out                                 | מחוו           | Incoming and outgoing text massages |
| 4007  | external in | UDF              | incoming and outgoing text messages |                |                                     |

| Value | Quantity | Initiator        | Direction | Protocol | Description                                |
|-------|----------|------------------|-----------|----------|--------------------------------------------|
| 1008  | 1        | RadioService.exe | out       | סחוו     | Telemetry data and remote control commands |
| 4000  | I        | external         | in        | ODI      |                                            |

#### MOTOTRBO<sup>™</sup> CAPACITY PLUS

| Value | Quantity | Initiator                    | Direction | Protocol    | Description                                                                         |
|-------|----------|------------------------------|-----------|-------------|-------------------------------------------------------------------------------------|
|       |          |                              | HYBRI     | D INTERFACE |                                                                                     |
| 50000 | 1        | RadioService.exe             | out       | UDP         | Master repeater connection                                                          |
| any   | 1        | RadioService.exe             | out       | TCP and UDP | TX station connection                                                               |
| 5017  | 1        | external                     | in        | UDP         | Radio location updates over LIP                                                     |
| 4001  | 1        | RadioService.exe<br>external | out<br>in | UDP         | Radio location updates over LRRP (local TX stations only)                           |
| 4005  | 1        | RadioService.exe<br>external | out<br>in | UDP         | ARS information updates (local TX stations only)                                    |
| 4007  | 1        | RadioService.exe<br>external | out<br>in | UDP         | Incoming and outgoing text messages (local<br>TX stations only)                     |
| 4008  | 1        | RadioService.exe<br>external | out<br>in | UDP         | Telemetry data and remote control commands (local TX stations only)                 |
| 1024  | 1        | RadioService.exe<br>external | out<br>in | TCP         | Radio gateway connection for TX station control (remote TX stations only)           |
| 1024  | 1        | RadioService.exe<br>external | out<br>in | UDP         | Radio gateway connection for voice and data communication (remote TX stations only) |
| 1025  | 1        | RadioService.exe<br>external | out<br>in | TCP and UDP | Radio location updates (remote TX stations only)                                    |
| 1026  | 1        | RadioService.exe<br>external | out<br>in | TCP and UDP | Incoming and outgoing text messages (remote<br>TX stations only)                    |
| 1027  | 1        | RadioService.exe<br>external | out<br>in | TCP and UDP | ARS information updates (remote TX stations only)                                   |
| 1028  | 1        | RadioService.exe<br>external | out<br>in | TCP and UDP | Telemetry data and remote control commands (remote TX stations only)                |

| Value | Quantity | Initiator        | Direction  | Protocol      | Description                                |
|-------|----------|------------------|------------|---------------|--------------------------------------------|
|       |          |                  | NETWORK AP | PLICATION INT | ERFACE                                     |
| 50000 | 1        | RadioService.exe | out        | UDP           | Master repeater connection                 |
| 3000  | 1        | RadioService.exe | out        | UDP           | DDMS connection                            |
| any   | 1        | RadioService.exe | out        | TCP           | MNIS connection                            |
| 4001  | 1        | RadioService.exe | out        | UDP           | Radio location updates over LRRP           |
| 1001  | •        | external         | in         |               |                                            |
| 5017  | 1        | external         | in         | UDP           | Radio location updates over LIP            |
| 4007  | 1        | RadioService.exe | out        | IIDP          | Incoming and outgoing text messages        |
| 1007  | ·        | external         | in         | 001           |                                            |
| 4008  | 1        | RadioService.exe | out        | UDP           | Telemetry data and remote control commands |
| 4008  | I        | external         | in         | 001           |                                            |

#### MOTOTRBO™ CAPACITY PLUS MULTI-SITE (LINKED CAPACITY PLUS)

| Value | Quantity | Initiator        | Direction | Dretecal | Description                                |
|-------|----------|------------------|-----------|----------|--------------------------------------------|
| value | Quantity | Initiator        | Direction | Protocol | Description                                |
| 50000 | 1        | RadioService.exe | out       | UDP      | Master repeater connection                 |
| 3000  | 1        | RadioService.exe | out       | UDP      | DDMS connection                            |
| any   | 1        | RadioService.exe | out       | TCP      | MNIS connection                            |
| 4001  | 1        | RadioService.exe | out       | UDP      | Radio location updates over LRRP           |
|       |          | external         | in        | 001      |                                            |
| 5017  | 1        | external         | in        | UDP      | Radio location updates over LIP            |
| 4007  | 1        | RadioService.exe | out       | UDP      | Incoming and outgoing text messages        |
|       |          | external         | in        |          |                                            |
| 4008  | 1        | RadioService.exe | out       | UDP      | Telemetry data and remote control commands |
|       | I        | external         | in        |          |                                            |

#### **МОТОТКВО™ САРАСІТУ МАХ**

| Value | Quantity | Initiator        | Direction | Protocol | Description                                                                  |
|-------|----------|------------------|-----------|----------|------------------------------------------------------------------------------|
| any*  | 1        | RadioService.exe | out       | TCP      | Connection to the single Presence Server (up to 5 connections are supported) |

| Value | Quantity | Initiator        | Direction | Protocol | Description                                                                           |
|-------|----------|------------------|-----------|----------|---------------------------------------------------------------------------------------|
| 4001  | 1        | RadioService.exe | out       | סחו      | Radio location updates through the primary MNIS data                                  |
| 4001  | I        | external         | in        | 0DI      | gateway                                                                               |
| 4007  | 1        | RadioService.exe | out       | IINP     | Incoming and outgoing text messages through the                                       |
| 4007  | I        | external         | in        | 001      | primary MNIS data gateway                                                             |
| 4008  | 1        | RadioService.exe | out       | UDP      | Telemetry data and remote control commands                                            |
| 4000  | •        | external         | in        | 001      | through the primary MNIS data gateway                                                 |
| 4011  | 1        | RadioService.exe | out       | UDP      | Radio location updates through the                                                    |
| 1011  |          | external         | in        | 001      | alternate/redundant MNIS data gateway                                                 |
| 4017  | 1        | RadioService.exe | out       | UDP      | Incoming and outgoing text messages through the alternate/redundant MNIS data gateway |
| 1017  |          | external         | in        | 021      |                                                                                       |
| 4018  | 1        | RadioService.exe | out       | UDP      | Telemetry data and remote control commands                                            |
|       | ı        | external         | in        |          | through the alternate/redundant MNIS data gateway                                     |
| any   | 1        | RadioService.exe | out       | TCP      | Connection to the locally installed MNIS service                                      |
| any   | 1        | RadioService.exe | out       | TCP      | Connection to the remotely installed MNIS service                                     |

#### MOTOTRBO<sup>™</sup> CONNECT PLUS

| Value | Quantity | Initiator        | Direction | Protocol    | Description                                                                              |
|-------|----------|------------------|-----------|-------------|------------------------------------------------------------------------------------------|
| 38000 | 1        | RadioService.exe | out       | TCP and UDP | Connection to the network monitoring service that is hosted in XRC controllers           |
| 50005 | 1        | RadioService.exe | out       | TCP and UDP | Connection to the presence notification service (ARS) that is hosted in XRC contorollers |
| 50001 | 1        | RadioService.exe | out       | TCP and UDP | Connection to the radio location service that is hosted in XRC controllers               |
| 50007 | 1        | RadioService.exe | out       | TCP and UDP | Connection to the text message service that is hosted in XRC controllers                 |

#### **MOTOTRBO CONTROL STATION**

| Value | Quantity | Initiator                                                     | Direction                                        | Protocol | Description                                           |
|-------|----------|---------------------------------------------------------------|--------------------------------------------------|----------|-------------------------------------------------------|
| 5017  | 1        | external                                                      | in                                               | UDP      | Radio location updates over LIP (local stations only) |
| 4001  | 1        | Radio Service.exe out Radio location updates over LRRP (local | Radio location updates over LRRP (local stations |          |                                                       |
| 4001  | I        | external                                                      | in                                               | UDP      | only)                                                 |

| Value | Quantity | Initiator        | Direction | Protocol    | Description                                                                      |
|-------|----------|------------------|-----------|-------------|----------------------------------------------------------------------------------|
| 4005  | 1        | RadioService.exe | out       | מחוו        | APS information undates (local stations only)                                    |
| 4005  | I        | external         | in        | UDF         | AKS information updates (local stations only)                                    |
| 4007  | 1        | RadioService.exe | out       | IINP        | Incoming and outgoing text messages (local stations                              |
| 4007  | I        | external         | in        | 001         | only)                                                                            |
| 4008  | 1        | RadioService.exe | out       | UDP         | Telemetry data and remote control commands (local                                |
|       | ·        | external         | in        |             | stations only)                                                                   |
| 1024  | 1        | external         | in        | TCP         | Connection over RG-1000e (remote stations only)                                  |
| 1024  | 1        | external         | in        | UDP         |                                                                                  |
| 1024  | 1        | RadioService.exe | out       | ТСР         | Radio gateway connection for TX station control (remote stations only)           |
| 1021  |          | external         | in        |             |                                                                                  |
| 1024  | 1        | RadioService.exe | out       | UDP         | Radio gateway connection for voice and data communication (remote stations only) |
|       |          | external         | in        |             |                                                                                  |
| 1025  | 1        | RadioService.exe | out       | TCP and UDP | Radio location updates (remote stations only)                                    |
|       |          | external         | in        |             |                                                                                  |
| 1026  | 1        | RadioService.exe | out       | TCP and UDP | Incoming and outgoing text messages (remote                                      |
|       |          | external         | in        |             | stations only)                                                                   |
| 1027  | 1        | RadioService.exe | out       | TCP and UDP | ARS information updates (remote stations only)                                   |
|       |          | external         | in        |             | "                                                                                |
| 1028  | 1        | RadioService.exe | out       | TCP and UDP | Telemetry data and remote control commands                                       |
| 1020  | I        | external         | in        |             | (remote stations only)                                                           |

#### **I/O CONTROL STATION**

| Value | Quantity | Initiator        | Direction | Protocol | Description                                     |
|-------|----------|------------------|-----------|----------|-------------------------------------------------|
| 1024  | 1        | RadioService.exe | out       | TCP      | Connection over RG-1000e                        |
| 1024  | 1        | RadioService.exe | out       | UDP      |                                                 |
| 1024  | 1        | RadioService.exe | out       | TCP      | Dadia actoway connection for TV station control |
| 1024  | ·        | external in      | in        | 101      |                                                 |
| 1024  | 1        | RadioService.exe | out       | UDP      | Radio gateway connection for voice and data     |
| 1024  | I        | external.        | in        | <b>U</b> | communication                                   |

#### DESKTOP CLIENT

| Value  | Quantity | Initiator                    | Direction | Protocol | Description                                 |
|--------|----------|------------------------------|-----------|----------|---------------------------------------------|
| 8888   | 1        | external                     | in        | TCP      | Radioserver connection                      |
| 18500* | 1        | RadioService.exe<br>external | out<br>in | UDP      | Exchange voice traffic with the radioserver |

#### WEB CLIENT

| Value  | Quantity | Initiator                    | Direction | Protocol    | Description                                 |
|--------|----------|------------------------------|-----------|-------------|---------------------------------------------|
| 8443*  | 1        | external                     | in        | ТСР         | Application connection                      |
| 3478   | 1        | external                     | in        | TCP and UDP | STUN service                                |
| 18500* | 1        | RadioService.exe<br>external | out<br>in | UDP         | Exchange voice traffic with the radioserver |

#### **SMARTPTT MOBILE**

| Value  | Quantity | Initiator                    | Direction | Protocol | Description                                 |
|--------|----------|------------------------------|-----------|----------|---------------------------------------------|
| 8443*  | 1        | external                     | in        | TCP      | Application connection                      |
| 18500* | 1        | RadioService.exe<br>external | out<br>in | UDP      | Exchange voice traffic with the radioserver |

#### **THIRD-PARTY APPS**

| Value  | Quantity | Initiator                    | Direction | Protocol | Description                                 |
|--------|----------|------------------------------|-----------|----------|---------------------------------------------|
| 8191*  | 1        | external                     | in        | TCP      | Application connection                      |
| 18500* | 1        | RadioService.exe<br>external | out<br>in | UDP      | Exchange voice traffic with the radioserver |

#### DDMS SERVICE

| Value | Quantity | Initiator        | Direction | Protocol    | Description                |
|-------|----------|------------------|-----------|-------------|----------------------------|
| any   | 1        | RadioService.exe | out       | TCP and UDP | Radio presence information |
| 5055  | 1        | RadioService.exe | out       | TCP and UDP | Radio user information     |

#### **MNIS SERVICE**

| Value | Quantity | Initiator        | Direction | Protocol    | Description                     |
|-------|----------|------------------|-----------|-------------|---------------------------------|
| any   | 1        | RadioService.exe | out       | TCP and UDP | Local or remote MNIS connection |

#### EMAIL SERVERS

| Value | Quantity | Initiator        | Direction | Protocol | Description                           |
|-------|----------|------------------|-----------|----------|---------------------------------------|
| any   | 1        | RadioService.exe | out       | TCP      | Email Message Reception (IMAP or POP) |
| any   | 1        | RadioService.exe | out       | ТСР      | Email Message Transmission (SMTP)     |

#### **OPTION BOARD FEATURES**

| Value | Quantity | Initiator | Direction | Protocol | Description      |
|-------|----------|-----------|-----------|----------|------------------|
| 4010  | 1        | external  | in        | UDP      | Movement reports |

#### INDOOR TRACKING USING KILCHHERR

| Value | Quantity | Initiator | Direction | Protocol | Description                |
|-------|----------|-----------|-----------|----------|----------------------------|
| 3100  | 1        | external  | in        | UDP      | Location reports reception |

#### **NEXLOG RECORDING SYSTEM**

| Value | Quantity | Initiator        | Direction | Protocol | Description             |
|-------|----------|------------------|-----------|----------|-------------------------|
| 13000 | 200      | RadioService.exe | out       | UDP      | Voice streams reception |

#### **AVIGILON CONNECTION**

| Value | Quantity | Initiator        | Direction | Protocol    | Description |
|-------|----------|------------------|-----------|-------------|-------------|
| any   | 1        | RadioService.exe | out       | TCP and UDP |             |

#### PHONE LINE CONNECTION OVER SIP TRUNK

| Value | Quantity | Initiator        | Direction | Protocol   | Description                                           |
|-------|----------|------------------|-----------|------------|-------------------------------------------------------|
| 5060  | 1        | RadioService.exe | out       | TCP or UDP | Control connection                                    |
| 18650 | 300      | RadioService.exe | out       | UDP        | Full-duplex voice communication with individual phone |

#### **NETWORK MONITORING**

| Value | Quantity | Initiator        | Direction | Protocol    | Description                                |
|-------|----------|------------------|-----------|-------------|--------------------------------------------|
| 161   | 1        | external         | in        | TCP and UDP | Listening to requests from the SNMP server |
| 162   | 1        | RadioService.exe | out       | TCP and UDP | Interaction with a device                  |

## **1.9.3 Dispatch Console Host**

Table below provides information about network ports that must be unlocked on dispatch console computers. For information on table conventions, see <u>Firewall Conventions</u>.

| Value | Quantity | Initiator  | Direction | Protocol   | Description                                                                                                    |
|-------|----------|------------|-----------|------------|----------------------------------------------------------------------------------------------------|
| any   | 1        | Client.exe | out       | TCP        | Radioserver connection                                                                                                    |
| 18500 | 1        | Client.exe | out       | UDP        | Voice reception from the radio network and voice<br>transmission to the radio network over the<br>radioserver; voice reception from another dispatcher<br>and voice transmission to another dispatcher |
| 18501 | 1        | Client.exe | out       | ТСР        | Connection to another dispatch console (for console intercom) and data transmission                                                                                                    |
| 5060  | 1        | Client.exe | out       | TCP or UDP | Connection to PBX over the SIP trunk protocol (transport protocol depends on PBX settings)                                                                                                    |
| 18700 | 48       | Client.exe | out       | UDP        | Voice reception and transmission between dispatch console and PBX                                                                                                    |

## **2 System Requirements**

Certain requirements need to be satisfied in order to successfully install and use SmartPTT. These include hardware, software and infrastructure requirements and are described in the following section.

## 2.1 Minimum System Requirements for SmartPTT Dispatcher

#### **Software Requirements**

SmartPTT Dispatcher can be installed and used on Windows computers only.

| OS Family   | Version                                                                                                    |  |  |
|-------------|----------------------------------------------------------------------------------------------------|--|--|
| Windows 11  | Pro (64 bit)                                                                                                    |  |  |
| Windows 10  | Pro version 1909 or later (64 bit)                                                                                                    |  |  |
|             | Enterprise 2016 LTSB (64 bit)                                                                                                    |  |  |
| Windows 8.1 | Windows 8.1 (64 bit)                                                                                                    |  |  |
|             | <b>NOTE</b><br>Windows 8.1 must have the latest updates or the KB 2919355 update. For details, see<br><u>Microsoft Support information</u> . |  |  |

NOTE

To ensure operating system security and SmartPTT stable operation, it is recommended to install the latest Windows updates.

| Hardware Requirements |                                                                                                    |  |  |  |
|-----------------------|----------------------------------------------------------------------------------------------------|--|--|--|
| Processor:            | Intel® Core $^{\rm m}$ i5 (7th generation or higher) for systems with less than 3,000 subscribers.        |  |  |  |
|                       | Intel® Core™ i7 for systems with more than 3,000 subscribers or activated GPS/Monitoring/Indoor services. |  |  |  |
| Memory (RAM):         | 4 GB for systems with less than 3,000 subscribers.                                                        |  |  |  |
|                       | 8 GB for systems with more than 3,000 subscribers or activated GPS/Monitoring/Indoor services.            |  |  |  |
| Storage:              | 7200 rpm SATA drive.                                                                                      |  |  |  |
|                       | 20 GB space for software and database.                                                                    |  |  |  |
| Graphics adapter:     | 1 GB RAM PCI-E or similar CPU-integrated for systems with voice transmission only.                        |  |  |  |
|                       | 2 GB RAM PCI-E or similar CPU-integrated for systems with activated GPS/Monitoring/Indoor services.       |  |  |  |
| Monitor:              | display size: 23"                                                                                         |  |  |  |

|                         | screen resolution: 1366 × 768 px                                |
|-------------------------|-----------------------------------------------------------------|
|                         | color depth: 16 bit                                             |
| Input/output ports:     | 1 input port per input device or Human Interface Device (HID).  |
|                         | 1 analog audio output per playback device (speaker or headset). |
|                         | 1 audio input per microphone.                                   |
| Sound adapter:          | Multichannel sound adapter.                                     |
| Audio recording device: | A microphone or a headset.                                      |
| Playback device:        | Headphones or a headset.                                        |
| LAN:                    | 10/100/1000 Mbps Ethernet adapter.                              |
| Pointer:                | A mouse or a trackball.                                         |
| Keyboard:               | A standard keyboard.                                            |

#### NOTE

These are standard system requirements for SmartPTT Dispatcher. They can change depending on the configuration, complexity and/or workload of the system.

#### NOTE

We have experienced issues with USB ports on Dell PCs that cause audio peripherals to disconnect. For this reason we recommend installing SmartPTT on HP or other brands of PCs.

## 2.2 Minimum System Requirements for SmartPTT Radioserver

#### **Software Requirements**

SmartPTT Radioserver can be installed on Windows computers only.

| OS Family      | Version                            |
|----------------|------------------------------------|
| Windows 11     | Pro (64-bit)                       |
|                | Windows Server 2019                |
| Windows Server | Windows Server 2016                |
|                | Windows Server 2012 R2             |
| Windows 10     | Pro version 1909 or later (64-bit) |
|                | Enterprise 2016 LTSB (64-bit)      |
| Windows 8.1    | Windows 8.1 (64-bit)               |

#### OS Family

#### NOTE

Version

Windows 8.1 must have the latest updates or the KB 2919355 update. For details, see <u>Microsoft Support information</u>.

#### NOTE

To ensure operating system security and SmartPTT stable operation, it is recommended to install the latest Windows updates.

#### **Hardware Requirements**

| Processor:          | Intel ${f B}$ Core ${}^{{}_{ m M}}$ i5 (7th generation or higher) for systems with less than 3,000 subscribers. |  |  |  |
|---------------------|----------------------------------------------------------------------------------------------------|--|--|--|
|                     | Intel® Core™ i7 for systems with more than 3,000 subscribers or activated GPS/Monitoring/Indoor services.       |  |  |  |
| Memory (RAM):       | 4 GB for systems with less than 3,000 subscribers.                                                              |  |  |  |
|                     | 8 GB for systems with more than 3,000 subscribers or activated GPS/Monitoring/Indoor services.                  |  |  |  |
| Storage:            | 7200 rpm SATA drive.                                                                                            |  |  |  |
|                     | 40 GB space (software and database only).                                                                       |  |  |  |
|                     | 190 GB space (software, database, and voice records).                                                           |  |  |  |
| Input/output ports: | 1 USB port per each control station connected directly to the computer.                                         |  |  |  |
|                     | 1 analog audio input/output per each control station connected directly to the computer.                        |  |  |  |
|                     | 1 input port per each input device.                                                                             |  |  |  |
| Sound card:         | External sound cards required to support multiple control stations connected directly to the computer.          |  |  |  |
| LAN:                | 10/100/1000 Mbps Ethernet adapter.                                                                              |  |  |  |

#### NOTE

These are standard system requirements for SmartPTT Radioserver. They can change depending on the configuration, complexity and/or workload of the system.

#### NOTE

We have experienced issues with USB ports on Dell PCs that cause audio peripherals to disconnect. For this reason we recommend installing SmartPTT on HP or other brands of PCs.

## 2.3 Networking Requirements

## 2.3.1 Network Quality

Computer networks where SmartPTT is installed and used, must comply with the following requirements:

| Parameter     | Value                               |  |
|---------------|-------------------------------------|--|
| Packet Loss   | Slightly distorted voice: 0.0-2.5 % |  |
|               | Distorted voice: 2.5-15.0 %         |  |
| Two-Way Delay | Radio network connection: 0-90 ms   |  |
|               | PBX connection: 0-60 ms             |  |
| Jitter        | Radio network connection: 0–90 ms   |  |
|               | PBX connection: 0-60 ms             |  |

IP access to the radio network means the connection to hardware/software solution that provides access to the radio network:

- Connection to the RG-1000e or RG-2000 device.
- Connection to repeaters:
  - Master repeater (for voice calls and monitoring).
  - Other repeaters (for monitoring).
- Connection to a computer with a MNIS Data Gateway Relay application.
- Connection to a computer with Device Discovery and Mobility Service (DDMS).
- Connection to the XRC controller (Connect Plus).
- Capacity Max System Server (CMSS) connection.

#### NOTE

Motorola radio hardware may have more specific requirements for the above parameters. For this information, refer to the respective hardware documentation.

## 2.3.2 Bandwidth Requirements

Computer networks where SmartPTT is installed and used must provide specific bandwidth between the computer with SmartPTT Radioserver and the other IP devices of the dispatch system. All following requirements are applicable to one-way transmissions.

#### **Voice transmission**

All following requirements are applicable to a single voice stream.

| Source/Target                   | Minimum  | Comments          |
|---------------------------------|----------|-------------------|
| SmartPTT Dispatcher application | 13 kbps  | For DMR vocoder   |
|                                 | 100 kbps | For G.711 vocoder |

System Requirements

| Source/Target                            | Minimum                             | Comments                                   |  |
|------------------------------------------|-------------------------------------|--------------------------------------------|--|
| RG-1000e/RG-2000 radio gateway           | from 65 kbps                        | Exact value depends on vocoder parameters  |  |
| Master repeater                          | 20 kbps                             |                                            |  |
| РВХ                                      | 65 kbps For G.729 or Speex vocoders |                                            |  |
|                                          | 100 kbps                            | For G.711 vocoder                          |  |
| Applications that use SmartPTT WebSocket | from 65 kbps                        | For each of the following applications:    |  |
|                                          |                                     | SmartPTT Web Client                        |  |
|                                          |                                     | SmartPTT Mobile                            |  |
|                                          |                                     | Third Party app over SmartPTT Server API   |  |
|                                          |                                     | Exact value depends on vocoder parameters. |  |

Required bandwidth should be increased if you use the bridging, cross patches, conference calls, or voice communication between dispatchers. For details on increased bandwidth, contact Elcomplus, Inc. representative in your region.

If you have an alternate/redundant SmartPTT Radioserver, the bandwidth to that computer must comply with the synchronization settings between the main and redundant servers.

Voice traffic between SmartPTT Dispatcher applications (the Dispatchers feature) is not sent to SmartPTT Radioserver. To provide this feature, the bandwidth between dispatcher computers must be 65 kbps or more per each configured contact.

#### Data transmisison

In SmartPTT, data transmisison includes text messages, indoor and outdoor location, telemetry information and control commands.

| Source/Target                   | Minimum   | Comments                                                                                |
|---------------------------------|-----------|-----------------------------------------------------------------------------------------|
| SmartPTT Dispatcher application | 3.5 kbps  | For Enhanced CSBK location data from<br>10 subscribers and location update period 7.5 s |
| Master repeater                 | 20.0 kbps | For each repeater without a revert channel                                              |
|                                 | 45.0 kbps | For each repeater with a revert channel                                                 |
| Remote MNIS host                | 20.0 kbps | For each repeater without a revert channel                                              |
|                                 | 45.0 kbps | For each repeater with a revert channel                                                 |
| XRC controller                  | 20.0 kbps | For each repeater without a revert channel                                              |
|                                 | 45.0 kbps | For each repeater with a revert channel                                                 |
| Avigilon server                 | 3150 kbps | For each camera.                                                                        |
|                                 |           | This value is obtained based on the following conditions:                               |
|                                 |           | • Resolution is 1920 x 1080.                                                            |

| Source/Target | Minimum | Com | nents                                                          |
|---------------|---------|-----|----------------------------------------------------------------|
|               |         | •   | FPS is 25.                                                     |
|               |         | •   | Service packets in stream no more than 5% of the video stream. |
|               |         | •   | H.264 Base codec - medium quality.                             |
|               |         | •   | Average dynamics of the image change.                          |

Bandwidth must be increased if you activate and use the Bridging feature in SmartPTT Radioserver, create a cross patch, or organize a conference call.

If you have a redundant SmartPTT Radioserver, the bandwidth to that computer must comply with the synchronization settings between the main and redundant servers.

#### **Monitoring service**

| Source/Target                   | Minimum | Comments                                                              |
|---------------------------------|---------|-----------------------------------------------------------------------|
| SmartPTT Dispatcher application | 42 kbps | For each configured repeater if the <b>Monitoring</b> panel is closed |
|                                 | 45 kbps | For each configured repeater if the <b>Monitoring</b> panel is opened |
| Repeater                        | 42 kbps | For each configured repeater                                          |

## 2.4 Support and Compatibility

## 2.4.1 MOTOTRBO Infrastructure

SmartPTT 9.12.100 has been tested and found compatible with the MOTOTRBO firmware and software listed in the table below.

#### WARNING

Different MOTOTRBO fimware and software versions may not be mutually compatible. For information on MOTOTRBO products compatibility, contact Motorola Solutions representatives in your region.

| Version  | Comments                                                                                                    |
|----------|----------------------------------------------------------------------------------------------------|
| M2022.02 |                                                                                                    |
| M2022.01 |                                                                                                    |
| M2021.04 |                                                                                                    |
| M2022.02 |                                                                                                    |
| M2022.01 |                                                                                                    |
| M2021.04 |                                                                                                    |
| M2022.02 |                                                                                                    |
| M2022.01 |                                                                                                    |
| M2021.04 |                                                                                                    |
|          | Version<br>M2022.02<br>M2022.01<br>M2021.04<br>M2022.02<br>M2022.01<br>M2022.02<br>M2022.02<br>M2022.01<br>M2022.01<br>M2021.04 |

| Firmware/Software                                           | Version     | Comments                                                                                                    |  |
|-------------------------------------------------------------|-------------|----------------------------------------------------------------------------------------------------|--|
| MOTOTRBO Network<br>Interface Services<br>Software (MNIS)   | M2022.02    | Provides data transmission in IP Site Connect (NAI), Capacity Plus (NAI), and Lin                               |  |
|                                                             | M2022.01    | Capacity Plus                                                                                                   |  |
|                                                             | M2021.04    |                                                                                                    |  |
| Device Discovery and<br>Mobility Service<br>Software (DDMS) | 03.100.5001 | Provides radio registration information in IP Site Connect (NAI), Capacity Plus (NAI), and Linked Capacity Plus |  |
| XRC Firmware                                                | R02.80.XX   | Connect Plus only                                                                                               |  |
| Capacity Max System<br>Server (CMSS) Firmware               | M2022.02    |                                                                                                    |  |
|                                                             | M2022.01    |                                                                                                    |  |
|                                                             | M2021.04    |                                                                                                    |  |

Additional information on infrastructure:

- Within the radio system, all repeaters, subscriber radios and control stations should use the same or compatible firmware versions.
- If you activate the Bridging feature, you should bridge only the radio fleet objects which are associated with the same or compatible firmware versions.
- Access and operation in radio systems for SmartPTT require separate licensing.
- SmartPTT does not support voice calls (including emergency calls) in Connect Plus and Capacity Max over control stations.

### **2.4.2 Elcomplus Products**

SmartPTT is compatible with the following Elcomplus, Inc. products:

| Product                | Version     | Comments                                                                                            |
|------------------------|-------------|----------------------------------------------------------------------------------------------------|
| Radio gateway RG-1000e | R3.X        | Current version of firmware used on the device for control station remote connection and operation. |
|                        | R2.2        | Previous version of firmware used on the device.                                                    |
| Radio gateway RG-2000  | Any version | Version of firmware used on the device for control station remote connection and operation.         |

### 2.4.3 Third Party Products

SmartPTT is compatible with a range of third-party products. Below you will find a list of hardware and software products that proved to be compatible with the SmartPTT applications.

#### **Database Management Systems**

SmartPTT uses Microsoft SQL Server as a database. The following versions are supported:

Microsoft SQL Server 2022

- Microsoft SQL Server 2019 Express
- Microsoft SQL Server 2019 Enterprise

For information on use of other Microsoft SQL Server versions and editions, submit a request to SmartPTT Technical Support Center.

#### **Option Boards**

- Connect-RTLS RF800 (BluFi Wireless).
- K-TERM 44 (Kilchherr Elektronik AG).

#### **Beacons**

- Connect-RTLS RF800 (BluFi Wireless).
- K-TERM 70IC Beacon Transmitter (Kilchherr Elektronik AG).
- iBeacons.

#### **Option Boards Software**

SmartPTT supports MOTOTRBO<sup>™</sup> option boards programmed using Tallysman Sprite Configurator. Use the version 0.3.16 for the Movement Reports Restoration feature.

#### Sound cards

- Internal PCI-E Sound Blaster Audigy RX.
- External Sound Blaster X-Fi Go.
- ESI MAYA44XTe.
- ICON Digital Cube Pro USB.

#### Accessories

SmartPTT supports HID-compliant devices. The devices listed below have been tested in SmartPTT and are fully compatible with it.

- Desktop USB microphone <u>D-9 by Holmco</u>
- Desktop USB microphone <u>PS12/PS20 by pei tel</u>
- Desktop microphone <u>DM-160 by CXD</u>
- Desktop USB microphone <u>VM-1S™</u>
- Desktop USB microphone <u>TM-2 USB V2</u>
- Desktop USB microphone <u>VCC-3 USB Command Console</u>
- Desktop USB microphone <u>VCC-2 USB mini-Command Console</u>
- Push-to-talk button PTT-13 by Imtradex
- USB corded headsets <u>Blackwire C310-M and C320-M by Plantronics</u>
- Yellow foot switch X-keys XK-3 USB Switch Interface by P.I. Engineering
• Modular console <u>Tipro TM-HHA-6AW</u> with analog interface without touchcomputer.

### Hardware

- SmartPTT Dispatcher can be installed and used on <u>BeFREE 10</u> computers.
- SmartPTT supports the IP Gear Claro 30 SIP-gateway (by ESTel) for access to analog telephone networks.
- SmartPTT can connect to <u>NexLog recorders</u> running under NexLog Recorder Software 2.8.2.
- SmartPTT can connect to Avigilon system cameras using the Avigilon Control Center Server 7 software.

#### NOTE

We have experienced issues with USB ports on Dell PCs that cause audio peripherals to disconnect. For this reason we recommend installing SmartPTT on HP or other brands of PCs.

# 2.5 Audio File Requirements

Audio files that will be used in SmartPTT must comply with specific requirements. This implies the following features:

- Voice notifications.
- Sounds used in SmartPTT Radioserver rules.
- Radioserver autoreply to phone users.

| Parameter                  | Value                                                                                            |  |  |  |  |
|----------------------------|--------------------------------------------------------------------------------------------------|--|--|--|--|
| File format                | MP3, OGG, or WAV                                                                                 |  |  |  |  |
|                            | Important<br>File format and its extension must be the same.                                     |  |  |  |  |
| Encoding algorithm         | 16-bit PCM                                                                                       |  |  |  |  |
| Sample rate                | MP3: 8 kHz                                                                                       |  |  |  |  |
|                            | OGG: 8 kHz                                                                                       |  |  |  |  |
|                            | WAV: 8 kHz                                                                                       |  |  |  |  |
| Number of audio channels   | single (mono audio)                                                                              |  |  |  |  |
| Maximum volume level       | -22 dBFS (-10 dBm)                                                                               |  |  |  |  |
| Audio frequency parameters | range: 300-3400 Hz                                                                               |  |  |  |  |
|                            | spectrum: continuous (not isolated tones)                                                        |  |  |  |  |
|                            | Important<br>SmartPTT does not deliver single tone audio as well as isolated tones within audio. |  |  |  |  |
| Audio length               | must not exceed transmission duration in radio network (~60 seconds)                             |  |  |  |  |

# **3 Software Installation**

# **3.1 Installing on New Computers**

Follow the procedure to perform installation of SmartPTT for the first time.

### Prerequisites:

- Log on to Windows as an administrator.
- Install Microsoft SQL Express.

#### Procedure:

1. Start the installation file.

| SmartPTT Enterprise Setup |                                                                                                    | × |
|---------------------------|----------------------------------------------------------------------------------------------------|---|
|                           | Welcome to SmartPTT Enterprise Setup<br>SmartPTT Enterprise will be installed on your<br>computer. To continue, click Next. |   |
|                           | Setup language: <u>English</u>                                                                                              |   |
| [                         | < Back Next > Cancel                                                                                                    |   |

- 2. (Optional) In the welcoming window, change the installation language:
  - a. Next to the Setup language heading, click the selected language.
  - b. From the dialog box, select the required language, and then click Apply.
  - c. In the welcoming window, click Next.
- 3. If .NET Framework is required to be installed, agree to install it. The **License Agreement** window appears.

#### Important

For Window 8.1, restart your computer after the .NET Framework installation. For other Windows versions, restart may not be required.

| P SmartPTT Enterprise Setup X                                                                                                    |
|----------------------------------------------------------------------------------------------------|
| License Agreement                                                                                                    |
| Please read the following license agreement carefully.                                                                                                    |
| End User License Agreement (EULA)                                                                                                    |
| Important! Read the following terms carefully before installing, copying and/or using the software. Installing, copying or using the software indicates your acceptance of these terms.                                                                                                    |
| This End User License Agreement (the "Agreement") is a legal document<br>that binds registered users ("User" or "Users") to certain obligations<br>contained herein. By clicking the "Agree", you are acknowledging and<br>agreeing that you are eighteen (18) years or older, that you have read and<br>understand this Agreement, that you agree to be bound by the terms of this<br>Agreement currently in effect and as updated by Elcomplus from time to |
| $\checkmark$ I accept the terms in the License Agreement                                                                                                    |
| < Back Next > Cancel                                                                                                    |

4. In the window that appeared, select I accept the terms in the License Agreement, and then click Next. The Custom Setup window appears.

| ✓ SmartReport                                                                                                    | ×                                                                                                    |
|----------------------------------------------------------------------------------------------------|----------------------------------------------------------------------------------------------------|
| Custom Setup<br>Select the program features you want installed.                                                                             |                                                                                                    |
| Click on a checkbox in the list below to change how a fe                                                                                    | eature is installed.                                                                                             |
| <ul> <li>SmartPTT Enterprise Radioserver</li> <li>SmartPTT Enterprise Dispatcher</li> <li>Remote Assistance</li> <li>SmartReport</li> </ul> | Feature Description<br>SmartPTT Enterprise<br>Radioserver<br>This feature requires<br>89.71MB on you hard drive. |
| Install to:<br>C:\Program Files (x86)\SmartPTT                                                                                              | Change                                                                                                    |
| < Back                                                                                                    | Next > Cancel                                                                                                    |

- 5. In the window that appeared, select components that will be installed:
  - a. Select the software component that must be installed on the computer.

### NOTE

If the component is already installed, it will be selected and unavailable. It will not be re-installed.

- b. (Optional) For each of the required component, change the installation path:
  - i. Click Change.
  - ii. In the dialog box, select the required path.
  - iii. Click OK.

#### Important

It is recommended to keep default installation paths unchanged.

c. In the Custom Setup window, click Next. The Ready to Install the Program window appears.

| ConnetDTT Enternaine Ceture                                                                                                    | ~                  |
|----------------------------------------------------------------------------------------------------|--------------------|
| - Smarte i i Enterprise Setup                                                                                                    | ^                  |
| Ready to Install the Program                                                                                                    |                    |
| The wizard is ready to begin installation.                                                                                                    |                    |
| If you want to review or change any of your installation settings, click to exit the wizard.                                                                                                   | Back. Click Cancel |
| Current Settings:                                                                                                    |                    |
| Selected features:<br>SmartPTT Enterprise Radioserver : install<br>SmartPTT Enterprise Dispatcher : install<br>Remote Assistance : install<br>Destination Folder:<br>C:\Program Files\SmartPTT |                    |
| < Back Install                                                                                                    | Cancel             |

6. In the window that appeared, look through the installation summary to check the data correctness. Then click **Install**. When the installation completes, the **Setup Completed** window appears.

| 🔎 SmartPTT Enterprise Setup |                                                                                                    | × |
|-----------------------------|----------------------------------------------------------------------------------------------------|---|
|                             | Setup Completed<br>The Wizard has successfully installed SmartPTT<br>Enterprise. Click Finish to exit the wizard. |   |
|                             | < Back Finish Cancel                                                                                              |   |

7. In the window that appeared, click **Finish** to exit the installation program.

### **Postrequisites:**

Restart the computer to guarantee that all Windows configuration changes are applied.

# 3.2 Modifying Installed Software

Follow the procedure to modify the SmartPTT components installed on the computer.

### Prerequisites:

- Log on to Windows as an administrator.
- Copy the installation file (SmartPTTSetup.exe) to the computer.

#### **Procedure:**

- 1. Start the installation file.
- 2. In the welcoming window, click **Next**. The **Program Maintenance** window appears.

| 🔎 SmartPTT Enter                     | prise Setup X                                                                                                    |  |  |  |  |  |  |
|--------------------------------------|----------------------------------------------------------------------------------------------------|--|--|--|--|--|--|
| Program Mainter<br>Modify, repair, c | nance SmartPTT                                                                                                    |  |  |  |  |  |  |
| Modify                               |                                                                                                    |  |  |  |  |  |  |
| 1 <sup>1</sup>                       | Change which program features are installed. This option displays the<br>Custom Selected dialog in which you can change the way features are<br>installed. |  |  |  |  |  |  |
| O Repair                             | Repair installation errors in the program. This option fixes missing or corrupt files, shortcuts, and registry entries.                                    |  |  |  |  |  |  |
| O Remove                             | Remove SmartPTT Enterprise from your computer.                                                                                                    |  |  |  |  |  |  |
|                                      | < Back Next > Cancel                                                                                                    |  |  |  |  |  |  |

- 3. In the window that appeared, perform one of the following actions:
  - To install additional components, click Modify.
  - To repair the incorrectly installed software, click Repair.
  - To remove one or several software components, click Remove.
- 4. Click Next, and then follow the instructions provided by the installation program.

# 3.3 Dispatch Software Upgrade

If you start **SmartPTTSetup.exe** on the computer, that already has an older version of SmartPTT (except Web Client), the information window appears that offers you to upgrade your SmartPTT software. Before you start an upgrade, it is recommended to perform the following actions:

- Export SmartPTT Radioserver settings to the configuration file.
- For SmartPTT Dispatcher, save settings to the configuration file.

#### WARNING

The decision to include databases in the configuration files must be made by the maintenance engineer. Including databases into the file may increase it size up to many gigabytes.

After this, you should start **SmartPTTSetup.exe** to upgrade the software. Installation program should detect the older software versions automatically. If it does not, your SmartPTT version is too old. In this case, you should uninstall SmartPTT Radioserver and SmartPTT Dispatcher manually.

After an upgrade completes, restart the computer and perform the following actions:

- Import SmartPTT Radioserver settings from the configuration file.
- For SmartPTT Dispatcher, restore settings from the configuration file.

# 3.4 Configuring Antivirus Software

If antivirus software (anti-malware) is installed and used on the radioserver and/or dispatch console host, it can prevent SmartPTT executable (.exe) files from starting. To avoid this, you should configure antivirus software to start the following executable files without checking:

| Component            | File Path                                                                                 |
|----------------------|-------------------------------------------------------------------------------------------|
| SmartPTT Radioserver | <pre>\<installation folder="">\Server\DebugInfoCollector.exe</installation></pre>         |
|                      | <pre>\<installation folder="">\Server\GrantSqlAccess.exe</installation></pre>             |
|                      | <pre>\<installation folder="">\Server\HID.exe</installation></pre>                        |
|                      | <pre>\<installation folder="">\Server\RadioService.exe</installation></pre>               |
|                      | \ <installation folder="">\Server\RSConfigurator.exe</installation>                       |
| SmartPTT Dispatcher  | <pre>\<installation folder="">\Client\CefSharp.BrowserSubprocess.exe</installation></pre> |
|                      | \ <installation folder="">\Client.cxe</installation>                                      |
|                      | <pre>\<installation folder="">\Client\DebugInfoCollector.exe</installation></pre>         |
|                      | <pre>\<installation folder="">\Client\GrantSqlAccess.exe</installation></pre>             |

To determine the DBMS files that should be allowed to start without checking, contact Microsoft Support.

# **4 Basic Configuration**

Basic SmartPTT configuration includes actions that can be performed despite of the radio or other communication system connection. Note that those actions may provide additional requirements to the dispatch and radio system infrastructure, IP address management, network ports management, radios identifications, etc.

# 4.1 DBMS Configuration

The document provides information on the database management system (DBMS) configuration using the official applications provided by the DBMS developer. Those applications provide graphical user interface for DBMS configuration. The applications are as follows:

- Microsoft SQL Server Configuration Manager.
- Microsoft SQL Server Management Studio.

The Microsoft SQL Server does not included in the installation package.

All the related screenshots are presented for Microsoft SQL Server Express. Customer's DBMS may be different.

### **Configuration Overview**

To configure DBMS, the following actions must be performed:

- DBMS autostart must be configured. For details, see Configuring DBMS Autostart.
- Remote access must be allowed. For details, see Configuring Remote DBMS Access.
- (Optional) User accounts must be created to provide Windows-independent authentication. For details, see <u>Adding SQL Server</u> <u>Users</u>.
- DBMS memory consumption must be limited. For details, see Limiting DBMS Memory Use.
- Network traffic must be unlocked for DBMS. For details, see Radioserver Host.
- (Optional) Size of database files must be limited. For details, see Limiting Database Files Size.

# 4.1.1 Configuring DBMS Autostart

Follow the procedure to configure automatic start of the DBMS service after computer restart. This will reduce the time of system startup after DBMS host restart.

### Prerequisites:

Start SQL Server Configuration Client (SSCC) on the DBMS host. For details, see <u>SQL Server Configuration Manager</u> in the *Microsoft Docs* portal.

### Procedure:

1. In SSCC, in the left pane, expand SQL Server Configuration Manager (Local), and then click SQL Server Services.

- 2. Stop DBMS services:
  - a. In the right pane, right-click **SQL Server**, and then select **Stop** from the action menu.

| 🖀 Sql Server Configuration Manager               |                               |         |            |                            |                             |            |              | - | × |
|--------------------------------------------------|-------------------------------|---------|------------|----------------------------|-----------------------------|------------|--------------|---|---|
| <u>Ф</u> айл <u>Действие</u> <u>Вид С</u> правка |                               |         |            |                            |                             |            |              |   |   |
| <>                                               |                               |         |            |                            |                             |            |              |   |   |
| SQL Server Configuration Manager (Local)         | Name                          | State   | Start Mode |                            | Log On As                   | Process ID | Service Type |   |   |
| SQL Server Services                              | SQL Server (SQLEXPRESS)       | Running | Automatic  |                            | LocalSystem                 | 1940       | SQL Server   |   |   |
| SQL Server Network Configuration (32bit)         | SQL Server Agent (SQLEXPRESS) | Sta     | rt         | stem, Disabled or Unknown) | NT AUTHORITY\NETWORKSERVICE | 0          | SQL Agent    |   |   |
| SQL Native Client 11.0 Configuration (32bit)     | 👼 SQL Server Browser          | Sto     | р          | stem, Disabled or Unknown) | NT AUTHORITY\LOCALSERVICE   | 0          | SQL Browser  |   |   |
|                                                  |                               | Pau     | ise        |                            |                             |            |              |   |   |
|                                                  |                               | Res     | ume        |                            |                             |            |              |   |   |
|                                                  |                               | Rer     | tart       |                            |                             |            |              |   |   |
|                                                  |                               | ives    | carc       |                            |                             |            |              |   |   |
|                                                  |                               | Све     | ойства     |                            |                             |            |              |   |   |
|                                                  |                               | Сп      | равка      |                            |                             |            |              |   |   |
|                                                  | 11                            |         |            |                            |                             |            |              |   |   |

b. Repeat step 2a for SQL Server Browser.

#### 3. Configure DBMS autostart:

a. Right-click **SQL Server**, and then select **Properties** from the action menu. The **Properties: SQL Server** window appears.

| General     Binary Path     Error Control     Exit Code     Host Name     Name     Process ID     SQL Service Type | *C:\F<br>1<br>0<br>DESI<br>SQL<br>1940 | rogram Files<br>TOP-IVENJUI<br>Server (SQLE) | (x86)\Microsoft |
|----------------------------------------------------------------------------------------------------|----------------------------------------|----------------------------------------------|-----------------|
| General<br>Binary Path<br>Error Control<br>Exit Code<br>Host Name<br>Name<br>Process ID<br>SQL Service Type        | *C:\F<br>1<br>0<br>DESI<br>SQL<br>1940 | rogram Files<br>TOP-IVENJUI<br>Server (SQLE) | (x86)\Microsoft |
| Error Control<br>Exit Code<br>Host Name<br>Name<br>Process ID<br>SQL Service Type                                  | 1<br>0<br>DESI<br>SQL<br>1940          | TOP-IVENJUI<br>Server (SQLE)                 |                 |
| Enforcement<br>Exit Code<br>Host Name<br>Name<br>Process ID<br>SQL Service Type                                    | 0<br>DESI<br>SQL<br>1940               | TOP-IVENJUI<br>Server (SQLE)                 |                 |
| Host Name<br>Name<br>Process ID<br>SQL Service Type                                                                | DESI<br>SQL<br>1940                    | TOP-IVENJUI<br>Server (SQLE)                 | P               |
| Name<br>Process ID<br>SQL Service Type                                                                             | SQL<br>1940                            | Server (SQLE)                                |                 |
| Process ID<br>SQL Service Type                                                                                     | 1940                                   | and a factor                                 |                 |
| SQL Service Type                                                                                                   | SOL                                    |                                              | (11(2)3)        |
| Start Mode                                                                                                    | JUL                                    | Server                                       |                 |
| Start Would                                                                                                    | Auto                                   | matic                                        | F               |
| State                                                                                                    | Aut                                    | matic                                        |                 |
|                                                                                                    | Disa                                   | bled                                         |                 |
|                                                                                                    | Mar                                    | ual                                          |                 |
|                                                                                                    | _                                      |                                              |                 |

- b. In the window that appears, open the **Service** tab.
- c. On the tab, in the **Start Mode** list, click the current value, and then select *Automatic*.
- d. In the **Properties: SQL Server** window, click **OK** to apply changes and close the window.
- 4. Repeat <u>step 3</u> for the **SQL Server Browser** service.
- 5. Start DBMS services:

- a. In the right pane, right-click **SQL Server**, and then select **Start** from the action menu.
- b. Repeat step 5a for SQL Server Browser.

# 4.1.2 Configuring Remote DBMS Access

Follow the procedure to allow remote access to the DBMS.

#### **Prerequisites:**

Start SQL Server Configuration Client (SSCC) on the DBMS host. For details, see <u>SQL Server Configuration Manager</u> in the *Microsoft Docs* portal.

#### **Procedure:**

- 1. Allow the TCP/IP protocol for communication with DBMS:
  - a. In SSCC, in the left pane, expand SQL Server Configuration Manager (Local) → SQL Server Network Configuration, and then select Protocols for <DBMS Name>.

| 🔚 Sql Server Configuration Manager                                                                                                    |                                                         |                                                                     |                                |  |  | - | $\times$ |
|----------------------------------------------------------------------------------------------------|---------------------------------------------------------|---------------------------------------------------------------------|--------------------------------|--|--|---|----------|
| Файл Действие Вид Справка                                                                                                    |                                                         |                                                                     |                                |  |  |   |          |
| 🗢 🔿  🖾 📾 📾                                                                                                    |                                                         |                                                                     |                                |  |  |   |          |
| <ul> <li>SQL Server Configuration Manager (Local)</li> <li>SQL Server Services</li> <li>J. SQL Server Network Configuration (32bit)</li> <li>Protocols for SQLEXPRESS</li> <li>SQL Native Client 11.0 Configuration (32bit)</li> </ul> | Protocol Name<br>Shared Memory<br>Named Pipes<br>TCP/IP | Status<br>Enabled<br>Disabled<br>Disabled<br>Disabled<br>CBC<br>Cnp | ble<br>able<br>ййства<br>равка |  |  |   |          |
|                                                                                                    |                                                         |                                                                     |                                |  |  |   |          |

- b. In the right pane, right-click TCP/IP, and then select Enable from the actions menu.
- c. In the warning dialog box, click **OK**.
- d. Restart DBMS:
  - i. In the left pane, click **SQL Server Services**.
  - ii. In the right pane, right-click SQL Server, and then select Restart from the actions menu.
- 2. Start SQL Server Management Studio (SSMS), and then connect to the required DBMS.
- 3. Open the **Object Explorer** panel.
- 4. On the panel, right-click **<Computer Name>**, and then select **Properties** from the action menu. The **Server Properties** window appears.

- 5. In the window that appears, modify authentication settings:
  - a. In the left pane of the window, click **Security**. Security settings appear in the right pane.

| Server Properties - DESKTOP                                                                                                    | P-IVENJUP\SQLEXPRESS                                                                                                    | -  | - |     | $\times$ |
|----------------------------------------------------------------------------------------------------|----------------------------------------------------------------------------------------------------|----|---|-----|----------|
| Select a page                                                                                                    | 🖵 Script 🔻 😮 Help                                                                                                    |    |   |     |          |
| <ul> <li>General</li> <li>Memory</li> <li>Processors</li> <li>Security</li> <li>Connections</li> <li>Database Settings</li> <li>Advanced</li> <li>Permissions</li> </ul> | Server authentication<br>Vindows Authentication mode<br>SQL Server and Windows Authentication mode<br>Login auditing<br>None<br>Failed logins only<br>Successful logins only<br>Both failed and successful logins<br>Server proxy account |    |   |     |          |
| Connection                                                                                                    | Enable server proxy account                                                                                                    |    |   |     |          |
| Server:<br>DESKTOP-IVENJUP\SQLEXPRES                                                                                                    | Proxy account:<br>Password:                                                                                                    |    |   |     |          |
| Connection:<br>DESKTOP-IVENJUP\DKY                                                                                                    | Options                                                                                                    |    |   |     |          |
| <b>₩</b> <u>View connection properties</u>                                                                                                    | <ul> <li>Enable C2 audit tracing</li> <li>Cross database ownership chaining</li> </ul>                                                                                                    |    |   |     |          |
| Progress                                                                                                    |                                                                                                    |    |   |     |          |
| Ready                                                                                                    |                                                                                                    |    |   |     |          |
|                                                                                                    |                                                                                                    | OK |   | Can | cel      |

b. In the right pane, click SQL Server and Windows Authentication mode.

- 6. Configure the remote access parameter for the DBMS:
  - a. In the left pane, click **Connections**.

| Server Properties - DESKTOP                                                                                                 | -IVENJUP\SQLEXPRESS                                                                                                    | _  |     | ×    |
|----------------------------------------------------------------------------------------------------|----------------------------------------------------------------------------------------------------|----|-----|------|
| Select a page<br>General<br>Memory<br>Processors<br>Security<br>Connections<br>Database Settings<br>Advanced<br>Permissions | <pre>     Connections     Connections     Maximum number of concurrent connections (0 = unlimited):         ①         ①         ①</pre>                                                                                                    |    |     |      |
| Connection<br>Server:<br>DESKTOP-IVENJUP\SQLEXPRES<br>Connection:<br>DESKTOP-IVENJUP\DKY<br>Y View connection properties    | implicit transactions         cursor close on commit         ansi warnings         ansi padding         ANSI NULLS         arithmetic abort         Remote server connections         ✓         Allow remote connections to this server         Remote query timeout (in seconds, 0 = no timeout):         600 |    |     | ~    |
| Progress                                                                                                    | Require distributed transactions for server-to-server communication                                                                                                    |    |     |      |
| Ready                                                                                                    | Configured values     O Running values                                                                                                    |    |     |      |
|                                                                                                    |                                                                                                    | ОК | Car | ncel |

#### b. In the right pane, in the Maximum number of concurrent connections field, enter one of the following values:

| To allow unlimited number of connections,                | enter 0.                                  |
|----------------------------------------------------------|-------------------------------------------|
| To limit the maximum number of simultaneous connections, | enter the required number of connections. |

- c. In the right pane, in the Remote server connections area, select Allow remote connections to this server.
- d. (Optional) In the **Remote query timeout** field, enter the request timeout.
- e. Click **OK** to apply changes and close the window.
- 7. On the **Object Explorer** panel, right-click **<Computer Name>\<DBMS Name>**, and then select **Restart** from the actions menu.

# 4.1.3 Adding SQL Server Users

Follow the procedure to add a user account to the SQL service and use its credentials for DBMS authentication.

### **Prerequisites:**

- Determine user login and password.
- Connect to the DBMS using SQL Server Management Studio (SSMS).

#### Procedure:

- 1. In SSMS, open the **Object Explorer** panel.
- 2. On the **Object Explorer** panel, expand **<Computer Name>\<DBMS Name>**  $\rightarrow$  **Security**.
- Right-click Logins, and then select New Login from the actions menu. The Login - New window appears.
- 4. In the window that appears, set user credentials:
  - a. In the left pane, click **General**.

| 📱 Login - New                                                                                              |                                                                                                    |                               |          | -      |                 | ×          |
|----------------------------------------------------------------------------------------------------|----------------------------------------------------------------------------------------------------|-------------------------------|----------|--------|-----------------|------------|
| Select a page                                                                                              | elect a page                                                                                                    |                               |          |        |                 |            |
| <ul> <li>Server Roles</li> <li>User Mapping</li> <li>Securables</li> <li>Status</li> </ul>                 | Login name:<br><u>Windows authentication</u><br><u>SQL Server authentication</u><br><u>Password:</u><br><u>Confim password:</u><br><u>Specify old password</u><br><u>Old password:</u><br><u>Enforce password expirat</u><br><u>User must change password</u><br><u>Mapped to certificate</u> | usemame                       |          |        | S <u>e</u> arch | 1          |
| Connection                                                                                                 | O Mapped to asymmetric key                                                                                                    |                               |          | $\sim$ |                 |            |
| Server:<br>DESKTOP-IVENJUP\SQLEXPRES<br>Connection:<br>DESKTOP-IVENJUP\DKY<br>Y View connection properties | Map to Credential<br>Mapped Credentials                                                                                                    | Credential                    | Provider | ~      | <u>A</u> dd     |            |
| Progress                                                                                                   |                                                                                                    |                               |          |        | Remo            | <u>/</u> e |
| Ready                                                                                                    | Default <u>d</u> atabase:<br>Default language:                                                                                                    | master<br><default></default> |          | ~      |                 |            |
|                                                                                                    |                                                                                                    |                               | (        | OK     | Cano            | ;el        |

b. In the right pane, in the **Login name** field, enter user login.

c. Click SQL Server authentication.

- d. In the **Password** field, enter user password.
- e. In the **Confirm password** field, enter user password again.
- f. Modify password policy settings:

| To make password policy settings compliant with the operating system settings, | perform the following actions:                    |  |  |  |
|--------------------------------------------------------------------------------|---------------------------------------------------|--|--|--|
|                                                                                | 1. Select Enforce password policy.                |  |  |  |
|                                                                                | 2. Clear Enforce password expiration.             |  |  |  |
|                                                                                | 3. Clear User must change password at next login. |  |  |  |
| To turn off password policy for the user,                                      | clear Enforce password policy.                    |  |  |  |

### 5. Configure user rights:

a. In the left pane, click Server Roles.

| Login - New                                                                                |                                                                         | _  |     | ×    |
|--------------------------------------------------------------------------------------------|-------------------------------------------------------------------------|----|-----|------|
| Select a page                                                                              | 🖵 Script 🔻 😯 Help                                                       |    |     |      |
| <ul> <li>Server Roles</li> <li>User Mapping</li> <li>Securables</li> <li>Status</li> </ul> | Server role is used to grant server-wide security privileges to a user. |    |     |      |
|                                                                                            | Server roles:                                                           |    |     |      |
| Connection                                                                                 |                                                                         |    |     |      |
| Server:<br>DESKTOP-IVENJUP\SQLEXPRES                                                       |                                                                         |    |     |      |
| Connection:<br>DESKTOP-IVENJUP\DKY                                                         |                                                                         |    |     |      |
| v₩ <u>View connection properties</u>                                                       |                                                                         |    |     |      |
| Progress                                                                                   |                                                                         |    |     |      |
| Ready                                                                                      |                                                                         |    |     |      |
|                                                                                            |                                                                         | ОК | Car | ncel |

b. In the right pane, in the Server Roles area, select sysadmin.

- 6. Configure user status:
  - a. In the left pane, click Status.

| Login - New                                                                                                 |                                                   | _  |     | $\times$ |
|----------------------------------------------------------------------------------------------------|---------------------------------------------------|----|-----|----------|
| Select a page                                                                                               | 🖵 Script 🔻 😮 Help                                 |    |     |          |
| <ul> <li>General</li> <li>Server Roles</li> <li>User Mapping</li> <li>Securables</li> <li>Status</li> </ul> | Settings Pemission to connect to database engine: |    |     |          |
| Connection                                                                                                  | Status SQL Server authentication:                 |    |     |          |
| Server:<br>DESKTOP-IVENJUP\SQLEXPRES                                                                        |                                                   |    |     |          |
| Connection:<br>DESKTOP-IVENJUP\DKY                                                                          |                                                   |    |     |          |
| Progress                                                                                                    |                                                   |    |     |          |
| Ready                                                                                                    |                                                   |    |     |          |
|                                                                                                    |                                                   | OK | Can | cel      |

- b. In the right pane, in the Permission to connect to database engine area, click Grant.
- c. In the Login area, click Enabled.
- 7. In the Login New window, click OK to create the user account and close the window.
- 8. On the Object Explorer panel, right-click <Computer Name>\<DBMS Name>, and then select Restart from the actions menu.

# 4.1.4 Limiting DBMS Memory Use

Follow the procedure to limit the size of Random-Access Memory (RAM) used by DBMS. By default, DBMS is able to consume all the available RAM. This may result in a serious decrease in computer performance, especially if DBMS is installed on the same computer as another server application.

### WARNING

Modify the settings only after consultation with your system administrator.

#### **Prerequisites:**

Connect to the required DBMS using SQL Server Management Studio (SSMS).

#### Procedure:

- 1. In SSMS, open the **Object Explorer** panel.
- 2. On the panel, right-click **<Computer Name><DBMS Name>**, and then select **Properties** from the actions menu. The **Server Properties** window appears.

| Server Properties - DESKTOP-IVENJUP\SQLEXPRESS –                                                                                                    |                                                                                                    |    |     |     |
|----------------------------------------------------------------------------------------------------|----------------------------------------------------------------------------------------------------|----|-----|-----|
| Select a page                                                                                                    | 🖵 Script 🔻 😮 Help                                                                                                    |    |     |     |
| <ul> <li>Memory</li> <li>Processors</li> <li>Security</li> <li>Connections</li> <li>Database Settings</li> <li>Advanced</li> <li>Permissions</li> </ul> | Server memory options          Minimum server memory (in MB):         0         Maximum server memory (in MB):         2048         Image: Server memory options |    |     |     |
| Connection                                                                                                    | Index creation memory (in KB, 0 = dynamic memory):                                                                                                    |    |     |     |
| Server:<br>DESKTOP-IVENJUP\SQLEXPRES<br>Connection:<br>DESKTOP-IVENJUP\DKY<br>Y View connection properties                                              | 0<br>Minimum memory per guery (in KB):<br>1024                                                                                                    |    |     |     |
| Progress                                                                                                    |                                                                                                    |    |     |     |
| Ready                                                                                                    | <u>C</u> onfigured values <u>R</u> unning values                                                                                                    |    |     |     |
|                                                                                                    |                                                                                                    | OK | Can | cel |

- 3. In the window that appears, in the left pane, click **Memory**.
- 4. In the right pane, in the **Maximum server memory** field, enter the maximum RAM size that will be available to DBMS.
- 5. In the Server Properties area, click OK.
- 6. On the **Object Explorer** panel, right-click **<Computer Name>**, and then select **Restart** from the actions menu.

# 4.1.5 Limiting Database Files Size

Follow the procedure to limit the size of database files. When the maximum data file size is reached, DBMS starts to add the corresponding entries to the database log file. This behavior decreases free disk space.

### WARNING

Modify the settings only after consultation with your system administrator.

### **Prerequisites:**

Connect to the required DBMS using SQL Server Management Studio (SSMS).

### Procedure:

- 1. In SSMS, open the **Object Explorer** panel.
- 2. On the panel, expand the **Databases** node, right-click the desired database name, and then select **Properties** from the actions menu.

The Database Properties window appears.

3. In the opened window, in the left pane, click **Files**.

| 🛢 Database Properties - Smart                                | PTT         |               |                |           | _               |           | $\times$ |
|--------------------------------------------------------------|-------------|---------------|----------------|-----------|-----------------|-----------|----------|
| Select a page                                                | Script -    | P Help        |                |           |                 |           |          |
| 🖉 General                                                    |             | •             |                |           |                 |           |          |
| Files<br>Filegroups                                          | Database n  | ame.          | SmartPTT       |           |                 |           |          |
| Options                                                      | Database II | anc.          |                |           |                 |           |          |
| 🔑 Change Tracking                                            | Owner:      |               | DESKTOP-IVE    | NJUP\DKY  |                 |           |          |
| <ul> <li>Permissions</li> <li>Extended Properties</li> </ul> | 🔽 Use full- | text indexing |                |           |                 |           |          |
| -                                                            | Database fi | les:          |                |           |                 |           |          |
|                                                              | Logical Na  | me File Type  | Filegroup      | Size (MB) | Autogrowth / M  | axsize    |          |
|                                                              | SmartPTT    | ROWS Data     | PRIMARY        | 202       | By 1 MB, Unlimi | ited      |          |
|                                                              | SmartPTT    | _log LOG      | Not Applicable | 4         | By 10 percent,  | Limited t |          |
|                                                              |             |               |                |           |                 |           |          |
| Connection                                                   |             |               |                |           |                 |           |          |
| Server:<br>DESKTOP-IVENJUP\SQLEXPRES                         |             |               |                |           |                 |           |          |
| Connection:<br>DESKTOP-IVENJUP\DKY                           |             |               |                |           |                 |           |          |
| <b>₩</b> <u>View connection properties</u>                   |             |               |                |           |                 |           |          |
|                                                              |             |               |                |           |                 |           |          |
| _                                                            |             |               |                |           |                 |           |          |
| Progress                                                     |             |               |                |           |                 |           |          |
| Ready                                                        | <           |               |                |           |                 |           | >        |
| 194 B.                                                       |             |               |                | Add       |                 | Remove    |          |
|                                                              |             |               |                |           | ОК              | Can       | icel     |

4. In the **Database files** table, perform one of the following actions:

| To configure the data file autogrowth, | for the <b>ROWS Data</b> entry, in the <b>Autogrowth / Maxsize</b> column, click the Browse ( ) button. |
|----------------------------------------|----------------------------------------------------------------------------------------------------|
| To configure the log file autogrowth,  | for the <b>LOG</b> entry, in the <b>Autogrowth / Maxsize</b> column, click the Browse ( ) button.       |

The **Change Autogrowth** window appears.

| Change Autogrowth for SmartPTT_log  | ×           |
|-------------------------------------|-------------|
| Enable Autogrowth                   |             |
| File Growth                         |             |
| In Percent                          | 10 🜲        |
| 🔿 In Megabytes                      | 10 🜲        |
|                                     |             |
| Maximum File Size                   |             |
| <ul> <li>Limited to (MB)</li> </ul> | 2 097 152 🜩 |
| O Unlimited                         |             |
|                                     |             |
| OK                                  | Cancel      |
|                                     |             |

- 5. Select the **Enable Autogrowth** check box to enable automatic growth of the file when its maximum file size is reached.
- 6. In the **File Growth** area, configure the file growth parameters:

| To configure file growth in percent,   | perform the following actions:                                                                                       |  |  |  |
|----------------------------------------|----------------------------------------------------------------------------------------------------|--|--|--|
|                                        | 1. Select In Percent.                                                                                                |  |  |  |
|                                        | <ol> <li>In the field on the right, enter the value in percent to increase<br/>the file size.</li> </ol>             |  |  |  |
|                                        | NOTE                                                                                                    |  |  |  |
|                                        | The value must be large enough to stay ahead of the needs of the workload transactions and avoid frequent expansion. |  |  |  |
|                                        |                                                                                                    |  |  |  |
| To configure file growth in megabytes, | perform the following actions:                                                                                       |  |  |  |
|                                        | 1. Select In Megabytes.                                                                                              |  |  |  |
|                                        | 2. In the field on the right, enter the value in megabytes to increase the file size.                                |  |  |  |
|                                        | NOTE                                                                                                    |  |  |  |
|                                        | The value must be large enough to stay ahead of the needs of the workload transactions and avoid frequent expansion. |  |  |  |
|                                        |                                                                                                    |  |  |  |

### 7. In the **Maximum File Size** area, configure the maximum file size:

| To limit the file size,                                                    | perform the following actions: |                                                                        |  |  |
|----------------------------------------------------------------------------|--------------------------------|------------------------------------------------------------------------|--|--|
|                                                                            | 1.                             | Select Limited to (MB).                                                |  |  |
|                                                                            | 2.                             | In the field on the right, specify the maximum file size in megabytes. |  |  |
| To enable unlimited growth for the file in memory-<br>optimized filegroup, | selec                          | t Unlimited.                                                           |  |  |

- 8. Click **OK** to confirm changes and close the window.
- 9. In the Database Properties window, click OK.

# 4.2 Licensing

To unlock SmartPTT Radioserver Configurator tools, SmartPTT features must be licensed. If SmartPTT Radioserver and the dispatch console are installed on the same computer, you can install licenses either in SmartPTT Radioserver Configurator or in SmartPTT Dispatcher. If SmartPTT Radioserver and the dispatch console are installed on different computers, you must install licenses for both applications. If the radioserver and the dispatch console are installed on different computers, the license installation requirements depend on the client profile settings in the radioserver. If the client profile allows radioserver to apply its license to the desktop client, it is sufficient to install the license only on the radioserver. Otherwise, the license must be installed in both applications. For information on profile configuration, see <u>Profiles</u>.

Licensing includes the following actions:

- Hardware ID generation. Hardware ID is required to order SmartPTT licenses. The ID can be obtained in one of the following ways:
  - Using SmartPTT Radioserver Configurator (after the software installation). For details, see <u>Generating HID in Radioserver</u> <u>Configurator</u>.
  - Using standalone utility. For details, see <u>Generating HID with a Standalone Utility</u>.

#### Important

Hardware ID is derived from the SmartPTT host hardware configuration. If that configuration changes, it will render the license invalid. Therefore, SmartPTT host hardware configuration changes must be completed before ordering a license.

License file installation. For details, see Installing License.

# 4.2.1 Generating Hardware ID

Follow the procedure to generate the hardware ID (HID) required to order a SmartPTT license file.

#### NOTE

HID can also be obtained before SmartPTT installation using a standalone utility. For details, see the "Generating HID with a Standalone Utility" section of *SmartPTT Installation and Configuration Guide*.

#### **Prerequisites:**

Configure the computer hardware and operating system language settings.

#### **Procedure:**

1. In SmartPTT Radioserver Configurator, open the Settings tab.

#### 2. In the left pane, select **Licenses**.

| 🎯 Rac    | lioserver Co | onfigurat | tor         |       |          |     |                                 |          | -                  | _ |  | × |  |
|----------|--------------|-----------|-------------|-------|----------|-----|---------------------------------|----------|--------------------|---|--|---|--|
| Settings | Systems      | Profiles  | Client List | Rules | Activity | Log | Export/Import Settings Statis   | tics     |                    |   |  |   |  |
|          | Radio Serv   | ver       |             |       |          | Lic | enses                           |          |                    |   |  |   |  |
|          | Clients Cor  | nection   |             |       |          | Lic | censed to: SmartPTT             |          |                    |   |  |   |  |
| E 😨      | Radio Netv   | vork Serv | ices        |       |          | Lic | cense key ID: DE834D17          |          |                    |   |  |   |  |
| <b>D</b> | Add-on Mo    | dules     |             |       |          | Co  | Contacts: Elcomplus             |          |                    |   |  |   |  |
| *****    | Radio Grou   | lps       |             |       |          | Ad  | ldress: sample address          |          |                    |   |  |   |  |
|          |              |           |             |       |          | Su  | pport expiration date: 31.12.20 | 20       |                    |   |  |   |  |
|          |              |           |             |       |          | l   | icense                          | Quantity | Expiration<br>Date | ^ |  |   |  |
|          |              |           |             |       |          | Т   | elephone Interconnect Service   | 1        | 31.12.2020         |   |  |   |  |
|          |              |           |             |       |          | A   | dditional Dispatchers           | 50       | 31.12.2020         |   |  |   |  |
|          |              |           |             |       |          | R   | adio Network Bridging Service   | 1        | 31.12.2020         |   |  |   |  |
|          |              |           |             |       |          | м   | onitoring                       | 1        | 31.12.2020         |   |  |   |  |
|          |              |           |             |       |          | S   | NMP Service                     | 1        | 31.12.2020         |   |  |   |  |
|          |              |           |             |       |          | In  | door Tracking                   | 1        | 31.12.2020         |   |  |   |  |
|          |              |           |             |       |          | C   | onnect Plus Voice Support       | 3        | 31.12.2020         | ~ |  |   |  |
|          |              |           |             |       |          |     | Change License                  | I        | I                  |   |  |   |  |
|          |              |           |             |       |          | A   | ctivation                       |          |                    |   |  |   |  |
|          |              |           |             |       |          |     | lardware ID                     |          |                    |   |  |   |  |
|          |              |           |             |       |          |     |                                 |          | _                  |   |  |   |  |
|          |              |           |             |       |          |     | Collect                         | Сору     |                    |   |  |   |  |
|          |              |           |             |       |          |     |                                 |          |                    |   |  |   |  |

- In the right pane, in the Activation area, click Collect.
   A string of characters appears in the Hardware ID field.
- 4. Click **Copy** to copy the hardware ID to the clipboard.

#### **Postrequisites:**

Send the hardware ID to Elcomplus, Inc. to receive the license file.

# 4.2.2 Installing License

To use all desired SmartPTT features, a license must be installed.

Follow the procedure to install SmartPTT license.

#### **Prerequisites:**

Generate HID, send it to the Elcomplus, Inc. representative, and obtain the SmartPTT license file (.spttlx).

#### **Procedure:**

- 1. In SmartPTT Radioserver Configurator, open the **Settings** tab.
- 2. In the left pane, select **Licenses**.
- 3. Click **Change License**. The file selection window appears.
- 4. In the window that appears, select the license file and click **Open**. The **License Installation** window appears.

- Ensure that the licensed services and their expiration dates are correct, and click Apply. Otherwise, click Cancel and select another license file or submit a request to the <u>SmartPTT Technical Support Center</u>. The new license parameters appear in the right pane.
- 6. To save changes, at the bottom of the SmartPTT Radioserver Configurator window, click Save Configuration ( 🗟 ).

#### **Postrequisites:**

To apply changes immediately, at the bottom of the SmartPTT Radioserver Configurator window, click Start (>) or Restart (>).

# 4.2.3 Viewing License Items

Follow the procedure to view items of the installed license file. The procedure may be required to determine if specific features are available or unavailable in SmartPTT.

#### Important

This document does not contain exact license item names. If you need assistance in matching license item names and SmartPTT features, submit a request to <u>SmartPTT Technical Support Center</u>.

#### **Prerequisites:**

Install the SmartPTT license file. For details, see Installing License.

#### Procedure:

- 1. In SmartPTT Radioserver Configurator, open the Settings tab.
- 2. In the left pane, click **Licenses**. The license information appears in the right pane.
- 3. In the upper part of the right pane, perform the following actions:

| To view the licensee name,                                  | see the <b>Licensed to</b> entry.      |
|-------------------------------------------------------------|----------------------------------------|
| To view the license ID,                                     | see the License key ID entry.          |
| To view the contact information of the user,                | see the <b>Contacts</b> entry.         |
| To view the licensee address,                               | see the <b>Address</b> entry.          |
| To view the last date of the SmartPTT upgrade installation, | see the Support expiration date entry. |

- 4. In the table below, view the available license items. Use scrollbar if required.
  - a. In the License column, view the license item name.
  - b. Next to the desired license item, in the Quantity column, view the quantity of the purchased license items.
  - c. Next to the desired license item, in the Expiration Date column, view the last date of the feature provision.

# 4.3 Configuring Radioserver

Follow the procedure to configure the primary SmartPTT Radioserver.

#### **Prerequisites:**

- From radio codeplugs, obtain information on the following commands support:
  - Radio Disable.
  - Radio Inhibit.

• Obtain Radio IDs that must be accessible to a radioserver.

#### **Procedure:**

- 1. In SmartPTT Radioserver Configurator, open the Settings tab.
- 2. In the left pane, click **Radio Server**.

The SmartPTT Radioserver settings appear in the right pane.

| 🎯 Radi                     | 💱 Radioserver Configurator – 🗆 |          |             |             |                                                    |           |              |                   |        |        | $\times$ |  |  |  |
|----------------------------|--------------------------------|----------|-------------|-------------|----------------------------------------------------|-----------|--------------|-------------------|--------|--------|----------|--|--|--|
| Settings                   | Systems                        | Profiles | Client List | Rules       | les Activity Log Export/Import Settings Statistics |           |              |                   |        |        |          |  |  |  |
| Radio Server               |                                |          |             |             | Radio Server                                       |           |              |                   |        |        |          |  |  |  |
| Clients Connection         |                                | Sen      | ver Role    |             |                                                    | Primary ~ |              |                   |        |        |          |  |  |  |
| i ∰ Radio Network Services |                                |          | Nan         | ne          |                                                    |           | Radioserver  |                   |        |        |          |  |  |  |
|                            |                                |          | PT          | T Release   | Delay, n                                           | ns        | 240          |                   | -      |        |          |  |  |  |
|                            |                                |          | Sen         | ver ID      |                                                    |           | 1            | ]                 |        |        |          |  |  |  |
|                            |                                |          |             |             | Automatic                                          | : Gain Co | ontrol       |                   |        |        |          |  |  |  |
|                            |                                |          |             | Bloc        | ck option                                          |           |              | Radio Disable     |        | $\sim$ |          |  |  |  |
|                            |                                |          |             |             | Limit Radios to Service                            |           |              |                   |        |        |          |  |  |  |
|                            |                                |          |             |             | Enabled                                            | I         |              | Example: 1-99,150 |        |        |          |  |  |  |
|                            |                                |          | Alle        | owed Rad    | lio Numb                                           | ers       |              |                   |        |        |          |  |  |  |
|                            |                                |          | Proc        | cess priori | ty                                                 |           | Above normal |                   | $\sim$ |        |          |  |  |  |
|                            |                                |          |             |             | guage                                              |           |              | English (en-US)   | 1      |        |          |  |  |  |

- 3. From the Server Role list, select Primary.
- 4. (Optional) In the Name field, type the desired radioserver name.
- 5. (Optional) If you are experiencing clipped voice transmissions from subscribers, increase the value in the **PTT Release Delay, ms** field. The range of possible values is 0-2160. You may need to experiment to determine the value that suits your system.

#### Important

If you are performing initial configuration of SmartPTT Radioserver, or if you are not experiencing clipped voice transmissions, leave the default value of 240. Generally, you should not reduce this delay.

- 6. If your system includes more than one radioserver, in the **Server ID** field, type a unique number. The range of possible values is 1–255.
- 7. (*Optional*) Select the **Automatic Gain Control** check box to automatically adjust the incoming calls volume.
- 8. In the **Block option** field, select the appropriate radio command that blocks radios:

| If radios support the Radio Enable command,  | select Radio Disable. |
|----------------------------------------------|-----------------------|
| If radios support the Radio Inhibit command, | select Deny Channel.  |

- 9. (Optional) In the Limit Radios to Service area, configure the list of radios that will be available to dispatchers:
  - a. Select the **Enabled** check box.
  - b. In the Allowed Radio Numbers field, type the desired Radio IDs.

#### Important

If the dispatcher manually adds a radio that is not on the allowed list when limit radios to service is enabled, the radio will be inactive and inaccessible.

10. From the **Process priority** list, select the radioserver process priority relative to other processes on the computer.

#### Important

If *Real time* is selected from the list, all computer resources will be given to SmartPTT Radioserver, which may make the computer operating system unstable.

- 11. (Optional) To change the interface language of SmartPTT Radioserver Configurator, perform the following actions:
  - a. Click the current **Language** value.
    - The Select Language window appears.

| Select Language            |   |  |  |  |  |  |  |  |
|----------------------------|---|--|--|--|--|--|--|--|
| Čeština (cs-CZ)            | ^ |  |  |  |  |  |  |  |
| Deutsch (de-DE)            |   |  |  |  |  |  |  |  |
| English (en-US)            |   |  |  |  |  |  |  |  |
| Español (es-ES)            |   |  |  |  |  |  |  |  |
| Français (fr-FR)           |   |  |  |  |  |  |  |  |
| Italiano (it-IT)           |   |  |  |  |  |  |  |  |
| Magyar (hu-HU)             |   |  |  |  |  |  |  |  |
| Nederlands (nl-NL)         |   |  |  |  |  |  |  |  |
| Polski (pl-PL)             |   |  |  |  |  |  |  |  |
| Português (Brasil) (pt-BR) |   |  |  |  |  |  |  |  |
| Slovenčina (sk-SK)         |   |  |  |  |  |  |  |  |
|                            |   |  |  |  |  |  |  |  |
| OK Cancel                  |   |  |  |  |  |  |  |  |
|                            |   |  |  |  |  |  |  |  |

- b. In the window that appears, select the desired language from the list.
- c. Click OK.
- 12. To save changes, at the bottom of the SmartPTT Radioserver Configurator window, click Save Configuration ( 🗟 ).

#### **Postrequisites:**

To apply changes immediately, at the bottom of the SmartPTT Radioserver Configurator window, click Start (>) or Restart (=>).

# 4.3.1 Managing Radio Groups

Follow the procedure to add, edit, or delete a group of radios that may be needed for various radioserver subservices configuration.

**Important** Do not confuse radio groups and talkgroups.

#### **Prerequisites:**

Obtain Radio IDs that must be configured for various purposes.

#### **Procedure:**

1. In SmartPTT Radioserver Configurator, open the **Settings** tab.

#### 2. In the left pane, click **Radio Groups**. The radio group settings appear in the right pane.

| 🎯 Radi   | oserver Co                                                                           | onfigurat    | or          |       |                                                |  |                 |           | _ |  | × |  |  |
|----------|--------------------------------------------------------------------------------------|--------------|-------------|-------|------------------------------------------------|--|-----------------|-----------|---|--|---|--|--|
| Settings | Systems                                                                              | Profiles     | Client List | Rules | Activity Log Export/Import Settings Statistics |  |                 |           |   |  |   |  |  |
| ÷        | Radio Server<br>Licenses<br>Clients Connection<br>Radio ID list for group: 1,5,10-20 |              |             |       |                                                |  |                 |           |   |  |   |  |  |
|          | Add-on Mo<br>Radio Grou                                                              | dules<br>.ps |             |       | Add Remove                                     |  |                 |           |   |  |   |  |  |
|          |                                                                                      |              |             | Gn    | oup Name                                       |  |                 | Radio IDs |   |  |   |  |  |
|          |                                                                                      |              |             | Оре   | erators                                        |  | 218,220,231-235 |           |   |  |   |  |  |
|          |                                                                                      |              |             | Elec  | ctricians                                      |  | 312-314         |           |   |  |   |  |  |
|          |                                                                                      |              |             | Mar   | Managers 401,402                               |  |                 |           |   |  |   |  |  |
|          |                                                                                      |              |             |       |                                                |  |                 |           |   |  |   |  |  |

3. Perform one of the following actions:

| To add a new group, | click Add.                                    |
|---------------------|-----------------------------------------------|
| To modify a group,  | proceed to the next step of the procedure.    |
| To delete a group,  | perform the following actions:                |
|                     | 1. Click the desired group.                   |
|                     | 2. Click <b>Remove</b> .                      |
|                     | 3. Proceed to the last step of the procedure. |
|                     |                                               |

- 4. In the desired table row, in the **Radio IDs** column, type the desired IDs. Use hyphens to enter radio ID ranges; use commas to list radio IDs and ID ranges.
- 5. (*Optional*) In the desired table row, in the **Group Name** column, double-click the current group name, and then type the desired name.
- 6. To save changes, at the bottom of the SmartPTT Radioserver Configurator window, click Save Configuration ( 🔤 ).

### **Postrequisites:**

To apply changes immediately, at the bottom of the SmartPTT Radioserver Configurator window, click Start (>) or Restart (>).

# 4.4 Radios and Radio Users

The section describes information reception on radios presence and availability. Information includes the following aspects:

- Registration information provision over the DMR/MOTOTRBO protocol. For details, see <u>Registration of Radios</u>.
- Information on the current radio user. For details, see <u>Radio Users</u>.

# 4.4.1 Registration of Radios

Radios registration is a process of dispatchers' informing about the radio availability for voice and text transmissions, location requests, etc.

SmartPTT supports radio registration using the following mechanisms:

- Registration determined by the dedicated DMR/MOTOTRBO protocol. For details, see Configuring ARS.
- On-activity radios registration (for example, when they initiate a call).

#### NOTE

On-activity registration is configured for each radio system connection and does **not** depend on the registration service activity in SmartPTT.

• Using the Radio Check command.

#### NOTE

Registration of radios in analog systems has the limited support. For details, submit a request to the <u>SmartPTT Technical Support</u> <u>Center</u>.

Registration information access can be limited over the profile mechanism. If the service is turned off in the profile, all radios will appear "offline".

# 4.4.1.1 MOTOTRBO Registration

This section contains information about delivering registration information over the MOTOTRBO protocol.

### **Data Provider**

Registration information is provided from radios to the dispatch subsystem by different providers.

| Radio System Access Type                            | Provider                                       |
|-----------------------------------------------------|------------------------------------------------|
| Control stations (except analog interfaces)         | Control station                                |
| Direct connection to IP Site Connect                | Repeaters                                      |
| Hybrid connection to Capacity Plus                  |                                                |
| Network Application Interface (except Capacity Max) | Device Discovery and Mobility Service (DDMS)   |
| Capacity Max                                        | Presence Service in Capacity Max System Server |
| Connect Plus                                        | Presence Notifier in XRC controllers           |

### Recipient

Registration information is sent by a radio to another radio ID.

| Radio System Access Type                    | Radio ID Assignee |
|---------------------------------------------|-------------------|
| Control stations (except analog interfaces) | Control station   |
| Direct connection to IP Site Connect        | Radioserver       |

Radio System Access TypeRadio ID AssigneeHybrid connection to Capacity PlusNetwork Application Interface (incl. Capacity Max)MOTOTRBO Network Interface Service (MNIS)Connect PlusRadioserver

### **Registration Information Update**

Registation information is updated in the following way:

- Radioserver sends up to 5 registration update requests to the radio network.
- Radio response timeout is equal to 30 seconds.
- For different radios, registration request interval is equal to 1 second.

# 4.4.1.2 Configuring ARS

Follow the procedure to activate and configure the radio registration service.

#### **Procedure:**

- 1. In SmartPTT Radioserver Configurator, open the **Settings** tab.
- 2. In the left pane, expand **Radio Network Services**, and then click **ARS**. The registration service settings appear in the right pane.

| 🎯 Rad    | Radioserver Configurator X                                                                        |                                                   |             |                                     |                            |     |               |          |            |  |  |  |  |
|----------|---------------------------------------------------------------------------------------------------|---------------------------------------------------|-------------|-------------------------------------|----------------------------|-----|---------------|----------|------------|--|--|--|--|
| Settings | Systems                                                                                           | Profiles                                          | Client List | Rules                               | Activity                   | Log | Export/Import | Settings | Statistics |  |  |  |  |
|          | Radio Sen<br>Licenses<br>Clients Cor<br>Radio Net                                                 | ver<br>nnection<br>work Servi                     | ices        | ARS                                 | RS<br>☑ Active             |     |               |          |            |  |  |  |  |
|          | · ♥ ARS                                                                                           | essages<br>etry<br>Blocklist                      |             | Radio in<br>Global M                | activity tim<br>linimum Re |     |               |          |            |  |  |  |  |
|          | <ul> <li>Èmail (</li> <li>SMS G</li> <li>Subsci</li> <li>Add-on Mo</li> <li>Radio Grou</li> </ul> | Gateway<br>Gateway<br>riber IDs<br>Jodules<br>Jps |             | Automatic update of registration, h |                            |     |               |          |            |  |  |  |  |

- 3. Select the Active check box.
- 4. If SmartPTT will be used in analog systems, select the Use Radio Check check box.
- 5. In the Radio inactivity timeout (s) field, type the radio inactivity timeout in seconds.

#### NOTE

If a radio does not transmit/respond to anything until the timeout expires, SmartPTT Radioserver will request its presence status update.

6. In the **Global Minimum Request Interval, ms** field, type the minimum time interval (in milliseconds) between sequential presence status requests from the radioserver.

- 7. (Optional) Configure the periodic presence status requests:
  - a. Select the Automatic update of registration, h check box.
  - b. In the unlocked field, enter the request sending period (in hours) that exceeds the radio inactivity timeout.
- 8. To save changes, at the bottom of the SmartPTT Radioserver Configurator window, click Save Configuration ( 🗟 ).

#### **Postrequisites:**

To apply changes immediately, at the bottom of the SmartPTT Radioserver Configurator window, click Start (>) or Restart (>).

# 4.4.2 Radio Users

Radio users have the unique ID that is sent from the radio to inform SmartPTT about the current user of the radio. The feature is available only for MOTOTRBO systems that use Device Discovery and Mobility Service (DDMS), or MOTOTRBO Capacity Max.

### **User Database Configuration**

To configure the connection to the user database, perform the following actions:

- Configure DBMS. For details, see <u>DBMS Configuration</u>.
- Connect SmartPTT Radioserver to DBMS. For details, see <u>Configuring User Database Connection</u>.
- Configure a list of users. For details, see Managing Radio Users.
- Configure database autobackup. For details, see Configuring User Database Autobackup.

In addition, perform the following actions in the MOTOTRBO infrastructure:

- Enable the Sign In / Sign Out feature in radio codplugs.
- If you use the Capacity Max network, perform the following actions:
  - Configure the authentication server for user authorization.
  - Assign the server to subscribers for their authorization.
- If you use the NAI networks, in DDMS, configure the authentication server for user authorization.
- If you use the NAI networks, where MNIS and DDMS interfaces are installed separately from the SmartPTT Radioserver host, additionally in MNIS, in the DDMS settings, specify the radioserver IP address.

# 4.4.2.1 Configuring User Database Connection

Follow the procedure to configure the user authorization service.

#### **Prerequisites:**

- Configure DBMS. For details, see <u>DBMS Configuration</u>.
- Obtain the DBMS network address and process name.
- To use DBMS authorization, obtain the desired credentials. For details, see <u>Adding SQL Server Users</u>.

#### **Procedure:**

1. In SmartPTT Radioserver Configurator, open the Settings tab.

2. In the left pane, expand the **Add-on Modules** node, and then click **User Authorization**. The user authorization settings appear in the right pane.

| 🎯 Radi   | ioserver C                                                                                                    | onfigurat                                                                                                    | or                            |       |                                                                                                    |                                                                  |                                  |                                                                                                    |                                              | _    | × |
|----------|----------------------------------------------------------------------------------------------------|----------------------------------------------------------------------------------------------------|-------------------------------|-------|----------------------------------------------------------------------------------------------------|------------------------------------------------------------------|----------------------------------|----------------------------------------------------------------------------------------------------|----------------------------------------------|------|---|
| Settings | Systems                                                                                                    | Profiles                                                                                                    | Client List                   | Rules | Activity                                                                                                    | Log                                                              | Expo                             | ort/Import Settings                                                                                                    | Statistics                                   |      |   |
|          | Radio Serv<br>Licenses<br>Clients Con<br>Radio Netw<br>Add-on Mo<br>Tallysn<br>Indoor<br>Event I<br>Audio r<br>NexLog<br>Audio r<br>NexLog<br>Audio r<br>NexLog<br>Multime<br>Bridgin<br>Voice I<br>Maps<br>Wonito<br>Radio Grou | rer<br>inection<br>work Servi<br>dules<br>man<br>Tracking<br>Log<br>ecording :<br>g Recordin<br>g Recordin<br>calls<br>g<br>Votification<br>ring<br>uthorizatio<br>ips | ices<br>settings<br>ng System |       | Jser Auth<br>Active<br>Authentific<br>Interface:<br>Creating D<br>Server Nar<br>Database<br>Authorizati<br>Login:<br>Password:<br>Restoring<br>D:N | orizati<br>ation S<br>latabas<br>me:<br>Name:<br>Name:<br>on Mod | Server<br>192.168.<br>Se<br>de : | 37.89<br>localhost\SQLEXF<br>Users<br>Create New Data<br>SQL Server Author<br>User<br>Check Connect<br>Backup<br>Bbak<br>Restore Databa | Port:<br>PRESS<br>abase<br>prization<br>tion | 5055 |   |

- 3. Select the **Active** check box.
- 4. From the Interface list, select the proper element:

To use any radioserver address for connection, select *Any*.

To use fixed radioserver IP address,

select the desired address.

#### Important

If a radioserver and the MNIS service are installed on the same computer, use fixed address that is different from the MNIS IP address (default is *192.168.56.1*).

#### Important

If a a radio or control station is connected to the radioserver host, use fixed address that is different from the radio or control station address (default is 192.168.10.1).

- 5. In the **Port** field, enter the port number for authorization requests.
- 6. In the Server Name field, type the DBMS address in the following format: <host name or IP address>\<DBMS service name>
- 7. In the **Database Name** field, type the DBMS process name.
- 8. Configure authorization in the DBMS:

| To use Windows authorization, | from the <b>Authorization Mode</b> list, select <i>Windows NT</i> Authorization.                                                                                                    |  |  |  |  |  |
|-------------------------------|----------------------------------------------------------------------------------------------------|--|--|--|--|--|
| To use DBMS authorization,    | perform the following actions:                                                                                                    |  |  |  |  |  |
|                               | 1. From the <b>Authorization Mode</b> list, select <i>SQL Server Authorization</i> .                                                                                                    |  |  |  |  |  |
|                               | <ol> <li>In the Login field, type the login of the desired SQL Server<br/>account.</li> </ol>                                                                                                    |  |  |  |  |  |
|                               | <ol> <li>In the <b>Password</b> field, type the password of the desired<br/>SQL Server account. To view the entered password, click<br/>the eye icon ( <ul> <li>). For security reasons, the password will<br/>not be available for viewing in subsequent sessions.</li> </ul></li></ol> |  |  |  |  |  |

- 9. Click **Create New Database** to create a database with the specified parameters. A message appears if the connection was successful or not.
- 10. *(Optional)* Click **Check Connection** to check the connection with SQL Server and access to the database. A message appears if the connection was successful or not.
- 11. To save changes, at the bottom of the SmartPTT Radioserver Configurator window, click Save Configuration ( 🔤 ).

#### **Postrequisites:**

- Add radio users. For details, see Managing Radio Users.
- Configure database auto backup. For details, see <u>Configuring User Database Autobackup</u>.
- To apply changes immediately, at the bottom of the SmartPTT Radioserver Configurator window, click Start (>) or Restart (>).

# 4.4.2.2 Managing Radio Users

Follow the procedure to add, edit, or delete the radio user entry.

### Prerequisites:

- Determine user IDs.
- Configure the user database connection. For details, see <u>Configuring User Database Connection</u>.

#### **Procedure:**

1. In SmartPTT Radioserver Configurator, open the **Settings** tab.

2. In the left pane, expand Add-on Modules  $\rightarrow$  User Authorization, and then click Users. List of users appears in the right pane.

| 🎯 Radioserver Configurator |             |             |             |       |          |         |                           |         |        |            | _ | × |
|----------------------------|-------------|-------------|-------------|-------|----------|---------|---------------------------|---------|--------|------------|---|---|
| Setting                    | Systems     | Profiles    | Client List | Rules | Activity | Lo      | .og Export/Import Setting |         | ttings | Statistics |   |   |
|                            | Radio Sen   | /er         |             |       |          |         | Use                       | rs      |        |            |   |   |
| <u>-</u>                   | Clients Cor | nnection    |             |       |          |         |                           | Add     | Delete |            |   |   |
| ÷.                         | Radio Net   | work Serv   | ices        |       |          |         | _                         |         |        |            |   |   |
| <u> </u>                   | Add-on Mo   | dules       |             |       |          |         | Use                       | er Name |        | User ID    |   |   |
|                            | 🖬 Tallysman |             |             |       | Elec     | trician |                           | 312     |        |            |   |   |
| Indoor Tracking            |             |             |             | Gua   | rd       |         | 415                       |         |        |            |   |   |
|                            |             | recording   | settings    |       |          |         | Operator 420              |         |        |            |   |   |
|                            | 🥉 NexLo     | g Recordi   | ing System  |       |          |         |                           |         |        |            |   |   |
|                            | ō Avigila   | n           |             |       |          |         |                           |         |        |            |   |   |
|                            | 🔣 Multim    | edia        |             |       |          |         |                           |         |        |            |   |   |
| l i                        | Phone Phone | Calls       |             |       |          |         |                           |         |        |            |   |   |
| Ē                          | I 🖧 Bridgin | g           |             |       |          |         |                           |         |        |            |   |   |
|                            | 🙀 Voice     | Notificatio | ns          |       |          |         |                           |         |        |            |   |   |
|                            | 📐 Maps      |             |             |       |          |         |                           |         |        |            |   |   |
| 🖶 🚾 Monitoring             |             |             |             |       |          |         |                           |         |        |            |   |   |
| ia → User Authorization    |             |             |             |       |          |         |                           |         |        |            |   |   |
|                            |             | ers         |             |       |          |         |                           |         |        |            |   |   |
|                            | Endia Con   | tomatic D   | atabase Bad | жир   |          |         |                           |         |        |            |   |   |
| I :≪                       | Radio Gro   | lps         |             |       |          |         |                           |         |        |            |   |   |

3. Perform one of the following actions:

| To add a new user,                 | click Add.                                    |
|------------------------------------|-----------------------------------------------|
| To modify a user's name and/or ID, | proceed to the next step of the procedure.    |
| To delete a user,                  | perform the following actions:                |
|                                    | 1. Click the desired user entry.              |
|                                    | 2. Click <b>Delete</b> .                      |
|                                    | 3. Proceed to the last step of the procedure. |
|                                    |                                               |

4. In the desired table row, in the User ID column, double-click the current ID, and then type the desired ID.

#### Important

Do not confuse User ID and Radio ID.

- 5. (Optional) In the same row, in the User Name column, double-click the current user name, and then type the desired name.
- 6. To save changes, at the bottom of the SmartPTT Radioserver Configurator window, click Save Configuration ( 🔤 ).

#### **Postrequisites:**

To apply changes immediately, at the bottom of the SmartPTT Radioserver Configurator window, click Start (>) or Restart (>).

# 4.4.2.3 Configuring User Database Autobackup

Follow the procedure to configure the automatic database backup.

### **Prerequisites:**

- Add radio users. For details, see <u>Configuring User Database Connection</u>.
- Determine the backup storage.
- Make a schedule for backups.

#### **Procedure:**

- 1. In SmartPTT Radioserver Configurator, open the Settings tab.
- 2. In the left pane, expand Add-on Modules → User Authorization, and then click Automatic Database Backup. The backup settings appear in the right pane.

| 🎯 Radi    | oserver C                                                                                                    | onfigurat                                                                                                    | tor                                                                     |       |          |     |                        |                                                         |                                 |          |      | _     | × |
|-----------|----------------------------------------------------------------------------------------------------|----------------------------------------------------------------------------------------------------|-------------------------------------------------------------------------|-------|----------|-----|------------------------|---------------------------------------------------------|---------------------------------|----------|------|-------|---|
| Settings  | Systems                                                                                                    | Profiles                                                                                                    | Client List                                                             | Rules | Activity | Log | Export/Import Settings | Statistics                                              |                                 |          |      |       |   |
| Seturings | Adio Sen<br>Licenses<br>Clients Cor<br>Radio Netv<br>Add-on Mc<br>Tallysn<br>Indoor<br>Event<br>Adio O<br>NexLo<br>NexLo<br>Avigilo<br>Multim<br>Multim<br>Woice<br>Maps<br>User A<br>User<br>Radio Grou | Profiles<br>ver<br>anection<br>work Serv<br>dules<br>nan<br>Tracking<br>Log<br>recording<br>g Recordi<br>n<br>edia<br>Calls<br>g<br>Notificatio<br>ring<br>uthorizatio<br>eers<br>tomatic D<br>ups | client List<br>ices<br>settings<br>ng System<br>ns<br>on<br>atabase Bar | kup   | Activity |     |                        | Mo Tu<br>Mo Tu<br>Interval (v<br>24.08.202<br>25.08.202 | We<br>veeks)<br>2<br>2<br>2<br> | Th<br>[] | Fr S | ia Su |   |
|           |                                                                                                    |                                                                                                    |                                                                         |       |          |     | ۲                      | No end dat                                              | te                              |          |      |       |   |

- 3. Select the Active check box.
- 4. Specify the folder for backups:

  - b. In the dialog box, select the desired directory and click **OK**.
- 5. In the **Backup Settings** area, configure the period of the backup:

To create backups once in a few days,

perform the following actions:

- 1. Click Daily.
- 2. In the **Interval (days)** field, enter the number of days between backups (*1* means daily backups).

| To create backups on specific days of week with the | perform the following actions:                                                                                             |  |  |  |  |  |
|-----------------------------------------------------|----------------------------------------------------------------------------------------------------|--|--|--|--|--|
| specific time period,                               | 1. Click <b>Weekly</b> .                                                                                                   |  |  |  |  |  |
|                                                     | <ol><li>Using check boxes to the right, select week days when the<br/>backup must be created.</li></ol>                    |  |  |  |  |  |
|                                                     | <ol> <li>In the Interval (weeks) field, enter the number of weeks<br/>between backups (1 means weekly backups).</li> </ol> |  |  |  |  |  |
| To create backups on specific days of month,        | perform the following actions:                                                                                             |  |  |  |  |  |
|                                                     | 1. Click <b>Monthly</b> .                                                                                                  |  |  |  |  |  |
|                                                     | <ol><li>In the Day of month field, enter the day of the month when<br/>the backup must be created.</li></ol>               |  |  |  |  |  |
|                                                     | 3. In the <b>Interval (month)</b> field, enter the number of months between backups ( <i>1</i> means monthly backups).     |  |  |  |  |  |
|                                                     |                                                                                                    |  |  |  |  |  |

- 6. In the **Time** field, enter the time when the backup process starts.
- 7. (Optional) In the Backup Period area, configure start and end dates of the time interval when the backups must be created:
  - a. In the **Start date** field, enter the start date of the backup creation.
  - b. Configure the date when the backup creation will be stopped:

| To create backups at a specified interval as long as the SmartPTT Radioserver is running, | click No end date.                            |
|-------------------------------------------------------------------------------------------|-----------------------------------------------|
| To stop creating backups after the specified end date,                                    | perform the following actions:                |
|                                                                                           | 1. Click <b>End date</b> .                    |
|                                                                                           | 2. In the unlocked field, enter the end date. |

8. To save changes, at the bottom of the SmartPTT Radioserver Configurator window, click Save Configuration ( 🔤 ).

#### **Postrequisites:**

To apply changes immediately, at the bottom of the SmartPTT Radioserver Configurator window, click Start (>) or Restart (>).

### 4.5 Location

SmartPTT supports radios that are able to report their location in the various location systems. Those systems are as follows:

- Satellite systems that are widespead for global geographical location determination (radio latitude and longitude).
- Beacon systems that are widespread for indoor and/or local location determination. For details, see Location with Option Boards.

Interaction with satellite systems can be organized in the following ways:

- Data exchange over the MOTOTRBO protocol. For details, see <u>Location in Radio Systems</u>.
- Data exchange using the dedicated protocol provided by option boards. For details, see Location with Option Boards.

#### Important

Location using satellites is supported only for MOTOTRBO radios.

MOTOTRBO radios support location setup and reporting using MOTOTRBO proprietary protocols as well as Location Information Protocols (LIP). For instance, LIP is used for location requests sent over the control channel in Capacity Max. Beware that LIP support does not guarantee interoperability with other LMR manufacturers. For more information on that, please contact Motorola Solutions.

### **Location Report Recipient**

Each MOTOTRBO radio (with and without an option board) provides its location report to the specific ID. The ID is selected from the pool of Radio IDs.

As radio systems work together with SmartPTT, ID selection is affected with the following limitations:

- If radioserver receives location reports over a control station, all radios must report their location to the Radio ID of the control station.
- If radioserver receives location reports at the direct connection to IP Site Connect or hybrid connection to Capacity Plus, radios must report their location to the Radio ID of the radioserver in the corresponding radio system.
- If radioserver receives location reports over the Network Application Interface (NAI) or it is connected to Capacity Max, radios must report their location to the Radio ID assigned to the MNIS service.

#### Important

Dispatcher IDs must never be used as recipient IDs of the location reports.

# 4.5.1 Location in Radio Systems

SmartPTT supports location requests and provides location reports/responses to SmartPTT Dispatcher applications. SmartPTT Dispatcher uses location reports for the following purposes:

- Shows the current radio location on maps.
- Tracks radios using routes, geofences, and points of interest.

Also, location reports could be used for rules configuration. For details, see "Positioning Rules" in SmartPTT Dispatcher Guide.

### **Location Update Rate**

In MOTOTRBO, the location update rate is determined with the following factors:

- Radio system interface (control station, direct IP connection, or NAI).
- CSBK data support.
- Window size.

As a result, the following results could be achieved:

| Minimum Update Interval | Maximum Update Rate | Window Size |
|-------------------------|---------------------|-------------|
| 7.5 s                   | 8 times per minute  | 1 or 2      |
| 15 s                    | 4 times per minute  | 5           |
| 30 s                    | 2 times per minute  | 6           |
| 60 s                    | 1 time per minute   | 7           |
| 120 s                   | 30 times per hour   | 8           |

| Minimum Update Interval | Maximum Update Rate | Window Size |
|-------------------------|---------------------|-------------|
| 240 s                   | 15 times per hour   | 9           |
| 480 s                   | 7-8 times per hour  | 10          |

### **Radio Channel Capacity**

Maximum number of location reports that could be provided over the radio channel is determined by the following factors:

- Radio system interface (control station, direct IP connection, NAI).
- CSBK data support.
- Window size.
- Voice/data ratio configured on the repeater slot.

Depending on them, the following results could be achieved:

| Window Size | Number of location reports per minute |     |     |     |  |  |  |  |  |  |  |
|-------------|---------------------------------------|-----|-----|-----|--|--|--|--|--|--|--|
|             | 90%                                   | 75% | 60% | 45% |  |  |  |  |  |  |  |
| 1           | 904                                   | 752 | 600 | 456 |  |  |  |  |  |  |  |
| 2           | 448                                   | 376 | 304 | 224 |  |  |  |  |  |  |  |
| 5           | 180                                   | 150 | 120 | 90  |  |  |  |  |  |  |  |
| б           | 150                                   | 125 | 100 | 75  |  |  |  |  |  |  |  |
| 7           | 128                                   | 107 | 86  | 64  |  |  |  |  |  |  |  |
| 8           | 112                                   | 93  | 75  | 56  |  |  |  |  |  |  |  |
| 9           | 100                                   | 83  | 66  | 50  |  |  |  |  |  |  |  |
| 10          | 90                                    | 75  | 60  | 45  |  |  |  |  |  |  |  |

In the table, percentage is related to the repeater slot allocation for data retransmission.

#### Important

All the numbers in the table are the maximum values. Real slot capacity is lower because of the radio signal attenuation, radio frequency interference, on-site surface complexity, etc.

# 4.5.1.1 Configuring GPS

Follow the procedure to activate and configure GPS location service.

#### **Prerequisites:**

Add radio groups. For details, see Managing Radio Groups.

#### Procedure:

1. In SmartPTT Radioserver Configurator, open the Settings tab.

2. In the left pane, expand **Radio Network Services**, and then click **GPS**. The satellite location settings appear in the right pane.

| Radio                                                                                                    | Server       |    | nules                                              |                                                     |        |                | Evpo           | ut/Import Se                    | sttinge St     | tistics                                |                  |     |  |  |
|----------------------------------------------------------------------------------------------------|--------------|----|----------------------------------------------------|-----------------------------------------------------|--------|----------------|----------------|---------------------------------|----------------|----------------------------------------|------------------|-----|--|--|
| Radio<br>Radio<br>Licens<br>⊡ Clients                                                                                                    | Server       |    |                                                    | nules norvity Log Export/import settings statistics |        |                |                |                                 |                |                                        |                  |     |  |  |
| E Icens                                                                                                    | Radio Server |    |                                                    | vice                                                |        |                |                |                                 |                |                                        |                  |     |  |  |
| Licenses     Clients Connection     Greater Radio Network Services     Greater Radio Services     Greater Radio Services     Tekt messages     Telemetry     Radio Blocklist     Email Gateway |              |    | Active Import Export                               |                                                     |        |                |                |                                 |                |                                        |                  |     |  |  |
|                                                                                                    |              |    | Minimum radio location update interval, s 30 🔹     |                                                     |        |                |                |                                 |                |                                        |                  |     |  |  |
|                                                                                                    |              |    | nimum Rec                                          | quest In                                            | ▲<br>▼ |                |                |                                 |                |                                        |                  |     |  |  |
|                                                                                                    |              |    | Radio inactivity timeout, s 60                     |                                                     |        |                |                |                                 |                |                                        |                  |     |  |  |
| 🗄 🙍 SI                                                                                                    | S Gateway    | Co | Conditions for requesting/receiving location data: |                                                     |        |                |                |                                 |                |                                        |                  |     |  |  |
| Add-on Modules                                                                                                    |              | G  | roup name                                          | Time<br>interva                                     | al, s  | Dista<br>inter | ance<br>val, m | On GPIO<br>pin status<br>change | On<br>emergend | On PTT press<br>only in<br>y emergency | On each<br>press | PTT |  |  |
|                                                                                                    |              | S  | Security 240 210                                   |                                                     |        |                |                |                                 |                |                                        |                  |     |  |  |
|                                                                                                    |              |    | ervice                                             | ✓ 2                                                 | 240    | ~              | 10             |                                 |                |                                        |                  |     |  |  |

- 3. Select the **Active** check box.
- 4. (Optional) If you want to import a previously saved list of location trigger settings, in the top right corner of the pane, click **Import**, and then select the desired file.

### Important

The contents of the file will overwrite any triggers you have configured in the table.

- 5. In the **Minimum radio location update interval (s)** field, type the minimum radio location update time interval (in seconds) that can be set by the dispatcher.
- 6. In the **Minimum Request Interval**, **s** field, type the minimum time interval (in seconds) between location requests to any radio.
- 7. In the **Radio inactivity timeout (s)** field, type the time interval (in seconds) after which a radio that did not send GPS location is considered as potentially inactive to send location update request.
- 8. In the **Conditions for requesting/receiving location data** table, configure automatic GPS update for radios included in the desired group:

| To update the position of radios with a specific time | perform the following actions:                                                                                |  |  |  |  |  |
|-------------------------------------------------------|----------------------------------------------------------------------------------------------------|--|--|--|--|--|
| interval,                                             | <ol> <li>In the corresponding entry, in the Time interval, s column,<br/>select the check box.</li> </ol>     |  |  |  |  |  |
|                                                       | <ol> <li>Next to the check box, type the desired update interval (in seconds).</li> </ol>                     |  |  |  |  |  |
| To update the position when radios pass a certain     | perform the following actions:                                                                                |  |  |  |  |  |
| distance,                                             | <ol> <li>In the corresponding entry, in the Distance interval, m<br/>column, select the check box.</li> </ol> |  |  |  |  |  |
|                                                       | 2. Next to the check box, type the desired distance (in                                                       |  |  |  |  |  |
|                                                       | meters).                                                                                                    |  |  |  |  |  |

| To update the position when radios send the telemetry signal,                           | in the corresponding entry, in the <b>On GPIO pin status change</b> column, select the check box.                                                                    |  |  |  |  |
|-----------------------------------------------------------------------------------------|----------------------------------------------------------------------------------------------------|--|--|--|--|
|                                                                                         | Important<br>To ensure correct operation of the feature, the GNSS Report<br>check box must be selected for the desired GPIO physical<br>pins in the radio codeplugs. |  |  |  |  |
| To update the position when radios send the emergency alarm,                            | in the corresponding entry, in the <b>On emergency</b> column, select the check box.                                                                                 |  |  |  |  |
| To update the position when the radio PTT button is pressed to make the emergency call, | in the corresponding entry, in the <b>On PTT press only in emergency mode</b> column, select the check box.                                                          |  |  |  |  |
| To update the position each time the radio PTT button is pressed,                       | in the corresponding entry, in the <b>On each PTT press</b> column, select the check box.                                                                            |  |  |  |  |

#### NOTE

In SmartPTT Dispatcher, you can also configure conditions of radio location updates. For information on the algorithm for choosing between settings, see <u>Location</u>.

- 9. (Optional) To export the configured triggers as a CSV file, at the top right corner of the pane, click **Export**, and then select the destination file.
- 10. To save changes, at the bottom of the SmartPTT Radioserver Configurator window, click Save Configuration ( 🔤 ).

#### **Postrequisites:**

To apply changes immediately, at the bottom of the SmartPTT Radioserver Configurator window, click Start (>) or Restart (=>).

# 4.5.2 Location with Option Boards

SmartPTT supports radios that use option boards for satellite navigation. In particular, it supports option boards programmed with the Tallysman Sprite Configurator.

### **Capabilities and Limitations**

Boards programmed with Tallysman Sprite Configurator provide the following features to SmartPTT:

- High rate of location updates (up to 6 times per minute).
- Location reports storing when the radio is out of the RF coverage zone (up to 12 times per minute).
- Great reports storage interval (up to 30 days).

When the radio returns to the RF coverage zone, it starts sending stored reports to SmartPTT. With this, SmartPTT provides the following features:

- Provides reports to active dispatch consoles in real time.
- Dispatch consoles update radio tracks and log location reports in its database.

Using option boards for satellite location results in the following limitations:

- ATEX-compliant radios do not support option board installation and use.
- Radios cannot be used in the Connect Plus radio systems due to the dedicated option boards utilization.
- Location reports cannot be provided over the revert channel of the radio system.
- Location reports cannot be provided over control stations that are accessible over RG-1000e.
- Radios cannot operate in the Enhanced GNSS mode.

## **Location Configuration**

To configure radio location using option boards, the following actions must be performed:

- Option board must be programmed with the Tallysman Sprite Configurator. For details, see <u>Configuring Location Storage in GOB</u>.
- (Optional) Revert mode needs to be configured. For details, see Configuring GOB Reverting.
- Option board reports must be supported in SmartPTT. For details, see Configuring GOB Reports Reception.

# 4.5.2.1 Configuring Location Storage in GOB

Follow the procedure to view and/or modify option board settings required to support location reports storage and their provision to SmartPTT.

#### **Prerequisites:**

- Determine the proper target ID for location reports:
  - If control stations are used, from the station codeplug, obtain its Radio ID.
  - If direct connection to IP Site Connect is used, use the radioserver ID on the corresponding slot. For details, see <u>Configuring</u> <u>Slots</u>.
  - If hybrid connection to Capacity Plus is used, use the radioserver ID in the radio system. For details, see "Control Station" in the SmartPTT Radioserver Configurator embedded help.
  - If NAI is used to access a radio system, or radioserver connects to Capacity Max, use the MNIS Application ID. For details, see "MNIS Application ID" in the MNIS Configuration Utility embedded help.
- Determine if a control station or IP Site Connect slot is used as a data channel:
  - For information on control station parameters, see <u>Configuring MOTOTRBO Control Station Connection</u>.
  - · For information on the IP Site Connect slot parameters (direct connection), see Configuring Slots.
  - · For information on the IP Site Connect slot parameters (NAI), see Configuring SmartPTT Identification.
- Start the Tallysman Sprite Configurator, and then ensure that its version is 0.3.16.

#### **Procedure:**

- 1. Open the option board codeplug.
- 2. In the left pane, expand the **<Codeplug Internal Name>**, and then click **Host Application**. Host settings appear in the right pane.

| Sc Tallysman Sprite Configurator                                                 |                                        |               |      |          |        |  | - | × |
|----------------------------------------------------------------------------------|----------------------------------------|---------------|------|----------|--------|--|---|---|
| <u>File Program Tools H</u> elp                                                  |                                        |               |      |          |        |  |   |   |
| Open Save Read Write Merge Validate                                              | Get Info Activation Server Orientation |               |      |          |        |  |   |   |
| - Sprite 0.4.3 TW25X<br>Man Down<br>Host Application                             |                                        |               | Host | Applicat | ion    |  |   |   |
| Report Bundling<br>Transmission Throttling                                       |                                        | Base Radio ID | 1    | ÷ PC     | $\sim$ |  |   |   |
| Sprite Data Revert<br>Waypoints (Circle)<br>B- Events<br>Miscellaneous<br>Froert |                                        | Base UDP Port | 4010 | A V      |        |  |   |   |
| Legacy                                                                           |                                        |               |      |          |        |  |   |   |

- 3. In the right pane, enter the SmartPTT Radioserver identification information:
  - a. In the **Base Radio ID** field, enter radioserver ID in the relevant radio system.
  - b. From the list that appears next to field, select PC.
  - c. In the **Base UDP Port** field, set the radioserver UDP port used to receive location reports.

#### NOTE

If default value is applicable, leave the parameter unchanged.

4. In the left pane, click **Report Bundling**. Report settings appear.

| 🗲 Tallysman Sprite Configurator                                    |   |                            |             |                   |                                                                                                    | - | × |
|--------------------------------------------------------------------|---|----------------------------|-------------|-------------------|----------------------------------------------------------------------------------------------------|---|---|
| <u>F</u> ile <u>P</u> rogram <u>T</u> ools <u>H</u> elp            |   |                            |             |                   |                                                                                                    |   |   |
| Open Save Read Write Merge Vi                                      | 🔆 | Get Info Activation Server | Orientation |                   |                                                                                                    |   |   |
|                                                                    |   |                            |             |                   | Report Bundling                                                                                                    |   |   |
| - Report Bundling<br>Transmission Throttling<br>Sprite Data Revert |   |                            |             | Bundling Mode     | Contrails ~                                                                                                    |   |   |
| Waypoints (Circle)                                                 |   |                            |             |                   | Contrails                                                                                                    |   |   |
| ⊕-Events<br>Miscellaneous<br>Expert<br>Legacy                      |   |                            |             | Contrail Options  | Contrail is always vital<br>Contrail is vital on any Event<br>Contrail is vital if an Event is vital<br>Send using Sprite GPS Revert |   |   |
|                                                                    |   |                            | GPS I       | Position Interval | 5 Seconds V                                                                                                    |   |   |
|                                                                    |   |                            |             | Transmit Timer    | 2 🐑 Minutes 🗸                                                                                                    |   |   |
|                                                                    |   |                            |             |                   | Legacy Bundling                                                                                                    |   |   |
|                                                                    |   |                            | E           | Bundle Max Size   | 10 GPS reports                                                                                                    |   |   |
|                                                                    |   |                            |             | Bundle Timer      | 5 Minutes V                                                                                                    |   |   |
|                                                                    |   |                            |             |                   |                                                                                                    |   |   |

- 5. In the right pane, from the **Bundling Mode** list, select *Contrails*.
- 6. Clear the following check boxes:
  - Contrail is always vital
  - Contrail is vital on any Event
  - Contrail is vital if an Event is vital
- 7. Configure the location report delivery mode:

| To send reports over the fixed slot,                              | configure reverting. For details, see <u>Configuring GOB</u><br><u>Reverting</u> . |
|-------------------------------------------------------------------|------------------------------------------------------------------------------------|
| To send reports over the slot that provided the location request, | clear the Send using Sprite GPS Revert check box.                                  |

- 8. Configure the location request interval:
  - a. From the list next to the GPS Position Interval field, select the desired measurement units.
  - b. In the **GPS Position Interval** field, set the desired period of time. The recommended value is 10 s.
- 9. Configure the location transmission attempt interval:
  - a. From the list next to the Transmit Timer field, select the desired measurement units.
  - b. In the **Transmit Timer** field, set the desired period of time. The recommended value is 2 s.
- 10. In the left pane, expand **Events**.

- 11. For each subnode of the **Events** node, perform the following actions:
  - a. Click the subnode.
  - b. In the right pane, clear the Event Enabled check box.
- 12. Save changes to the codeplug and write them to the option board.

# 4.5.2.2 Configuring GOB Reverting

Follow the procedure to configure the location data sending over the fixed channel configured in the radio. This option is available only in IP Site Connect radio systems.

#### Important

In radio system, the required channel must **not** be used as data revert channel. Sending location reports over the revert channels is not supported.

#### **Prerequisites:**

- Turn off the Enhanced GNSS mode for time slot of the repeater that is placed in the same site as the radio. If the slot is systemwide, turn off Enhanced GNSS in all repeaters of the system.
- From the radio codeplug, obtain the Zone ID and Channel ID for the corresponding slot.
- In radio codeplugs, turn off the Data Revert mode.
- Start the Tallysman Sprite Configurator, and then ensure that its version is 0.3.16.

#### **Procedure:**

- 1. Open the option board codeplug.
- 2. In the left pane, expand the **<Codeplug Internal Name>**, and then click **Report Bundling**. Revert settings appear in the right pane.

| 🛠 Tallysman Sprite Configurator                                  |                                        |                                                                                                    | - | × |
|------------------------------------------------------------------|----------------------------------------|----------------------------------------------------------------------------------------------------|---|---|
| <u>F</u> ile <u>P</u> rogram <u>T</u> ools <u>H</u> elp          |                                        |                                                                                                    |   |   |
| Open Save Read Write Merge Validate                              | Get Info Activation Server Orientation |                                                                                                    |   |   |
|                                                                  |                                        | Report Bundling                                                                                                    |   |   |
| Report Bundling<br>Transmission Throttling<br>Sprite Data Revert | Bundling Mode                          | Contrails ~                                                                                                    |   |   |
| Waypoints (Circle)                                               |                                        | Contrails                                                                                                    |   |   |
| - Expert<br>Legacy                                               | Contrail Options                       | Contrail is always vital Contrail is vital on any Event Contrail is vital if an Event is vital Send using Sprite GPS Revert |   |   |
|                                                                  | GPS Position Interval                  | 5 Seconds V                                                                                                    |   |   |
|                                                                  | Transmit Timer                         | 2 in Minutes V                                                                                                    |   |   |
|                                                                  |                                        | Legacy Bundling                                                                                                    |   |   |
|                                                                  | Bundle Max Size                        | 10 GPS reports                                                                                                    |   |   |
|                                                                  | Bundle Timer                           | 5 🗘 Minutes 🗸                                                                                                    |   |   |
|                                                                  |                                        |                                                                                                    |   |   |

- 3. In the right pane, in the Contrails area, select the Send using Sprite GPS Revert check box or ensure that it is selected.
- 4. In the left pane, click **Sprite Data Revert**. Revert mode settings appear in the right pane.

| 🗲 Tallysman Sprite Configurator                                                                    |                                                          |                                                                                                    | - | × |
|----------------------------------------------------------------------------------------------------|----------------------------------------------------------|----------------------------------------------------------------------------------------------------|---|---|
| <u>F</u> ile <u>P</u> rogram <u>T</u> ools <u>H</u> elp                                            |                                                          |                                                                                                    |   |   |
| Open Save Read Write Merge Validate                                                                | Get Info Activation Server Orientation                   |                                                                                                    |   |   |
| - Sprite 0.4.3 TW25X                                                                               |                                                          | Sprite Data Revert                                                                                                    |   |   |
| Transmission Throttling                                                                            | Sprite Data Revert Mode                                  | Data Revert (GPS) V                                                                                                    |   | ^ |
| - Sprite Data Revert<br>- Waypoints (Circle)<br>B- Events<br>- Miscellaneous<br>- Expert<br>Legacy | Sprite Data Revert Options<br>Delay after Channel Change | ✓ Use Data Revert for GPS Reports         ✓ Juse Data Revert for GPS Reports         ✓ Dont use Data Reverd for form Reports         ✓ Use Data Revert for Form Reports         ✓ Use Data Revert for Form Reports         ✓ Stay on Data Revert for Form acknowledgement         100         ● milliseconds |   |   |
|                                                                                                    |                                                          | Channel Pair #1                                                                                                    |   |   |
|                                                                                                    | Zone ID<br>Voice<br>Channel ID                           | 1 🗘<br>10 🗘                                                                                                    |   |   |
|                                                                                                    | Zone ID<br>Data                                          | 1                                                                                                    |   |   |
|                                                                                                    | Channel ID                                               | 11                                                                                                    |   |   |
|                                                                                                    | Repeater Latitude                                        | 0.00000                                                                                                    |   |   |
|                                                                                                    | Repeater Longitude                                       | 0.00000                                                                                                    |   |   |

- 5. In the right pane, from the **Sprite Data Revert Mode** list, select *Data Revert (GPS)*.
- 6. To the right of the Sprite Data Revert Options heading, select all check boxes.
- 7. (Optional) In the **Delay after Channel Change** field, set the delay (in milliseconds) between the data channel selection and location data sending.
- 8. In the **Channel Pair #1** area, perform the following actions:
  - a. To the right of the **Data** heading, in the **Zone ID** field, enter the zone ID where the target channel belongs.
  - b. To the right of the **Data** heading, in the **Channel ID** field, enter the ID of the channel that will be used for location reports sending.
- 9. In the same area, in all other fields, enter 0.
- 10. Enter 0 in all fields of all of the following areas (from Channel Pair #2 to Channel Pair #8).
- 11. Save changes to the codeplug and then write them to the option board.

#### **Postrequisites:**

- Configure other option boards in the same way.
- In the corresponding slot settings, activate the Data Channel mode:
  - For information on slot parameters at the direct connection, see <u>Configuring Slots</u>.
  - For information on slot parameters at the NAI connection, see <u>Configuring SmartPTT Identification</u>.

Follow the procedure to configure movement reports restoration in SmartPTT.

#### **Prerequisites:**

- Obtain Radio IDs of radios that have option boards configured for the feature.
- Using Tallysman Sprite Configurator, obtain the target UDP port (related to the **Base UDP Port** parameter). For details, see <u>Configuring Location Storage in GOB</u>.
- Determine the necessity of the restoration period limitation and determine the limiting value.

#### **Procedure:**

- 1. In SmartPTT Radioserver Configurator, open the Settings tab.
- 2. In the left pane, expand Add-on Modules, and then click Tallysman.

| 🎯 Radioserver Configurator                                                                                                    |     |                                                                                                    |              | -             | -      | × |
|----------------------------------------------------------------------------------------------------|-----|----------------------------------------------------------------------------------------------------|--------------|---------------|--------|---|
| Settings Systems Profiles Client List Rules Activity                                                                                                    | Log | Export/Import Settings                                                                                                    | Statistics   |               |        |   |
| Radio Server<br>Licenses<br>Clients Connection<br>Radio Network Services<br>Add-on Modules<br>Tallysman<br>Indoor Tracking<br>Event Log<br>Audio recording settings<br>NexLog Recording System<br>Avigilon<br>Multimedia<br>Phone Calls<br>Ridging<br>Voice Notifications<br>Maps<br>User Authorization<br>Radio Groups |     | Illysman<br>Active<br>Sof radios having GOB wit<br>99, 150<br>Movement reports<br>Receive port:<br>Restore lost movement:<br>Restoration period (days): | h Tallysman: | Example: 1-9: | 9, 150 |   |

- 3. In the right pane, select the **Active** check box.
- 4. In the **IDs of radios having GOB with Tallysman** field, type radio IDs of subscriber units with properly configured option boards. Use hyphens to enter radio ID ranges; use commas to list radio IDs and ID ranges.
- 5. Select the **Movement reports** check box.
- 6. In the **Receive port** field, set the value of the **Base UDP Port** parameter from the Tallysman Sprite Configurator.
- 7. To limit the restoration period, perform the following actions:
  - a. Select the Restore lost movements reports check box.
  - b. In the **Restoration period (days)** field, set the restoration period in days.

#### NOTE

The day unit here is equal to 24 hours. If you type 3, SmartPTT Radioserver requests coordinates collected on the GOB within the last 72 hours.

8. To save changes, at the bottom of the SmartPTT Radioserver Configurator window, click Save Configuration ( 骗 ).

#### **Postrequisites:**

- To apply changes immediately, at the bottom of the SmartPTT Radioserver Configurator window, click Start (>) or Restart (=>).
- In the firewall software on the computer, unlock the specified UDP port. For details, see Radioserver Host.

# 4.5.3 Beacon-Based (Indoor) Location

SmartPTT supports radios that report their location using radio beacon signals. Such systems operate in the following way:

- Radio receives signals from one or multiple nearby radio beacons which location is known.
- Radio sends IDs of beacons that were recognized to SmartPTT.
- SmartPTT receives beacon IDs and determines the radio location in the point that is equidistant from the beacons.

#### Important

SmartPTT does not support the radio location determination based on the signal strength or other methods due to their unreliability.

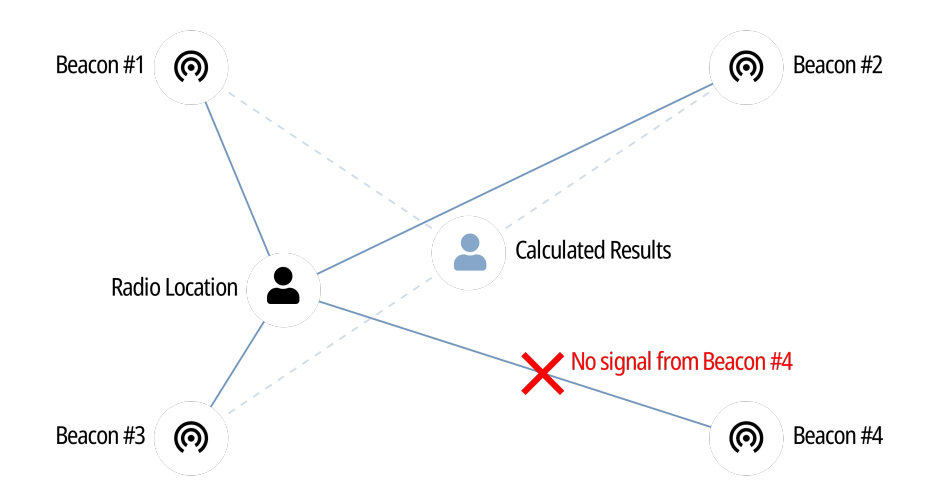

### NOTE

Beacon-based location systems may also be referred to as "Indoor Location Services".

SmartPTT supports the following beacon-based technologies:

- iBeacon. For details, see iBeacons Technology.
- BluFi Wireless. For details, see BluFi and Kilchherr.
- Kilchherr Elektronic AG. For details, see <u>BluFi and Kilchherr</u>.

Location reports are sent to the radioserver ID that is determined in one of the following ways:

- If radioserver uses control stations to receive reports, on-site radios must send reports to the Radio ID of the control station.
- If radioserver connects directly to the IP Site Connect or connects to the Capacity Plus using hybrid interface, radios must send reports to the Radio ID of the radioserver on the corresponding slot of the system.
- If radioserver uses NAI for the radio system connection or connects to Capacity Max, radios must send reports to the MNIS Application ID.

# 4.5.3.1 iBeacons Technology

iBeacon technology is based on the Bluetooth capabilities. It requires radios to have the built-in Bluetooth module. With it, radio accesses the following features:

- Beacon-based location in Connect Plus.
- Using option boards for various purposes:
  - Radios registration.
  - Location using satellite systems. For details, see <u>Location with Option Boards</u>.

#### Important

In Connect Plus, radios must send location reports to the radioserver ID.

### **iBeacon Configuration**

To configure the iBeacon location technology, the following actions must be performed:

- Ensure that the radio has the built-in Bluetooth module.
- In the radio, install the license that unlocks indoor services.
- In the radio codeplug, turn on the following services:
  - Location services
  - Indoor location services
  - Bluetooth
- Add a list of beacons to the radio codeplug.

#### Important

All of the information above provides the minimum required modification of the radio codeplug. It is **not** related to the complete radio configuration. If you need assistance in the MOTOTRBO devices configuration, contact Motorola Solutions representatives in your region.

# 4.5.3.2 BluFi and Kilchherr

Reports provision using BluFi technology and Kilchherr technology differs from the iBeacon technology. They are based on the dedicated option boards. Using boards results in the following limitations:

- They are not applicable in Connect Plus.
- They are incompatible with the location reports storage. For details, see Location with Option Boards.

### BluFi

To configure radios to use the BluFi technology, the following actions must be performed:

- Option board must be configured as instructed by BluFi. For information on compatible option boards, see <u>Third Party Products</u>.
- Text messages must be turned on in radioserver. For details, see <u>Configuring Beacons in SmartPTT</u>.

## Kilchherr

To configure radios to use the Kilchherr technology, compatible option boards must be configured as instructed by vendors. For information on compatible option boards, see <u>Third Party Products</u>.

# 4.5.3.3 Configuring Beacons in SmartPTT

Follow the procedure to activate beacon-based location in SmartPTT.

#### **Prerequisites:**

- Configure radio devices to support the desired beacon-based location.
- If BluFi is used, activate text message service in SmartPTT. For details, see Activating Text Message Sending and Receiving.
- Ensure that the SmartPTT license allows Indoor services. For details, see <u>Viewing License Items</u>.

#### **Procedure:**

- 1. In SmartPTT Radioserver Configurator, open the Settings tab.
- 2. In the left pane, expand **Add-on Modules**, and then click **Indoor Tracking**. The beacon-based location settings appear in the right pane.

| Settings | Systems                   | Profiles              | Client List | Rules | Activity | Log              | Export/Import Se      | ttings   | Statistics |            |  |  |
|----------|---------------------------|-----------------------|-------------|-------|----------|------------------|-----------------------|----------|------------|------------|--|--|
|          | Radio Sen<br>Licenses     | /er                   |             |       |          | Indoor           | Tracking              |          |            |            |  |  |
| ÷        | Clients Cor<br>Radio Neti | nection               | ices        |       |          | Acti             | ve                    |          |            |            |  |  |
|          | Add-on Mo                 | dules                 | 000         |       |          | Indoor s         | ource                 | Motorola | a          | $\sim$     |  |  |
|          | I allysn                  | ian<br>Tracking       |             |       |          | Data Po          | rt. [                 | 3100     |            | - <u>+</u> |  |  |
| ÷)       | i Event                   | Log<br>recording :    | settings    |       |          | Minimun<br>level | RSSI                  | 130      |            | -          |  |  |
|          | NexLo<br>Avigilo          | <b>g Recordi</b><br>n | ng System   |       |          | Set              | list of allowed beac  | ons      |            |            |  |  |
|          | Multim                    | edia<br>Calls         |             |       |          |                  |                       |          |            |            |  |  |
|          | Bridgin                   | g<br>Notification     | ns          |       |          |                  |                       |          |            |            |  |  |
|          | 칥 Maps<br>🚾 Monito        | ring                  |             |       |          | Example          | e: 1.5, 1.6, 2.9-2.15 |          |            |            |  |  |
|          | JUser A                   | uthorizatio           | n           |       |          |                  |                       |          |            |            |  |  |

- 3. In the right pane, select the **Active** check box.
- 4. Configure the desired technology:

| To use iBeacon,        | perform the following actions:                                                                     |
|------------------------|----------------------------------------------------------------------------------------------------|
|                        | 1. From the <b>Indoor source</b> list, select <i>Motorola</i> .                                    |
|                        | 2. In the <b>Minimum RSSI level</b> field, enter the minimal reliable signal strength level.       |
| To use BluFi Wireless, | from the <b>Indoor source</b> list, select <i>BluFi</i> .                                          |
| To use Kilchherr,      | perform the following actions:<br>1. From the <b>Indoor source</b> list, select <i>Kilchherr</i> . |

2. In the Data Port field, enter the radioserver port number.

| 5. (Optional) Configure beacon |
|--------------------------------|
|--------------------------------|

| To receive signals from any beacon,                        | clear the Set list of allowed beacons check box.                                                                                                    |  |  |  |  |  |  |
|------------------------------------------------------------|----------------------------------------------------------------------------------------------------|--|--|--|--|--|--|
| To receive signals from the limited set of iBeacons,       | perform the following actions:                                                                                                    |  |  |  |  |  |  |
|                                                            | 1. Select the <b>Set list of allowed beacons</b> check box.                                                                                                    |  |  |  |  |  |  |
|                                                            | <ol> <li>In the unlocked field, type beacon IDs in the following<br/>format: <group number="">.<beacon group="" in="" number="" the="">.</beacon></group></li> <li>Use hyphens to enter ranges; use commas to list IDs and<br/>ID ranges.</li> </ol> |  |  |  |  |  |  |
| To receive signals from the limited set of BluFi/Kilchherr | perform the following actions:                                                                                                    |  |  |  |  |  |  |
| beacons,                                                   | 1. Select the <b>Set list of allowed beacons</b> check box.                                                                                                    |  |  |  |  |  |  |
|                                                            | <ol> <li>In the unlocked field, type beacon IDs. Use hyphens to<br/>enter ranges; use commas to list IDs and ID ranges.</li> </ol>                                                                                                    |  |  |  |  |  |  |
|                                                            |                                                                                                    |  |  |  |  |  |  |

#### NOTE

List of configured iBeacons must correlate with the list of beacons configured in radio codeplugs.

6. To save changes, at the bottom of the SmartPTT Radioserver Configurator window, click Save Configuration ( 骗 ).

#### **Postrequisites:**

- To apply changes immediately, at the bottom of the SmartPTT Radioserver Configurator window, click Start (>) or Restart (=>).
- If Kilchherr is used, in the firewall software on the computer, unlock the specified UDP port. For details, see Radioserver Host.

## 4.5.4 Complex Location Reports

If the radio location is simultaneously tracked with satellite and beacon location systems, radio channel bandwidth can be insufficient for data transmission. As a result, several reports and/or beacon signals could be lost. This results in the invalid radio location.

To optimize the location update, the following actions are recommended to be performed:

- Radio codeplugs must be modified in the following way:
  - Enhanced GNSS must be turned off for the used slots.
  - Configure Windows Size to be equal to 10.
  - Turn on the compressed UDP headings.
  - Select the compression format to be equal to MSI.
- In repeater codeplugs, Enhanced GNSS must be turned on for repeater slots.
- In SmartPTT Dispatcher, indoor location update interval must be configured to be equal to 30 seconds.

# 4.6 Logging

SmartPTT logs information about events that occur during its operation. The following software components are able to log information:

- Radioserver.
- Each individual dispatch console.

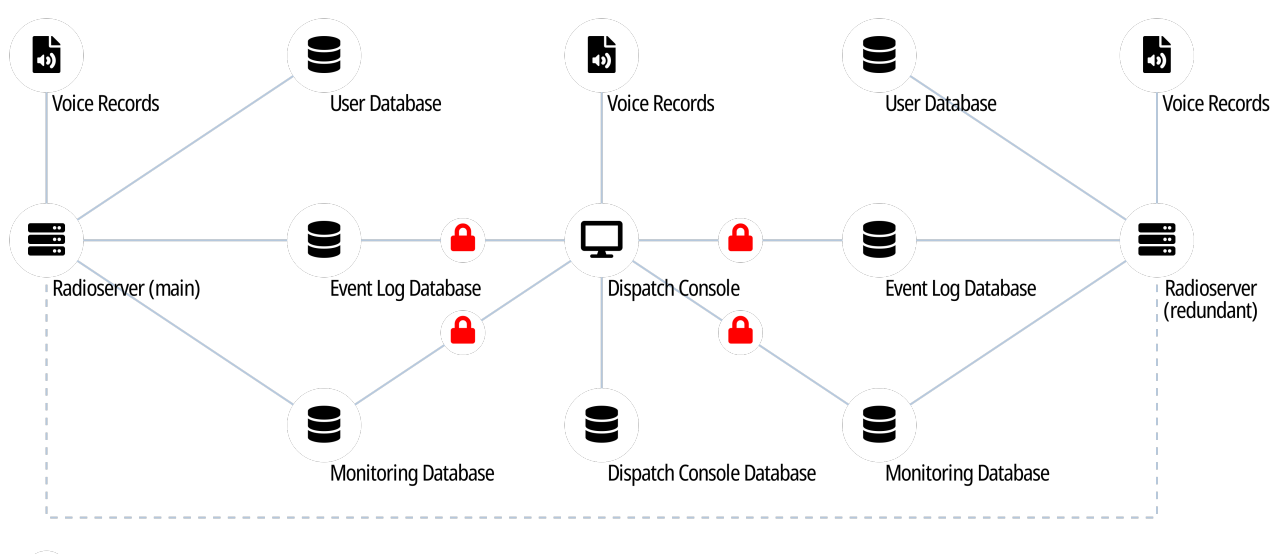

### 🔒 — read only mode

The following information is related to the radioserver logging. For information on the dispatch console logging, see the following sections:

- For events information, see "Event Log and Notification Panels" in SmartPTT Dispatcher Guide.
- For voice records information, see "Call Records" in SmartPTT Dispatcher Guide.

## **DBMS Utilization**

SmartPTT uses database management system to store event records. Voice records are stored outside DBMS. For details, see <u>Voice</u> <u>Recording</u>.

SmartPTT supports Microsoft SQL Server only. For information on the supported DBMS versions, see Third Party Products.

DBMS access and authorization are managed by various services. They can be implemented in one of the following ways:

| Authorization Type                              | Applicability                                                                                                    |
|-------------------------------------------------|----------------------------------------------------------------------------------------------------|
| Windows local authorization                     | Radioserver and DBMS are installed on the same computer.                                                                    |
| Windows active directory (domain) authorization | Radioserver and DBMS are installed on the same computer.                                                                    |
|                                                 | <ul> <li>Radioserver and DBMS are installed on different computers<br/>that belong to the same active directory.</li> </ul> |
|                                                 | <ul> <li>Radioserver and DBMS are running on behalf of the same<br/>active directory user.</li> </ul>                       |
| DBMS-controlled authorization                   | DBMS is configured to authenticate users.                                                                                   |

Event log database in radioserver stores the following event information:

- Voice calls (group and private calls).
- Emergency alarms and calls.
- Voice-equivalent transmissions (voice notifications, audio files data).
- Radio registration reports.
- Radio location reports.
- Radio commands and their responses.
- Telemetry and remote control commands.

Activate and configure the database to provide the following SmartPTT features:

- Radioserver rules. For details, see <u>Rules</u>.
- Viewing radioserver-logged events and listening to radioserver-logged voice records in SmartPTT Dispatcher. For details, see "Database" in SmartPTT Dispatcher Guide.
- Creating reports in SmartPTT Dispatcher. For details, see "Reports" in SmartPTT Dispatcher Guide.

#### Important

Radioserver database (not DBMS) must not be used by SmartPTT Dispatcher to log events information.

### **Event Log Database Configuration**

To configure the event log database, perform the following actions:

- Configure the database management system. For details, see DBMS Configuration.
- Connect SmartPTT Radioserver to the database. For details, see Configuring Event Log Database Connection.
- Configure the database retention policy. For details, see Configuring Event Log Database Retention Policy.
- Configure the database automatic backup. For details, see Configuring Event Log Automatic Backup.

# 4.6.1.1 Configuring Event Log Database Connection

Follow the procedure to configure the event log database connection and enable event logging.

#### **Prerequisites:**

- Obtain IP address/domain name of the DBMS host.
- Obtain DBMS process name.
- If DBMS authorization is used, obtain the corresponding credentials. For details, see Adding SQL Server Users.

#### **Procedure:**

1. In SmartPTT Radioserver Configurator, open the Settings tab.

2. In the left pane, expand the **Add-on Modules** node, and then click **Event Log**. The event log settings appear in the right pane.

| 🎯 Radi   | ioserver C                                                                                                    | onfigurat                                                                                                    | or                            |       |                                                                                                    |                                                                                      |                                                                                                    |                                                                    | _ |   | × |
|----------|----------------------------------------------------------------------------------------------------|----------------------------------------------------------------------------------------------------|-------------------------------|-------|----------------------------------------------------------------------------------------------------|--------------------------------------------------------------------------------------|----------------------------------------------------------------------------------------------------|--------------------------------------------------------------------|---|---|---|
| Settings | Systems                                                                                                    | Profiles                                                                                                    | Client List                   | Rules | Activity                                                                                                    | Log                                                                                  | Export/Import Settings                                                                                                    | Statistics                                                         |   |   |   |
|          | Radio Serv<br>Licenses<br>Clients Cor<br>Radio Nett<br>Add-on Mo<br>Tallysn<br>Indoor<br>NexLo<br>NexLo<br>NexLo<br>NexLo<br>NexLo<br>NexLo<br>NexLo<br>NexLo<br>Nor<br>Nor<br>Radio Grou | ver<br>mection<br>work Servi<br>odules<br>man<br>Tracking<br>codules<br>g Recording<br>g Recordin<br>n<br>edia<br>Calls<br>g<br>Notification<br>ring<br>uthorization<br>ups | ices<br>settings<br>ng System |       | Event Log<br>Active<br>Creating<br>Server N<br>Database<br>Authorize<br>Login:<br>Password<br>Restoring<br>D | Databas<br>Jame:<br>e Name:<br>ation Mod<br>d:<br>d:<br>g Databa<br>tion<br>m the op | e localhost\SQLE)<br>RadioServer<br>Create New Dat<br>de: SQL Server Auth<br>User<br>•••••••••<br>Check Conner<br>ise From Backup<br>ckup DB bak<br>Restore Datat<br>otimization, the server has<br>Start | XPRESS<br>tabase<br>norization<br>ection<br>base<br>to be stopped. |   | • |   |

- 3. Select the Active check box.
- 4. In the Server Name field, type the DBMS address in the following format: <IP Address or Host Name>\<Process Name>
- 5. In the **Database Name** field, type the database name.
- 6. Configure authorization:

| To use Windows authorization, | from the <b>Authorization Mode</b> list, select <i>Windows NT</i><br>Authorization.  |  |  |  |  |  |  |
|-------------------------------|--------------------------------------------------------------------------------------|--|--|--|--|--|--|
| To use DBMS authorization,    | perform the following actions:                                                       |  |  |  |  |  |  |
|                               | 1. From the <b>Authorization Mode</b> list, select <i>SQL Server Authorization</i> . |  |  |  |  |  |  |
|                               | 2. In the <b>Login</b> field, type the user login.                                   |  |  |  |  |  |  |
|                               | 3. In the <b>Password</b> field, type the user password.                             |  |  |  |  |  |  |

7. Click **Create New Database** to create a database with the specified parameters. A message appears if the connection was successful or not.

- 8. *(Optional)* Click **Check Connection** to check the connection with SQL Server and access to the database. A message appears if the connection was successful or not.
- 9. To save changes, at the bottom of the SmartPTT Radioserver Configurator window, click Save Configuration ( 🔤 ).

#### **Postrequisites:**

- Configure database retention policy. For details, see <u>Configuring Event Log Database Retention Policy</u>.
- Configure database automatic backup. For details, see <u>Configuring Event Log Automatic Backup</u>.
- To apply changes immediately, at the bottom of the SmartPTT Radioserver Configurator window, click Start (>) or Restart (=>).

# 4.6.1.2 Configuring Event Log Database Retention Policy

Follow the procedure to configure automatic cleanup of the event log. This helps to avoid database overflow and save the disk space.

#### **Prerequisites:**

Configure the event log database connection. For details, see Configuring Event Log Database Connection.

#### **Procedure:**

- 1. In SmartPTT Radioserver Configurator, open the Settings tab.
- 2. In the left pane, expand Add-on Modules  $\rightarrow$  Event Log, and then click Settings. The event retention settings appear in the right pane.

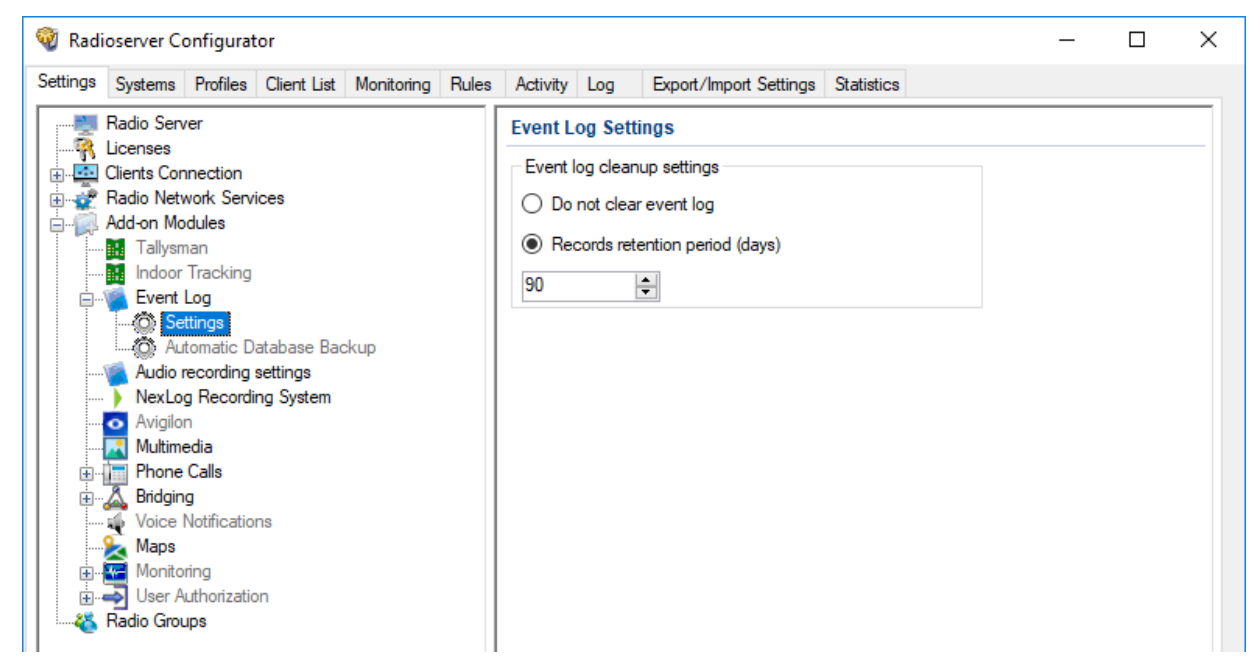

3. In the right pane, perform one of the following actions:

| To prevent log entries deletion from the database, | click Do not clear event log.                                            |  |  |  |  |  |
|----------------------------------------------------|--------------------------------------------------------------------------|--|--|--|--|--|
| To delete outdated event entries,                  | perform the following actions:                                           |  |  |  |  |  |
|                                                    | 1. Click Records retention period (days).                                |  |  |  |  |  |
|                                                    | 2. In the unlocked field, enter the retention period duration (in days). |  |  |  |  |  |

4. To save changes, at the bottom of the SmartPTT Radioserver Configurator window, click Save Configuration ( 🖳 ).

To apply changes immediately, at the bottom of the SmartPTT Radioserver Configurator window, click Start (>) or Restart (=>).

# 4.6.1.3 Configuring Event Log Database Autobackup

Follow the procedure to configure the event log database automatic backup.

#### **Prerequisites:**

- Configure the event log database connection. For details, see <u>Configuring Event Log Database Connection</u>.
- Determine the backup storage.
- Make a schedule for backups.

#### **Procedure:**

- 1. In SmartPTT Radioserver Configurator, open the Settings tab.
- In the left pane, expand Add-on Modules → Event Log, and then click Automatic Database Backup. The database backup settings appear in the right pane.

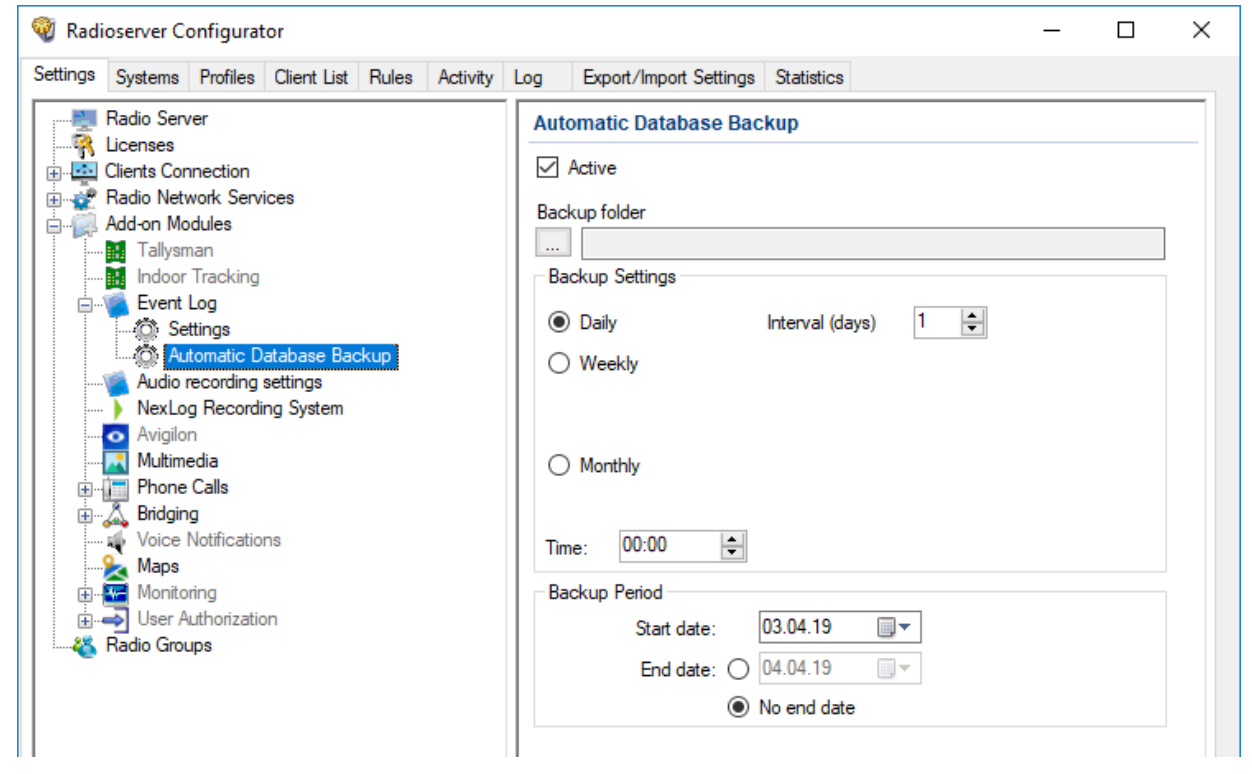

- 3. Select the **Active** check box.
- 4. Determine the backup storage directory:
  - a. Click the Browse ( ... ) button to the left of the **Backup folder** field. The browse window appears.
  - b. In the window that appears, specify the directory, and then click **OK**.
- 5. In the **Backup Settings** area, configure the backup period:

To create backups once in several days,

perform the following actions:

1. Click Daily.

|                                                         | 2. In the <b>Interval (days)</b> field, enter the number of days between backups ( <i>1</i> means daily backups).      |  |  |  |  |  |
|---------------------------------------------------------|----------------------------------------------------------------------------------------------------|--|--|--|--|--|
| To create backups on the specific days of week with the | perform the following actions:                                                                                         |  |  |  |  |  |
| specific time period,                                   | 1. Click Weekly.                                                                                                    |  |  |  |  |  |
|                                                         | <ol> <li>Using check boxes to the right, select week days when the<br/>backup must be created.</li> </ol>              |  |  |  |  |  |
|                                                         | 3. In the <b>Interval (weeks)</b> field, enter the number of weeks between backups ( <i>1</i> means weekly backups).   |  |  |  |  |  |
| To create backups once in several months,               | perform the following actions:                                                                                         |  |  |  |  |  |
|                                                         | 1. Click Monthly.                                                                                                    |  |  |  |  |  |
|                                                         | 2. In the <b>Day of month</b> field, enter the day of the month when the database backup starts.                       |  |  |  |  |  |
|                                                         | 3. In the <b>Interval (month)</b> field, enter the number of months between backups ( <i>1</i> means monthly backups). |  |  |  |  |  |

6. In the **Time** field, enter the time when the database backup creation starts.

- 7. (Optional) In the Backup Period area, configure start and end dates of the time interval when the backups must be created:
  - a. In the **Start date** field, enter the start date of the backup creation.
  - b. Configure the date when the backup creation will be stopped:

| To create backups at a specified interval as long as the SmartPTT Radioserver is running, | click <b>No end date</b> .                                                                                                    |
|-------------------------------------------------------------------------------------------|----------------------------------------------------------------------------------------------------|
| To stop creating backups after the specified end date,                                    | <ul><li>perform the following actions:</li><li>1. Click <b>End date</b>.</li><li>2. In the unlocked field, enter the end date.</li></ul> |

8. To save changes, at the bottom of the SmartPTT Radioserver Configurator window, click Save Configuration ( 🔤 ).

#### **Postrequisites:**

To apply changes immediately, at the bottom of the SmartPTT Radioserver Configurator window, click Start (>) or Restart (>).

## 4.6.2 Voice Recording

SmartPTT supports recording voice transmissions between radios and dispatchers. The following components can perform voice logging:

- SmartPTT radioserver. For details, see <u>Radioserver Voice Logging</u>.
- Each SmartPTT Dispatcher.

For information on voice recording in dispatch consoles, see "Call Records" in SmartPTT Dispatcher Guide.

In addition to SmartPTT, the following products are also able to record voice calls:

• NexLog Recording Systems that receive voice streams from the radioserver in real time. For details, see NexLog Voice Logging.

• RG-1000e/RG-2000 radio gateways that provide 2-wire interface for analog voice loggers. For details, see "Recorder" in RG-1000e Installation and Configuration Guide or RG-2000 Installation and Configuration Guide.

Also, SmartPTT API provides users with the ability to create their own voice loggers.

# 4.6.2.1 Radioserver Voice Logging

SmartPTT provides the ability to record incoming and outgoing calls made in the radio system. The records are saved as audio files in local or remote file storage.

## **Recorded Call Types**

SmartPTT radioserver records the following call types:

- Group calls.
- Private calls.
- All Calls.

It also logs the following voice-equivalent transmissions:

- Voice notifications.
- Audio files (configured using rules and deferred actions).

Radioserver does not record the following call types:

- Voice calls initiated by phone subscribers or addressed to phone subscribers (including private and group calls).
- Voice calls between dispatchers (Console Intercom).

Also, radioserver does not include service tones in audio files (grant tone, override tone, etc.).

### **Call Recording Conditions**

To record voice calls, one of the following conditions must be fulfilled:

- Call initiator and/or recipient is included in the allowed radio ID list on the radioserver.
- Call initiator and/or recipient is a dispatcher or radioserver.

SmartPTT does not require configuring talkgroups and All Calls to record group calls.

### **Records Storage**

SmartPTT records calls into audio files in the predefined local/network directory. This recording mode can be used simultaneously with sending voice streams to the NexLog digital recorder in real time. For details, see <u>NexLog Voice Logging</u>.

#### Important

Radioserver record storage must be different from the dispatch console record storage due to the different retention periods.

Audio files content complies with the following requirements:

| Call Type  | Audio File Content                                                                                                    |
|------------|----------------------------------------------------------------------------------------------------|
| Group call | One or several voice transmissions to the same talkgroup with or without a hangtime between them.<br>Voice recording continues until the hangtime expires and the channel/slot is free. |

| Call Type    | Audio File Content                                                                                                    |
|--------------|----------------------------------------------------------------------------------------------------|
| Private call | One or several voice transmissions between radios.                                                                                              |
|              | One or serveral voice transmissions between a radio and a uniquely identified dispatcher.                                                       |
|              | One or several voice transmissions between radio and dispatchers that do not have their own IDs (if a call is initiated to the radioserver ID). |
| All Call     | Single voice transmission from the initiator.                                                                                                   |

# 4.6.2.1.1 Configuring Centralized Voice Logging

Follow the procedure to configure centralized (radioserver-controlled) call recording.

### NOTE

SmartPTT records all voice transmissions received from the radio network, regardless of configured talkgroups and profile restrictions.

#### **Prerequisites:**

- Prepare call recording directory.
- Ensure that the SmartPTT license allows voice call recording. For details, see <u>Viewing License Items</u>.

#### Procedure:

- 1. In SmartPTT Radioserver Configurator, open the **Settings** tab.
- 2. In the left pane, expand the **Add-on Modules** node, and then click **Audio recording settings**. The audio recording settings appear in the right pane.

| 🎯 Rad    | ioserver Co                                                                                                    | onfigurat                                                                                                    | or                                  |       |          |     |                                                                                                    |                                                  |                           |            | _ | × |
|----------|----------------------------------------------------------------------------------------------------|----------------------------------------------------------------------------------------------------|-------------------------------------|-------|----------|-----|----------------------------------------------------------------------------------------------------|--------------------------------------------------|---------------------------|------------|---|---|
| Settings | Systems                                                                                                    | Profiles                                                                                                    | Client List                         | Rules | Activity | Log | Export/Import Settings                                                                                                    | Statistics                                       |                           |            |   |   |
|          | Radio Serv.<br>Licenses<br>Clients Cor<br>Radio Netv<br>Add-on Mo<br>Tallysn<br>Indoor<br>Event<br>NexLo<br>Avigilo<br>NexLo<br>Avigilo<br>Multime<br>Phone<br>Avigilo<br>Multime<br>Woice I<br>Maps<br>Wonito<br>Monito<br>Radio Grou | er<br>nection<br>vork Servi<br>dules<br>nan<br>Tracking<br>Log<br>ecording<br>g Recordin<br>g Recordin<br>g Recordin<br>g Recordin<br>dia<br>Calls<br>g<br>Notification<br>ring<br>uthorizatio<br>ps | ices<br>settings<br>ng System<br>ns |       |          |     | Idio recording settings         Idio record incoming calls         Record outgoing calls         Record calls on radioserv         Idio records folder         Image: C:\ProgramData\Smart         Idio file extension         ecording volume of outgoing<br>alls         Audio records cleanup settir         Image: Do not delete audio records         100 | er only<br>ntPTT\Reco<br>ngs<br>ords<br>d (days) | ordedCalls\Se<br>OGG<br>1 | erver<br>V |   |   |

3. Configure the recorded call types:

To record voice calls from radio networks,

select the **Record incoming calls** check box.

To record voice calls from dispatchers,

select the Record outgoing calls check box.

To record and store voice calls only on radioserver,

select the Record calls on radioserver only box.

- 4. Specify the directory where radioserver records will be stored:

  - b. In the window that appears, select the desired directory, and then click **OK**. The specified path is displayed in the **Audio records folder** field.
- 5. From the **Audio file extension** list, select the desired audio format:

| To save records in the MP3 format,                | select MP3. |
|---------------------------------------------------|-------------|
| To save records in the OGG format,                | select OGG. |
| To save records in the WAV (uncompressed) format, | select WAV. |

- 6. In the **Recording volume of outgoing calls** field, enter the desired volume gain index for outgoing calls (initiated by dispatchers). To not change the recording volume, enter *1*.
- 7. In the Audio records cleanup settings area, configure audio records retention policy:

| To prevent audio files from deletion by the radioserver, | click Do not delete audio records.                                                                                                    |  |  |  |  |  |
|----------------------------------------------------------|----------------------------------------------------------------------------------------------------|--|--|--|--|--|
| To delete outdated audio files,                          | <ul> <li>perform the following actions:</li> <li>1. Click Records retention period (days).</li> <li>2. In the unlocked filed, enter the retention period (in days).</li> </ul> |  |  |  |  |  |

8. To save changes, at the bottom of the SmartPTT Radioserver Configurator window, click Save Configuration ( 🔤 ).

#### **Postrequisites:**

To apply changes immediately, at the bottom of the SmartPTT Radioserver Configurator window, click Start (>) or Restart (>).

# 4.6.2.2 NexLog Voice Logging

SmartPTT provides compatibility with the NexLog recorders from Eventide and can be configured to upload audio records of incoming and outgoing calls to the NexLog server.

The NexLog Recording System feature provides the ability to record and upload audio/voice to NexLog recorders. The Eventide's MediaWorks software helps to manage NexLog recordings by providing features such as a graphical timeline, adding text notes to the voice recordings, copying incident-related calls to a separate tab with the possibility of further export, etc. For details, visit the <u>NexLog</u> <u>Recording Systems</u> webpage.

### NOTE

Voice logging using the NexLog recorder does not require radioserver-controlled call recording configuration. Both recording modes can be used simultaneously.

SmartPTT Radioserver routes the following radio network call types and voice-equivalent transmissions to the NexLog recorder:

- Private calls
- Group calls
- All Calls
- Phone calls

- Calls made using bridging or cross patches
- Voice notifications

SmartPTT can also provide the NexLog recorder with additional information such as call initiator IDs and radio location data.

SmartPTT integration with NexLog requires the following:

- NexLog server configuration. For details, see "NexLog Configuration" below.
- SmartPTT configuration. For details, see <u>Configuring NexLog Connection</u>.

### **NexLog Configuration**

To configure NexLog to operate with SmartPTT, on the NexLog server, the following actions must be performed:

- Channels for SmartPTT Radioserver data transmission must be configured and the desired RTP ports must be assigned to them.
- Codec for processing the call recordings audio must be configured.

If you need assistance in NexLog configuration, contact Eventide representatives in your region.

# 4.6.2.2.1 Configuring NexLog Connection

Follow the procedure to configure SmartPTT connection to the NexLog recorder.

#### **Prerequisites:**

- Ensure that the SmartPTT license allows NexLog connection. For details, see Viewing License Items.
- From the NexLog recorder settings, obtain the following information:
  - Recorder IP address.
  - Range of RTP/UDP ports allocated for SmartPTT.
  - Vocoder type.
- If the NexLog recorder and radioserver are in different networks controlled by different routers over the router that supports Network Address Translation (NAT), obtain the IP address and UDP port range that will be translated to the recorder IP address and RTP/UDP port range.

#### **Procedure:**

1. In SmartPTT Radioserver Configurator, open the Settings tab.

2. In the left pane, expand **Add-on Modules**, and then click **NexLog Recording System**. The recorder connection settings appear in the right pane.

| 🎯 Radi   | ioserver Co                                                                                                    | onfigurat                                                                                                    | tor                                 |       |          |     |                                                                                         |           |                        |         | _ | × |
|----------|----------------------------------------------------------------------------------------------------|----------------------------------------------------------------------------------------------------|-------------------------------------|-------|----------|-----|-----------------------------------------------------------------------------------------|-----------|------------------------|---------|---|---|
| Settings | Systems                                                                                                    | Profiles                                                                                                    | Client List                         | Rules | Activity | Log | Export/Import Settings                                                                  | Statistic | s                      |         |   |   |
|          | Radio Sen<br>Licenses<br>Clients Cor<br>Radio Netv<br>Add-on Mo<br>Tallysn<br>Indoor<br>Event<br>Audio n<br>NexLo<br>NexLo<br>NexLo<br>NexLo<br>NexLo<br>NexLo<br>NexLo<br>NexLo<br>NexLo<br>NexLo<br>NexLo<br>NexLo<br>NexLo<br>NexLo<br>NexLo<br>NexLo<br>NexLo<br>Noice I<br>None<br>Maps<br>Monito<br>NexLo<br>Radio Grou | ver<br>mection<br>work Servi<br>dules<br>han<br>Tracking<br>Log<br>recording<br>g Recordi<br>n<br>edia<br>Calls<br>g<br>Notificatio<br>ring<br>uthorizatio<br>ups | ices<br>settings<br>ng System<br>ns |       |          | Ne: | xLog Recording Syste<br>Active<br>xLog Recorder IP address<br>P ports<br>dec (outgoing) | m         | 3.46.34.122<br>13000 ÷ | - 13200 | × |   |

- 3. Select the Active check box.
- 4. In the **NexLog Recorder IP address** field, type the IP address or domain name of the NexLog recorder (accounting for the potential NAT use).
- 5. In the **RTP ports** fields, enter the lower and upper boundaries of the RTP/UDP port range allocated in the NexLog recorder to receive SmartPTT data (accounting for the potential NAT use).

#### Important

The number of ports is determined by the number of simultaneously recorded audio streams.

6. From the Codec (outgoing) list, select the desired option:

| If the NexLog recorder uses the A-law algorithm,                         | select G711A. |
|--------------------------------------------------------------------------|---------------|
| If the NexLog recorder uses the $\ensuremath{\mu}\mbox{-}law$ algorithm, | select G711U. |

7. To save changes, at the bottom of the SmartPTT Radioserver Configurator window, click Save Configuration ( 🖳 ).

#### **Postrequisites:**

- To apply changes immediately, at the bottom of the SmartPTT Radioserver Configurator window, click Start (>) or Restart (=>).
- In the firewall software on the computer, unlock the configured UDP ports. For details, see Radioserver Host.

## 4.6.3 Monitoring Database

SmartPTT network monitoring database stores the following events information:

- Relative radio signal strength (RSSI).
- Radio network equipment status.
- Alarms information.

#### Important

Monitoring database is available only if the SmartPTT license allows network monitoring. For details, see Viewing License Items.

Monitoring database must be connected and configured to provide the following SmartPTT features:

- MOTOTRBO radio systems and control stations monitoring. For details, see <u>MOTOTRBO Radio Systems</u>.
- Third-party SNMP services integration. For details, see External SNMP Services.
- Automatic alarm notifications that can be addressed to radio network, phone numbers (SMS), email addresses, or external SNMP services. For details, see <u>Configuring Alarm Notifications</u>.
- RF coverage map calculation. For details, see "Configuring Coverage Map" in SmartPTT Dispatcher Guide.
- Radio channels monitoring. For details, see "Configuring Air Monitoring" in SmartPTT Dispatcher Guide.
- Generating monitoring reports. For details, see "Monitoring Reports" in *SmartPTT Dispatcher Guide*.

### **Monitoring Database Configuration**

To configure the event log database, perform the following actions:

- Install SmartPTT license with network monitoring permission. For details, see Installing License.
- Configure the database management system. For details, see <u>DBMS Configuration</u>.
- Connect SmartPTT Radioserver to the database. For details, see Configuring Monitoring Database Connection.
- Configure the database retention policy. For details, see <u>Configuring Monitoring Database Retention Policy</u>.
- Configure the database automatic backup. For details, see Configuring Monitoring Database Autobackup.

## 4.6.3.1 Configuring Monitoring Database Connection

Follow the procedure to configure the monitoring database connection.

#### **Prerequisites:**

- Ensure that the SmartPTT license allows network monitoring. For details, see Viewing License Items.
- Obtain IP address/domain name of the DBMS host.
- Obtain DBMS process name.
- If DBMS authorization is used, obtain the corresponding credentials. For details, see <u>Adding SQL Server Users</u>.

#### Procedure:

1. In SmartPTT Radioserver Configurator, open the **Settings** tab.

2. In the left pane, expand the **Add-on Modules** node, and then click **Monitoring**. The monitoring settings appear in the right pane.

| 🎯 Radioserver Configurator                                            | – 🗆 ×                             |
|-----------------------------------------------------------------------|-----------------------------------|
| Settings Systems Profiles Client List Monitoring Rules Activity Log E | Export/Import Settings Statistics |
| Radio Server Monitoring                                               |                                   |
| Clients Connection                                                    |                                   |
| Radio Network Services                                                | g Database                        |
| Tallysman Server Name:                                                | localhost\SQLEXPRESS              |
| Indoor Tracking<br>Database Name:                                     | Monitoring                        |
| Audio recording settings                                              | Create New Database               |
| Avigilon                                                              |                                   |
| Multimedia Authorization Mode                                         | s: SQL Server Authorization       |
| Erus Bridging Login:                                                  | User                              |
| Voice Notifications Password:                                         | •••••••                           |
| Here Authorization                                                    | Check Connection                  |
| Radio Groups                                                          |                                   |
| Restoring Databas                                                     | e From Backup                     |
| D:\DB\Bac                                                             | kup DB.bak                        |
|                                                                       | Restore Database                  |
|                                                                       |                                   |

- 3. Select the **Active** check box.
- In the Server Name field, type the DBMS address in the following format:
   <IP Address or Host Name>\<Process Name>
- 5. In the **Database Name** field, type the database name.
- 6. Configure authorization:

| To use Windows authorization,         | from the <b>Authorization Mode</b> list, select <i>Windows NT</i><br>Authorization.                                                                 |  |  |  |  |  |
|---------------------------------------|----------------------------------------------------------------------------------------------------|--|--|--|--|--|
| To use DBMS-controlled authorization, | perform the following actions:                                                                                                    |  |  |  |  |  |
|                                       | 1. From the <b>Authorization Mode</b> list, select <i>SQL Server Authorization</i> .                                                                |  |  |  |  |  |
|                                       | 2. In the <b>Login</b> field, type the user login.                                                                                                  |  |  |  |  |  |
|                                       | <ol> <li>In the <b>Password</b> field, type the user password. To view the entered password, click the eye icon ( <ul> <li>).</li> </ul> </li></ol> |  |  |  |  |  |

- 7. Click **Create New Database** to create a database with the specified parameters. A message appears if the connection was successful or not.
- 8. *(Optional)* Click **Check Connection** to check the connection with SQL Server and access to the database. A message appears if the connection was successful or not.
- 9. To save changes, at the bottom of the SmartPTT Radioserver Configurator window, click Save Configuration ( 🔤 ).

#### **Postrequisites:**

• Configure the database retention policy. For details, see Configuring Monitoring Database Retention Policy.

- Configure the database automatic backup. For details, see <u>Configuring Monitoring Database Autobackup</u>.
- To apply changes immediately, at the bottom of the SmartPTT Radioserver Configurator window, click Start (>) or Restart (=>).

# 4.6.3.2 Configuring Monitoring Database Retention Policy

Follow the procedure to configure automatic cleanup of the monitoring database. This helps to avoid database overflow and save the disk space.

#### **Prerequisites:**

Configure the monitoring database connection. For details, see Configuring Monitoring Database Connection.

#### **Procedure:**

- 1. In SmartPTT Radioserver Configurator, open the **Settings** tab.
- 2. In the left pane, expand Add-on Modules  $\rightarrow$  Monitoring, and then click Settings. The monitoring database cleanup settings appear in the right pane.

| ettings                                | Systems          | Profiles                    | Client List           | Monitoring | Rules | Activity | Log      | Export/Import Settings | Statistics |  |  |
|----------------------------------------|------------------|-----------------------------|-----------------------|------------|-------|----------|----------|------------------------|------------|--|--|
| - 2                                    | Radio Serv       | ver                         |                       |            |       | Monitor  | ing Ev   | ent Log Settings       |            |  |  |
| ÷••••••••••••••••••••••••••••••••••••• | Clients Cor      | nection                     |                       |            |       | Event I  | .og Tru  | ncate Settings         |            |  |  |
| 🗉 💇                                    | Radio Netv       | work Serv                   | ices                  |            |       | Dor      | n't Trun | cate Event Log         |            |  |  |
| ₽~₽                                    | Add-on Mo        | dules                       |                       |            |       |          | ords re  | tention period (days)  |            |  |  |
| -                                      | Indoor           | Tracking                    |                       |            |       | 0.0      |          |                        |            |  |  |
| <b>.</b>                               | Event            | Log                         |                       |            |       | 90       |          | Y                      |            |  |  |
|                                        | NexLo            | ecording<br>a Recordi       | settings<br>na System |            |       |          |          |                        |            |  |  |
|                                        | Avigilo          | n                           | ng oyotom             |            |       |          |          |                        |            |  |  |
|                                        | 🔼 Multim         | edia                        |                       |            |       |          |          |                        |            |  |  |
| ±                                      | Phone<br>Bridgin | Calls                       |                       |            |       |          |          |                        |            |  |  |
|                                        | Voice            | 9<br>Notificatio            | ns                    |            |       |          |          |                        |            |  |  |
|                                        | 📐 Maps           |                             |                       |            |       |          |          |                        |            |  |  |
|                                        | Monito           | ring<br>ttings<br>tomatic D | atabaea Bar           | kun        |       |          |          |                        |            |  |  |
|                                        | SN               | IMP Servi                   | ce                    | and p      |       |          |          |                        |            |  |  |
|                                        | JUser A          | uthorizatio                 | on                    |            |       |          |          |                        |            |  |  |
|                                        | Radio Grou       | lps                         |                       |            |       |          |          |                        |            |  |  |

3. In the right pane, perform one of the following actions:

| To prevent log entries deletion from the database, | click <b>Don't Truncate Event Log</b> .                                                       |
|----------------------------------------------------|-----------------------------------------------------------------------------------------------|
| To delete outdated event entries,                  | perform the following actions:                                                                |
|                                                    | 1. Click Records retention period (days).                                                     |
|                                                    | <ol> <li>In the unlocked field, enter the retention period duration<br/>(in days).</li> </ol> |

4. To save changes, at the bottom of the SmartPTT Radioserver Configurator window, click Save Configuration ( 🔤 ).

#### **Postrequisites:**

To apply changes immediately, at the bottom of the SmartPTT Radioserver Configurator window, click Start (>) or Restart (>).

# 4.6.3.3 Configuring Monitoring Database Autobackup

Follow the procedure to configure the monitoring database automatic backup.

### **Prerequisites:**

- Configure the monitoring database connection. For details, see Configuring Monitoring Database Connection.
- Determine the backup storage.
- Make a schedule for backups.

#### **Procedure:**

- 1. In SmartPTT Radioserver Configurator, open the Settings tab.
- 2. In the left pane, expand Add-on Modules  $\rightarrow$  Monitoring, and then click Automatic Database Backup. The backup settings appear in the right pane.

| 🎯 Radi   | ioserver C                                                                                                    | onfigurat                                                                                                    | or                                                             |            |       |                                                                                 |                                                                                                    |                   |                                            |                |       | -  | × |
|----------|----------------------------------------------------------------------------------------------------|----------------------------------------------------------------------------------------------------|----------------------------------------------------------------|------------|-------|---------------------------------------------------------------------------------|----------------------------------------------------------------------------------------------------|-------------------|--------------------------------------------|----------------|-------|----|---|
| Settings | Systems                                                                                                    | Profiles                                                                                                    | Client List                                                    | Monitoring | Rules | Activity                                                                        | Log                                                                                                    | Export/Import Set | ttings                                     | Statistics     |       |    |   |
|          | Radio Sen<br>Licenses<br>Clients Cor<br>Radio Net<br>Add-on Mo<br>Tallysn<br>Lindoor<br>Event<br>Audio n<br>NexLo<br>Audio n<br>NexLo | ver<br>nnection<br>work Servi-<br>dules<br>han<br>Tracking<br>Log<br>recording<br>g Recordin<br>n<br>edia<br>Calls<br>g<br>Notificatio<br>ring<br>timgs<br>tomatic D<br>IMP Servi-<br>uthorizatio<br>ups | ices<br>settings<br>ng System<br>ns<br>atabase Bao<br>ce<br>on | skup       |       | Automa<br>Activ<br>Backup f<br>Backup<br>Dai<br>Backup<br>Mo<br>Time:<br>Backup | tic Data<br>re<br>folder<br>\DB<br>o Settings<br>ily<br>bekly<br>nthly<br>(09:00<br>o Period<br>Start<br>End | Abase Backup      | Tu<br>(wee<br>2022<br>2022<br>2022<br>date | We Th<br>ks) 1 | Fr Sa | Su |   |

- 3. Select the Active check box.
- 4. Determine the backup storage directory:

  - b. In the dialog box, specify the directory, and then click **OK**.
- 5. In the **Backup Settings** area, configure the backup period:

To create backups once in several days,

perform the following actions:

- 1. Click Daily.
- 2. In the **Interval (days)** field, enter the number of days between backups (*1* means daily backups).

| To create backups on specific days of week with the | perform the following actions:                                                                                                    |
|-----------------------------------------------------|----------------------------------------------------------------------------------------------------|
| specific time period,                               | 1. Click Weekly.                                                                                                    |
|                                                     | <ol><li>Using check boxes to the right, select week days when the<br/>backup must be created.</li></ol>                                                                |
|                                                     | <ol> <li>In the Interval (weeks) field, enter the number of weeks<br/>between backups (1 means weekly backups).</li> </ol>                                             |
|                                                     |                                                                                                    |
| To create backups once in several months,           | perform the following actions:                                                                                                    |
| To create backups once in several months,           | perform the following actions:<br>1. Click <b>Monthly</b> .                                                                                                    |
| To create backups once in several months,           | <ol> <li>perform the following actions:</li> <li>Click Monthly.</li> <li>In the Day of month field, enter the day of month when the database backup starts.</li> </ol> |

- 6. In the **Time** field, enter the time of the day when the database backup creation starts.
- 7. (Optional) In the Backup Period area, configure start and end dates of the time interval when the backups must be created:
  - a. In the **Start date** field, enter the start date of the backup creation.
  - b. Configure the date when the backup creation will be stopped:

| To create backups at a specified interval as long as the SmartPTT Radioserver is running, | click <b>No end date</b> .                    |
|-------------------------------------------------------------------------------------------|-----------------------------------------------|
| To stop creating backups after the specified end date,                                    | perform the following actions:                |
|                                                                                           | 1. Click <b>End date</b> .                    |
|                                                                                           | 2. In the unlocked field, enter the end date. |

8. To save changes, at the bottom of the SmartPTT Radioserver Configurator window, click Save Configuration ( 🔤 ).

#### **Postrequisites:**

To apply changes immediately, at the bottom of the SmartPTT Radioserver Configurator window, click Start (>) or Restart (>).

## 4.6.4 Event Viewer

Radioserver saves system events into the operating system event log. For example, it adds the following types of events into the log:

- Dispatch console connection to the radioserver.
- Radioserver service stop.

Events are available to view using the Windows Event Viewer. Radioserver log in that app is named **SmartPTT**. It is available alongside other applications and services logs.

For information on Event Viewer and the log, see the <u>Event Viewer</u> page on the Microsoft Docs website.

# 4.7 Radio Blocklist

For security reasons, SmartPTT provides the ability to create and manage a blocklist or allowlist of radios (formerly called blacklist/whitelist). When the allowlist is activated, all radios **not** in the list are blocked. When the blocklist is activated, all radios in the list are blocked. The radio is blocked automatically after radio registration in the network. For details, see <u>Configuring Radio Blocklist</u>.

#### Important

```
The radioserver does not send commands to unblock the radios.
```

The specific block radio command is determined by the **Block option** parameter of the SmartPTT Radioserver settings. For details, see <u>Configuring Radioserver</u>.

# 4.7.1 Configuring Radio Blocklist

Follow the procedure to configure a blocklist or allowlist of radios.

#### Prerequisites:

- Configure Radio Disable reception in radio codeplugs.
- In the Radio Groups node of Radioserver Configurator, create the desired radio groups. For details, see Managing Radio Groups.

#### **Procedure:**

- 1. In SmartPTT Radioserver Configurator, open the Settings tab.
- 2. In the left pane, expand **Radio Network Services**, and then click **Radio Blocklist**. The radio blocklist settings appear in the right pane.

| Settings Systems Profiles Client List Rules Activity Log Export/Import Settings Statistics                                                                                                    |  |   |
|----------------------------------------------------------------------------------------------------|--|---|
|                                                                                                    |  |   |
| Hadio Server   Licenses   Licenses   Clients Connection   Radio Network Services   Particle   ARS   Particle   ARS   Particle   Radio Blocklist   Particle   Particle   Particle   Radio Blocklist   Particle   Particle   P |  | _ |
| Blocking Retry Interval, s     60       Blocking Retries     10                                                                                                    |  |   |

- 3. Select the **Active** check box.
- 4. In the Action for Selected Groups area, select one of the following actions:

To deny access to the radio network for all radios except included in the selected groups,

select the Allow option.

To deny access to the radio network for all radios included in select the **Deny** option. the selected groups,

- 5. In the table, in the Active column, select the check box for groups that must be included in blocklist/allowlist.
- 6. In the **Blocking Retry Interval s** field, enter the minimum interval (in seconds) between attempts to block the same radio.
- 7. In the **Blocking Retries** field, enter the maximum quantity of attempts to block the same radio.
- 8. To save changes, at the bottom of the SmartPTT Radioserver Configurator window, click Save Configuration ( 🔤 ).

#### **Postrequisites:**

To apply changes immediately, at the bottom of the SmartPTT Radioserver Configurator window, click Start (>) or Restart (=>).

## 4.8 Activating Text Message Sending and Receiving

Follow the procedure to activate the receiving and sending of text messages (TMS) and text chats.

#### **Procedure:**

- 1. In SmartPTT Radioserver Configurator, open the Settings tab.
- 2. In the left pane, expand **Radio Network Services**, and then click **Text messages**. The text message and text chat settings appear in the right pane.

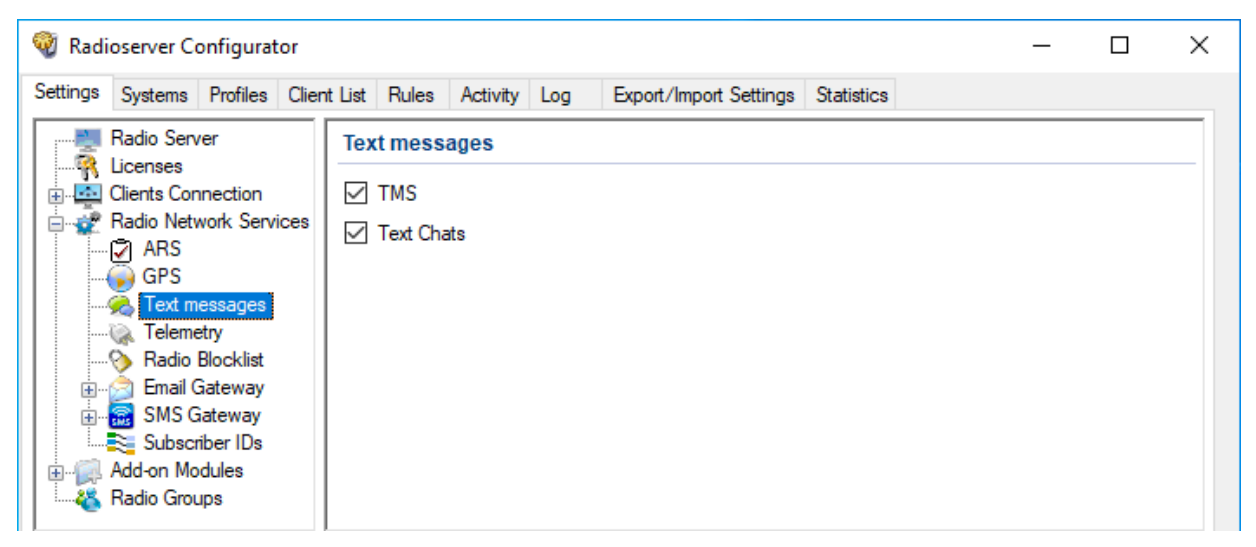

3. In the right pane, perform one of the following actions:

| To enable exchanging text messages (TMS) between radios | select the TMS check box. |
|---------------------------------------------------------|---------------------------|
| and dispatchers,                                        |                           |

To enable exchanging text messages between mobile clients select the **Text Chats** check box. in the SmartPTT Mobile application,

4. To save changes, at the bottom of the SmartPTT Radioserver Configurator window, click Save Configuration ( 🔤 ).

#### **Postrequisites:**

To apply changes immediately, at the bottom of the SmartPTT Radioserver Configurator window, click Start (>) or Restart (=>).

# 4.9 Activating Telemetry

Follow the procedure to activate the telemetry service.

### Procedure:

- 1. In SmartPTT Radioserver Configurator, open the Settings tab.
- 2. In the left pane, expand **Radio Network Services**, and then click **Telemetry**. The telemetry settings appear in the right pane.

| 🎯 Radioserver Configurator                                                                                                    | – 🗆 X                    |
|----------------------------------------------------------------------------------------------------|--------------------------|
| Settings Systems Profiles Client List Rules Activity Log Export/Im                                                                                                    | port Settings Statistics |
| Radio Server<br>Licenses<br>Clients Connection<br>Radio Network Services<br>Radio Network Services<br>Clients Connection<br>ARS<br>Clients Connection<br>ARS<br>Clients Connection<br>ARS<br>Clients Connection<br>Radio Network Services<br>Radio Blocklist<br>Email Gateway<br>SMS Gateway<br>SMS Gateway<br>Add-on Modules<br>Radio Groupe |                          |

- 3. Select the Active check box.
- 4. To save changes, at the bottom of the SmartPTT Radioserver Configurator window, click Save Configuration ( 🗟 ).

#### **Postrequisites:**

- To apply changes immediately, at the bottom of the SmartPTT Radioserver Configurator window, click Start (>) or Restart (=>).
- Configure radio GPIO pins to process incoming and outgoing signals for desired electronic devices.

## **4.10 Rules**

Rules are the automatic SmartPTT reaction on events occurred in the radio system. For example, SmartPTT may react on the following events:

- Emergency alarm or call.
- Text message with a specific content.
- Dispatch console (desktop client) disconnection from radioserver.

For information on the full list of events, see Rule Conditions.

When event is detected, radioserver is able to perform one or several actions:

- Send an audio file to the radio network.
- Send a group or a private text message.
- Send a voice notification. For details, see Voice Notifications.

Radioserver actions may trigger other rules.

#### NOTE

SmartPTT Dispatcher provides additional rules to its users. For details, see "Rules and Lone Worker Mode" in SmartPTT Dispatcher Guide.

# 4.10.1 Rule Conditions

Rule conditions are set of logical expressions that consist of the following elements:

- Attribute (for example, "Event Type").
- Operator (for example, "Equal to").
- Value (for example, "Call").

Each rule may have several expressions. For example, in may consist of the "Incoming Call" and "Incoming Message" expressions. To trigger a rule, all attributes must match the event.

SmartPTT does **not** prevent users from invalid conditions configuration. For example, it does **not** prevent users from configuring the "Outgoing ARS" condition.

# 4.10.1.1 Condition Attributes

Condition attributes are as follows:

| Attribute                 | Description                                                                                                    |
|---------------------------|----------------------------------------------------------------------------------------------------|
| Direction                 | Shows if dispatch subsystem receives (incoming event) or transmits (outgoing event) to the radio network.                              |
| Event Type                | One or multiple event types. For details, see Event Types below.                                                                       |
| Date                      | Calendar date or date range when an event must occur.                                                                                  |
| Additional<br>Information | Miscellaneous information that is related to the transmission (for example, text message fragment or target ID).                       |
| Control Station           | Name of the control station, IP Site Connect slot, or trunked system.                                                                  |
| Talkgroup                 | Name of the talkgroup that receives voice call or text message.                                                                        |
| Radio                     | ID of a radio that receives or initiates a transmission.                                                                               |
| User                      | Radio user name. Applicable to radio systems accessible over NAI and for Capacity Max. For details, see <u>Radio</u><br><u>Users</u> . |
| Status                    | Result of various transmissions. For details, see <u>Statuses</u> below.                                                               |
| Duration                  | Voice call duration.                                                                                                    |
| SCADA object              | Name of the SCADA point which alarm must trigger a rule.                                                                               |
| SCADA Alarm               | Name of the SCADA point parameter which alarm must trigger a rule.                                                                     |

## **Event Types**

In the Event Type list, the following options are available:

- ARS radio registration/de-registration. For details, see <u>Registration of Radios</u>.
- Call group or private voice call (including emergency call) or voice notification or the Remote Monitor voice.
- Message text message and/or job ticket.
- Telemetry telemetry information and/or remote control command.
- Alarm incoming emergency alarm.
- Block Block Radio or Unblock Radio command. For details, see Configuring Radioserver.
- User Authorization radio user signs in or signs out from the radio.

### Statuses

In the Status list, the following options are available:

- Monitoring the Remote Monitor command is sent.
- Phone Call voice call to/from the phone network.
- Radio is available one of the Radio Check command result.
- Sign In radio user signs in to the radio (authorizes in it).
- Sign out radio user signs out from the radio.

Meaning of other attribute values is the same as their names.

## 4.10.1.2 Condition Operations

For each attribute, the following operations are available:

| Attribute                 | Equal to | Not equal to | Between | Contains |
|---------------------------|----------|--------------|---------|----------|
| Direction                 | YES      |              |         |          |
| Event Type                | YES      | YES          |         |          |
| Date                      |          |              | YES     |          |
| Additional<br>Information | YES      |              |         | YES      |
| Control Station           | YES      |              |         | YES      |
| Talkgroup                 | YES      |              |         | YES      |
| Radio                     | YES      | YES          |         |          |
| User                      | YES      | YES          |         |          |

**Basic Configuration** 

| Attribute    | Equal to | Not equal to | Between | Contains |
|--------------|----------|--------------|---------|----------|
| Status       | YES      | YES          |         |          |
| Duration     | YES      | YES          | YES     |          |
| SCADA object | YES      | YES          |         |          |
| SCADA Alarm  | YES      | YES          |         |          |

The following operations are available for the Duration attribute only:

- Greater than
- Greater than or equal to
- Less than
- Less than or equal to

# 4.10.2 Adding or Modifying Rules for Radios

Follow the procedure to add a new rule for events on radios or modify an existing one.

#### **Prerequisites:**

- Create a list of events that must be affected by rules. Include the initiator and target information in the list of events.
- Connect to radio networks. For details, see <u>MOTOTRBO Radio Systems</u>.
- (Optional) Ensure that audio files comply with their requirements. For details, see Audio File Requirements.
- (Optional) Create and configure voice notifications. For details, see Managing Voice Notifications.

#### **Procedure:**

- 1. In SmartPTT Radioserver Configurator, select the Rules tab.
- 2. On the Rules tab, select the Events on radios option.
- 3. Perform one of the following actions:

| To add a new rule,          | click Add ( 💠 ) at the top of the window.                                                                   |
|-----------------------------|----------------------------------------------------------------------------------------------------|
| To modify an existing rule, | select the desired rule in the rule table, and then click ${ m Modify}$ ( <section-header></section-header> |

The **Rule** window appears.

| Rule                      |                                   | _              | ×          |
|---------------------------|-----------------------------------|----------------|------------|
| Name:                     | Emergency                         |                |            |
| Active:                   |                                   |                |            |
| Conditions                |                                   |                |            |
| Direction:                | ∠ Equal to      ✓ Incoming      ✓ |                |            |
| Event Type:               | ∠ Equal to      ✓ Alarm      ✓    | ~              | ~          |
| Date:                     |                                   |                |            |
| Additional Information:   |                                   |                |            |
| Control Station:          |                                   |                |            |
| Talkgroup:                |                                   |                |            |
| Radio:                    | ✓ Equal to ✓ 417                  | ÷ 0            | <br>-      |
| User:                     |                                   |                |            |
| Status:                   |                                   |                |            |
| Duration:                 |                                   |                |            |
| Data source:              |                                   |                |            |
| Alarm:                    |                                   |                |            |
| Actions                   |                                   |                |            |
| Play Sound:               |                                   |                |            |
| Send Message:             | Emergency at service entrance     |                | ~          |
|                           |                                   |                | <br>$\sim$ |
|                           | Example: 1-99, 150                |                |            |
|                           | Radios 2, 5-9                     |                |            |
|                           | O User                            |                | $\sim$     |
|                           | ○ Talkgroup 2                     | ect 2 - Slot 1 | $\sim$     |
|                           | Send Message To Initiator         |                |            |
| Start Voice Notification: | Air Raid Siren                    |                | $\sim$     |
| Stop Current Voice        | Any                               |                | $\sim$     |
| Houroadon.                |                                   |                |            |
|                           |                                   |                |            |
|                           | Course Course I                   |                |            |
|                           | Save Cancel                       |                |            |

- 4. In the **Name** field, type the rule name.
- 5. (Optional) Select the **Active** check box to create an active rule.
- 6. In the **Conditions** area, perform the following actions:
  - a. Select the check box that is related to the desired condition attribute. For details, see <u>Rule Conditions</u>.
  - b. From the list next to the check box, select the desired dispatcher.
  - c. In the fields and/or from the lists placed next to the dispatcher, select the desired condition values.

7. Repeat <u>step 6</u> for all the desired conditions.

- 8. In the **Actions** area, configure the actions that will be taken when the rule is triggered. For details, see <u>Configuring Actions</u>.
- 9. Click **Save** at the bottom of the **Rule** window to apply changes and close the window. The configured rule appears in the rules table.
- 10. To save changes, at the bottom of the SmartPTT Radioserver Configurator window, click Save Configuration ( 🗟 ).

#### **Postrequisites:**

To apply changes immediately, at the bottom of the SmartPTT Radioserver Configurator window, click Start (>) or Restart (=>).

## 4.10.2.1 Configuring Actions

Follow the procedure to configure the actions that will be taken when the rule is triggered.

#### **Prerequisites:**

- Start the rule configuration.
- Ensure that the desired voice notification is created and configured. For details, see <u>Managing Voice Notifications</u>.
- If an audio must be sent to the initiator, create an audio file that complies with the general audio file requirements. For details, see Audio File Requirements

# 4.10.3 Adding or Modifying Rules for Dispatcher

Follow the procedure to add a new or edit an existing rule that is related to the SmartPTT Dispatcher connection status. The rule is not applicable to other types of clients.

#### Important

Created rule will be applied to all SmartPTT Dispatcher applications.

#### **Prerequisites:**

(Optional) Ensure that audio files comply with their requirements. For details, see <u>Audio File Requirements</u>

## 4.10.4 Managing Rules

Follow the procedure to activate/deactivate or delete an existing rule.

#### **Procedure:**

1. In SmartPTT Radioserver Configurator, open the Rules tab.

| 🎯 Radioserver Configurator                                                                 | _ |  | Х |  |  |  |  |
|--------------------------------------------------------------------------------------------|---|--|---|--|--|--|--|
| Settings Systems Profiles Client List Rules Activity Log Export/Import Settings Statistics |   |  |   |  |  |  |  |
| Events on radios     Events on Dispatcher                                                  |   |  |   |  |  |  |  |
| 🗄 📲 Add 🔎 Modify 🗙 Delete                                                                  |   |  |   |  |  |  |  |
| Active Name                                                                                |   |  |   |  |  |  |  |
| Notification                                                                               |   |  |   |  |  |  |  |
| Emergency                                                                                  |   |  |   |  |  |  |  |

2. Show the desired rules:

To show rules related to events in the radio network,

click Event on radios.

Rules

To show rules related to the dispatch console disconnection click **Events on Dispatcher**. and/or connection,

#### 3. Click the desired rule.

4. Perform one of the following actions:

| To activate the desired rule,   | perform the following actions:                                                                                       |  |  |  |  |  |
|---------------------------------|----------------------------------------------------------------------------------------------------|--|--|--|--|--|
|                                 | <ol> <li>Click Modify ( I the top of the window.</li> <li>The Rule window opens.</li> </ol>                          |  |  |  |  |  |
|                                 | 2. Select the <b>Active</b> check box.                                                                               |  |  |  |  |  |
|                                 | 3. At the bottom of the window, click <b>Save</b> .                                                                  |  |  |  |  |  |
| To deactivate the desired rule, | perform the following actions:                                                                                       |  |  |  |  |  |
|                                 | <ol> <li>Click Modify ( I at the top of the window.<br/>The Rule window opens.</li> </ol>                            |  |  |  |  |  |
|                                 | 2. Select the <b>Active</b> check box.                                                                               |  |  |  |  |  |
|                                 | 3. At the bottom of the window, click <b>Save</b> .                                                                  |  |  |  |  |  |
| To delete a rule,               | in the top part of the <b>Rules</b> tab, click <b>Delete ( <math>	imes</math> )</b> , and then confirm the deletion. |  |  |  |  |  |

5. To save changes, at the bottom of the SmartPTT Radioserver Configurator window, click Save Configuration ( 🔤 ).

**Postrequisites:** 

To apply changes immediately, at the bottom of the SmartPTT Radioserver Configurator window, click Start (>) or Restart (>).

# 4.11 Voice Notifications

A voice notification is a preconfigured audio file that can be sent to a talkgroup or during All Call as a voice transmission.

Before you can configure and use voice notifications, you must record or obtain notification files in the MP3, OGG, or WAV format. For information on the audio file requirements, see <u>Audio File Requirements</u>.

All desired audio files can be uploaded in SmartPTT Radioserver Configurator, and then assigned to talkgroups and All Calls. Only one talkgroup or All Call can be selected for each control station or a conventional radio system channel.

#### Important

Custom voice notifications must be played on the user radio equipment before you use them in the radio network. That way, you can ensure that they will be played correctly on the subscribers' end.

Voice notifications can be played in one of the following ways:

- From the **Voice Notifications** window in SmartPTT Dispatcher. For details, see "Playing Voice Notifications" in SmartPTT Dispatcher Guide.
- Using the Voice Notification element in custom consoles. For details, see "Custom Console Elements" in SmartPTT Dispatcher Guide.
- Automatically, when triggered by a rule configured in SmartPTT Radioserver Configurator. For details, see Rules.

Voice notifications are sent to radio networks as voice transmissions. They cannot be sent in radio networks where voice calls are **not** licensed or configured. Also, they cannot be sent to other VoIP system like phone systems.

If transmission of notifications has already started, the system continues transmitting voice notifications after the radioserver is stopped.

A voice notification can interrupt an ongoing transmission. The voice notification priority depends on the system settings.

Voice notifications can be configured to ignore an interruption request from radios.

If all channels are busy and the system settings do not allow to interrupt transmissions, the notification will be queued, and the operator will see an indication. If the voice notification was in the queue when the radioserver was stopped or connection failed, the notification will not be sent, the queue will be cleared, and the operator will receive an according indication.

To create a voice notification, SmartPTT Radioserver reads the audio file that is available in the local or network file storage. SmartPTT does not copy audio files to its internal storage. If the audio file is unavailable, or access to it requires authorization, the voice notification transmission will fail.

A redundant radioserver automatically copies voice notification files from the primary radioserver if server synchronization is enabled.

When you use a redundant radioserver, it monitors iteration number of all currently playing voice notifications. If the primary radioserver is disconnected during a voice notification playback, the redundant radioserver will play all remaining iterations of the voice notification, including the one during which the disconnection occurred.

# 4.11.1 Managing Voice Notifications

Follow the procedure to add a voice notification and configure its recipients.

#### **Prerequisites:**

- Configure talkgroups in the desired radio networks. For details, see <u>MOTOTRBO Radio Systems</u>.
- Create an audio file that complies with SmartPTT requirements. For details, see Audio File Requirements.

#### **Procedure:**

- 1. In SmartPTT Radioserver Configurator, open the Settings tab.
- 2. In the left pane, expand **Add-on Modules**, and then click **Voice Notifications**. In the right pane, the **Active** check box appears.

| 🎯 Radioserver                                                                                                    | Configura                                                                                                    | tor                                   |       |          |     |                        |            | _ |  | × |
|----------------------------------------------------------------------------------------------------|----------------------------------------------------------------------------------------------------|---------------------------------------|-------|----------|-----|------------------------|------------|---|--|---|
| Settings System                                                                                                    | s Profiles                                                                                                    | Client List                           | Rules | Activity | Log | Export/Import Settings | Statistics |   |  |   |
| Radio Se<br>Licenses<br>Clients C<br>Radio N<br>Add-on I<br>Radio N<br>Radio N<br>Radio<br>Next<br>Radio G<br>Radio G | erver<br>onnection<br>etwork Serv<br>Modules<br>sman<br>or Tracking<br>tt Log<br>o recording<br>Log Record<br>lon<br>media<br>he Calls<br>jing<br>e Notificatio<br>s<br>toring<br>Authorizatio<br>oups | rices<br>settings<br>ing System<br>on |       |          |     | Active                 |            |   |  |   |

- 3. Select the **Active** check box.
- 4. Perform one of the following actions:

| To add a new voice notification,          | right-click the <b>Voice Notifications</b> node, and then from the actions menu, select <b>Add</b> . |
|-------------------------------------------|----------------------------------------------------------------------------------------------------|
| To modify an existing voice notification, | expand the <b>Voice Notifications</b> node, and then select the desired voice notification.          |
| To delete an existing voice notification, | perform the following actions:<br>1. Expand the <b>Voice Notifications</b> node.                     |

- 2. Right-click the desired voice notification, and then from the actions menu, select **Delete**.
- 3. Proceed to the last step of this procedure.

| W Radioserver Configurator                                                                                                    | -                                                                                                    | X |
|----------------------------------------------------------------------------------------------------|----------------------------------------------------------------------------------------------------|---|
| Settings Systems Profiles Client List Rules Activity<br>Radio Server<br>Licenses<br>Clients Connection<br>Radio Network Services<br>Add-on Modules                                                                                                    | Log     Export/Import Settings     Statistics       Voice Notification Settings     Name     Air Raid Siren       Settings     Settings                                                                                                    |   |
| <ul> <li>Tallysman</li> <li>Indoor Tracking</li> <li>Event Log</li> <li>Audio recording settings</li> <li>NexLog Recording System</li> <li>Avigilon</li> <li>Multimedia</li> <li>Phone Calls</li> <li>Bridging</li> <li>Voice Notifications</li> <li>Air Raid Siren</li> <li>Maps</li> <li>Monitoring</li> <li>User Authorization</li> <li>Radio Groups</li> </ul> | Sound File D:\siren.mp3 Play Count 2 Play Interval, s 10 Priority Voice Notification Channels Expand All Collapse All Collapse All Collapse All Control Station 1 Group 1 Group 2 Conventional Group 2 Conventional Group 1 Group 2 Conventional Group 1 Group 2 Conventional Group 1 Group 2 Conventional Group 1 Group 2 Conventional Group 1 Group 2 Conventional Group 2 Conventional Group 2 Conventional Group 1 Conventional Group 2 Conventional Group 2 Conventional Group 2 Conventional Figure Conventional Figure Conventional Fig |   |

- 5. In the right pane, in the **Name** field, type the voice notification name.
- 6. Select the desired audio file:
  - a. To the right of the **Sound File** field, click the Browse ( ... ) button.
  - b. In the window that appears, select the desired file.
- 7. In the **Play Count** field, type the number of times the voice notification will be repeated.
- 8. In the **Play Interval**, **s** field, type the time interval between repetitions of the voice notification.
- 9. *(Optional)* To increase the priority of the notification, select the **Priority Voice Notification** check box. Notifications with higher priority can interrupt other notifications and calls from clients to radio network.
- 10. Configure voice notification recipients:
  - a. In the **Channels** area, click **Expand All** to expand all nodes of the radio network object tree. If necessary, click Expand ( 🖃 ) or Collapse ( 🖃 ) to expand or collapse an individual node.
b. Select the check boxes next to the desired recipients.

### NOTE

Only one recipient (talkgroup or All Call) can be selected for each control station or a conventional radio system.

- c. Clear the check boxes next to the undesired recipients.
- 11. To save changes, at the bottom of the SmartPTT Radioserver Configurator window, click Save Configuration ( 🔤 ).

### **Postrequisites:**

To apply changes immediately, at the bottom of the SmartPTT Radioserver Configurator window, click Start (>) or Restart (=>).

# **5 Client Applications and Profiles**

SmartPTT supports different types of clients, two types of roles, and such functionality as profiles that are assigned to clients. They are required to successfully differentiate user access to the SmartPTT features. Label assignment is also available to clients. This functionality provides the ability to set the rules for mutual visibility of clients. The interaction of client accounts, client labels, user roles and profiles is described in the sections below.

### **Client Connections**

SmartPTT supports the following types of clients:

- SmartPTT Dispatcher applications (also known as "desktop clients"). For details, see Desktop Clients.
- SmartPTT Web Clients. For details, see <u>Web Clients</u>.
- SmartPTT Mobile applications. For details, see <u>SmartPTT Mobile</u>.
- Third-party applications that use Server API. For details, see <u>Third-Party Apps</u>.

### **Profiles**

Profiles are tools for client permissions and restrictions management. For information on profiles, see <u>Profiles</u>.

For a profile, you can restrict:

- Networks and features within these networks. For details, see Available Networks.
- Actions within these networks. For details, see <u>Available Actions</u>.

### **User Roles**

The role determines permissions granted to the application user. For information on user roles in SmartPTT Dispatcher, see "Operators" in SmartPTT Dispatcher Guide.

SmartPTT provides two types of roles for its users:

- Administrator. This role has unlimited access rights to all functionality of the system, including the possibility to add new operator accounts.
- Operator. An operator account is limited by functionality that the Administrator determined. The number of operator accounts in SmartPTT Dispatcher is unlimited.

### Interaction

In order to connect to SmartPTT Radioserver (if the authentication of desktop clients is enabled), SmartPTT Mobile, SmartPTT Web Client, and third-party applications, it is required to log in under a client account in SmartPTT Dispatcher. The user is provided with a login form where they manually type the credentials. Client accounts are configured on the **Clients** tab of SmartPTT Radioserver Configurator.

SmartPTT Radioserver functionality available to clients can be limited by profiles. In order to connect to SmartPTT Radioserver, a client account must have at least one available profile. A profile that does not limit functionality is available to clients by default.

In SmartPTT Dispatcher, you can also create operator accounts with limited access to SmartPTT Dispatcher functionality. To log in to SmartPTT Dispatcher, an operator needs to type credentials. The list of operator credentials is created by the Administrator in SmartPTT Dispatcher. For details, see "Managing Operator Accounts" in *SmartPTT Dispatcher Guide*.

If authentication on SmartPTT Radioserver is enabled for desktop clients, the Administrator must configure the client credentials that each operator (including the Administrator) will use to connect to each SmartPTT Radioserver.

### NOTE

Operators do not need to type or know their client credentials.

Below are presented the steps that must be performed to configure desktop client authentication:

- SmartPTT Radioserver interface must be configured. For details, see Configuring Desktop Clients Connection.
- The configured TCP and UDP ports must be unlocked in the firewall software. For details, see Radioserver Host.
- Profiles must be created. SmartPTT provides the ability to create several profiles for one client account. For details, see <u>Managing Profiles</u>.
- Client accounts must be created and available profiles for specific client accounts must be selected. For details, see <u>Managing</u> <u>Account Parameters</u>.
- In SmartPTT Dispatcher, operator accounts must be associated with client accounts. For details, see "Operators" and "Radioservers" in SmartPTT Dispatcher Guide.

### **Client Visibility Limitation**

In systems with several different groups of clients on the same radioserver, it may be necessary to isolate some clients from others. SmartPTT provides functionality for adding client labels. This feature provides the ability to see selected clients (with common labels) or not to see them (if there are no common labels). For details, see <u>Client Labels</u>.

## **5.1 Desktop Clients**

In SmartPTT, desktop client means SmartPTT Dispatcher, a primary client application in SmartPTT.

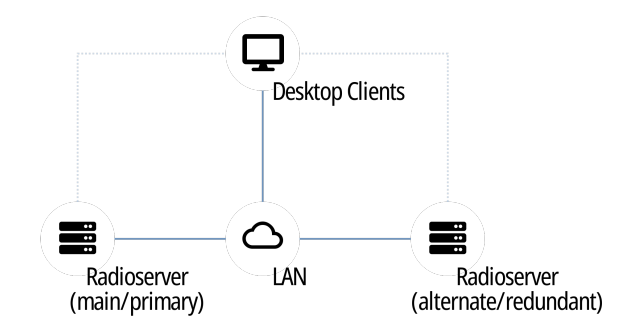

Examples of the SmartPTT Dispatcher capabilities are as follows:

- Voice and data communication in radio networks, phone networks, and with other dispatchers.
- Radio networks integration using bridging, cross patches, and conference calls.
- Tracking radios on maps, creating geofences, and points of interest.
- Network device monitoring tools.
- Reports generation on the radio network events and network devices performance.

For information on the application capabilities, see SmartPTT Dispatcher Guide.

### **Radioserver Configuration**

Configuration can be performed in two ways:

- With client authorization on SmartPTT Radioserver.
   For information on desktop client authentication, see <u>Client Applications and Profiles</u>.
- Without client authorization.

To allow desktop client connection without authorization, only radioserver network ports must be configured and unlocked. For details, see <u>Configuring Desktop Clients Connection</u> and <u>Radioserver Host</u>.

## **5.1.1 Configuring Desktop Clients Connection**

Follow the procedure to configure the ability to connect the SmartPTT Dispatcher applications to SmartPTT Radioserver.

### **Prerequisites:**

- Determine the SmartPTT Radioserver host IP address.
- Determine the WCF port and VoIP Listen port numbers for connecting to the application.

### Procedure:

- 1. In SmartPTT Radioserver Configurator, open the **Settings** tab.
- 2. In the left pane, click **Client Connections**.

| 🎯 Radi   | oserver C                                                                      | onfigurat                                     | or          |                                        |                                                                                                |                               |                                                                                                    |            | _ | × |
|----------|--------------------------------------------------------------------------------|-----------------------------------------------|-------------|----------------------------------------|------------------------------------------------------------------------------------------------|-------------------------------|----------------------------------------------------------------------------------------------------|------------|---|---|
| Settings | Systems                                                                        | Profiles                                      | Client List | Rules                                  | Activity                                                                                       | Log                           | Export/Import Settings                                                                                      | Statistics |   |   |
|          | Radio Serv<br>Licenses<br>Clients Cor<br>Radio Netv<br>Add-on Mo<br>Radio Grou | ver<br>mection<br>work Servi<br>odules<br>ups | ices        | Clients<br>Web:<br>Inter<br>WCF        | s Conne<br>Socket Se<br>face<br>Port                                                           | ction<br>erver                | Any ~                                                                                                    |            |   | _ |
|          |                                                                                |                                               |             | HTTI<br>HTTI<br>Ce<br>Na<br>Ex<br>STUN | P Port<br>PS Port<br>rtificate P<br>Generati<br>ame<br>pired data<br>Server Port<br>isten Port | arame<br>Sma<br>e 25.1<br>ort | 8191       8443       ters       Import       rtPTT CA       1.2023 13:26:17       3478       •       18500 |            |   |   |

3. In the right pane, from the **Interface** list, select the desired option:

| To allow SmartPTT Radioserver to accept connection requests to any address of its own,              | select Any.                                  |
|----------------------------------------------------------------------------------------------------|----------------------------------------------|
| To allow client applications to connect to SmartPTT<br>Radioserver only through a specific address, | select the desired IP address from the list. |

- 4. In the **WCF port** field, enter the TCP port number that is used to connect SmartPTT Dispatcher applications to SmartPTT Radioserver.
- 5. In the **VoIP Listen Port** field, enter the UDP port number that will be used to exchange voice traffic between SmartPTT Radioserver and SmartPTT Dispatcher applications.
- 6. In the left pane, expand the **Client Connections** node.
- 7. Click the Desktop Clients node.

**Client Applications and Profiles** 

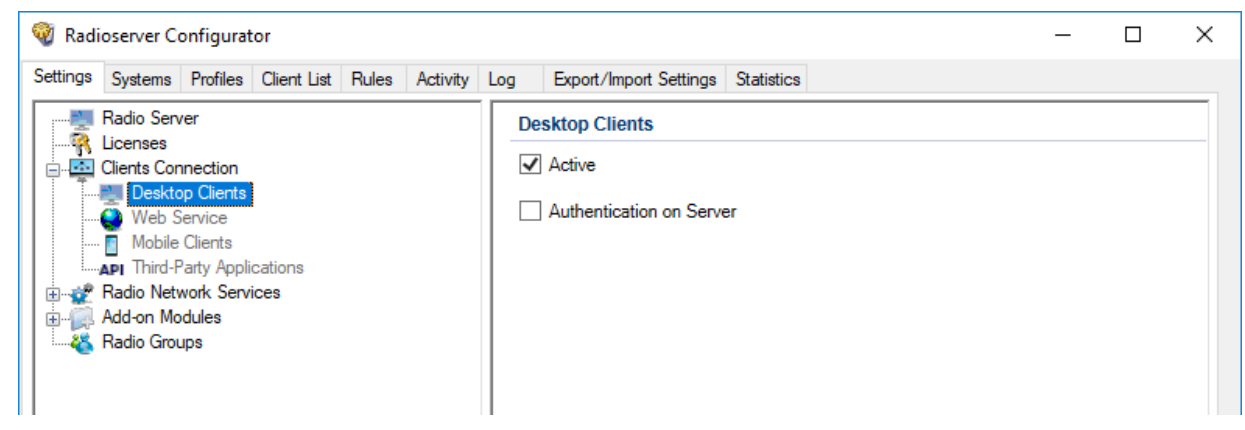

- 8. In the right pane, select the **Active** check box.
- 9. On the tab, perform one of the following actions:

| To enable/disable authentication on SmartPTT Radioserver | select the Authentication on Server check box. |
|----------------------------------------------------------|------------------------------------------------|
| for desktop clients,                                     |                                                |
|                                                          |                                                |

To allow desktop clients to connect to SmartPTT Radioserver without authentication, clear the Authentication on Server check box.

10. To save changes, at the bottom of the SmartPTT Radioserver Configurator window, click Save Configuration ( 😪 ).

### **Postrequisites:**

To apply changes immediately, at the bottom of the SmartPTT Radioserver Configurator window, click Start (>) or Restart (>).

## 5.2 Web Clients

SmartPTT provides basic dispatch functions from the web browser. Corresponding application is named SmartPTT Web Client. It is installed together with SmartPTT Radioserver.

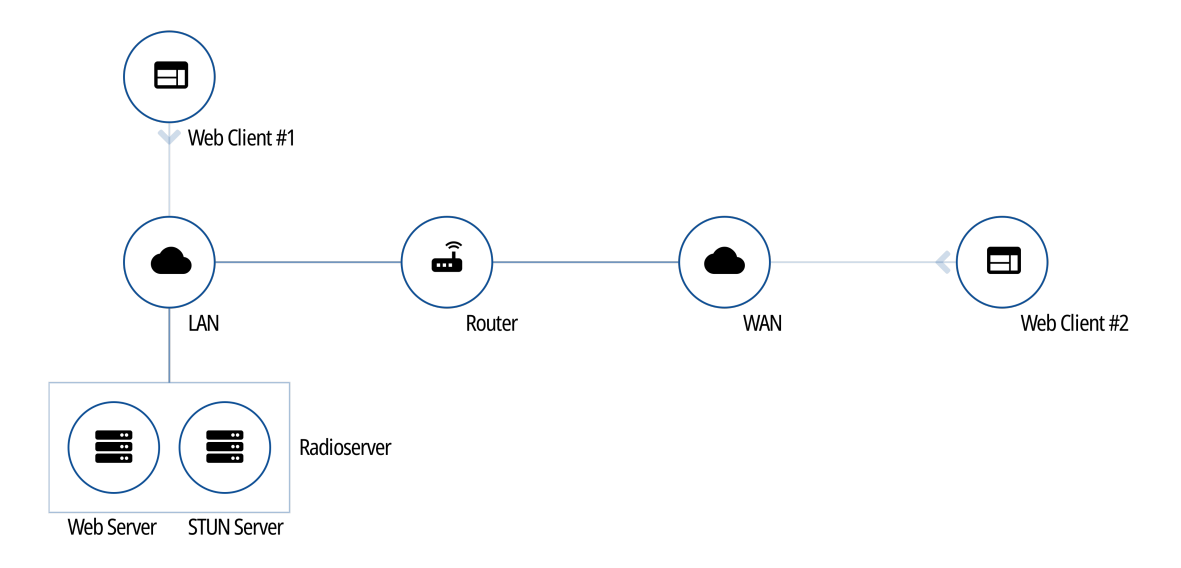

Web Client provides the following features:

- Work on the Internet.
- Voice calls reception and initiation (group and private calls).
- Text messages reception and initiation.
- Showing radios on Google Maps.
- Radioserver access over LAN and WAN.

For detailed information on the Web Client, see SmartPTT Web Console Setup and User Guide.

### **Radioserver Configuration**

To configure Web Clients support on SmartPTT Radioserver, the following actions must be performed:

- Google API key with active billing must be generated. For details, see Google Map Keys.
- SmartPTT license must allow voice and/or data communication for Web Clients. For details, see Viewing License Items.
- (Optional) Profiles must be created and configured. For details, see Managing Profiles.
- Client accounts must be created. For details, see Managing Account Parameters.
- Dedicated SmartPTT Radioserver interface must be configured. For details, see Configuring Web Client Connection.
- Set TCP and UDP ports must be unlocked in the firewall software. For details, see <u>Radioserver Host</u>.

## **5.2.1 Configuring Web Client Connection**

Follow the procedure to configure client connections to support SmartPTT Web Client.

### **Prerequisites:**

- Determine the SmartPTT Radioserver host IP address.
- Determine the HTTPS port and VoIP Listen port numbers for SmartPTT Web Client connection. .
- (Optional) Determine the STUN Server port number to support SmartPTT Web Client users who are not in the SmartPTT . Radioserver Local Area Network.
- Ensure you have the required license. For details, see Installing License.
- Obtain a Google API key to unlock Google Maps. •

#### Procedure:

- In SmartPTT Radioserver Configurator, open the Settings tab. 1.
- 2. In the left pane, click Client Connections.

| 🎯 Radi   | oserver Co                                                                     | onfigurat                                   | or          |                                                                                    |                                                                                                    |                                                              |                                                                                               |            | _ | × |
|----------|--------------------------------------------------------------------------------|---------------------------------------------|-------------|------------------------------------------------------------------------------------|----------------------------------------------------------------------------------------------------|--------------------------------------------------------------|-----------------------------------------------------------------------------------------------|------------|---|---|
| Settings | Systems                                                                        | Profiles                                    | Client List | Rules                                                                              | Activity                                                                                                    | Log                                                          | Export/Import Settings                                                                        | Statistics |   |   |
|          | Radio Serv<br>Licenses<br>Clients Con<br>Radio Netv<br>Add-on Mo<br>Radio Grou | er<br>nection<br>vork Servi<br>dules<br>ips | ices        | Client:<br>Web:<br>Inter<br>WCF<br>HTT<br>HTT<br>Cee<br>Na<br>Ex<br>STUN<br>VoIP L | s Conne<br>Socket Se<br>face<br>Port<br>P Port<br>PS Port<br>rtificate P<br>Generat<br>spired dat<br>Server Port<br>isten Port | ction<br>erver<br>aramete<br>Smar<br>e 25.11<br>ort 3<br>: 1 | Any<br>8888<br>8191<br>8443<br>ers<br>Import<br>tPTT CA<br>.2023 13:26:17<br>478<br>8500<br>• |            |   |   |

3. If required, in the right pane, from the **Interface** list, select the desired option:

| To allow SmartPTT Radioserver to accept connection requests to any address of its own, | select Any.                                  |
|----------------------------------------------------------------------------------------|----------------------------------------------|
| To allow client applications to connect to SmartPTT                                    | select the desired IP address from the list. |

Radioserver only through a specific address,

- 4. In the **Certificate Parameters** area, configure the certificate that will be used for encrypted connection to Web Client:

| To use the self-signed certificate SmartPTT, | click Generate.                                                                                                 |
|----------------------------------------------|----------------------------------------------------------------------------------------------------|
| To import a custom certificate,              | perform the following actions:                                                                                  |
|                                              | 1. Click Import.                                                                                                |
|                                              | 2. In the window that appears, select the certificate file in the PFX or P12 format.                            |
|                                              | <ol> <li>In the next window that appears, enter the password to<br/>upload the selected certificate.</li> </ol> |

- 5. Specify the ports for SmartPTT Web Client connection:
  - a. In the HTTPS Port field, enter the desired port number for receiving connections from web applications.
  - b. (Optional) In the **STUN Server Port** field, enter the desired port number for identification of SmartPTT Web Clients outside the SmartPTT Radioserver local network.
  - c. In the **VoIP Listen Port** field, enter the desired port number that will be used to exchange voice traffic between SmartPTT Radioserver and SmartPTT Web Client.
- 6. In the left pane, expand the **Client Connections** node.
- 7. Click the **Web Service** node.

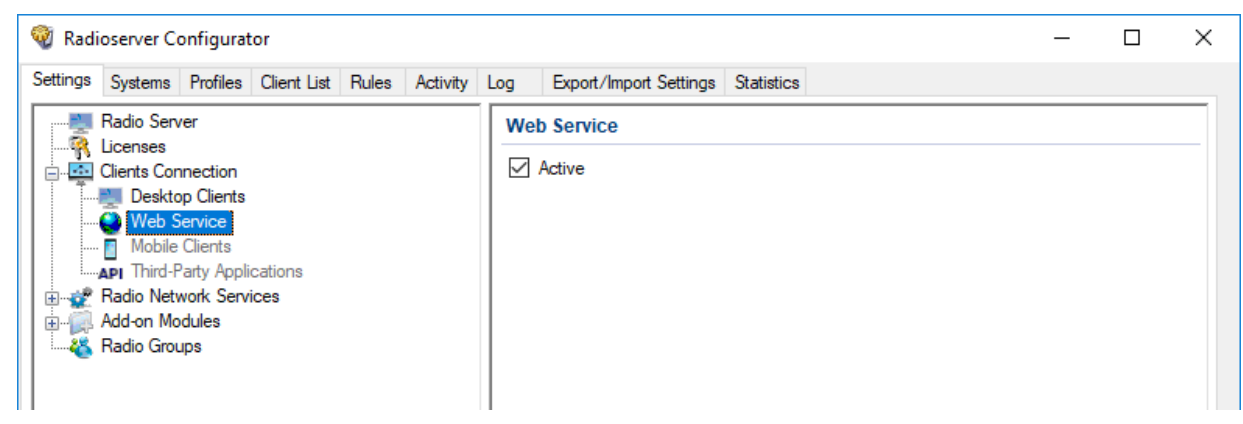

- 8. In the right pane, select the **Active** check box.
- 9. To save changes, at the bottom of the SmartPTT Radioserver Configurator window, click Save Configuration ( 🔄 )..

### **Postrequisites:**

To apply changes immediately, at the bottom of the SmartPTT Radioserver Configurator window, click Start (>) or Restart (>).

## 5.3 SmartPTT Mobile

SmartPTT provides basic dispatch functions to SmartPTT Mobile users. SmartPTT Mobile is a lightweight application for both Android and iOS operating systems with voice and data communication capabilities. SmartPTT Mobile is distributed via Google Play and App Store.

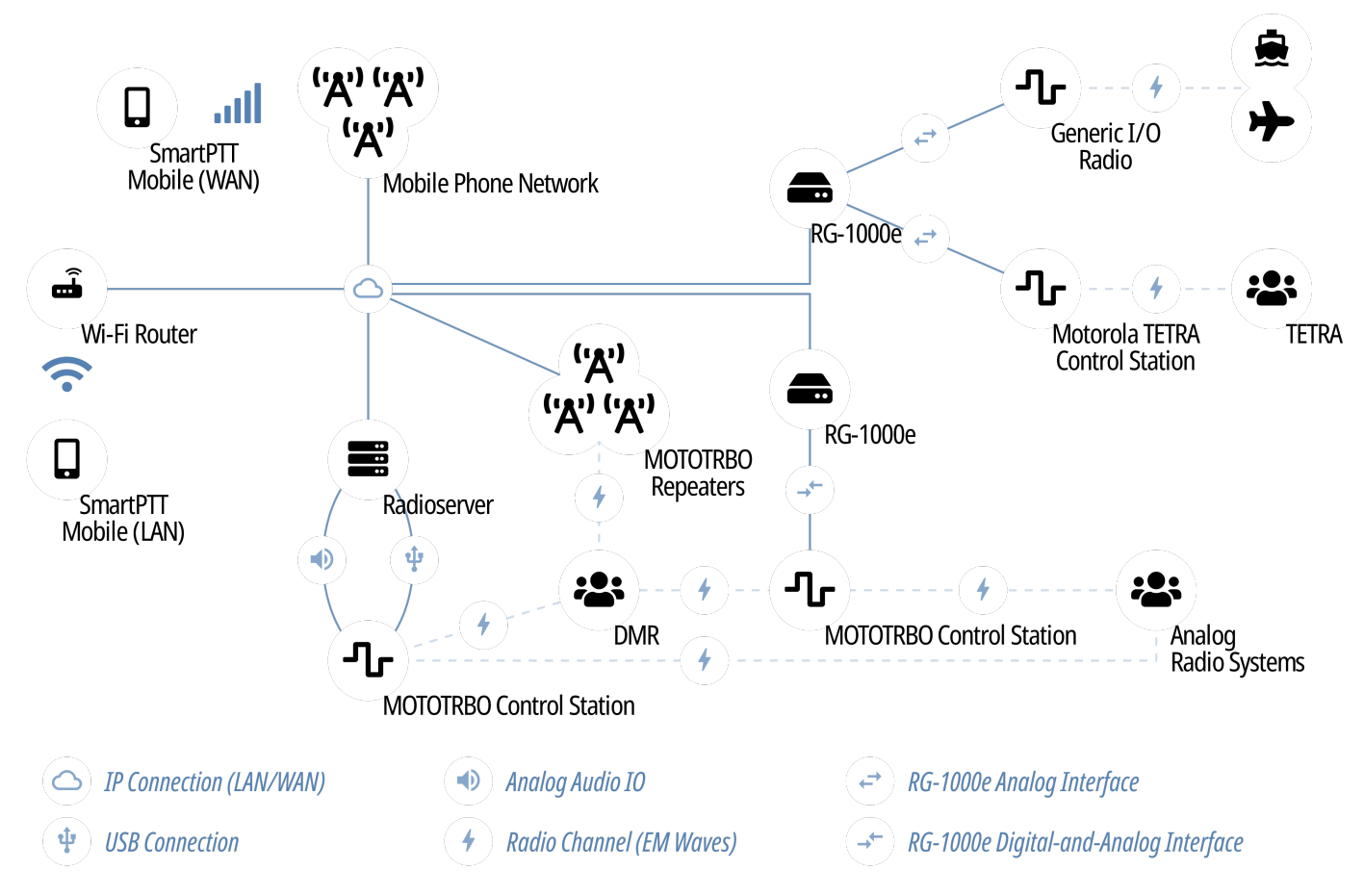

SmartPTT Mobile provides the following features:

- Voice communication with radios and talkgroups (group and private calls).
- Voice communication with other SmartPTT Mobile users (group and private calls).
- Tracking SmartPTT Mobile users and radios online/offline status in real time.
- Ability to create virtual groups for simultaneous voice communication with other SmartPTT Mobile users and DMR talkgroups.

### NOTE

These groups can be managed both by SmartPTT Mobile users and by SmartPTT Dispatcher. Virtual groups that consist only of SmartPTT Mobile users are presented as dynamic groups in SmartPTT Dispatcher, and virtual groups that include both DMR talkgroups and dynamic groups are presented as cross patches between talkgroups and dynamic groups in SmartPTT Dispatcher and as multigroups in SmartPTT Mobile.

- Ability to display call history of the contact.
- Ability to work in two modes: in high priority mode and in normal mode.
- Displaying SmartPTT Mobile users and radios on maps.

For detailed information on SmartPTT Mobile, see SmartPTT Mobile User Guide for Android or SmartPTT Mobile User Guide for iOS.

### **Radioserver Configuration**

To configure SmartPTT Mobile support on SmartPTT Radioserver, the following actions must be performed:

- (Optional) For SmartPTT Mobile version 5.1.1 or later for Android, the OpenStreetMap address must be obtained.
- SmartPTT license must allow voice and/or data communication for SmartPTT Mobile. For details, see <u>Viewing License Items</u>.
- (Optional) Install license that allow to send multimedia data in chatsS.
- Profiles with personalities must be created and configured. For details, see Managing Profiles.
- Client accounts must be created and configured. For details, see <u>Managing Account Parameters</u>.
- Dedicated SmartPTT Radioserver interface must be configured. For details, see <u>Configuring SmartPTT Mobile Connection</u>.
- Set TCP and UDP ports must be unlocked in the firewall software. For details, see <u>Radioserver Host</u>.

## 5.3.1 Configuring SmartPTT Mobile Connection

Follow the procedure to configure client connections to support SmartPTT Mobile. For details, see SmartPTT Mobile.

#### **Prerequisites:**

- Determine the SmartPTT Radioserver host IP address.
- Determine the HTTPS port and VoIP Listen port numbers for the mobile application connection.
- Ensure you have the required license. For details, see Installing License.
- (Optional) Obtain an OpenStreetMap address to unlock offline OpenStreetMap maps.

#### **Procedure:**

- 1. In SmartPTT Radioserver Configurator, open the **Settings** tab.
- 2. In the left pane, click **Client Connections**.

| 🎯 Radi   | ioserver Co             | onfigurat           | or          |         |             |         |                        |            | — | × |
|----------|-------------------------|---------------------|-------------|---------|-------------|---------|------------------------|------------|---|---|
| Settings | Systems                 | Profiles            | Client List | Rules   | Activity    | Log     | Export/Import Settings | Statistics |   |   |
|          | Radio Serv              | er                  |             | Client  | s Conne     | ction   |                        |            |   |   |
|          | Clients Con             | nection             |             | Web     | Socket Se   | erver   |                        | -          |   |   |
|          | Radio Netv<br>Add-on Mo | vork Servi<br>dules | ices        | Inter   | face        |         | Any ~                  |            |   |   |
| 8        | Radio Grou              | ps                  |             | WCF     | Port        |         | 8888                   |            |   |   |
|          |                         |                     |             | HTT     | P Port      |         | 8191 ≑                 |            |   |   |
|          |                         |                     |             | нтт     | PS Port     |         | 8443                   |            |   |   |
|          |                         |                     |             | Ce      | rtificate P | aramet  | ers                    |            |   |   |
|          |                         |                     |             |         | Generat     | e       | Import                 |            |   |   |
|          |                         |                     |             | Na      | ame         | Smar    | tPTT CA                |            |   |   |
|          |                         |                     |             |         | cpired dati | e 20.11 | .2023 13.20.17         |            |   |   |
|          |                         |                     |             | STUN    | Server Po   | ort [   | 3478                   |            |   |   |
|          |                         |                     |             |         | isten Port  |         | 18500                  |            |   |   |
|          |                         |                     |             | , OII E |             |         | *                      |            |   |   |

3. If required, in the right pane, from the Interface list, select the desired option:

To allow SmartPTT Radioserver to accept connection select *Any*. requests to any available address,

To allow client applications to connect to SmartPTT select the desired IP address from the list. Radioserver using only a specific address,

- 4. In the HTTPS Port field, enter the desired port number to receive connections from SmartPTT Mobile.
- 5. In the **VoIP Listen Port** field, enter the UDP port number that will be used to exchange voice traffic between SmartPTT Radioserver and SmartPTT Mobile.
- 6. In the left pane, expand the **Client Connections** node.
- 7. Click the Mobile Clients node.

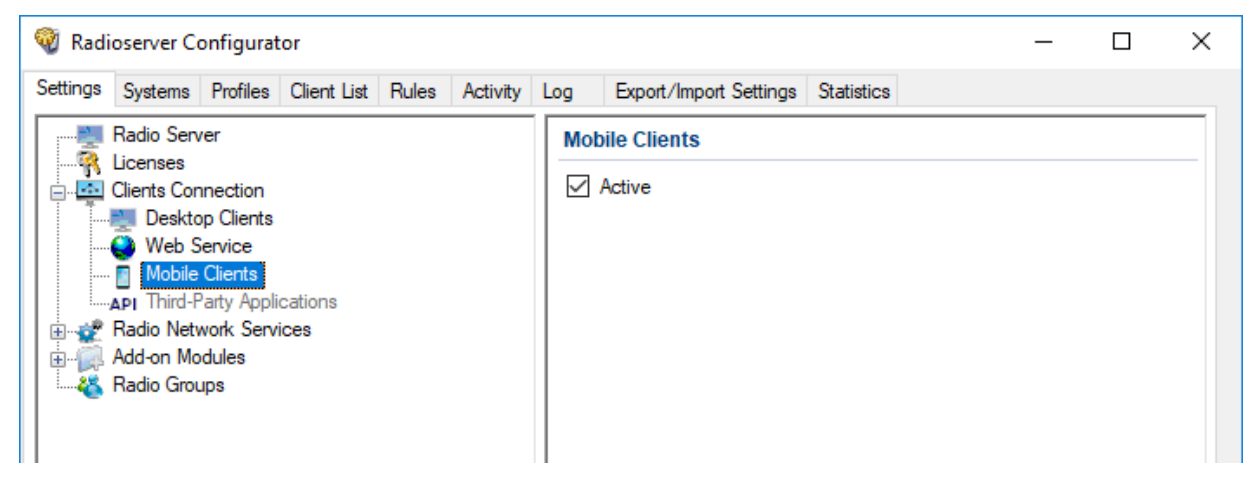

- 8. In the right pane, select the **Active** check box.
- 9. To save changes, at the bottom of the SmartPTT Radioserver Configurator window, click Save Configuration ( 🔤 ).

### **Postrequisites:**

To apply changes immediately, at the bottom of the SmartPTT Radioserver Configurator window, click Start (>) or Restart (>).

## 5.3.2 Configuring Multimedia

Follow the procedure to configure multimedia transmission in the SmartPTT Mobile chats.

### **Prerequisites:**

Ensure the SmartPTT license allows multimedia transmissions. For details, see Viewing License Items.

### Procedure:

- 1. In SmartPTT Radioserver Configurator, open the **Settings** tab.
- 2. In the left pane of the tab, expand the **Add-on Modules** node, and then click **Multimedia**. The multimedia transmission settings appear in the right pane of the tab.

6.

| 🎯 Radioserver Configurator                                                                                                    |                                                                                                    | -                                                                                                    |   | × |
|----------------------------------------------------------------------------------------------------|----------------------------------------------------------------------------------------------------|----------------------------------------------------------------------------------------------------|---|---|
| Settings Systems Profiles Client List Rules Activity                                                                                                    | Log Export/Import Settings                                                                                                    | Statistics                                                                                                    |   |   |
| Radio Server<br>Licenses<br>Clients Connection<br>Radio Network Services<br>Add-on Modules<br>Tallysman<br>Indoor Tracking<br>Event Log<br>Audio recording settings<br>NexLog Recording System<br>NexLog Recording System<br>NexLog Recording System<br>Multimedia<br>Phone Calls<br>Striging<br>Voice Notifications<br>Maps<br>Monitoring<br>User Authorization<br>Radio Groups | Multimedia<br>Active<br>Storage Location<br>File extensions<br>Prohibited<br>Allowed<br>Storage Retention<br>Time (days)<br>Maximum Storage Size | C:\ProgramData\SmartPTT\FileStorage<br>apk, app, bat, bin, cgi, cmd, com, cpp,<br>drv, js, jse, exe, gadget, gtp, hta, jar, ms<br>msu, pif, ps1, pwz, scr, thm, vb, vbe, vb<br>vxd, wsf | A |   |

- 3. In the right pane of the tab, select the **Active** check box.
- 4. Specify the directory where multimedia sent by SmartPTT Mobile users will be stored:

  - b. In the window that appears, select the desired directory, and then click **OK**.
- 5. In the **File extensions** area, allow/prohibit extensions for files that can be sent in text chats:

| To prohibit conding files with enseified extensions                                                                                                    |                                                                                                    |  |  |  |  |  |
|----------------------------------------------------------------------------------------------------|----------------------------------------------------------------------------------------------------|--|--|--|--|--|
| To promibil sending mes with specified extensions,                                                                                                    | perform the following actions:                                                                                                    |  |  |  |  |  |
|                                                                                                    | 1. Select Prohibited.                                                                                                    |  |  |  |  |  |
|                                                                                                    | 2. In the field to the right, type the desired file extensions.                                                                                                    |  |  |  |  |  |
| To allow sending files with only specified extensions,                                                                                                    | perform the following actions:                                                                                                    |  |  |  |  |  |
|                                                                                                    | 1. Select Allowed.                                                                                                    |  |  |  |  |  |
|                                                                                                    | 2. In the field to the right, type the desired file extensions.                                                                                                    |  |  |  |  |  |
| To restore default extension list,                                                                                                    | click <b>Restore defaults</b> .                                                                                                    |  |  |  |  |  |
|                                                                                                    |                                                                                                    |  |  |  |  |  |
| n the <b>Storage Retention</b> area, configure multimedia storage                                                                                                    | parameters:                                                                                                    |  |  |  |  |  |
| n the <b>Storage Retention</b> area, configure multimedia storage<br>To configure the period after which data will be deleted,                                         | parameters:<br>perform the following actions:                                                                                                    |  |  |  |  |  |
| n the <b>Storage Retention</b> area, configure multimedia storage<br>To configure the period after which data will be deleted,                                         | parameters:<br>perform the following actions:<br>1. Select the <b>Time (days)</b> check box.                                                                                                    |  |  |  |  |  |
| n the <b>Storage Retention</b> area, configure multimedia storage<br>To configure the period after which data will be deleted,                                         | parameters:<br>perform the following actions:<br>1. Select the <b>Time (days)</b> check box.<br>2. In the field to the right, type the desired period in days.                                                                                                    |  |  |  |  |  |
| n the <b>Storage Retention</b> area, configure multimedia storage<br>To configure the period after which data will be deleted,<br>To specify the maximum storage size, | parameters:<br>perform the following actions:<br>1. Select the <b>Time (days)</b> check box.<br>2. In the field to the right, type the desired period in days.<br>perform the following actions:                                                                                                    |  |  |  |  |  |
| n the <b>Storage Retention</b> area, configure multimedia storage<br>To configure the period after which data will be deleted,<br>To specify the maximum storage size, | <ul> <li>parameters:</li> <li>perform the following actions: <ol> <li>Select the Time (days) check box.</li> </ol> </li> <li>In the field to the right, type the desired period in days.</li> </ul> perform the following actions: <ol> <li>Select the Maximum Storage Size (GB) check box.</li> </ol> |  |  |  |  |  |

7. To save changes, at the bottom of the SmartPTT Radioserver Configurator window, click Save Configuration ( 🗟 ).

### **Postrequisites:**

To apply changes immediately, at the bottom of the SmartPTT Radioserver Configurator window, click Start (>) or Restart (>).

## 5.4 Third-Party Apps

SmartPTT provides the platform-independent language-agnostic application programming interface (API). The API allows third-party applications development which includes end-user apps and middleware.

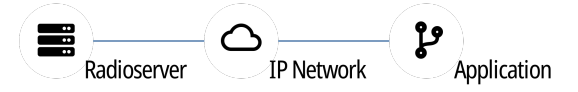

API provides the following capabilities to developers:

- SmartPTT Radioserver connection over the WebSocket protocol.
- Asynchronous data exchange with SmartPTT Radioserver using JSON-like messages.
- Voice and data exchange.
- Software Development Kit (SDK) access that includes traffic analyzer and embedded documentation.

For information on SDK and API, submit a request to SmartPTT Technical Support Center.

### **Radioserver Configuration**

To configure third-party applications on SmartPTT Radioserver, the following actions must be performed:

- SmartPTT license must allow API usage. For details, see Installing License.
- (Optional) Profiles must be created and configured. For details, see Managing Profiles.
- Client accounts must be created. For details, see Managing Account Parameters.
- Dedicated SmartPTT Radioserver interface must be configured. For details, see Configuring Third-Party Applications.
- Set TCP and UDP ports must be unlocked in the firewall software. For details, see Radioserver Host.

## 5.4.1 Configuring Third-Party Applications

Follow the procedure to configure client connections to support third-party applications that use Server API.

### **Prerequisites:**

- Determine the SmartPTT Radioserver host IP address.
- Determine the HTTP port number for receiving connections from the desired application.
- If third-party applications support voice transmission, determine the VoIP Listen port number.
- Ensure you have the required API license. For details, see Installing License.

#### Procedure:

- 1. In SmartPTT Radioserver Configurator, open the Settings tab.
- 2. In the left pane, click Client Connections.

| 🎯 Radioserver Configurator                                                                                 |                                                                                                    | _ | × |
|----------------------------------------------------------------------------------------------------|----------------------------------------------------------------------------------------------------|---|---|
| Settings Systems Profiles Client List                                                                      | Rules Activity Log Export/Import Settings Statistics                                                                                                    |   |   |
| Radio Server<br>Licenses<br>Clients Connection<br>Radio Network Services<br>Add-on Modules<br>Radio Groups | Clients Connection WebSocket Server Interface Any  WCF Port 8888 HTTP Port 8191 HTTPS Port 8443 Certificate Parameters Generate Import Name SmartPTT CA Expired date 25.11.2023 13:26:17 STUN Server Port 3478 VoIP Listen Port 18500 |   |   |

3. If required, in the right pane, from the **Interface** list, select the desired option:

| To allow SmartPTT Radioserver to accept connection requests to any available address, | select <i>Any</i> .                          |
|---------------------------------------------------------------------------------------|----------------------------------------------|
| To allow third-party applications to connect to                                       | select the desired IP address from the list. |

SmartPTT Radioserver using only a specific address,

- 4. In the HTTP Port field, enter the desired port number for receiving connections from third-party applications.
- 5. If third-party applications support voice transmission, in the **VoIP Listen Port** field, enter the UDP port number that will be used to exchange voice traffic between SmartPTT Radioserver and third-party applications.
- 6. In the left pane, expand the **Client Connections** node.
- 7. Click the **Third Party Applications** node.

| ttings       | Systems             | Profiles               | Client List | Rules | Activity | Log | Export/Import Settings | Statistics |  |  |
|--------------|---------------------|------------------------|-------------|-------|----------|-----|------------------------|------------|--|--|
| Radio Server |                     |                        |             |       |          | Thi | rd-Party Applications  |            |  |  |
| - <b>-</b>   | Clients Cor         | nection                |             |       |          |     | Active                 |            |  |  |
|              | 🐏 Deskto<br>🍚 Web S | p Clients<br>ervice    |             |       |          |     |                        |            |  |  |
|              | Mobile              | Clients<br>Party Appli | cations     |       |          |     |                        |            |  |  |
| - 2          | Radio Net           | work Servi             | ices        |       |          |     |                        |            |  |  |
|              | Radio Grou          | IDS                    |             |       |          |     |                        |            |  |  |

8. In the right pane, select the **Active** check box.

9. To save changes, at the bottom of the SmartPTT Radioserver Configurator window, click Save Configuration ( 🖳 ).

#### **Postrequisites:**

To apply changes immediately, at the bottom of the SmartPTT Radioserver Configurator window, click Start (>) or Restart (>).

## **5.5 Profiles**

In SmartPTT, profile is a tool for client permissions and restrictions management. Profiles control the following features:

- Radio systems access, including per-slot and per-control station access.
- Access to a limited set of radios and talkgroups.
- Access to the radioserver license from SmartPTT Dispatcher.
- Access to groups consisting of SmartPTT Mobile users.
- Access to a limited networks and features within them. For details, see Available Networks.
- Access to a limited dispatcher actions. For details, see Available Actions.
- Personality settings of the SmartPTT Mobile profile. For details, see Configuring Personalities

### NOTE

In addition to profiles, client permissions and restrictions in SmartPTT Dispatcher can be adjusted on per-console basis using operator rights. For details, see "Operators" in SmartPTT Dispatcher Guide.

Profiles can be assigned only to client accounts. Before the assignment, the following details must be considered:

- Profile assignment is optional for all clients (except mobile). If a client account does not have a profile, a client will have unlimited access to all radio systems, contacts, features.
- For mobile clients, a profile must include at least one configured personality.
- Each profile can be assigned to multiple client accounts.
- Desktop clients require profiles only if they must be authenticated by SmartPTT Radioserver.

## 5.5.1 Available Networks

Available networks and available features within them are as follows:

| Available functionality                   | Description                                                                                                    |
|-------------------------------------------|----------------------------------------------------------------------------------------------------|
| Network                                   | Allows/denies operation with the functionality of the radio network or control station.                                                                                                    |
| Virtual control station (SmartPTT Mobile) | <ul> <li>Allows/denies operation with virtual control station functionality. For details, see <u>SmartPTT Mobile</u>.</li> <li>The subnodes of this node refer to the SmartPTT Mobile users:</li> <li>Dynamic Groups allows/denies interaction with dynamic groups.</li> <li>Network Services allows/denies interaction with the SmartPTT Mobile users. This node has the following subnodes:</li> <li>Text Messages allows/denies SmartPTT Mobile users to exchange text messages.</li> </ul> |

| Available functionality                                        | Description                                                                                                    |
|----------------------------------------------------------------|----------------------------------------------------------------------------------------------------|
|                                                                | Other Network Services allows/denies access to voice calls services and location services.                                                                                                    |
| All Call/All Call on sites                                     | Allows/denies receiving and initiating All Calls including All Calls on sites (available for Linked Capacity Plus).                                                                                                    |
| <talkgroup name=""></talkgroup>                                | Allows/denies interaction with the talkgroup.                                                                                                    |
| The following features are available for repeater-based system | as only. They are unavailable for control stations.                                                                                                    |
| Radio Network Services                                         | The subnodes of this node refer to the radio network services:                                                                                                    |
|                                                                | Voice calls                                                                                                    |
|                                                                | For details, see <u>Voice calls</u> below.                                                                                                    |
|                                                                | <ul> <li>ARS allows/denies access to ARS service. This requires<br/>configuring ARS on SmartPTT Radioserver. For details, see<br/><u>Configuring ARS</u>.</li> </ul>                                                                  |
|                                                                | <ul> <li>GPS allows/denies access to GPS service. This requires<br/>configuring GPS on SmartPTT Radioserver. For details, see<br/><u>Configuring GPS</u>.</li> </ul>                                                                  |
|                                                                | NOTE                                                                                                    |
|                                                                | This parameter does not prohibit operation with Indoor beacon systems. For details, see <u>Beacon-Based Location (Indoor)</u> .                                                                                                    |
|                                                                | • <b>TMS</b> allows/denies access to TMS service. This requires activating TMS on SmartPTT Radioserver. For details, see <u>Activating Text Message Sending and Receiving</u> .                                                       |
|                                                                | • <b>Telemetry</b> allows/denies access to Telemetry service. This requires activating Telemetry service on SmartPTT Radioserver. For details, see <u>Activating Telemetry</u> .                                                      |
| Voice calls                                                    | The subnodes of this node refer to the voice calls:                                                                                                    |
|                                                                | • <b>Group calls</b> allows/denies voice calls to the talkgroup.                                                                                                    |
|                                                                | • <b>Private calls</b> allows/denies initiating and receiving private calls to radios.                                                                                                    |
|                                                                | • <b>Private calls monitoring</b> allows/denies remote monitor of private calls within the network including calls from one radio to another, calls from a radio to another dispatcher, calls from a radio to a telephone subscriber. |

### Available Networks and their Features Applicability to Different Client Types

The following network-level features are applicable to desktop clients only:

- Job tickets.
- Telemetry.

• Private calls monitoring.

Other features are also applicable to other client types.

The functionality of the SmartPTT Mobile virtual control station is used to restrict the dispatcher actions applied to SmartPTT Mobile users.

## 5.5.2 Available Actions

For SmartPTT clients the following dispatcher actions are available:

| Action                   | Description                                                                                                    |
|--------------------------|----------------------------------------------------------------------------------------------------|
| Outgoing Calls           | Allows/denies the outgoing calls that are available within networks according to the settings on the <b>Available Networks</b> tab. The node contains the <b>Maximum number of simultaneous calls</b> node, limiting the number of simultaneous outgoing calls that the dispatcher can initiate. If selected, a specific value is set. If not selected, the number of simultaneous outgoing calls is limited by the bandwidth of the radio system. It ranges from 1 to 45. The default value is <i>45</i> . |
|                          | <b>NOTE</b><br>This parameter does not refer to the following calls: routing calls<br>configured by a dispatcher, telephone calls, voice calls between<br>dispatchers.                                                                                                    |
|                          | • <b>High priority calls (Capacity Max)</b><br>If the check box is selected, all calls initiated by the dispatcher<br>will have high priority and will interrupt calls with normal<br>priority (only for Capacity Max networks). This setting blocks<br>the <b>Increase outgoing call priority (Capacity Max)</b> check box.                                                                                                    |
|                          | • Increase outgoing call priority (Capacity Max)<br>If the check box is selected, the call priority can be increased<br>from normal to high before initiating the call (only for Capacity<br>Max networks). High priority calls interrupt those with normal<br>priority.                                                                                                    |
|                          | <b>NOTE</b><br>Emergency calls and All Calls always have high priority and cannot<br>be interrupted.                                                                                                    |
| Radio location request   | Allows/denies requesting radio location data by means of single and periodic coordinate requests.                                                                                                    |
| Remote Monitor           | Allows/denies using the Remote Monitor function.                                                                                                    |
|                          | <b>NOTE</b><br>The Remote Monitor function requires permission to operate with private calls.                                                                                                    |
| Block/Unblock radios     | Allows/denies blocking/unblocking radios.                                                                                                    |
| Cross patches management | Allows/denies editing those cross patches which include only talkgroups allowed to the dispatcher by the profile.                                                                                                    |

| Action                        | Description                                                                                                    |
|-------------------------------|----------------------------------------------------------------------------------------------------|
|                               | The <b>Immediate patch enable/disable</b> allows the operator to enable or disable a cross patch without waiting until current calls will be finished.                                                                                                    |
| Dynamic groups visibility     | Allows/denies managing dynamic groups visibility. The setting is<br>applicable only when the <b>Dynamic Groups</b> check box is selected under<br>the <b>Virtual control station (SmartPTT Mobile)</b> node on the <b>Available</b><br><b>Networks</b> tab. The following options are available:                                                                                                    |
|                               | • <i>All groups</i> allows the client to see all dynamic groups created in the system.                                                                                                    |
|                               | <ul> <li>Adjacent groups allows the client to see only those dynamic groups where the client participates in.</li> </ul>                                                                                                    |
|                               | • Assigned groups allows the client to see those dynamic groups where the client or visible to them clients participate in.                                                                                                    |
| Editing dynamic groups        | <ul> <li>Allows/denies editing dynamic groups. The setting is applicable only when the Dynamic Groups check box is selected under the Virtual control station (SmartPTT Mobile) node on the Available Networks tab. The following options are available:</li> <li>All available allows the client to edit all dynamic groups available within the assigned profile.</li> <li>Only created groups allows the client to edit only those dynamic groups that have been created by them.</li> </ul> |
| Bridging management           | Allows/denies configuring the calls routing on SmartPTT Radioserver.                                                                                                    |
| Request data from radioserver | <ul> <li>This node has the following subnodes:</li> <li>Event Log allows/denies requesting the SmartPTT Radioserver Event Log.</li> <li>Reports and Movement reports allows/denies requesting the event history and data on the radio movement.</li> </ul>                                                                                                    |
| Monitoring                    | This node has the following subnodes:                                                                                                    |
| -                             | <ul> <li>Air monitoring allows/denies the system monitoring in real<br/>time in SmartPTT Dispatcher.</li> </ul>                                                                                                    |
|                               | <ul> <li>Monitoring reports and coverage map allows/denies building<br/>monitoring reports and coverage maps according to<br/>monitoring data from SmartPTT Radioserver.</li> </ul>                                                                                                    |

### Available Dispatcher Actions Applicability to Different Client Types

The actions available within the network apply to different types of SmartPTT clients according to the following table:

**Client Applications and Profiles** 

| Feature                              | Desktop | Web Clients | SmartPTT Mobile | Third-Party Apps |
|--------------------------------------|---------|-------------|-----------------|------------------|
| Outgoing calls                       | YES     | YES         | YES             | YES              |
| Maximum number of simultaneous calls | YES     | YES         | YES             | YES              |
| Radio location requests              | YES     | YES         | YES             | YES              |
| Remote monitor                       | YES     | NO          | NO              | NO               |
| Block/unblock radios                 | YES     | YES         | NO              | YES              |
| Cross patches management             | YES     | YES         | YES             | NO               |
| Dynamic groups visibility            | YES     | NO          | YES             | NO               |
| Editing dynamic groups               | YES     | NO          | YES             | NO               |
| Bridging management                  | YES     | NO          | NO              | NO               |
| Request data from radioserver        | YES     | NO          | YES             | NO               |
| Event log                            | YES     | NO          | YES             | NO               |
| Reports and movement reports         | YES     | NO          | YES             | NO               |
| Monitoring                           | YES     | NO          | NO              | NO               |
| Air monitoring                       | YES     | NO          | NO              | NO               |
| Monitoring reports and coverage map  | YES     | NO          | NO              | NO               |

### Visibility of dynamic groups and cross-patches

Below is a table of the visibility of dynamic groups (called virtual groups in SmartPTT Mobile) and cross patches (called multi-groups in SmartPTT Mobile) involving dynamic groups for different clients under the following conditions:

- Client 1 is the member of the dynamic group 2
- Client 2 is the member of the dynamic group 1
- Client 3 is the member of the dynamic groups 1 and 3
- Clients 4 and 5 are the members of the dynamic group 3
- Cross patch combines the dynamic groups 1 and 2
- Clients 2 and 5 have a common label and can see each other, other clients do not see each other directly

| Client Name | Group 1                                           | Group 2           | Group 3                      | Cross Patch       |
|-------------|---------------------------------------------------|-------------------|------------------------------|-------------------|
| Client 1    | Does not see, can hear<br>through the cross patch | Can see, can hear | Does not see, cannot<br>hear | Can see, can hear |

| Client 2 | Can see, can hear                                                | Does not see, can hear<br>through the cross patch                                                       | Can see and hear if the <i>Adjacent groups</i> option is enabled | Can see, can hear                                                |
|----------|------------------------------------------------------------------|----------------------------------------------------------------------------------------------------|------------------------------------------------------------------|------------------------------------------------------------------|
| Client 3 | Can see, can hear                                                | Does not see, can hear<br>through the cross patch                                                       | Can see, can hear                                                | Can see, can hear                                                |
| Client 4 | Does not see, cannot<br>hear                                     | Does not see, cannot<br>hear                                                                            | Can see, can hear                                                | Does not see, cannot<br>hear                                     |
| Client 5 | Can see and hear if the <i>Adjacent groups</i> option is enabled | Does not see, can hear<br>through the cross patch<br>if the <i>Adjacent groups</i><br>option is enabled | Can see, can hear                                                | Can see and hear if the <i>Adjacent groups</i> option is enabled |

## **5.5.3 Managing Profiles**

Follow the procedure to add, make a copy, delete or edit a profile.

### **Prerequisites:**

- In the **Clients Connection** node of the **Settings** tab, activate the desired type of the client. If you activate desktop clients, additionally select the **Authentication on Server** check box.
- On the **Systems** tab, add and configure the desired radio networks.
- On the **Settings** tab, activate and configure necessary features.
- Determine the profile name.
- (Optional) Determine radio IDs that will be available to the profile.

### Procedure:

1. In SmartPTT Radioserver Configurator, open the **Profiles** tab.

| 🎯 Radioserver Configurator                                                                                                    |                                                                                                    | _    | × |
|----------------------------------------------------------------------------------------------------|----------------------------------------------------------------------------------------------------|------|---|
| Settings Systems Profiles Client List Monitor                                                                                                    | ring Rules Activity Log Export/Import Settings Statistics                                                                                                    |      |   |
| Settings     Systems     Profile     Client List     Monitor       Add     Copy Profile     Delete       Profile 1     Profile 2       Profile 3     Profile 4 | Profile       Name:     Profile 1       Image:     2,3,6,9-20,24-30                                                                                                    |      |   |
| Profile 5                                                                                                    | <ul> <li>Automatically copy licenses from server to client</li> <li>Expand All Collapse All          <ul> <li>Up</li> </ul> </li> <li>Available Systems Available Actions Personalities (mobile only)</li> <li> <ul> <li>✓ Outgoing Calls</li> <li>✓ Maximum number of simultaneous calls: 45</li> <li>✓ Radio location request</li> <li>✓ Remote Monitor</li> <li>✓ Block/Unblock radios</li> <li>✓ Cross patches management</li> <li>✓ Immediate patch enable/disable</li> <li>✓ Dynamic groups visibility</li> <li>Adjacent groups</li> <li>✓ Adjacent groups</li> <li>✓ All available</li> <li>Only created groups</li> <li>✓ Bridging management</li> <li>✓ Request data from radioserver</li> <li>✓ Monitoring</li> <li>✓ Air monitoring</li> <li>✓ Monitoring reports and coverage map</li> <li>Access to radioserver audio recordings</li> <li>✓ Download audio recordings</li> <li>✓ Download audio recordings</li></ul></li></ul> | Down |   |

2. In the left pane, perform one of the following actions:

| To add a new profile,          | click <b>Add</b> .                             |
|--------------------------------|------------------------------------------------|
| To copy the existing profile,  | perform the following actions:                 |
|                                | 1. In the list, select the desired profile.    |
|                                | 2. Click Copy Profile.                         |
| To modify an existing profile, | in the list, click the desired profile.        |
| To delete a profile,           | perform the following actions:                 |
|                                | 1. In the list, select the desired profile.    |
|                                | 2. Click <b>Delete</b> .                       |
|                                | 3. Proceed to the last step of this procedure. |

- 3. In the **Name** field, type the desired profile name.
- 4. (Optional) If you need to limit profile access to radios, configure the radio filter:
  - a. Select the Limit Radios to Service check box.
  - b. In the **Limit Radios to Service** field, enter IDs of radios with which the profile is allowed to interact. To specify a range of radios, use a hyphen. To enumerate identifiers, use a comma without a space. Example: *10,20,30-40,50-60*.

### NOTE

The radio filter is not applicable to the SmartPTT Mobile users.

- (Optional) If you want SmartPTT Dispatcher to use radioserver licenses, select the Automatically copy licenses from server to client check box. After connecting to the radioserver, SmartPTT Dispatcher applies the radioserver license file and allows you to configure its licensed features.
- 6. On the **Available Systems** tab, select networks, their services and features which will be available to a client with the profile. For details, see <u>Configuring Access to Networks</u>.
- 7. On the **Available Actions** tab, select actions which will be available to a client with the profile in the radio network. For details, see <u>Configuring Access to Actions</u>.
- 8. (Optional) For mobile clients that are used in the radio mode, on the **Personalities (mobile only)** tab, configure a personality. For details, see <u>Configuring Personalities</u>.
- 9. To save changes, at the bottom of the SmartPTT Radioserver Configurator window, click **Save Configuration** ( a). Changes will be applied without restarting SmartPTT Radioserver.

### **Postrequisites:**

Create a new client account and assign the desired profile to it. For details, see Managing Account Parameters.

## 5.5.3.1 Configuring Available Networks

Follow the procedure to configure profile access to radio networks, their services, and features.

### **Prerequisites:**

- Connect to radio networks. For details, see MOTOTRBO Radio Systems.
- (Optional) Configure base radioserver services. For details, see Basic Configuration.

### **Procedure:**

- 1. In SmartPTT Radioserver Configurator, open the **Profiles** tab.
- 2. In the left pane, click the desired profile.
- 3. In the right pane, open the **Available Systems** tab.
- 4. On the tab, perform one of the following actions:

| To expand a subnode in the tree, | click the Expand ( $\blacksquare$ ) button next to the desired node name. |
|----------------------------------|---------------------------------------------------------------------------|
| To expand all nodes of the tree, | click Expand All.                                                         |

 Select the check box next to the network name so that a profile can access it. To give a profile access to the SmartPTT Mobile virtual control station features, select the Virtual control station (SmartPTT Mobile) check box.

| 💱 Radioserver Configurator — 🗆 🗙            |                                                                       |   |  |  |  |
|---------------------------------------------|-----------------------------------------------------------------------|---|--|--|--|
| Settings Systems Profiles Client List Rules | Activity Log Export/Import Settings Statistics                        |   |  |  |  |
| Add Copy Profile Delete                     | 1                                                                     |   |  |  |  |
| Profile 1                                   | Profile                                                               |   |  |  |  |
| Profile 2<br>Profile 3                      | Name: Profile 1                                                       |   |  |  |  |
|                                             | ✓ Limit Radios to Service 10,20,30-40,50-60                           |   |  |  |  |
|                                             | <ul> <li>Automatically copy licenses from server to client</li> </ul> |   |  |  |  |
|                                             | Expand All Collapse All 👉 Up 🐺 Down                                   | 1 |  |  |  |
|                                             | Available Systems Available Actions Personalities (mobile only)       |   |  |  |  |
|                                             |                                                                       |   |  |  |  |
|                                             | Group 1                                                               |   |  |  |  |
|                                             |                                                                       |   |  |  |  |
|                                             |                                                                       |   |  |  |  |
|                                             | ✓ Private calls monitoring                                            |   |  |  |  |
|                                             |                                                                       |   |  |  |  |
|                                             | Telemetry                                                             |   |  |  |  |
|                                             | B ✓ Virtual control station (SmartPTT Mobile)                         |   |  |  |  |
|                                             |                                                                       |   |  |  |  |
|                                             | ✓ Text Messages<br>✓ Other Network Services                           |   |  |  |  |

6. To configure profile access to features referred to groups, perform the following actions:

|    | To allow interaction with talkgroups,                                                            | select the <b><group name=""></group></b> check box.                                                         |  |  |  |
|----|--------------------------------------------------------------------------------------------------|----------------------------------------------------------------------------------------------------|--|--|--|
|    | To allow receiving and initiating All Calls,                                                     | select the All Call check box.                                                                               |  |  |  |
|    | To allow interaction with dynamic groups,                                                        | under the <b>Virtual control station (SmartPTT Mobile)</b> node, select the <b>Dynamic Groups</b> check box. |  |  |  |
| 7. | To configure profile access to features referred to radio netw                                   | work services, perform the following actions:                                                                |  |  |  |
|    | To allow receiving information about radio state ( <i>Online/Offline</i> ) from the ARS service, | select the <b>ARS</b> check box.                                                                             |  |  |  |
|    | To allow receiving information about radio location,                                             | select the <b>GPS</b> check box.                                                                             |  |  |  |
|    | To allow exchanging text messages and sending tasks,                                             | select the <b>TMS</b> check box.                                                                             |  |  |  |
|    | To allow transmitting telemetry signals to radios,                                               | select the <b>Telemetry</b> check box.                                                                       |  |  |  |
|    | To allow access to all radio network services,                                                   | select the Radio Network Services check box.                                                                 |  |  |  |
|    | To allow access to all services for SmartPTT Mobile users,                                       | under the Virtual control station (SmartPTT Mobile) node, select the Network Services check box.             |  |  |  |

| To allow SmartPTT Mobile users to exchange text messages, | perform the following actions:                                                               |  |  |
|-----------------------------------------------------------|----------------------------------------------------------------------------------------------|--|--|
|                                                           | <ol> <li>Expand Virtual control station (SmartPTT Mobile) →<br/>Network Services.</li> </ol> |  |  |
|                                                           | 2. Select the <b>Text Messages</b> check box.                                                |  |  |
| To allow SmartPTT Mobile users to use voice calls         | perform the following actions:                                                               |  |  |
| services and location services,                           | <ol> <li>Expand Virtual control station (SmartPTT Mobile) →<br/>Network Services.</li> </ol> |  |  |
|                                                           | 2. Select the <b>Other Network Services</b> check box.                                       |  |  |

8. To configure profile access to features referred to voice calls, perform the following actions:

| To allow voice calls to talkgroups,                                                                                                    | select the <b>Group calls</b> check box.              |
|----------------------------------------------------------------------------------------------------|-------------------------------------------------------|
| To allow initiating and receiving radio private calls,                                                                                                    | select the <b>Private calls</b> check box.            |
| To allow remote monitor of private calls within the network<br>including calls from one radio to another, calls from a radio<br>to another dispatcher, calls from a radio to a telephone<br>subscriber, | select the <b>Private calls monitoring</b> check box. |
| To allow access to any voice calls.                                                                                                    | select the <b>Voice calls</b> check box.              |

- 9. (Optional) Use the **Up** or **Down** buttons to move the selected network node up/down the tree located on the **Available Systems** tab. The order of the network nodes affects the order in which objects are displayed on the **Radio Fleet** panel in SmartPTT Dispatcher.
- 10. To save changes, at the bottom of the SmartPTT Radioserver Configurator window, click **Save Configuration** ( ). Changes will be applied without restarting SmartPTT Radioserver.

### **Postrequisites:**

- Configure available actions within the selected network for a profile. For details, see Configuring Access to Actions.
- Create the client account and assign the desired profile to it. For details, see Managing Account Parameters.

## 5.5.3.2 Configuring Available Actions

Follow the procedure to configure profile access to actions in the radio network.

### **Prerequisites:**

- Connect to radio networks. For details, see <u>MOTOTRBO Radio Systems</u>.
- Enable the following features:
  - Radio Network Services.
  - Bridging. For details, see <u>Managing Bridging</u>.
  - Event Log database. For details, see <u>Configuring Event Log Database Connection</u>.
  - Monitoring. For details, see <u>Configuring Monitoring Database Connection</u>.
  - Configure the available networks. For details, see <u>Configuring Access to Networks</u>.

### Procedure:

- 1. In SmartPTT Radioserver Configurator, open the **Profiles** tab.
- 2. In the left pane, click the desired profile.
- 3. In the right pane, open the **Available Actions** tab.
- 4. On the tab, perform one of the following actions:

To expand a subnode in the tree,

To expand all nodes of the tree,

click the Expand button (  $\blacksquare$  ) button next to the desired node name.

| 🖓 Radioserver Configurator                      |                                                                                                    |                                                                                                    | _        | × |
|-------------------------------------------------|----------------------------------------------------------------------------------------------------|----------------------------------------------------------------------------------------------------|----------|---|
| Settings Systems Profiles Client List Monitorin | ng Rules Activity Log 1                                                                                                    | Export/Import Settings Statistics                                                                                                    |          |   |
|                                                 | 1                                                                                                    |                                                                                                    |          |   |
| Add Copy Profile Delete                         |                                                                                                    |                                                                                                    |          | _ |
| Profile 1                                       | Profile                                                                                                    |                                                                                                    |          |   |
| Profile 2                                       | Name                                                                                                    | Profile 1                                                                                                    |          |   |
| Profile 3                                       |                                                                                                    |                                                                                                    |          |   |
| Profile 4                                       | Limit Radios to Service                                                                                                    | 2,3,6,9-20,24-30                                                                                                    |          |   |
| Profile 5                                       | <ul> <li>Automatically copy license</li> </ul>                                                                                                    | es from server to client                                                                                                    |          |   |
|                                                 | Expand All                                                                                                    | Collapse All 🛛 🔒 U                                                                                                    | p 🐺 Down |   |
|                                                 | Available Systems Availab                                                                                                    | le Actions Personalities (mobile                                                                                                    | only)    |   |
|                                                 | Outgoing Calls     Outgoing Calls     Adjoing Radio location reques     Remote Monitor     Block/Unblock radios     Orss patches manage     Outgoing groups visibility     Oall groups     Adjacent groups     Adjacent groups     Adjacent groups     Oall available     Only created grou     Bridging management     P Request data from radio regimered to radioserver at      Ali ronitoring     Air monitoring     Access to radioserver at     Download audio | er of simultaneous calls: 45<br>st<br>gement<br>enable/disable<br>/<br>ps<br>ups<br>tt<br>dioserver<br>es and coverage map<br>udio recordings<br>recordings<br>recordings |          |   |

click Expand All.

5. To configure profile access to actions referred to outgoing calls, perform the following actions:

| To allow initiating outgoing calls,                                                                           | select the <b>Outgoing Calls</b> check box.                                                       |
|----------------------------------------------------------------------------------------------------|---------------------------------------------------------------------------------------------------|
| To limit the maximum number of simultaneous outgoing calls that the dispatcher can initiate at the same time, | perform the following actions:<br>1. Select the <b>Maximum number of simultaneous calls</b> check |

box.

 In the field to the right, specify the desired value. The range of possible values is 1–45 calls. The default value is 45.

### NOTE

If you clear the check box, the number of simultaneous outgoing calls is limited by the bandwidth of the radio system

6. To configure profile access to actions referred to requesting data from SmartPTT Radioserver, perform the following actions:

| To allow viewing the SmartPTT Radioserver Event Log and requesting the history of events and data on the radio movement, | select the <b>Request data from radioserver</b> check box.                                                                                                    |
|----------------------------------------------------------------------------------------------------|----------------------------------------------------------------------------------------------------|
| To allow viewing the SmartPTT Radioserver Event Log,                                                                     | select the <b>Event Log</b> check box.                                                                                                    |
| To allow requesting the history of events and data on the radio movement,                                                | select the <b>Reports and Movement reports</b> check box.                                                                                                    |
| To configure profile access to actions referred to monitoring, p                                                         | erform the following actions:                                                                                                    |
| To allow monitoring in real time and building monitoring reports and coverage maps according to monitoring data,         | select the <b>Monitoring</b> check box.                                                                                                    |
| To allow air and equipment monitoring in real time,                                                                      | select the <b>Air monitoring</b> check box.                                                                                                    |
| To allow building monitoring reports and coverage maps according to monitoring data from SmartPTT Radioserver,           | select the <b>Monitoring reports and coverage map</b> check box.                                                                                                    |
| To allow the profile to view dynamic groups, expand the <b>Dynami</b>                                                    | <b>c groups visibility</b> node, and perform one of the following actions:                                                                                                    |
| To allow viewing all dynamic groups created in the system,                                                               | select the All groups option.                                                                                                    |
|                                                                                                    | <b>NOTE</b><br>The client will be able to view the list of dynamic group<br>members and receive text messages sent to the dynamic<br>group.                                                                                                    |
|                                                                                                    | <ul> <li>To allow viewing the SmartPTT Radioserver Event Log and requesting the history of events and data on the radio movement,</li> <li>To allow viewing the SmartPTT Radioserver Event Log,</li> <li>To allow requesting the history of events and data on the radio movement,</li> <li>To configure profile access to actions referred to monitoring, p</li> <li>To allow monitoring in real time and building monitoring reports and coverage maps according to monitoring data,</li> <li>To allow air and equipment monitoring in real time,</li> <li>To allow building monitoring reports and coverage maps according to monitorer,</li> <li>To allow building monitoring reports and coverage maps according to monitoring data from SmartPTT Radioserver,</li> <li>To allow the profile to view dynamic groups, expand the Dynami</li> <li>To allow viewing all dynamic groups created in the system,</li> </ul> |

To allow viewing only dynamic groups in which the client is a member or other visible clients are members, NOTE If dynamic groups are part of a cross patch (multigroup), then the visibility limitation applies to cross patches as well.

To allow viewing only dynamic groups in which the client is a member,

select the Assigned groups option.

9. To allow the profile to edit dynamic groups, select the **Editing dynamic groups** check box, expand the node, and perform one of the following actions:

To allow editing any dynamic groups,

select the All available option.

To allow editing only dynamic groups that the client created,

select the Only created groups option.

### NOTE

Editing means creating, changing composition, and deleting dynamic groups.

10. To configure profile access to specific actions in the radio network, perform the following actions:

| To allow requesting radio location data once or multiple times,                                                                       | select the <b>Radio location request</b> check box.                                                                                                    |
|----------------------------------------------------------------------------------------------------|----------------------------------------------------------------------------------------------------|
| To allow remote radio monitoring,                                                                                                    | select the <b>Remote Monitor</b> check box.                                                                                                    |
| To allow blocking/unblocking radios from the dispatch console,                                                                        | select the <b>Block/Unblock radios</b> check box.                                                                                                    |
| To allow editing those cross patches which include talkgroups allowed to the client by the profile,                                   | select the <b>Cross patches management</b> check box.                                                                                                    |
| To allow the profile to edit cross patches, start, and stop<br>cross patches without waiting until current calls will be<br>finished, | <ol> <li>perform the following actions:</li> <li>1. Expand the Cross patches management node.</li> <li>2. Select the Immediate patch enable/disable check box.</li> </ol> |
| To allow configuring the calls routing on SmartPTT Radioserver,                                                                       | select the <b>Bridging management</b> check box.                                                                                                    |

11. To save changes, at the bottom of the SmartPTT Radioserver Configurator window, click **Save Configuration** ( ). Changes will be applied immediately, without SmartPTT Radioserver restart.

### **Postrequisites:**

- Create the client account and assign the desired profile to it. For details, see Managing Account Parameters.
- Add labels that determine mutual visibility of clients. For details, see Managing Client Labels.

## 5.5.3.3 Configuring Personalities

Follow the procedure to add, copy, delete, and configure a personality for the SmartPTT Mobile client profile. Personality allows you to assign a default contact for the SmartPTT Mobile PTT button and configure a list of groups to listen to.

### **Prerequisites:**

- Configure mobile client connection. For details, see <u>Configuring SmartPTT Mobile Connection</u>.
- Configure a profile to use with SmartPTT Mobile client accounts. For details, see Managing Account Parameters.
- Select networks and provide access to the virtual control station as well as talkgroups of the required networks on the Available Actions tab. For details, see <u>Configuring Access to Networks</u>.
- Configure client accounts that must be available for the personality to listen to. For details, see Client List.

#### **Procedure:**

- 1. In SmartPTT Radioserver Configurator, open the **Profiles** tab.
- 2. In the left pane, click the desired profile.
- 3. In the right pane, open the **Personalities (mobile only)** tab.

4.

| On the tab, perform one of the following actions: |                                                                                                    |
|---------------------------------------------------|----------------------------------------------------------------------------------------------------|
| To add a new personality,                         | perform the following actions:                                                                                             |
|                                                   | <ol> <li>Click Add.<br/>The Personality window appears.</li> </ol>                                                         |
|                                                   | 2. Go to the <u>next step</u> .                                                                                            |
| To copy a personality,                            | perform the following actions:                                                                                             |
|                                                   | 1. Click a desired personality in the tree to select it.                                                                   |
|                                                   | 2. Click Copy Personality.                                                                                                 |
|                                                   | 3. Go to the <u>last step</u> .                                                                                            |
| To delete a personality,                          | perform the following actions:                                                                                             |
|                                                   | 1. Click a desired personality in the tree to select it.                                                                   |
|                                                   | 2. Click <b>Delete</b> .                                                                                                   |
|                                                   | 3. Go to the <u>last step</u> .                                                                                            |
| To edit personality settings,                     | perform the following actions:                                                                                             |
|                                                   | <ol> <li>Click the Edit button next to the desired personality name.<br/>The <b>Personality</b> window appears.</li> </ol> |
|                                                   | 2. Go to the <u>next step</u> .                                                                                            |
|                                                   |                                                                                                    |

| Personality - Per                        | sonality 1                         |                    | ×         |  |  |
|------------------------------------------|------------------------------------|--------------------|-----------|--|--|
| Name                                     | Name Personality 1                 |                    |           |  |  |
| - Default Contact                        |                                    |                    |           |  |  |
| Contact Type                             | Talkgroup                          | Radio              | Client    |  |  |
| Default Contact                          | IP Site Connect 1 - Slot 1 / Group | 01                 | ~         |  |  |
| Default contact                          | switch timer, s                    |                    | 15        |  |  |
| ✓ Private calls I                        | nave priority                      |                    |           |  |  |
| Switch to any                            | higher priority call               |                    |           |  |  |
| Switch to high                           | nest priority call only            |                    |           |  |  |
| Restrict outgo                           | oig calls                          | Listen and respond | ~         |  |  |
| RX-list                                  |                                    |                    |           |  |  |
| Add                                      | Remove                             | <u></u>            | Up 🐺 Down |  |  |
| Priority Grou                            | ips                                |                    |           |  |  |
| 1 IP Si                                  | te Connect 1 - Slot 2 / Group 2    |                    | ¥         |  |  |
| 2 IP Site Connect 1 - Slot 2 / Group 1 v |                                    |                    |           |  |  |
| 3 Cont                                   | rol Station 1 / Group 1            |                    | ~         |  |  |
|                                          |                                    |                    |           |  |  |
|                                          |                                    |                    |           |  |  |
|                                          | Save                               | Cancel             |           |  |  |
|                                          | Jave                               | Calicer            |           |  |  |

- 5. In the **Name** field, specify a unique personality name.
- 6. *(Optional)* In the **Default Contact** area, configure the contact that must be assigned to the PTT button in SmartPTT Mobile by default:

| To select a talkgroup as contact type, | perform the following actions:                                                                                                    |  |  |  |
|----------------------------------------|----------------------------------------------------------------------------------------------------|--|--|--|
|                                        | 1. Next to <b>Contact Type</b> , select <b>Talkgroup</b> .                                                                                                    |  |  |  |
|                                        | <ol><li>From the <b>Default Contact</b> menu, select one of the available talkgroups.</li></ol>                                                                                                    |  |  |  |
|                                        | 3. In the <b>Default contact switch timer</b> field, specify the amount of time after which PTT button must switch to the default contact after assigning another contact on it. The range of available values is from 1 to 60 seconds. The default value is <i>15</i> . |  |  |  |
| To select a radio as contact type,     | perform the following actions:                                                                                                    |  |  |  |
|                                        | 1. Next to Contact Type, select Radio.                                                                                                    |  |  |  |
|                                        | 2. From the <b>Default Contact</b> menu, select the radio ID type.                                                                                                    |  |  |  |
|                                        |                                                                                                    |  |  |  |

|                                                                                                    | <ol> <li>In the field next to the <b>Default Contact</b> menu, specify the radio ID.</li> </ol>                                                                                                    |  |  |  |
|----------------------------------------------------------------------------------------------------|----------------------------------------------------------------------------------------------------|--|--|--|
|                                                                                                    | <ol> <li>In the <b>Default contact switch timer</b> field, specify the<br/>amount of time after which PTT button must switch to<br/>the default contact after assigning another contact on it.</li> </ol>                  |  |  |  |
| To select a client as contact type,                                                                       | perform the following actions:                                                                                                    |  |  |  |
|                                                                                                    | 1. Next to <b>Contact Type</b> , select <b>Client</b> .                                                                                                    |  |  |  |
|                                                                                                    | <ol><li>From the <b>Default Contact</b> menu, select one of the available clients.</li></ol>                                                                                                    |  |  |  |
|                                                                                                    | <ol> <li>In the Default contact switch timer field, specify the<br/>amount of time after which PTT button must switch to<br/>the default contact after assigning another contact on it.</li> </ol>                         |  |  |  |
| Configure priority of calls:                                                                              |                                                                                                    |  |  |  |
| To increase the priority of private calls over group calls,                                               | select the Private calls have priority check box.                                                                                                    |  |  |  |
| To enable automatic switching to any higher-priority call from a call in which the user is participating, | select the Switch to any higher priority call check box.                                                                                                    |  |  |  |
| To enable automatic switching to the highest priority call,                                               | select the Switch to highest priority call only check box.                                                                                                    |  |  |  |
| <i>(Optional)</i> Limit the ability to make outgoing calls:                                               |                                                                                                    |  |  |  |
| To allow the user to only receive incoming calls from                                                     | perform the following actions:                                                                                                    |  |  |  |
| groups and contacts,                                                                                      | 1. Select the <b>Restrict outgoing calls</b> check box.                                                                                                    |  |  |  |
|                                                                                                    | <ol> <li>In the list on the right, select <i>Listen only</i>.<br/>The user is prohibited from making outgoing calls and<br/>responds during hangtime, except for calls and responds<br/>to the default contact.</li> </ol> |  |  |  |
| To allow the user to receive incoming calls from groups                                                   | perform the following actions:                                                                                                    |  |  |  |
| and contacts and respond them during hangtime,                                                            | 1. Select the <b>Restrict outgoing calls</b> check box.                                                                                                    |  |  |  |
|                                                                                                    | <ol> <li>In the list on the right, select <i>Listen and respond</i>.<br/>The user is prohibited from making outgoing calls, except<br/>for calls the default contact.</li> </ol>                                           |  |  |  |
| Configure the RX-list:                                                                                    |                                                                                                    |  |  |  |
| To add a group to the list,                                                                               | perform the following actions:                                                                                                    |  |  |  |
|                                                                                                    | 1. Click <b>Add</b> .<br>The new entry appears.                                                                                                    |  |  |  |
|                                                                                                    | <ol> <li>In the Groups column, from the list select the desired group.</li> </ol>                                                                                                    |  |  |  |
| To remove a group from the list,                                                                          | click <b>Remove</b> .                                                                                                    |  |  |  |

use **Up** and **Down** arrows, or specify the desired value manually in the **Priority** column.

9. Click Save.

| 🎯 Radioserver Configurator                  | -                                                                                                    |   | × |
|---------------------------------------------|----------------------------------------------------------------------------------------------------|---|---|
| Settings Systems Profiles Client List Rules | Activity Log Export/Import Settings Statistics                                                                                                    |   |   |
| Add Copy Profile Delete                     |                                                                                                    |   |   |
| Profile 1                                   | Profile                                                                                                    |   |   |
| Profile 2                                   | Name: Profile 2                                                                                                    | 7 |   |
| Profile 3                                   | Limit Radios to Service                                                                                                    | 7 |   |
|                                             | Automatically copy licenses from server to client                                                                                                    |   |   |
|                                             | Expand All     Collapse All     Personalities (mobile only)                                                                                                    |   |   |
|                                             | Add Copy Perosnality Delete                                                                                                    |   |   |
|                                             | <ul> <li>Personality 2 </li> <li>Default Contact (Radio) <ul> <li>42 (15 sec)</li> <li>RX-list</li> <li>Control Station 1 / Group 1</li> <li>Control Station 1 / Group 2</li> </ul> </li> <li>Personality 1 </li> <li>Default Contact (Talkgroup) <ul> <li>IP Site Connect 1 - Slot 1 / Group 1 (15 sec)</li> <li>RX-list (Listen only)</li> </ul> </li> <li>Default Contact (Mobile) <ul> <li>Client 1 (5 sec)</li> <li>RX-list (Listen only)</li> </ul> </li> </ul> |   | < |

- 10. On the Personalities (mobile only) tab, select the check boxes of all desired personalities to make them available to the profile.
- 11. To save changes, at the bottom of the SmartPTT Radioserver Configurator window, click **Save Configuration** ( ). Changes are applied immediately, without SmartPTT Radioserver restart.

#### **Postrequisites:**

Create the client account and assign the desired profile to it. For details, see Managing Account Parameters.

## 5.6 Managing Account Parameters

Follow the procedure to create a new or modify an existing client account used in SmartPTT Dispatcher, Web Client, SmartPTT Mobile, or third-party application.

### **Prerequisites:**

- (Optional) Create and configure a profile for assigning to the client account. For details, see Managing Profiles.
- Determine radio ID to the client.

### Procedure:

- 1. In SmartPTT Radioserver Configurator, open the **Client List** tab.
- 2. At the top of the Client List tab, click All.

| 🎯 Radioserver Configurator         |                                                                                         |                        |                 | - C              | X |
|------------------------------------|-----------------------------------------------------------------------------------------|------------------------|-----------------|------------------|---|
| Settings Systems Profiles Clie     | ent List Rules Activity Log F                                                           | Export/Import Settings | Statistics      |                  |   |
| All      Active     Add     Import | Delete                                                                                  |                        |                 |                  |   |
| Client 1<br>Client 2               | Parameters       Name     Client 1       Profile     Profile 1       Systems     Labels | ~                      | Change password |                  |   |
|                                    | System<br>Radio system - Slot 1<br>Radio system - Slot 2                                |                        | Unique I        | D ID<br>1<br>101 |   |

### 3. Perform one of the following actions:

| To create a new client account,                | click the <b>Add</b> button.                                                                   |
|------------------------------------------------|------------------------------------------------------------------------------------------------|
| To edit an existing client account properties, | in the left pane, click the name of the desired client account.                                |
| To import a list of clients from a file,       | perform the following actions:                                                                 |
|                                                | 1. Click the Import button.                                                                    |
|                                                | 2. In the window that appears, select a file with CSV or XLSX extension.                       |
| To delete a client account,                    | perform the following actions:                                                                 |
|                                                | <ol> <li>In the left pane, click the name of the client account you want to delete.</li> </ol> |
|                                                | 2. Click the <b>Delete</b> button.                                                             |
|                                                | 3. Proceed to the last step of the procedure.                                                  |

4. In the **Parameters** pane, in the **Name** field, type the user name.

- 5. Set the user password:
  - a. Next to the Name field, click Change password.

The dialog box for entering password appears.

| Client 1: Change Pass | word      | × |
|-----------------------|-----------|---|
| Password              | ****      | 0 |
| Confirm password      | *****     | 0 |
| C                     | Ok Cancel |   |

- b. In the window that appears, in the **Password** field, type the password using 8 or more characters from at least three categories: uppercase and lowercase letters (A–Z, a–z), numbers (0–9), and special characters (!, \$, #, %, etc.). To view the entered password, click the eye icon ( ).
- c. In the Confirm password field, type the password one more time.
- d. Click **Ok** to set the password and close the dialog box.
- 6. In the **Parameters** pane, from the **Profile** list, select the desired profile.
- 7. Open the **Systems** tab of the table.
- 8. (Optional) In the table below, in the Unique ID column, set Radio ID to the client:
  - a. If the client must connect to the network under a Radio ID different from the SmartPTT Radioserver identifier, select the check box into the **Unique ID** column next to the network name.
  - b. In the **ID** column, type the identifier assigned to the client within the specified network. It must be unique within the specified network.
- 9. To save changes, at the bottom of the SmartPTT Radioserver Configurator window, click **Save Configuration (** ). Changes will be applied immediately, without restarting SmartPTT Radioserver.

### **Postrequisites:**

Add labels that determine mutual visibility of clients. For details, see Managing Client Labels.

## **5.7 Client Labels**

SmartPTT provides the ability to hide clients that use the same radioserver from each other.

When several groups of clients are working in the system, it may be necessary to isolate these groups from each other. It is convenient, if a large radio system is rented and users from different organizations are on the same radioserver. In such case, each group of tenants needs to create its own isolated space.

Labels are a tool used to determine which clients are visible to each other. Labels are assigned to clients on the **Clients** tab of SmartPTT Radioserver Configurator.

If a client has a common label with another client, then they will see each other in the system interface. If the client does not have common labels with other clients, then they will not receive any information about each other from SmartPTT Radioserver.

### NOTE

An unlimited number of labels can be assigned to one client account.

### Actions

To configure the rules for mutual visibility of clients on SmartPTT Radioserver, you must perform the following actions:

- Create client accounts on the Clients tab in SmartPTT Radioserver Configurator. For details, see Managing Account Parameters.
- Select client accounts for which you want to add labels.
- Create labels for clients on the Clients tab in SmartPTT Radioserver Configurator. For details, see Managing Client Labels.
- Assign labels to the desired client accounts.
- Connect to SmartPTT Radioserver using an account with labels assigned.

## 5.7.1 Managing Client Labels

Follow the procedure to add labels that determine mutual visibility of clients, as well as delete the label or change its name.

### Prerequisites:

- Create a new client account. For details, see Managing Account Parameters.
- (Optional) Create and configure a profile for assigning it to the client account. For details, see Managing Profiles.
- Determine clients to add common labels.

### **Procedure:**

- 1. In SmartPTT Radioserver Configurator, open the **Client List** tab.
- 2. At the top of the Client List tab, click All.
- 3. In the **Parameters** pane, in the left part of SmartPTT Radioserver Configurator, open the **Labels** tab for the selected client.

| 🎯 Radioserver Configurator    |                                                               | -       | $\Box$ ×    |
|-------------------------------|---------------------------------------------------------------|---------|-------------|
| Settings Systems Profiles Cli | ent List Rules Activity Log Export/Import Settings Statistics |         |             |
| All      Active               |                                                               |         |             |
| Add Import                    | Delete                                                        |         |             |
| Client 1                      | Parameters                                                    |         |             |
| Client 2                      | Name Client 1 Change password                                 |         |             |
|                               | Profile 1 ~                                                   |         |             |
|                               | Systems Labels                                                |         |             |
|                               | Add Delete                                                    | Availab | ole clients |
|                               | Name Clients                                                  |         | Enable      |
|                               | default 2 Vie                                                 | w       | ✓           |
|                               | Label 1 1 Vie                                                 | w       | ✓           |
|                               | Label 2 0 Vie                                                 | w       |             |
|                               |                                                               |         |             |

4. Perform one of the following actions:

| To add a new label,       | click Add.                                                                                                    |
|---------------------------|----------------------------------------------------------------------------------------------------|
| To change the label name, | in the table below, double-click the entry with the name of the desired label.                                                                         |
| To delete the label,      | perform the following actions:<br>1. In the table, click the name of the label you want to<br>delete.                                                  |
|                           | <ol> <li>Click Delete.</li> <li>A confirmation window appears. Deleting a label is<br/>available even if the label is assigned to a client.</li> </ol> |
|                           | 3. Proceed to the last step of the procedure.                                                                                                    |

- 5. To assign the label to the selected client, select the check box in the **Enable** column.
- 6. If required, perform the desired actions with the added labels:

To see clients to whom this label is added,

### click the View button in the Clients column. The Label clients <Label Name> window appears.

| Label clients Label 1 | × |
|-----------------------|---|
| Client Name           |   |
| Client 1              |   |
| Client 2              |   |
|                       |   |
|                       |   |
|                       |   |
|                       |   |
|                       |   |
|                       |   |
|                       |   |
|                       |   |
| L                     |   |

To see with whom the client has common labels and whom the client can see,

click the **Available clients** button. The **Available clients – <Client Name>** window appears.

| Client 2 |                  |  |
|----------|------------------|--|
| Ulient Z |                  |  |
|          | Label 1, Label 3 |  |
|          |                  |  |
|          |                  |  |
|          |                  |  |
|          |                  |  |
|          |                  |  |
|          |                  |  |
|          |                  |  |
|          |                  |  |
|          |                  |  |
|          |                  |  |
|          |                  |  |
|          |                  |  |

7. To save changes, at the bottom of the SmartPTT Radioserver Configurator window, click **Save Configuration** ( a). Changes will be applied without restarting SmartPTT Radioserver.
# 6 MOTOTRBO Radio Systems

SmartPTT supports direct (wireline) connection to the following MOTOTRBO™ repeater systems:

- Single-site conventional systems. For details, see Single-Site MOTOTRBO Systems.
- IP Site Connect. For details, see IP Site Connect.
- Capacity Plus (Capacity Plus Single Site). For details, see Capacity Plus.
- Linked Capacity Plus (Capacity Plus Multi-Site). For details, see Linked Capacity Plus.
- Capacity Max. For details, see Capacity Max.
- Connect Plus. For details, see Connect Plus.

SmartPTT also supports control stations. For details, see MOTOTRBO Control Stations.

## 6.1 Single-Site MOTOTRBO Systems

Single-site systems are radio systems with single repeater. Such systems may operate in one of two modes:

#### **Regular Mode**

In this mode, radio channel is a duplex channel (receive and transmit radio frequencies are different). SmartPTT accesses such systems in the same way as it accesses IP Site Connect. For details, see <u>IP Site Connect Configuration (wireline)</u>.

#### Extended Range Direct Mode (ERDM)

In this mode, radio channel is a simplex channel (receive and transmit frequencies are equal) with time-slots utilized as receive and transmit channels. SmartPTT accesses such systems over NAI. For details, see <u>ERDM Systems</u>.

To allow SmartPTT connection, repeater must have the IP Site Connect license installed. For details, contact Motorola Solutions representative in your region.

## 6.1.1 ERDM Systems

Extended Range Direct Mode (ERDM) is a special operation mode of a single-site digital (MOTOTRBO) radio system. Such systems are also known as Single Frequency Repeaters (SFR).

In ERDM, radio channel is configured as a simplex channel (receive and transmit frequencies are equal). At the same time, receive and transmit channels are assigned to DMR time slots. As a result, systems operate in the following way:

- Single radio frequency is used.
- First time slot is used to transmit information.
- Second time slot is used to receive information.

This mode provides the ability to save your expenses on radio frequency licensing. For other details, contact Motorola Solutions representative in your region.

SmartPTT is able to connect to multiple repeaters that operate in ERDM. As a result, it increases RF coverage area.

### Important

SmartPTT does not support voice calls and radio commands in ERDM. For details, see SmartPTT Features in ERDM.

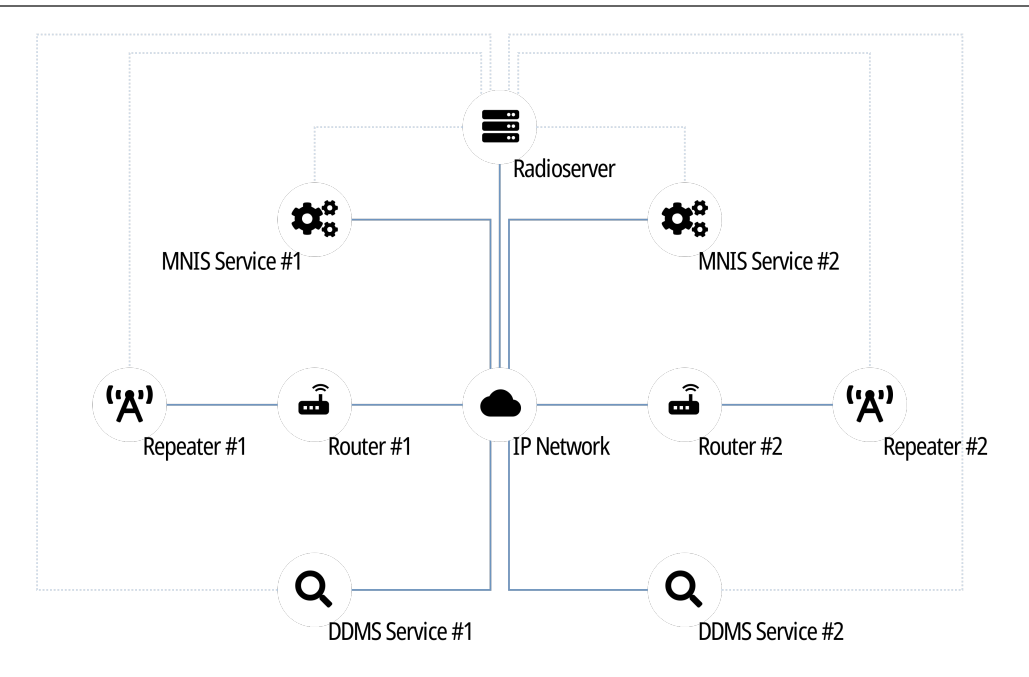

To access the repeater, SmartPTT uses Network Application Interface (NAI). The interface is provided by Motorola Solutions and its usage requires the following additional software:

- MOTOTRBO Network Interface Service (MNIS) provides data communication between the single-site system and SmartPTT.
- Device Discovery and Mobility Service (DDMS) provides ARS and (if configured) radio user information to SmartPTT.

Each repeater connection requires its own MNIS and DDMS.

Radioserver requires simultaneous connection to repeater, MNIS, and DDMS (see dotted lines on the diagram).

## 6.1.2 SmartPTT Features in ERDM

Repeater that operates in ERDM is able to provide the following features to SmartPTT:

- Radio registration information (ARS).
- Radio user identification.
- Radio location updates.
- Text messaging and job ticketing.
- Telemetry and remote control over radios.

#### Important

SmartPTT does not support voice calls and radio commands in such systems.

Based on provided features, SmartPTT implements the following features:

- Simultaneous connection to multiple ERDM-operating repeaters.
- Event logging.
- Rules configuration.

For network monitoring, the following features are provided:

- IP devices monitoring over SNMP.
- Over-the-air traffic monitoring.

• Network topology visualization.

#### NOTE

SmartPTT does not show on-site/fielded radios on topology diagrams.

- Statistical information gathering (system performance, alarm statistics), reports generation.
- Open Voice Channel Mode (OVCM) calls.

## 6.1.3 ERDM Systems Configuration

SmartPTT connection to ERDM-operating repeater requires the following:

- Radio system compliance with the planning requirements.
- MNIS and DDMS configuration.
- Additional radio devices configuration.
- Dispatch software configuration.

#### Important

All of the following information (except SmarPTT configuration) is dedicated to the minimum configuration required to include dispatch software to the radio system. It is **not** sufficient for the whole system operation in ERDM. For more information and/or configuration assistance, contact Motorola Solutions representatives in your region.

### **Planning Requirements**

To support SmartPTT connection, the radio system must comply with the following requirements:

- Repeater features must include the following items:
  - IP Site Connect.
  - Extended Range Direct Mode.
  - Data over NAI.
- Repeater and all radios must have the same CAI IDs and CAI Group IDs.
- If radioserver, repeater, MNIS, and/or DDMS are in different networks controlled by different routers, corresponding routers must support Network Address Translation (NAT).
- Security key IDs and values must be known to people who will configure radios, MNIS, and radioserver.

#### Important

MOTOTRBO software and firmware do not provide tools to view the configured security/privacy key.

### **MNIS and DDMS Configuration**

To configure MNIS and DDMS, the following actions must be performed:

- MNIS must have the following IDs:
  - Free Radio ID
  - Free Repeater Radio ID
- MNIS must be connected to the ERDM-operating repeater over IP.
- MNIS must be connected to DDMS.

### **Additional Radio Devices Configuration**

To configure radio devices to operate together with SmartPTT in ERDM-operating systems, the following actions must be performed:

- For all radios, MNIS Radio IDs must be used as ARS ID.
- To update the location when the radio sends telemetry data, ensure that the GNSS Report check box is selected for the desired GPIO physical pins in the radio codeplugs.
- All routers must be configured to translate the following addresses:
  - Repeater
  - Radioserver
  - MNIS service
  - DDMS service

### **SmartPTT Configuration**

To configure SmartPTT, the following actions must be performed:

- SmartPTT license with conventional (IPSC) systems permission must be installed. For details, see Installing License.
- Repeater connection must be configured. For details, see Adding and Editing ERDM System Configuration.
- Radioserver identification must be performed. For details, see Configuring SmartPTT Identification in ERDM.
- Talkgroups must be configured. For details, see Adding and Editing Groups in ERDM.
- SmartPTT must be connected to DDMS. For details, see <u>Configuring DDMS Connection</u>.
- SmartPTT must be connected to MNIS. For details, see Configuring MNIS Connection.

If you need assistance in the SmartPTT configuration, submit a request to SmartPTT Technical Support Center.

## 6.1.3.1 Adding and Editing ERDM System Configuration

Follow the procedure to add a new or edit an existing connection to the radio system.

#### **Prerequisites:**

- Ensure that SmartPTT license allows data exchange in conventional (IPSC) systems.
- From the repeater codeplug, obtain the following data:
  - Repeater IP address and UDP port number.
  - Repeater private authentication key.
- If the repeater and radioserver are in different networks controlled by different routers over the router that supports Network Address Translation (NAT), obtain the IP address and UDP port that will be translated to the master repeater IP address and UDP port number.
- (Optional) Turn on SmartPTT monitoring. For details, see Configuring Monitoring Database Connection...

#### **Procedure:**

- 1. In SmartPTT Radioserver Configurator, open the Systems tab.
- 2. In the left pane, perform one of the following actions:

To add a new network,

right-click the NAI Systems node, point to Add, and then select NAI - Extended Range Direct Mode.

To modify an existing network,

expand the NAI Systems node, and then click <network name>.

The connection settings appear in the right pane of the tab.

| ettings                                                                | Systems     | Profiles | Client List | Monitoring | Rules       | Activity                 | Log               | Export/Import Settings | Statistics    |        |         |    |        |
|------------------------------------------------------------------------|-------------|----------|-------------|------------|-------------|--------------------------|-------------------|------------------------|---------------|--------|---------|----|--------|
| *                                                                      | Control Sta | tions    |             |            | N           | AI - Exte                | nded R            | ange Direct Mode Ne    | twork         |        |         |    |        |
| Kemote Adapters     IP Site Connect Networks     Capacity Plus Systems |             |          |             |            |             | Active                   |                   |                        |               |        |         |    |        |
| MAI Systems                                                            |             |          |             |            | 1           | Name                     |                   | Extended Range         | Direct Mode   |        |         |    |        |
|                                                                        |             |          |             |            | 1           | Network ID               | )                 | 1                      |               | Edit N | letwork | ٢D |        |
| Capacity Max Networks                                                  |             |          |             | F          | Peer ID     |                          | 1                 |                        |               |        |         |    |        |
|                                                                        |             |          |             |            |             | 1                        | nterface          |                        | 192.168.37.89 | ✓ Port | 500     | 00 | *<br>* |
|                                                                        |             |          |             |            | l           | Master Rep<br>address:Po | oeater (lf<br>rt) | 192.168.37.100:5       | 0000          |        | Test    |    |        |
|                                                                        |             |          |             |            | Authenticat | tion key                 | 05648358          |                        |               |        |         |    |        |
|                                                                        |             |          |             |            | 6           | 🗸 Data tra               | ansmissi          | on                     |               |        |         |    |        |
|                                                                        |             |          |             |            |             | Monitor                  | ing               |                        |               |        |         |    |        |

- 3. In the right pane, configure the general connection settings:
  - a. Select the Active check box.
  - b. In the Name field, type the radio system name.
  - c. Leave the value in the Network ID field unchanged.
- 4. Configure the repeater connection:
  - a. In the **Peer ID** field, type the ID of the virtual repeater reserved for a radioserver.
  - b. From the Interface list, select one of the following options:

| To use any of the radioserver host IP addresses (except 127.0.0.1), | select Any.                    |
|---------------------------------------------------------------------|--------------------------------|
| To fix the IP address,                                              | select the desired IP address. |

#### Important

If a radioserver and MNIS are installed on the same computer, use fixed IP address that is different from the MNIS Tunnel IP address (by default, 192.168.56.1).

### Important

If a radio or control station is connected to the computer, use fixed IP address that is different from the radio or control station IP address (by default, *192.168.10.1*).

- c. In the Port field, enter the radioserver host port that will be used to connect to the repeater.
- In the Master Repeater (IP address:Port) field, type the IP address and UDP port that a radioserver will use to connect to the repeater (includes the potential NAT use). Input format is
  - <IP address in dot-decimal notation>:<UDP port>.
- e. In the Authentication key field, type the repeater private authentication key. To view the entered key, click the eye icon ( . For security reasons, the key will not be available for viewing in subsequent sessions.
- f. (Optional) Click Test to check the connection.
- 5. Select the **Data transmission** check box to turn on data exchange between a radioserver, MNIS, and DDMS.
- 6. (Optional) Select the Monitoring check box to turn on the radio system devices diagnostics.
- 7. To save changes, at the bottom of the SmartPTT Radioserver Configurator window, click Save Configuration ( 🔤 ).

#### **Postrequisites:**

- Identify a radioserver in the system. For details, see <u>Configuring SmartPTT Identification in ERDM</u>.
- Configure talkgroups in the network. For details, see Adding and Editing Groups in ERDM.
- To apply changes immediately, at the bottom of the SmartPTT Radioserver Configurator window, click Start (>) or Restart (>).
- In the firewall software on the computer, unlock the specified UDP port. For details, see <u>Radioserver Host</u>.
- (Optional) Configure network device monitoring. For details, see Network Monitoring...

## 6.1.3.2 Configuring SmartPTT Identification in ERDM

Follow the procedure to configure SmartPTT identification in the radio network.

#### **Prerequisites:**

- Add and configure SmartPTT connection to the ERDM repeater. For details, see <u>Adding and Editing ERDM System Configuration</u>.
- Determine the radioserver ID as a virtual radio.
- From radio codeplugs, obtain the following data:
  - CAI and CAI group values.
  - CSBK data settings (active or inactive).
- From the MNIS configuration file, obtain information on the repeater location (configured or not).

#### **Procedure:**

1. In SmartPTT Radioserver Configurator, open the Systems tab.

2. In the left pane, expand NAI Systems  $\rightarrow$  <system name>, and then click <slot name>. The identification parameters appear in the right pane of the tab.

| 🎯 Radi   | 💱 Radioserver Configurator — 🗆 🗙                                                                                                    |                                                                                                    |                                                 |            |       |                                                                                               |                                                                    |        |                                                  |            |  | $\times$ |  |
|----------|----------------------------------------------------------------------------------------------------|----------------------------------------------------------------------------------------------------|-------------------------------------------------|------------|-------|-----------------------------------------------------------------------------------------------|--------------------------------------------------------------------|--------|--------------------------------------------------|------------|--|----------|--|
| Settings | Systems                                                                                                    | Profiles                                                                                                    | Client List                                     | Monitoring | Rules | Activity                                                                                      | Log                                                                | Export | t/Import Settings                                | Statistics |  |          |  |
|          | Control Sta<br>Remote Ac<br>IP Site Cor<br>Capacity P<br>Connect Pl<br>NAI Systen<br>NAI - E<br>P<br>Connect Pl<br>NAI - E<br>Connect Pl<br>NAI - E<br>M<br>Capacity M<br>Capacity M | tions<br>lapters<br>nect Netv<br>lus Systen<br>us<br>statended F<br>t1<br>JMS Setting<br>JIS Setting<br>lax Netwo | vorks<br>1s<br>Range Direct<br>1gs<br>1s<br>rks | t Mode 1   |       | Slot<br>Slot<br>Activ<br>Name:<br>Radio I<br>CAI Ne<br>Groups<br>Optio<br>TX C<br>GPS<br>Mode | /e<br>D:<br>twork:<br>twork for<br>:<br>iriteria:<br>Transmi<br>a: | ssion  | Slot 1<br>1<br>12<br>225<br>Channel Free<br>Data |            |  |          |  |

- 3. In the right pane, select the **Active** check box.
- 4. In the **Name** field, type the title that will represent the radio network in SmartPTT Dispatcher.
- 5. Type the radioserver identification parameters:
  - a. In the **Radio ID** field, type the identifier of the radioserver as a virtual radio.

#### Important

7.

Do not assign this ID to a client or radio in any radio network.

- b. In the CAI Network field, type the CAI ID.
- c. In the CAI Network for Groups field, type the CAI Group ID.
- 6. From the **TX Criteria** list, select one of the following options:

| If the call initiator must transmit only when no other transmissions is detected over the radio channel,                          | select Channel Free.         |
|----------------------------------------------------------------------------------------------------|------------------------------|
| If the call initiator must interrupt another participant of the radio network according to the selected MSI or DMR protocol,      | select <i>Tx Interrupt</i> . |
| If the call initiator must completely ignore other transmissions over the radio channel,                                          | select Always.               |
| From the <b>GPS Transmission Mode</b> list, select one of the followin                                                            | g options:                   |
| If CSBK data is used in the radio system but site coordinates are <b>not</b> configured in MNIS,                                  | select CSBK.                 |
| In CSBK data is <b>not</b> used in the radio system or outdoor location service is used together with indoor positioning service, | select Data.                 |

8. To save changes, at the bottom of the SmartPTT Radioserver Configurator window, click Save Configuration ( 🔤 ).

#### **Postrequisites:**

To apply changes immediately, at the bottom of the SmartPTT Radioserver Configurator window, click Start (>) or Restart (=>).

## 6.1.3.3 Adding and Editing Groups in ERDM

Follow the procedure to add or edit talkgroups in the radio system.

#### **Prerequisites:**

- Add and configure SmartPTT connection to the ERDM repeater. For details, see Adding and Editing ERDM System Configuration.
- From radio codeplugs, obtain the list of talkgroup IDs.

#### **Procedure:**

- 1. In SmartPTT Radioserver Configurator, open the Systems tab.
- 2. In the left pane, expand NAI Systems  $\rightarrow$  <system name>  $\rightarrow$  <slot name>, and then click Talkgroups. The list of talkgroups appear in the right pane.

| 🖞 Radi           | oserver Co               | onfigurat       | tor          |       |          |            |                        |            |           | _ |  |   |  |
|------------------|--------------------------|-----------------|--------------|-------|----------|------------|------------------------|------------|-----------|---|--|---|--|
| Settings         | Systems                  | Profiles        | Client List  | Rules | Activity | Log        | Export/Import Settings | Statistics |           |   |  |   |  |
| -                | Control Sta<br>Remote Ad | tions<br>apters |              |       |          | Talkgroups |                        |            |           |   |  |   |  |
| Connect Networks |                          |                 |              |       |          |            | Сору                   | Paste      | Paste     |   |  |   |  |
|                  |                          |                 |              |       |          |            | All Call               |            |           |   |  |   |  |
|                  | Extend                   | ed Rance<br>t   | e Direct Mod | le    |          |            | Add Remove             | 💧 🎓 Up     | Up 🐺 Down |   |  |   |  |
|                  | <u> </u>                 | Talkgrou        | lps          |       |          | Nam        | e                      |            | ID        |   |  |   |  |
| MNIS Settings    |                          |                 |              |       |          | Group      | 1                      |            | 1         |   |  |   |  |
|                  |                          |                 |              |       |          | Group 2    |                        |            |           |   |  |   |  |
|                  |                          |                 |              |       |          | -          | -                      |            |           | - |  | _ |  |

3. In the right pane, perform one of the following actions:

| To add a new talkgroup,        | click <b>Add</b> .                         |
|--------------------------------|--------------------------------------------|
| To edit an existing talkgroup, | proceed to the next step of the procedure. |

- 4. In the desired table entry, perform the following actions:
  - a. In the ID column (if appears), double-click the current ID, and then type the desired talkgroup ID.
  - b. In the same entry, in the Name column, double-click the current name, and then type the desired name.

#### Important

The group ID must be unique across all slots of NAI systems.

- 5. (Optional) Using **Up** and **Down** buttons, reorder rows in the table.
- 6. To save changes, at the bottom of the SmartPTT Radioserver Configurator window, click Save Configuration ( 🔤 ).

#### Postrequisites:

To apply changes immediately, at the bottom of the SmartPTT Radioserver Configurator window, click Start (>) or Restart (>).

## 6.2 IP Site Connect

MOTOTRBO<sup>™</sup> IP Site Connect is a digital conventional radio system that is compliant with DMR Tier II standards. The system provides two logical channels over the single duplex channel (using the TDMA technology) and a great RF coverage zone (up to 15 sites per system). For details, see <u>MOTOTRBO<sup>™</sup> IP Site Connect</u> on the Motorola Solutions website.

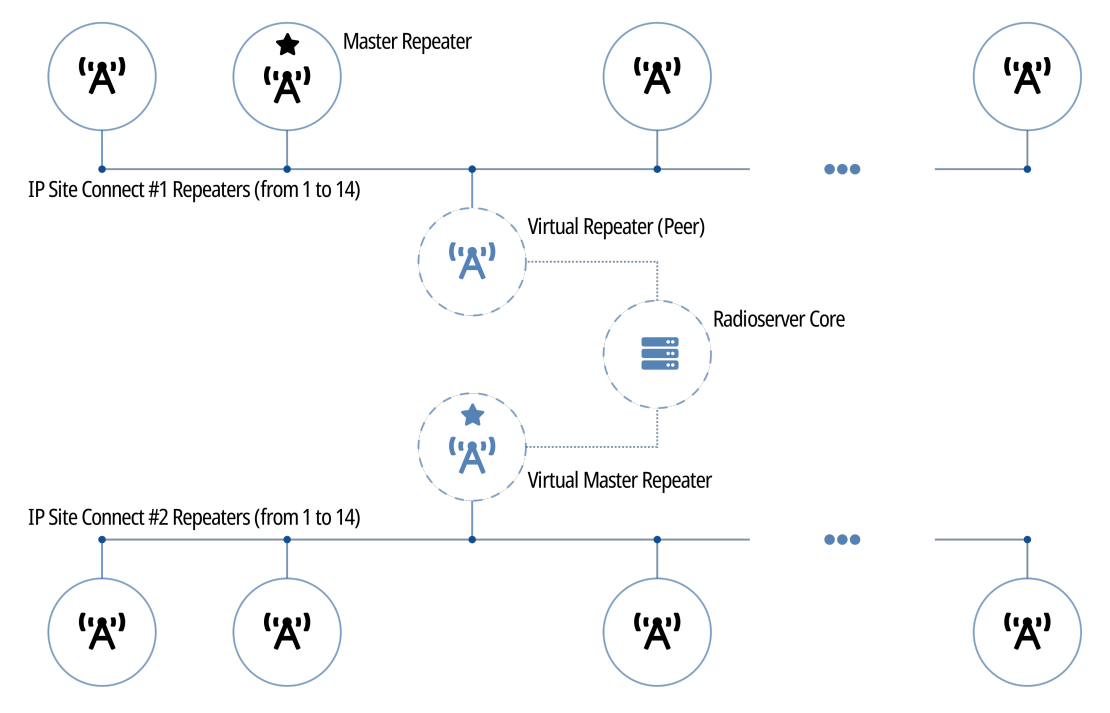

SmartPTT is able to connect to multiple IP Site Connect radio systems at once. This (alongside other features) allows to increase the system RF coverage by configuring SmartPTT bridging.

SmartPTT supports the following interfaces to access IP Site Connect:

- Direct IP connection.
- Network Application Interface (NAI). For details, see IP Site Connect over NAI.

## 6.2.1 IP Site Connect over NAI

Network Application Interface (NAI) is a dedicated radio system interface for SmartPTT. The interface requires to use the following additional software:

- MOTOTRBO Network Interface Service (MNIS) provides data communication between the radio system and SmartPTT.
- Device Discovery and Mobility Service (DDMS) provides ARS information to SmartPTT.

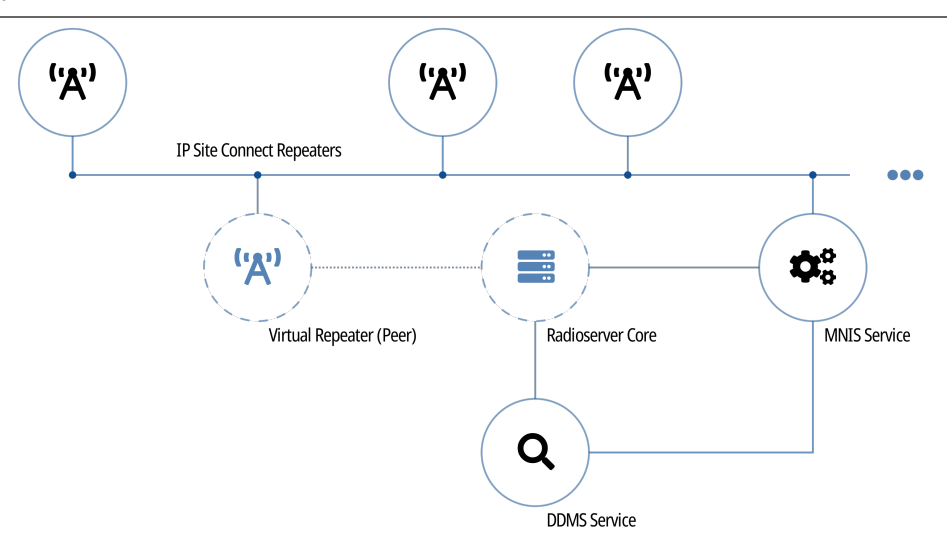

Using NAI provides the following features to SmartPTT users:

- Radio user identification. For details, see <u>Radio Users</u>.
- High rate of the radio location updates (up to 8 times/min).

To use NAI, the SmartPTT license must allow this type of connection to IP Site Connect.

## 6.2.2 Link Mode in IP Site Connect

A backhaul system is an IP Site Connect modification where at least two sites have a wireless IP connection. The connection is provided by additional repeaters installed to those sites.

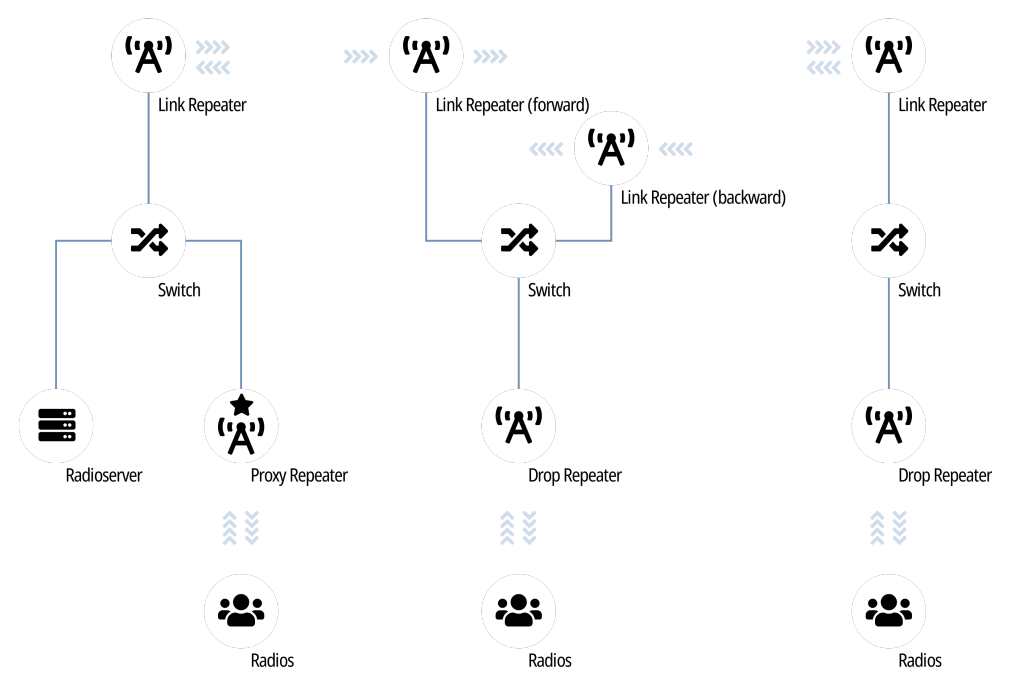

Backhaul systems are necessary if no wireline network equipment can be mounted on the site. For more information, contact Motorola Solutions representative in your region.

In the systems, the following terms are used:

- Origin site is the first site of the backhaul repeater chain.
- Terminating site is the last site of the backhaul repeater chain.
- Drop repeater provides voice and data communication for on-site radios.
- Link repeater provides the inter-site communication.
- Proxy repeater is a drop repeater that provides SmartPTT connection to IP Site Connect.

To use SmartPTT in backhaul systems, the following requirements must be followed:

- Radio system must have the single backhaul repeater chain.
- Proxy repeater must be in the origin or terminating site of that chain.
- Proxy repeater must be the master repeater of the system.

### 6.2.3 SmartPTT Features in IP Site Connect

IP Site Connect provides the following features to SmartPTT:

- Information on radio presence in the network (ARS).
- Radio location updates (includes revert channel support).
- Text messages and job tickets.
- Telemetry and remote control over radios.

With wireline connection, IP Site Connect provides the following features to SmartPTT:

- Voice call reception and initiation (includes group calls and private calls).
- Emergency alarms and calls.
- Radio commands.

#### Important

Features provided by the direct IP connection are **unavailable** for NAI.

SmartPTT provides the following features for IP Site Connect users:

- Simultaneous access to multiple systems.
- Connecting multiple IP Site Connect networks to one MNIS service if using NAI.
- Integration with other radio systems using cross patches, bridging, and conference calls (direct connection only).
- Telephone interconnect over SIP trunk (direct connection only).
- Event logging and voice recording (voice recording is available for direct connection only).
- Per-console and system-wide rules.
- Availability for Web Client users, SmartPTT Mobile users, and API-applications.

For network monitoring purposes, the following features are available:

- Network device monitoring over SNMP.
- Logical and physical channel monitoring (also referred to as "air monitoring").

Radio network topology visualization.

#### NOTE

SmartPTT does not show on-site/fielded radios on topology diagrams.

- Statistical information gathering (system performance, alarm statistics), reports generation.
- Open Voice Channel Mode (OVCM) calls.

## 6.2.4 IP Site Connect Configuration (direct)

Wireline connection to IP Site Connect requires additional radio device configuration and dispatch software configuration.

### **Radio Devices Configuration**

To support SmartPTT connection, the following actions must be performed:

- Radio IDs must be reserved for the following needs:
  - Dispatch subsystem (SmartPTT) identification.
  - (Optional) Individual dispatcher identification.
- Peer ID must be reserved for SmartPTT identification as a software peer.
- All radios and repeaters must have the same CAI IDs and CAI Group IDs.
- IP address and UDP port of the master repeater must be obtained.
- Time interval of network delay between repeaters must be set the same for all repeaters.
- Security keys configured in radio codeplugs must be obtained.
- To update the location when the radio sends telemetry data, the GNSS Report check box must be selected for the desired GPIO physical pins in the radio codeplugs.

If you need assistance in the MOTOTRBO devices configuration, contact Motorola Solutions representatives in your region.

### **SmartPTT Configuration**

To configure SmartPTT to work in IP Site Connect, the following actions must be performed:

- Connection to the master repeater must be configured. For details, see Configuring Connection to IP Site Connect.
- SmartPTT Radioserver must be identified on both logical channels (time slots) of the system. For details, see Configuring Slots.
- Talkgroups and All Calls must be configured for all logical channels (time slots). For details, see Adding and Editing Talkgroups.
- Security keys must be configured in SmartPTT. For details, see <u>Configuring Encryption</u>.

If you need assistance in the SmartPTT configuration, submit a request to SmartPTT Technical Support Center.

### **Network Monitoring**

For network monitoring configuration in SmartPTT, the following actions must be performed:

- IP addresses of all repeaters in the system must be obtained.
- IP addresses of all other network devices must be obtained. This includes uninterruptible power supplies (UPS), switches, routers, etc.

For information on network monitoring configuration, see Network Monitoring.

## 6.2.4.1 Configuring Connection to IP Site Connect

Follow the procedure to add new or edit an existing IP Site Connect in SmartPTT Radioserver Configurator.

#### **Prerequisites:**

- Ensure that SmartPTT has the license that unlocks the use of IP Site Connect. For details, see Installing License.
- Determine the radioserver role as a virtual network repeater (master or peer).
- If the radioserver will be used as a peer repeater, obtain the following information:
  - IP address and UDP port of a master repeater.
  - If a router with Network Address Translation (NAT) is used between the master repeater and the radioserver, obtain the IP address and port number that are translated on it to the IP address and UDP port of the master repeater.
- From codeplugs of repeaters, obtain the following information:
  - Repeater private authentication key.
  - Time interval of network delay between repeaters.
- From codeplugs of radios, obtain the following information:
  - Preamble duration (repeater transmission delay).
  - Duration of hang time for group, private, and emergency calls.

#### **Procedure:**

- 1. In SmartPTT Radioserver Configurator, open the **Systems** tab.
- 2. In the left pane, perform one of the following actions:

| To add a new network,        | right-click the <b>IP Site Connect Networks</b> node, and then click <b>Add</b> . |
|------------------------------|-----------------------------------------------------------------------------------|
| To edit an existing network, | expand the <b>IP Site Connect Networks</b> , and then click the desired network.  |

In the right pane, parameters of the selected network appear.

| 🎯 Radioserver Configurator                             |                                      |                            |            |      | -            | _  |  | × |
|--------------------------------------------------------|--------------------------------------|----------------------------|------------|------|--------------|----|--|---|
| Settings Systems Profiles Client List Monitoring Rules | Activity Log Export/                 | Import Settings            | Statistics |      |              |    |  |   |
| Control Stations                                       | IP Site Connect Netwo                | rk                         |            |      |              |    |  |   |
| IP Site Connect 1                                      | Active                               | Active                     |            |      |              |    |  |   |
| Capacity Plus Systems                                  | Name                                 | IP Site Connect            | t 1        |      |              |    |  |   |
| Connect Plus     NAI Systems                           | Network ID                           | 1                          |            |      | Edit Network | ID |  |   |
| Capacity Max Networks                                  | Peer ID                              | 1                          |            |      |              |    |  |   |
|                                                        | Interface                            | Any                        | ~          | Port | 50000        | -  |  |   |
|                                                        | Link Type                            | Peer                       | ~          |      |              |    |  |   |
|                                                        | Passive ARS                          | ARS 🗌                      |            |      |              |    |  |   |
|                                                        | Master Repeater (IP<br>address:Port) | remotehost:500             | 00         |      | Tes          | t  |  |   |
|                                                        | TX preamble duration (ms)            | 180                        | 180        |      |              |    |  |   |
|                                                        | Messaging Delay, ms                  |                            |            |      | 60           | -  |  |   |
|                                                        | Group Call Hang Time, ms             | Group Call Hang Time, ms   |            |      |              |    |  |   |
|                                                        | Private Call Hang Time, m            | Private Call Hang Time, ms |            |      |              |    |  |   |
|                                                        | Emergency Call Hang Tim              | 4000                       | -          |      |              |    |  |   |
|                                                        | Authentication Key                   |                            |            |      |              |    |  |   |
|                                                        | Monitoring                           |                            |            |      |              |    |  |   |

- 3. Select the **Active** check box to unlock the settings.
- 4. In the **Name** field, type the network name.
- 5. Leave the value in the **Network ID** field unchanged.
- 6. In the **Peer ID** field, type a unique SmartPTT Radioserver identifier as a virtual repeater.
- 7. From the Interface list, select the radioserver IP address to connect to repeaters:

|    | To provide the radioserver ability to select IP address,                                   | S                              | elect Any.                                                                                        |  |  |  |  |  |  |  |  |
|----|--------------------------------------------------------------------------------------------|--------------------------------|---------------------------------------------------------------------------------------------------|--|--|--|--|--|--|--|--|
|    | To use a specific IP address,                                                              | S                              | select the desired IP address from the list.                                                      |  |  |  |  |  |  |  |  |
| 8. | In the <b>Port</b> field, enter the radioserver port number for connecting to the network. |                                |                                                                                                   |  |  |  |  |  |  |  |  |
| 9. | From the <b>Link Type</b> list, select the radioserver role as a virtua                    | al networ                      | k repeater:                                                                                       |  |  |  |  |  |  |  |  |
|    | To use SmartPTT Radioserver as a master repeater in the network,                           | select Master.                 |                                                                                                   |  |  |  |  |  |  |  |  |
|    | To set SmartPTT Radioserver as a peer repeater,                                            | perform the following actions: |                                                                                                   |  |  |  |  |  |  |  |  |
|    |                                                                                            | 1.                             | From the Link Type list, select Peer.                                                             |  |  |  |  |  |  |  |  |
|    |                                                                                            | 2.                             | In the <b>Master Repeater (IP address:Port)</b> field, type master repeater IP address and port.  |  |  |  |  |  |  |  |  |
|    |                                                                                            | 3.                             | (Optional) Click <b>Test</b> to check the connection between the radioserver and master repeater. |  |  |  |  |  |  |  |  |
|    |                                                                                            |                                | radioserver and master repeater.                                                                  |  |  |  |  |  |  |  |  |

### 10. Leave the **Passive ARS** check box unchanged.

- 11. In the **TX preamble duration (ms)** field, type the repeater transmission delay (in milliseconds).
- 12. In the **Messaging Delay, ms** field, type the minimum time interval (in milliseconds) of network delay between repeaters.
- 13. In the **Group Call Hang Time, ms** field, type the duration (in milliseconds) of hang time for group calls in the system.
- 14. In the **Private Call Hang Time, ms** field, type the duration (in milliseconds) of hang time for private calls in the system.
- 15. In the **Emergency Call Hang Time, ms** field, type the duration (in milliseconds) of hang time for emergency calls in the system.
- 16. In the **Authentication Key** field, type the repeater private authentication key. To view the entered key, click the eye icon ( ... For security reasons, the key will not be available for viewing in subsequent sessions.
- 17. To save changes, at the bottom of the SmartPTT Radioserver Configurator window, click Save Configuration ( 🔤 ).

#### **Postrequisites:**

- If SmartPTT Radioserver is selected as a master repeater, ensure that its IP address is set in codeplugs of other network repeaters.
- Configure slots. For details, see <u>Configuring Slots</u>.
- Configure talkgroups. For details, see Adding and Editing Talkgroups.
- Configure encryption of transmissions in the network. For details, see <u>Configuring Encryption</u>.
- To apply changes immediately, at the bottom of the SmartPTT Radioserver Configurator window, click Start (>) or Restart (=>).
- In the firewall software on the computer, unlock the specified UDP port. For details, see <u>Radioserver Host</u>.

## **6.2.4.2 Configuring Slots**

Follow the procedure to configure slots in IP Site Connect.

#### **Prerequisites:**

- Set the network settings. For details, see Configuring Connection to IP Site Connect.
- Determine the slot role (for voice and data transmission, or for data transmission only).
- Determine the radioserver ID as a virtual radio.
- From codeplugs of radios, obtain the following information:
  - CAI and CAI Group ID values.
  - Maximum duration of voice transmissions.
  - Voice transmission interruption.
- Determine the necessity to confirm emergency signals by the radioserver.

#### Procedure:

- 1. In SmartPTT Radioserver Configurator, open the **Systems** tab.
- 2. In the left pane, expand IP Site Connect Networks → <network name>.
- 3. Select the desired slot to configure:

| Тο | configure | first | time | slot, |
|----|-----------|-------|------|-------|
|----|-----------|-------|------|-------|

To configure second time slot,

click the second node (blue).

click the first node (red).

In the right pane, parameters of the selected slot appear.

| ings                                | Systems | Profiles | Client List | Monitoring | Rules | Activity                                       | Log       | Export/Import Settings | Statistics |  |  |  |  |  |  |
|-------------------------------------|---------|----------|-------------|------------|-------|------------------------------------------------|-----------|------------------------|------------|--|--|--|--|--|--|
| Control Stations                    |         |          |             |            |       |                                                | Slot      |                        |            |  |  |  |  |  |  |
|                                     |         |          |             |            |       | ✓ Active                                       |           |                        |            |  |  |  |  |  |  |
| IP Site Connect 1      Site 1       |         |          |             |            |       | Name:                                          |           | Slot 1                 |            |  |  |  |  |  |  |
| Connect Plus                        |         |          |             |            |       | Radio ID                                       | ):        | 1                      |            |  |  |  |  |  |  |
|                                     |         |          |             |            |       | t Plus Systems CAI Network: 12                 |           |                        |            |  |  |  |  |  |  |
| Al Systems<br>Capacity Max Networks |         |          |             |            |       | CAI Net                                        | work for  | 225                    |            |  |  |  |  |  |  |
|                                     |         |          |             |            |       | Data Channel                                   |           |                        |            |  |  |  |  |  |  |
|                                     |         |          |             |            |       | Phone Calls                                    |           |                        |            |  |  |  |  |  |  |
|                                     |         |          |             |            |       | TX Time                                        | -Out Tin  | 60                     | <u> </u>   |  |  |  |  |  |  |
|                                     |         |          |             |            |       | Options                                        |           |                        |            |  |  |  |  |  |  |
|                                     |         |          |             |            |       | Emergency alarm confirmed                      |           |                        |            |  |  |  |  |  |  |
|                                     |         |          |             |            |       | Interrupt Incoming Transmissions               |           |                        |            |  |  |  |  |  |  |
|                                     |         |          |             |            |       | Register radios when receiving GPS coordinates |           |                        |            |  |  |  |  |  |  |
|                                     |         |          |             |            |       | Compressed UDP data header                     |           |                        |            |  |  |  |  |  |  |
|                                     |         |          |             |            |       | Confirmed Events                               |           |                        |            |  |  |  |  |  |  |
|                                     |         |          |             |            |       | Private calls                                  |           |                        |            |  |  |  |  |  |  |
|                                     |         |          |             |            |       | 🗌 🗌 Da                                         | ata calls |                        |            |  |  |  |  |  |  |

- 4. Select the **Active** check box to allow slot configuration.
- 5. In the **Name** field, type the slot name.
- 6. In the **Radio ID** field, type the identifier of the radioserver as a virtual radio.

### Important

Do not assign this ID to a client or radio in any radio network.

- 7. In the **CAI Network** field, type a unique CAI ID.
- 8. In the **CAI Network for Groups** field, type CAI Group ID for groups.
- 9. Set the slot role:

| To configure the slot for data and voice transmission, | perform the following actions:                                                                                                    |
|--------------------------------------------------------|----------------------------------------------------------------------------------------------------|
|                                                        | 1. Clear the Data Channel check box.                                                                                                    |
|                                                        | <ol> <li>Select the Phone Calls check box to allow voice calls<br/>between radios registered on the slot and telephone<br/>subscribers.</li> </ol> |
|                                                        | <ol> <li>In the TX Time-Out Timer, s field, enter the maximum<br/>duration (in seconds) of voice transmission on the<br/>channel.</li> </ol>       |
|                                                        | <ol> <li>Select the Emergency alarm confirmed check box to<br/>enable emergency confirmation by SmartPTT</li> </ol>                                |

Radioserver.

|                                             | <ol> <li>Select the Interrupt Incoming Transmissions check box<br/>to enable the capability to interrupt voice transmission<br/>from radios with a dispatcher voice transmission or<br/>voice notification.</li> </ol> |
|---------------------------------------------|----------------------------------------------------------------------------------------------------|
|                                             | <ol> <li>Select the Register radios when receiving GPS<br/>coordinates check box to register radios on the slot when<br/>receiving their location coordinates.</li> </ol>                                              |
|                                             | <ol> <li>Select the <b>Private calls</b> check box to enable private call<br/>confirmation.</li> </ol>                                                                                                    |
| To configure the slot as a reverse channel, | select the Data Channel check box.                                                                                                    |

- 10. Select the **Compressed UDP data header** check box to notify SmartPTT Radioserver that radios will send IP packets with compressed headers.
- 11. Select the Data calls check box to enable confirmation of each data packet during transmission.
- 12. To save changes, at the bottom of the SmartPTT Radioserver Configurator window, click Save Configuration ( 🔤 ).

#### **Postrequisites:**

- Configure talkgroups. For details, see <u>Adding and Editing Talkgroups</u>.
- Configure encryption of transmissions in the network. For details, see <u>Configuring Encryption</u>.
- To apply changes immediately, at the bottom of the SmartPTT Radioserver Configurator window, click Start (>) or Restart (=>).

## 6.2.4.3 Adding and Editing Talkgroups

Follow the procedure to add or edit talkgroups and All Call on the selected slot.

#### **Prerequisites:**

From repeater codeplugs, obtain talkgroup IDs.

#### Procedure:

- 1. In SmartPTT Radioserver Configurator, open the **Systems** tab.
- 2. In the left pane, expand IP Site Connect Networks  $\rightarrow$  <network name>  $\rightarrow$  <slot name>, and then select Talkgroups.

| ettings | Systems                                            | Profiles                                                                               | Client List              | Rules | Activity | Log      | Export/Import Settings                   | Statistics | s     |      |  |  |
|---------|----------------------------------------------------|----------------------------------------------------------------------------------------|--------------------------|-------|----------|----------|------------------------------------------|------------|-------|------|--|--|
|         | Control Sta<br>Remote Ad<br>IP Site Cor<br>IP Site | tions<br>lapters<br>inect Netw<br>Connect<br>t 1<br><u>Talkgrou</u><br>Security<br>t 2 | works<br>.ps<br>Settings |       |          |          | groups<br>Copy<br>All Call<br>Add Remove |            | Paste | Down |  |  |
|         | Capacity P<br>Connect Pl<br>NAI System             | lus Syster<br>lus<br>ns                                                                | ns                       |       |          | N<br>All | ame<br>Call                              |            |       | ID   |  |  |
|         | Capacity M<br>Affiliated S                         | lax Netwo<br>ervers                                                                    | orks                     |       |          | Gro      | oup 1                                    |            |       | 1    |  |  |
| _       |                                                    |                                                                                        |                          |       |          | I Gr     | vun 2                                    |            |       | 2    |  |  |

3. In the right pane, perform one of the following actions:

To add a new talkgroup, click **Add**.

To add an All Call,

To edit an existing entry,

click All Call.

proceed to the next step of the procedure.

- 4. In the table, in the desired entry, perform the following actions:
  - a. In the Name column, double-click the current talkgroup or All Call name, and then type the desired name.
  - b. In the ID column, double-click the current talkgroup ID, and then type the desired ID.

#### NOTE

SmartPTT Radioserver Configurator does not show the All Call ID.

- 5. (Optional) Using **Up** and **Down** buttons, reorder entries in the table.
- 6. To save changes, at the bottom of the SmartPTT Radioserver Configurator window, click Save Configuration ( 🔤 ).

#### **Postrequisites:**

To apply changes immediately, at the bottom of the SmartPTT Radioserver Configurator window, click Start (>) or Restart (=>).

## 6.2.4.4 Configuring Encryption

Follow the procedure to add security keys to SmartPTT Radioserver that will be used to encrypt and decrypt transmissions.

#### **Prerequisites:**

- Obtain security key IDs and values for all the supported encryption types.
- Determine the encryption type that will be used to encrypt transmissions.

#### Procedure:

- 1. In SmartPTT Radioserver Configurator, open the Systems tab.
- 2. In the left pane, expand IP Site Connect Networks  $\rightarrow$  <network name>  $\rightarrow$  <slot name>, and then select Security Settings.

| <table-cell> Radi</table-cell> | oserver Co                                                                                                    | onfigurat                                                                                                    | or                                     |       |          |                |                                                                                                    |             |        |    |      | - | × |
|--------------------------------|----------------------------------------------------------------------------------------------------|----------------------------------------------------------------------------------------------------|----------------------------------------|-------|----------|----------------|----------------------------------------------------------------------------------------------------|-------------|--------|----|------|---|---|
| Settings                       | Systems                                                                                                    | Profiles                                                                                                    | Client List                            | Rules | Activity | Log            | Export/Import Setting                                                                                                   | s Statistic | CS     |    |      |   |   |
|                                | Control Sta<br>Remote Ad<br>IP Site Con<br>IP Site<br>Capacity P<br>Connect Pl<br>NAI System<br>Capacity N<br>Affiliated Si | tions<br>lapters<br>nect Netw<br>Connect<br>t 1<br>Talkgrou<br>Security<br>t 2<br>lus Systen<br>us<br>is<br>lus Systen<br>us<br>is<br>lax Netwo<br>ervers | works<br>Jps<br>Settings<br>ns<br>vrks |       |          | See<br>Bi<br>K | Copy<br>Copy<br>asic Privacy<br>ey 1<br>nhanced Privacy<br>Add Remov<br>Key ID Key Value<br>248F<br>X Privacy<br>ype No | re l        | Key ID | Pa | iste | × |   |

| 3. | Configure the desired encryption type: |                                                                                                    |
|----|----------------------------------------|----------------------------------------------------------------------------------------------------|
|    | To configure basic encryption,         | in the <b>Basic Privacy</b> area, in the <b>Key</b> field, enter the key value.                                                                    |
|    | To configure enhanced encryption,      | in the Enhanced Privacy area, perform the following actions:                                                                                       |
|    |                                        | 1. Click <b>Add</b> to add a new key.                                                                                                    |
|    |                                        | <ol> <li>In the corresponding row of the table, in the Key ID<br/>column, double-click the default value, and then type the<br/>key ID.</li> </ol> |
|    |                                        | <ol> <li>In the same row, in the Key Value column, double-click<br/>the cell, and then type the key value.</li> </ol>                              |

4. In the **Tx Privacy** area, configure the encryption of dispatcher transmissions:

| To use enhanced encryption,     | perform the following actions:                             |
|---------------------------------|------------------------------------------------------------|
|                                 | 1. From the <b>Type</b> list, select <i>Enhanced</i> .     |
|                                 | 2. From the <b>Key ID</b> list, select the desired key ID. |
| To use basic encryption,        | from the <b>Type</b> list, select <i>Basic</i> .           |
| To transmit without encryption, | from the <b>Type</b> list, select <i>No</i> .              |

5. To save changes, at the bottom of the SmartPTT Radioserver Configurator window, click Save Configuration ( 🔤 ).

#### **Postrequisites:**

To apply changes immediately, at the bottom of the SmartPTT Radioserver Configurator window, click Start (>) or Restart (>).

## 6.2.5 IP Site Connect Configuration (NAI)

Connection to IP Site Connect over NAI requires additional radio devices configuration, MNIS configuration, DDMS configuration, and dispatch software configuration.

### **Radio Devices Configuration**

To support SmartPTT connection, the following actions must be performed:

- Radio IDs must be reserved for the following needs:
  - Dispatch subsystem (SmartPTT) identification.
  - MNIS identification.
  - (Optional) Individual dispatcher (operator) identification.
- To update the location when the radio sends telemetry data, the GNSS Report check box must be selected for the desired GPIO physical pins in the radio codeplugs.
- Peer IDs (Repeater Radio ID) must be reserved for the following needs:
  - SmartPTT identification as a software peer.
  - MNIS identification.
- MNIS Radio ID must be configured as the ARS ID in all radio codeplugs.

- MNIS Radio ID must be configured as the TMS ID in all radio codeplugs.
- All radios and repeaters must have the same CAI IDs and CAI Group IDs.
- IP address and UDP port of the master repeater must be obtained.

If you need assistance in the MOTOTRBO devices configuration, contact Motorola Solutions representatives in your region.

### **MNIS and DDMS Configuration**

To configure MNIS and DDMS, the following actions must be performed:

- Dedicated IDs (Radio ID and Peer ID) must be assigned to MNIS.
- MNIS must be connected to the IP Site Connect master repeater.
- (Optional) Repeater/RF site coordinates (latitude and longitude) must be configured in MNIS to increase the rate of radio location updates.
- Security keys must be configured in MNIS.
- DDMS address must be configured in MNIS.
- ARS ports must be synchronized in MNIS and DDMS.

If you need assistance in the MOTOTRBO software configuration, contact Motorola Solutions representatives in your region.

### **SmartPTT Configuration**

To configure SmartPTT to work in IP Site Connect, the following actions must be performed:

- Connection to the master repeater must be configured. For details, see Adding and Editing IP Site Connect over NAL
- SmartPTT Radioserver must be identified on both logical channels (time slots) of the system. For details, see <u>Configuring</u> <u>SmartPTT Identification</u>.
- Talkgroups must be configured for all logical channels (time slots). For details, see Adding and Editing Talkgroups in IPSC (NAI).
- SmartPTT must be connected to the DDMS service. For details, see <u>Configuring DDMS Connection</u>.
- SmartPTT must be connected to the MNIS service. For details, see Configuring MNIS Connection.

If you need assistance in the SmartPTT configuration, submit a request to SmartPTT Technical Support Center.

### **Network Monitoring**

For network monitoring configuration in SmartPTT, the following actions must be performed:

- IP addresses of all repeaters in the system must be obtained.
- IP addresses of all other network devices must be obtained. This includes uninterruptible power supplies (UPS), switches, routers, etc.

For information on network monitoring configuration, see Network Monitoring.

## 6.2.5.1 Configuring Connection to IP Site Connect over NAI

Follow the procedure to add or edit connection to IP Site Connect over NAI..

#### **Prerequisites:**

- Ensure that SmartPTT has the license for data exchange in the network. For details, see Viewing License Items.
- From codeplugs of repeaters, obtain the following data:
  - IP address and UDP port of a master repeater.
  - Repeater private authentication key.
- If the repeater and radioserver are in different networks controlled by different routers over the router that supports Network Address Translation (NAT), obtain the IP address and UDP port that will be translated to the master repeater IP address and UDP port number.
- (Optional) Turn on SmartPTT monitoring. For details, see Configuring Monitoring Database Connection.

#### Procedure:

- 1. In SmartPTT Radioserver Configurator, open the **Systems** tab.
- 2. In the left pane, perform one of the following actions:

To add a new network,

right-click the NAI Systems node, point to Add, and then select NAI - IP Site Connect.

To edit an existing network,

expand the NAI Systems, and then click the desired network.

In the right pane, the connection settings appear.

| 🎯 Radi   | ioserver Co                | onfigurat                          | tor         |            |       |                      |                  |          |                 |            |      |         | _      |    | × |
|----------|----------------------------|------------------------------------|-------------|------------|-------|----------------------|------------------|----------|-----------------|------------|------|---------|--------|----|---|
| Settings | Systems                    | Profiles                           | Client List | Monitoring | Rules | Activity             | Log              | Export   | Import Settings | Statistics |      |         |        |    |   |
|          | Control Sta                | itions                             |             |            |       | NAI - IP             | Site Co          | onnect N | etwork          |            |      |         |        |    |   |
|          | IP Site Cor<br>Capacity P  | inect Neti<br>lus Syster           | works<br>ns |            |       | Activ                | /e               |          |                 |            |      |         |        |    |   |
|          | Connect P                  | lus                                |             |            |       | Name                 |                  |          | IP Site Connec  | t          |      |         |        |    |   |
|          | NAI System                 | ns<br>Connect                      | 1           |            |       | Network              | ID               |          | 1               |            |      | Edit Ne | etwork | ۲D |   |
|          | i ∰ Sko                    | ot 1<br>ot 2                       |             |            |       | Peer ID              |                  |          | 1               |            |      |         |        |    |   |
|          |                            | MS Settin                          | ngs         |            |       | Interface            | ;                |          | Any             | ~          | Port | 5000    | 0      | -  |   |
|          | Capacity M<br>Affiliated S | vis setting<br>lax Netwo<br>ervers | gs<br>orks  |            |       | Master F<br>address: | Repeate<br>Port) | r (IP    | remotehost:50   | 000        |      | 1       | Fest   |    |   |
|          |                            |                                    |             |            |       | Authenti             | cation k         | ey       |                 |            |      |         |        |    |   |
|          |                            |                                    |             |            |       | 🗹 Data               | a transmi        | ission   |                 |            |      |         |        |    |   |
|          |                            |                                    |             |            |       | Mon 🖌                | itoring          |          |                 |            |      |         |        |    |   |
|          |                            |                                    |             |            |       |                      |                  |          |                 |            |      |         |        |    |   |

- 3. Select the **Active** check box to unlock the settings.
- 4. In the **Name** field, type the network name.
- 5. Leave the value in the **Network ID** field unchanged.
- 6. In the **Peer ID** field, type a unique SmartPTT Radioserver identifier as a virtual repeater (Repeater Radio ID).
- 7. From the Interface list, select the SmartPTT Radioserver IP address to connect to the master repeater:

To use specific IP address,

To provide SmartPTT Radioserver ability to select IP address,

select Any.

select the desired IP address from the list.

#### Important

If SmartPTT Radioserver and MNIS are installed on the same computer, use a fixed IP address that is different from the MNIS Tunnel IP address (by default, *192.168.56.1*).

#### Important

If a radio or control station is connected to the computer, use a fixed IP address that is different from the radio or control station IP address (by default, *192.168.10.1*).

- 8. In the **Port** field, enter the radioserver port number that is used for repeater connection.
- 9. In the Master Repeater (IP address:Port) field, type master repeater IP address and port.
- 10. In the Authentication Key field, type the repeater private authentication key. To view the entered key, click the eye icon ( ... For security reasons, the key will not be available for viewing in subsequent sessions.
- 11. (Optional) Click **Test** to check the connection between the radioserver and master repeater.
- 12. Select the Data transmission check box to allow SmartPTT data exchange with MNIS and DDMS services.
- 13. (Optional) Select the Monitoring check box to turn on the radio system device diagnostics.
- 14. To save changes, at the bottom of the SmartPTT Radioserver Configurator window, click Save Configuration ( 骗 ).

#### Postrequisites:

- Identify radioserver in the system. For details, see <u>Configuring SmartPTT Identification</u>.
- Configure talkgroups in the network. For details, see <u>Adding and Editing Talkgroups in IPSC (NAI)</u>.
- If data transmission is allowed, configure DDMS service. For details, see <u>Configuring DDMS Connection</u>.
- If data transmission is allowed, configure MNIS service. For details, see Configuring MNIS Connection.
- To apply changes immediately, at the bottom of the SmartPTT Radioserver Configurator window, click Start (>) or Restart (=>).
- In the firewall software on the computer, unlock the specified UDP port. For details, see <u>Radioserver Host</u>.

### 6.2.5.2 Configuring SmartPTT Identification

Follow the procedure to configure SmartPTT identification on a slot of the IP Site Connect network.

#### **Prerequisites:**

- Set the network settings. For details, see <u>Adding and Editing IP Site Connect over NAI</u>.
- Determine the radioserver ID as a virtual radio.
- From radio codeplugs, obtain the following data:
  - CAI and CAI group values.
  - Outgoing transmissions interrupt settings.
  - CSBK data settings (active or inactive).
- From the MNIS configuration file, obtain information on site coordinates (configured or not).

#### **Procedure:**

- 1. In SmartPTT Radioserver Configurator, open the **Systems** tab.
- 2. In the left pane, expand NAI Systems  $\rightarrow$  <network name>.
- 3. Select the desired slot for identification:

To identify SmartPTT on the first time slot,

click the first (upper) node of the slot.

click the second (lower) node of the slot.

To identify SmartPTT on the second time slot,

In the right pane, the slot settings appear.

| <table-cell> Radi</table-cell> | ioserver Co                          | onfigurat                | or          |            |       |                 |                       |                   |                  |            |   | _   |   | × |
|--------------------------------|--------------------------------------|--------------------------|-------------|------------|-------|-----------------|-----------------------|-------------------|------------------|------------|---|-----|---|---|
| Settings                       | Systems                              | Profiles                 | Client List | Monitoring | Rules | Activity        | Log                   | Export            | /Import Settings | Statistics |   |     |   |   |
|                                | Control Sta<br>Remote Ad             | tions<br>lapters         |             |            |       | Slot            |                       |                   |                  |            |   |     |   |   |
| ÷                              | IP Site Cor<br>Capacity P            | inect Netv<br>lus Syster | works<br>ns |            |       | Activ           | <i>i</i> e            | 5                 |                  |            |   |     |   |   |
|                                | Connect P<br>NAI System              | us<br>ns                 |             |            |       | Name:           |                       |                   | lot 1            |            |   |     |   |   |
| <u> </u>                       | ian NAI - I<br>⊕°¶° <mark>Sic</mark> | PSiteCor<br>t1           | nnect 1     |            |       | Badio I         | D                     |                   | 1                |            |   |     |   |   |
|                                | ia <sup>™</sup> Sko                  | it 2<br>MS Settir        | ngs         |            |       | CALNe           | twork:                |                   | 12               |            |   |     |   |   |
|                                | Capacity N                           | NIS Setting<br>lax Netwo | gs<br>irks  |            |       | CAI Ne          | twork for             |                   | 225              |            |   |     |   |   |
| ÷                              | Affiliated S                         | ervers                   |             |            |       | Groups<br>Optio | :<br>)ns              | Ľ                 |                  |            |   |     |   |   |
|                                |                                      |                          |             |            |       | ✓ /<br>F        | Allow Out<br>Remote [ | tgoing T<br>Dekey | ransmissions Int | errupt /   |   | MSI | Ŷ |   |
|                                |                                      |                          |             |            |       | TX C            | riteria:              |                   | Channel Free     |            | Ŷ |     |   |   |
|                                |                                      |                          |             |            |       | GPS<br>Mode     | Transmi<br>e:         | ission            | Data             |            | v |     |   |   |
|                                |                                      |                          |             |            |       |                 |                       |                   |                  |            |   |     |   |   |

- 4. In the right pane, select the **Active** check box.
- 5. In the **Name** field, type the slot name.
- 6. Type the SmartPTT Radioserver identification parameters:
  - a. In the **Radio ID** field, type the identifier of the radioserver as a virtual radio.

#### Important

Do not assign this ID to a client or radio in any radio network.

- b. In the **CAI Network** field, type the CAI ID.
- c. In the CAI Network for Groups field, type the CAI Group ID.
- 7. Configure the possibility to interrupt voice transmissions from a dispatcher with voice transmissions from a radio:
  - a. Select the Allow Outgoing Transmissions Interrupt / Remote Dekey check box.
  - b. Next to the check box, from the list, select the interruption protocol:

To use the protocol developed by Motorola Solutions, select *MSI*.
To use the protocol included in the DMR digital select *DMR*.

communication standard,

167

#### Important

The **Allow Outgoing Transmissions Interrupt / Remote Dekey** parameter does not affect the ability of emergency transmissions to interrupt outgoing transmissions from a dispatcher.

#### 8. From the **TX Criteria** list, select one of the following options:

|    | If the call initiator must transmit only when no other transmissions are detected over the radio channel,                            | select Channel Free.  |
|----|----------------------------------------------------------------------------------------------------|-----------------------|
|    | If the call initiator must interrupt another participant of the radio network in accordance with the selected MSI or DMR protocol,   | select Tx Interrupt.  |
|    | If the call initiator must completely ignore other transmissions over the radio channel,                                             | select Always.        |
| 9. | From the GPS Transmission Mode list, select one of the following                                                                     | g options:            |
|    | If CSBK data is used in the radio system and site coordinates are configured in MNIS,                                                | select Enhanced CSBK. |
|    | If CSBK data is used in the radio system but site coordinates are <b>not</b> configured in MNIS,                                     | select CSBK.          |
|    | In CSBK data is <b>not</b> used in the radio system or outdoor positioning service is used together with indoor positioning service, | select Data.          |

10. To save changes, at the bottom of the SmartPTT Radioserver Configurator window, click Save Configuration ( 🔤 ).

### **Postrequisites:**

- Configure talkgroups. For details, see Adding and Editing Talkgroups in IPSC (NAI).
- To apply changes immediately, at the bottom of the SmartPTT Radioserver Configurator window, click Start (>) or Restart (=>).

## 6.2.5.3 Adding and Editing Talkgroups in IPSC (NAI)

Follow the procedure to add or edit talkgroups on the selected slot.

#### **Prerequisites:**

- Set the selected slot settings. For details, see Configuring SmartPTT Identification.
- From repeater codeplugs, obtain talkgroup IDs.

#### **Procedure:**

- 1. In SmartPTT Radioserver Configurator, open the Systems tab.
- 2. In the left pane, expand NAI Systems  $\rightarrow$  <network name>  $\rightarrow$  <slot name>, and then select Talkgroups.

| Radioser              | ver Configurat                  | or          |       |          |     |                        |            |             | -  | × |
|-----------------------|---------------------------------|-------------|-------|----------|-----|------------------------|------------|-------------|----|---|
| Settings Sys          | tems Profiles                   | Client List | Rules | Activity | Log | Export/Import Settings | Statistics | \$          |    |   |
| Cont                  | rol Stations<br>te Connect Netv | works       |       |          | Tal | kgroups                |            |             |    |   |
| Capa<br>Conr          | acity Plus System<br>aect Plus  | ns          |       |          |     | Сору                   |            | Paste       |    |   |
| iaian NAI:<br>iaian I | Systems<br>P Site Connect       |             |       |          |     | All Call               |            |             |    |   |
| <u> </u>              | o Slot 1                        | ıps         |       |          |     | Add Remove             |            | 👚 Up 🛛 🏺 Do | wn |   |
| ±                     | Slot 2                          |             |       |          | N   | lame                   |            |             | ID |   |
|                       | MNIS Settin                     | ngs<br>gs   |       |          | Al  | Call                   |            |             |    |   |
| - Capa                | city Max Netwo                  | nks         |       |          | Gr  | roup 1                 |            |             | 1  |   |
|                       | ited Servers                    |             |       |          |     | -                      |            |             |    |   |

3. In the right pane, perform one of the following actions:

| To add a new talkgroup,    | click Add.                                 |
|----------------------------|--------------------------------------------|
| To edit an existing entry, | proceed to the next step of the procedure. |

- 4. In the table, in the desired entry, perform the following actions:
  - a. In the **Name** column, double-click the current talkgroup name, and then type the desired name.
  - b. In the ID column, double-click the current talkgroup ID, and then type the desired ID.

#### Important

The group ID must be unique across all slots of NAI systems.

- 5. (Optional) Using **Up** and **Down** buttons, reorder entries in the table.
- 6. To save changes, at the bottom of the SmartPTT Radioserver Configurator window, click Save Configuration ( 🗟 ).

#### **Postrequisites:**

- To apply changes immediately, at the bottom of the SmartPTT Radioserver Configurator window, click Start (>) or Restart (=>).
- Duplicate the list of groups for other slots of the system. For details, see <u>Settings Duplication</u>.

## 6.3 Capacity Plus

Capacity Plus is a family of digital trunked radio systems by Motorola Solutions. The family includes single-site and multisite systems. Multisite systems may be referred to as Linked Capacity Plus or Capacity Plus Multi-Site.

In SmartPTT, single-site and multisite systems are configured differently. The current section describes the single-site solution (Capacity Plus). For information on the multisite system, see <u>Linked Capacity Plus</u>.

MOTOTRBO<sup>M</sup> Capacity Plus is a digital (DMR) trunked radio system. It is a single-site system with high channel capacity (up to 12 simultaneous voice calls). This is achieved by the use of multiple repeaters installed on the site. Each repeater is configured to the unique duplex channel. For details, see <u>MOTOTRBO<sup>M</sup> Capacity Plus</u> on the Motorola Solutions website.

SmartPTT is able to connect to multiple Capacity Plus systems at a time. If bridging is configured between those systems, SmartPTT will provide increased RF coverage. The size of the zone will be proportional to the number of the bridged Capacity Plus systems.

SmartPTT supports the following interfaces for Capacity Plus connection:

- Hybrid interface (involves control stations). For details, see Capacity Plus over Hybrid Interface.
- Network Application Interface (NAI). For details, see Capacity Plus over NAI.

## 6.3.1 Capacity Plus over Hybrid Interface

Hybrid interface determines the following type of SmartPTT connection to Capacity Plus:

- Wireline IP connection to the repeater system for voice and data reception.
- Control station connection for voice and data transmission.

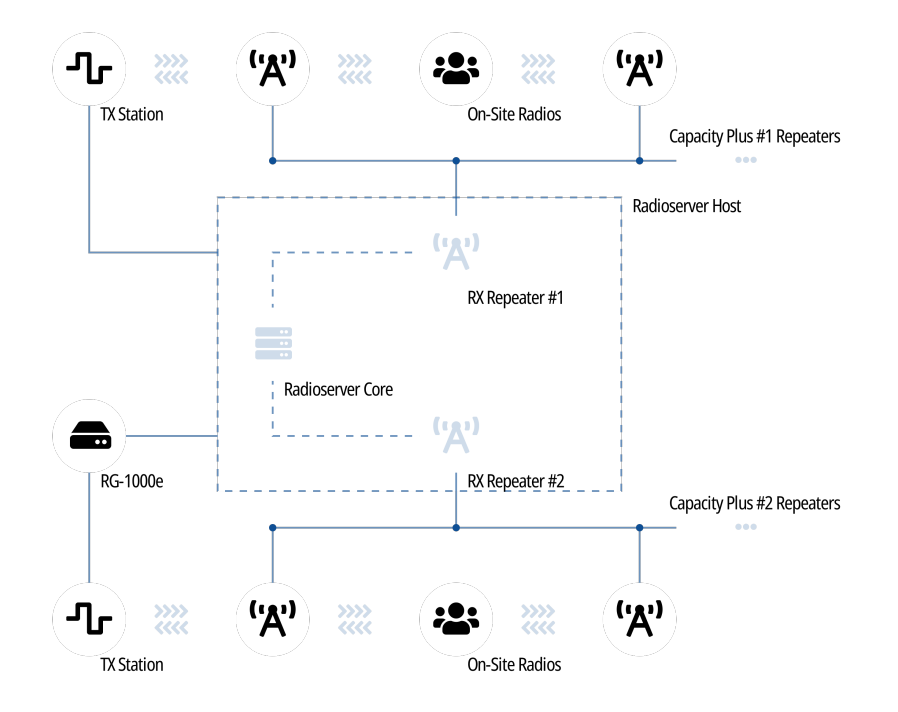

In each hybrid interface, a dedicated control station is used. In this manual, it is named "TX station". In SmartPTT Radioserver Configurator, TX station is configured as part of the Capacity Plus connection, apart from regular control stations.

TX station can be connected to SmartPTT Radioserver in one of the following ways:

- Locally (to the USB and audio ports of the SmartPTT Radioserver computer).
- Remotely (over the RG-1000e/RG-2000 radio gateway).

Only RG-1000e/RG-2000 is supported in SmartPTT as a radio gateway. For information on it and its capabilities, see <u>SmartPTT RG-1000e</u> on the SmartPTT website.

## 6.3.2 Capacity Plus over NAI

Network Application Interface (NAI) is a dedicated radio system interface for SmartPTT. It requires to use the following additional software:

- MOTOTRBO Network Interface Service (MNIS) provides data communication between the radio system and SmartPTT.
- Device Discovery and Mobility Service (DDMS) provides the radio presence (ARS) information to SmartPTT.

NAI is recommended to use by Motorola Solutions.

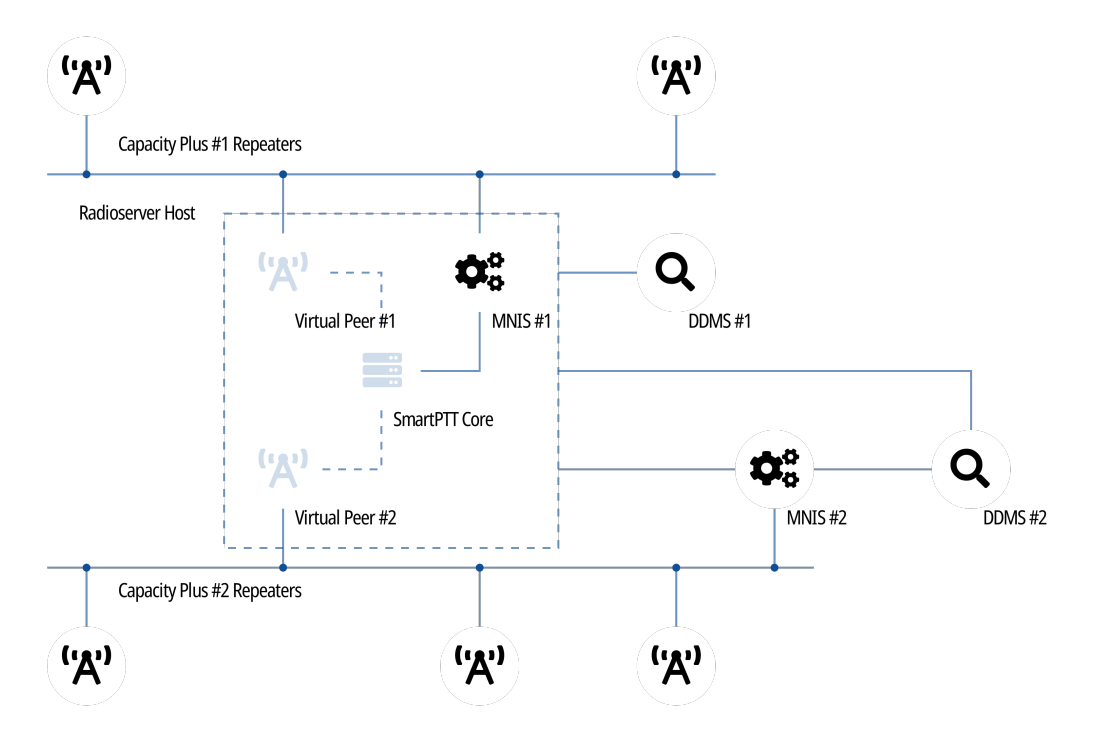

NAI provides the following features to SmartPTT users:

- High rate of the radio location updates (up to 8 times/min).
- Current radio user identification.

Using NAI for Capacity Plus connection required SmartPTT to have the corresponding license.

NAI does not provide the following features to SmartPTT:

- Voice calls
- Emergency alarms and calls
- Radio commands

To receive voice calls, hybrid interface must be used. For details, see Capacity Plus over Hybrid Interface.

## 6.3.3 SmartPTT Features in Capacity Plus

Capacity Plus provides SmartPTT with access to the following features:

- Information on radio presence in the network (ARS).
- Radio user identification.
- Radio location updates (includes revert channel support).

- Text messaging and job ticketing.
- Telemetry and remote control over radios.

For hybrid interface, Capacity Plus provides the following features to SmartPTT:

- Voice call reception and initiation (includes group calls and private calls).
- Emergency alarms and calls.
- Radio commands.

#### Important

Hybrid interface features are unavailable over NAI.

SmartPTT provides the following features for Capacity Plus users:

- Simultaneous access to multiple systems.
- Integration with other radio systems using cross patches, bridging, and conference calls (hybrid interface only).
- Telephone interconnect over SIP trunk (hybrid interface only).
- Event logging and voice recording (voice recording is available only over the hybrid interface connection).
- Per-console and system-wide rules.
- Availability for Web Client users, SmartPTT Mobile users, and third-party applications.

For network monitoring purposes, SmartPTT provides the following features:

- Network device monitoring over SNMP (includes control stations).
- Integral radio channel monitoring (also referred to as "air monitoring").
- Repeater control over RDAC.
- Network topology visualization and update.

### NOTE

SmartPTT does not show on-site/fielded radios on topology diagrams.

• Statistical information gathering (system performance, alarm statistics), reports generation.

## 6.3.4 Capacity Plus Configuration (Hybrid)

Hybrid interface implementation for SmartPTT connection to Capacity Plus requires additional radio devices configuration, TX station configuration, and then dispatch software configuration.

### **Planning Requirements**

To support SmartPTT connection, radio system must comply with the following requirements:

- All radios and repeater must have equal CAI and CAI Group IDs.
- All radios (including TX stations) must have equal hangtime durations for group calls, private calls, and emergency calls.
- All radios must have equal ARS and GNSS IDs. In each radio codeplug, ARS ID must be equal to the GNSS ID.

#### NOTE

The ID will be used as an ID of the dispatch subsystem.

- If radioserver and master repeater are "hidden" from each other behind a router, the Network Address Translation (NAT) feature must be available in the router.
- If radioserver and radio gateway are "hidden" from each other behind a router, the Network Address Translation (NAT) feature must be available in the router.
- Security keys must be known to those who will configure SmartPTT Radioserver since MOTOTRBO hides them after the key value is entered and does **not** provide tools to view them.

### **TX Station Configuration**

To configure TX stations that will be used to transmit in Capacity Plus, the following actions must be performed:

- CAI ID and CAI Group ID must be the same as in radios and repeaters.
- Each TX station must have digital channels configured to be used in the trunked radio system.
- For each channel, a different default talkgroup or All Call must be configured.
- For each channel, a specific security key must be configured (if required).

### NOTE

SmartPTT does not allow transmission initiation to the same talkgroup or radio using different security keys.

• (Optional) One of multiple TX stations must have the Radio ID equal to that of the dispatch subsystem.

If you need assistance in the TX station configuration, submit a request to the <u>SmartPTT Technical Support Center</u>.

### **Network Devices Configuration**

Network equipment modification is required only if radioserver, master repeater, and/or radio gateways are hidden from each other behind routers. In this case, network address translation must be configured for the following system elements:

- Radioserver and the master repeater of the system.
- Radioserver and radio gateways used to connect TX station.

If you need assistance in the devices configuration, submit a request to the SmartPTT Technical Support Center.

### **SmartPTT Configuration**

For voice and data reception, the following actions must be performed:

- Connection to the master repeater must be configured. For details, see <u>Configuring Connection to Capacity Plus</u>.
- SmartPTT Radioserver must be identified in the radio system. For details, see Configuring RX Interface.
- Talkgroups and All Calls must be configured. For details, see <u>Configuring Incoming Group Calls in Capacity Plus</u>.
- Security keys must be configured in SmartPTT. For details, see <u>Configuring Voice Decryption</u>.

For voice and data transmission over the locally connected TX station, the following actions must be performed:

- TX station must be connected to the SmartPTT using digital-and-analog interface. For details, see <u>Configuring Local TX Station</u> <u>Connection</u>.
- Talkgroups and All Calls must be duplicated from the voice and data reception settings. For details, see <u>Configuring Local TX</u>
   <u>Station Groups</u>.
- Audio processing must be configured for TX station. For details, see <u>Configuring Local TX Station Audio</u>.

For information on remote TX stations, see <u>Remote TX Station Configuration</u>.

### **Network Monitoring**

For Capacity Plus network monitoring, the following actions must be performed:

- IP addresses of all repeaters must be obtained.
- IP addresses of all radio gateways must be obtained.
- IP addresses of all network devices must be obtained. This includes uninterruptible power supplies (UPS), switches, routers, etc.

For information on network monitoring configuration, see Network Monitoring.

## 6.3.4.1 Configuring Connection to Capacity Plus

Follow the procedure to configure radio system connection using the hybrid interface.

#### **Prerequisites:**

- Ensure that the SmartPTT license allows direct repeater connection. For details, see Viewing License Items.
- From repeater codeplugs, obtain the following data:
  - IP address and UDP port of the master repeater.
  - Repeater private authentication key.
- From radio codeplugs, obtain hangtime durations for group, private, and emergency calls.
- If the radioserver and master repeater are "hidden" from each other behind a router, obtain router IP address and UDP port that are resolved to the master repeater IP address and port number.

#### **Procedure:**

- 1. In SmartPTT Radioserver Configurator, open the Systems tab.
- 2. In the left pane, perform one of the following actions:

| To add a new connection,          | right-click the Capacity Plus Systems node, and then click Add. |
|-----------------------------------|-----------------------------------------------------------------|
| To edit an existing connection,   | expand Capacity Plus Systems, and then click the desired node.  |
| To remove an existing connection, | perform the following actions:                                  |
|                                   | 1. Expand Capacity Plus Systems.                                |
|                                   | 2. Right-click the desired node, and then click <b>Delete</b> . |
|                                   | 3. Proceed to the last step of the procedure.                   |
|                                   |                                                                 |

Connection settings appear in the right pane.

| 🎯 Radioserver Co                                                                                                    | onfigurat                                                                                  | tor                 |       |                                                                                          |                                                                                                    |                                                                                          |                                       |                      |      | —                                                      |      | × |
|----------------------------------------------------------------------------------------------------|--------------------------------------------------------------------------------------------|---------------------|-------|------------------------------------------------------------------------------------------|----------------------------------------------------------------------------------------------------|------------------------------------------------------------------------------------------|---------------------------------------|----------------------|------|--------------------------------------------------------|------|---|
| Settings Systems                                                                                                    | Profiles                                                                                   | Client List         | Rules | Activity                                                                                 | Log                                                                                                    | Export/Imp                                                                               | ort Settings                          | Statistics           |      |                                                        |      |   |
| Control Sta<br>Remote Ac<br>IP Site Cor<br>Capacity P<br>Connect P<br>NAI System<br>Capacity M<br>Capacity M<br>Affiliated S | tions<br>lapters<br>inect Net<br>lus Syster<br>ty Plus<br>lus<br>ns<br>lax Netwo<br>ervers | works<br>ns<br>vrks |       | Cap<br>Nan<br>Netu<br>Pee<br>Inter<br>Mas<br>addi<br>Mes<br>Grou<br>Prive<br>Eme<br>Auth | acity P<br>Active<br>Ne<br>work ID<br>face<br>ter Repe<br>ress:Port<br>saging I<br>up Call H<br>ate Call I<br>rigency (<br>nentication | eater (IP<br>.)<br>Delay, ms<br>Hang Time, ms<br>Hang Time, m<br>Call Hang Tim<br>on Key | Capacity P 1 1 Any remotehost s e, ms | 'lus<br>~<br>::50000 | Port | Edit Netwo<br>50000<br>T<br>60<br>3000<br>4000<br>4000 | iest |   |

- 3. In the right pane, select the **Active** check box.
- 4. In the **Name** field, type the connection name.
- 5. Leave the value of the Network ID parameter unchanged.
- 6. Configure the master repeater connection:
  - a. In the Peer ID field, type the unique Repeater Radio ID that will represent radioserver in the system.
  - b. From the Interface list, select one of the following options:

| To allow any IP address to be used for connection, | select Any.                    |
|----------------------------------------------------|--------------------------------|
| To use fixed radioserver IP address,               | select the desired IP address. |

#### Important

Use fixed IP addresses if radios are connected to the radioserver computer, or control stations are connected to the computer, or MNIS is installed on the computer.

- c. In the Port field, enter the radioserver port that will be used for the repeater connection.
- d. In the **Master Repeater (IP address:Port)** field, type the repeater IP address and UDP port number (considering the potential NAT usage). Input format is
  - <IP address in dot-decimal notation>:<UDP port>.
- e. In the Authentication Key field, type the restricted access code. To view the entered key, click the eye icon ( . . For security reasons, the key will not be available for viewing in subsequent sessions.
- f. (Optional) Click **Test** to test the repeater connection.
- 7. In the **Messaging Delay, ms** field, enter the network delay between repeaters (in milliseconds).
- 8. In the Group Call Hang Time, ms field, enter the duration of the group call hangtime (in milliseconds).

#### Important

It is recommended that you increase the group call hang time up to 4000 ms or more. Otherwise, the dispatcher may fail to respond to a call in hangtime.

- 9. In the **Private Call Hang Time, ms** field, enter the duration of the private call hangtime (in milliseconds).
- 10. In the Emergency Call Hang Time, ms field, enter the duration of the emergency call hangtime (in milliseconds).
- 11. To save changes, at the bottom of the SmartPTT Radioserver Configurator window, click Save Configuration ( 🔤 ).

#### **Postrequisites:**

- Configure SmartPTT Receive (RX) interface. For details, see <u>Configuring RX Interface</u>.
- Configure TX stations for voice and data transmission to the radio network:
  - For information on local TX stations, see <u>Configuring Local TX Station Connection</u>.
  - For information on remote TX stations, see <u>Connecting to RG-1000e Stations</u>.
- To apply changes immediately, at the bottom of the SmartPTT Radioserver Configurator window, click Start (>) or Restart (=>).
- In the firewall software on the computer, unlock the specified UDP port. For details, see Radioserver Host.

## 6.3.4.2 Configuring RX Interface

Follow the procedure to configure SmartPTT identification in the radio network.

#### **Prerequisites:**

- From radio codeplugs, obtain radio network ID (CAI) and radio network group ID (CAI Group).
- Determine the radioserver ID as a virtual radio.
- Configure SmartPTT connection to Capacity Plus. For details, see <u>Configuring Connection to Capacity Plus</u>.

#### **Procedure:**

- 1. In SmartPTT Radioserver Configurator, open the **Systems** tab.
- 2. In the left pane, expand **Capacity Plus Systems** → **<system name>**, and then click **<station name>**. The identification settings appear in the right pane.

| 🎯 Radioserver Configurator                  |                           |                            | _ | × |
|---------------------------------------------|---------------------------|----------------------------|---|---|
| Settings Systems Profiles Client List Rules | Activity Log Export/      | Import Settings Statistics |   |   |
| Control Stations                            | Capacity Plus Cont        | rol Station                |   |   |
| IP Site Connect Networks                    | Active                    |                            |   |   |
| Capacity Plus Systems                       | Name Capacity Plus        |                            |   |   |
| Capacity Plus                               | Radio ID                  | 1                          |   |   |
| Connect Plus                                | CAI Network               | 12                         |   |   |
| Capacity Max Networks                       | CAI Network for<br>Groups | 225                        |   |   |

- 3. In the right pane, select the **Active** check box.
- 4. In the **Name** field, type the network name that will be used in the SmartPTT Dispatcher application.
- 5. In the **Radio ID** field, type the identifier of the radioserver as a virtual radio.

#### Important

Do not assign this ID to a client or radio in any radio network.

6. In the CAI Network field, type the radio network ID.

- 7. In the **CAI Network for Groups** field, type the radio network group ID.
- 8. To save changes, at the bottom of the SmartPTT Radioserver Configurator window, click Save Configuration ( 🗟 ).

#### **Postrequisites:**

- Configure group calls. For details, see Configuring Incoming Group Calls in Capacity Plus.
- Configure security keys for voice decryption. For details, see <u>Configuring Voice Decryption</u>.
- Configure TX stations for voice and data transmission in radio network:
  - For details, see local TX stations, see <u>Configuring Local TX Station Connection</u>.
  - For details, see remote TX stations, see <u>Connecting to RG-1000e Stations</u>.
  - To apply changes immediately, at the bottom of the SmartPTT Radioserver Configurator window, click Start (>) or Restart (=>).

## **6.3.4.3 Configuring Incoming Group Calls in Capacity Plus**

Follow the procedure to allow incoming group calls (including All Calls) from the radio network.

#### **Prerequisites:**

- Configure SmartPTT identification in the network. For details, see Configuring RX Interface.
- From radio codeplugs, obtain talkgroup IDs assigned to Capacity Plus channels.

#### Procedure:

- 1. In SmartPTT Radioserver Configurator, open the **Systems** tab.
- 2. In the left pane, expand Capacity Plus Systems  $\rightarrow$  <system name>  $\rightarrow$  <station name>, and then click Talkgroups. The list of groups appears in the right pane.

|                                                                | -                                                                                                    |                                                                                                    |
|----------------------------------------------------------------|----------------------------------------------------------------------------------------------------|----------------------------------------------------------------------------------------------------|
| Activity Log Export/Import Settings                            | Statistics                                                                                                    |                                                                                                    |
| Control Station Talkgroups       Copy       All Call       Add | Paste                                                                                                    |                                                                                                    |
| Name<br>All Call<br>Group 1<br>Group 2                         | ID<br>1<br>2                                                                                                    |                                                                                                    |
|                                                                | Activity Log Export/Import Settings Control Station Talkgroups Copy All Call Add Remove Name All Call Group 1 Group 2 | Activity Log Export/Import Settings Statistics          Control Station Talkgroups         Copy       Paste         All Call       Add         Add       Remove       Up         All Call       ID         All Call       ID         All Call       ID         Air Call       ID         Air Call       ID         Air Call       ID         Group 1       1         Group 2       2 |

3. In the right pane, perform one of the following actions:

 To add a new talkgroup,
 click Add.

 To add an All Call,
 click All Call.

#### NOTE

In Capacity Plus, only one All Call is allowed.

| To edit an existing entry,   | proceed to the next step of the procedure. |
|------------------------------|--------------------------------------------|
| To delete an existing entry, | perform the following actions:             |
|                              | 1. In the table, click the desired entry.  |

- 2. Click Delete.
- 3. Proceed to the last step of the procedure.
- 4. In the desired entry of the table, perform the following actions:
  - a. In the Name column, double-click the current name, and then type the desired name.
  - b. In the ID column, double-click the current talkgroup ID, and then type the desired ID.

### NOTE

SmartPTT does not show the All Call ID and does not allow its editing.

- 5. (Optional) Using **Up** and **Down** buttons, reorder entries in the table.
- 6. To save changes, at the bottom of the SmartPTT Radioserver Configurator window, click Save Configuration ( 🔤 ).

#### **Postrequisites:**

٠

To apply changes immediately, at the bottom of the SmartPTT Radioserver Configurator window, click Start (>) or Restart (=>).

## 6.3.4.4 Configuring Voice Decryption

Follow the procedure to add security keys that are used for voice decryption.

#### **Prerequisites:**

Obtain security key IDs and values that are used by radios.

#### Important

MOTOTRBO software does not show security key values after they were added to the codeplug.

#### Procedure:

- 1. In SmartPTT Radioserver Configurator, open the Systems tab.
- 2. In the left pane, expand Capacity Plus Systems  $\rightarrow$  <system name>  $\rightarrow$  <station name>, and then click Security Settings.

| 🖓 Radioserver Configurator — 🗆 🗙                                                                                           |                                                                                             |       |                        |            | Х |  |  |
|----------------------------------------------------------------------------------------------------|---------------------------------------------------------------------------------------------|-------|------------------------|------------|---|--|--|
| Settings Systems Profiles Client List Rules                                                                                | Activity                                                                                    | Log   | Export/Import Settings | Statistics |   |  |  |
| Control Stations<br>Remote Adapters<br>IP Site Connect Networks<br>Capacity Plus Systems<br>Capacity Plus<br>Capacity Plus | Security Settings       Copy       Basic Privacy       Key       Enhanced Privacy       Add |       |                        |            |   |  |  |
| Talkgroups<br>Security Settings<br>TX Stations<br>Connect Plus<br>NAI Systems                                              |                                                                                             |       |                        |            |   |  |  |
| Capacity Max Networks                                                                                                    | К                                                                                           | ey ID | Key Value              |            |   |  |  |
|                                                                                                    | 1                                                                                           |       | 123                    |            |   |  |  |
|                                                                                                    | 2                                                                                           |       | ABCF                   |            |   |  |  |
|                                                                                                    |                                                                                             |       |                        |            |   |  |  |

3. Configure the desired security keys:

| To configure basic security key,    | in the <b>Basic Privacy</b> area, in the <b>Key</b> field, enter the key value.                                                                                        |  |  |  |
|-------------------------------------|----------------------------------------------------------------------------------------------------|--|--|--|
| To add a new enhanced security key, | perform the following actions:                                                                                                    |  |  |  |
|                                     | 1. In the Enhanced Privacy area, click Add.                                                                                                    |  |  |  |
|                                     | 2. In the new table entry, in the <b>Key ID</b> column, double-click the current ID, and then type the desired ID.                                                     |  |  |  |
|                                     | 3. In the same entry, in the <b>Key Value</b> column, double-click the current value, and then type the desired value.                                                 |  |  |  |
| To edit an existing security key,   | perform the following actions:                                                                                                    |  |  |  |
|                                     | <ol> <li>In the Enhanced Privacy area, in the desired table entry, in<br/>the Key ID column, double-click the current ID, and then<br/>type the desired ID.</li> </ol> |  |  |  |
|                                     | 2. In the same entry, in the <b>Key Value</b> column, double-click the current value, and then type the desired value.                                                 |  |  |  |
| To remove an existing security key, | perform the following actions:                                                                                                    |  |  |  |
|                                     | 1. In the <b>Enhanced Privacy</b> area, click the desired entry.                                                                                                    |  |  |  |
|                                     | 2. Click <b>Remove</b> .                                                                                                    |  |  |  |

4. To save changes, at the bottom of the SmartPTT Radioserver Configurator window, click Save Configuration ( 🖼 ).

### **Postrequisites:**

To apply changes immediately, at the bottom of the SmartPTT Radioserver Configurator window, click Start (>) or Restart (=>).

## 6.3.4.5 Configuring Local TX Station Connection

Follow the procedure to configure the local TX station connection that is required for outgoing transmission in Capacity Plus.

### Prerequisites:

- Connect the TX station to the radioserver computer using a special cable provided by Elcomplus, Inc. for local TX stations.
- From the TX station codeplug, obtain the following information:
  - Radio ID.
  - Ports that are allocated for various data transmission.
  - Interrupt settings.

#### **Procedure:**

- 1. In SmartPTT Radioserver Configurator, open the **Systems** tab.
- 2. In the left pane, expand **Capacity Plus Systems**  $\rightarrow$  **<system name>**.
- 3. Access the desired TX station:

| To add a new connection,          | right-click the <b>TX Stations</b> node, point to <b>Add</b> , and then select <b>MOTOTRBO Control Station</b> .                     |  |
|-----------------------------------|----------------------------------------------------------------------------------------------------|--|
| To edit an existing connection,   | expand <b>TX Stations</b> , and then click the current node.                                                                         |  |
| To delete an existing connection, | perform the following actions:<br>1. Expand <b>TX Stations</b> .                                                                     |  |
|                                   | <ol> <li>Right-click the current node, and then select <b>Delete</b>.</li> <li>Proceed to the last step of the procedure.</li> </ol> |  |
TX station connection parameters appear in the right pane.

| 😵 Radioserver Configurator — 🗆 🗅 |                                                            |             |                                             |                     |                          |                        |            | ×            |      |        |  |  |  |
|----------------------------------|------------------------------------------------------------|-------------|---------------------------------------------|---------------------|--------------------------|------------------------|------------|--------------|------|--------|--|--|--|
| Settings Systems                 | Profiles                                                   | Client List | Rules                                       | Activity            | Log                      | Export/Import Settings | Statistics |              |      |        |  |  |  |
| Control St.<br>Remote A          | Control Stations                                           |             |                                             |                     | MOTOTRBO Control Station |                        |            |              |      |        |  |  |  |
| Capacity I                       | city Plus Systems<br>Capacity Plus 1<br>** Control Station |             | lus Systems<br>ity Plus 1<br>patral Station |                     | Nam                      | Name:                  |            | TX Station 1 |      |        |  |  |  |
|                                  | K Stations                                                 |             | addre                                       | rol station<br>ess: | IP [                     | 192.168.10.1           | T          | est          |      |        |  |  |  |
| Connect F                        | lus                                                        | onI         | Loca                                        | l interface         | e [                      | 192.168.10.2           |            |              |      |        |  |  |  |
| NAI Syste                        | ms<br>Max Netwo                                            | orks        | Radi                                        | o ID:               | [                        | 1                      |            |              |      |        |  |  |  |
| Affiliated S                     | ervers                                                     |             | CALL                                        | Network:            | [                        | 12                     |            |              |      |        |  |  |  |
|                                  |                                                            |             |                                             | Network fo<br>ps:   | or [                     | 225                    | ]          |              |      |        |  |  |  |
|                                  |                                                            |             |                                             |                     | Data Channel             |                        |            |              |      |        |  |  |  |
|                                  |                                                            |             |                                             | Phone Calls         |                          |                        |            |              |      |        |  |  |  |
|                                  |                                                            |             | <b>∠</b> I                                  | ocation S           | ervice (                 | LIP):                  | U          | JDP Port:    | 5017 | •      |  |  |  |
|                                  |                                                            |             | ✓ L                                         | ocation S           | ervice (                 | LRRP):                 | U          | JDP Port:    | 4001 | *<br>* |  |  |  |
|                                  |                                                            |             | ✓ 4                                         | Automatic           | Registr                  | ation Service          | U          | JDP Port:    | 4005 | ▲<br>▼ |  |  |  |
|                                  |                                                            |             |                                             | Fext Mess           | age Sei                  | vice                   | U          | JDP Port:    | 4007 | ▲<br>▼ |  |  |  |
|                                  |                                                            |             |                                             | Felemetry           | Service                  | :                      | U          | JDP Port:    | 4008 | ▲<br>▼ |  |  |  |
|                                  |                                                            |             |                                             | Jser Servi          | ice 1                    |                        | U          | JDP Port:    | 0    | •      |  |  |  |
|                                  |                                                            |             | 🗆 l                                         | Jser Servi          | ice 2                    |                        | ι          | JDP Port:    | 0    | *      |  |  |  |
|                                  |                                                            |             | 🗆 l                                         | Jser Servi          | ice 3                    |                        | ι          | JDP Port:    | 0    | *      |  |  |  |
|                                  |                                                            |             | тхс                                         | riteria:            | [                        | Channel Free           |            | *            |      |        |  |  |  |

- 4. In the right pane, select the **Active** check box.
- 5. In the Name field, type the TX station name.
- 6. In the **Control station IP address** field, type the IP address of the radioserver computer interface associated with the connected TX station.
- 7. (Optional) To check if you have specified the control station IP address correctly, click **Test**. After checking you will see a message with the result.
- 8. In the Radio ID field, type the TX station ID specified in its codeplug.

## Important

Do not assign this ID to a client or radio in any radio network.

9. Select the Data Channel check box if the control station is used to receive location coordinates from other radio only.

### Important

All other parameters must be configured only if the **Data Channel** check box is cleared.

10. Select the **Phone Calls** check box to allow phone calls initiation over the TX station.

### Important

When a phone call is initiated in the phone system, TX station performs a regular radio call in the radio network.

11. Allow various data transmission over the TX station:

| To receive coordinates over LIP,                                                                             | perform the following actions:                                                                                                    |
|----------------------------------------------------------------------------------------------------|----------------------------------------------------------------------------------------------------|
|                                                                                                    | 1. Select the Location Service (LIP) check box.                                                                                                    |
|                                                                                                    | 2. In the field to the right of the check box, enter the port number used to receive this data.                                                                     |
| To receive coordinates over LRRP,                                                                            | perform the following actions:                                                                                                    |
|                                                                                                    | 1. Select the Location Service (LRRP) check box.                                                                                                    |
|                                                                                                    | 2. In the field to the right of the check box, enter the port number used to receive this data.                                                                     |
| To request radio registration updates,                                                                       | perform the following actions:                                                                                                    |
|                                                                                                    | 1. Select the Automatic Registration Service check box.                                                                                                    |
|                                                                                                    | 2. In the field to the right of the check box, enter the station port number to which radioserver will send requests.                                               |
| To send text messages and job tickets,                                                                       | perform the following actions:                                                                                                    |
|                                                                                                    | 1. Select the <b>Text Message Service</b> check box.                                                                                                    |
|                                                                                                    | <ol> <li>In the field to the right of the check box, enter the station<br/>port number to which radioserver will send text messages<br/>and job tickets.</li> </ol> |
| To send the remote control commands to devices                                                               | perform the following actions:                                                                                                    |
| connected over the fielded radios,                                                                           | 1. Select the <b>Telemetry Service</b> check box.                                                                                                    |
|                                                                                                    | <ol> <li>In the field to the right of the check box, enter the station<br/>port number to which radioserver will send remote<br/>control commands.</li> </ol>       |
| To receive client services data,                                                                             | perform the following actions:                                                                                                    |
|                                                                                                    | <ol> <li>Select the User Service check box that corresponds to<br/>the control station configuration.</li> </ol>                                                    |
|                                                                                                    | 2. In the field to the right of the check box, enter the port number used to receive this data.                                                                     |
| From the <b>TX Criteria</b> list, select the proper option:                                                  |                                                                                                    |
| If TX station is configured to transmit when no other transmissions and/or noise is detected on the channel, | select Channel Free.                                                                                                    |
| If TX station is configured to interrupt other transmissions,                                                | select Tx Interrupt.                                                                                                    |
| If TX station is configured to ignore other transmissions on                                                 | select Always.                                                                                                    |

# Important

SmartPTT does not support color codes.

12. To save changes, at the bottom of the SmartPTT Radioserver Configurator window, click Save Configuration ( 🔤 ).

### **Postrequisites:**

- Configure group calls. For details, see <u>Configuring Local TX Station Groups</u>.
- Configure audio outputs. For details, see <u>Configuring Local TX Station Audio</u>.
- To apply changes immediately, at the bottom of the SmartPTT Radioserver Configurator window, click Start (>) or Restart (=>).
- In the firewall software on the computer, unlock the set UDP ports. For details, see Radioserver Host.

# 6.3.4.6 Configuring Local TX Station Groups

Follow the procedure to configure talkgroups and All Calls that will be available to dispatchers on the TX station.

## **Prerequisites:**

- Obtain talkgroup IDs configured for voice and data reception. For details, see Configuring Incoming Group Calls in Capacity Plus.
- From TX station codeplug, for each talkgroup (and All Call), obtain zone ID and channel ID to which the talkgroup (and All Call) is assigned.
- Connect the local TX station. For details, see Configuring Local TX Station Connection.

### **Procedure:**

- 1. In SmartPTT Radioserver Configurator, open the Systems tab.
- 2. In the left pane, expand Capacity Plus Systems  $\rightarrow$  <system name>  $\rightarrow$  TX Stations  $\rightarrow$  <station name>, and then click Talkgroups / Channels.

The list of groups appears in the right pane.

| Settings   | Systems      | Profiles            | Client List | Rules  | Activity | Log | Export/Im   | port Settings | Statistics |      |       |   |  |
|------------|--------------|---------------------|-------------|--------|----------|-----|-------------|---------------|------------|------|-------|---|--|
| -          | Control Sta  | tions               |             |        |          | Tal | kgroups / 1 | TX Radio Cl   | annels     |      |       |   |  |
| Ś          | Remote Ad    | apters<br>pect Netv | vorke       |        |          |     | All         | Call          |            |      |       |   |  |
|            | Capacity P   | us System           | NOIKS<br>1S |        |          |     |             |               | _          |      |       |   |  |
| 1 6.       | Capaci       | ty Plus             | -           |        |          |     | Add         | Remove        |            | Сору | Paste |   |  |
|            |              |                     |             | ame    |          | ID  | Zone        | Channel       | 1          |      |       |   |  |
|            | 🖻 💝 TX       | Stations            |             |        |          |     | C-II        |               |            | 1    | 4     | 1 |  |
|            | =-+          | TX Static           | on          |        |          |     |             |               |            | · ·  | 4     |   |  |
|            |              |                     | groups / Ch | annels |          | Gro | oup 1       |               | 1          | 1    | 1     |   |  |
| <u>L</u> 9 | Connect Pl   |                     | 0           |        |          | Gro | oup 2       |               | 2          | 1    | 2     |   |  |
|            | NAI Systen   | is                  |             |        |          |     | -           |               |            |      |       | ] |  |
|            | Capacity M   | ax Netwo            | rks         |        |          |     |             |               |            |      |       |   |  |
| . E        | Affiliated S | ervers              |             |        |          |     |             |               |            |      |       |   |  |

3. In the right pane, perform one of the following actions:

| To add a new talkgroup,       | click Add.                                                                            |
|-------------------------------|---------------------------------------------------------------------------------------|
| To add All Call,              | click All Call.                                                                       |
| To edit an existing entry,    | proceed to the next step of the procedure.                                            |
| To remove and existing entry, | perform the following actions:<br>1. In the list of groups, click the required entry. |

- 2. Click Remove.
- 3. Proceed to the last step of the procedure.
- 4. In the desired table entry, perform the following actions:
  - a. In the Name column, double-click the current name, and then type the desired name.
  - b. In the **ID** column, double-click the current ID, and then type the desired ID.

### NOTE

SmartPTT does not show All Call ID and does not allow its editing.

- c. In the **Zone** column, double-click the current zone ID, and then type the desired ID.
- d. In the **Channel** column, double-click the current channel ID, and then type the desired ID.
- 5. To save changes, at the bottom of the SmartPTT Radioserver Configurator window, click Save Configuration ( 🗟 ).

### **Postrequisites:**

- To apply changes immediately, at the bottom of the SmartPTT Radioserver Configurator window, click Start (>) or Restart (=>).
- Copy the configured groups to other (local and remote) TX stations. For details, see Duplicating TX Station Groups.

# 6.3.4.7 Configuring Local TX Station Audio

Follow the procedure to configure audio output (microphone port) of the radioserver computer that will be used for outgoing transmissions over TX station.

### **Prerequisites:**

- Configure audio outputs of the computer.
- Connect the local TX station. For details, see Configuring Local TX Station Connection.

### **Procedure:**

- 1. In SmartPTT Radioserver Configurator, open the Systems tab.
- 2. In the left pane, expand Capacity Plus Systems  $\rightarrow$  <system name>  $\rightarrow$  TX Stations  $\rightarrow$  <station name>, and then click Audio. Audio output information appears in the right pane.

| 🎯 Radi                   | 🗑 Radioserver Configurator - 🗆 X |                      |             |                                |          |     |                        |            |  |  |  |  |
|--------------------------|----------------------------------|----------------------|-------------|--------------------------------|----------|-----|------------------------|------------|--|--|--|--|
| Settings                 | Systems                          | Profiles             | Client List | Rules                          | Activity | Log | Export/Import Settings | Statistics |  |  |  |  |
|                          | Control Sta<br>Remote Ad         | tions                |             |                                |          | Aud | lio Settings           |            |  |  |  |  |
| IP Site Connect Networks |                                  |                      |             |                                | Active   |     |                        |            |  |  |  |  |
| ÷.                       | Capacity P                       | lus System           | ns          |                                |          |     |                        |            |  |  |  |  |
| Capacity Plus            |                                  |                      | Aud         | Audio output DS : Default, 1:L |          |     |                        | $\sim$     |  |  |  |  |
|                          | —<br>€б тх                       | Stations             |             |                                |          |     |                        |            |  |  |  |  |
| TX Station               |                                  |                      |             |                                |          |     |                        |            |  |  |  |  |
|                          |                                  | - 23 Talk<br>(O Audi | groups / Ch | annels                         |          |     |                        |            |  |  |  |  |
|                          | Connect Pl                       | us                   |             |                                |          |     |                        |            |  |  |  |  |
|                          | NAI System                       | 1S                   |             |                                |          |     |                        |            |  |  |  |  |
|                          | Capacity M<br>Affiliated S       | lax Netwo            | rks         |                                |          |     |                        |            |  |  |  |  |
|                          | / enhated of                     |                      |             |                                |          |     |                        |            |  |  |  |  |
|                          |                                  |                      |             |                                |          |     |                        |            |  |  |  |  |

- 3. In the right pane, select the **Active** check box.
- 4. From the Audio output list, select computer audio output that is allocated for the local TX station.
- 5. To save changes, at the bottom of the SmartPTT Radioserver Configurator window, click Save Configuration ( 🔤 ).

### **Postrequisites:**

To apply changes immediately, at the bottom of the SmartPTT Radioserver Configurator window, click Start (>) or Restart (=>).

# 6.3.4.8 Remote TX Station Configuration

Remote TX stations are control stations used in SmartPTT for voice and data transmission in Capacity Plus and which are accessible over the RG-1000e or RG-2000 radio gateway. For the connection, perform the following actions:

- Configure the radio gateway. For details, see "RG-1000e Configuration" below.
- Configure SmartPTT. For details, see "Configuring SmartPTT for RG-1000e Connection" <u>below</u> or "Configuring SmartPTT for RG-2000 Connection" <u>below</u>.

## **Radio Gateway Configuration**

To configure the radio gateway to support TX station, the following actions must be performed:

- TX station must be connected to the gateway using Elcomplus, Inc. cable.
- Power supply and grounding must be configured correctly for control station gateway.

### WARNING

Power connection may result in the unintended personnel injury or equipment damage. The connection must be performed by a qualified engineer who has the corresponding license.

- In the gateway configuration file, the correct connection mode must be configured:
  - MOTOTRBO radio connection.
  - Control station connection.
- Gateway IP channel association with a physical radio port must be configured.
- Other IP channels association with this radio port must be disabled (except for the channel providing remote configuration of the gateway).
- (Optional) Audio gain/attenuation must be configured on the radio port.

For information on the gateway settings, see RG-1000e Installation and Configuration Guide or RG-2000 Installation and Configuration Guide.

## **Configuring SmartPTT for RG-1000e Connection**

For SmartPTT to work in Capacity Plus using a TX station connected via RG-1000e, perform the following actions:

- Configure SmartPTT connection to the RG-1000e TX station. For details, see <u>Connecting to RG-1000e Stations</u>.
- Configure talkgroups and All Call of the RG-1000e TX station. For details, see <u>Configuring RG-1000e Station Groups</u>.
- Activate voice transmission from the RG-1000e TX station. For details, see <u>Configuring RG-1000e Station Audio</u>.

# **Configuring SmartPTT for RG-2000 Connection**

For SmartPTT to work in Capacity Plus using a TX station connected via RG-2000, perform the following actions:

- Configure SmartPTT connection to the RG-2000 TX station. For details, see Connecting to RG-2000.
- Configure talkgroups and All Call of the RG-2000 TX station. For details, see <u>Configuring RG-2000 Station Groups</u>.
- Configure voice transmission from the RG-2000 TX station. For details, see Configuring RG-2000 Station Audio.

# 6.3.4.8.1 Connecting to RG-1000e Stations

Follow the procedure to add a new or edit an existing connection to a remote TX station.

### **Prerequisites:**

- Ensure SmartPTT license allows remote control stations access. For details, see "Licenses" in SmartPTT Installation and Configuration Guide.
- From the control station codeplug, obtain the following information:
  - Radio ID
  - Transmit interruption parameters
  - The format of location data transmission in the control station
- Determine whether SmartPTT Radioserver or RG-1000e will initiate the connection.
- (Optional) If RG-1000e is configured to act as a server, from the RG-1000e configuration, obtain the IP address and port number configured for the desired control station.
- From the RG-1000e configuration, obtain control station ports used to receive and transmit various data types.
- (Optional) Determine SmartPTT Radioserver host ports that will be used to receive different data types from the control station.

### **Procedure:**

- 1. In SmartPTT Radioserver Configurator, open the **Systems** tab.
- 2. In the left pane, expand **Capacity Plus Systems**  $\rightarrow$  **<system name>**.
- 3. In the left pane, perform one of the following actions:

| To add a remote TX station to a new gateway,       | perform the following actions:                                                                                             |
|----------------------------------------------------|----------------------------------------------------------------------------------------------------|
|                                                    | <ol> <li>Right-click TX Stations, point to Add, and then select RG-<br/>1000e.</li> </ol>                                  |
|                                                    | 2. In the right pane, select the <b>Active</b> check box.                                                                  |
|                                                    | 3. <i>(Optional)</i> In the <b>Name</b> field, type the gateway name.                                                      |
|                                                    | 4. Right-click <b><adapter name=""></adapter></b> , select <b>Add</b> → <b>Remote</b><br><b>MOTOTRBO Control Station</b> . |
| To add a remote TX station to an existing gateway, | perform the following actions:                                                                                             |
|                                                    | 1. Expand the <b>TX Stations</b> node.                                                                                     |
|                                                    | <ol> <li>Right-click the desired gateway name, select Add →<br/>Remote MOTOTRBO Control Station.</li> </ol>                |

To edit an existing remote TX station connection settings,

To delete a remote TX station connection,

expand **TX Stations**  $\rightarrow$  **<Gateway Name>**, and then click the desired control station.

perform the following actions:

- 1. Expand **TX Stations**  $\rightarrow$  **<Gateway Name>**.
- 2. Right-click the desired control station, and then select **Delete**.
- 3. Proceed to the last step of the procedure.

| 🎯 Radioserver Configurator                            |                                            |                 | - 0         | × |
|-------------------------------------------------------|--------------------------------------------|-----------------|-------------|---|
| Settings Systems Profiles Client List Rules A         | ctivity Log Export/Import Setting          | gs Statistics   |             |   |
| Control Stations                                      | Remote MOTOTRBO Control                    | Station         |             |   |
| IP Site Connect Networks                              | Active                                     |                 |             |   |
| Capacity Plus Systems                                 | Name: Remote cor                           | ntrol station 1 |             |   |
|                                                       | Connection mode: Client                    | ¥               |             |   |
| Gradient RG-1000e 1<br>Brody Remote control station 1 | Control station IP<br>address: 192.168.10. | .1 Test         |             |   |
|                                                       | TCP Control Port: 30010                    | •               |             |   |
| Capacity Max Networks                                 | Local interface: Any                       | ¥               |             |   |
|                                                       | Local ports<br>Local Ports Allocation:     |                 |             |   |
|                                                       | Auto O Set manually                        |                 |             |   |
|                                                       | TCP Control Port: 30011                    | <u> </u>        |             |   |
|                                                       | Audio UDP Port: 30012                      | ×               |             |   |
|                                                       | Location Service: 1024                     | ▲<br>▼          |             |   |
|                                                       | Text Message 1024                          | ▲<br>▼          |             |   |
|                                                       | Automatic<br>Registration 1024<br>Service: | <u>+</u><br>T   |             |   |
|                                                       | Telemetry Service: 1024                    | <u>ь</u><br>Т   |             |   |
|                                                       | Radio ID: 1                                |                 |             |   |
|                                                       | CAI Network: 12                            |                 |             |   |
|                                                       | CAI Network for<br>Groups: 225             |                 |             |   |
|                                                       | 🗌 Data Channel                             |                 |             |   |
|                                                       | Phone Calls                                |                 |             |   |
|                                                       | Location Service                           |                 |             |   |
|                                                       | ✓ Automatic Registration Servic            | e UDP Po        | ort: 4005 📫 |   |
|                                                       | ✓ Text Message Service                     | UDP Po          | ort: 4007 🔺 |   |
|                                                       | ✓ Telemetry Service                        | UDP Po          | ort: 4008 🔺 |   |
|                                                       | TX Criteria: Channel Fr                    | ree v           |             |   |

4. In the right pane, select the **Active** check box to unlock control station settings.

| 5. | In the <b>Name</b> field, type the control station name.            |                                                                                                    |  |  |  |  |
|----|---------------------------------------------------------------------|----------------------------------------------------------------------------------------------------|--|--|--|--|
| 6. | Configure the connection mode to the control station:               |                                                                                                    |  |  |  |  |
|    | If RG-1000e is configured to accept SmartPTT connection             | perform the following actions:                                                                                                    |  |  |  |  |
|    | (acts as a server),                                                 | 1. From the <b>Connection mode</b> list, select <i>Client</i> .                                                                                                    |  |  |  |  |
|    |                                                                     | <ol> <li>In the Control station IP address field, type the radio<br/>gateway IP address to receive radioserver connections.</li> </ol>                                                                                                    |  |  |  |  |
|    |                                                                     | <ol> <li>(Optional) To check if you have specified the control<br/>station IP address correctly, click Test. After checking<br/>you will see a message with the result.</li> </ol>                                                                                                    |  |  |  |  |
|    |                                                                     | 4. In the <b>TCP Control Port</b> field, enter the port number to receive radioserver connections.                                                                                                    |  |  |  |  |
|    |                                                                     | ImportantThe IP address and port number in the fields above must<br>match the IP address and port number in the IP address and<br>Port XCMP protocol fields in the Gateway IP settings area of<br>the RG-1000e configuration. For details, see "IP channel" in<br>RG-1000e Installation and Configuration Guide. |  |  |  |  |
|    | If RG-1000e is configured to initiate SmartPTT connection           | perform the following actions:                                                                                                    |  |  |  |  |
|    | (acts as a client),                                                 | 1. From the <b>Connection mode</b> list, select <i>Server</i> .                                                                                                    |  |  |  |  |
|    |                                                                     | <ol> <li>In the Local TCP Control Port field, enter the SmartPTT<br/>Radioserver port number to listen to incoming<br/>connections.</li> </ol>                                                                                                    |  |  |  |  |
|    |                                                                     | Important                                                                                                    |  |  |  |  |
|    |                                                                     | The port number in this field must match the port number in the <b>Port XCMP protocol</b> field in the <b>Remote Gateway IP settings</b> area of the RG-1000e configuration. For details, see "IP channel" in <i>RG-1000e Installation and Configuration Guide</i> .                                             |  |  |  |  |
| 7. | From the <b>Local interface</b> list, select the desired option:    |                                                                                                    |  |  |  |  |
|    | To use any radioserver IP address for the radio gateway connection, | select Any.                                                                                                    |  |  |  |  |
|    | To use a fixed IP address for the radio gateway connection,         | select the desired IP address.                                                                                                    |  |  |  |  |
|    |                                                                     | Important<br>If you select <i>Server</i> from the <b>Connection mode</b> list, a fix<br>IP address must match the IP address in the <b>IP address</b><br>field in the <b>Remote Gateway IP settings</b> area of the<br>corresponding IP channel in the RG-1000e configuration                                    |  |  |  |  |

8. *(Optional)* In the **Local ports** area, set SmartPTT Radioserver host ports for different types of data:

| To set local ports automatically,  | select Auto.                   |
|------------------------------------|--------------------------------|
| To set specific local port values, | perform the following actions: |

- 1. Select Set manually.
- In the TCP Control Port field, enter the port number used to receive commands and service messages from the remote control station, and send commands and service messages to it.
- In the Audio UDP Port field, enter the port number used to receive voice from the remote control station and send dispatcher voice to it.
- 4. In the **Location Service** field, enter the port number used to receive location updates from radios and send location update requests to them over the remote control station.
- In the Text Message Service field, enter the port number used to receive text messages from radio, and send text messages from dispatchers over the remote control station.
- In the Automatic Registration Service field, enter the port number used to receive presence information on radios within the RF coverage zone of the remote control station.
- 7. In the **Telemetry Service** field, enter the port number used to receive telemetry data and send telemetry commands.

9. In the Radio ID field, type the control station ID specified in its codeplug

### Important

Do not assign this ID to a client or radio in any radio network.

10. Select the Data Channel check box if the control station is used to receive location coordinates from other radio only.

### Important

All other parameters must be configured only if the Data Channel check box is cleared.

11. Select the Phone Calls check box to allow other radios to receive and initiate phone calls over the control station.

## NOTE

To make this feature work correctly, configure radios to interrupt control station transmissions and set a long hangtime in the radio system to which the control station belongs.

12. Configure data transmission over the control station:

| To receive location updates from radios,                    | select the Location Service check box.                                                                                                    |  |  |  |  |
|-------------------------------------------------------------|----------------------------------------------------------------------------------------------------|--|--|--|--|
|                                                             | Important<br>SmartPTT assumes that the control station always uses the<br>port 4001 to send radio location updates to SmartPTT<br>Radioserver. |  |  |  |  |
| To receive information about radio presence in the network, | perform the following actions:                                                                                                    |  |  |  |  |

|                                                        | 1.    | Select the Automatic Registration Service check box.                                                                                           |
|--------------------------------------------------------|-------|----------------------------------------------------------------------------------------------------|
|                                                        | 2.    | In the field to the right of the check box, enter the number<br>of the port used to send presence check requests and<br>receive presence data. |
| To support text messages and job tickets in the radio  | perfo | rm the following actions:                                                                                                    |
| network,                                               | 1.    | Select the Text Message Service check box.                                                                                                    |
|                                                        | 2.    | In the field to the right of the check box, enter the number of the port used to send and receive text messages.                               |
| To receive telemetry data and send telemetry commands, | perfo | rm the following actions:                                                                                                    |
|                                                        | 1.    | Select the Telemetry Service check box.                                                                                                    |
|                                                        | 2.    | In the field to the right of the check box, enter the number<br>of the port used to send telemetry commands and receive<br>telemetry data.     |

### Important

The port numbers in the **Automatic Registration Service**, **Text Message Service**, and **Telemetry Service** fields must match the port numbers in the **ARS**, **Text messages**, and **Telemetry** fields in the **Radio network services ports** area of the RG-1000e Gateway configuration. For details, see "Settings" in *RG-1000e Installation and Configuration Guide*.

### 12. From the TX Criteria list, select one of the following options:

| If the control station is configured to transmit only when no<br>other transmissions are detected over the radio channel, | select Channel Free. |
|----------------------------------------------------------------------------------------------------|----------------------|
| If the control station is configured to notify other radios on interrupting their transmissions,                          | select Tx Interrupt. |
| If the control station is configured to completely ignore other transmissions over the radio channel,                     | select Always.       |

### Important

SmartPTT does not support color code for outgoing transmissions.

13. To save changes, at the bottom of the SmartPTT Radioserver Configurator window, click Save Configuration ( 🔤 ).

### **Postrequisites:**

- Configure control station talkgroups and channels. For details, see Configuring RG-1000e Station Groups.
- Activate voice transmission and reception. For details, see <u>Configuring RG-1000e Station Audio</u>.
- To apply changes immediately, at the bottom of the SmartPTT Radioserver Configurator window, click Start (>) or Restart (=>).
- In the firewall software on the computer, unlock the set ports. For details, see <u>Radioserver Host</u>.

# 6.3.4.8.2 Configuring RG-1000e Station Groups

Follow the procedure to add new or edit existing talkgroups and an All Call entry that will be available to SmartPTT dispatchers in Capacity Plus systems.

## Prerequisites:

- Configure the remote TX station connection. For details, see <u>Connecting to RG-1000e Stations</u>.
- From the control station codeplug, obtain the following information:
  - Talkgroup IDs.
  - IDs of zones and channels where talkgroups (and All Call) are used as default contacts.

### **Procedure:**

- 1. In SmartPTT Radioserver Configurator, open the Systems tab.
- 2. In the left pane, expand Capacity Plus Systems  $\rightarrow$  <System Name>  $\rightarrow$  TX Stations  $\rightarrow$  <Gateway Name>  $\rightarrow$  <Control Station Name>, and then select Talkgroups / Channels.

The list of groups appears in the right pane.

| 🎯 Radi                                                                                                    | ioserver Co                | onfigurat                 | or            |           |          |         |                 |         |            | _       | × |
|----------------------------------------------------------------------------------------------------|----------------------------|---------------------------|---------------|-----------|----------|---------|-----------------|---------|------------|---------|---|
| Settings                                                                                                    | Systems                    | Profiles                  | Client List   | Rules     | Activity | Log     | Export/Import S | ettings | Statistics |         |   |
| -                                                                                                    | Control Sta                | tions                     |               |           | Ta       | alkgrou | ps / TX Radio C | hanne   | ls         |         |   |
| Remote Adapters     IP Site Connect Networks     Capacity Plus Systems     Capacity Plus 1     Capacity Plus 1     Control Station     TX Station |                            |                           |               |           |          |         | All Call        |         |            |         |   |
|                                                                                                    |                            |                           |               |           |          | Add     | Remove          |         | Сору       | Paste   |   |
|                                                                                                    |                            |                           |               |           |          | Name    |                 | ID      | Zone       | Channel |   |
|                                                                                                    |                            | RG-100                    | De 1          |           | A        | ll Call |                 |         | 1          | 1       |   |
|                                                                                                    |                            | Rem                       | ote control s | station 1 | . 6      | iroup 1 |                 | 1       | 1          | 2       |   |
| Audio                                                                                                    |                            |                           |               |           |          | iroup 2 |                 | 2       | 1          | 3       |   |
|                                                                                                    |                            |                           |               |           |          | iroup 3 |                 | 3       | 1          | 4       |   |
| ÷                                                                                                    | Capacity M<br>Affiliated S | ns<br>Iax Netwo<br>ervers | rks           |           |          |         |                 |         | I          | I       |   |

3. In the right pane, perform one of the following actions:

| To add a new talkgroup,      | click Add.                                                                                                    |  |  |  |  |  |
|------------------------------|----------------------------------------------------------------------------------------------------|--|--|--|--|--|
| To add an All Call entry,    | click All Call.                                                                                                    |  |  |  |  |  |
| To edit an existing entry,   | proceed to the next step.                                                                                                    |  |  |  |  |  |
| To remove an existing entry, | <ol> <li>perform the following actions:</li> <li>Click the desired entry.</li> <li>Click Remove.</li> <li>Proceed to the last step of this procedure</li> </ol> |  |  |  |  |  |
|                              |                                                                                                    |  |  |  |  |  |

- 4. For the desired entry in the table, perform the following actions:
  - a. In the Name column, double-click the current name, and then type the desired name.
  - b. In the ID column, double-click the current talkgroup ID, and then type the desired ID.

### NOTE

For All Call, the ID cell is empty.

- c. In the Zone column, double-click the zone number, and then type the desired number.
- d. In the **Channel** column, double-click the chunnel number, and then type the desired number
- 5. To save changes, at the bottom of the SmartPTT Radioserver Configurator window, click Save Configuration ( 🔤 ).

### **Postrequisites:**

To apply changes immediately, at the bottom of the SmartPTT Radioserver Configurator window, click Start (>) or Restart (=>).

# 6.3.4.8.3 Configuring RG-1000e Station Audio

Follow the procedure to activate receiving voice from a remote TX station and sending dispatcher voice to it.

### **Prerequisites:**

Configure the remote TX station connection. For details, see Connecting to RG-1000e Stations.

### **Procedure:**

- 1. In SmartPTT Radioserver Configurator, open the Systems tab.
- 2. In the left pane, expand Capacity Plus Systems  $\rightarrow$  <System Name>  $\rightarrow$  TX Stations  $\rightarrow$  <Gateway Name>  $\rightarrow$  <Control Station Name>, and then select Audio.

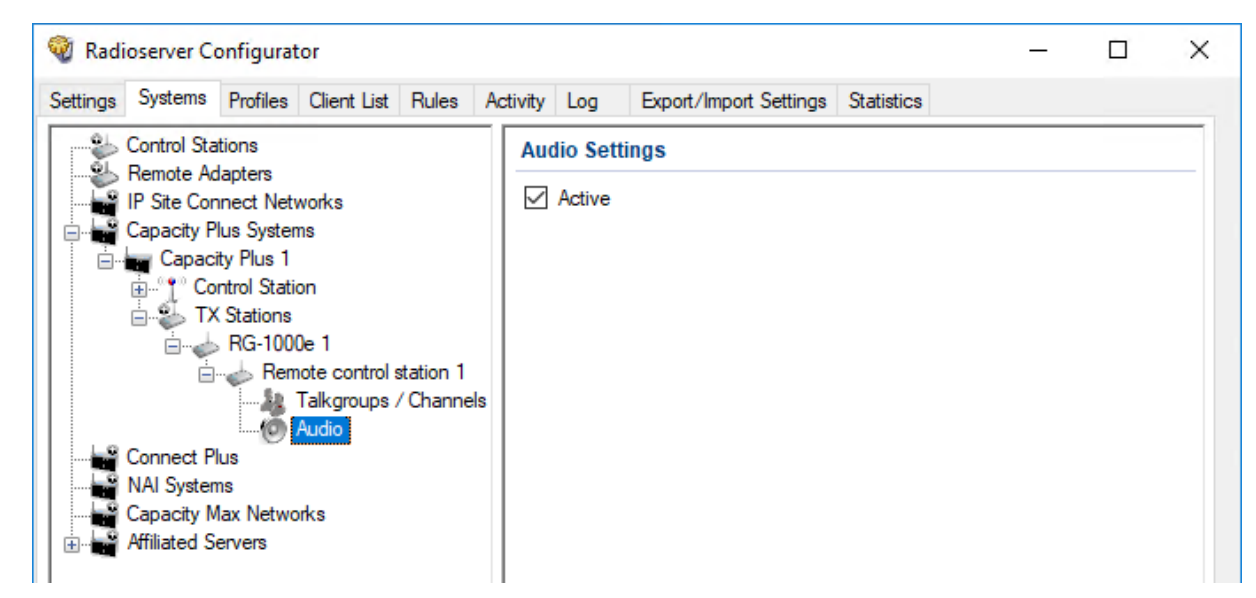

- 3. In the right pane, select the Active check box.
- 4. To save changes, at the bottom of the SmartPTT Radioserver Configurator window, click Save Configuration ( 🗟 ).

### **Postrequisites:**

To apply changes immediately, at the bottom of the SmartPTT Radioserver Configurator window, click Start (>) or Restart (>).

# 6.3.4.8.4 Connecting to RG-2000 Stations

Follow the procedure to add a new or edit an existing connection to a remote MOTOTRBO control station.

## **Prerequisites:**

- Ensure SmartPTT license allows remote control stations access. For details, see Viewing License Items.
- From the control station codeplug, obtain the following information:
  - Radio ID, CAI network ID, and CAI Group ID
  - Transmit interruption parameters
  - The format of location data transmission in the control station
- Determine whether SmartPTT Radioserver or RG-2000 will initiate the connection.
- (Optional) If RG-2000 is configured to act as a server, from the RG-2000 configuration, obtain the IP address and port number configured for the desired control station.
- From the RG-2000 configuration, obtain control station ports used to receive and transmit various data types.
- (Optional) Determine SmartPTT Radioserver host ports that will be used to receive different data types from the control station.

### **Procedure:**

- 1. In SmartPTT Radioserver Configurator, open the **Systems** tab.
- 2. In the left pane, expand Capacity Plus Systems  $\rightarrow$  <system name>.
- 3. In the left pane, perform one of the following actions:

| To add a remote MOTOTRBO control station to a new          | perform the following actions:                                                                                                |  |  |  |  |  |
|------------------------------------------------------------|----------------------------------------------------------------------------------------------------|--|--|--|--|--|
| gateway,                                                   | <ol> <li>Right-click TX Stations, point to Add, and then select RG-<br/>2000.</li> </ol>                                      |  |  |  |  |  |
|                                                            | 2. In the right pane, select the <b>Active</b> check box.                                                                     |  |  |  |  |  |
|                                                            | 3. <i>(Optional)</i> In the <b>Name</b> field, type the gateway name.                                                         |  |  |  |  |  |
|                                                            | 4. Right-click <b><rg-2000></rg-2000></b> , and then select <b>Add</b> $\rightarrow$ <b>Remote MOTOTRBO Control Station</b> . |  |  |  |  |  |
| To add a remote MOTOTRBO control station to an             | perform the following actions:                                                                                                |  |  |  |  |  |
| existing gateway,                                          | 1. Expand the <b>TX Stations</b> node.                                                                                        |  |  |  |  |  |
|                                                            | 2. Right-click the desired gateway name, and then select<br>Add → Remote MOTOTRBO Control Station.                            |  |  |  |  |  |
| To edit an existing remote TX station connection settings, | expand <b>TX Stations</b> $\rightarrow$ <b><rg-2000></rg-2000></b> , and then click the desired control station.              |  |  |  |  |  |
| To delete a remote TX station connection,                  | perform the following actions:                                                                                                |  |  |  |  |  |
|                                                            | 1. Expand <b>TX Stations</b> $\rightarrow$ <b><rg-2000></rg-2000></b> .                                                       |  |  |  |  |  |
|                                                            | <ol> <li>Right-click the desired control station, and then select<br/>Delete.</li> </ol>                                      |  |  |  |  |  |

3. Proceed to the last step of the procedure.

| ngs Systems Profiles Client List Rules Act | ivity Log Export/li            | mport Settings Statistics      |                 |        |
|--------------------------------------------|--------------------------------|--------------------------------|-----------------|--------|
| Semote Adapters                            | Remote MOTOTR                  | RBO Control Station            |                 |        |
| IP Site Connect Networks                   | Active                         |                                |                 |        |
| Capacity Flus 3/sterns                     | Name:                          | Remote control station 2       |                 |        |
| TX Stations                                | Network ID:                    | 3                              | Edit Network ID |        |
| Remote control station 2                   | Connection mode:               | Client v                       |                 |        |
| Connect Plus                               | Control station IP<br>address: | 192.168.10.1                   | Test            |        |
| Capacity Max Networks                      | TCP Control Port:              | 30010 ÷                        |                 |        |
| Amilated Servers                           | Local interface:               | Any v                          |                 |        |
|                                            | Local ports                    | ation:                         |                 |        |
|                                            | Local Ports Alloca             | t manually                     |                 |        |
|                                            | Auto U Se                      |                                |                 |        |
|                                            | TCP Control Port               | 30011                          |                 |        |
|                                            | Audio UDP Port:                | 30012                          |                 |        |
|                                            | Encrypted Conr                 | nection                        |                 |        |
|                                            | Radio ID:                      | 1                              |                 |        |
|                                            | CAI Network:                   | 12                             |                 |        |
|                                            | CAI Network for<br>Groups:     | 225                            |                 |        |
|                                            | Data Channel                   |                                |                 |        |
|                                            | Phone Calls                    |                                |                 |        |
|                                            | ✓ Location Servic              | e (LIP):                       | UDP Port: 5017  | *      |
|                                            | Location Service               | e (LRRP):                      | UDP Port: 4001  | *<br>* |
|                                            | Automatic Regi                 | stration Service               | UDP Port: 4005  | *      |
|                                            | ✓ Text Message S               | Service                        | UDP Port: 4007  | *<br>* |
|                                            | Telemetry Service              | ice                            | UDP Port: 4008  | •      |
|                                            | User Service 1                 |                                | UDP Port: 0     | *      |
|                                            | User Service 2                 |                                | UDP Port: 0     | •      |
|                                            | User Service 3                 |                                | UDP Port: 0     | *<br>* |
|                                            | TX Criteria:                   | Channel Free                   | ~               | •      |
|                                            | Analog Call Hangtin            | ne, ms:                        | 3000            | •      |
|                                            | GPS Transmission               | Mode: Data                     | ~               |        |
|                                            | Register radio                 | s when receiving GPS coordinat | es              |        |
|                                            | 5 Tone signal                  | ing                            |                 |        |
|                                            | Add                            | Delete                         |                 |        |

- 3. In the right pane, select the **Active** check box to unlock control station settings.
- 4. In the **Name** field, type the control station name.
- 5. Leave the value in the **Network ID** field unchanged, or if necessary, edit the value after clicking the **Edit Network ID** button.
- 6. Configure the connection mode to the control station:

| If RG-2000 is configured to accept SmartPTT connection                      | perform the following actions:                                                                                                    |  |  |  |  |  |
|-----------------------------------------------------------------------------|----------------------------------------------------------------------------------------------------|--|--|--|--|--|
| (acts as a server),                                                         | 1. From the <b>Connection mode</b> list, select <i>Client</i> .                                                                                                    |  |  |  |  |  |
|                                                                             | <ol> <li>In the Control station IP address field, type the radio<br/>gateway IP address to receive radioserver connections.</li> </ol>                                                                                          |  |  |  |  |  |
|                                                                             | <ol> <li>(Optional) To check the validity of the Control station IP<br/>address field, click the Test button.</li> </ol>                                                                                                    |  |  |  |  |  |
|                                                                             | 4. In the <b>TCP Control Port</b> field, enter the port number to receive radioserver connections.                                                                                                    |  |  |  |  |  |
| If RG-2000 is configured to initiate SmartPTT connection                    | perform the following actions:                                                                                                    |  |  |  |  |  |
| (acts as a client),                                                         | 1. From the <b>Connection mode</b> list, select <i>Server</i> .                                                                                                    |  |  |  |  |  |
|                                                                             | 2. In the <b>Local TCP Control Port</b> field, enter the SmartPTT<br>Radioserver port number to listen to incoming<br>connections.                                                                                              |  |  |  |  |  |
| From the <b>Local interface</b> list, select the desired option:            |                                                                                                    |  |  |  |  |  |
| To use any radioserver IP address for the radio gateway connection,         | select Any.                                                                                                    |  |  |  |  |  |
| To use a fixed IP address for the radio gateway connection,                 | select the desired IP address.                                                                                                    |  |  |  |  |  |
| <i>Optional)</i> In the <b>Local ports</b> area, set SmartPTT Radioserver h | nost ports for different types of data:                                                                                                    |  |  |  |  |  |
| To set local ports automatically,                                           | select Auto.                                                                                                    |  |  |  |  |  |
| To set specific local port values,                                          | perform the following actions:                                                                                                    |  |  |  |  |  |
|                                                                             | 1. Select Set manually.                                                                                                    |  |  |  |  |  |
|                                                                             | <ol> <li>If available, in the TCP Control Port field, enter the port<br/>number used to receive commands and service<br/>messages from the remote control station, and send<br/>commands and service messages to it.</li> </ol> |  |  |  |  |  |
|                                                                             | <ol> <li>In the Audio UDP Port field, enter the port number used<br/>receive voice from the remote control station and send<br/>dispatcher voice to it.</li> </ol>                                                              |  |  |  |  |  |
|                                                                             |                                                                                                    |  |  |  |  |  |

- 9. Type the control station identification parameters:
  - a. In the Radio ID field, type the control station ID specified in its codeplug

## Important

7.

8.

Do not assign this ID to a client or radio in any radio network.

- b. In the CAI Network field, type the ID of the CAI network that is set in the control station codeplug.
- c. In the CAI Network for Groups field, type the ID of the CAI network for groups that is set in the control station codeplug.
- 10. If the control station is only used to receive location coordinates from other radios, select the Data Channel check box.

### NOTE

If the Data Channel check box is selected, the call parameters become unavailable.

11. Select the Phone Calls check box to allow other radios to receive and initiate phone calls over the control station.

## NOTE

To make this feature work correctly, configure radios to interrupt control station transmissions and set a long hangtime in the radio system to which the control station belongs.

### 12. Configure data transmission over the control station:

| To receive radio coordinates over LIP,                | perform the following actions:                                                                                                    |  |  |  |  |  |
|-------------------------------------------------------|----------------------------------------------------------------------------------------------------|--|--|--|--|--|
|                                                       | 1. Select the Location Service (LIP) check box.                                                                                                    |  |  |  |  |  |
|                                                       | <ol> <li>In the UDP Port field to the right of the Location Service<br/>(LIP) check box, enter the port number used to receive<br/>and send this data.</li> </ol>                                                |  |  |  |  |  |
| To receive radio coordinates over LRRP,               | perform the following actions:                                                                                                    |  |  |  |  |  |
|                                                       | 1. Select the Location Service (LRRP) check box.                                                                                                    |  |  |  |  |  |
|                                                       | 2. In the <b>UDP Port</b> field to the right of the <b>Location Service</b> (LRRP), enter the port number used to receive and send this data.                                                                    |  |  |  |  |  |
|                                                       | <b>Important</b><br>SmartPTT assumes that the control station always uses the<br>port <i>4001</i> to send radio location updates to SmartPTT<br>Radioserver.                                                     |  |  |  |  |  |
| To receive information about radio presence in the    | perform the following actions:                                                                                                    |  |  |  |  |  |
| network,                                              | 1. Select the <b>Automatic Registration Service</b> check box.                                                                                                    |  |  |  |  |  |
|                                                       | <ol> <li>In the UDP Port field to the right of the Automatic<br/>Registration Service check box, enter the number of the<br/>port used to send presence check requests and receive<br/>presence data.</li> </ol> |  |  |  |  |  |
| To support text messages and job tickets in the radio | perform the following actions:                                                                                                    |  |  |  |  |  |
| network,                                              | 1. Select the <b>Text Message Service</b> check box.                                                                                                    |  |  |  |  |  |
|                                                       | 2. In the <b>UDP Port</b> field to the right of the <b>Text Message</b><br><b>Service</b> check box, enter the number of the port used to                                                                        |  |  |  |  |  |
|                                                       | send and receive text messages.                                                                                                    |  |  |  |  |  |

|          |                                                                                                    | 1.                    | Select the Telemetry Service check box.                                                                                                    |  |  |  |  |
|----------|----------------------------------------------------------------------------------------------------|-----------------------|----------------------------------------------------------------------------------------------------|--|--|--|--|
|          |                                                                                                    | 2.                    | In the <b>UDP Port</b> field to the right of the <b>Telemetry Service</b> check box, enter the number of the port used to send telemetry commands and receive telemetry data. |  |  |  |  |
|          | To receive client services data,                                                                                       | perfo                 | rm the following actions:                                                                                                    |  |  |  |  |
|          |                                                                                                    | 1.                    | Select the <b>User Service <number></number></b> check box that corresponds to the control station configuration.                                                             |  |  |  |  |
|          |                                                                                                    | 2.                    | In the <b>UDP Port</b> field to the right of the <b>User Service</b><br>< <b>Number&gt;</b> check box, enter the port number used to<br>receive this data.                    |  |  |  |  |
| 13.      | From the <b>TX Criteria</b> list, select one of the following options:                                                 |                       |                                                                                                    |  |  |  |  |
|          | If the control station is configured to transmit only when no other transmissions are detected over the radio channel, | select Channel Free.  |                                                                                                    |  |  |  |  |
|          | If the control station is configured to notify other radios on interrupting their transmissions,                       | select Tx Interrupt.  |                                                                                                    |  |  |  |  |
|          | If the control station is configured to completely ignore other transmissions over the radio channel,                  | select Always.        |                                                                                                    |  |  |  |  |
| lm<br>Sm | <b>portant</b><br>artPTT does not support color code for outgoing transmissions                                        | S.                    |                                                                                                    |  |  |  |  |
| 14.      | In the Analog Call Hangtime, ms field, enter the maximum inter                                                         | val bet               | ween transmissions over analog channels within one call.                                                                                                    |  |  |  |  |
| 15.      | From the GPS Transmission Mode list, select one of the follow                                                          | ing opt               | ions:                                                                                                    |  |  |  |  |
|          | If all digital channels support both CSBK data and enhanced GNSS,                                                      | select Enhanced CSBK. |                                                                                                    |  |  |  |  |
|          | If all digital channels support CSBK data, but not all of them support Enhanced GNSS,                                  | select CSBK.          |                                                                                                    |  |  |  |  |
|          | If digital channels have different settings,                                                                           | S                     | elect Data.                                                                                                    |  |  |  |  |

## NOTE

The GPS Transmission Mode list is unavailable if the Location Service (LRRP) check box is cleared.

16. *(Optional)* To allow SmartPTT Radioserver register radios on the control station when it receives their GPS coordinates, select the **Register radios when receiving GPS coordinates** check box.

## NOTE

If the **Data Channel** check box is selected, the **Register radios when receiving GPS coordinates** check box becomes automatically selected and unavailable for clearing.

The Register radios when receiving GPS coordinates check box is unavailable if the Location Service (LRRP) check box is cleared.

17. (Optional) To enable encrypted connection between SmartPTT and the RG-2000 of the HT version, select the **Encrypted Connection** check box.

### NOTE

The Encrypted Connection check box is unavailable if the Location Service (LRRP) check box is cleared.

18. If you use the control station in analog radio systems with 5 Tone signaling, in the **5 Tone signaling** area, configure 5 Tone telegrams.

## NOTE

At the moment, support for 5 Tone signaling in SmartPTT is carried out in a limited mode, therefore you should contact the <u>SmartPTT</u> <u>Technical Support Center</u> regarding the use of 5-tone signaling.

19. To save changes, at the bottom of the SmartPTT Radioserver Configurator window, click Save Configuration ( 骗 ).

### **Postrequisites:**

- Configure control station talkgroups and channels. For details, see Configuring RG-2000 Station Groups.
- Configure audio settings. For details, see Configuring RG-2000 Station Audio.
- To apply changes immediately, at the bottom of the SmartPTT Radioserver Configurator window, click Start (>) or Restart (=>).
- In the firewall software on the computer, unlock the set ports. For details, see <u>Radioserver Host</u>.

# 6.3.4.8.5 Configuring RG-2000 Station Groups

Follow the procedure to add new or edit existing talkgroups and an All Call entry that will be available to SmartPTT dispatchers in Capacity Plus systems.

## **Prerequisites:**

- Configure the remote TX station connection. For details, see Connecting to RG-2000.
- From the control station codeplug, obtain the following information:
  - Talkgroup IDs.
  - IDs of zones and channels where talkgroups (and All Call) are used as default contacts.

### **Procedure:**

- 1. In SmartPTT Radioserver Configurator, open the Systems tab.
- 2. In the left pane, expand Capacity Plus Systems  $\rightarrow$  <System Name>  $\rightarrow$  TX Stations  $\rightarrow$  <RG-2000>  $\rightarrow$  <Control Station Name>, and then select Talkgroups / Channels.

The list of groups appears in the right pane.

| 🎯 Radioserver Configurator                                      |                            |    |      | - 🗆     | × |  |
|-----------------------------------------------------------------|----------------------------|----|------|---------|---|--|
| Settings Systems Profiles Client List Rules Activity L          | Log Export/Import Settings |    |      |         |   |  |
| Control Stations<br>Remote Adapters<br>IP Site Connect Networks | Talkgroups / TX Radio C    |    |      |         |   |  |
| ⊡ — Capacity Plus Systems<br>⊡ — Capacity Plus 1                | Add Remove                 |    | Сору | Paste   |   |  |
| Control Station                                                 | Name                       | ID | Zone | Channel |   |  |
| ≧                                                               | All Call                   |    | 1    | 1       |   |  |
| Remote control station 1                                        | Group 1                    | 1  | 1    | 2       |   |  |
|                                                                 | Group 2                    | 2  | 1    | 3       |   |  |
| Connect Plus<br>NAI Systems<br>Capacity Max Networks            |                            | 1  |      |         |   |  |

3. In the right pane, perform one of the following actions:

| To add a new talkgroup,      | click Add.                                     |  |  |  |  |  |
|------------------------------|------------------------------------------------|--|--|--|--|--|
| To add an All Call entry,    | click All Call.                                |  |  |  |  |  |
| To edit an existing entry,   | proceed to the next step.                      |  |  |  |  |  |
| To remove an existing entry, | perform the following actions:                 |  |  |  |  |  |
|                              | 1. Click the desired entry.                    |  |  |  |  |  |
|                              | 2. Click Remove.                               |  |  |  |  |  |
|                              | 3. Proceed to the last step of this procedure. |  |  |  |  |  |

4. For the desired entry in the table, perform the following actions:

a. In the Name column, double-click the current name, and then type the desired name.

b. In the **ID** column, double-click the current talkgroup ID, and then type the desired ID.

### NOTE

For All Call, the ID cell is empty.

- c. In the Zone column, double-click the zone number, and then type the desired number.
- d. In the Channel column, double-click the chunnel number, and then type the desired number
- 5. To save changes, at the bottom of the SmartPTT Radioserver Configurator window, click Save Configuration ( 🔤 ).

## **Postrequisites:**

To apply changes immediately, at the bottom of the SmartPTT Radioserver Configurator window, click Start (>) or Restart (>).

# 6.3.4.8.6 Configuring RG-2000 Station Audio

Follow the procedure to configure voice transmission from a remote TX station and sending dispatcher voice to it.

### **Prerequisites:**

Configure the remote TX station connection. For details, see Connecting to RG-2000.

### **Procedure:**

- 1. In SmartPTT Radioserver Configurator, open the **Systems** tab.
- 2. In the left pane, expand Capacity Plus Systems  $\rightarrow$  <System Name>  $\rightarrow$  TX Stations  $\rightarrow$  <RG-2000>  $\rightarrow$  <Control Station Name>, and then select Audio.

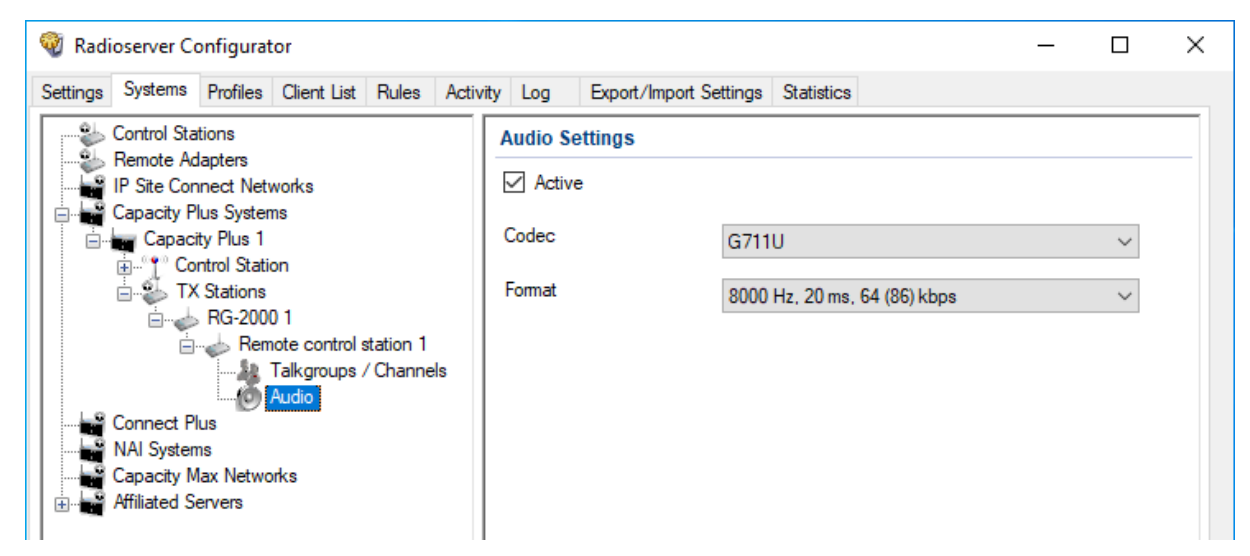

- 3. In the right pane, select the **Active** check box.
- 4. From the **Codec** list, select the desired voice transcoding algorithm.

## Important

The algorithm must match the codec selected in the RG-2000 configuration.

- 5. (Optional) If you selected Opus from the **Codec** list, select the desired values of sampling frequency and frame length from the **Format** list.
- 6. To save changes, at the bottom of the SmartPTT Radioserver Configurator window, click Save Configuration ( 🗟 ).

### **Postrequisites:**

To apply changes immediately, at the bottom of the SmartPTT Radioserver Configurator window, click Start (>) or Restart (>).

# 6.3.4.9 Duplicating TX Station Groups

Follow the procedure to duplicate the configured group calls in multiple TX stations.

### Important

SmartPTT does not allow copying groups from the voice and data reception settings.

### **Prerequisites:**

- Connect to the desired TX stations:
  - For information on local stations connection, see <u>Configuring Local TX Station Connection</u>.
  - For information on remote stations connection, see <u>Connecting to RG-1000e Stations</u>.

- Configure group calls in one of the TX stations:
  - For information on group calls for local stations, see Configuring Local TX Station Groups.
  - For information on group calls for remote stations, see Configuring RG-1000e Station Groups.

### **Procedure:**

3. 4.

- 1. In SmartPTT Radioserver Configurator, open the **Systems** tab.
- 2. In the left pane, access the configured group calls:

| If group calls are configured in a local TX station,  | expand <b>Capacity Plus Systems</b> → <b><system name=""></system></b> → <b>TX</b><br>Stations → <b><station name=""></station></b> , and then click<br>Talkgroups/Channels.                                                                                     |  |  |  |  |  |
|-------------------------------------------------------|----------------------------------------------------------------------------------------------------|--|--|--|--|--|
| If group calls are configured in a remote TX station, | expand Capacity Plus Systems $\rightarrow$ <system name=""> <math>\rightarrow</math> TX<br/>Stations <math>\rightarrow</math> <gateway name=""> <math>\rightarrow</math> <station name="">, and then click<br/>Talkgroups/Channels.</station></gateway></system> |  |  |  |  |  |
| In the right pane, click <b>Copy</b> .                |                                                                                                    |  |  |  |  |  |
| Access the group call settings of another TX station: |                                                                                                    |  |  |  |  |  |
| To access a local TX station,                         | in the left pane, under the <b>TX Stations</b> node, expand <b><station< b=""> <b>name&gt;</b>, and then click <b>Talkgroups/Channels</b>.</station<></b>                                                                                                    |  |  |  |  |  |
| To access a remote TX station,                        | in the left pane, under the <b>TX Stations</b> node, expand $<$ gateway name> $\rightarrow$ $<$ station name>, and then click Talkgroups/Channels.                                                                                                    |  |  |  |  |  |

- 5. In the right pane, click **Paste**.
- 6. To save changes, at the bottom of the SmartPTT Radioserver Configurator window, click Save Configuration ( 🔤 ).

### **Postrequisites:**

- If required, repeat the procedure for other TX stations.
- To apply changes immediately, at the bottom of the SmartPTT Radioserver Configurator window, click Start (>) or Restart (=>).

# 6.3.5 Capacity Plus Configuration (NAI)

Connection to Capacity Plus over NAI requires additional radio devices configuration, MNIS configuration, DDMS configuration, and dispatch software configuration.

# **Radio Devices Configuration**

To support SmartPTT connection, the following actions must be performed:

- Radio IDs must be reserved for the following needs:
  - Dispatch subsystem (SmartPTT) identification.
  - MNIS identification.
  - (Optional) Individual dispatcher (operator) identification.

- To update the location when the radio sends telemetry data, the GNSS Report check box must be selected for the desired GPIO physical pins in the radio codeplugs.
- Peer IDs (Repeater Radio IDs) must be reserved for the following needs:
  - SmartPTT identification as a software peer.
  - MNIS identification.
- MNIS Radio ID (not SmartPTT Radio ID) must be configured as the ARS ID in all radio codeplugs.
- All radios and repeaters must have equal CAI IDs and CAI Group IDs.
- IP address and UDP port of the master repeater must be obtained.
- Security keys must be obtained from radio codeplugs.

If you need assistance in the MOTOTRBO devices configuration, contact Motorola Solutions representatives in your region.

# **MNIS and DDMS Configuration**

To configure MNIS and DDMS, the following actions must be performed:

- Dedicated IDs (Radio ID and Peer ID) must be assigned to MNIS.
- MNIS must be connected to the Capacity Plus master repeater.
- (Optional) RF site latitude and longitude must be configured in MNIS to increase the rate of radio location updates.
- Security keys must be configured in MNIS.
- DDMS address must be configured in MNIS.
- ARS ports must be synchronized in MNIS and DDMS.

If you need assistance in the MOTOTRBO software configuration, contact Motorola Solutions representatives in your region.

# **SmartPTT Configuration**

To configure SmartPTT to work with Capacity Plus, the following actions must be performed:

- Connection to the master repeater must be configured. For details, see Adding and Editing Capacity Plus (NAI).
- SmartPTT Radioserver must be identified in the radio system. For details, see <u>Configuring SmartPTT Identification in Capacity</u> <u>Plus (NAI)</u>.
- Talkgroups must be configured. For details, see Adding and Editing Talkgroups in Capacity Plus (NAI).
- DDMS connection must be configured in SmartPTT. For details, see Configuring DDMS Connection.
- SmartPTT must be connected to the MNIS server. For details, see Configuring MNIS Connection.

If you need assistance in the SmartPTT configuration, submit a request to <u>SmartPTT Technical Support Center</u>.

# **Network Monitoring**

For network monitoring configuration in SmartPTT, the following actions must be performed:

- IP addresses of all repeaters in the system must be obtained.
- IP addresses of all other network devices must be obtained. This includes uninterruptible power supplies (UPS), switches, routers, etc.

For information on network monitoring configuration, see Network Monitoring.

# 6.3.5.1 Configuring Connection to Capacity Plus (NAI)

Follow the procedure to add new or edit an existing connection to the radio system.

### **Prerequisites:**

- Ensure that SmartPTT has the license for data exchange in the network. For details, see Viewing License Items.
- From codeplugs of repeaters, obtain the following data:
  - IP address and UDP port of a master repeater.
  - Repeater private authentication key.
- If the repeater and radioserver are in different networks controlled by different routers over the router that supports Network Address Translation (NAT), obtain the IP address and UDP port that will be translated to the master repeater IP address and UDP port number.
- (Optional) Turn on SmartPTT monitoring. For details, see Configuring Monitoring Database Connection.

### Procedure:

- 1. In SmartPTT Radioserver Configurator, open the Systems tab.
- 2. In the left pane, perform one of the following actions:

To add a new network,

right-click the NAI Systems node, point to Add, and then select NAI - Capacity Plus.

To edit an existing network,

expand the NAI Systems, and then click the desired network.

The connection settings appear in the right pane of the tab.

| 🎯 Rad                    | ioserver Co              | onfigurat        | or          |               |       |                       |               |          |                 |            |      |            | _      |   | $\times$ |
|--------------------------|--------------------------|------------------|-------------|---------------|-------|-----------------------|---------------|----------|-----------------|------------|------|------------|--------|---|----------|
| Settings                 | Systems                  | Profiles         | Client List | Monitoring    | Rules | Activity              | Log           | Export/  | Import Settings | Statistics |      |            |        |   |          |
|                          | Control Sta<br>Remote Ad | tions<br>lapters |             |               |       | NAI - Ca              | apacity       | Plus Net | work            |            |      |            |        |   |          |
| IP Site Connect Networks |                          |                  |             |               |       | Activ                 | ve            |          |                 |            |      |            |        |   |          |
|                          | Connect P                | us               |             |               |       | Name                  |               |          | Capacity Plus   |            |      |            |        | ] |          |
| ±                        | Capac                    | ity Plus         | 4           |               |       | Network               | ID            |          | 1               |            |      | Edit Netwo | ork ID |   |          |
| ÷                        | Affiliated S             | ervers           | inks        |               |       | Peer ID               |               |          | 1               |            | _    | 50000      |        | n |          |
|                          |                          |                  |             |               |       | Interface<br>Magter F | e<br>Penester | (ID      | Any             | ~          | Port | 50000      | Ŧ      | ] |          |
|                          |                          |                  |             | address:Port) |       |                       |               |          | Test            |            |      |            |        |   |          |
|                          |                          |                  |             |               |       | Authenti              | ication k     | еу       |                 |            |      |            |        |   |          |
|                          |                          |                  |             |               |       | 🗹 Data                | a transmi     | ssion    | 5               |            |      |            |        | - |          |
|                          |                          |                  |             |               |       | ✓ Mon                 | nitoring      |          |                 |            |      |            |        |   |          |

- 3. In the right pane, configure the general connection settings:
  - a. Select the Active check box.
  - b. In the **Name** field, type the radio system name.

- c. Leave the value in the Network ID field unchanged.
- 4. Configure the master repeater connection:
  - a. In the **Peer ID** field, type the ID of the virtual repeater reserved for a radioserver.
  - b. From the Interface list, select one of the following options:

To use any of the radioserver host IP addresses, select Any.

To fix the IP address,

select the desired IP address.

### Important

If a radioserver and MNIS are installed on the same computer, use fixed IP address that is different from the MNIS Tunnel IP address (by default, *192.168.56.1*).

### Important

If a radio or control station is connected to the computer, use fixed IP address that is different from the radio or control station IP address (by default, *192.168.10.1*).

- c. In the **Port** field, enter the radioserver host port that will be used to connect to the repeater.
- d. In the **Master Repeater (IP address:Port)** field, type the IP address and UDP port that a radioserver will use to connect to the master repeater (includes the potential NAT use). Input format is

<IP address in dot-decimal notation>:<UDP port>.

- e. In the Authentication key field, type the repeater private authentication key. To view the entered key, click the eye icon ( . For security reasons, the key will not be available for viewing in subsequent sessions.
- f. (Optional) Click Test to check the repeater connection.
- 5. Select the **Data transmission** check box to allow SmartPTT data exchange with MNIS and DDMS services.
- 6. (Optional) Select the Monitoring check box to turn on the radio system devices diagnostics.
- 7. To save changes, at the bottom of the SmartPTT Radioserver Configurator window, click Save Configuration ( 🔤 ).

### **Postrequisites:**

- Identify a radioserver in the system. For details, see <u>Configuring SmartPTT Identification in Capacity Plus (NAI)</u>.
- Configure talkgroups in the network. For details, see <u>Adding and Editing Talkgroups in Capacity Plus (NAI)</u>.
- If data transmission is allowed, configure DDMS service. For details, see Configuring DDMS Connection.
- If data transmission is allowed, configure MNIS service. For details, see Configuring MNIS Connection.
- To apply changes immediately, at the bottom of the SmartPTT Radioserver Configurator window, click Start (>) or Restart (=>).
- In the firewall software on the computer, unlock the specified UDP port. For details, see Radioserver Host.
- (Optional) Configure network device monitoring. For details, see Network Monitoring.

# **6.3.5.2 Configuring SmartPTT Identification in Capacity Plus (NAI)**

Follow the procedure to configure SmartPTT identification in the radio network.

### **Prerequisites:**

- Configure the network settings. For details, see Adding and Editing Capacity Plus (NAI).
- From radio codeplugs, obtain the following data:

- CAI and CAI group values.
- CSBK data settings (active or inactive).
- From the MNIS configuration file, obtain information on the repeater location (configured or not).

## Procedure:

7.

are configured in MNIS,

- 1. In SmartPTT Radioserver Configurator, open the **Systems** tab.
- 2. In the left pane, expand NAI Systems  $\rightarrow$  <system name>, and then click <slot name>. The identification parameters appear in the right pane of the tab.

| 🎯 Radi                                                                                      | oserver Co                              | onfigurat                      | or          |            |       |                  |                                        |        |                    |            |   | — |  | × |
|---------------------------------------------------------------------------------------------|-----------------------------------------|--------------------------------|-------------|------------|-------|------------------|----------------------------------------|--------|--------------------|------------|---|---|--|---|
| Settings                                                                                    | Systems                                 | Profiles                       | Client List | Monitoring | Rules | Activity         | Log                                    | Ехро   | rt/Import Settings | Statistics |   |   |  |   |
| 1<br>1<br>1<br>1<br>1<br>1<br>1<br>1<br>1<br>1<br>1<br>1<br>1<br>1<br>1<br>1<br>1<br>1<br>1 | Control Sta<br>Remote Ad<br>IP Site Con | tions<br>lapters<br>inect Netv | vorks       |            |       | Slot<br>Activ    | ve                                     |        |                    |            |   |   |  |   |
|                                                                                             | Connect Pl<br>NAI System                | us<br>us<br>apacity Pli        | us 1        |            |       | Name:<br>Radio I | ID:                                    |        | Slot 1             |            |   |   |  |   |
|                                                                                             |                                         |                                |             |            |       |                  | CAI Network: 12<br>CAI Network for 225 |        |                    |            |   |   |  |   |
| ±                                                                                           | Capacity M<br>Affiliated Se             | lax Netwo<br>ervers            | rks         |            |       | Optic<br>TX C    | s:<br>ons<br>Criteria:                 |        | Channel Free       |            | v |   |  |   |
|                                                                                             |                                         |                                |             |            |       | GPS<br>Mod       | Transmi<br>e:                          | ission | Data               |            | Ŷ |   |  |   |
|                                                                                             |                                         |                                |             |            |       |                  |                                        |        |                    |            |   |   |  |   |

- 3. In the right pane, select the **Active** check box.
- 4. In the **Name** field, type the title that will represent the radio network in SmartPTT Dispatcher.
- 5. Type the SmartPTT Radioserver identification parameters:
  - a. In the **Radio ID** field, type the radio ID that is reserved for SmartPTT Radioserver.
  - b. In the **CAI Network** field, type the CAI ID.
  - c. In the CAI Network for Groups field, type the CAI Group ID.
- 6. From the **TX Criteria** list, select one of the following options:

| If the call initiator must transmit only when no other transmissions are detected over the radio channel,                    | select Channel Free.         |
|----------------------------------------------------------------------------------------------------|------------------------------|
| If the call initiator must interrupt another participant of the radio network according to the selected MSI or DMR protocol, | select <i>Tx Interrupt</i> . |
| If the call initiator must completely ignore other transmissions over the radio channel,                                     | select Always.               |
| From the <b>GPS Transmission Mode</b> list, select one of the followin                                                       | ng options:                  |
| If CSBK data is used in the radio system and site coordinates                                                                | select Enhanced CSBK.        |

If CSBK data is used in the radio system but site coordinates select *CSBK*. are not configured in MNIS,

In CSBK data is not used in the radio system or outdoor select *Data*. positioning service is used together with indoor positioning service,

8. To save changes, at the bottom of the SmartPTT Radioserver Configurator window, click Save Configuration ( 🔤 ).

### **Postrequisites:**

- Configure talkgroups. For details, see Adding and Editing Talkgroups in Capacity Plus (NAI).
- To apply changes immediately, at the bottom of the SmartPTT Radioserver Configurator window, click Start (>) or Restart (=>).

# 6.3.5.3 Adding and Editing Talkgroups in Capacity Plus (NAI)

Follow the procedure to add or edit talkgroups available in the system.

### **Prerequisites:**

- Configure SmartPTT identification in the radio network. For details, see <u>Configuring SmartPTT Identification in Capacity Plus</u> (<u>NAI</u>).
- From repeater codeplugs, obtain talkgroup IDs.

### Procedure:

- 1. In SmartPTT Radioserver Configurator, open the Systems tab.
- 2. In the left pane, expand IP Site Connect Networks  $\rightarrow$  <network name>  $\rightarrow$  <slot name>, and then select Talkgroups.

| <table-cell> Radi</table-cell> | oserver Co                                | nfigurat                         | or          |       |          |      |                        |            |      |        | _  | × |
|--------------------------------|-------------------------------------------|----------------------------------|-------------|-------|----------|------|------------------------|------------|------|--------|----|---|
| Settings                       | Systems                                   | Profiles                         | Client List | Rules | Activity | Log  | Export/Import Settings | Statistics |      |        |    |   |
|                                | Control Stat                              | ions                             |             |       |          | Tall | rgroups                |            |      |        |    |   |
|                                | Remote Ad<br>IP Site Coni<br>Capacity Pli | apters<br>nect Netv<br>us Systen | vorks<br>ns |       |          |      | Сору                   |            | Pa   | ste    |    |   |
|                                | All Call                                  |                                  |             |       |          |      |                        |            |      |        |    |   |
| Ē                              | Capacit                                   | ty Plus<br>1                     |             |       |          |      | Add Remove             |            | 👚 Up | 🐺 Down |    |   |
|                                | 14                                        | Talkgrou                         | ips         |       |          | N    | ame                    |            |      |        | ID |   |
|                                |                                           | MS Settin<br>IS Setting          | ngs<br>1s   |       |          | Gr   | oup 1                  |            |      |        | 1  |   |
| -                              | Capacity M                                | ax Netwo                         | rks         |       |          | Gr   | pup 2                  |            |      |        | 2  |   |
| 😟 - 📷                          | Affiliated Se                             | rvers                            |             |       |          |      | _                      |            |      |        | -  | _ |
|                                |                                           |                                  |             |       |          | Gr   | oup 3                  |            |      |        | 3  |   |

3. In the right pane, perform one of the following actions:

| To add a new talkgroup,    | click Add.                                 |
|----------------------------|--------------------------------------------|
| To edit an existing entry, | proceed to the next step of the procedure. |

- 4. In the table, in the desired entry, perform the following actions:
  - a. In the Name column, double-click the current talkgroup name, and then type the desired name.
  - b. In the same row, in the ID column, double-click the current talkgroup ID, and then type the desired ID.

#### Important

The group ID must be unique across all slots of NAI systems.

- 5. (Optional) Using Up and Down buttons, reorder entries in the table.
- 6. To save changes, at the bottom of the SmartPTT Radioserver Configurator window, click Save Configuration ( 🗟 ).

#### **Postrequisites:**

To apply changes immediately, at the bottom of the SmartPTT Radioserver Configurator window, click Start (>) or Restart (>).

# 6.4 Linked Capacity Plus

Linked Capacity Plus (Capacity Plus Multi-Site) is a digital (DMR) trunked radio system. It is a multisite system (provides great RF coverage) that provides several simultaneous voice calls on the site.

For information on the radio system and its capabilities, see MOTOTRBO<sup>™</sup> Capacity Plus Multi-Site on the Motorola Solutions website.

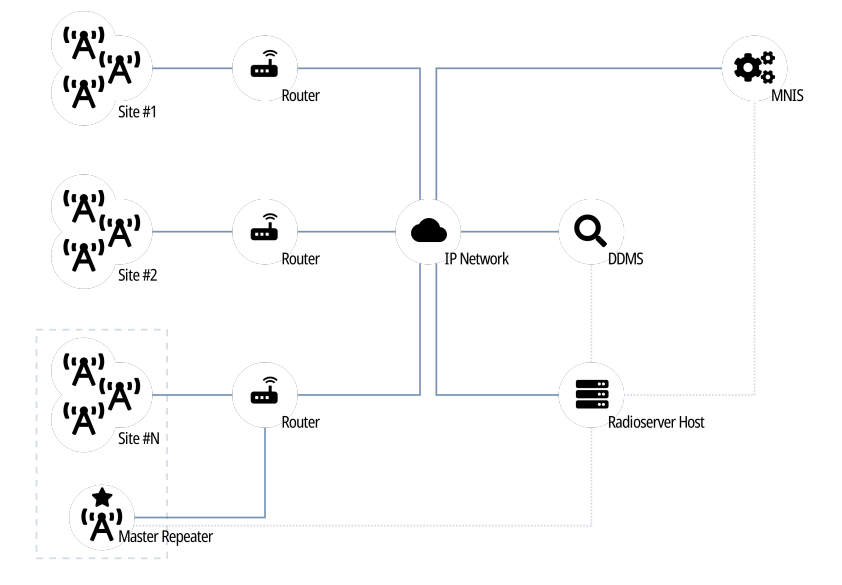

SmartPTT is able to connect to multiple Linked Capacity Plus radio systems at once. To provide this connection, use Network Application Interface (NAI) developed by Motorola Solutions. Using NAI requires to use the following additional software:

- MOTOTRBO Network Interface Service (MNIS) provides data communication between the radio system and SmartPTT.
- Device Discovery and Mobility Service (DDMS) provides ARS information to SmartPTT.

SmartPTT Radioserver requires simultaneous connection to master repeater, MNIS, and DDMS (see dotted lines on the diagram).

In Linked Capacity Plus, master repeater is a real radio system repeater. It can be installed on any site of the system.

# 6.4.1 SmartPTT Features in LCP

Linked Capacity Plus provides the following features to SmartPTT:

- Information on radio presence in the network (ARS)
- Radio user identification
- Radio location updates (includes revert channel support)
- Text messages and job tickets
- Telemetry and remote control over radios

### Important

SmartPTT does not support voice calls and radio commands in Linked Capacity Plus.

For Linked Capacity Plus, SmartPTT provides the following features:

- Simultaneous connection to multiple Linked Capacity Plus radio systems.
- Connecting multiple Linked Capacity Plus networks to one MNIS service.
- Event logging.
- Rules configuration.

For network monitoring, the following features are provided:

- Network device monitoring over SNMP.
- Over-the-air traffic monitoring (without splitting by radio channels).
- Network topology visualization.

## NOTE

SmartPTT does not show on-site/fielded radios on the topology diagram.

• Statistical information gathering (system performance, alarm statistics), reports generation.

# 6.4.2 Linked Capacity Plus Configuration

Linked Capacity Plus connection requires additional radio devices configuration, MNIS configuration, DDMS configuration, and dispatch software configuration.

## **Radio Devices Configuration**

To support SmartPTT connection, the following actions must be performed:

- Radio IDs must be reserved for the following needs:
  - Dispatch subsystem (SmartPTT) identification.
  - MNIS identification.
  - (Optional) Individual dispatcher (operator) identification.
- Peer IDs must be reserved for the following needs:
  - SmartPTT identification as a software peer.
  - MNIS identification.
- MNIS Radio ID (not SmartPTT Radio ID) must be configured as the ARS ID in all radio codeplugs.
- All radios and repeaters must have the same CAI IDs and CAI Group IDs.
- IP address and UDP port of the master repeater must be obtained.
- Security keys configured in radio codeplugs must be obtained.

### NOTE

All radio stations, MNIS, and the radioserver must have the same security keys in order for voice calls to work correctly.

If you need assistance in the MOTOTRBO devices configuration, contact Motorola Solutions representatives in your region.

## **MNIS and DDMS Configuration**

To configure MNIS and DDMS, the following actions must be performed:

- Dedicated IDs (Radio ID and Peer ID) must be assigned to MNIS.
- MNIS must be connected to the master repeater.
- (Optional) Repeater coordinates must be configured in MNIS to increase the rate of radio location updates.
- Security keys that are configured in radio codeplugs must be configured in MNIS.
- DDMS address must be configured in MNIS.
- ARS ports must be synchronized in MNIS and DDMS.

If you need assistance in the MOTOTRBO software configuration, contact Motorola Solutions representatives in your region.

# **SmartPTT Configuration**

To configure SmartPTT to work in Linked Capacity Plus, the following actions must be performed:

- Connection to the master repeater must be configured. For details, see Adding and Editing LCP Connection.
- SmartPTT Radioserver must be identified in the radio system. For details, see <u>Configuring SmartPTT Identification</u>.
- Talkgroups must be configured. For details, see <u>Adding and Editing Groups in LCP</u>.
- SmartPTT must be connected to DDMS. For details, see <u>Configuring DDMS Connection</u>.
- SmartPTT must be connected to MNIS. For details, see Configuring MNIS Connection.

If you need assistance in the SmartPTT configuration, submit a request to SmartPTT Technical Support Center.

## **Network Monitoring**

For network monitoring configuration in SmartPTT, the following actions must be performed:

- IP addresses of all repeaters in the system must be obtained.
- IP addresses of all other network devices must be obtained. This includes uninterruptible power supplies (UPS), switches, routers, etc.

For information on network monitoring configuration, see Network Monitoring.

# 6.4.2.1 Configuring Connection to LCP

Follow the procedure to add a new or edit an existing connection to the radio system.

### **Prerequisites:**

- From repeater codeplugs, obtain the following data:
  - Master repeater IP address and UDP port number.
  - Repeater private authentication key.
- If the master repeater and radioserver are connected over the router that supports Network Address Translation (NAT), obtain the IP address and UDP port that will be translated to the master repeater IP address and UDP port number.
- (Optional) Turn on SmartPTT monitoring. For details, see Configuring Monitoring Database Connection.

### **Procedure:**

- 1. In SmartPTT Radioserver Configurator, open the Systems tab.
- 2. In the left pane, perform one of the following actions:

To add a new network,

right-click the NAI Systems node, then select Add  $\rightarrow$  NAI - Linked Capacity Plus.

To modify an existing network,

expand the NAI Systems node, and then click <network name>.

The connection settings appear in the right pane of the tab.

| 🖗 Radioserver C                                                  | onfigurat                                                                           | tor                         |            |       |                                                                                                    |                                                      |                                                                                                    |            | -  |                           |         |
|------------------------------------------------------------------|-------------------------------------------------------------------------------------|-----------------------------|------------|-------|----------------------------------------------------------------------------------------------------|------------------------------------------------------|----------------------------------------------------------------------------------------------------|------------|----|---------------------------|---------|
| Settings Systems                                                 | Profiles                                                                            | Client List                 | Monitoring | Rules | Activity                                                                                                    | Log                                                  | Export/Import Settings S                                                                                                    | Statistics |    |                           |         |
| Control St.<br>Remote A<br>IP Site Co<br>Capacity F<br>NAI Syste | ations<br>dapters<br>nnect Net<br>Plus Syster<br>lus<br>ms<br>Capacity<br>Jax Netwo | Vorks<br>ms<br>Plus<br>orks | Monitoring |       | Activity<br>Active<br>Active<br>Name<br>Network ID<br>Peer ID<br>Interface<br>Master Rep<br>address:Po<br>Authenticat | Log<br>ed Capa<br>)<br>peater (If<br>rt)<br>tion key | Export/import Settings         S           acity Plus Network         I           1         1           192.168.37.89         I           P         192.168.37.100:5000           05648358         I | Po<br>00   | [I | Edit Netw<br>50000<br>Te: | rork ID |
|                                                                  |                                                                                     |                             |            |       | 🗸 Data tr                                                                                                    | ansmissi                                             | on                                                                                                    |            |    |                           |         |
|                                                                  |                                                                                     |                             |            |       | Monitor                                                                                                    | ring                                                 |                                                                                                    |            |    |                           |         |

- 3. In the right pane, configure the general connection settings:
  - a. Select the Active check box.
  - b. In the Name field, type the radio system name.
  - c. Leave the value in the Network ID field unchanged.
- 4. Configure the master repeater connection:
  - a. In the **Peer ID** field, type the ID of the virtual repeater reserved for a radioserver.
  - b. From the Interface list, select one of the following options:

| To use any of the radioserver host IP addresses, | select Any.                               |
|--------------------------------------------------|-------------------------------------------|
| To select the specific IP address,               | select one of the available IP addresses. |

### Important

If a radioserver and MNIS are installed on the same computer, use fixed IP address that is different from the MNIS Tunnel IP address (by default, *192.168.56.1*).

## Important

If a radio or control station is connected to the radio server computer, use fixed IP address that is different from the radio or control station IP address (by default, 192.168.10.1).

c. In the **Port** field, enter the radioserver host port that will be used to connect to the repeater.

- In the Master Repeater (IP address:Port) field, type the IP address and UDP port that a radioserver will use to connect to the master repeater (includes the potential NAT use). Use the following format:
   <IP address in dot-decimal notation>: <UDP port>.
- e. In the **Authentication key** field, type the repeater private authentication key.
- f. (Optional) Click **Test** to check the repeater connection.
- 5. Select the Data transmission check box to allow SmartPTT data exchange with MNIS and DDMS services.
- 6. (Optional) Select the Monitoring check box to turn on the radio system devices diagnostics.
- 7. To save changes, at the bottom of the SmartPTT Radioserver Configurator window, click Save Configuration ( 🔤 ).

### **Postrequisites:**

- Identify a radioserver in the system. For details, see <u>Configuring SmartPTT Identification</u>.
- Configure talkgroups in the network. For details, see Adding and Editing Groups in LCP.
- To apply changes immediately, at the bottom of the SmartPTT Radioserver Configurator window, click Start (>) or Restart (=>).
- In the firewall software on the computer, unlock the specified UDP port. For details, see Radioserver Host.
- (Optional) Configure network device monitoring. For details, see Network Monitoring.

# 6.4.2.2 Configuring SmartPTT Identification

Follow the procedure to configure SmartPTT identification in the radio network.

## Prerequisites:

- Configure the network settings. For details, see Adding and Editing LCP Connection.
- From radio codeplugs, obtain the following data:
  - CAI and CAI group values.
  - CSBK data settings (active or inactive).
- From the MNIS configuration file, obtain information on the site coordinates (configured or not).

### Procedure:

1. In SmartPTT Radioserver Configurator, open the **Systems** tab.

2. In the left pane, expand NAI Systems  $\rightarrow$  <system name>, and then click <slot name>. The identification parameters appear in the right pane of the tab.

| 🎯 Radi   | ioserver Co                                                                                                    | onfigurat                                                                                                    | or                                                    |            |       |                                                                                               |                                                                        |                      |                                                  |            |   | - | $\times$ |
|----------|----------------------------------------------------------------------------------------------------|----------------------------------------------------------------------------------------------------|-------------------------------------------------------|------------|-------|-----------------------------------------------------------------------------------------------|------------------------------------------------------------------------|----------------------|--------------------------------------------------|------------|---|---|----------|
| Settings | Systems                                                                                                    | Profiles                                                                                                    | Client List                                           | Monitoring | Rules | Activity                                                                                      | Log                                                                    | Ехро                 | rt/Import Settings                               | Statistics |   |   |          |
|          | Control Sta<br>Remote Ac<br>IP Site Con<br>Capacity P<br>Connect Pl<br>NAI System<br>NAI-Li<br>NAI-Li<br>NAI-Li<br>Connect Pl<br>NAI System<br>Capacity M<br>Capacity M | tions<br>apters<br>nect Netv<br>us Systen<br>us<br>nked Cap<br>Talkgrou<br>Talkgrou<br>MS Settin<br>IIS Settin<br>ax Netwo | vorks<br>is<br>acity Plus 1<br>ps<br>igs<br>is<br>rks |            |       | Slot<br>Slot<br>Activ<br>Name:<br>Radio I<br>CAI Ne<br>Groups<br>Optio<br>TX C<br>GPS<br>Mode | re<br>D:<br>twork:<br>twork for<br>:<br>ns<br>riteria:<br>Transmi<br>: | [<br>[<br>[<br>ssion | Slot 1<br>1<br>12<br>225<br>Channel Free<br>Data |            | v | ] |          |

- 3. In the right pane, select the **Active** check box.
- 4. In the **Name** field, type the title that will represent the radio network in SmartPTT Dispatcher.
- 5. Type the SmartPTT Radioserver identification parameters:
  - a. In the **Radio ID** field, type the radio ID that is reserved for SmartPTT Radioserver.
  - b. In the **CAI Network** field, type the CAI ID.

7.

- c. In the CAI Network for Groups field, type the CAI Group ID.
- 6. From the **TX Criteria** list, select one of the following options:

| If the call initiator must transmit only when no other transmissions are detected over the radio channel,                     | select Channel Free.         |
|----------------------------------------------------------------------------------------------------|------------------------------|
| If the call initiator must interrupt another participant of the radio network according to the selected MSI or DMR protocol,  | select <i>Tx Interrupt</i> . |
| If the call initiator must completely ignore other transmissions over the radio channel,                                      | select Always.               |
| From the <b>GPS Transmission Mode</b> list, select one of the followin                                                        | g options:                   |
| If CSBK data is used in the radio system and site coordinates are configured in MNIS,                                         | select Enhanced CSBK.        |
| If CSBK data is used in the radio system but site coordinates are not configured in MNIS,                                     | select CSBK.                 |
| In CSBK data is not used in the radio system or outdoor positioning service is used together with indoor positioning service, | select Data.                 |
|                                                                                                    |                              |

8. To save changes, at the bottom of the SmartPTT Radioserver Configurator window, click Save Configuration ( 🔤 ).

## Postrequisites:

To apply changes immediately, at the bottom of the SmartPTT Radioserver Configurator window, click Start (>) or Restart (=>).

# 6.4.2.3 Adding and Editing Groups in LCP

Follow the procedure to configure talkgroups in the radio system.

### **Prerequisites:**

From repeater codeplugs, obtain the list of talkgroups for each radio system site.

## **Procedure:**

- 1. In SmartPTT Radioserver Configurator, open the **Systems** tab.
- 2. In the left pane, expand NAI Systems  $\rightarrow$  <system name>  $\rightarrow$  <slot name>, and then select Talkgroups. The group settings appear in the right pane.

| 🎯 Radioserver Configurator                        |                 |                        |           |      | _        |     | ×      |
|---------------------------------------------------|-----------------|------------------------|-----------|------|----------|-----|--------|
| Settings Systems Profiles Client List Rules Activ | ty Log          | Export/Import Settings | Statistic | S    |          |     |        |
| Control Stations                                  | Talk            | groups                 |           |      |          |     |        |
| IP Site Connect Networks                          |                 | Сору                   | Pa        | iste |          |     |        |
| Connect Plus                                      |                 | All Call               |           |      |          |     |        |
| Linked Capacity Plus                              | Add Remove Name |                        |           |      | 🛛 🏶 Dow  | n   |        |
| Talkgroups                                        |                 |                        |           |      | Site Num | ber |        |
| MNIS Settings                                     | All             | Call                   |           | Wide |          | ~   |        |
| Capacity Max Networks                             | All             | Call - Site 1          |           | 1    |          | ~   |        |
|                                                   | All             | Call - Site 2          |           |      | 2        |     | ~      |
|                                                   | Gro             | up 1                   |           | 1    | Wide     |     | ~      |
|                                                   | Gro             | up 2 - Site 1          |           | 2    | 1        |     | $\sim$ |
|                                                   | Gro             | up 2 - Site 2          |           | 2    | 2        |     | $\sim$ |
|                                                   | Gro             | up 3                   |           | 3    | Wide     |     | $\sim$ |

3. In the right pane, perform one of the following actions:

|    | То                                                                                                    | add a new talkgroup,        | click Add.                                 |  |  |  |  |
|----|----------------------------------------------------------------------------------------------------|-----------------------------|--------------------------------------------|--|--|--|--|
|    | То                                                                                                    | edit an existing talkgroup, | proceed to the next step of the procedure. |  |  |  |  |
| 4. | In the table, in the desired row, perform the following actions:                                        |                             |                                            |  |  |  |  |
|    | a. In the <b>Name</b> column, double-click the current name, and then type the desired name.            |                             |                                            |  |  |  |  |
|    | b. In the same row, in the <b>ID</b> column, double-click the current ID, and then type the desired ID. |                             |                                            |  |  |  |  |

### Important

The group ID must be unique across all slots of NAI systems.

c. In the same row, from the Site Number list, select one of the following options:

To configure system-wide talkgroup,

select Wide.

To configure site-specific talkgroup,

select the desired site number (site ID).

- 5. (Optional) Using **Up** and **Down** buttons, reorder rows in the table.
- 6. To save changes, at the bottom of the SmartPTT Radioserver Configurator window, click Save Configuration ( 🔤 ).

### **Postrequisites:**

To apply changes immediately, at the bottom of the SmartPTT Radioserver Configurator window, click Start (>) or Restart (>).

# 6.5 Capacity Max

MOTOTRBO<sup>™</sup> Capacity Max is a multisite trunked radio system from Motorola Solutions. The system is compliant with ETSI DMR Tier III standards, supports up to 250 sites with up to 3,000 users per site. It provides connections alternation/redundancy and information security. For details, visit the <u>MOTOTRBO<sup>™</sup> Capacity Max</u> web page of the Motorola Solutions website.

Capacity Max is available to SmartPTT over the Capacity Max System Server device (CMSS) connection. CMSS is a controller that provides the Presence Server interface (information about radios and their online/offline status).

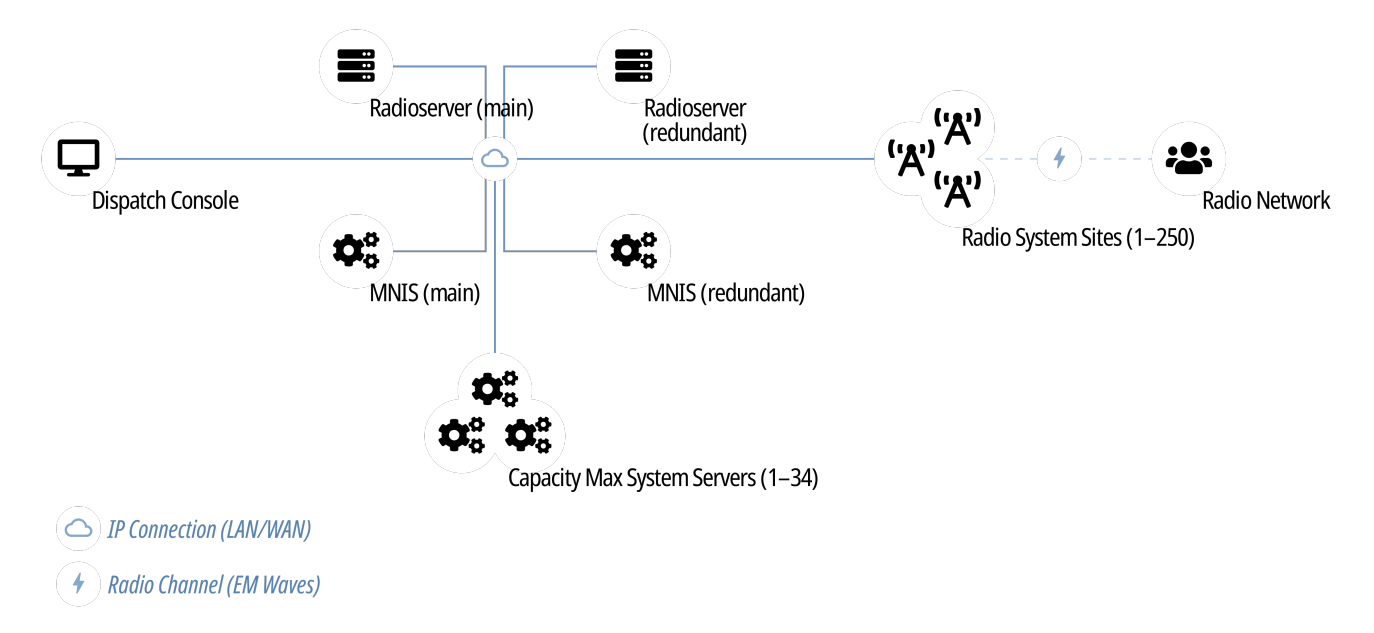

Each CMSS provides only one Presence Server interface. For each alternate/redundant interface, another CMSS is required.

Text messages, positioning information, and telemetry data are provided by the MNIS Data Gateway. It is represented by the MOTOTBRO Network Interface Service (MNIS), a Windows service from Motorola Solutions that is hosted on a regular computer outside CMSS.

# 6.5.1 Capacity Max Feature Overview

Capacity Max provides and supports the following features:

- Text messaging.
- Outdoor (GNSS) positioning services.
- Data acquisition and remote control over MOTOTRBO radios.
- Wireless traffic encryption using MOTOTRBO enhanced privacy or AES-compliant privacy.
- Presence Server, MNIS VRG Gateway, and MNIS Data Gateway alternation/redundancy.
- Secure connection between SmartPTT Radioserver and CMSS.

For network monitoring, the following features are provided:

• Over-the-air traffic monitoring (without splitting by radio channels).

• Network topology visualization.

## NOTE

SmartPTT does not show on-site/fielded radios on the topology diagram.

• Statistical information gathering (system performance, alarm statistics), reports generation.

## Licensing

To support Capacity Max, SmartPTT Radioserver requires the following licenses:

### **Capacity Max Presence Connectivity**

Each license unlocks the connection to the Presence Server and up to 4 alternate/redundant Presence Servers (optional).

### **Capacity Max Data Connectivity**

Each license unlocks the connection to the MNIS Data Gateway and the alternate/redundant MNIS Data Gateway (optional).

For information on CMSS licenses, contact the Motorola Solutions representative in your region.

## Limitations

For SmartPTT operators, the following features are unavailable in Capacity Max:

- Voice calls and voice notifications
- Radio signaling
- SmartPTT Bridging.

SmartPTT Radioserver ignores Radio Stun, Radio Revive, and Radio Kill commands sent to SmartPTT Radioserver ID and SmartPTT client IDs.

# 6.5.2 Capacity Max Configuration Brief

The following information is required to start Capacity Max Configuration in SmartPTT.

## **Identifier Reservation**

In Capacity Max, SmartPTT Radioserver requires a numeric ID that must be unique across all Radio IDs in the whole radio system. The ID should be the same for main and alternate/redundant SmartPTT Radioserver. If radio subscribers send message to this ID, SmartPTT Radioserver will share/retransmit it to all active operators.

To deliver a private communication between dispatchers and radio subscribers, unique IDs must be reserved to dispatchers. IDs must be set on the **Clients** tab of SmartPTT Radioserver Configurator. In the document, these IDs are referred to as "Dispatcher IDs".

## **Configuration Software**

Configuration of Capacity Max in SmartPTT requires the following software:

- SmartPTT Radioserver Configurator that provides SmartPTT Radioserver settings.
- Radio Management Configuration Client (RMCC) that provides the radio system settings and CMSS settings.
- (Optional) If you do not use connection over TCP, you need SmartPTT MNIS Data Gateway Relay that routes data between the remote MNIS Data Gateway and SmartPTT Radioserver.

## **Configuration Process**

The process includes the following actions:

- 1. Radio system addition and general SmartPTT Radioserver configuration. For details, see Configuring Connection to Capacity Max.
- 2. Presence Server connection. For details, see Connecting to Presence Servers.
- 3. MNIS Data Gateway connection. For details, see <u>Connecting to Data Gateways</u>.
- 4. Group call recipients configuration. For details, see Adding and Editing Groups in Capacity Max.
- 5. Correct settings synchronization between the main and alternate/redundant SmartPTT Radioservers.

Instructions provide an information on how to obtain CMSS settings if required.

# 6.5.3 Configuring Connection to Capacity Max

Follow the procedure to add Capacity Max to the SmartPTT Radioserver configuration.

### **Prerequisites:**

- Determine the radioserver ID as a virtual radio.
- From Capacity Max configuration, obtain the following information:
  - SmartPTT Radioserver ID
  - Availability of the data service
  - If CSBK Data are used or not
- To configure the monitoring of voice calls and data transmissions in the Capacity Max network, first enable the monitoring service. For details, see Monitoring.

Contact the Motorola Solutions representative in your region to obtain the configured parameters.

## **Procedure:**

- 1. In SmartPTT Radioserver Configurator, open the Systems tab.
- 2. Perform one of the following actions:

| To add a new Capacity Max network,        | right-click Capacity Max Networks, and then click Add. |
|-------------------------------------------|--------------------------------------------------------|
| To edit an existing Capacity Max network, | expand Capacity Max Networks.                          |

3. Under the expanded **Capacity Max Networks** node, click the desired network. The general network settings appear in the right panel.
| 🎯 Radioserver Co                                                                                                    | nfigurat                                                                        | or                 |       |          |                                                                                                    |                                                                                                    |            | _            | × |
|----------------------------------------------------------------------------------------------------|---------------------------------------------------------------------------------|--------------------|-------|----------|----------------------------------------------------------------------------------------------------|----------------------------------------------------------------------------------------------------|------------|--------------|---|
| Settings Systems                                                                                                    | Profiles                                                                        | Client List        | Rules | Activity | Log                                                                                                    | Export/Import Settings                                                                                                    | Statistics |              |   |
| Control Stati<br>Remote Ada<br>IP Site Conn<br>Capacity Plu<br>Connect Plu<br>NAI System<br>Capacity Ma<br>Capacit<br>Affiliated Se | ions<br>apters<br>hect Networks<br>is<br>s<br>s<br>x Networks<br>y Max<br>rvers | vorks<br>1s<br>rks |       | Cap      | acity Ma<br>Active<br>ne:<br>work ID:<br>dio ID:<br>aface:<br>Trunking<br>MNIS Da<br>ta Transmi<br>S transmis<br>Calls Mor | ax System          Capacity Max         1         1000         Any         Controller         ta Gateway         nission Options         ssion mode:         I         nitoring | <br>✓      | Edit Network |   |

- 4. Click a new subnode.
- 5. In the right pane, configure the general SmartPTT Radioserver settings:
  - a. Select the Active check box.
  - b. In the Name field, type the radio network name.
  - c. Leave the Network ID parameter unchanged.
  - d. In the **Radio ID** field, type the identifier of the radioserver as a virtual radio.

#### Important

Do not assign this ID to a client or radio in any radio network.

- 6. Show Capacity Max service settings:
  - a. Select the **Trunking Controller** check box to show the Presence Server connection settings. The **Trunking Controller** subnode appears.
  - b. Select the **MNIS Data Gateway** check box to show the MNIS Data Gateway connection and communication settings. The **MNIS Settings** subnode appears.
- 7. To configure GPS data format, in the Data Transmission Options area, perform one of the following actions:

| If CSBK Data are configured in the radio network, | from the <b>GPS Transmission mode</b> list, select <i>Enhanced CSBK</i> . |
|---------------------------------------------------|---------------------------------------------------------------------------|
| If no CSBK Data are configured,                   | from the GPS Transmission mode list, select Data.                         |
| If no data gateway will be used in Capacity Max,  | leave the GPS Transmission mode parameter unchanged.                      |

- 8. (Optional) To enable the monitoring of voice calls and data transmissions, perform the following actions:
  - a. Select the Calls Monitoring check box.
  - b. In the **UDP Port** field, enter the number of the UDP port that the SmartPTT radioserver will use to receive data from the Capacity Max network. The default value is *51112*.
- 9. To save changes, at the bottom of the SmartPTT Radioserver Configurator window, click Save Configuration ( 🖳 ).

### **Postrequisites:**

To apply changes immediately, at the bottom of the SmartPTT Radioserver Configurator window, click Start (>) or Restart (>).

# **6.5.4 Connecting to Presence Servers**

Follow the procedure to connect the SmartPTT Radioserver to the Presence Server.

### **Prerequisites:**

From the Capacity Max configuration, obtain the following information:

- IPv4 address and port number of the main/primary Presence Server interface.
- IPv4 addresses and port numbers of the all alternate/redundant Presence Server interfaces.

Contact the Motorola Solutions representative in your region to obtain the configured parameters.

### Procedure:

- 1. In SmartPTT Radioserver Configurator, open the **Systems** tab.
- 2. Access Presence Server connection settings:
  - a. On the tab, in the left pane, expand Capacity Max Network, and then select <your network>.
  - b. In the right pane, select the Trunking Controller check box, or ensure that it is already selected.
  - c. In the left pane, expand **<your network>**, and then select **Trunking Controller**. The Presence Server settings appear in the right pane.

| <table-cell> Radi</table-cell> | ioserver Co                                                                                                    | onfigurat                                                                                                    | or                                           |       |                                      |                                                                                     |                                                                                                    |            |              | -                                                   |                                      | $\times$ |
|--------------------------------|----------------------------------------------------------------------------------------------------|----------------------------------------------------------------------------------------------------|----------------------------------------------|-------|--------------------------------------|-------------------------------------------------------------------------------------|----------------------------------------------------------------------------------------------------|------------|--------------|-----------------------------------------------------|--------------------------------------|----------|
| Settings                       | Systems                                                                                                    | Profiles                                                                                                    | Client List                                  | Rules | Activity                             | Log                                                                                 | Export/Import Settings                                                                                                    | Statistics |              |                                                     |                                      |          |
|                                | Control Sta<br>Remote Ad<br>IP Site Con<br>Capacity P<br>Connect Pl<br>NAI System<br>Capacity M<br>Capacity M<br>Capacity M<br>Capacity M<br>Capacity M<br>Capacity M<br>Capacity State<br>Capacity State<br>Capacity State<br>Capacity State<br>Capacity M<br>Capacity State<br>Capacity M<br>Capacity M<br>Capacity S<br>Capacity S<br>C | tions<br>apters<br>nect Netwo<br>us Systen<br>us<br>ax Netwo<br>ty Max<br><b>inking Co</b><br>IIS Setting<br>kgroups<br>curity Sett<br>ervers | works<br>ns<br>rks<br>ntroller<br>gs<br>ings |       | Trun<br>Prim<br>Re<br>Re<br>Re<br>Re | king Co<br>ary Contr<br>edundant<br>Add<br>lame<br>edundant<br>edundant<br>edundant | ontroller<br>oller (IP address:Port)<br>controllers<br>Remove<br>controller 1<br>controller 2<br>controller 3<br>controller 4 | 192.1      | 68.10.100:50 | 1015<br>ss:Port<br>20.100:5<br>40.100:5<br>50.100:5 | Down<br>0015<br>0015<br>0015<br>0015 |          |

- In the right pane, in the Primary Controller field, type < Main Presence Server IP>: < Main Presence Server Port>.
- 4. In the **Redundant controllers** area, configure the connection to alternate/redundant Presence Servers:
  - a. Perform one of the following actions:

| To add a new connection,        | click Add.                                 |
|---------------------------------|--------------------------------------------|
| To edit an existing connection, | proceed to the next step of the procedure. |

b. In the new row, in the IP address:Port column, double-click the default value, and type <Alt. Presence Server IP>:<Alt. Presence Server Port>.

c. (Optional) In the Name column, double-click the default value, and type the Presence Server name.

# NOTE

Names of the alternate/redundant Presence Servers are used in the system messages of SmartPTT Dispatcher.

- 5. If more than one alternate Presence Server is configured in Capacity Max, repeat the previous step for the remaining Presence Servers.
- 6. (Optional) Using **Up** and **Down** buttons, reorder rows in the table.
- 7. To save changes, at the bottom of the SmartPTT Radioserver Configurator window, click Save Configuration ( 🖳 ).

## **Postrequisites:**

- To apply changes immediately, at the bottom of the SmartPTT Radioserver Configurator window, click Start (>) or Restart (=>).
- In the firewall software on the radioserver computer, unlock the set TCP ports. For details, see Radioserver Host.

# 6.5.5 Connecting to Data Gateways

Follow the procedure to connect SmartPTT Radioserver to the MNIS Data Gateway.

## **Prerequisites:**

- From the Capacity Max configuration, obtain the following information:
  - Main/primary data gateway settings.
  - If available, alternate/redundant data gateway settings.

Contact the Motorola Solutions representative in your region to obtain the configured parameters.

• For connection using SmartPTT MNIS Data Gateway Relay, from its configuration, obtain the IP address and port. For details, see <u>Configuring MNIS Data Gateway Relay</u>.

## Procedure:

- 1. In SmartPTT Radioserver Configurator, open the **Systems** tab.
- 2. Access data gateway settings:
  - a. On the tab, in the left pane, expand Capacity Max Networks, and then select <your network>.
  - b. In the right pane, select the MNIS Data Gateway check box, or ensure that it is selected.
  - c. In the left pane, expand **<your network>**, and then select **MNIS Settings**. The data gateway settings appear in the right pane.

| 🎯 Radioserver Configurator               |              |                             |                        |                | _              |        | ×      |  |  |
|------------------------------------------|--------------|-----------------------------|------------------------|----------------|----------------|--------|--------|--|--|
| Settings Systems Profiles Client List Ru | les Activity | Log                         | Export/Import Settings | Statistics     |                |        |        |  |  |
| Control Stations                         | MNIS Set     | tings                       |                        |                |                |        |        |  |  |
| IP Site Connect Networks                 | Socket Typ   | e                           |                        | TCP            | ~              |        |        |  |  |
| Capacity Plus Systems                    | MNIS Servi   | ice Addre                   | SS                     | loopback:55000 | 5000 Test      |        |        |  |  |
| NAI Systems                              | MNIS ID      |                             |                        | 1              | <b>•</b>       |        |        |  |  |
|                                          | Location S   | ervice (LF                  | RRP)                   |                | UDP Port:      | 4001 ≑ |        |  |  |
| Trunking Controller     MNIS Settings    | Location S   | ervice (Ll                  | P)                     |                | UDP Port:      | 5017   | *      |  |  |
| Talkgroups                               | Text Messa   | ige Servi                   | ce                     |                | UDP Port:      | 4007   | -      |  |  |
| Affiliated Servers                       | Telemetry S  | Service                     |                        |                | UDP Port: 4008 |        |        |  |  |
|                                          | Redur        | Redundant MNIS data gateway |                        |                |                |        |        |  |  |
|                                          | Socket Typ   | e                           |                        | TCP            | ~              |        |        |  |  |
|                                          | MNIS Servi   | ice Addre                   | SS                     | loopback:55001 |                | Test   |        |  |  |
|                                          | Location S   | ervice (LF                  | RRP)                   |                | UDP Port:      | 4011   | -      |  |  |
|                                          | Location S   | ervice (Ll                  | P)                     |                | UDP Port:      | 5027   | *<br>* |  |  |
|                                          | Text Messa   | ige Servi                   | ce                     |                | UDP Port:      | 4017   | *<br>* |  |  |
|                                          | Telemetry S  | Service                     |                        |                | UDP Port:      | 4018   | -      |  |  |

#### 3. Connect to the main MNIS Data Gateway:

| To connect over the TCP interface,                                               | perform the following actions: |                                                                                                    |  |  |  |  |  |  |
|----------------------------------------------------------------------------------|--------------------------------|----------------------------------------------------------------------------------------------------|--|--|--|--|--|--|
|                                                                                  | 1.                             | From the <b>Socket Type</b> list, select <i>TCP</i> .                                                                                                    |  |  |  |  |  |  |
|                                                                                  | 2.                             | In the <b>MNIS Service Address</b> field, type <mnis host="" ip<br="">address or domain name&gt;:<mnis control<br="">Interface TCP Port&gt;.</mnis></mnis>                                         |  |  |  |  |  |  |
|                                                                                  | 3.                             | <i>(Optional)</i> To check connection between the radioserver and MNIS service, click <b>Test</b> , then, in the <b>Test Connection</b> window, wait for the check result and click <b>Close</b> . |  |  |  |  |  |  |
| To connect over the virtual network                                              | perfo                          | rm the following actions:                                                                                                    |  |  |  |  |  |  |
| interface if the MNIS service and SmartPTT<br>Radioserver are hosted on the same | 1.                             | From the <b>Socket Type</b> list, select <i>Tunnel Interface (Legacy)</i> .                                                                                                    |  |  |  |  |  |  |
| computer,                                                                        | 2.                             | From the <b>Interface</b> list, select the MNIS Tunnel IP address.<br>The default MNIS Tunnel IP is <i>192.168.10.1</i> .                                                                          |  |  |  |  |  |  |

|                                                                             | 3.     | <pre>In the MNIS Service Address field, type <smartptt address="" domain="" host="" ip="" name="" or="" radioserver="">:<mnis control="" interface="" port="" tcp="">.</mnis></smartptt></pre>     |
|-----------------------------------------------------------------------------|--------|----------------------------------------------------------------------------------------------------|
|                                                                             | 4.     | <i>(Optional)</i> To check connection between the radioserver and MNIS service, click <b>Test</b> , then, in the <b>Test Connection</b> window, wait for the check result and click <b>Close</b> . |
| To connect using SmartPTT MNIS Data                                         | perfor | m the following actions:                                                                                                    |
| Gateway Relay if the MNIS service and<br>SmartPTT Radioserver are hosted on | 1.     | From the <b>Socket Type</b> list, select <i>Data Gateway Relay (Legacy</i> ).                                                                                                    |
| different computers,                                                        | 2.     | In the MNIS Service Address field, type <mnis host="" ip<="" td=""></mnis>                                                                                                    |
|                                                                             |        | address or domain name>: <mnis control<="" td=""></mnis>                                                                                                    |
|                                                                             |        | Interface TCP Port>.                                                                                                    |
|                                                                             | 3.     | In the MNIS Relay Server network address field, type <mnis host<="" td=""></mnis>                                                                                                    |
|                                                                             |        | IP>: <smartptt data="" gateway="" mnis="" port="" relay="">.</smartptt>                                                                                                    |
|                                                                             | 4.     | <i>(Optional)</i> To check connection between the radioserver and MNIS service, click <b>Test</b> , then, in the <b>Test Connection</b> window, wait for the check result and click <b>Close</b> . |

- 4. Configure MNIS Data Gateway settings:
  - a. In the **MNIS ID** field, enter MNIS Application ID.
  - b. In the **Location Service (LRRP)** field, enter the number of the MNIS port used to receive radio coordinates over LRRP and send location requests.
  - c. In the **Text Message Service** field, enter the number of the MNIS port used to receive and send text messages.
  - d. In the **Telemetry Service** field, enter the number of the MNIS port used for data acquisition and remote control commands.
- 5. Configure the alternate/redundant MNIS Data Gateway:
  - a. Select the Redundant MNIS data gateway check box.
  - b. With controls in the Redundant MNIS data gateway area, perform the actions described in step 3.

### Important

The *Tunnel Interface (Legacy)* socket type cannot be selected for the alternate/redundant data gateway, if it is already selected for the main MNIS Data Gateway.

- c. With the remaining controls of the area, perform the actions described in <u>step 4</u>.
- 6. To save changes, at the bottom of the SmartPTT Radioserver Configurator window, click Save Configuration ( 🔤 ).

### Postrequisites:

- To apply changes immediately, at the bottom of the SmartPTT Radioserver Configurator window, click Start (>) or Restart (=>).
- In the firewall software on the radioserver computer, unlock the set TCP and UDP ports. For details, see Radioserver Host.

# 6.5.6 Adding and Editing Groups in Capacity Max

Follow the procedure to add talkgroups to SmartPTT Radioserver.

### **Prerequisites:**

From the Capacity Max configuration, obtain talkgroup IDs that must be available in SmartPTT Dispatcher. Contact the Motorola Solutions representative in your region to obtain the configured parameters.

### Procedure:

- 1. In SmartPTT Radioserver Configurator, open the Systems tab.
- 2. On the tab, in the left pane, expand Capacity Max Networks  $\rightarrow$  <your network>, and then select Talkgroups.

| ettings                                     | Systems                                                              | Profiles                                                                                | Client List             | Rules | Activity         | Log                        | Export/Import Settings | Statistics         |       |                                    |         |
|---------------------------------------------|----------------------------------------------------------------------|-----------------------------------------------------------------------------------------|-------------------------|-------|------------------|----------------------------|------------------------|--------------------|-------|------------------------------------|---------|
|                                             | Control Sta<br>Remote Ad                                             | tions<br>lapters                                                                        |                         |       | Talk             | groups                     |                        |                    |       |                                    |         |
| Í                                           | IP Site Con<br>Capacity P                                            | inect Netv<br>lus System                                                                | works<br>ns             |       |                  |                            | Сору                   |                    | Paste |                                    |         |
|                                             | Connect Pl<br>NAI System                                             | lus<br>ns                                                                               |                         |       |                  |                            | All Call               |                    |       |                                    |         |
|                                             | C                                                                    |                                                                                         |                         |       |                  |                            |                        |                    |       |                                    |         |
| نیں اور اور اور اور اور اور اور اور اور اور | Capacity IV                                                          | lax Netwo<br>ity Max                                                                    | orks                    |       |                  | Add                        | Remove                 | 👚 Up               | -     | Down                               |         |
| ) <b></b><br>                               | Capacity M<br>Capaci                                                 | lax Netwo<br>ity Max<br>unking Co                                                       | orks<br>ntroller        |       | Na               | Add                        | Remove                 | lp Up              | -     | Down<br>Site Numbe                 | er      |
| ] <b></b>                                   | Capacity M<br>Capaci<br>Tr.<br>Capaci<br>Mi                          | lax Netwo<br>ity Max<br>unking Co<br>VIS Setting<br>Ikgroups                            | orks<br>ntroller<br>gs  |       | Na               | Add<br>ame<br>up 1         | Remove                 | TID 1              |       | Down<br>Site Numbe<br>Wide         | er 🗸 🗸  |
|                                             | Capacity M<br>Capacity<br>True<br>Capacity<br>True<br>Ministry<br>Ta | lax Netwo<br>ty Max<br>unking Co<br>VIS Setting<br><mark>Ikgroups</mark><br>curity Sett | ntroller<br>gs<br>tings |       | Na<br>Gro<br>Gro | Add<br>ame<br>up 1<br>up 2 | Remove                 | Up<br>ID<br>1<br>2 |       | Down<br>Site Numbe<br>Wide<br>Wide | er<br>V |

- 3. (Optional) In the right pane, click **Add** to add a new talkgroup.
- 4. Edit the desired talkgroup:
  - a. In the table, in the Name column, double-click the current talkgroup name, and then type the talkgroup name.
  - b. In the same row, in the ID column, double-click the default ID, and then type the talkgroup ID.

## NOTE

For talkgroups, the option in the Site Number column is always equal to Wide and cannot be changed.

- 7. (Optional) Using Up and Down buttons, reorder rows in the table.
- 8. To save changes, at the bottom of the SmartPTT Radioserver Configurator window, click Save Configuration ( 🔤 ).

### **Postrequisites:**

To apply changes immediately, at the bottom of the SmartPTT Radioserver Configurator window, click Start (>) or Restart (>).

# 6.6 Connect Plus

Connect Plus is a digital (DMR) trunked radio system. It is a multisite system (provides great RF coverage) that hosts up to 2900 radios per site and provides up to 29 simultaneous voice calls per site. For details on the system and its capabilities, see <u>MOTOTRBO™ Connect</u> <u>Plus</u> on the Motorola Solutions website.

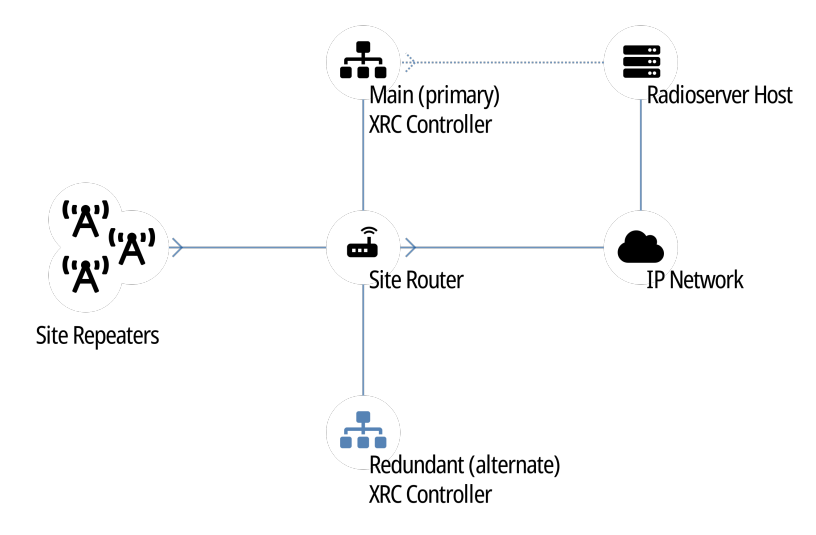

Each site hosts up to 15 repeaters controlled by XRC controller. Controller provides channel management and dispatch subsystems integration to the site. For inter-site and system-wide transmissions, controller accesses another XRC controller (on another site) and provides all the information to it over IP.

SmartPTT must be connected to at least one XRC controller of the system. If a site hosts two controllers (main and alternate), SmartPTT must be connected to the main controller only. It does **not** support the connection to alternate/redundant XRC controllers.

To increase the system connection reliability, SmartPTT can be connected to multiple XRC controllers at once. In this case, if one controller becomes unavailable, SmartPTT will automatically connect to another controller.

# 6.6.1 SmartPTT Features in Connect Plus

Connect Plus provides the following features to SmartPTT:

- Information on radio presence in the network (ARS)
- Radio location updates (includes revert channel support)
- Text messaging and job ticketing

#### Important

Connect Plus does not provide voice calls and radio commands to SmartPTT.

#### Important

Connect Plus does not support over-the-radio telemetry and over-the-radio remote control.

For Connect Plus, SmartPTT provides the following features:

- Simultaneous connection to multiple Connect Plus systems
- Event logging
- Rules configuration

For network monitoring, the following features are provided:

- Network device monitoring over SNMP.
- Over-the-air traffic monitoring (without splitting by radio channels).
- Network topology visualization.

### NOTE

SmartPTT does **not** show on-site/fielded radios on the topology diagram.

• Statistical information gathering (system performance, alarm statistics), reports generation.

# 6.6.2 Connect Plus Configuration

SmartPTT connection to the Connect Plus requires the following:

- · Radio system compliance with the planning requirements
- Additional radio devices configuration.
- Dispatch software configuration.

# **Planning Requirements**

To support SmartPTT connection, the radio system must comply with the following requirements:

- All radios and repeaters must have the same CAI IDs and CAI Group IDs.
- At least one repeater radio ID must be unused.
- At least one radio ID must be unused.
- Router that connects XRC controller and a radioserver must support Network Address Translation (NAT).

# **Additional Radio Devices Configuration**

To support SmartPTT connection to the radio system, the following actions must be performed:

- In each XRC controller, new console users must be created:
  - Dispatch subsystem (radioserver).
  - (Optional) Individual dispatchers (operators).
- To update the location when the radio sends telemetry data, the GNSS Report check box must be selected for the desired GPIO physical pins in the radio codeplugs.
- If XRC controllers and a radioserver are connected over the router, network address translation must be configured for all XRC services that will be used by a radioserver.

If you need assistance in the MOTOTRBO devices configuration, contact Motorola Solutions representatives in your region.

# **SmartPTT Configuration**

To configure SmartPTT connection to Connect Plus, the following actions must be performed:

- General connection parameters must be configured. For details, see <u>Configuring Connection to Connect Plus</u>.
- XRC controller connection must be configured. For details, see <u>Adding and Editing XRC Controllers</u>.

List of talkgroups must be configured. For details, see <u>Adding and Editing Talkgroups in Connect Plus</u>.

# **6.6.2.1 Configuring Connection to Connect Plus**

Follow the procedure to add a new or edit an existing Connect Plus Connection.

### **Prerequisites:**

- Install SmartPTT license that allows Connect Plus connection. For details, see Installing License.
- From codeplugs of XRC controllers, obtain the following data:
  - Console User ID for a radioserver.
  - Repeater Radio ID for a radioserver.
- Determine IP address of the radioserver that will be used to connect to the system.

#### **Procedure:**

.

- 1. In SmartPTT Radioserver Configurator, open the Systems tab.
- 2. In the left pane, perform the following actions:

To add a new network,

To edit an existing network,

expand the **Connect Plus** node, and then click the desired

right-click the Connect Plus node, and then select Add.

node.

Connection settings appear in the right pane.

| 🎯 Rad    | ioserver Co                                                                                                    | onfigurat                                                                                   | or                 |       |          |    |                                                                          |                                     |                        |            |                 | — | × |
|----------|----------------------------------------------------------------------------------------------------|---------------------------------------------------------------------------------------------|--------------------|-------|----------|----|--------------------------------------------------------------------------|-------------------------------------|------------------------|------------|-----------------|---|---|
| Settings | Systems                                                                                                    | Profiles                                                                                    | Client List        | Rules | Activity | Lo | og Exp                                                                   | ort/Im                              | port Settings          | Statistics |                 |   |   |
|          | Control Sta<br>Remote Ac<br>IP Site Cor<br>Capacity P<br>Connect P<br>Connect P<br>NAI System<br>Capacity N<br>Affiliated S | tions<br>lapters<br>inect Netv<br>lus Systen<br>lus<br>ct Plus<br>ns<br>lax Netwo<br>ervers | vorks<br>ns<br>rks |       |          |    | Connect<br>Active<br>Name<br>Network<br>Peer ID<br>Radio ID<br>Interface | Plus<br>e<br>ID<br>(<br>)<br>;<br>, | Connect Plus 1 1 1 Any |            | Edit Network ID |   |   |

- 3. In the right pane, select the **Active** check box.
- 4. In the **Name** field, type the radio network name.
- 5. Leave the value in the Network ID field unchanged.
- 6. In the **Peer ID** field, type the Repeater Radio ID for a radioserver.
- 7. In the Radio ID field, type the radioserver ID that matches the Console User ID parameter in the XRC controller codeplug.

select Any.

#### Important

Do not assign this ID to a client or radio in any radio network.

8. From the Interface list, select one of the following options:

To use any of the active IP addresses of the computer,

To use the fixed IP address of the computer,

select the desired address.

9. To save changes, at the bottom of the SmartPTT Radioserver Configurator window, click Save Configuration ( 🔤 ).

### **Postrequisites:**

- Configure XRC controller connection. For details, see <u>Adding and Editing XRC Controllers</u>.
- Configure talkgroups. For details, see Adding and Editing Talkgroups in Connect Plus.
- To apply changes immediately, at the bottom of the SmartPTT Radioserver Configurator window, click Start (>) or Restart (=>).

# 6.6.2.2 Adding and Editing XRC Controllers

Follow the procedure to add a new or edit an existing connection to the main/primary site controllers (XRC controllers) of the Connect Plus system.

### **Prerequisites:**

- Add and configure the Connect Plus connection. For details, see Configuring Connection to Connect Plus.
- From the controller configuration files, obtain the following data:
  - Presence notification service (ARS) port number.
  - Location service port number.
  - Port number of the text message service.
  - (Optional) Port number of the network device monitoring service.
- Determine the radioserver port number used to access the services.

#### Important

Each service of each XRC controller requires the unique local port number.

• If the controller and a radioserver are connected over the router that supports Network Address Translation (NAT), obtain the router IP address that is translated to the controller IP address.

## Procedure:

- 1. In SmartPTT Radioserver Configurator, open the Systems tab.
- 2. In the left pane of the tab, expand **Connect Plus**  $\rightarrow$  **<network name>**.
- 3. Perform one of the following actions:

| To add a new XRC controller,                   | right-click the XRC Controllers node, and then select Add.               |
|------------------------------------------------|--------------------------------------------------------------------------|
| To edit an existing XRC controller connection, | expand the <b>XRC Controllers</b> node, and then click the desired node. |

The controller connection settings appear in the right pane.

| 🎯 Radioserv     | r Configura              | tor         |       |          |        |                        |            |                | — |  | × |
|-----------------|--------------------------|-------------|-------|----------|--------|------------------------|------------|----------------|---|--|---|
| Settings Syste  | ms Profiles              | Client List | Rules | Activity | Log    | Export/Import Settings | Statistics | 3              |   |  |   |
| Contro<br>Berno | Stations<br>Adapters     |             |       |          | XRC (  | Controller             |            |                |   |  |   |
| IP Site         | Connect Net              | tworks      |       |          | 🗹 Ad   | tive                   |            |                |   |  |   |
| Conne           | ct Plus                  | ans         |       |          | Name   |                        |            | XRC Controller |   |  |   |
|                 | nnect Plus<br>XRC Contro | ollers      |       |          | Contro | ller IP address        |            | remotehost     |   |  |   |
|                 | Stems                    | ontroller   |       |          |        | I, TMS, GPS            |            |                |   |  |   |
| ⊕ Affiliat      | ty Max Netw<br>d Servers | orks        |       |          | Contr  | roller Port            |            | 4005           |   |  |   |
|                 |                          |             |       |          | Loca   | l Port                 |            | 50005 ≑        |   |  |   |
|                 |                          |             |       |          | TMS    |                        |            |                |   |  |   |
|                 |                          |             |       |          | Cont   | roller Port            |            | 4007 🚖         |   |  |   |
|                 |                          |             |       |          | Loca   | l Port                 | 50007      |                |   |  |   |
|                 |                          |             |       |          | GPS    |                        |            |                |   |  |   |
|                 |                          |             |       |          | Cont   | roller Port            |            | 4001 ≑         |   |  |   |
|                 |                          |             |       |          | Loca   | l Port                 |            | 50001 ≑        |   |  |   |
|                 |                          |             |       |          |        | Monitoring             |            |                |   |  |   |
|                 |                          |             |       |          | Cont   | roller Port            |            | 38000 ≑        |   |  |   |
|                 |                          |             |       |          | Loca   | l Port                 |            | 38000 ≑        |   |  |   |
|                 |                          |             |       |          | Use    | NAT                    |            | $\checkmark$   |   |  |   |

- 4. In the right pane, select the **Active** check box.
- 5. In the **Name** field, type the controller name that will be used as the name of the corresponding Location element on the **Monitoring** tab.
- 6. In the Controller IP address field, type the IP address of the controller or router that provide access to the controller. Input format is

```
<IP address in dot-decimal notation>.
```

- 7. Select the **PN, TMS, GPS** check boxes to allow connection configuration to the controller services.
- 8. Configure the controller services connection:

| To connect to the radio registration service | perform the following actions:                                                                                           |  |  |  |  |  |  |
|----------------------------------------------|----------------------------------------------------------------------------------------------------|--|--|--|--|--|--|
| (ARS/DDMS/PN),                               | 1. In the <b>PN</b> area, in the <b>Controller Port</b> field, enter the corresponding controller port number.           |  |  |  |  |  |  |
|                                              | 2. In the same area, in the <b>Local Port</b> area, enter the radioserver port number.                                   |  |  |  |  |  |  |
| To connect to the text message service,      | perform the following actions:                                                                                           |  |  |  |  |  |  |
|                                              |                                                                                                    |  |  |  |  |  |  |
|                                              | 1. In the <b>TMS</b> area, in the <b>Controller Port</b> field, enter the controller port number that is related to TMS. |  |  |  |  |  |  |

| To connect to the radio location service,            | perform the following actions:                                                                                         |
|------------------------------------------------------|----------------------------------------------------------------------------------------------------|
|                                                      | 1. In the <b>GPS</b> area, in the <b>Controller Port</b> field, enter the corresponding controller port number.        |
|                                                      | 2. In the same area, in the <b>Local Port</b> area, enter the radioserver port number.                                 |
| To connect to the network device monitoring service, | perform the following actions:                                                                                         |
|                                                      | 1. Select the <b>Monitoring</b> check box.                                                                             |
|                                                      | 2. In the <b>Monitoring</b> area, in the <b>Controller Port</b> field, enter the corresponding controller port number. |
|                                                      | 3. In the same area, in the <b>Local Port</b> area, enter the radioserver port number.                                 |
|                                                      | 4. Select the <b>Use NAT</b> check box if a radioserver connects to the controller over the router with active NAT.    |

9. To save changes, at the bottom of the SmartPTT Radioserver Configurator window, click Save Configuration ( 🔤 ).

## **Postrequisites:**

- Configure talkgroups. For details, see <u>Adding and Editing Talkgroups in Connect Plus</u>.
- Configure network device monitoring. For details, see Network Monitoring.
- To apply changes immediately, at the bottom of the SmartPTT Radioserver Configurator window, click Start (>) or Restart (=>).
- In the firewall software on the radioserver computer, unlock the set ports. For details, see Radioserver Host.

# 6.6.2.3 Adding and Editing Talkgroups in Connect Plus

Follow the procedure to edit the list of talkgroups that are configured in the XRC controller configuration file.

## Prerequisites:

- From the XRC controller configuration file, obtain the list of talkgroup IDs.
- Add and configure SmartPTT connection to all the desired XRC controllers. For details, see Adding and Editing XRC Controllers.

### **Procedure:**

- 1. In SmartPTT Radioserver Configurator, open the Systems tab.
- 2. In the left pane, expand **Connect Plus**  $\rightarrow$  **XRC Controllers**  $\rightarrow$  **<controller name>**, and then click **Talkgroups**. The list of talkgroups appear in the right pane.

| 🖓 Radioserver Configurator — 🗆 🗙                                                                         |                                      |             |  |  |  |  |
|----------------------------------------------------------------------------------------------------|--------------------------------------|-------------|--|--|--|--|
| Settings Systems Profiles Client List Rules Activity                                                     | Log Export/Import Settings S         | itatistics  |  |  |  |  |
| Control Stations<br>Remote Adapters<br>IP Site Connect Networks<br>Capacity Plus Systems<br>Connect Plus | Talkgroups       Copy       All Call | Paste       |  |  |  |  |
| RC Controllers                                                                                           | Add Remove                           | 🚖 Up 😽 Down |  |  |  |  |
| Talkgroups                                                                                               | Name                                 | ID          |  |  |  |  |
| Capacity Max Networks                                                                                    | Group 1                              | 1           |  |  |  |  |
|                                                                                                    | Group 2                              | 2           |  |  |  |  |

3. In the right pane, perform one of the following actions:

| To add a new talkgroup, | click Add. |
|-------------------------|------------|
|                         |            |

To edit an existing talkgroup, proceed to the next step of the procedure.

- 4. In the desired table entry, in the Name column, double-click the current name, and then type the desired name.
- 5. In the same entry, in the **ID** column, double-click the current ID, and then type the desired ID.
- 6. (Optional) Using **Up** and **Down** buttons, reorder entries in the table.
- 7. To save changes, at the bottom of the SmartPTT Radioserver Configurator window, click Save Configuration ( 🔤 ).

#### **Postrequisites:**

- If talkgroups are configured equally in several XRC controllers, copy them to the corresponding controller lists. For details, see <u>Copying Talkgroups Between Controllers</u>.
- To apply changes immediately, at the bottom of the SmartPTT Radioserver Configurator window, click Start (>) or Restart (=>).

# 6.6.2.3.1 Copying Talkgroups Between Controllers

Follow the procedure to copy talkgroup list from an XRC controller to another controller within SmartPTT. The procedure is valid if several controllers have equal or slightly different lists of groups.

#### **Prerequisites:**

- Configure SmartPTT connection to multiple XRC controllers. For details, see <u>Adding and Editing XRC Controllers</u>.
- Ensure that controller lists of talkgroups are equal or slightly different.

#### **Procedure:**

- 1. In SmartPTT Radioserver Configurator, open the **Systems** tab.
- 2. In the left pane, expand **Connect Plus**  $\rightarrow$  **XRC Controllers**  $\rightarrow$  **<controller name>**, and then click **Talkgroups**. The list of talkgroups appears in the right pane.

| 🎯 Rad              | lioserver Co                                                                    | onfigurat                                                                               | tor                                        |       |          |     |                                           |            |    |            | -       | ×     |
|--------------------|---------------------------------------------------------------------------------|-----------------------------------------------------------------------------------------|--------------------------------------------|-------|----------|-----|-------------------------------------------|------------|----|------------|---------|-------|
| Settings           | Systems                                                                         | Profiles                                                                                | Client List                                | Rules | Activity | Log | Export/Import Settings                    | Statistics |    |            |         |       |
|                    | Control Sta<br>Remote Ac<br>IP Site Cor<br>Capacity P<br>Connect P<br>Connect P | tions<br>Japters<br>Inect Netv<br>lus Systen<br>lus<br>ct Plus<br>RC Control<br>XRC Con | works<br>ns<br>lers<br>ntroller<br>.groups |       |          |     | (groups<br>Copy<br>All Call<br>Add Remove |            | Pa | ste<br>Vov | vn<br>D | <br>_ |
| MAI Systems        |                                                                                 |                                                                                         | Gro                                        | pup 1 |          |     | 1                                         |            |    |            |         |       |
| Affiliated Servers |                                                                                 |                                                                                         |                                            | Gro   | Group 2  |     |                                           | 2          |    |            |         |       |

- 3. In the right pane of the tab, click **Copy** to copy the list of talkgroups to the SmartPTT Radioserver Configurator clipboard.
- 4. In the left pane of the tab, under the XRC Controllers node, expand <other controller name>, and then click Talkgroups.
- 5. In the right pane, click **Paste**.
- 6. To save changes, at the bottom of the SmartPTT Radioserver Configurator window, click Save Configuration ( 🔤 ).

### **Postrequisites:**

- To apply changes immediately, at the bottom of the SmartPTT Radioserver Configurator window, click Start (>) or Restart (=>).
- (Optional) Edit the copied list of talkgroups. For details, see Adding and Editing Talkgroups in Connect Plus.

# 6.6.3 Connect Plus Glossary

This section provides interpretations for various terms used in SmartPTT to describe the Connect Plus connection and configuration. The terms may slightly differ from those in the Connect Plus documentation. If you need more information, submit a request to <u>SmartPTT Technical Support Center</u>.

# **Control Channel**

Specific time slot of the specific site repeater (logical site channel) that is used by radios as a reference channel. It is used to deliver commands and notifications including the channel selection for transmission reception and/or initiation.

# **Presence Notifier (PN)**

Radio network service that provides information about radio registration in the system and availability for transmissions. It is synonymous to ARS (automatic registration service) and similar to DDMS (device discovery and mobility service).

# 6.7 Universal SmartPTT Configuration

Current section provides information on SmartPTT configuration that can be implemented for various radio systems:

- Configuration of the DDMS and MNIS access for NAI systems
- Configuration of the SmartPTT MNIS Data Gateway Relay connection for NAI systems and Capacity Max

To specifically configure MNIS and DDMS for different networks, see the sections on configuring the corresponding radio systems.

# **DDMS Connection**

The MOTOTRBO<sup>™</sup> Device Discovery and Mobility Service (DDMS) software gateway delivers the radio presence (ARS) information and radio user ID to SmartPTT dispatchers. On the computer, DDMS is represented as a Windows service.

For information on configuring the DDMS access, see Configuring DDMS Connection.

# **MNIS Connection**

The MOTOTRBO<sup>™</sup> Network Interface Service (MNIS) software gateway provides SmartPTT dispatchers with data reception and transmission in the radio network. Data includes:

- Text messages and job tickets
- Location requests and reports
- Telemetry data and remote control commands

On the computer, MNIS is represented as a Windows service.

SmartPTT provides three types of the SmartPTT Radioserver connection to the MNIS service:

- Over the virtual network interface (tunnel) of the MNIS service if SmartPTT Radioserver and MNIS are running on the same computer.
- Using the SmartPTT MNIS Data Gateway Relay service if SmartPTT Radioserver and MNIS are hosted on different computers.
- Over the TCP control interface of the MNIS service, regardless of its hosting.

### Important

For MNIS version 2.10 or later, connection over the TCP interface must be used.

The same MNIS service can be used by multiple Linked Capacity Plus (TCP interface only) and NAI IP Site Connect networks. To simplify the configuration of NAI systems, duplication of the MNIS settings is implemented in SmartPTT. For details, see <u>Settings Duplication</u>.

Configuring MNIS connection can include the following:

- Configuration of the MNIS access for NAI systems. For details, see Configuring MNIS Connection.
- Configuration of the MNIS access for Capacity Max. For details, see Connecting to Data Gateways.
- Configuration of the SmartPTT MNIS Data Gateway Relay connection. For details, see Configuring MNIS Data Gateway Relay.

#### NOTE

SmartPTT and MNIS do not provide any security means for data traffic if connected remotely. To secure the data exchange between SmartPTT and MNIS, it is recommended to use third-party solutions such as VPN.

If you need assistance in configuring a secure MNIS connection, submit a request to SmartPTT Technical Support Center.

# 6.7.1 Configuring DDMS Connection

Follow the procedure to connect SmartPTT Radioserver to the DDMS service.

### **Prerequisites:**

- From the MNIS Configuration Utility, obtain the DDMS host IP address.
- From the DDMS Configuration Utility, obtain the watcher port number (value in the PortWatcher field).

#### **Procedure:**

- 1. In SmartPTT Radioserver Configurator, open the Systems tab.
- 2. In the left pane of the tab, expand NAI Systems  $\rightarrow$  <system name>, and then select DDMS Settings. The DDMS connection settings appear in the right pane.

| <table-cell> Rad</table-cell> | ioserver C                                                                                                    | onfigura                                                                                                    | tor                              |       |          |            |                                                 |                | - | - | $\times$ |
|-------------------------------|----------------------------------------------------------------------------------------------------|----------------------------------------------------------------------------------------------------|----------------------------------|-------|----------|------------|-------------------------------------------------|----------------|---|---|----------|
| Settings                      | Systems                                                                                                    | Profiles                                                                                                    | Client List                      | Rules | Activity | Log        | Export/Import Settings                          | Statistics     |   |   |          |
|                               | Control Sta<br>Remote Ac<br>IP Site Cor<br>Capacity P<br>Connect P<br>NAI Syster<br>IP Site<br>IP Site<br>Site<br>Site<br>MI<br>Capacity N<br>Affiliated S | tions<br>Japters<br>Innect Net<br>Ilus Syster<br>Ilus<br>Connect<br>ot 1<br>OMS Settin<br>VIS Settin<br>Max Netwo<br>ervers | works<br>ns<br>ngs<br>gs<br>orks |       |          | DDI<br>Ser | MS Settings<br>Active<br>ver (IP address:Port): | localhost:3000 |   |   | ]        |

- 3. In the right pane, select the **Active** check box.
- In the Server (IP address:Port) field, type DDMS host IP address and watcher port number. Input format is <IP address in dot-decimal notation>:<port number>.
- 5. (Optional) If available, select the **DDMS Mode Control** check box to establish dependence of the redundant server DDMS activity from the DDMS activity of the primary server.
- 6. To save changes, at the bottom of the SmartPTT Radioserver Configurator window, click Save Configuration ( 🔤 ).

#### **Postrequisites:**

- To apply changes immediately, at the bottom of the SmartPTT Radioserver Configurator window, click Start (>) or Restart (=>).
- In the firewall software on the radioserver computer, unlock the specified UDP port. For details, see Radioserver Host.

# 6.7.2 Configuring MNIS Connection

Follow the procedure to connect SmartPTT Radioserver to the MNIS service.

The procedure is not applicable to Capacity Max. For the applicable procedure, see Connecting to Data Gateways.

#### **Prerequisites:**

- Obtain IP address or domain name of the MNIS host.
- From the MNIS Configuration Utility, obtain the following information:
  - MNIS Application ID.
  - TCP port of the MNIS control interface.
  - MNIS ports used for different types of data.
  - For connection over the virtual network interface, MNIS Tunnel IP address.
- For connection using SmartPTT MNIS Data Gateway Relay, configure the corresponding service. For details, see <u>Configuring MNIS</u>
   <u>Data Gateway Relay</u>.

#### Procedure:

- 1. In SmartPTT Radioserver Configurator, open the Systems tab.
- 2. Access data gateway settings:
  - a. On the tab, in the left pane, expand NAI Systems, and then select <system name>.
  - b. In the right pane, select the Data Transmission check box, or ensure that it is selected.
  - c. In the left pane, expand **<system name>**, and then select **MNIS Settings**. The data gateway settings appear in the right pane.

| California            | Sveteme     | Dustilas           | Client List | Dulas             | Antivity            | Lee             | Event /Impert Cattings | Chattation |       |         |      |  |  |
|-----------------------|-------------|--------------------|-------------|-------------------|---------------------|-----------------|------------------------|------------|-------|---------|------|--|--|
| settings              | Systems     | Fronies            | Client List | nules             | Activity            |                 | Expont/import Settings | Statistics |       |         |      |  |  |
| - <b>2</b>            | Control Sta | tions              |             |                   |                     | MN              | S Settings             |            |       |         |      |  |  |
|                       | IP Site Cor | inect Net          | works       |                   |                     |                 | Сору                   |            | Paste |         |      |  |  |
|                       | Capacity P  | lus Syster         | ns          |                   |                     |                 |                        |            |       |         |      |  |  |
|                       | Connect P   | us                 |             |                   |                     | Soc             | ket Type               |            | TCP   | ~       |      |  |  |
| IP Site Connect       |             |                    |             | MN                | S Service Address   | localhost:55000 |                        | 1          | Test  |         |      |  |  |
|                       | Slo         | t 1                |             |                   |                     | MN              | MNIS ID 1              |            |       | <b></b> |      |  |  |
|                       |             | it 2<br>)MS Settir | าตร         |                   |                     |                 | ation Service (LRRP)   |            |       |         | 4001 |  |  |
| Capacity Max Networks |             |                    |             |                   | auon Service (LINN) |                 |                        | ODF FOIL.  | 1001  |         | •    |  |  |
|                       |             |                    |             | Loc               | ation Service (LIP) |                 |                        | UDP Port:  | 5017  |         | ÷    |  |  |
|                       |             |                    |             | Text              | Message Service     |                 | UDP Port:              | 4007       |       | +       |      |  |  |
|                       |             |                    |             | Telemetry Service |                     |                 |                        | LIDP Port  | 4008  |         |      |  |  |

3. Connect SmartPTT Radioserver to the MNIS service:

| To connect over the TCP interface,            | perfor | m the following actions:                                                                                                    |
|-----------------------------------------------|--------|----------------------------------------------------------------------------------------------------|
|                                               | 1.     | From the <b>Socket Type</b> list, select <i>TCP</i> .                                                                                                    |
|                                               | 2.     | In the <b>MNIS Service Address</b> field, type <mnis host="" ip<br="">address or domain name&gt;:<mnis control<br="">Interface TCP Port&gt;.</mnis></mnis>                                         |
|                                               | 3.     | <i>(Optional)</i> To check connection between the radioserver and MNIS service, click <b>Test</b> , then, in the <b>Test Connection</b> window, wait for the check result and click <b>Close</b> . |
| To connect over the virtual network           | perfor | m the following actions:                                                                                                    |
| interface if MNIS is installed on the current | 1.     | From the Socket Type list, select Tunnel Interface.                                                                                                    |
| oompater,                                     | 2.     | From the <b>Interface</b> list, select the MNIS Tunnel IP address.<br>The default MNIS Tunnel IP is <i>192.168.10.1</i> .                                                                          |
|                                               | 3.     | In the MNIS Service Address field, type <smartptt< td=""></smartptt<>                                                                                                    |
|                                               |        | Radioserver host IP address or domain<br>name>: <mnis control="" interface="" port="" tcp="">.</mnis>                                                                                              |
|                                               | 4.     | <i>(Optional)</i> To check connection between the radioserver and MNIS service, click <b>Test</b> , then, in the <b>Test Connection</b> window, wait for the check result and click <b>Close</b> . |

| To connect using SmartPTT MNIS Data                                           | perform the following actions: |                                                                                                    |  |  |  |  |
|-------------------------------------------------------------------------------|--------------------------------|----------------------------------------------------------------------------------------------------|--|--|--|--|
| Gateway Relay if MNIS is installed on<br>another computer,                    | 1.                             | From the <b>Socket Type</b> list, select <i>Data Gateway Relay (Legacy)</i> .                                                                                                    |  |  |  |  |
|                                                                               | 2.                             | <pre>In the MNIS Service Address field, type <mnis address="" domain="" host="" ip="" name="" or="">:<mnis control="" interface="" port="" tcp="">.</mnis></mnis></pre>                            |  |  |  |  |
|                                                                               | 3.                             | <pre>In the MNIS Relay Server network address field, type <mnis host="" ip="">:<smartptt data="" gateway="" mnis="" port="" relay=""></smartptt></mnis></pre>                                      |  |  |  |  |
|                                                                               | 4.                             | <i>(Optional)</i> To check connection between the radioserver and MNIS service, click <b>Test</b> , then, in the <b>Test Connection</b> window, wait for the check result and click <b>Close</b> . |  |  |  |  |
| To use connection parameters set in other                                     | perfo                          | rm the following actions:                                                                                                    |  |  |  |  |
| IP Site Connect or Linked Capacity Plus<br>network and copied to the SmartPTT | 1.                             | Click Paste.                                                                                                    |  |  |  |  |
| Radioserver Configurator clipboard,                                           | 2.                             | Proceed to the last step of the procedure.                                                                                                    |  |  |  |  |

- 4. In the MNIS ID field, enter MNIS Application ID.
- 5. In the **Location Service (LRRP)** field, enter the number of the MNIS port used to receive radio coordinates over LRRP and send location requests.
- 6. In the Location Service (LIP) field, enter the number of the MNIS port used to receive radio coordinates over LIP.
- 7. In the Text Message Service field, enter the number of the MNIS port used to receive and send text messages.
- 8. In the **Telemetry Service** field, enter the number of the MNIS port used for data acquisition and remote control commands.
- 9. To save changes, at the bottom of the SmartPTT Radioserver Configurator window, click Save Configuration ( 🔤 ).

#### **Postrequisites:**

- To apply changes immediately, at the bottom of the SmartPTT Radioserver Configurator window, click Start (>) or Restart (=>).
- To copy the specified parameters for configuring MNIS connection in other IP Site Connect or Linked Capacity Plus systems, click **Copy**.
- In the firewall software on the radioserver computer, unlock the set TCP and UDP ports. For details, see <u>Radioserver Host</u>.

# 6.7.3 Configuring MNIS Data Gateway Relay

Follow the procedure to configure the SmartPTT MNIS Data Gateway Relay service. The service forwards network traffic between the virtual network interface (tunnel) of the MNIS service and the MNIS host interface. It is required if MNIS is hosted on the computer that is different from the radioserver host.

## NOTE

For MNIS version 2.10 or later, connecting SmartPTT Radioserver to a remote data gateway using the SmartPTT MNIS Data Gateway Relay service is not recommended. Use connection over the TCP interface instead.

#### **Prerequisites:**

Obtain the SmartPTT MNIS Data Gateway Relay installation file, start it on the same computer where MNIS is installed and configured, and install the service by following the Setup Wizard instructions.

To obtain the installation file, submit a request to <u>SmartPTT Technical Support Center</u>.

## Procedure:

 $1. \hspace{0.5cm} \text{Start the service configurator (MNIS Data Gateway Relay.exe) on the MNIS host.}$ 

```
The MNIS Data Gateway Relay window appears.
```

| iteway Relay     |                                                                  | -                                                                    | _                                                                         |             | ×                                                                               |
|------------------|------------------------------------------------------------------|----------------------------------------------------------------------|---------------------------------------------------------------------------|-------------|---------------------------------------------------------------------------------|
| 192.168.56.1     | ~                                                                |                                                                      |                                                                           |             |                                                                                 |
| 192.168.37.89    | ~                                                                | Port                                                                 | 8890                                                                      |             | <b>•</b>                                                                        |
|                  |                                                                  |                                                                      |                                                                           |             |                                                                                 |
| Service: Running |                                                                  |                                                                      |                                                                           |             | <b>-</b>                                                                        |
|                  | teway Relay<br>192.168.56.1<br>192.168.37.89<br>Service: Running | teway Relay<br>192.168.56.1 ~<br>192.168.37.89 ~<br>Service: Running | teway Relay<br>192.168.56.1 ~<br>192.168.37.89 ~ Port<br>Service: Running | teway Relay | teway Relay -<br>192.168.56.1<br>192.168.37.89<br>Port 8890<br>Service: Running |

- 2. From the MNIS interface list, select the MNIS Tunnel IP address.
- 3. Perform one of the following actions:

| To forward SmartPTT Radioserver requests and responses only for the specific IP address of the MNIS host, | from the <b>Server interface</b> list, select the desired IP address. |  |  |  |  |
|----------------------------------------------------------------------------------------------------|-----------------------------------------------------------------------|--|--|--|--|
| To forward SmartPTT Radioserver requests and responses for any IP address of the MNIS host,               | from the <b>Server interface</b> list, select <i>Any</i> .            |  |  |  |  |
|                                                                                                    |                                                                       |  |  |  |  |

- 4. In the **Port** field, type the number of a free computer UDP port (default port is *8890*).
- 5. To save changes, at the bottom of the Relay window, click Save Configuration ( 🖼 ).

## Postrequisites:

To apply changes immediately, at the bottom of the Relay window, click **Start** ( ) or **Restart** ( ).

# 6.8 MOTOTRBO Control Stations

SmartPTT supports MOTOTRBO control stations, MOTOTRBO-compliant mobile or base radios that act as access points to the radio network.

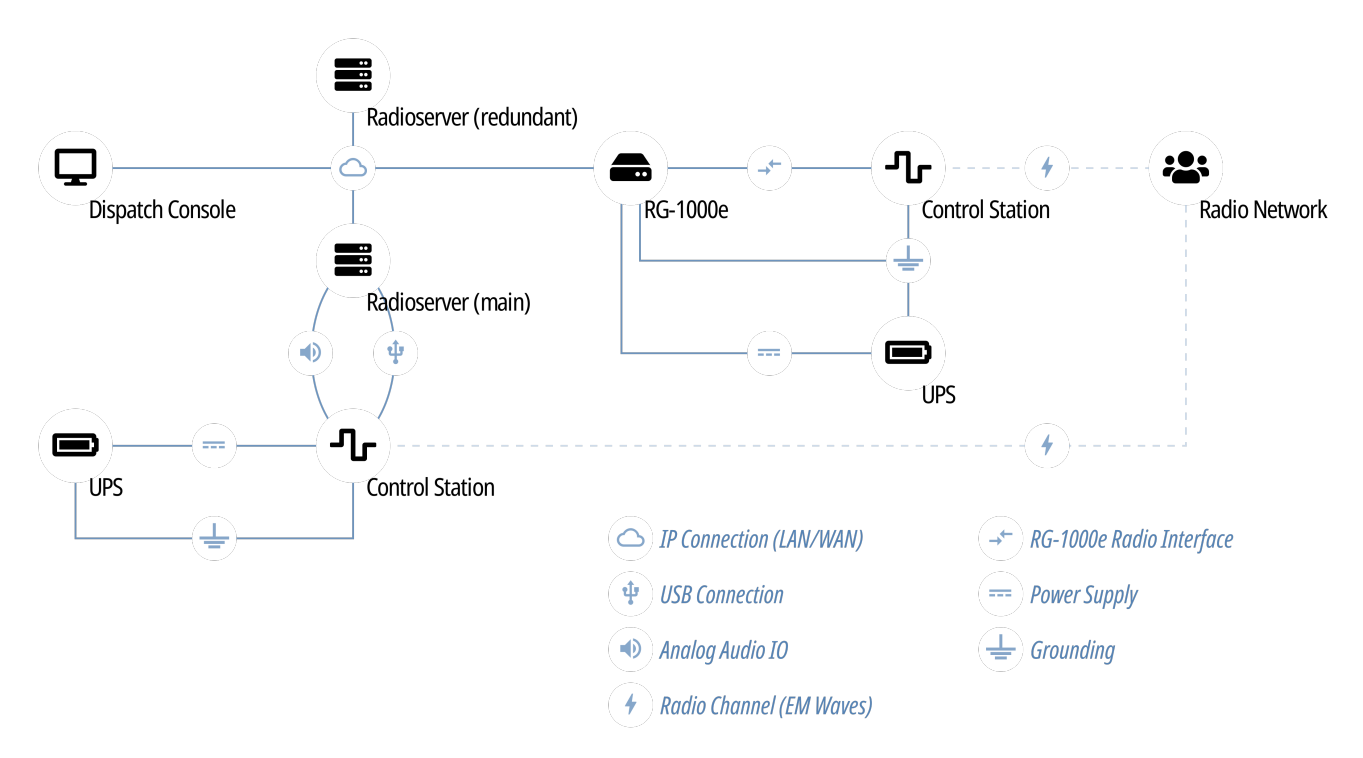

In SmartPTT, MOTOTRBO control stations are intended for the following purposes:

- Direct communication with other radios.
- Capacity Plus access over the hybrid interface. For details, see Capacity Plus.

If you have questions on control stations application in other repeater systems, contact Elcomplus, Inc. representatives in your region. SmartPTT supports the following interfaces for MOTOTRBO control stations connection:

- Digital-and-analog interface (USB+audio). For details, see MOTOTRBO Station Access over USB+Audio.
- Over the RG-1000e/RG-2000 radio gateway. For details, see MOTOTRBO Station Access over RG-1000e.

Using MOTOTRBO radios as control stations implies that they are **not** operated directly. This includes the following:

- No person must switch channels on the control station using Control Head buttons or other controls.
- No person must transmit from the radio using Control Head buttons or handsets.

Violation of such requirements results in the data desynchronization between SmartPTT and a control station.

# 6.8.1 Control Station Features

MOTOTRBO control stations provide the following features to SmartPTT:

- Direct communication with digital radios.
- Limited support for analog radio systems (MDC-1200 and Select 5). For details, submit a request to the <u>SmartPTT Technical</u> <u>Support Center</u>.
- Radios registration (includes on-activity registration).

- Incoming and outgoing voice calls (group and private calls).
- Incoming emergency alarms and calls.
- Voice encryption and decryption.
- Radio location reports reception.
- Text messages and job tickets.
- Telemetry data acquisition and remote control using on-site radios.

Based on provided features, SmartPTT implements the following features:

- Simultaneous connection to multiple control stations.
- Phone calls.
- Voice integration with other radio systems using cross patches, bridging, and conference calls.
- Events and voice logging.
- Rules configuration.
- Control station accessibility over the Server API. For details, see <u>Third-Party Apps</u>.

For station control purposes, SmartPTT provides the channel selection feature for control stations.

For network monitoring purposes, SmartPTT provides the following features:

- Connection monitoring between radioserver and the control station.
- Supplementral network devices monitoring (UPS, switches etc.).
- Automatic alarm notifications.
- Radio channel monitoring (may be referred to as "air monitoring").
- Open Voice Channel Mode (OVCM) calls.
- Availability on the topology diagram.

## NOTE

SmartPTT does not show on-site/fielded radios on the topology diagram.

# 6.8.2 MOTOTRBO Stations Configuration

Configuration of control stations and fielded radios requires the following:

- Compliance with planning requirements. For details, see "Planning Requirements" <u>below.</u>
- Additional control station configuration. For details, see "Control Station Configuration" below.
- Additional digital radios configuration. For details, see "Digital Radios Configuration" below.

#### Important

Information below provides the minimum required changes in radio equipment settings. It is **not** sufficient for operation. For configuration assistance, submit a request to <u>SmartPTT Technical Support Center</u>.

# **Planning Requirements**

To support the direct mode communication, all radios (including control stations) must comply with the following requirements:

• All radios (including control stations) must have unique Radio IDs.

- All radios (including control stations) must have equal radio network IDs (CAI ID) and group ID in the radio network (CAI Group ID).
- All radios (including control stations) must use equal security keys.
- All radios (including control stations) must have equal set of properly configured channels. Proper channel configuration includes the following aspects:
  - Receive and transmit frequencies.
  - Default groups on each channel.
  - Security systems.

# **Control Station Configuration**

To configure mobile/base radios to operate as control stations, their codeplugs must be modified in the following way:

- Private calls must be allowed.
- Radio network services must be activated:
  - Location (GNSS) service.
  - Text message service.
- Control station interface must be configured:
  - Voice and non-voice information must be routed over the cable.
  - Information forwarding to PC must be activated.
- Control station channels must be configured:
  - Each digital channel must have a different default talkgroup
  - (Optional) One of digital channels must have the All Call as a default group.
- Emergency alarm acknowledgment must be activated on each digital radio channel.
- (Optional) Voice/transmit interruption must be configured. It is recommended to allow voice/transmit interruption for control station despite of the color code or channel accessibility.

# **Digital Radios Configuration**

To configure digital radios, their codeplugs must be modified in the following way:

- They must send registration reports to the control station Radio ID.
- They must send their location reports to the control station Radio ID.
- Their emergency group must be the default talkgroup of the control station.
- To update the location when the radio sends telemetry data, the GNSS Report check box must be selected for the desired GPIO physical pins in the radio codeplugs.

# 6.8.3 MOTOTRBO Station Access over USB+Audio

To connect a MOTOTRBO control station to the radioserver host, the following elements must be connected to each other:

- Control station must be connected to the power supply that is **disconnected** from the power system.
- Control station must be connected to the radioserver host using Elcomplus, Inc. cable.
- Power supply must be connected to the power system.

#### WARNING

Power connection may result in the unintended personnel injury or equipment damage. The connection must be performed with a qualified engineer who have the corresponding license.

To configure the control station connection to the radioserver, the following actions must be performed:

- SmartPTT license with MOTOTRBO control stations permission must be installed. For details, see Installing License.
- Radioserver must be connected to the control station. For details, see <u>Configuring MOTOTRBO Control Station Connection</u>.
- (Optional) 5-tone telegrams must be configured.
- Talkgroups and All Call must be added. For details, see <u>Configuring MOTOTRBO Control Station Groups</u>.
- Control station channels must be configured. For details, see <u>Configuring MOTOTRBO Control Station Channels</u>.
- Voice processing must be configured. For details, see <u>Configuring MOTOTRBO Control Station Audio Settings</u>.

# 6.8.3.1 Configuring MOTOTRBO Control Station Connection

Follow the procedure to add a new or edit an existing connection to the local MOTOTRBO control station.

#### **Prerequisites:**

- Ensure that the control station is connected to the SmartPTT Radioserver host using the dedicated Elcomplus, Inc. cable, connected to the power supply, and turned on.
- Ensure that SmartPTT has the license that unlocks the use of MOTOTRBO control station. For details, see Viewing License Items.
- From the control station codeplug, obtain the following information:
  - Radio ID, CAI network ID, and CAI Group ID.
  - Control station ports used to receive and transmit various data types.
  - Transmit interruption parameters.
  - Location provision settings that depend on data transmission settings on channel.

#### **Procedure:**

- 1. In SmartPTT Radioserver Configurator, open the **Systems** tab.
- 2. In the left pane, perform one of the following actions:

To add a new connection,

perform the following actions:

- 1. Right-click **Control Stations**.
- 2. Point to Add, and then select MOTOTRBO control station.

To edit an existing connection,

expand **Control Stations**, and then select the desired control station.

The control station parameters appear in the right pane.

| ettings Systems Profiles Client List Rules A      | ctivity Log Export/Import      | Settings Statistics         |                 |   |  |  |  |  |  |  |
|---------------------------------------------------|--------------------------------|-----------------------------|-----------------|---|--|--|--|--|--|--|
| ⊒                                                 | MOTOTRBO Con                   | trol Station                |                 | _ |  |  |  |  |  |  |
| Control Station     Remote Adapters               | Active                         | Active                      |                 |   |  |  |  |  |  |  |
| IP Site Connect Networks<br>Capacity Plus Systems | Name:                          | Name: Control Station 1     |                 |   |  |  |  |  |  |  |
| Connect Plus<br>                                  | Network ID:                    | 2                           | Edit Network ID |   |  |  |  |  |  |  |
|                                                   | Control station IP<br>address: | 192.168.10.1                | Test            |   |  |  |  |  |  |  |
|                                                   | Local interface:               | 192.168.10.2                |                 |   |  |  |  |  |  |  |
|                                                   | Radio ID:                      | 1                           |                 |   |  |  |  |  |  |  |
|                                                   | CAI Network:                   | 12                          |                 |   |  |  |  |  |  |  |
|                                                   | CAI Network for<br>Groups:     | 225                         | ]               |   |  |  |  |  |  |  |
|                                                   | 🗌 Data Channel                 |                             |                 |   |  |  |  |  |  |  |
|                                                   | Phone Calls                    |                             |                 |   |  |  |  |  |  |  |
|                                                   | ✓ Location Servic              | e (LIP):                    | UDP Port: 5017  |   |  |  |  |  |  |  |
|                                                   | ✓ Location Servic              | e (LRRP):                   | UDP Port: 4001  |   |  |  |  |  |  |  |
|                                                   | Automatic Reg                  | istration Service           | UDP Port: 4005  |   |  |  |  |  |  |  |
|                                                   | Text Message                   | Service                     | UDP Port: 4007  |   |  |  |  |  |  |  |
|                                                   | ✓ Telemetry Serv               | ice                         | UDP Port: 4008  |   |  |  |  |  |  |  |
|                                                   | User Service 1                 |                             | UDP Port: 0     |   |  |  |  |  |  |  |
|                                                   | User Service 2                 |                             | UDP Port: 0     |   |  |  |  |  |  |  |
|                                                   | User Service 3                 |                             | UDP Port: 0     |   |  |  |  |  |  |  |
|                                                   | IX Criteria:                   | Channel Free                | ·               |   |  |  |  |  |  |  |
|                                                   | Analog Call Hangtin            | me, ms:                     | 3000 -          |   |  |  |  |  |  |  |
|                                                   | GPS Transmissio                | n Mode: Data                | ~               |   |  |  |  |  |  |  |
|                                                   | Register radio                 | s when receiving GPS coordi | nates           |   |  |  |  |  |  |  |
|                                                   | 5 Tone signa                   | ling                        |                 |   |  |  |  |  |  |  |
|                                                   | Add                            | Delete                      |                 |   |  |  |  |  |  |  |
|                                                   | System                         | PTT ID Telegram             | Number          |   |  |  |  |  |  |  |

- 3. In the right pane, select the **Active** check box to unlock control station settings.
- 4. In the **Name** field, type the control station name.
- 5. Leave the value in the **Network ID** field unchanged, or edit the value after clicking the **Edit Network ID** button.
- 6. In the **Control station IP address** field, type the IP address of the local network interface associated with the connected control station.
- 7. (Optional) To check if you have specified the control station IP address correctly, click **Test**. After checking you will see a message with the result.

- 8. Leave the value in the **Local interface** field unchanged.
- 9. Type the control station identification parameters:
  - a. In the Radio ID field, type the control station ID specified in its codeplug

#### Important

Do not assign this ID to a client or radio in any radio network.

- b. In the CAI Network field, type the ID of the CAI network that is set in the control station codeplug.
- c. In the CAI Network for Groups field, type the ID of the CAI network for groups that is set in the control station codeplug.
- 10. Select the Data Channel check box if the control station is used to receive location coordinates from other radio only.

### Important

All other parameters must be configured only if the Data Channel check box is cleared.

- 11. Select the Phone Calls check box to allow other radios to receive and initiate phone calls over the control station.
- 12. Configure data transmission over the control station:

| To receive coordinates over LIP,                          | perform the following actions:                                                                              |  |  |  |  |  |
|-----------------------------------------------------------|----------------------------------------------------------------------------------------------------|--|--|--|--|--|
|                                                           | 1. Select the Location Service (LIP) check box.                                                             |  |  |  |  |  |
|                                                           | 2. In the field to the right of the check box, enter the port number used to receive this data.             |  |  |  |  |  |
| To receive coordinates over LRRP,                         | perform the following actions:                                                                              |  |  |  |  |  |
|                                                           | 1. Select the Location Service (LRRP) check box.                                                            |  |  |  |  |  |
|                                                           | 2. In the field to the right of the check box, enter the port number used to receive this data.             |  |  |  |  |  |
| To receive information about radio presented in the radio | perform the following actions:                                                                              |  |  |  |  |  |
| network,                                                  | 1. Select the Automatic Registration Service check box.                                                     |  |  |  |  |  |
|                                                           | 2. In the field to the right of the check box, enter the port number used to receive the data.              |  |  |  |  |  |
| To support text messages and job tickets in the radio     | perform the following actions:                                                                              |  |  |  |  |  |
| network,                                                  | 1. Select the <b>Text Message Service</b> check box.                                                        |  |  |  |  |  |
|                                                           | 2. In the field to the right of the check box, enter the port number used to receive and transmit the data. |  |  |  |  |  |
| To receive telemetry data and send telemetry commands,    | perform the following actions:                                                                              |  |  |  |  |  |
|                                                           | 1. Select the <b>Telemetry Service</b> check box.                                                           |  |  |  |  |  |
|                                                           | 2. In the field to the right of the check box, enter the port number used to receive and transmit the data. |  |  |  |  |  |

|     | To receive client services data,                                                                                      | perfo | orm the following actions:                                                                      |
|-----|----------------------------------------------------------------------------------------------------|-------|-------------------------------------------------------------------------------------------------|
|     |                                                                                                    | 1.    | Select the <b>User Service</b> check box that corresponds to the control station configuration. |
|     |                                                                                                    | 2.    | In the field to the right of the check box, enter the port<br>number used to receive this data. |
| 13. | From the <b>TX Criteria</b> list, select one of the following options:                                                |       |                                                                                                 |
|     | If the control station is configured to transmit only when no other transmissions is detected over the radio channel, | S     | elect Channel Free.                                                                             |
|     | If the control station is configured to notify other radios on transmissions interruption,                            | S     | elect <i>Tx Interrupt</i> .                                                                     |
|     | If the control station is configured to completely ignore other transmission over the radio channel,                  | S     | elect Always.                                                                                   |

#### Important

SmartPTT does not support color code criteria for outgoing transmissions.

- 13. In the **Analog Call Hangtime, ms** field, enter the maximum time interval between transmissions over analog channels that will be considered as transmissions within the same call in SmartPTT.
- 14. From the **GPS Transmission Mode** list, select one of the following options:

| If all the digital channels support both CSBK data and enhanced GNSS,            | select Enhanced CSBK. |
|----------------------------------------------------------------------------------|-----------------------|
| If all the digital channels support CSBK data, and do not support Enhanced GNSS, | select CSBK.          |
| If digital channels have different settings,                                     | select Data.          |

- 15. Select the **Register radios when receiving GPS coordinates** check box to allow SmartPTT Radioserver register radios on the control station when it receives their GPS coordinates.
- 16. Clear the **5 Tone signaling** check box.

## NOTE

For information on five-tone signaling support in SmartPTT, submit a request to the SmartPTT Technical Support Center.

17. To save changes, at the bottom of the SmartPTT Radioserver Configurator window, click Save Configuration ( 🔤 ).

#### **Postrequisites:**

- Configure groups. For details, see <u>Configuring MOTOTRBO Control Station Groups</u>.
- Configure control station channels. For details, see <u>Configuring MOTOTRBO Control Station Channels</u>.
- Configure audio settings. For details, see <u>Configuring MOTOTRBO Control Station Audio Settings</u>.
- To apply changes immediately, at the bottom of the SmartPTT Radioserver Configurator window, click Start (>) or Restart (=>).
- In the firewall software on the computer, unlock the set UDP ports. For details, see Radioserver Host.

# 6.8.3.2 Configuring MOTOTRBO Control Station Groups

Follow the procedure to add new or edit existing talkgroups and All Call entries that will be available to SmartPTT dispatchers.

### **Prerequisites:**

From the control station codeplug, obtain talkgroup IDs. To obtain the information, use the compatible MOTOTRBO CPS application.

#### **Procedure:**

- 1. In SmartPTT Radioserver Configurator, open the Systems tab.
- 2. In the left pane, expand **Control Stations**  $\rightarrow$  **<your control station>**, and then select **Talkgroups**. The list of groups appears in the right pane.

| <table-cell> Radi</table-cell> | oserver Co               | onfigurat          | or          |       |          |                        |                        |            |     |     | _ | $\times$ |
|--------------------------------|--------------------------|--------------------|-------------|-------|----------|------------------------|------------------------|------------|-----|-----|---|----------|
| Settings                       | Systems                  | Profiles           | Client List | Rules | Activity | Log                    | Export/Import Settings | Statistics |     |     |   |          |
|                                | Control Sta              | tions              |             |       |          | Tal                    | lkgroups               |            |     |     |   |          |
|                                |                          | lkgroups<br>annels |             |       |          |                        | Сору                   |            | Pas | ste |   |          |
|                                | Remote Ad                | dio<br>lapters     |             |       |          |                        | All Call               |            |     |     |   |          |
|                                | IP Site Connect Networks |                    |             |       |          | Add Remove 🎓 Up 🐺 Down |                        |            |     |     |   |          |
|                                | Connect Plus             |                    |             |       | 1        | Name                   |                        |            |     |     |   |          |
| Capacity Max Networks          |                          |                    |             |       | A        | All Call Group 1       |                        |            |     |     |   |          |
|                                |                          |                    |             |       | G        |                        |                        |            |     |     |   |          |
|                                |                          |                    |             |       |          | G                      | iroup 2                |            |     |     | 2 |          |
|                                |                          |                    |             |       |          | G                      | iroup 3                |            |     |     | 3 |          |
|                                |                          |                    |             |       |          |                        |                        |            |     |     |   |          |

3. In the right pane, perform one of the following actions:

| To add a new talkgroup,    | click <b>Add</b> .                         |
|----------------------------|--------------------------------------------|
| To add an All Call,        | click All Call.                            |
| To edit an existing entry, | proceed to the next step of the procedure. |

- 4. In the table, in the desired entry, perform the following actions:
  - a. In the Name column, double-click the current name, and then type the desired name.
  - b. In the ID column, double-click the current Talkgroup ID, and then type the desired ID.

#### NOTE

For All Call, no ID is shown.

- 5. (Optional) Using **Up** and **Down** buttons, reorder entries in the table.
- 6. To save changes, at the bottom of the SmartPTT Radioserver Configurator window, click Save Configuration ( 🔤 ).

#### **Postrequisites:**

To apply changes immediately, at the bottom of the SmartPTT Radioserver Configurator window, click Start (>) or Restart (=>).

# 6.8.3.3 Configuring MOTOTRBO Control Station Channels

Follow the procedure to add new or edit existing control station channels.

### **Prerequisites:**

- From the control station codeplug, obtain the following information:
  - List of channels and their identification information (zone IDs and channel IDs).
  - Radio signaling type used on each channel.
  - Channel default contract (talkgroup ID or All Call).

To obtain the information use the compatible MOTOTRBO CPS application.

- Ensure that talkgroups and All Calls are added to SmartPTT Radioserver Configurator. For details, see <u>Configuring MOTOTRBO</u> <u>Control Station Groups</u>.
- If required, ensure that the necessary 5-tone telegrams are added to SmartPTT Radioserver Configurator.

### **Procedure:**

- 1. In SmartPTT Radioserver Configurator, open the Systems tab.
- 2. In the left pane, expand **Control Stations**  $\rightarrow$  **<your control station>**, and then select **Channels**. The list of channels appears in the right pane.

|         | _                         |                          |             |       |          |     |                       |        |         |           |                        |           |
|---------|---------------------------|--------------------------|-------------|-------|----------|-----|-----------------------|--------|---------|-----------|------------------------|-----------|
| ettings | Systems                   | Profiles                 | Client List | Rules | Activity | Log | Export/Import Setting | gs Sta | tistics |           |                        |           |
|         | Control Sta               | tions<br>Station 1       |             |       |          | Co  | ntrol Station Channe  | els    |         |           |                        |           |
|         | — 線 Та                    | lkgroups                 |             |       |          |     | Сору                  |        |         | Paste     |                        |           |
|         | Remote Ac                 | annels<br>dio<br>lapters |             |       |          |     | Add Remo              | ve     |         |           |                        |           |
| Ě       | IP Site Cor<br>Capacity P | nnect Netv<br>lus System | works<br>ns |       |          | N   | ame                   | Zone   | Channe  | Signaling | Temporary<br>Talkgroup | $\otimes$ |
|         | Connect P<br>NALSystem    | lus<br>ns                |             |       |          | Ch  | annel 1               | 1      | 1       | Analog    |                        |           |
|         | Capacity N                | lax Netwo                | rks         |       |          | Ch  | annel 2               | 1      | 2       | MDC       |                        |           |
| ÷       | Affiliated S              | ervers                   |             |       |          | Ch  | annel 3               | 1      | 3       | DMR       | Group 1                |           |
|         |                           |                          |             |       |          | Ch  | annel 4               | 1      | 4       | DMR       | All Call               |           |
|         |                           |                          |             |       |          |     |                       | 1      | 5       | DMP       | Group 2                |           |

3. In the right pane, perform one of the following actions:

| To add a new channel,      | click <b>Add</b> .                         |
|----------------------------|--------------------------------------------|
| To edit an existing entry, | proceed to the next step of the procedure. |

- 4. In the table, in the desired entry, perform the following actions:
  - a. In the Name column, double-click the current channel name, and then type a new name.
  - b. In the **Zone** field, double-click the current zone ID, and then type the desired ID.
  - c. In the **Channel** column, double-click the current channel ID, and then type the desired ID.
  - d. In the **Signaling** column, configure the desired signaling type on the channel:

| To configure a digital channel, | perform the following actions:                                                                        |  |  |  |
|---------------------------------|----------------------------------------------------------------------------------------------------|--|--|--|
|                                 | 1. From the list, select <b>DMR</b> .                                                                 |  |  |  |
|                                 | 2. In the <b>Temporary Talkgroup</b> column, from the list, select the desired talkgroup or All Call. |  |  |  |
| To configure an analog channel, | from the list, select the desired option.                                                             |  |  |  |

- 5. After all channels are configured, in the **Default Channel ( Solumn**, select the check box next to the channel that will be selected on the control station each time SmartPTT Radioserver is started or restarted.
- 6. To save changes, at the bottom of the SmartPTT Radioserver Configurator window, click Save Configuration ( 🔤 ).

### **Postrequisites:**

To apply changes immediately, at the bottom of the SmartPTT Radioserver Configurator window, click Start (>) or Restart (>).

# 6.8.3.4 Configuring MOTOTRBO Control Station Audio Settings

Follow the procedure to edit audio settings required to receive voice from the control station and send dispatcher voice to it.

### **Prerequisites:**

From the SmartPTT Radioserver host, obtain the identification information on audio inputs and outputs used to connect the control station.

## Procedure:

- 1. In SmartPTT Radioserver Configurator, open the Systems tab.
- 2. In the left pane, expand **Control Stations**  $\rightarrow$  **<your control station>**, and then select **Audio**. The audio settings appear in the right pane.

| 🎯 Radi   | oserver Co                   | nfigurat               | or          |       |          |      |                        |                              | — |   | $\times$ |
|----------|------------------------------|------------------------|-------------|-------|----------|------|------------------------|------------------------------|---|---|----------|
| Settings | Systems                      | Profiles               | Client List | Rules | Activity | Log  | Export/Import Settings | Statistics                   |   |   |          |
| = 😓      | Control Stat                 | ions                   |             |       |          | Aud  | lio Settings           |                              |   |   |          |
|          | Jali                         | kgroups                |             |       |          |      | Active                 |                              |   |   |          |
|          | Cha<br>O Auc<br>Romoto Ad    | innels<br>lio          |             |       |          | Aud  | lio input              | DS : Default, 1              | ~ |   |          |
|          | IP Site Con<br>Capacity Pli  | nect Netv<br>us System | works<br>ns |       |          | Inpu | ut line                | Master Volume                | ~ |   |          |
|          | Connect Plu<br>NAI System    | us<br>s                |             |       |          | Cod  | lec                    | G.711 u-Law                  | ~ |   |          |
| ÷        | Capacity Ma<br>Affiliated Se | ax Netwo<br>rvers      | rks         |       |          | For  | nat                    | 8000 Hz, 20 ms, 64 (86) kbps | ~ |   |          |
|          |                              |                        |             |       |          | Aud  | lio output             | DS : Default, 1:L            | ~ | • |          |

- 3. In the right pane, select the **Active** check box to unlock audio settings.
- 4. From the Audio input list, select the proper microphone input.
- 5. Leave the value in the Input line unchanged until you are using the sound card with multiple audio processing lines for each input.
- 6. From the **Codec** list, select the desired codec. The recommended options are *G.711 u-Law* and *G.711 A-Law*.
- 7. From the **Format** list, select the desired values of sampling frequency and frame length. The selected option will affect the IP channel loading between SmartPTT Radioserver and SmartPTT Dispatcher.

- 8. From the **Audio output** list, select the proper speaker output.
- 9. To save changes, at the bottom of the SmartPTT Radioserver Configurator window, click Save Configuration ( 🔤 ).

#### **Postrequisites:**

To apply changes immediately, at the bottom of the SmartPTT Radioserver Configurator window, click Start (>) or Restart (>>).

# 6.8.4 MOTOTRBO Station Access over RG-1000e

RG-1000e is a radio gateway device intended to provide the remote access to control stations for SmartPTT. It may also used for other purposes (like radio system bridging, "distributed repeaters" etc). For details, visit the <u>SmartPTT RG-1000e</u> webpage of the SmartPTT website.

# **Additional Features**

If MOTOTRBO control station is connected over RG-1000e, if provides the following additional features to SmartPTT:

- Alternate/redundant radioserver support.
- Configurable session initiator.

Using RG-1000e does not provide the following features:

- Secure connection between radio gateway and radioserver.
- Location reporting using option boards. For details, see Location with Option Boards.

## **Radio Gateway Configuration**

To configure the gateway to support MOTOTRBO control stations connected over the digital-and-analog interface, the following actions must be performed:

- Control station must be connected to the gateway using Elcomplus, Inc. cable.
- Power supply and grounding must be configured correctly for control station gateway.

#### WARNING

Power connection may result in the unintended personnel injury or equipment damage. The connection must be performed with a qualified engineer who have the corresponding license.

- In gateway configuration file, the correct connection mode must be configured:
  - MOTOTRBO radio connection.
  - Control station connection.
- Gateway IP channel association with a physical radio port must be configured.
- (Optional) Audio gain/attenuation must be configured on the radio port.

For information on the gateway settings, see *RG-1000e Installation and Configuration Guide*.

For information on the analog connection of the MOTOTRBO control station to the gateway, see Analog Interfaces.

# **SmartPTT Configuration**

To configure the control station connection over RG-1000e to the radioserver, the following actions must be performed:

• SmartPTT license with MOTOTRBO control station permissions must be installed. For details, see Installing License.

- Connection to the control station must be configured. For details, see <u>Configuring Remote MOTOTRBO Control Station</u> <u>Connection</u>.
- (Optional) 5-tone telegrams must be configured.
- Talkgroups and All Call must be added. For details, see Configuring Remote MOTOTRBO Control Station Talkgroups.
- Control station channels must be configured. For details, see Configuring Remote MOTOTRBO Control Station Channels.
- Voice processing must be configured. For details, see Configuring Remote MOTOTRBO Control Station Audio Settings.

# **6.8.4.1 Configuring Remote MOTOTRBO Control Station Connection**

Follow the procedure to add a new or edit an existing connection to a remote MOTOTRBO control station.

## **Prerequisites:**

- Ensure SmartPTT license allows remote control stations access. For details, see Viewing License Items.
- From the control station codeplug, obtain the following information:
  - Radio ID, CAI network ID, and CAI Group ID
  - Transmit interruption parameters
  - The format of location data transmission in the control station
- Determine whether SmartPTT Radioserver or RG-1000e will initiate the connection.
- (Optional) If RG-1000e is configured to act as a server, from the RG-1000e configuration, obtain the IP address and port number configured for the desired control station.
- From the RG-1000e configuration, obtain control station ports used to receive and transmit various data types.
- (Optional) Determine SmartPTT Radioserver host ports that will be used to receive different data types from the control station.

### **Procedure:**

- 1. In SmartPTT Radioserver Configurator, open the **Systems** tab.
- 2. In the left pane, perform one of the following actions:

| To add a remote MOTOTRBO control station to a new | perform the following actions:                                                                                                    |  |  |  |  |  |
|---------------------------------------------------|----------------------------------------------------------------------------------------------------|--|--|--|--|--|
| gateway,                                          | <ol> <li>Right-click Remote Adapters, and then click Add → RG-<br/>1000e.<br/>The <adapter name=""> node appears.</adapter></li> </ol>                         |  |  |  |  |  |
|                                                   | 2. In the right pane, select the <b>Active</b> check box.                                                                                                    |  |  |  |  |  |
|                                                   | 3. <i>(Optional)</i> In the <b>Name</b> field, type the gateway name.                                                                                          |  |  |  |  |  |
|                                                   | <ol> <li>In the left pane, right-click the <gateway name=""> node,<br/>point to Add, and then select Remote MOTOTRBO Control<br/>Station.</gateway></li> </ol> |  |  |  |  |  |
| To add a remote MOTOTRBO control station to an    | perform the following actions:                                                                                                    |  |  |  |  |  |
| existing gateway,                                 | 1. Expand the <b>Remote Adapters</b> node.                                                                                                    |  |  |  |  |  |
|                                                   | <ol> <li>Right-click the desired gateway name, point to Add, and<br/>then select Remote MOTOTRBO Control Station.</li> </ol>                                   |  |  |  |  |  |

| To edit an existing remote MOTOTRBO control station connection settings, | expand Remote Adapters $\rightarrow$ <adapter name="">, and then click the desired control station.</adapter> |
|--------------------------------------------------------------------------|----------------------------------------------------------------------------------------------------|
| To delete a remote MOTOTRBO control station connection,                  | perform the following actions:                                                                                |
|                                                                          | 1. Expand <b>Remote Adapters</b> → <b><adapter name=""></adapter></b> .                                       |
|                                                                          | <ol> <li>Right-click the desired control station, and then select<br/>Delete.</li> </ol>                      |
|                                                                          | 3. Proceed to the last step of the procedure.                                                                 |

| 🎯 Radioserver Configurator                           |                                       |                                                                                                    | – 🗆 X           |
|------------------------------------------------------|---------------------------------------|----------------------------------------------------------------------------------------------------|-----------------|
| Settings Systems Profiles Client List Ru             | les Activity Log                      | Export/Import Settings Statistics                                                                              |                 |
| Control Stations                                     | Remote MOTOTRE                        | BO Control Station                                                                                             |                 |
| RG-1000e 1                                           | <ul> <li>Active</li> </ul>            |                                                                                                    |                 |
| IP Site Connect Networks                             | Name:                                 | Remote control station 1                                                                                       |                 |
| Capacity Plus Systems<br>Connect Plus<br>NAI Systems | Network ID:                           | 1                                                                                                    | Edit Network ID |
| Capacity Max Networks                                | Connection mode:                      | Client v                                                                                                    |                 |
|                                                      | Control station IP<br>address:        | 192.168.10.1                                                                                                   | Test            |
|                                                      | TCP Control Port:                     | 30020                                                                                                    |                 |
|                                                      | Local interface:                      | Any ~                                                                                                    |                 |
|                                                      | Local ports<br>Local Ports Allocat    | tion:                                                                                                    |                 |
|                                                      | ◯ Auto (● Set                         | manually                                                                                                    |                 |
|                                                      | TCP Control Port:                     | 30011 🛓                                                                                                    |                 |
|                                                      | Audio UDP Port:                       | 30012                                                                                                    |                 |
|                                                      | Location Service:                     | 1024                                                                                                    |                 |
|                                                      | Text Message<br>Service:              | 1024                                                                                                    |                 |
|                                                      | Automatic<br>Registration<br>Service: | 1024                                                                                                    |                 |
|                                                      | Telemetry Service                     | 1024                                                                                                    |                 |
|                                                      | Radio ID:                             | 1                                                                                                    |                 |
|                                                      | CAI Network:                          | 12                                                                                                    |                 |
|                                                      | CAI Network for<br>Groups:            | 225                                                                                                    |                 |
|                                                      | Data Channel                          |                                                                                                    |                 |
|                                                      | Phone Calls                           |                                                                                                    |                 |
|                                                      | <ul> <li>Location Service</li> </ul>  | •                                                                                                    |                 |
|                                                      | ✓ Automatic Regis                     | tration Service                                                                                                | UDP Port: 4005  |
|                                                      | ✓ Text Message S                      | ervice                                                                                                    | UDP Port: 4007  |
|                                                      | <ul> <li>Telemetry Service</li> </ul> | be in the second second second second second second second second second second second second second second se | UDP Port: 4008  |
|                                                      | TX Criteria:                          | Channel Free                                                                                                   | v               |
|                                                      | Analog Call Hangtim                   | e, ms:                                                                                                    | 3000            |
|                                                      | Options<br>GPS Transmission           | Mode: Data                                                                                                    | v               |
|                                                      | Register radios                       | when receiving GPS coordinates                                                                                 |                 |
|                                                      | 5 Tone signalir                       | -                                                                                                    |                 |
|                                                      | Add                                   | Delete                                                                                                    |                 |
|                                                      | System                                | PTT ID Telegram Number                                                                                         |                 |
| I                                                    |                                       |                                                                                                    |                 |

- 3. In the right pane, select the **Active** check box to unlock control station settings.
- 4. In the **Name** field, type the control station name.
- 5. Leave the value in the **Network ID** field unchanged, or edit the value after clicking the **Edit Network ID** button.
- 6. Configure the connection mode to the control station:

| <ol> <li>perform the following actions:</li> <li>From the <b>Connection mode</b> list, select <i>Client</i>.</li> <li>In the <b>Control station IP address</b> field, type the radio activity ID address to reactive radioactive reactions.</li> </ol>                                                               |  |  |  |  |
|----------------------------------------------------------------------------------------------------|--|--|--|--|
| <ol> <li>From the Connection mode list, select <i>Client</i>.</li> <li>In the Control station IP address field, type the radio activity ID address to receive rediscover connections.</li> </ol>                                                                                                    |  |  |  |  |
| 2. In the <b>Control station IP address</b> field, type the radio                                                                                                    |  |  |  |  |
| yaleway in address to receive radioserver connections.                                                                                                    |  |  |  |  |
| <ol> <li>(Optional) To check if you have specified the control<br/>station IP address correctly, click Test. After checking<br/>you will see a message with the result.</li> </ol>                                                                                                    |  |  |  |  |
| 4. In the <b>TCP Control Port</b> field, enter the port number to receive radioserver connections.                                                                                                    |  |  |  |  |
| Important<br>The IP address and port number in the fields above must<br>match the IP address and port number in the IP address and<br>Port XCMP protocol fields in the Gateway IP settings area of<br>the RG-1000e configuration. For details, see "IP channel" in<br>RG-1000e Installation and Configuration Guide. |  |  |  |  |
| perform the following actions:                                                                                                    |  |  |  |  |
| 1. From the <b>Connection mode</b> list, select <i>Server</i> .                                                                                                    |  |  |  |  |
| <ol> <li>In the Local TCP Control Port field, enter the SmartPTT<br/>Radioserver port number to listen to incoming<br/>connections.</li> </ol>                                                                                                    |  |  |  |  |
| Important<br>The port number in this field must match the port number in<br>the Port XCMP protocol field in the Remote Gateway IP<br>settings area of the RG-1000e configuration. For details, see<br>"IP channel" in <i>RG-1000e Installation and Configuration Guide</i> .                                         |  |  |  |  |
|                                                                                                    |  |  |  |  |
| select Any.                                                                                                    |  |  |  |  |
| select the desired IP address.                                                                                                    |  |  |  |  |
| Important<br>If you select <i>Server</i> from the Connection mode list, a fixed<br>IP address must match the IP address in the IP address<br>field in the <b>Remote Gateway IP settings</b> area of the<br>corresponding IP channel in the RG-1000e configuration.                                                   |  |  |  |  |
|                                                                                                    |  |  |  |  |

8. *(Optional)* In the **Local ports** area, set SmartPTT Radioserver host ports for different types of data:

| To set local ports automatically,  | select                         | t Auto.                                                                                                    |
|------------------------------------|--------------------------------|----------------------------------------------------------------------------------------------------|
| To set specific local port values, | perform the following actions: |                                                                                                    |
|                                    | 1.                             | Select Set manually.                                                                                                    |
|                                    | 2.                             | If available, in the <b>TCP Control Port</b> field, enter the port<br>number used to receive commands and service<br>messages from the remote control station, and send<br>commands and service messages to it. |
|                                    | 3.                             | In the <b>Audio UDP Port</b> field, enter the port number used to receive voice from the remote control station and send dispatcher voice to it.                                                                |
|                                    | 4.                             | In the <b>Location Service</b> field, enter the port number used<br>to receive location updates from radios and send<br>location update requests to them over the remote<br>control station.                    |
|                                    | 5.                             | In the <b>Text Message Service</b> field, enter the port number<br>used to receive text messages from radio, and send text<br>messages from dispatchers over the remote control<br>station.                     |
|                                    | 6.                             | In the <b>Automatic Registration Service</b> field, enter the port<br>number used to receive presence information on radios<br>within the RF coverage zone of the remote control<br>station.                    |
|                                    | 7.                             | In the <b>Telemetry Service</b> field, enter the port number used to receive telemetry data and send telemetry commands.                                                                                        |

9. Type the control station identification parameters:

a. In the Radio ID field, type the control station ID specified in its codeplug

#### Important

Do not assign this ID to a client or radio in any radio network.

- b. In the CAI Network field, type the ID of the CAI network that is set in the control station codeplug.
- c. In the CAI Network for Groups field, type the ID of the CAI network for groups that is set in the control station codeplug.
- 10. If the control station is only used to receive location coordinates from other radios, select the **Data Channel** check box.

## NOTE

If the Data Channel check box is selected, the call parameters become unavailable.

11. Select the Phone Calls check box to allow other radios to receive and initiate phone calls over the control station.

### NOTE

To make this feature work correctly, configure radios to interrupt control station transmissions and set a long hangtime in the radio system to which the control station belongs.

12. Configure data transmission over the control station:

| To receive location updates from radios,                       | select the Location Service check box.                                                                                                    |  |  |
|----------------------------------------------------------------|----------------------------------------------------------------------------------------------------|--|--|
|                                                                | Important<br>SmartPTT assumes that the control station always uses the<br>port <i>4001</i> to send radio location updates to SmartPTT<br>Radioserver.                |  |  |
| To receive information about radio presence in the network,    | perform the following actions:                                                                                                    |  |  |
|                                                                | 1. Select the Automatic Registration Service check box.                                                                                                    |  |  |
|                                                                | <ol> <li>In the field to the right of the check box, enter the number<br/>of the port used to send presence check requests and<br/>receive presence data.</li> </ol> |  |  |
| To support text messages and job tickets in the radio network, | perform the following actions:                                                                                                    |  |  |
|                                                                | 1. Select the <b>Text Message Service</b> check box.                                                                                                    |  |  |
|                                                                | 2. In the field to the right of the check box, enter the number of the port used to send and receive text messages.                                                  |  |  |
| To receive telemetry data and send telemetry commands,         | perform the following actions:                                                                                                    |  |  |
|                                                                | 1. Select the <b>Telemetry Service</b> check box.                                                                                                    |  |  |
|                                                                | 2. In the field to the right of the check box, enter the number of the port used to send telemetry commands and receive telemetry data.                              |  |  |

#### Important

The port numbers in the **Automatic Registration Service**, **Text Message Service**, and **Telemetry Service** fields must match the port numbers in the **ARS**, **Text messages**, and **Telemetry** fields in the **Radio network services ports** area of the RG-1000e Gateway configuration. For details, see "Settings" in *RG-1000e Installation and Configuration Guide*.

13. From the **TX Criteria** list, select one of the following options:

| If the control station is configured to transmit only when no other transmissions are detected over the radio channel, | select Channel Free.         |
|----------------------------------------------------------------------------------------------------|------------------------------|
| If the control station is configured to notify other radios on interrupting their transmissions,                       | select <i>Tx Interrupt</i> . |
| If the control station is configured to completely ignore other transmissions over the radio channel,                  | select Always.               |

### Important

SmartPTT does not support color code for outgoing transmissions.

14. In the Analog Call Hangtime, ms field, enter the maximum interval between transmissions over analog channels within one call.

15. From the GPS Transmission Mode list, select one of the following options:

If all digital channels support both CSBK data and enhanced select *Enhanced CSBK*. GNSS,
If all digital channels support CSBK data, but not all of them select *CSBK*. support Enhanced GNSS,

If digital channels have different settings,

select Data.

16. *(Optional)* To allow SmartPTT Radioserver register radios on the control station when it receives their GPS coordinates, select the **Register radios when receiving GPS coordinates** check box.

## NOTE

When the **Data Channel** check box is selected, the **Register radios when receiving GPS coordinates** check box becomes automatically selected and unavailable to clear.

17. If you use the control station in analog radio systems with 5 Tone signaling, in the **5 Tone signaling** area, configure 5 Tone telegrams.

## NOTE

At the moment, support for 5 Tone signaling in SmartPTT is carried out in a limited mode, therefore you should contact the <u>SmartPTT</u> <u>Technical Support Center</u> regarding the use of 5-tone signaling.

18. To save changes, at the bottom of the SmartPTT Radioserver Configurator window, click Save Configuration ( 🔤 ).

## **Postrequisites:**

- Configure control station talkgroups. For details, see <u>Configuring Remote MOTOTRBO Control Station Talkgroups</u>.
- Configure control station channels. For details, see <u>Configuring Remote MOTOTRBO Control Station Channels</u>.
- Configure audio settings. For details, see <u>Configuring Remote MOTOTRBO Control Station Audio Settings</u>.
- To apply changes immediately, at the bottom of the SmartPTT Radioserver Configurator window, click Start (>) or Restart (=>).
- In the firewall software on the computer, unlock the set ports. For details, see <u>Radioserver Host</u>.

# 6.8.4.2 Configuring Remote MOTOTRBO Control Station Talkgroups

Follow the procedure to add new or edit existing talkgroups and an All Call entry that will be available to SmartPTT dispatchers.

## **Prerequisites:**

- Configure the remote MOTOTRBO control station connection. For details, see <u>Configuring Remote MOTOTRBO Control Station</u> <u>Connection</u>.
- From the remote control station codeplug, obtain talkgroup IDs. To obtain the information, use the compatible MOTOTRBO CPS application.

- 1. In SmartPTT Radioserver Configurator, open the Systems tab.
- 2. In the left pane, expand **Remote Adapters**  $\rightarrow$  **<Adapter Name>**  $\rightarrow$  **<Control Station Name>**, and then select **Talkgroups**. The list of groups appears in the right pane.

| 🎯 Radi   | oserver Co                                                                          | onfigurat                                                               | or                         |       |                                        |                  |                        |            |        | — | × |
|----------|-------------------------------------------------------------------------------------|-------------------------------------------------------------------------|----------------------------|-------|----------------------------------------|------------------|------------------------|------------|--------|---|---|
| Settings | Systems                                                                             | Profiles                                                                | Client List                | Rules | Activity                               | Log              | Export/Import Settings | Statistics |        |   |   |
|          | Control Sta<br>Remote Ac<br>RG-10                                                   | tions<br>lapters<br>D0e 1<br>mote cont<br>Talkgrou<br>Channel:<br>Audio | trol station 1<br>Ips<br>s | Ta    | Ikgroups                               | Copy<br>All Call | Pamaua                 | Paste      | Paura  | ] |   |
|          | IP Site Cor<br>Capacity P<br>Connect PI<br>NAI Systen<br>Capacity M<br>Affiliated S | inect Netv<br>lus Systen<br>ns<br>lax Netwo<br>ervers                   | vorks<br>ns<br>rks         |       | Name<br>All Call<br>Group 1<br>Group 2 |                  |                        |            | 1<br>2 | D |   |

3. In the right pane, perform one of the following actions:

| To add a new talkgroup,      | click <b>Add</b> .                             |
|------------------------------|------------------------------------------------|
| To add an All Call entry,    | click All Call.                                |
| To edit an existing entry,   | proceed to the next step.                      |
| To remove an existing entry, | perform the following actions:                 |
|                              | 1. Click the desired entry.                    |
|                              | 2. Click Remove.                               |
|                              | 3. Proceed to the last step of this procedure. |

- 4. For the desired entry in the table, perform the following actions:
  - a. In the Name column, double-click the current name, and then type the desired name.

# NOTE

The entered talkgroup names will be displayed in SmartPTT Dispatcher, SmartPTT Web Client, and SmartPTT Mobile.

b. In the ID column, double-click the current talkgroup ID, and then type the desired ID.

# NOTE

For All Call, the ID cell is empty.

- 5. (Optional) Using **Up** and **Down** buttons, reorder entries in the table. The order of talkgroups in SmartPTT Radioserver Configurator determines the order of talkgroups in SmartPTT Dispatcher and SmartPTT Web Client.
- 6. To save changes, at the bottom of the SmartPTT Radioserver Configurator window, click Save Configuration ( 🔤 ).

# **Postrequisites:**

To apply changes immediately, at the bottom of the SmartPTT Radioserver Configurator window, click Start (>) or Restart (>).

# 6.8.4.3 Configuring Remote MOTOTRBO Control Station Channels

Follow the procedure to add new or edit existing channels of a remote MOTOTRBO control station.

# **Prerequisites:**

- Configure the remote MOTOTRBO control station connection. For details, see <u>Configuring Remote MOTOTRBO Control Station</u> <u>Connection</u>.
- From the control station codeplug, obtain the following information:
  - List of channels and their identification information (zone IDs and channel IDs).
  - Radio signaling type used on each channel.
  - Channel default contact (talkgroup ID or All Call).

To obtain the information, use the compatible MOTOTRBO CPS application.

- Ensure that talkgroups and All Call are added to SmartPTT Radioserver Configurator. For details, see <u>Configuring Remote</u> <u>MOTOTRBO Control Station Talkgroups</u>.
- (Optional) Ensure that the necessary 5-tone telegrams are added to SmartPTT Radioserver Configurator.

# Procedure:

- 1. In SmartPTT Radioserver Configurator, open the Systems tab.
- In the left pane, expand Remote Adapters → <Adapter Name> → <Control Station Name>, and then select Channels. The list of channels appears in the right pane.

| 🎯 Radioserver Configurator                                                                     |                   |      |                  |                  | -          | _                                                                                                    |   | × |  |
|------------------------------------------------------------------------------------------------|-------------------|------|------------------|------------------|------------|----------------------------------------------------------------------------------------------------|---|---|--|
| Settings Systems Profiles Client List Ru                                                       | Iles Activity     | Log  | Export/Import    | Settings         | Statistics |                                                                                                    |   |   |  |
| Control Stations<br>Remote Adapters<br>RG-1000e 1<br>Remote control station 1<br>Copy<br>Paste |                   |      |                  |                  |            |                                                                                                    |   |   |  |
| emote control station 1<br>                                                                    | Add               |      | Remove           |                  |            |                                                                                                    | 1 |   |  |
| IP Site Connect Networks                                                                       | Name<br>Channel 1 | ▲ Zo | one Channel<br>1 | Signaling<br>DMR | Group 1    | <ul><li></li><li></li><li></li><li></li><li></li><li></li><li></li><li></li><li></li><li></li><li></li><li></li><li></li><li></li><li></li><li></li><li></li><li></li><li></li><li></li><li></li><li></li><li></li><li></li><li></li><li></li><li></li><li></li><li></li><li></li><li></li><li></li><li></li></ul> <li></li> |   |   |  |
| Connect Plus                                                                                   | Channel 2         | 1    | 2                | Analog           |            |                                                                                                    |   |   |  |
| Capacity Max Networks<br>⊕ Affiliated Servers                                                  | Channel 3         | 1    | 3                | MDC              |            |                                                                                                    |   |   |  |

3. In the right pane, perform one of the following actions:

| To add a new channel,          | click Add.                                                                                                    |
|--------------------------------|----------------------------------------------------------------------------------------------------|
| To edit an existing entry,     | proceed to the next step of the procedure.                                                                                                    |
| To remove an existing channel, | <ol> <li>perform the following actions:</li> <li>Click the desired entry.</li> <li>Click <b>Remove</b>.</li> <li>Proceed to the last step of this procedure.</li> </ol> |
|                                |                                                                                                    |

- 4. For the desired entry in the table, perform the following actions:
  - a. In the **Name** column, double-click the current channel name, and then type a new name.
  - b. In the **Zone** field, double-click the current zone ID, and then type the desired ID.
  - c. In the **Channel** column, double-click the current channel ID, and then type the desired ID.
  - d. From the list in the **Signaling** column, select the radio signaling used on the radio channel or the desired 5-tone telegram.
  - e. From the list in the **Temporary Talkgroup** column, select the talkgroup or All Call that is set as default contact on the channel.
- 5. After all channels are configured, in the Default Channel (  $\checkmark$  ) column, select the check box next to the channel that will be selected on the remote control station each time SmartPTT Radioserver is started or restarted.
- 6. To save changes, at the bottom of the SmartPTT Radioserver Configurator window, click Save Configuration ( 🗟 ).

## **Postrequisites:**

To apply changes immediately, at the bottom of the SmartPTT Radioserver Configurator window, click Start (>) or Restart (>).

# 6.8.4.4 Configuring Remote MOTOTRBO Control Station Audio Settings

Follow the procedure to edit audio settings required to receive voice from a remote MOTOTRBO control station and send dispatcher voice to it.

# **Prerequisites:**

Configure the remote MOTOTRBO control station connection. For details, see <u>Configuring Remote MOTOTRBO Control Station</u> <u>Connection</u>.

## **Procedure:**

- 1. In SmartPTT Radioserver Configurator, open the Systems tab.
- In the left pane, expand Remote Adapters → <Adapter Name> → <Control Station Name>, and then select Audio. The audio settings appear in the right pane.

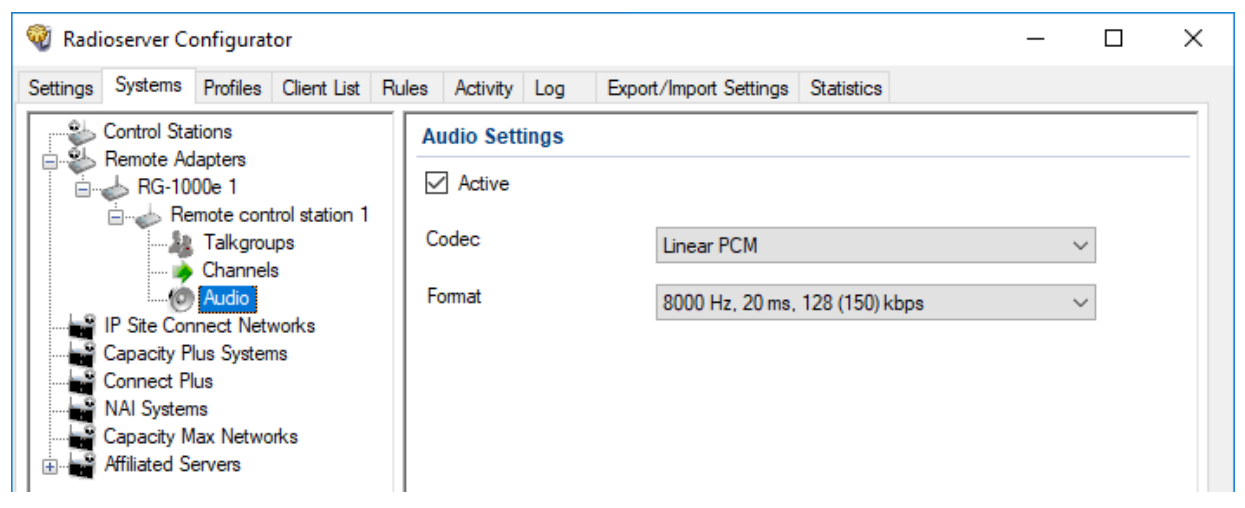

- 3. In the right pane, select the **Active** check box to unlock audio settings.
- 4. From the **Codec** list, select the desired voice transcoding algorithm.
- 5. To save changes, at the bottom of the SmartPTT Radioserver Configurator window, click Save Configuration ( 🔤 ).

## **Postrequisites:**

To apply changes immediately, at the bottom of the SmartPTT Radioserver Configurator window, click Start (>) or Restart (>).

# 6.8.5 MOTOTRBO Station Access over RG-2000

RG-2000 is a radio gateway device intended to provide the remote access to control stations for SmartPTT.

# **Additional Features**

If MOTOTRBO control station is connected over RG-2000, if provides the following additional features to SmartPTT:

- Alternate/redundant radioserver support.
- Configurable session initiator.
- Location reporting using option boards. For details, see Location with Option Boards.

# **Radio Gateway Configuration**

To configure the gateway to support MOTOTRBO control stations connected over the digital-and-analog interface, the following actions must be performed:

- Control station must be connected to the gateway using Elcomplus, Inc. cable.
- Power supply and grounding must be configured correctly for control station gateway.

# WARNING

Power connection may result in the unintended personnel injury or equipment damage. The connection must be performed with a qualified engineer who have the corresponding license.

- In gateway configuration file, the correct connection mode must be configured:
  - MOTOTRBO radio connection.
  - Control station connection.
- Gateway IP channel association with a physical radio port must be configured.
- (Optional) Audio gain/attenuation must be configured on the radio port.

For information on the gateway settings, see RG-2000 Installation and Configuration Guide.

For information on the analog connection of the MOTOTRBO control station to the gateway, see Analog Interfaces.

# **SmartPTT Configuration**

To configure the control station connection over RG-2000 to the radioserver, the following actions must be performed:

- SmartPTT license with MOTOTRBO control station permissions must be installed. For details, see Installing License.
- Connection to the control station must be configured. For details, see <u>Configuring Remote MOTOTRBO Control Station</u> <u>Connection</u>.
- Talkgroups and All Call must be added. For details, see Configuring Remote MOTOTRBO Control Station Talkgroups.
- Control station channels must be configured. For details, see <u>Configuring Remote MOTOTRBO Control Station Channels</u>.
- Voice processing must be configured. For details, see Configuring Remote MOTOTRBO Control Station Audio Settings.

# 6.8.5.1 Configuring Remote MOTOTRBO Control Station Connection

Follow the procedure to add a new or edit an existing connection to a remote MOTOTRBO control station.

# **Prerequisites:**

- Ensure SmartPTT license allows remote control stations access. For details, see Viewing License Items.
- From the control station codeplug, obtain the following information:
  - Radio ID, CAI network ID, and CAI Group ID
  - Transmit interruption parameters
  - The format of location data transmission in the control station
- Determine whether SmartPTT Radioserver or RG-2000 will initiate the connection.
- (Optional) If RG-2000 is configured to act as a server, from the RG-2000 configuration, obtain the IP address and port number configured for the desired control station.
- From the RG-2000 configuration, obtain control station ports used to receive and transmit various data types.
- (Optional) Determine SmartPTT Radioserver host ports that will be used to receive different data types from the control station.

- 1. In SmartPTT Radioserver Configurator, open the Systems tab.
- 2. In the left pane, perform one of the following actions:

| To add a remote MOTOTRBO control station to a new                        | perform the following actions:                                                                                                    |
|--------------------------------------------------------------------------|----------------------------------------------------------------------------------------------------|
| gateway,                                                                 | <ol> <li>Right-click Remote Adapters, and then click Add → RG-<br/>2000.</li> <li>The RG-2000 node appears.</li> </ol>                 |
|                                                                          | 2. In the right pane, select the <b>Active</b> check box.                                                                              |
|                                                                          | 3. (Optional) In the <b>Name</b> field, type the gateway name.                                                                         |
|                                                                          | <ol> <li>In the left pane, right-click the RG-2000 node, point to<br/>Add, and then select Remote MOTOTRBO Control Station.</li> </ol> |
| To add a remote MOTOTRBO control station to an                           | perform the following actions:                                                                                                    |
| existing gateway,                                                        | 1. Expand the <b>Remote Adapters</b> node.                                                                                             |
|                                                                          | 2. Right-click the desired gateway name, point to <b>Add</b> , and then select <b>Remote MOTOTRBO Control Station</b> .                |
| To edit an existing remote MOTOTRBO control station connection settings, | expand $\textbf{Remote Adapters} \rightarrow \textbf{RG-2000},$ and then click the desired control station.                            |
| To delete a remote MOTOTRBO control station                              | perform the following actions:                                                                                                    |
| connection,                                                              | 1. Expand <b>Remote Adapters</b> → < <b>Adapter Name</b> >.                                                                            |
|                                                                          | <ol> <li>Right-click the desired control station, and then select<br/>Delete.</li> </ol>                                               |
|                                                                          | 3. Proceed to the last step of the procedure.                                                                                          |

|                                                    | Activity Log E                      | Export/Import Settings Statistics |           |          |        |
|----------------------------------------------------|-------------------------------------|-----------------------------------|-----------|----------|--------|
| Control Stations<br>Remote Adapters                | Remote MOTOTR                       | RBO Control Station               |           |          |        |
|                                                    | <ul> <li>Active</li> </ul>          |                                   |           |          |        |
| IP Site Connect Networks     Canacity Plus Systems | Name:                               | Remote control station 1          |           |          |        |
| Connect Plus<br>NAI Systems                        | Network ID:                         | 1                                 | Edit Ne   | twork ID |        |
| Capacity Max Networks                              | Connection mode:                    | Client v                          |           |          |        |
|                                                    | Control station IP<br>address:      | 192.168.10.1                      | Test      |          |        |
|                                                    | TCP Control Port:                   | 30010                             |           |          |        |
|                                                    | Local interface:                    | Any v                             |           |          |        |
|                                                    | Local ports<br>Local Ports Alloc    | ation:                            |           |          |        |
|                                                    | Auto Se                             | et manually                       |           |          |        |
|                                                    | TCP Control Port                    | 30011                             |           |          |        |
|                                                    | Audio LIDD Dot                      | 30012                             |           |          |        |
|                                                    |                                     |                                   |           |          |        |
|                                                    | Radio ID:                           | 1                                 |           |          |        |
|                                                    | CAI Network:                        | 12                                |           |          |        |
|                                                    | CAI Network for<br>Groups:          | 225                               |           |          |        |
|                                                    | Data Channel                        |                                   |           |          |        |
|                                                    | Phone Calls                         |                                   |           |          |        |
|                                                    | <ul> <li>Location Servic</li> </ul> | e (LIP):                          | UDP Port: | 5017     | •      |
|                                                    | <ul> <li>Location Servic</li> </ul> | e (LRRP):                         | UDP Port: | 4001     | •      |
|                                                    | ✓ Automatic Regi                    | istration Service                 | UDP Port: | 4005     | •      |
|                                                    | ✓ Text Message \$                   | Service                           | UDP Port: | 4007     | •      |
|                                                    | <ul> <li>Telemetry Serv</li> </ul>  | ice                               | UDP Port: | 4008     | •      |
|                                                    | User Service 1                      |                                   | UDP Port: | 0        | *      |
|                                                    | User Service 2                      |                                   | UDP Port: | 0        | •      |
|                                                    | User Service 3                      |                                   | UDP Port: | 0        | *<br>* |
|                                                    | TX Criteria:                        | Channel Free                      | 2         |          |        |
|                                                    | Analog Call Hangtir                 | me, ms:                           |           | 3000     | •      |
|                                                    | Options                             |                                   |           | 1        |        |
|                                                    | GPS Transmission                    | n Mode: Data                      | Ŷ         |          |        |
|                                                    | ✓ Register radio                    | s when receiving GPS coordinates  |           |          |        |
|                                                    | L Encrypted Cor                     | nnection                          |           |          |        |
|                                                    | 5 Tone signal                       | ling                              |           |          |        |
|                                                    | Add                                 | Delete                            |           |          | _      |
|                                                    | System                              | PTT ID Telegram Number            |           |          |        |

- 3. In the right pane, select the **Active** check box to unlock control station settings.
- 4. In the **Name** field, type the control station name.
- 5. Leave the value in the **Network ID** field unchanged, or if necessary, edit the value after clicking the **Edit Network ID** button.
- 6. Configure the connection mode to the control station:

| If RG-2000 is configured to accept SmartPTT connection                       | perform the following actions:                                                                                                    |
|------------------------------------------------------------------------------|----------------------------------------------------------------------------------------------------|
| (acts as a server),                                                          | 1. From the <b>Connection mode</b> list, select <i>Client</i> .                                                                                                    |
|                                                                              | 2. In the <b>Control station IP address</b> field, type the radio gateway IP address to receive radioserver connections.                                                                                                    |
|                                                                              | 3. In the <b>TCP Control Port</b> field, enter the port number to receive radioserver connections.                                                                                                    |
| If RG-2000 is configured to initiate SmartPTT connection                     | perform the following actions:                                                                                                    |
| (acts as a client),                                                          | 1. From the <b>Connection mode</b> list, select <i>Server</i> .                                                                                                    |
|                                                                              | 2. In the <b>Local TCP Control Port</b> field, enter the SmartPTT<br>Radioserver port number to listen to incoming<br>connections.                                                                                              |
| From the <b>Local interface</b> list, select the desired option:             |                                                                                                    |
| To use any radioserver IP address for the radio gateway connection,          | select Any.                                                                                                    |
| To use a fixed IP address for the radio gateway connection,                  | select the desired IP address.                                                                                                    |
| <i>(Optional)</i> In the <b>Local ports</b> area, set SmartPTT Radioserver h | nost ports for different types of data:                                                                                                    |
| To set local ports automatically,                                            | select Auto.                                                                                                    |
| To set specific local port values,                                           | perform the following actions:                                                                                                    |
|                                                                              | 1. Select Set manually.                                                                                                    |
|                                                                              | <ol> <li>If available, in the TCP Control Port field, enter the port<br/>number used to receive commands and service<br/>messages from the remote control station, and send<br/>commands and service messages to it.</li> </ol> |
|                                                                              | <ol> <li>In the Audio UDP Port field, enter the port number used t<br/>receive voice from the remote control station and send<br/>dispatcher voice to it.</li> </ol>                                                            |

- 9. Type the control station identification parameters:
  - a. In the Radio ID field, type the control station ID specified in its codeplug

### Important

7.

8.

Do not assign this ID to a client or radio in any radio network.

- b. In the CAI Network field, type the ID of the CAI network that is set in the control station codeplug.
- c. In the CAI Network for Groups field, type the ID of the CAI network for groups that is set in the control station codeplug.

10. If the control station is only used to receive location coordinates from other radios, select the **Data Channel** check box.

# NOTE

If the Data Channel check box is selected, the call parameters become unavailable.

11. Select the **Phone Calls** check box to allow other radios to receive and initiate phone calls over the control station.

# NOTE

To make this feature work correctly, configure radios to interrupt control station transmissions and set a long hangtime in the radio system to which the control station belongs.

12. Configure data transmission over the control station:

| To receive radio coordinates over LIP,                 | perform the following actions:                                                                                                    |
|--------------------------------------------------------|----------------------------------------------------------------------------------------------------|
|                                                        | 1. Select the Location Service (LIP) check box.                                                                                                    |
|                                                        | <ol> <li>In the UDP Port field to the right of the Location Service<br/>(LIP) check box, enter the port number used to receive<br/>and send this data.</li> </ol>                                                |
| To receive radio coordinates over LRRP,                | perform the following actions:                                                                                                    |
|                                                        | 1. Select the Location Service (LRRP) check box.                                                                                                    |
|                                                        | <ol> <li>In the UDP Port field to the right of the Location Service<br/>(LRRP), enter the port number used to receive and send<br/>this data.</li> </ol>                                                         |
|                                                        | Important<br>SmartPTT assumes that the control station always uses the<br>port 4001 to send radio location updates to SmartPTT<br>Radioserver.                                                                   |
| To receive information about radio presence in the     | perform the following actions:                                                                                                    |
| network,                                               | 1. Select the Automatic Registration Service check box.                                                                                                    |
|                                                        | <ol> <li>In the UDP Port field to the right of the Automatic<br/>Registration Service check box, enter the number of the<br/>port used to send presence check requests and receive<br/>presence data.</li> </ol> |
| To support text messages and job tickets in the radio  | perform the following actions:                                                                                                    |
| network,                                               | 1. Select the <b>Text Message Service</b> check box.                                                                                                    |
|                                                        | <ol> <li>In the UDP Port field to the right of the Text Message<br/>Service check box, enter the number of the port used to<br/>send and receive text messages.</li> </ol>                                       |
| To receive telemetry data and send telemetry commands, | perform the following actions:                                                                                                    |
|                                                        | 1. Select the <b>Telemetry Service</b> check box.                                                                                                    |
|                                                        | 2. In the <b>UDP Port</b> field to the right of the <b>Telemetry Service</b> check box, enter the number of the port used to send telemetry commands and receive telemetry data.                                 |
| To receive client services data,                       | perform the following actions:                                                                                                    |

- Select the User Service <Number> check box that corresponds to the control station configuration.
   In the UDP Port field to the right of the User Service <Number> check box, enter the port number used to receive this data.
- 13. From the **TX Criteria** list, select one of the following options:
   If the control station is configured to transmit only when no other transmissions are detected over the radio channel,
   select Channel Free.

   If the control station is configured to notify other radios on interrupting their transmissions,
   select Tx Interrupt.

   If the control station is configured to completely ignore other transmissions over the radio channel,
   select Always.

### Important

SmartPTT does not support color code for outgoing transmissions.

- 14. In the Analog Call Hangtime, ms field, enter the maximum interval between transmissions over analog channels within one call.
- 15. From the GPS Transmission Mode list, select one of the following options:

| If all digital channels support both CSBK data and enhanced GNSS,                     | select Enhanced CSBK. |
|---------------------------------------------------------------------------------------|-----------------------|
| If all digital channels support CSBK data, but not all of them support Enhanced GNSS, | select CSBK.          |
| If digital channels have different settings,                                          | select Data.          |

# NOTE

The GPS Transmission Mode list is unavailable if the Location Service (LRRP) check box is cleared.

16. *(Optional)* To allow SmartPTT Radioserver register radios on the control station when it receives their GPS coordinates, select the **Register radios when receiving GPS coordinates** check box.

# NOTE

If the **Data Channel** check box is selected, the **Register radios when receiving GPS coordinates** check box becomes automatically selected and unavailable for clearing.

The Register radios when receiving GPS coordinates check box is unavailable if the Location Service (LRRP) check box is cleared.

17. (Optional) To enable encrypted connection between SmartPTT and the RG-2000, select the Encrypted Connection check box.

## NOTE

The Encrypted Connection check box is unavailable if the Location Service (LRRP) check box is cleared.

18. If you use the control station in analog radio systems with 5 Tone signaling, in the **5 Tone signaling** area, configure 5 Tone telegrams.

# NOTE

At the moment, support for 5 Tone signaling in SmartPTT is carried out in a limited mode, therefore you should contact the <u>SmartPTT</u> <u>Technical Support Center</u> regarding the use of 5-tone signaling.

19. To save changes, at the bottom of the SmartPTT Radioserver Configurator window, click Save Configuration ( 🔤 ).

### **Postrequisites:**

- Configure control station talkgroups. For details, see <u>Configuring Remote MOTOTRBO Control Station Talkgroups</u>.
- Configure control station channels. For details, see Configuring Remote MOTOTRBO Control Station Channels.
- Configure audio settings. For details, see <u>Configuring Remote MOTOTRBO Control Station Audio Settings</u>.
- To apply changes immediately, at the bottom of the SmartPTT Radioserver Configurator window, click Start (>) or Restart (=>).
- In the firewall software on the computer, unlock the set ports. For details, see <u>Radioserver Host</u>.

# 6.8.5.2 Configuring Remote MOTOTRBO Control Station Talkgroups

Follow the procedure to add new or edit existing talkgroups and an All Call entry that will be available to SmartPTT dispatchers.

# Prerequisites:

- Configure the remote MOTOTRBO control station connection. For details, see <u>Configuring Remote MOTOTRBO Control Station</u> <u>Connection</u>.
- From the remote control station codeplug, obtain talkgroup IDs. To obtain the information, use the compatible MOTOTRBO CPS application.

### **Procedure:**

- 1. In SmartPTT Radioserver Configurator, open the **Systems** tab.
- 2. In the left pane, expand **Remote Adapters**  $\rightarrow$  **RG-2000**  $\rightarrow$  **<Control Station Name>**, and then select **Talkgroups**. The list of groups appears in the right pane.

| 🎯 Radios | erver Configura                                                                                                    | ator                                      |       |                             |                     |                      |        |            |               | _  | × |
|----------|----------------------------------------------------------------------------------------------------|-------------------------------------------|-------|-----------------------------|---------------------|----------------------|--------|------------|---------------|----|---|
| Settings | ystems Profiles                                                                                                    | Client List                               | Rules | Activity                    | Log                 | Export/Import Set    | ttings | Statistics |               |    |   |
|          | Introl Stations<br>Introl Stations<br>Introl Adapters<br>Introl Adapters<br>Introl | ntrol station 1<br>bups<br>els<br>etworks |       | Talkgro                     | ups<br>Cop<br>All C | oy<br>Call<br>Remove | 1      | Pa         | ste<br>I Down |    |   |
|          | ipacity Plus Syste<br>innect Plus<br>Al Systems<br>apacity Max Netw                                                                                                    | ems<br>vorks                              |       | Name<br>All Call<br>Group 1 |                     |                      |        |            | 1             | ID |   |
|          |                                                                                                    |                                           |       | Group 2                     | 2                   |                      |        |            | 2             |    |   |

3. In the right pane, perform one of the following actions:

| To add a new talkgroup,      | click Add.                                                    |
|------------------------------|---------------------------------------------------------------|
| To add an All Call entry,    | click All Call.                                               |
| To edit an existing entry,   | proceed to the next step.                                     |
| To remove an existing entry, | perform the following actions:<br>1. Click the desired entry. |
|                              | 2. Click <b>Remove</b> .                                      |

- 3. Proceed to the last step of this procedure.
- 4. For the desired entry in the table, perform the following actions:
  - a. In the Name column, double-click the current name, and then type the desired name.

#### NOTE

The entered talkgroup names will be displayed in SmartPTT Dispatcher, SmartPTT Web Client, and SmartPTT Mobile.

b. In the **ID** column, double-click the current talkgroup ID, and then type the desired ID.

### NOTE

For All Call, the ID cell is empty.

- 5. (Optional) Using **Up** and **Down** buttons, reorder entries in the table. The order of talkgroups in SmartPTT Radioserver Configurator determines the order of talkgroups in SmartPTT Dispatcher and SmartPTT Web Client.
- 6. To save changes, at the bottom of the SmartPTT Radioserver Configurator window, click Save Configuration ( 🗟 ).

### **Postrequisites:**

To apply changes immediately, at the bottom of the SmartPTT Radioserver Configurator window, click Start (>) or Restart (>).

# 6.8.5.3 Configuring Remote MOTOTRBO Control Station Channels

Follow the procedure to add new or edit existing channels of a remote MOTOTRBO control station that is used to receive and initiate calls into a talkgroup.

## **Prerequisites:**

- Configure the remote MOTOTRBO control station connection. For details, see <u>Configuring Remote MOTOTRBO Control Station</u> <u>Connection</u>.
- From the control station codeplug, obtain the following information:
  - List of channels and their identification information (zone IDs and channel IDs).
  - Radio signaling type used on each channel.
  - Channel default contact (talkgroup ID or All Call).

To obtain the information, use the compatible MOTOTRBO CPS application.

- Ensure that talkgroups and All Call are added to SmartPTT Radioserver Configurator. For details, see <u>Configuring Remote</u> <u>MOTOTRBO Control Station Talkgroups</u>.
- (Optional) Ensure that the necessary 5-tone telegrams are added to SmartPTT Radioserver Configurator.

- 1. In SmartPTT Radioserver Configurator, open the Systems tab.
- 2. In the left pane, expand **Remote Adapters**  $\rightarrow$  **RG-2000**  $\rightarrow$  **<Control Station Name>**, and then select **Channels**. The list of channels appears in the right pane.

| 🎯 Radioserver Configurator                             |              |                   |              |              | -                 | -   |   | $\times$ |
|--------------------------------------------------------|--------------|-------------------|--------------|--------------|-------------------|-----|---|----------|
| Settings Systems Profiles Client List Rules            | Activity Log | Expor             | t/Import Set | tings Statis | stics             |     |   |          |
| Control Stations<br>Remote Adapters<br>Brind RG-2000 1 | Control Stat | ion Chanı<br>Copy | nels         |              | Paste             |     |   | _        |
| Talkgroups                                             | Add          | Ren               | Channel      | Signaling    | Tomocran Talkersu | - ~ | ٦ |          |
| IP Site Connect Networks                               | Channel 1    | 1                 | 1            | DMR          | All Call          | ×   |   |          |
| Connect Plus                                           | Channel 2    | 1                 | 2            | Analog       |                   |     |   |          |
| Capacity Max Networks                                  | Channel 3    | 1                 | 3            | MDC          |                   |     |   |          |

3. In the right pane, perform one of the following actions:

| click <b>Add</b> .                                                                            |  |  |  |  |
|-----------------------------------------------------------------------------------------------|--|--|--|--|
| proceed to the next step of the procedure.                                                    |  |  |  |  |
| perform the following actions:<br>1. Click the desired entry.                                 |  |  |  |  |
| <ol> <li>Click <b>Remove</b>.</li> <li>Proceed to the last step of this procedure.</li> </ol> |  |  |  |  |
|                                                                                               |  |  |  |  |

- 4. For the desired entry in the table, perform the following actions:
  - a. In the Name column, double-click the current channel name, and then type a new name.
  - b. In the **Zone** field, double-click the current zone ID, and then type the desired ID.
  - c. In the **Channel** column, double-click the current channel ID, and then type the desired ID.
  - d. From the list in the **Signaling** column, select the radio signaling used on the radio channel or the desired 5-tone telegram.
  - e. From the list in the **Temporary Talkgroup** column, select the talkgroup or All Call that is set as default contact on the channel.
- 5. After all channels are configured, in the Default Channel (  $\leq$  ) column, select the check box next to the channel that will be selected on the remote control station each time SmartPTT Radioserver is started or restarted.
- 6. To save changes, at the bottom of the SmartPTT Radioserver Configurator window, click Save Configuration ( 🔤 ).

## **Postrequisites:**

To apply changes immediately, at the bottom of the SmartPTT Radioserver Configurator window, click Start (>) or Restart (>).

# 6.8.5.4 Configuring Remote MOTOTRBO Control Station Audio Settings

Follow the procedure to edit audio settings required to receive voice from a remote MOTOTRBO control station and send dispatcher voice to it.

# Prerequisites:

 Configure the remote MOTOTRBO control station connection. For details, see <u>Configuring Remote MOTOTRBO Control Station</u> <u>Connection</u>. • From the RG-2000 configuration file, obtain the voice transcoding algorithm.

### **Procedure:**

- 1. In SmartPTT Radioserver Configurator, open the Systems tab.
- 2. In the left pane, expand **Remote Adapters** → **RG-2000** → **<Control Station Name>**, and then select **Audio**. The audio settings appear in the right pane.

| 🎯 Radi   | oserver Co                                                                                            | onfigurat                                                                                                    | or                                        |       |                                     |              |           |                      |                |     | — |   | × |
|----------|----------------------------------------------------------------------------------------------------|----------------------------------------------------------------------------------------------------|-------------------------------------------|-------|-------------------------------------|--------------|-----------|----------------------|----------------|-----|---|---|---|
| Settings | Systems                                                                                               | Profiles                                                                                                    | Client List                               | Rules | Activity                            | Log          | Export/Im | port Settings        | Statistics     |     |   |   |   |
|          | Control Sta<br>Remote Ac<br>RG-20<br>Re<br>Re<br>IP Site Con<br>Capacity P<br>Connect P<br>NAI System | tions<br>lapters<br>00 1<br>mote coni<br>Talkgrou<br>Channel<br>Audio<br>Inect Netv<br>lus System<br>us<br>1s | trol station 1<br>.ps<br>s<br>works<br>ns |       | Audio S<br>Activ<br>Codec<br>Format | ettings<br>e | [         | G711U<br>8000 Hz, 20 | ms, 64 (86) kl | bps |   | ~ |   |

- 3. In the right pane, select the **Active** check box to unlock audio settings.
- 4. From the **Codec** list, select the desired voice transcoding algorithm.

#### Important

The algorithm must match the codec selected in the RG-2000 configuration.

- 5. (Optional) If you selected Opus from the **Codec** list, select the desired values of sampling frequency and frame length from the **Format** list.
- 6. To save changes, at the bottom of the SmartPTT Radioserver Configurator window, click Save Configuration ( 🔤 ).

## **Postrequisites:**

To apply changes immediately, at the bottom of the SmartPTT Radioserver Configurator window, click Start (>) or Restart (=>).

# 6.9 Settings Duplication

To significantly simplify the network configuration, you can duplicate various settings in control stations, conventional, and trunked radio systems. These settings include:

- Talkgroups and All Calls
- Security keys
- MNIS connection parameters (only for Linked Capacity Plus and NAI IP Site Connect systems)

For duplication, each **Talkgroups**, **Security Settings** and **MNIS Settings** pane of the SmartPTT Radioserver Configurator provides the **Copy** and **Paste** buttons. Copying and pasting are available within SmartPTT Radioserver Configurator only. No settings can be pasted to a text file that is opened in the operating system.

SmartPTT does **not** provide tools to import settings from radio codeplugs, repeater codeplugs, configuration files of the MOTOTRBO software, and trunked radio system controllers (Connect Plus and Capacity Max).

# 7 Other VoIP Systems

In addition to MOTOTRBO, SmartPTT supports the following communication systems with VoIP capabilities:

- Analog radio systems. For details, see <u>Analog Radio Systems</u>.
- Phone systems over SIP trunk. For details, see SIP Telephony.

# 7.1 SIP Telephony

SmartPTT supports voice communication between any digital radio system and the Customer's phone system that is based on the Session Initiation Protocol (SIP trunk) and supports user agent connections (radioserver and dispatch consoles).

# NOTE

In telephony, user agent connections are client connections based on SIP trunk.

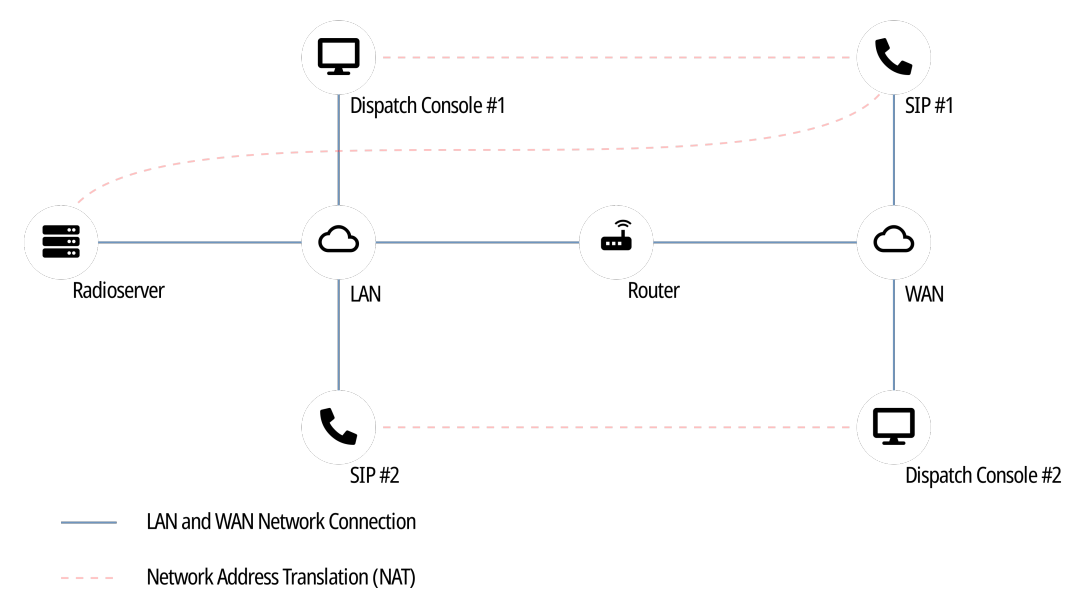

SmartPTT Dispatcher can also have connection to a PBX separately from SmartPTT Radioserver (to the same or another PBX). For details, see "Telephone Interconnect" in SmartPTT Dispatcher Guide.

# **General Requirements for PBX**

To support SmartPTT Radioserver connection, the private branch exchange (PBX) must comply with the following requirements:

- Radioserver account must belong to the known domain/workgroup in the PBX settings.
- (Optional) SmartPTT Radioserver must have the dedicated user account in PBX.
- All phone devices that are connected to PBX must use the same vocoder.

For detailed information on requirements for PBX, submit a request to the **SmartPTT Technical Support Center**.

# 7.1.1 Telephony Features

SmartPTT provides the following features when integrates phone systems and radio systems:

- Various call types:
  - Voice call from a radio network to a phone number.
  - Voice call from a telephone number to a talkgroup or the All Call ID.
  - Voice call from a telephone number to a radio.
- Call initiation request using text messages.
- Calling party authentication. For details, see <u>Telephony Connection Overview</u>.
- Service tones playback (grant tones, hang up tones).
- Software-based volume gain for calls.
- Call masks for private and group calls from a telephone number. For details, see Call Masks.
- Radioserver autoreply. For details, see <u>Configuring Autoreply</u>.

# 7.1.1.1 Call Process

Phone call between a radio and a telephone number is a complex type of call for the following reasons:

- Radios operate in half-duplex mode (either receive or transmit voice).
- Phones operate in full-duplex mode (receive and transmit at once).

As a result, the call is performed in the following way:

- When the call is established, radio starts receiving audio from the phone.
- When the radio user wants to transmit, they press PTT. At this, the following changes occur:
  - Radio stops hearing phone user and starts transmitting.
  - Phone user starts hearing radio user's voice.
  - Phone user's voice is ignored (not sent to the radio network).
- When the radio user stops transmitting, they release PTT. At this, the following changes occur:
  - Radio starts receiving audio from the phone again.
  - Phone user stops hearing radio user's voice.

If the radio that is involved in the phone call receives a call from another radio, it ends the phone call and starts receiving incoming call from the radio network.

# 7.1.2 Telephony Connection Overview

SmartPTT connection to PBX for the following phone system and radio system integration, requires the following:

- Planning requirements compliance.
- Additional radio devices configuration.
- Dispatch software configuration.

## Important

All of the following information (except SmartPTT configuration) is the minimum required modification. It is not sufficient for system integration. For more information and/or configuration assistance, submit a request to <u>SmartPTT Technical Support Center</u>.

# **Planning Requirements**

To implement the system integration, all communication parties must have unique Radio IDs. This includes the following:

- Radios.
- Radioserver (if accesses repeater-based systems).
- Control stations.
- Dispatchers (if authentication is turned on in desktop clients).

If radioserver accesses repeater-based systems, the following system elements must have unique peer IDs (may also be referred to as "repeater radio IDs"):

- Repeaters.
- Radioserver.

Except this, masks must be determined for phone calls. For details, see Call Masks.

# **Additional Radio Devices Configuration**

In networks with control stations, radios must be able to interrupt incoming calls.

In repeater-based systems, perform the following actions:

- Call start and call end codes must be configured. For details, see Phone Call Codes.
- Phone gateway ID must be configured:
  - For IP Site Connect gateway ID must be equal to Peer ID of SmartPTT Radioserver.
  - For networks over NAI gateway ID must be equal to MNIS ID.

### Important

Telephony is unavailable in Connect Plus.

# **SmartPTT Configuration**

To configure SmartPTT Radioserver, perform the following actions:

- Install SmartPTT license with the Telephone Interconnect permission. For details, see Installing License.
- Configure phone call parameters. For details, see <u>Configuring Phone Calls</u>.
- Connect Radioserver to PBX. For details, see Connecting to PBX.
- (Optional) Limit radio access to phone system. For details, see Limiting Access to PBX.
- Configure phone call processing for calls from the telephone network to the radio network. For details, see <u>Configuring Incoming</u> <u>Calls</u>.
- (Optional) Configure radioserver autoreply. For details, see Configuring Autoreply.
- Configure phone call processing for calls from the radio network to the telephone network. For details, see <u>Configuring Outgoing</u> <u>Calls</u>.

# 7.1.2.1 Call Masks

Call masks are used by radioserver for different call types:

- Group phone calls (from a phone to a talkgroup or All Call).
- Private phone calls (from a phone to a radio).

# **Private Call Mask**

To provide private phone calls, no mask is recommended to be used. In this case, phone user must perform the following actions:

- 1. User dials the radioserver number (as configured in PBX).
- 2. When radioserver is accessed, user dials the Radio ID of the required radio.

# **Group Call Masks**

Group call masks is the required mask type, especially if the private call mask is not configured. Otherwise, any call from the phone to a radio network will be considered as a private call.

For group phone calls, one of the following masks is recommended to be used:

| Mask    | Description                                                                                                    |
|---------|----------------------------------------------------------------------------------------------------|
| 0 or 0T | Contains the following expressions:                                                                                            |
|         | • 0 is a number that never appears in the first position of the Radio ID number.                                               |
|         | • T is an expression for "any number of digits".                                                                               |
|         | Recommended to be used when radioserver connects to a single radio system.                                                     |
| ONT     | Contains the following expressions:                                                                                            |
|         | • 0 is a number that never appears in the first position of the Radio ID number.                                               |
|         | N is a network ID.                                                                                                    |
|         | • T is an expression for "any number of digits".                                                                               |
|         | Recommended to be used when radioserver connects to multiple radio systems that have the same talkgroup IDs or<br>All Call ID. |
| OST     | Contains the following expressions:                                                                                            |
|         | • 0 is a number that never appears in the first position of the Radio ID number.                                               |
|         | • S is the slot ID.                                                                                                    |
|         | • T is an expression for "any number of digits".                                                                               |
|         | Recommended to be used when the following conditions are fulfilled:                                                            |
|         | Radioserver connects to IP Site Connect with two slots that are not used as data channels.                                     |
|         | List of talkgroups is equal on those slots.                                                                                    |
| ONST    | Contains all the expressions described above.                                                                                  |
|         | Recommended to be used when SmartPTT integrated multiple complex systems.                                                      |

| Mas   | sk Descriptio            | on                                  |                                                   |
|-------|--------------------------|-------------------------------------|---------------------------------------------------|
|       | NOTE<br>Radios           | server automatically determines r   | number of positions for each ID.                  |
| To in | itiate a group call usir | ng the 0NST mask, phone users m     | nust perform the following actions:               |
| 1.    | Dial the radioserver     | number (as configured in PBX).      |                                                   |
| 2.    | When radioserver is      | accessed, dial 0.                   |                                                   |
| 3.    | Identify a network:      |                                     |                                                   |
|       | To specify a netwo       | rk,                                 | dial network ID.                                  |
|       | To avoid the netwo       | rk specification,                   | dial <i>0.</i>                                    |
| 4.    | If a call is intended t  | o IP Site Connect, identify a slot: |                                                   |
|       | To determine the fi      | rst wide slot,                      | dial 1.                                           |
|       | To determine the s       | econd wide slot,                    | dial 2.                                           |
|       | To avoid the netwo       | rk specification,                   | dial 0.                                           |
| 5.    | Enter the required ta    | rget ID:                            |                                                   |
|       | To initiate a call to    | a talkgroup,                        | dial talkgroup ID.                                |
|       | To initiate an All Ca    | ill,                                | dial O.                                           |
|       |                          |                                     | <b>NOTE</b><br>Do not use a standard All Call ID. |

# Masks Syntax

Call masks may include one or several of the following expressions:

| Expression | Description                                                                                                    |
|------------|----------------------------------------------------------------------------------------------------|
|            | Any single digit in the specific position.                                                                         |
| [a-f]      | A single Latin letter from the specified range may occur in this particular position.                              |
|            | Important                                                                                                    |
|            | Lowecase letters must be used.                                                                                     |
|            |                                                                                                    |
| [a,b,c]    | One of the specified Latin letters may occur in a position.                                                        |
|            | Important                                                                                                    |
|            | Lowecase letters must be used.                                                                                     |
|            |                                                                                                    |
| [abc]      | Same as [a,b,c].                                                                                                   |
| Т          | Starting the current position, any amount of digits can be entered that will be interpreted as a single parameter. |

| (.) | OR operator for multiple masks.                                                                                 |
|-----|----------------------------------------------------------------------------------------------------|
| 0   | Content of such brackets must be included in the parameter.                                                     |
| Ν   | Specific network ID or the <i>0</i> value that is equivalent to "ANY".<br>Applicable to group phone calls only. |
| S   | Specific slot ID or the <i>0</i> value that is equivalent to "ANY".<br>Applicable to group phone calls only.    |

# 7.1.2.2 Phone Call Codes

To initiate and end phone calls, specific codes must be configured in radio codeplugs. They are configured in the Dual-Tone Multi-Frequency (DTMF) format. The format determines the following set of characters to be used:

- All arabic digits (from 0 to 9).
- Latin letters "A", "B", "C", and "D".
- The asterisk character (\*).
- The number/hash/pound character ( # ).

Codes are recommended to comply with the following requirements:

- Each code must consists of at least two characters.
- Each code must include either asterisk, or hash.

# EXAMPLE

Call initiation code: \*1

Call end code: #1

# 7.1.3 Configuring Phone Calls

Follow the procedure to configure phone call processing in SmartPTT.

### **Prerequisites:**

- Ensure that SmartPTT license allows telephone interconnect. For details, see <u>Viewing License Items</u>.
- Obtain access and deaccess codes configured in radios.

- 1. In SmartPTT Radioserver Configurator, open the Settings tab.
- 2. In the left pane, expand **Add-on Modules**, and then click **Phone Calls**. The phone call settings appear in the right pane.

| <table-cell> Radi</table-cell> | oserver Co                | onfigurat                   | tor         |       |          |   |              |                         |          |            | _   | × |
|--------------------------------|---------------------------|-----------------------------|-------------|-------|----------|---|--------------|-------------------------|----------|------------|-----|---|
| Settings                       | Systems                   | Profiles                    | Client List | Rules | Activity | L | og           | Export/Import Set       | tings    | Statistics |     |   |
|                                | Radio Serv<br>Licenses    | /er                         |             |       |          |   | Tel          | ephone Calls            |          |            |     |   |
|                                | Clients Cor<br>Radio Netv | nection<br>vork Serv        | ices        |       |          |   | Acc          | cess code               |          |            |     |   |
|                                | Add-on Mo                 | dules<br>1an                |             |       |          |   | Dea          | access code             |          |            |     |   |
|                                | Indoor                    | Tracking                    |             |       |          |   | Rad          | dio ring timeout (s)    |          |            | 20  |   |
|                                | Audio i                   | Log<br>recording            | settings    |       |          |   | Pho          | one ring timeout (s)    |          |            | 20  |   |
|                                | NexLo                     | g Recordi                   | ng System   |       |          |   | Pho          | one call idle session t | imeou    | ıt (s)     | 30  |   |
|                                | Multim                    | edia                        |             |       |          |   | Con          | nference call idle ses  | sion ti  | meout (s)  | 900 |   |
|                                | Bridgin                   | Calls<br>g                  |             |       |          |   | Ca           | alls to be confirmed b  | y radi   | io         |     |   |
| <b>.</b>                       | 🏹 Voice I<br>9 Mans       | Notificatio                 | ns          |       |          |   | $\checkmark$ | Private calls           |          |            |     |   |
|                                | Monito                    | ring                        |             |       |          |   | $\checkmark$ | Group calls             |          |            |     |   |
|                                | ש User A<br>Radio Grou    | uthorizatio<br>. <b>.ps</b> | n           |       |          |   |              | All Call                |          |            |     |   |
|                                |                           |                             |             |       |          |   | N            | otifications on radios  |          |            |     |   |
|                                |                           |                             |             |       |          |   | $\checkmark$ | Incoming phone ca       | all tone | e          |     |   |
|                                |                           |                             |             |       |          |   | $\checkmark$ | Pick up tone            |          |            |     |   |
|                                |                           |                             |             |       |          |   | $\checkmark$ | Hang up tone            |          |            |     |   |
|                                |                           |                             |             |       |          |   |              | Error messages          |          |            |     |   |
|                                |                           |                             |             |       |          |   | S            | ound Volume Setting     | s        |            |     |   |
|                                |                           |                             |             |       |          |   | Pł           | hone subscriber         |          |            | 1 ~ |   |
|                                |                           |                             |             |       |          |   | R            | adio                    |          |            | 1 ~ |   |
| 1                              |                           |                             |             |       |          |   |              |                         |          |            |     |   |

- 3. In the right pane, in the **Access code** field, type the code to initiate a phone call from the radio.
- 4. In the **Deaccess code** field, type the code to end a phone call from the radio.
- 5. In the **Radio ring timeout (s)** field, type the maximum wait time for a radio to accept a call from a phone subscriber.
- 6. In the **Phone ring timeout (s)** field, type the maximum wait time for a phone subscriber to accept a call from a radio.
- 7. In the **Phone call idle session timeout (s)** field, type the maximum wait time for a radio to transmit during a phone call.
- 8. In the **Conference call idle session timeout (s)** field, type the maximum wait time for a radio to transmit during a conference call.
- 9. In the **Calls to be confirmed by radio** area, perform the following actions:

|     | To require confirmation of private calls by radios,                           | select the Private calls check box.                   |
|-----|-------------------------------------------------------------------------------|-------------------------------------------------------|
|     | To require confirmation of group calls by radios,                             | select the <b>Group calls</b> check box.              |
|     | To require confirmation of all calls by radios,                               | select the All Calls check box.                       |
| 10. | Configure notification of radios about phone call status:                     |                                                       |
|     | To notify radios about waiting for the phone subscriber to pick up,           | select the <b>Incoming phone call tone</b> check box. |
|     | To notify radios that the phone subscriber has accepted the call (picked up), | select the <b>Pick up tone</b> check box.             |
|     |                                                                               |                                                       |

To notify radios that the phone subscriber has ended the call (hung up),

select the Hang up check box.

To notify radios that SmartPTT Radioserver has failed to initiate the call,

select the Error messages check box.

- 11. (Optional) Configure software-based volume gain for call participants:
  - a. From the **Phone subscriber** list, select the desired amplification factor for phone subscriber voice transmissions.
  - b. From the **Radio** list, select the desired amplification factor for radio user voice transmissions.
- 12. To save changes, at the bottom of the SmartPTT Radioserver Configurator window, click Save Configuration ( 🗟 ).

# **Postrequisites:**

To apply changes immediately, at the bottom of the SmartPTT Radioserver Configurator window, click Start (>) or Restart (>).

# 7.1.4 Connecting to PBX

Follow the procedure to configure the connection between SmartPTT Radioserver and PBX.

# **Prerequisites:**

- Ensure that SmartPTT license allows Telephone Interconnect. For details, see <u>Viewing License Items</u>.
- Obtain the IP address, network ports and communication protocols used to connect SmartPTT Radioserver to PBX.
- Obtain the list of voice codecs supported by PBX, telephones and telephone gateways.

- 1. In SmartPTT Radioserver Configurator, open the Settings tab.
- 2. In the left pane, expand Add-on Modules → Phone Calls, and then click Telephone Interconnect. The PBX connection settings appear in the right pane.

| 🎯 Radioserver Configurator                                                                 | _            |   | ×            |
|--------------------------------------------------------------------------------------------|--------------|---|--------------|
| Settings Systems Profiles Client List Rules Activity Log Export/Import Settings Statistics |              |   |              |
| Radio Server Telephone Interconnect                                                        |              |   | ^            |
| Gients Connection                                                                          |              |   |              |
| Add-on Modules                                                                             |              |   |              |
| Tallysman Interface Auto                                                                   |              |   |              |
| Indoor Tracking                                                                            |              |   |              |
| Audio recording settings                                                                   |              |   |              |
| Avigilon RTP ports 18650 - 18950                                                           |              |   |              |
| Multimedia Transport UDP V                                                                 |              |   |              |
| Telephone Interconnect                                                                     |              |   |              |
| Voice Notifications                                                                        | 1            |   |              |
| Maps<br>Mantoring G711A 1                                                                  | _            |   |              |
| User Authorization G711U 2                                                                 | 1            |   |              |
| Radio Groups SPEEX 3                                                                       | -            |   |              |
| . G729 4                                                                                   |              |   |              |
|                                                                                            |              |   |              |
| Permissions for radio groups:                                                              |              |   |              |
| Active                                                                                     |              | _ |              |
| Group Name Incoming Calls Out                                                              | tgoing Calls |   |              |
| New Group 1                                                                                | $\checkmark$ |   |              |
| New Group 2                                                                                |              |   |              |
| New Group 3                                                                                | $\checkmark$ |   |              |
|                                                                                            |              |   | $\mathbf{v}$ |

- 3. In the right pane, select the **Active** check box.
- 4. In the **Radioserver Settings** area, perform the following actions:
  - a. From the Interface list, select the desired option:

| To use any radioserver IP address,   | select Auto.                    |
|--------------------------------------|---------------------------------|
| To use fixed radioserver IP address, | select the specific IP address. |

- b. In the SIP port field, enter the radioserver port number to be used for PBX connection.
- c. In the **RTP ports** fields, enter the lower and upper boundary of the UDP port range to be used for voice traffic between SmartPTT Radioserver and PBX.

### Important

Number of ports in the range must be equal to the maximum number of simultaneous phone calls over a radioserver.

d. From the **Transport** list, select the desired transport protocol:

 If TCP is configured in PBX,
 select TCP.

 If UDP is configured in PBX,
 select UDP.

- 5. In the Audio Codecs area, perform the following actions:
  - a. In the table, in the Active column, select the check boxes of codecs supported by PBX and telephone gateways (if available).

b.

| Configure codec priority:         |                                                                                         |
|-----------------------------------|-----------------------------------------------------------------------------------------|
| To increase vocoder use priority, | perform the following actions:                                                          |
|                                   | 1. Click the desired codec in the table.                                                |
|                                   | <ol> <li>Click Increase priority ( 1) to move the codec up in<br/>the table.</li> </ol> |
| To decrease vocoder use priority, | perform the following actions:                                                          |
|                                   | 1. Click the desired codec in the table.                                                |
|                                   | <ol> <li>Click Decrease priority ( + )to move the codec down in the table.</li> </ol>   |
|                                   |                                                                                         |

6. To save changes, at the bottom of the SmartPTT Radioserver Configurator window, click Save Configuration ( 🔤 ).

# **Postrequisites:**

- (Optional) Limit access to the telephone network for radios. For details, see Limiting Access to PBX.
- To apply changes immediately, at the bottom of the SmartPTT Radioserver Configurator window, click Start (>) or Restart (=>).
- In the firewall software on the computer, unlock the set ports. For details, see <u>Radioserver Host</u>.

# 7.1.4.1 Limiting Access to PBX

Follow the procedure to limit radios access to the phone system.

# Prerequisites:

- Configure radioserver connection to PBX. For details, see <u>Connecting to PBX</u>.
- Create and configure desired groups of radios. For details, see Managing Radio Groups.

- 1. In SmartPTT Radioserver Configurator, open the **Settings** tab.
- In the left pane, expand Add-on Modules → Phone Calls, and then click Telephone Interconnect. The PBX connection settings appear in the right pane.

| 🎯 Radioserver Configurator                                                                                                    |                                                                                                    | – 🗆 X        |
|----------------------------------------------------------------------------------------------------|----------------------------------------------------------------------------------------------------|--------------|
| Settings Systems Profiles Client List Rules Activity                                                                                                    | Log Export/Import Settings Statistics                                                                                                    |              |
| Radio Server<br>Licenses<br>Clients Connection<br>Radio Network Services<br>Add-on Modules<br>Radio Network Services<br>Radio Network Services<br>Radio Network Services<br>Radio Network Services<br>Radio Network Services<br>Radio Network Services<br>Radio Network Services<br>Radio Network Services<br>Radio Network Services<br>Radio Network Services<br>Recently Recording System<br>NexLog Recording System<br>NexLog Recording System | Telephone Interconnect         Image: Active         Radioserver Settings         Interface         Auto         SIP port         5060         RTP ports         18650         18950                                                                                                    |              |
| Multimedia<br>Phone Calls<br>Phone Interconnect<br>Minip<br>Maps<br>Monitoring<br>User Authorization<br>Radio Groups                                                                                                    | Transport     UDP       Audio Codecs       Active     Name       Priority       G711A       I       G711U       SPEEX       3                                                                                                    |              |
|                                                                                                    | Image: Group Simple Simple | tgoing Calls |
|                                                                                                    | New Group 3                                                                                                    |              |

- 3. In the right pane, in the **Permissions for radio groups** area, select the **Active** check box.
- 4. For each radio group in the table, perform the following actions:

| To allow private phone calls to radios,                              | in the Incoming Calls column, select the check box.        |
|----------------------------------------------------------------------|------------------------------------------------------------|
| To allow group phone calls confirmation to radios,                   | in the <b>Incoming Calls</b> column, select the check box. |
| To allow radios in the group to initiate calls to phone subscribers, | in the <b>Outgoing Calls</b> column, select the check box. |

5. To save changes, at the bottom of the SmartPTT Radioserver Configurator window, click Save Configuration ( 🔤 ).

# **Postrequisites:**

To apply changes immediately, at the bottom of the SmartPTT Radioserver Configurator window, click Start (>) or Restart (>).

# 7.1.5 Configuring Incoming Calls

Follow the procedure to configure handling of phone calls from telephone network to the radio network.

# **Prerequisites:**

- Configure PBX connection. For details, see <u>Connecting to PBX</u>.
- From PBX configuration, obtain the credentials (username, password, and realm) to use for authentication.

### **Procedure:**

- 1. In SmartPTT Radioserver Configurator, open the Settings tab.
- 2. In the left pane, expand Add-on Modules → Phone Calls → Telephone Interconnect, and then click Incoming Calls. Incoming phone calls settings appear in the right pane.

| 🎯 Radioserver Co                                                                                                    | onfigurat | or                                                                                                    |                                                                                                    |                   |                   |                        |            |  | - |  | × |
|----------------------------------------------------------------------------------------------------|-----------|----------------------------------------------------------------------------------------------------|----------------------------------------------------------------------------------------------------|-------------------|-------------------|------------------------|------------|--|---|--|---|
| Settings Systems                                                                                                    | Profiles  | Client List                                                                                                    | Rules                                                                                                    | Activity          | Log               | Export/Import Settings | Statistics |  |   |  |   |
| Settings Systems Profiles Client List Rules Activity<br>Radio Server<br>Licenses<br>Clients Connection<br>Add-on Modules<br>Add-on Modules<br>Hodor Tracking<br>Event Log<br>Audio recording settings<br>NexLog Recording System<br>Avigilon<br>Multimedia<br>Phone Calls<br>Clients Connect<br>Audio recording System<br>Outgoing Calls<br>Work Notifications<br>Maps<br>Monitoring<br>User Authorization<br>Radio Groups |           | Incoming Calls         Private call mask       T         Group call mask       ONST         Incoming Calls Authentication       Incoming Calls Authentication         Incoming Calls Authentication       Incoming Calls Authentication         Incoming Calls Authentication       Incoming Calls Authentincoming Authent |                                                                                                    |                   |                   |                        |            |  |   |  |   |
|                                                                                                    |           | 1                                                                                                    | Password<br>Voice Menu Settings<br>✓ Active<br>Radioserver call number<br>Voice Menu File<br>C:\Program Files (x86)\S<br>Dial Extension Timeout, s | martPTT\Server\So | 1<br>bund\VoiceMe | nu.wa                  |            |  |   |  |   |

- 3. (Optional) In the right pane, in the **Private call mask** field, type the desired mask.
- 4. In the **Group call mask** field, type the desired mask (the recommended mask is *ONST*).
- 5. In the **Incoming Calls Authentication** area, configure phone subscriber authentication:
  - a. Select the Enabled check box.
  - b. In the **Realm** field, type the name of the realm the phone user must belong to.
  - c. In the **Username** field, type the name of the account to be used for authentication.
  - d. In the **Password** field, type the corresponding password. To view the entered password, click the eye icon ( ). For security reasons, the password will not be available for viewing in subsequent sessions.
- 6. To save changes, at the bottom of the SmartPTT Radioserver Configurator window, click Save Configuration ( 🔤 ).

## **Postrequisites:**

- Configure SmartPTT Radioserver voice menu for incoming calls from the telephone network. For details, see <u>Configuring</u>
   <u>Autoreply</u>.
- Configure outgoing calls (from radio network to the telephone network). For details, see Configuring Outgoing Calls.
- To apply changes immediately, at the bottom of the SmartPTT Radioserver Configurator window, click Start (>) or Restart (=>).

# 7.1.6 Configuring Autoreply

Follow the procedure to configure the radioserver autoreply to phone users when they initiate a phone call.

## **Prerequisites:**

- In PBX, configure the radioserver dial number.
- Create an audio file to use as an autoreply. For details, see Audio File Requirements.
- Determine the maximum wait time for a telephone subscriber to dial the number for calls to the radio network.

#### **Procedure:**

- 1. In SmartPTT Radioserver Configurator, open the Settings tab.
- In the left pane, expand Add-on Modules → Phone Calls → Telephone Interconnect, and then click Incoming Calls. The incoming calls settings appear in the right pane.

| ttings                                | Systems                              | Profiles                 | Client List            | Rules | Activity | Log | Export/Import Settings    | Statistics                |          |   |
|---------------------------------------|--------------------------------------|--------------------------|------------------------|-------|----------|-----|---------------------------|---------------------------|----------|---|
|                                       | Radio Sen                            | /er                      |                        |       |          | Inc | oming Calls               |                           |          |   |
| <b>*N</b><br>  <u>@</u><br>  <u>@</u> | Licenses<br>Clients Cor<br>Radio Net | nection<br>vork Serv     | rices                  |       |          | Pr  | ivate call mask           | Т                         |          |   |
| ··· 💽                                 | Add-on Mo                            | dules<br>1an             |                        |       |          | G   | roup call mask            | ONST                      |          |   |
|                                       | Indoor                               | Tracking<br>Log          |                        |       |          | Г   | Incoming Calls Authentica | tion                      |          |   |
|                                       | Audio I                              | ecording<br>g Record     | settings<br>ing System |       |          |     | Enabled                   |                           |          |   |
|                                       | o Avigilo                            | n<br>e <b>dia</b>        |                        |       |          |     | Realm                     | SmartPTT                  |          |   |
| <u> </u>                              | Phone                                | Calls<br>lephone l       | nterconnect            |       |          |     | Usemame                   | smartptt                  |          |   |
|                                       |                                      | Incomin<br>Outgoin       | g Calls<br>g Calls     |       |          |     | Password                  | **********                | 0        |   |
| ÷                                     | 🛕 Bridgin<br>🏹 Voice                 | g<br>Notificatio         | Ins                    |       |          | Ē   | Voice Menu Settings       |                           |          |   |
|                                       | 📐 Maps<br>🚰 Monito                   | ring                     |                        |       |          |     | Active                    |                           | -        |   |
| •••<br>ا 🎇 •                          | JUser A<br>Radio Grou                | uthorizati<br><b>.ps</b> | on                     |       |          |     | Radioserver call number   | 1                         | ]        |   |
| _                                     |                                      |                          |                        |       |          |     | Voice Menu File           |                           |          | _ |
|                                       |                                      |                          |                        |       |          |     | C:\Program Files (x86)\S  | martPTT\Server\Sound\Voic | eMenu.wa |   |
|                                       |                                      |                          |                        |       |          |     | Dial Extension Timeout, s | 30                        | ]        |   |

- 3. In the right pane, in the Voice Menu Settings area, select the Active check box.
- 4. In the **Radioserver call number** field, type the radioserver dial number.
- 5. Configure the audio file:
  - Next to the Voice Menu File heading, click the Browse ( ) button. The dialog box appears.
  - b. In the dialog box, select the desired file.
- 6. In the **Dial Extension Timeout, s** field, type the maximum wait time for the phone user to dial the number that initiates a call to the radio network.

### Important

The phone subscriber must dial the extension number after the voice menu audio file finishes playing, and then press #.

7. To save changes, at the bottom of the SmartPTT Radioserver Configurator window, click Save Configuration ( 骗 ).

# **Postrequisites:**

To apply changes immediately, at the bottom of the SmartPTT Radioserver Configurator window, click Start (>) or Restart (>).

# 7.1.7 Configuring Outgoing Calls

Follow the procedure to configure the handling of calls from radio network to telephone network.

# **Prerequisites:**

- Configure PBX connection. For details, see <u>Connecting to PBX</u>.
- Obtain the PBX connection settings (IP address and port number).
- From the PBX settings, obtain the credentials (realm, username and password) required for SmartPTT Radioserver authentication.
- From the PBX settings, obtain the codes used to access the desired telephone network as well as prefixes and/or postfixes for callbacks.

- 1. In SmartPTT Radioserver Configurator, open the **Settings** tab.
- 2. In the left pane, expand Add-on Modules → Phone Calls → Telephone Interconnect, and then click Outgoing Calls. The outgoing call settings appear in the right pane.

| ttings Systems Profiles Client List Rules Activ                                                                                                    | ity Log | Export/Import Settings        | Statistics       |  |  |
|----------------------------------------------------------------------------------------------------|---------|-------------------------------|------------------|--|--|
| Radio Server                                                                                                    | Out     | going Calls                   |                  |  |  |
| ······································                                                                                                    | D       | efault Gateway Settings       |                  |  |  |
| Addon Modules                                                                                                    |         | Allow calls to default V      | /oIP gateway     |  |  |
| Indoor Tracking                                                                                                    |         | Paddress 192.16               | \$8.30.100       |  |  |
|                                                                                                    |         | SIP port SU60                 | Example: 32%15   |  |  |
| ) NexLog Recording System                                                                                                    |         | Source mask                   |                  |  |  |
| <mark>IRI</mark> Multimedia<br>⊟IIII Phone Calls                                                                                                    |         | Destination mask              |                  |  |  |
| Telephone Interconnect           Image: Comparison of the second second s |         | TMS prefix                    |                  |  |  |
|                                                                                                    |         |                               |                  |  |  |
| ⊕ 🏹 Voice Notifications<br>🎭 Maps                                                                                                    | 0       | utgoing Calls Authenticatio   | n                |  |  |
|                                                                                                    |         | ✓ Enabled                     |                  |  |  |
| 🔏 Radio Groups                                                                                                    |         | Realm                         | SmartPTT         |  |  |
|                                                                                                    |         | Usemame                       | smartptt         |  |  |
|                                                                                                    |         | rassword                      | •                |  |  |
|                                                                                                    |         |                               | Example: Radio % |  |  |
|                                                                                                    |         | aller riame for private Calls | Example: Group % |  |  |
|                                                                                                    |         |                               | Group %          |  |  |
|                                                                                                    |         | aller name for group calls    |                  |  |  |

- 3. In the right pane, configure radioserver connection to PBX:
  - a. Select the Allow calls to default VoIP gateway check box.
  - b. In the **IP address** field, type PBX IP address in dot-decimal notation.
  - c. In the **SIP port** field, type the PBX port number to which SmartPTT Radioserver will connect.
  - d. In the **Source mask** field, type the expression to be dialed by phone subscribers to call back radios. Use the "%" character to be substituted by the caller radio ID.
  - e. In the **Destination mask** field, type the expression to be entered by radios to call back phone subscribers. Use the "%" character to be substituted by the caller phone number.
- 4. (Optional) To configure outgoing call initiation by sending a text message to radioserver ID, in the **Dialing Rules** area, type the TMS text.
- 5. In the **Outgoing Calls Authentication** area, configure SmartPTT Radioserver authentication:

| If PBX does <b>not</b> require authentication. | clear the <b>Enabled</b> check box.                                                                                                    |
|------------------------------------------------|----------------------------------------------------------------------------------------------------|
|                                                | <ol> <li>In the <b>Password</b> field, type the password of SmartPTT<br/>Radioserver account in PBX. To view the entered<br/>password, click the eye icon (          ). For security reasons,<br/>the password will not be available for viewing in<br/>subsequent sessions.</li> </ol> |
|                                                | <ol> <li>In the Username field, type the name of SmartPTT<br/>Radioserver account in PBX.</li> </ol>                                                                                                    |
|                                                | 2. In the <b>Realm</b> field, type the name of the realm that<br>SmartPTT Radioserver account belongs to.                                                                                                    |
|                                                | 1. Select the <b>Enabled</b> check box.                                                                                                    |
| If PBX requires authentication,                | perform the following actions:                                                                                                    |

6. *(Optional)* Configure the caller name format (appears on the phone display):

- *(Optional)* Configure the caller name format (appears on the phone display):
  - a. In the **Caller name for private calls** field, type the caller name format for private calls.
  - b. In the Caller name for group calls field, type the caller name format for group calls.
- 7. Select the **Talk permit tone for phone subscriber** check box to play a call permit tone/grant tone that informs phone users that they can speak.
- 8. To save changes, at the bottom of the SmartPTT Radioserver Configurator window, click Save Configuration ( 骗 ).

## **Postrequisites:**

To apply changes immediately, at the bottom of the SmartPTT Radioserver Configurator window, click Start (>) or Restart (>).

# 7.2 Analog Interfaces

In SmartPTT, "analog interface" refers to the control station connection interface that provides only voice reception and transmission. The interface is completely provided by the RG-1000e radio gateway only.

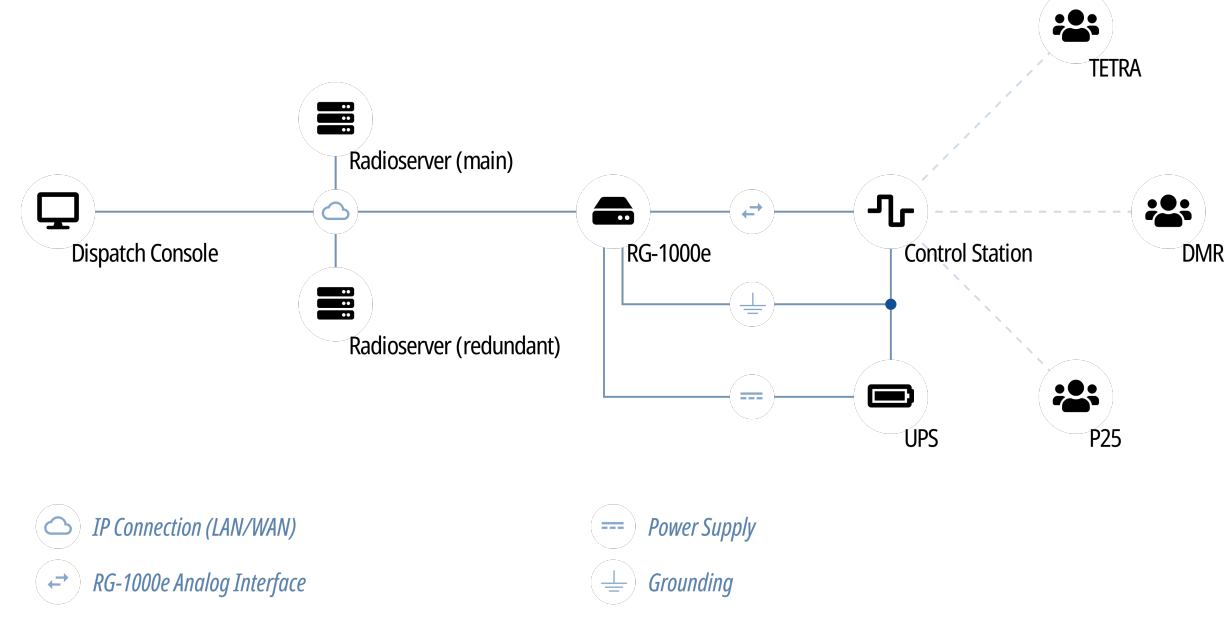

Interface provides the following features:

- Control station channel selection.
- Voice reception on the channel (incoming transmission).
- Voice transmission on the channel (outgoing transmission).

The interface does **not** support PTT ID (call target), Call ID (initiator), radio commands, and the wireline control station operation. For details, submit a request to the <u>SmartPTT Technical Support Center</u>.

Analog interface may be referred to as "E&M". The reference is incorrect. E&M implies specific connection types and voltage levels on the interface pins.

Information on radio models and the corresponding radio systems is available in the RG-1000e documentation. For additional information, contact Elcomplus, Inc. representative in your region.

Using mobile/base radios as control stations implies that they are **not** operated directly. This includes the following:

- No person must switch channels on the control station using Control Head buttons or other controls.
- No person must transmit from the radio using Control Head buttons or handsets.

Violation of such requirements results in the data desynchronization between SmartPTT and a control station.

# 7.2.1 Analog Interface Configuration over RG-1000e

Analog interface configuration requires the following:

- Control station configuration. For details, see "Control Station Configuration" below.
- Additional digital radios configuration. For details, see "Radio Gateway Configuration" below.
- SmartPTT configuration. For details, see "SmartPTT Configuration" below.

## Important

Information below provides the minimum required changes in radio equipment settings. It is **not** sufficient for operation. For configuration assistance, submit a request to <u>SmartPTT Technical Support Center</u>.

# **Control Station Configuration**

To connect a base/mobile radio to SmartPTT over the analog interface and use in as a control station, the following changed must be performed:

- Control station GPIO pins must be configured for the following purposes:
  - Audio output
  - Audio input
  - PTT signal reception
  - Incoming call detection (VOX, CSQ, or other)
- If channel selection is required, the following actions must be performed:
  - Up to 4 additional pins must be configured for channel selection.
  - All control station channels must be configured in the zone with ID = 1 (if multiple zones are supported).

# **Radio Gateway Configuration**

To configure RG-1000e for analog interface support, the following actions must be performed:

- Control station must be connected to the gateway using the dedicated cable. For details, see *RG-1000e Installation and Configuration Guide*.
- Power supply and grounding must be configured correctly for control station gateway.

## WARNING

Power connection may result in the unintended personnel injury or equipment damage. The connection must be performed with a qualified engineer who have the corresponding license.

- In gateway configuration file, the correct connection mode must be configured:
  - IO connection mode.
  - Control station connection.
- Gateway IP channel must be associated with the corresponding radio port.
- Radio port pinout must be configured in accordance with the control station model and voice detection mode in the control station.
- (Optional) Audio gain/attenuation must be configured for the radio port.

For information on the gateway settings, see RG-1000e Installation and Configuration Guide.

# **SmartPTT Configuration**

To configure the control station connection over the analog interface, the following actions must be performed:

- SmartPTT license with RG-1000e permission must be installed. For details, see <u>Installing License</u>.
- Connection to the control station must be configured. For details, see Configuring Station Connection over Analog Interface.
- Control station channels must be configured. For details, see <u>Configuring Channels for Analog Interface</u>.
- Voice processing must be configured. For details, see Configuring Audio Processing over Analog Interface.

# 7.2.1.1 Configuring Station Connection over Analog Interface

Follow the procedure to add a new or edit an existing connection to a remote I/O control station.

# Prerequisites:

- Ensure that SmartPTT license allows control station connection over analog interface. For details, see Viewing License Items.
- Determine whether SmartPTT Radioserver or RG-1000e will initiate the connection.
- (Optional) If RG-1000e is configured to act as a server, from the RG-1000e configuration file, obtain the IP address and port number configured for the desired control station.
- (Optional) From the control station codeplug, obtain the control station serial number.
- (Optional) Determine SmartPTT Radioserver host ports that will be used to receive XCMP and audio data from the control station.

- 1. In SmartPTT Radioserver Configurator, open the Systems tab.
- 2. In the left pane, perform one of the following actions:

| To add a remote I/O control station to a new gateway,               | perform the following actions:                                                                                                    |  |  |  |  |
|---------------------------------------------------------------------|----------------------------------------------------------------------------------------------------|--|--|--|--|
|                                                                     | 1. Right-click the <b>Remote Adapters</b> node, and then click $Add \rightarrow RG-1000e$ .                                                           |  |  |  |  |
|                                                                     | 2. In the right pane, select the <b>Active</b> check box.                                                                                             |  |  |  |  |
|                                                                     | 3. (Optional) In the <b>Name</b> field, type the gateway name.                                                                                        |  |  |  |  |
|                                                                     | <ol> <li>In the left pane, right-click the <adapter name=""> node,<br/>point to Add, and then select Remote I/O Control Station.</adapter></li> </ol> |  |  |  |  |
| To add a remote I/O control station to an existing                  | perform the following actions:                                                                                                    |  |  |  |  |
| gateway,                                                            | 1. Expand the <b>Remote Adapters</b> node.                                                                                                    |  |  |  |  |
|                                                                     | 2. Right-click the desired gateway name, point to <b>Add</b> , and then select <b>Remote I/O Control Station</b> .                                    |  |  |  |  |
| To edit an existing remote I/O control station connection settings, | expand Remote Adapters $\rightarrow$ <adapter name="">, and then click the desired control station.</adapter>                                         |  |  |  |  |
| To delete a remote I/O control station connection,                  | perform the following actions:                                                                                                    |  |  |  |  |

- 1. Expand **Remote Adapters** → <**Adapter Name**>.
- 2. Right-click the desired control station, and then select **Delete**.
- 3. Proceed to the last step of the procedure.

| Radioserver Configurator                              |                                |                        |            | _               |   | × |
|-------------------------------------------------------|--------------------------------|------------------------|------------|-----------------|---|---|
| ttings Systems Profiles Client List Ru                | ules Activity Log              | Export/Import Settings | Statistics |                 |   |   |
| Control Stations                                      | Remote I/O Contr               | ol Station             |            |                 |   |   |
| Remote Adapters     RG-1000e 1                        | ✓ Active                       |                        |            |                 |   |   |
| Remote control station 1     IP Site Connect Networks | Name:                          | Remote control station | 1          |                 |   |   |
| Capacity Plus Systems                                 | Network ID:                    | 1                      |            | Edit Network ID |   |   |
|                                                       | Connection mode:               | Client                 | ~          |                 |   |   |
| Anilated Servers                                      | Serial number:                 |                        |            |                 |   |   |
|                                                       | Control station IP<br>address: | 192.168.10.1           |            | Test            |   |   |
|                                                       | TCP Control Port:              | 30020                  |            |                 |   |   |
|                                                       | Local interface:               | Any                    | ¥ .        |                 |   |   |
|                                                       | Local ports                    |                        |            |                 |   |   |
|                                                       | Local Ports Alloca             | ation:                 |            |                 |   |   |
|                                                       | O Auto 🖲 Set                   | t manually             |            |                 |   |   |
|                                                       | TCP Control Port               | 30011 ≑                |            |                 |   |   |
|                                                       | Audio UDP Port:                | 30012                  |            |                 |   |   |
|                                                       | Talkgroup name:                | All Call               |            |                 |   |   |
|                                                       | TX Criteria:                   | Channel Free           |            | ~               |   |   |
|                                                       | TX Time-Out Timer,             | S:                     |            | 60              | • |   |
|                                                       | Analog Call Hangtin            | ne me:                 |            | 3000            |   |   |

- 3. In the right pane, select the **Active** check box to unlock control station settings.
- 4. In the **Name** field, type the control station name.
- 5. Leave the value in the **Network ID** field unchanged, or edit the value after clicking the **Edit Network ID** button.
- 6. Configure the connection mode to the control station:

| If RG-1000e is configured to accept SmartPTT connection | perform the following actions:                                                                                                    |  |  |  |
|---------------------------------------------------------|----------------------------------------------------------------------------------------------------|--|--|--|
| (server),                                               | 1. From the <b>Connection mode</b> list, select <i>Client</i> .                                                                    |  |  |  |
|                                                         | 2. In the <b>Control station IP address</b> field, type the radio gateway IP address to receive radioserver connections.           |  |  |  |
|                                                         | <ol> <li>(Optional) To check if you have specified the control station IP address correctly, click Test. After checking</li> </ol> |  |  |  |

you will see a message with the result.

7.

|                                                                     | <ol> <li>In the TCP Control Port field, enter the port number to receive radioserver connections.</li> </ol>                                                                                                    |  |  |  |
|---------------------------------------------------------------------|----------------------------------------------------------------------------------------------------|--|--|--|
|                                                                     | Important<br>The IP address and port number in the fields above must<br>match the IP address and port number in the IP address and<br>Port XCMP protocol fields in the Gateway IP settings area of<br>the RG-1000e configuration. For details, see "IP channel" in<br>RG-1000e Installation and Configuration Guide. |  |  |  |
| If RG-1000e is configured to initiate SmartPTT connection (client), | perform the following actions:                                                                                                    |  |  |  |
|                                                                     | <ol> <li>In the Local TCP Control Port field, enter the SmartPTT<br/>Radioserver port number to listen to incoming<br/>connections.</li> </ol>                                                                                                    |  |  |  |
|                                                                     | Important<br>The port number in this field must match the port number in<br>the Port XCMP protocol field in the Remote Gateway IP<br>settings area of the RG-1000e configuration. For details, see<br>"IP channel" in <i>RG-1000e Installation and Configuration Guide</i> .                                         |  |  |  |
| From the <b>Local Interface</b> list, select the desired option:    |                                                                                                    |  |  |  |
| To use any radioserver IP address for the radio gateway connection, | select <i>Any</i> .                                                                                                    |  |  |  |
| To use a fixed IP address for the radio gateway                     | select the desired IP address.                                                                                                    |  |  |  |
| connection,                                                         | Important<br>If you select <i>Server</i> from the <b>Connection mode</b> list, a fixed IP<br>address must match the IP address in the <b>IP address</b> field in the<br><b>Remote Gateway IP settings</b> area of the corresponding IP<br>channel in the RG-1000e configuration.                                     |  |  |  |

8. (Optional) In the Local ports area, set SmartPTT Radioserver host ports to receive data:

| To set local ports automatically,  | select Auto.                                                                                                    |  |  |
|------------------------------------|----------------------------------------------------------------------------------------------------|--|--|
| To set specific local port values, | perform the following actions:                                                                                                    |  |  |
|                                    | 1. Select Set manually.                                                                                                    |  |  |
|                                    | 2. In the <b>TCP Control Port</b> field, enter the port number to use for commands and service messages exchange between the radioserver and the gateway. |  |  |
|                                    | 3. In the <b>Audio UDP Port</b> field, enter the port number to use for voice receiving and transmission.                                                 |  |  |

- 9. (Optional) Configure the following options:
  - a. In the **Serial number** field, enter the control station serial number.
  - b. In the **Talkgroup name** field, enter the control station talkgroup name.

10. From the **TX Criteria** list, select one of the following options:

If the control station is configured to transmit only when no other transmissions are detected over the radio channel,

If the control station is configured to completely ignore other transmission over the radio channel,

### Important

SmartPTT does not support color code criteria for outgoing transmissions.

- 11. In the **TX Time-Out Timer, s** field, enter the maximum duration of voice transmission on the channel.
- 12. In the Analog Call Hangtime, ms field, enter the maximum interval between transmissions over analog channels within one call.

select Channel Free.

select Always.

13. To save changes, at the bottom of the SmartPTT Radioserver Configurator window, click Save Configuration ( 🔤 ).

### **Postrequisites:**

- Configure control station channels. For details, see Configuring Channels for Analog Interface.
- Configure audio settings. For details, see <u>Configuring Audio Processing over Analog Interface</u>.
- To apply changes immediately, at the bottom of the SmartPTT Radioserver Configurator window, click Start (>) or Restart (=>).
- (Optional) In the firewall software on the computer, unlock the set ports. For details, see Radioserver Host.

# 7.2.1.2 Configuring Channels for Analog Interface

Follow the procedure to add new or edit existing channels of a remote I/O control station.

### **Prerequisites:**

- Configure the control station connection. For details, see <u>Configuring Station Connection over Analog Interface</u>.
- Configure the control station GPIO pins to switch channels.
- Configure all control station channels in the first zone.
- Determine the default control station channel.

- 1. In SmartPTT Radioserver Configurator, open the Systems tab.
- 2. In the left pane, expand **Remote Adapters**  $\rightarrow$  **<Adapter Name>**  $\rightarrow$  **<Control Station Name>**, and then select **Channels**. The list of channels appears in the right pane.

| 🧐 Radioserver Configurator —                                                                             |                                                            |         |                 |  |   |  |
|----------------------------------------------------------------------------------------------------|------------------------------------------------------------|---------|-----------------|--|---|--|
| Settings Systems Profiles Client List R                                                                  | les Activity Log Export/Import Settings Statisti           | cs      |                 |  |   |  |
| Control Stations<br>Remote Adapters<br>Group RG-1000e 1<br>Remote control station 1<br>Channels<br>Media | Control Station Channels       Copy       Add       Remove | aste    | ]               |  | _ |  |
| IP Site Connect Networks                                                                                 | Name                                                       | Channel | $\triangleleft$ |  |   |  |
| Connect Plus                                                                                             | Channel 1                                                  | 1       | <b>~</b>        |  |   |  |
| MAI Systems                                                                                              | Channel 2                                                  | 2       |                 |  |   |  |
|                                                                                                    | Channel 3                                                  | 3       |                 |  |   |  |

### 3. In the right pane, perform one of the following actions:

| To add a new channel,          | click <b>Add</b> .                             |
|--------------------------------|------------------------------------------------|
| To edit an existing entry,     | proceed to the next step of the procedure.     |
| To remove an existing channel, | perform the following actions:                 |
|                                | 1. Click the desired entry.                    |
|                                | 2. Click Remove.                               |
|                                | 3. Proceed to the last step of this procedure. |

- 4. For the desired entry in the table, perform the following actions:
  - a. In the **Name** column, double-click the current channel name, and then type a new name.
  - b. In the Channel column, double-click the current channel ID, and then type the desired channel ID.
- 5. When all channels are added, in the Default Channel (  $\checkmark$  ) column, select the check box next to the channel that will be selected on the remote control station each time SmartPTT Radioserver is started or restarted.
- 6. To save changes, at the bottom of the SmartPTT Radioserver Configurator window, click Save Configuration ( 🔤 ).

### **Postrequisites:**

To apply changes immediately, at the bottom of the SmartPTT Radioserver Configurator window, click Start (>) or Restart (=>).

# 7.2.1.3 Configuring Audio Processing over Analog Interface

Follow the procedure to edit audio processing settings required to receive voice from an I/O control station and send dispatcher voice to it.

### **Prerequisites:**

Configure the control station connection. For details, see Configuring Station Connection over Analog Interface.

### Procedure:

- 1. In SmartPTT Radioserver Configurator, open the Systems tab.
- 2. In the left pane, expand **Remote Adapters** → **<Adapter Name>** → **<Control Station Name>**, and then select **Audio**. The audio settings appear in the right pane.

| 🎯 Radioserver Configurator                                                                                                    |                                                           | _ |   | $\times$ |
|----------------------------------------------------------------------------------------------------|-----------------------------------------------------------|---|---|----------|
| Settings Systems Profiles Client List Re                                                                                                    | les Activity Log Export/Import Settings Statistics        |   |   |          |
| Control Stations<br>Remote Adapters<br>Group RG-1000e 1<br>Remote control station 1                                                                  | Audio Settings                                            |   |   | _        |
| Channels<br>Audio<br>IP Site Connect Networks<br>Capacity Plus Systems<br>Connect Plus<br>NAI Systems<br>Capacity Max Networks<br>Affiliated Servers | Codec Linear PCM<br>Format 8000 Hz, 20 ms, 128 (150) kbps |   | ~ |          |

3. In the right pane, select the **Active** check box to unlock audio settings.
- 4. From the **Codec** list, select the desired voice transcoding algorithm.
- 5. To save changes, at the bottom of the SmartPTT Radioserver Configurator window, click Save Configuration ( 🔤 ).

### **Postrequisites:**

To apply changes immediately, at the bottom of the SmartPTT Radioserver Configurator window, click Start (>) or Restart (=>).

# 7.2.2 Analog Interface Configuration over RG-2000

Analog interface configuration requires the following:

- Control station configuration. For details, see "Control Station Configuration" below.
- Additional digital radios configuration. For details, see "Radio Gateway Configuration" below.
- SmartPTT configuration. For details, see "SmartPTT Configuration" <u>below</u>.

#### Important

Information below provides the minimum required changes in radio equipment settings. It is **not** sufficient for operation. For configuration assistance, submit a request to <u>SmartPTT Technical Support Center</u>.

### **Control Station Configuration**

To connect a base/mobile radio to SmartPTT over the analog interface and use in as a control station, the following changed must be performed:

- Control station GPIO pins must be configured for the following purposes:
  - Audio output
  - Audio input
  - PTT signal reception
  - Incoming call detection (VOX, CSQ, or other)
- If channel selection is required, the following actions must be performed:
  - Up to 4 additional pins must be configured for channel selection.
  - All control station channels must be configured in the zone with ID = 1 (if multiple zones are supported).

### **Radio Gateway Configuration**

To configure RG-2000 for analog interface support, the following actions must be performed:

- Control station must be connected to the gateway using the dedicated cable. For details, see *RG-2000 Installation and Configuration Guide*.
- Power supply and grounding must be configured correctly for control station gateway.

### WARNING

Power connection may result in the unintended personnel injury or equipment damage. The connection must be performed with a qualified engineer who have the corresponding license.

- In gateway configuration file, the correct connection mode must be configured:
  - IO connection mode.
  - Control station connection.

- Gateway IP channel must be associated with the corresponding radio port.
- Radio port pinout must be configured in accordance with the control station model and voice detection mode in the control station.
- (Optional) Audio gain/attenuation must be configured for the radio port.

For information on the gateway settings, see RG-2000 Installation and Configuration Guide.

### **SmartPTT Configuration**

To configure the control station connection over the analog interface, the following actions must be performed:

- SmartPTT license with RG-2000 permission must be installed. For details, see <u>Installing License</u>.
- Connection to the control station must be configured. For details, see Configuring Remote I/O Control Station Connection.
- Control station channels must be configured. For details, see <u>Configuring Remote I/O Control Station Channels</u>.
- Voice processing must be configured. For details, see <u>Configuring Remote I/O Control Station Audio Settings</u>.

# 7.2.2.1 Configuring Station Connection over Analog Interface

Follow the procedure to add a new or edit an existing connection to a remote I/O control station.

### Prerequisites:

- Ensure that SmartPTT license allows control station connection over analog interface. For details, see Viewing License Items.
- Determine whether SmartPTT Radioserver or RG-2000 will initiate the connection.
- (Optional) If RG-2000 is configured to act as a server, from the RG-2000 configuration file, obtain the IP address and port number configured for the desired control station.
- (Optional) From the control station codeplug, obtain the control station serial number.
- (Optional) Determine SmartPTT Radioserver host ports that will be used to receive XCMP and audio data from the control station.

- 1. In SmartPTT Radioserver Configurator, open the Systems tab.
- 2. In the left pane, perform one of the following actions:

| To add a remote I/O control station to a new gateway, | perform the following actions:                                                                                                    |
|-------------------------------------------------------|----------------------------------------------------------------------------------------------------|
|                                                       | 1. Right-click the <b>Remote Adapters</b> node, and then click $Add \rightarrow RG-2000$ .                                          |
|                                                       | 2. In the right pane, select the <b>Active</b> check box.                                                                           |
|                                                       | 3. (Optional) In the <b>Name</b> field, type the gateway name.                                                                      |
|                                                       | 4. In the left pane, right-click the <b>RG-2000</b> node, point to <b>Add</b> , and then select <b>Remote I/O Control Station</b> . |
| To add a remote I/O control station to an existing    | perform the following actions:                                                                                                    |
| gateway,                                              | 1. Expand the <b>Remote Adapters</b> node.                                                                                          |
|                                                       | 2. Right-click the desired gateway name, point to <b>Add</b> , and then select <b>Remote I/O Control Station</b> .                  |

To edit an existing remote I/O control station connection settings,

To delete a remote I/O control station connection,

expand **Remote Adapters**  $\rightarrow$  **RG-2000**, and then click the desired control station.

perform the following actions:

- 1. Expand **Remote Adapters**  $\rightarrow$  **RG-2000**.
- 2. Right-click the desired control station, and then select **Delete**.
- 3. Proceed to the last step of the procedure.

| 🎯 Radioserver Configurator                  |                                                                                                    | - 🗆 X           |
|---------------------------------------------|----------------------------------------------------------------------------------------------------|-----------------|
| Settings Systems Profiles Client List Rules | Activity Log Export/Import Settings Statistics                                                                                                    |                 |
| Control Stations                            | Remote I/O Control Station                                                                                                    |                 |
|                                             | Active                                                                                                    |                 |
| IP Site Connect Networks                    | Name: Remote control station 1                                                                                                    |                 |
| Capacity Plus Systems<br>Connect Plus       | Network ID: 1                                                                                                    | Edit Network ID |
| Capacity Max Networks                       | Connection mode: Client v                                                                                                    |                 |
|                                             | Remote Gateway IP<br>address: 192.168.10.1                                                                                                    | Test            |
|                                             | TCP Control Port: 30010                                                                                                    |                 |
|                                             | Local interface: Any v                                                                                                    |                 |
|                                             | Local ports<br>Local Ports Allocation:                                                                                                    |                 |
|                                             | ○ Auto                                                                                                    |                 |
|                                             | TCP Control Port: 30011                                                                                                    |                 |
|                                             | s Activity Log Export/Import Settings Statistics          Remote I/O Control Station         ✓ Active         Name:       Remote control station 1         Network ID:       1         Edit Network ID         Connection mode:       Client         Remote Gateway IP       192.168.10.1         TCP Control Port:       30010         Local ports       Local ports         Local Ports Allocation:                                                                                                    |                 |
|                                             | Talkgroup name: All Call                                                                                                    |                 |
|                                             | TX Criteria: Channel Free                                                                                                    | ¥               |
|                                             | TX Time-Out Timer, s:                                                                                                    | 60              |
|                                             | onfigurator       -       □         Profiles       Client       List       Rules       Activity       Log       Export/Import Settings       Statistics         ations       fapters       001       Import       Control Station       Import       Import <t< td=""><td>3000</td></t<> | 3000            |

- 3. In the right pane, select the **Active** check box to unlock control station settings.
- 4. In the **Name** field, type the control station name.
- 5. Leave the value in the **Network ID** field unchanged, or if necessary, edit the value after clicking the **Edit Network ID** button.
- 6. Configure the connection mode to the control station:

| If RG-2000 is configured to accept SmartPTT | o accept SmartPTT perform | rm the following actions:                                      |  |  |
|---------------------------------------------|---------------------------|----------------------------------------------------------------|--|--|
| connection (server),                        | 1.                        | From the Connection mode list, select Client.                  |  |  |
|                                             | 2.                        | In the Remote Gateway IP address field, type the radio gateway |  |  |
|                                             |                           | IP address to receive radioserver connections.                 |  |  |

7.

|                                                                     | 3.    | In the <b>TCP Control Port</b> field, enter the port number to receive radioserver connections.                              |
|---------------------------------------------------------------------|-------|----------------------------------------------------------------------------------------------------|
| If RG-2000 is configured to initiate SmartPTT                       | perfo | orm the following actions:                                                                                                   |
| connection (client),                                                | 1.    | From the <b>Connection mode</b> list, select the Server mode.                                                                |
|                                                                     | 2.    | In the <b>Local TCP Control Port</b> field, enter the SmartPTT<br>Radioserver port number to listen to incoming connections. |
| From the <b>Local Interface</b> list, select the desired option:    |       |                                                                                                    |
| To use any radioserver IP address for the radio gateway connection, | seleo | ct Any.                                                                                                    |

To use a fixed IP address for the radio gateway connection,

select the desired IP address.

8. (Optional) In the Local ports area, set SmartPTT Radioserver host ports to receive data:

| To set local ports automatically,  | select Auto.                                                                                                    |
|------------------------------------|----------------------------------------------------------------------------------------------------|
| To set specific local port values, | perform the following actions:                                                                                                    |
|                                    | 1. Select Set manually.                                                                                                    |
|                                    | <ol> <li>In the TCP Control Port field, enter the port number to use for<br/>commands and service messages exchange between the<br/>radioserver and the gateway.</li> </ol> |
|                                    | 3. In the <b>Audio UDP Port</b> field, enter the port number to use for voice receiving and transmission.                                                                   |

### 9. (Optional) In the Talkgroup name field, enter the control station talkgroup name.

### 10. From the **TX Criteria** list, select one of the following options:

| If the control station is configured to transmit only when no other transmissions are detected over the radio channel, | select Channel Free. |
|----------------------------------------------------------------------------------------------------|----------------------|
| If the control station is configured to completely ignore other transmission over the radio channel,                   | select Always.       |
| If the control station is configured to notify other radios on interrupting their transmissions,                       | select Tx Interrupt. |

### Important

SmartPTT does not support color code criteria for outgoing transmissions.

- 11. In the **TX Time-Out Timer, s** field, enter the maximum duration of voice transmission on the channel.
- 12. In the Analog Call Hangtime, ms field, enter the maximum interval between transmissions over analog channels within one call.
- 13. To save changes, at the bottom of the SmartPTT Radioserver Configurator window, click Save Configuration ( 🔤 ).

### **Postrequisites:**

• Configure control station channels. For details, see <u>Configuring Remote I/O Control Station Channels</u>.

- Configure audio settings. For details, see <u>Configuring Remote I/O Control Station Audio Settings</u>.
- To apply changes immediately, at the bottom of the SmartPTT Radioserver Configurator window, click Start (>) or Restart (=>).
- (Optional) In the firewall software on the computer, unlock the set ports. For details, see Radioserver Host.

# 7.2.2.2 Configuring Channels for Analog Interface

Follow the procedure to add new or edit existing channels of a remote I/O control station.

### **Prerequisites:**

- Configure the control station connection. For details, see <u>Configuring Remote I/O Control Station Connection</u>.
- Configure the control station GPIO pins to switch channels.
- Configure all control station channels in the first zone.
- Determine the default control station channel.

#### Procedure:

- 1. In SmartPTT Radioserver Configurator, open the **Systems** tab.
- 2. In the left pane, expand **Remote Adapters**  $\rightarrow$  **RG-2000**  $\rightarrow$  **<Control Station Name>**, and then select **Channels**. The list of channels appears in the right pane.

| 🎯 Radioserver Configurator                  |                                               |                   | - |                                                                                                    | > |
|---------------------------------------------|-----------------------------------------------|-------------------|---|----------------------------------------------------------------------------------------------------|---|
| Settings Systems Profiles Client List Rules | Activity Log Export/Import Settings Statistic | 3                 |   |                                                                                                    |   |
| Control Stations                            | Control Station Channels                      |                   |   |                                                                                                    |   |
| G → Bernete control station 1               | Сору                                          | <sup>o</sup> aste |   |                                                                                                    |   |
| Channels                                    | Add Remove                                    |                   |   |                                                                                                    |   |
| IP Site Connect Networks                    | Name                                          | Channel           | < | $\gg$                                                                                                    |   |
| Capacity Plus Systems                       | Channel 1                                     | 1                 | • | <ul> <li>Image: A set of the set of the</li></ul> |   |
| NAI Systems                                 | Channel 2                                     | 2                 |   |                                                                                                    |   |
| Capacity Max Networks                       | Channel 3                                     | 3                 |   |                                                                                                    |   |
|                                             |                                               |                   |   |                                                                                                    |   |

3. In the right pane, perform one of the following actions:

| To add a new channel,          | click <b>Add</b> .                             |  |
|--------------------------------|------------------------------------------------|--|
| To edit an existing entry,     | proceed to the next step of the procedure.     |  |
| To remove an existing channel, | perform the following actions:                 |  |
|                                | 1. Click the desired entry.                    |  |
|                                | 2. Click <b>Remove</b> .                       |  |
|                                | 3. Proceed to the last step of this procedure. |  |

- 4. For the desired entry in the table, perform the following actions:
  - a. In the **Name** column, double-click the current channel name, and then type a new name.
  - b. In the Channel column, double-click the current channel ID, and then type the desired channel ID.

- 5. When all channels are added, in the Default Channel (  $\checkmark$  ) column, select the check box next to the channel that will be selected on the remote control station each time SmartPTT Radioserver is started or restarted.
- 6. To save changes, at the bottom of the SmartPTT Radioserver Configurator window, click Save Configuration ( 🗟 ).

### **Postrequisites:**

To apply changes immediately, at the bottom of the SmartPTT Radioserver Configurator window, click Start (>) or Restart (>).

# 7.2.2.3 Configuring Audio Processing over Analog Interface

Follow the procedure to edit audio processing settings required to receive voice from an I/O control station and send dispatcher voice to it.

### Prerequisites:

- Configure the control station connection. For details, see Configuring Remote I/O Control Station Connection.
- From the RG-2000 configuration file, obtain the voice transcoding algorithm.

### Procedure:

- 1. In SmartPTT Radioserver Configurator, open the **Systems** tab.
- 2. In the left pane, expand **Remote Adapters**  $\rightarrow$  **RG-2000**  $\rightarrow$  **<Control Station Name>**, and then select **Audio**. The audio settings appear in the right pane.

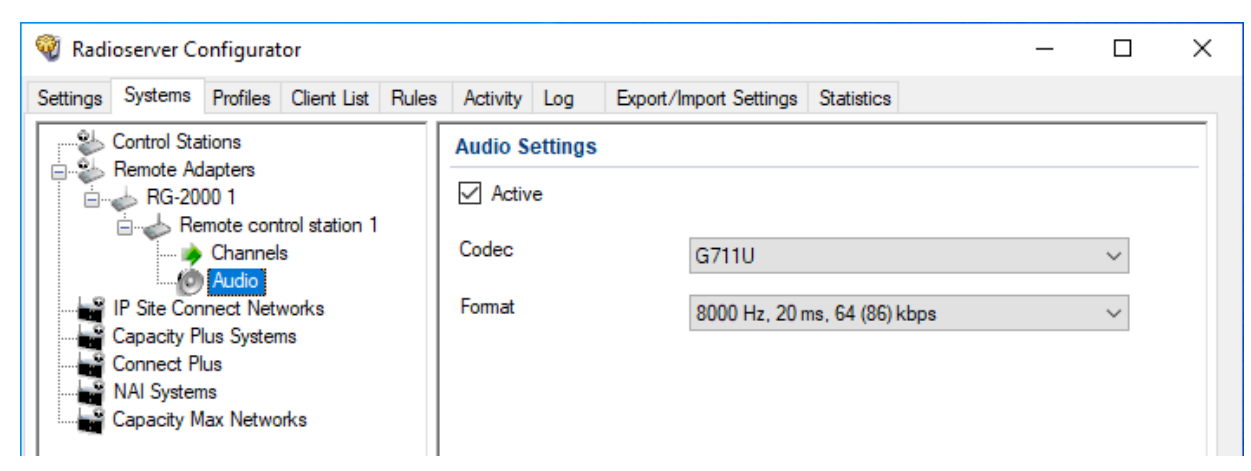

- 3. In the right pane, select the **Active** check box to unlock audio settings.
- 4. From the **Codec** list, select the desired voice transcoding algorithm.

### Important

The algorithm must match the codec selected in the RG-2000 configuration.

- 5. (Optional) If you selected Opus from the **Codec** list, select the desired values of sampling frequency and frame length from the **Format** list.
- 6. To save changes, at the bottom of the SmartPTT Radioserver Configurator window, click Save Configuration ( 🖼 ).

### **Postrequisites:**

To apply changes immediately, at the bottom of the SmartPTT Radioserver Configurator window, click Start (>) or Restart (=>).

# 7.3 Analog Radio Systems

Analog systems are those that use frequency modulation and (optionally) various in-band audible signaling systems. For example, the following analog signaling can be used:

- MDC-1200.
- Five-tone signaling (for example, Select 5).

SmartPTT provides the limited support of analog radio systems and limited integration capabilities. Access to those systems is provided in one of the following ways:

### **MOTOTRBO Control Stations**

MOTOTRBO control stations provide the partial voice and signaling transcoding and information provision to SmartPTT. For information on MOTOTRBO stations usage, see <u>MOTOTRBO Control Stations</u>.

### **Analog Interface**

Analog interface provides the ability to receive voice transmissions, initiate voice transmissions, and switch station channels. The interface is provided by the RG-1000e radio gateway. For information on analog interfaces in SmartPTT, see <u>Analog Interfaces</u>.

# 8 Data Exchange Systems

In addition to various VoIP communication systems, SmartPTT supports various data transferring systems. Those systems are as follows:

- Email Services. For details, see Email Services.
- Mobile Network Services. For details, see Mobile Phone Networks.
- Avigilon. For details, see <u>Avigilon</u>.

# 8.1 Email Services

SmartPTT supports email services connection to provide text messages delivery to email addresses for radios and dispatchers. It also provides the ability to send text messages from mailboxes.

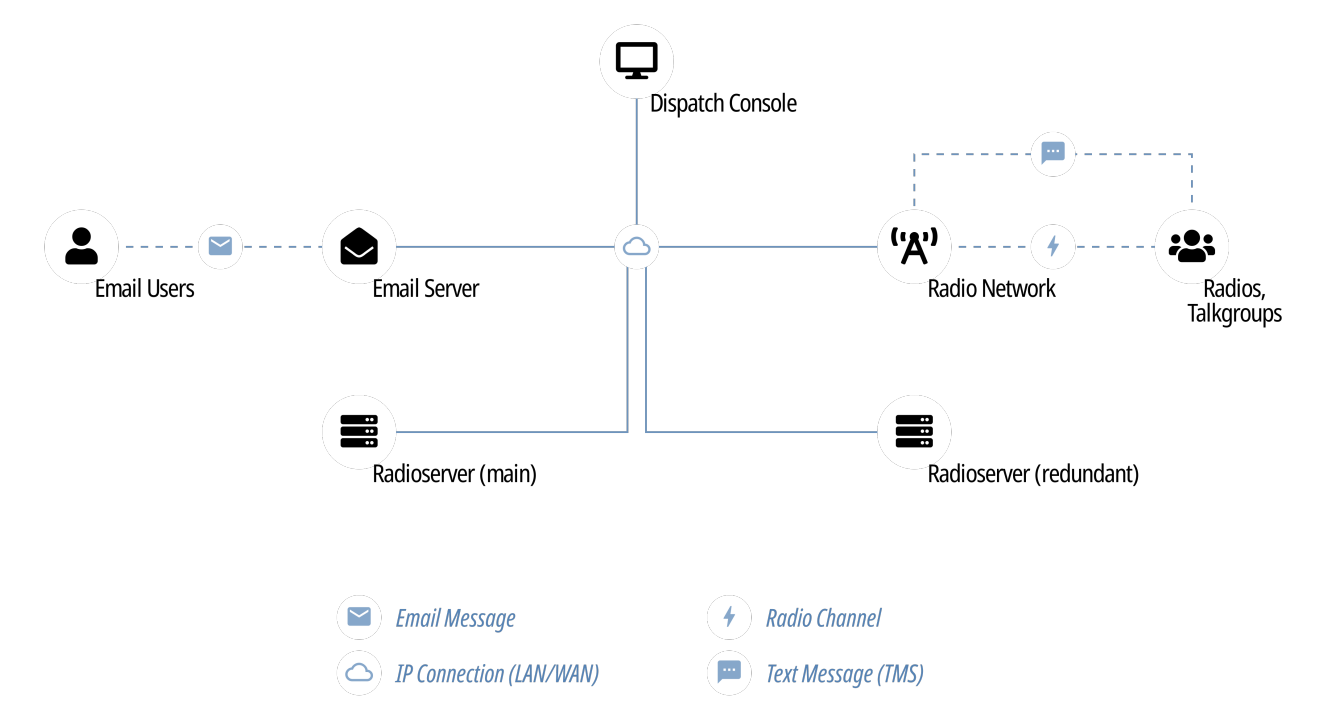

SmartPTT implements the following features when connects email servers:

- Private text messages sent from email addresses.
- Text messages sent from radios to mailboxes.
- Automatic email notifications for pre-configured events:
  - Radio network events (including those related to the radio location). For details, see Rules.
  - Network device alarms. For details, see Configuring Alarm Notifications.
- Text messages monitoring in radio networks:
  - Forwarding text messages intended to be sent from radio network to mailbox.
  - Notifying on text messages in the radio network.
- Automatic deferred actions creation for private text messages which target is currently unavailable.

SmartPTT supports the following standard email communication protocols:

- Internet Message Access Protocol (IMAP4) that is used to receive email messages from email server.
- Post Office Protocol (POP3), an alternative email reception protocol.
- Simple Mail Transfer Protocol (SMTP) that is used to send email messages to email server.

## 8.1.1 Configuring Message Processing

Follow the procedure to configure email message processing in SmartPTT Radioserver.

### **Prerequisites:**

Obtain email address that SmartPTT Radioserver uses to send and receive email messages.

- 1. In SmartPTT Radioserver Configurator, open the Settings tab.
- 2. In the left pane, expand **Radio Network Services**, and then click **Email Gateway**. The message processing settings appear in the right pane.

| 🎯 Radioserver Configurator                                         |                                                              | _ | Х |
|--------------------------------------------------------------------|--------------------------------------------------------------|---|---|
| Settings Systems Profiles Clie                                     | nt List Rules Activity Log Export/Import Settings Statistics |   |   |
| Radio Server                                                       | E-mail Gateway                                               |   |   |
| Clients Connection                                                 | Active                                                       |   |   |
| ARS                                                                | Forward Messages to E-mail                                   |   |   |
|                                                                    | Sender Name User                                             |   |   |
| Radio Blocklist<br>Radio Blocklist<br>Email Gateway<br>SMS Gateway | Recipients mail1@address.com<br>mail2@address.com            |   |   |
| Bubscriber IDs<br>                                                 | Add Remove                                                   |   |   |
|                                                                    | Enable Direct Messages Delivery from Radio Network           |   |   |
|                                                                    | Enable Direct Messages Delivery to Radio Network             |   |   |
|                                                                    | Receive protocol IMAP4 ~                                     |   |   |
|                                                                    | ✓ Split Long Messages                                        |   |   |
|                                                                    | Sender ID                                                    |   |   |
|                                                                    | Deferred actions                                             |   |   |
|                                                                    | Ignore After Line                                            |   |   |
|                                                                    | FYI                                                          |   |   |

- 3. In the right pane, select the **Active** check box.
- 4. (Optional) To configure monitoring of text message exchange, perform the following actions::
  - a. Select the Forward Messages to E-mail check box to allow forwarding text messages and notifications from radios to emails.
  - b. In the Sender Name field, type the SmartPTT Radioserver alias that will appear in forwarded email messages.
  - c. Configure the list of email addresses that will receive forwarded messages:

| To add an email address,    | perform the following actions:                                                                                      |
|-----------------------------|----------------------------------------------------------------------------------------------------|
|                             | <ol> <li>Click Add.<br/>The Add recipient window appears.</li> </ol>                                                |
|                             | Add recipient X                                                                                                    |
|                             | Recipient address user@gmail.com                                                                                    |
|                             | Add Cancel                                                                                                    |
|                             | 2. In the <b>Recipient address</b> field, type the email address.                                                   |
|                             | 3. Click Add.                                                                                                    |
| To delete an email address, | perform the following actions:                                                                                      |
|                             | <ol> <li>In the list of the <b>Recipients</b> area, click the email address<br/>that you want to delete.</li> </ol> |
|                             | 2. Click <b>Remove</b> .                                                                                            |

- 5. Select the **Enable Direct Message Delivery from Radio Network** check box to enable delivering text messages from radios to email address.
- Select the Enable Direct Message Delivery to Radio Network check box to enable delivering email messages to radios as TMS messages.
- 7. (Optional) To configure message processing parameters, perform the following actions::
  - Select the Split Long Messages check box to allow splitting a long email message and delivering it as several TMS messages.
  - b. Select the Sender ID check box to display a sender email addresses in the TMS messages.
  - c. Select the **Deferred actions** check box to enable delayed message delivery to radios that are offline. If the email message is sent to the radio that is offline, SmartPTT Radioserver will store the message and send it only when the radio becomes online.
- 8. (Optional) To specify the email text that you want to hide in the TMS message, perform the following actions::
  - a. Select the Ignore After Line check box.
  - b. In the field below, type the text. The TMS will show only the text that is located before the text that you enter in this field.
- 9. To save changes, at the bottom of the SmartPTT Radioserver Configurator window, click Save Configuration ( 🔤 ).

- To apply changes immediately, at the bottom of the SmartPTT Radioserver Configurator window, click Start (>) or Restart (>).
- Connect SmartPTT Radioserver to the POP/IMAP service (incoming email service). For details, see <u>Connecting to POP/IMAP</u>
   <u>Services</u>.
- Connect SmartPTT Radioserver to the SMTP service (outgoing email service). For details, see <u>Connecting to SMTP Services</u>.

# 8.1.2 Connecting to POP/IMAP Services

Follow the procedure to connect SmartPTT Radioserver to the incoming email message server via POP3 or IMAP4.

### **Prerequisites:**

- Obtain the following information on the incoming message server:
  - Allowed protocol (POP or IMAP).
  - Domain name and port number for third-party applications.
  - TLS/SSL necessity.
  - SmartPTT Radioserver authentication credentials (email address and password) if you use the Login/Password authentication method.
- If you use the OAuth2 authentication, first register SmartPTT on the selected email server and obtain the Client ID and Client Secret. For details, see the online help:
  - Google: <a href="https://developers.google.com/gmail/imap/xoauth2-protocol">https://developers.google.com/gmail/imap/xoauth2-protocol</a>
  - Yandex: https://yandex.com/dev/id/doc/dg/oauth/concepts/ya-oauth-intro.html
  - Microsoft: <u>https://learn.microsoft.com/en-us/exchange/client-developer/legacy-protocols/how-to-authenticate-an-imap-pop-smtp-application-by-using-oauth</u>
- If you want to use *OAuth* authentication with Office365, ensure that your web browser uses a direct Internet connection (do not use proxy). To check your connection type, go to the web browser settings.
- The Administrator of your Microsoft Outlook corporate email system must provide the user account access to POP, IMAP, and SMTP apps.
- If you use the Yandex email service for authentication, after SmartPTT registration, you also need to obtain a token from the URL hash. To obtain the token, enter the following Redirect URL: http://127.0.0.1:65238/
- In the firewall software, unlock the TCP port used for connection to the POP3 (or IMAP4) server. For details, see <u>Radioserver</u> <u>Host</u>.
- Activate email server support in SmartPTT. For details, see <u>Configuring Message Processing</u>.

- 1. In SmartPTT Radioserver Configurator, open the **Settings** tab.
- 2. In the left pane, expand Radio Network Services, and then click Email Gateway.
- 3. In the right pane, from the **Receive protocol** list, select the desired protocol:

| If the incoming message service supports IMAP4, | select <i>IMAP4</i> . |
|-------------------------------------------------|-----------------------|
| If the incoming message service supports POP3,  | select POP3.          |

4. In the left pane, expand the **Email Gateway** node, and then click **Settings**. The service connection settings appear in the right pane.

| ettinge  | Custome                 | Drofiles     | Client List | Pulse        | Activity     | Log      | Evport /Import Cattings | Statistica          |          |
|----------|-------------------------|--------------|-------------|--------------|--------------|----------|-------------------------|---------------------|----------|
| unga     | Systems                 | FIOHIES      |             | nuies        | Activity     | Log      | Export/import settings  | Staustics           |          |
|          | Radio Serv<br>Licenses  | er           |             | E-I          | mail Gate    | way      | Settings                |                     |          |
|          | Clients Cor             | nection      |             | -   - (      | Dutgoing N   | lessag   | e Server (SMTP)         |                     |          |
|          | Radio Netv<br>Pa ARS    | vork Serv    | ices        |              | SMTP ser     | /er      | smtp.gmail.com          |                     | ~        |
|          | GPS                     |              |             |              | Port         | [        | 25                      |                     |          |
|          | 🙈 Text m                | essages      |             |              |              | ı<br>ı   |                         |                     |          |
|          | 🗞 Telenie<br>📎 Radio I  | Blocklist    |             |              |              |          | ✓ Use SSL               |                     |          |
| <b>-</b> | 🚖 Email (               | ateway       |             |              | Authentica   | tion     | Login/Password          |                     | ~        |
| <b>.</b> | SMS G                   | iateway      |             |              | Email        | [        | user@gmail.com          |                     |          |
|          | Subscr                  | iber IDs     |             |              |              | ſ        | -                       |                     |          |
| +        | Add-on Mo<br>Radio Grou | aules<br>Ips |             |              | Password     |          |                         |                     | 0        |
|          |                         |              |             | Send Test Me | essage       |          |                         |                     |          |
|          |                         |              |             |              |              |          |                         |                     |          |
|          |                         |              |             | l r          | ncoming N    | lessag   | ge Server (POP3)        |                     |          |
|          |                         |              |             |              | POP3 Ser     | ver      | pop.gmail.com           |                     | ~        |
|          |                         |              |             |              | Port         |          | 110 ≑                   |                     |          |
|          |                         |              |             |              |              |          | ✓ Use SSL               |                     |          |
|          |                         |              |             |              | A            |          | OAut                    |                     |          |
|          |                         |              |             |              | Authentica   | tion     | OAuth                   |                     | Ŷ        |
|          |                         |              |             |              |              |          | G                       | Sign in with Google |          |
|          |                         |              |             |              | Email        |          | user@gmail.com          |                     |          |
|          |                         |              |             |              | Client ID    |          | ZYDPLLBW3HETNG8         | 6BOGRT49EWOB6YDII7  | FWI45KRW |
|          |                         |              |             |              |              |          | Q91TGH                  |                     |          |
|          |                         |              |             |              | Client Sec   | ret      | *******                 |                     | 0        |
|          |                         |              |             |              | Polling Inte | anval e  | 30                      |                     |          |
|          |                         |              |             |              | , oning inte | arvar, a | • • •                   |                     |          |
|          |                         |              |             |              |              |          | Check Con               | nection             |          |

- 5. In the **Incoming Message Server (POP3)**/(**IMAP4**) area, in the **POP3 server**/**IMAP4 server** field, enter the domain address of the incoming message server or select it from the list.
- 6. In the **Port** field, enter the port number that third-party applications use to connect to the server. The range of possible values is *1–65535*.

For information on default port numbers, see Settings (Email).

- 7. (Optional) To enable secure connection (TLS/SSL) between SmartPTT Radioserver and the incoming message server, select the **Enable SSL** check box. Use the SSL protocol to ensure privacy and security of network communication.
- 8. In the **Email** field, type the email address through which SmartPTT Radioserver receives messages.
- 9. From the Authentication list, select the authentication mode that is configured on the POP3 (IMAP4) server:

If the server does not require authentication,

select Anonymous.

| If the server requires authentication based on email | perform the following actions:                                                                                                    |
|------------------------------------------------------|----------------------------------------------------------------------------------------------------|
| address and its password,                            | 1. Select Login/Password.                                                                                                    |
|                                                      | <ol> <li>In the <b>Password</b> field, type the password for the SmartP<br/>Radioserver email address. To view the entered password<br/>click the eye icon (          ). For security reasons, the<br/>password is not available for viewing in subsequent<br/>sessions.</li> </ol> |
| To authenticate with an OAuth2 token,                | perform the following actions:                                                                                                    |
|                                                      | 1. Select OAuth.                                                                                                    |
|                                                      | <ol><li>In the Client ID field, enter the SmartPTT identifier that y<br/>obtain when registering SmartPTT on the email server.</li></ol>                                                                                                    |
|                                                      | <ol> <li>In the Client Secret field, enter the SmartPTT secret that<br/>you obtain when registering SmartPTT on the email serv<br/>To view the entered secret, click the eye icon (</li></ol>                                                                                       |
|                                                      | <ol> <li>Click the authorization button.<br/>A web page with your email service appears in the web<br/>browser.</li> </ol>                                                                                                    |
|                                                      | <ol> <li>Select your account on the web page and return to<br/>SmartPTT Radioserver Configurator.<br/>If authorization is successful, a corresponding message<br/>displays in SmartPTT Radioserver Configurator.</li> </ol>                                                         |

- 10. In the **Polling Delay (s)** field, specify the period of service polling for checking new messages. The range of possible values is 30–3600 seconds. The default value is 30.
- 11. (Optional) Click Check Connection to check connection to the incoming message server.
- 12. To save changes, at the bottom of the SmartPTT Radioserver Configurator window, click Save Configuration ( 🔤 ).

### **Postrequisites:**

To apply changes immediately, at the bottom of the SmartPTT Radioserver Configurator window, click Start (>) or Restart (>).

### 8.1.3 Connecting to SMTP Services

Follow the procedure to connect SmartPTT Radioserver to the outgoing message server.

### **Prerequisites:**

- Obtain the following information on the SMTP server:
  - Domain name and port number for third-party applications.
  - TLS/SSL necessity.
  - SmartPTT Radioserver authentication credentials (email address and password) if you use the Login/Password authentication method.
- If you use the OAuth2 authentication, first register SmartPTT on the selected email server and obtain the Client ID and Client Secret. For details, see the online help:

- Google: <u>https://developers.google.com/gmail/imap/xoauth2-protocol</u>
- Yandex: <a href="https://yandex.com/dev/id/doc/dg/oauth/concepts/ya-oauth-intro.html">https://yandex.com/dev/id/doc/dg/oauth/concepts/ya-oauth-intro.html</a>
- Microsoft: <u>https://learn.microsoft.com/en-us/exchange/client-developer/legacy-protocols/how-to-authenticate-an-imap-pop-smtp-application-by-using-oauth</u>
- If you want to use *OAuth* authentication with Office365, ensure that your web browser uses a direct Internet connection (do not use proxy). To check your connection type, go to the web browser settings.
- The Administrator of your Microsoft Outlook corporate email system must provide the user account access to POP, IMAP, and SMTP apps.
- If you use the Yandex email service for authentication, after you register SmartPTT you also need to obtain a token from the URL hash. To obtain a token, enter the following Redirect URL: http://127.0.0.1:65238/
- In the firewall software, unlock the TCP port used for connection to the server. For details, see <u>Radioserver Host</u>.
- Activate email server support. For details, see <u>Configuring Message Processing</u>.

### **Procedure:**

- 1. In SmartPTT Radioserver Configurator, open the **Settings** tab.
- 2. In the left pane, expand **Radio Network Services** → **Email Gateway**, and then click **Settings**. The SMTP service connection settings appear in the right pane.

| Radioserver Col | nrigurat       | or          |       |              |          |                            |                   | _          |       |
|-----------------|----------------|-------------|-------|--------------|----------|----------------------------|-------------------|------------|-------|
| ettings Systems | Profiles       | Client List | Rules | Activity     | Log      | Export/Import Settings     | Statistics        |            |       |
| Radio Serve     | er             |             | E-    | mail Gate    | way s    | Settings                   |                   |            |       |
| Elenses         | nection        |             | -     | Outgoing N   | lessag   | e Server (SMTP)            |                   |            |       |
| 🖻 🤯 Radio Netwo | ork Servi      | ices        |       | SMTP ser     | ver [    | smtp.gmail.com             |                   |            | ~     |
| GPS             | ssages         |             |       | Port         | [        | 25                         |                   |            |       |
| Telemet         | ry<br>locklist |             |       |              | [        | ✔ Use SSL                  |                   |            |       |
| 🖃 🤌 Email Ga    | ateway         |             |       | Authentica   | tion [   | Login/Password             |                   |            | ~     |
| E SMS Ga        | iteway         |             |       | Email        | [        | user@gmail.com             |                   |            |       |
|                 | lules          |             |       | Password     | [        | ******                     |                   |            | 0     |
|                 | 55             |             |       |              |          | Send Test Me               | ssage             |            |       |
|                 |                |             |       |              |          | - C (DOD2)                 |                   |            |       |
|                 |                |             |       |              | lessag   | e Server (POP3)            |                   |            |       |
|                 |                |             |       | POP3 Ser     | ver      | pop.gmail.com              |                   |            | ~     |
|                 |                |             |       | Port         |          | 110 📫                      |                   |            |       |
|                 |                |             |       |              |          | ✓ Use SSL                  |                   |            |       |
|                 |                |             |       | Authentica   | ition    | OAuth                      |                   |            | Ŷ     |
|                 |                |             |       |              |          | G                          | Sign in with Goog | le         |       |
|                 |                |             |       | Email        |          | user@gmail.com             |                   |            |       |
|                 |                |             |       | Client ID    |          | ZYDPLLBW3HFTNG86<br>Q91TGH | BOGRT49FWOB       | 6YDII7FWI4 | 15KRW |
|                 |                |             |       | Client Sec   | ret      | ******                     |                   |            | 0     |
|                 |                |             |       | Polling Inte | erval, s | 30 +                       |                   |            |       |
|                 |                |             |       |              |          | Check Conn                 | nection           |            |       |

- 3. In the **Outgoing Message Server (SMPT)** area, in the **SMTP server** field, enter the SMTP service domain address or select it from the list.
- 4. In the **Port** field, enter the port number that third-party applications use to connect to the server. The range of possible values is *1–65535*.

For information on default port numbers, see Settings (Email).

- 5. (Optional) To enable secure connection (TLS/SSL) between SmartPTT Radioserver and the server, select the **Use SSL** check box. Use the SSL protocol to ensure privacy and security of network communication.
- 6. In the **Email** field, type the email address through which SmartPTT Radioserver sends messages.
- 7. From the Authentication list, select the authentication mode that is configured on the server:

| If the server does not require authentication,                                 | select Anonymous.                                                                                                    |
|--------------------------------------------------------------------------------|----------------------------------------------------------------------------------------------------|
| If the server accepts domain and/or local credentials,                         | select Windows.                                                                                                    |
| If the server requires authentication based on email address and its password, | <ol> <li>perform the following actions:</li> <li>Select Login/Password.</li> <li>In the Password field, type the password for the SmartPTT<br/>Radioserver email address. To view the entered password,<br/>click the eye icon ( ). For security reasons, the<br/>password is not available for viewing in subsequent<br/>sessions.</li> </ol> |
| To authenticate with an OAuth2 token,                                          | perform the following actions:                                                                                                    |
|                                                                                | 1. Select OAuth.                                                                                                    |
|                                                                                | <ol> <li>In the Client ID field, enter the SmartPTT identifier that you<br/>obtain when registering SmartPTT on the email server.</li> </ol>                                                                                                    |
|                                                                                | <ol> <li>In the Client Secret field, enter the SmartPTT secret that<br/>you obtain when registering SmartPTT on the email server.<br/>To view the entered secret, click the eye icon (          ). For<br/>security reasons, the secret is not available for viewing in<br/>subsequent sessions.</li> </ol>                                    |
|                                                                                | <ol> <li>Click the authorization button.</li> <li>A web page with your email service appears in the web<br/>browser.</li> </ol>                                                                                                    |
|                                                                                | <ol> <li>Select your account on the web page and return to<br/>SmartPTT Radioserver Configurator.</li> <li>If authorization is successful, a corresponding message<br/>displays in SmartPTT Radioserver Configurator.</li> </ol>                                                                                                    |

8. (Optional) Click Send Test Message to check connection to the SMTP server.

9. To save changes, at the bottom of the SmartPTT Radioserver Configurator window, click Save Configuration ( 🔤 ).

### **Postrequisites:**

To apply changes immediately, at the bottom of the SmartPTT Radioserver Configurator window, click Start (>) or Restart (>).

### 8.1.4 Email Message Requirements

Email message can be sent to one or several radios as well as to one or several talkgroups. Email message that is sent from a mailbox to a radio network, must comply with the following requirements:

- Must be addressed to SmartPTT Radioserver mailbox.
- Must be a plain text message. No HTML or RTF formatting must be applied to it.
- Must use the UTF-8 encoding.
- Message text must have specific structure:
  - Message text must start with a colon (:).

- Right after the colon, target ID must be entered.
- Right after the ID, a space must be entered.
- Right after the space, a character or message text must be entered.

#### Important

«New line» symbol must never be placed after or instead of the space.

If the email-message must be sent to several receivers, their identifiers must be divided by commas.

Target ID can be entered in different form (depends on the target type). To send a message to a radio, one of the following formation must be used:

- Decimal number (if radio ID ranges from 1 to 255).
- IP address in dot-decimal notation (applicable to any value). For details, see ID-to-IP Conversion.

To send a message to a talkgroup, IP address in dot-decimal notation (applicable to any value) must be used only. For details, see <u>ID-to-IP Conversion</u>.

### Important

Messages addressed to the All Call ID will not be sent.

### EXAMPLE

- The "call back to radio 1" message must be sent to the radio IDs = 200, 201, 202. Email text must be as follows :200, 201, 202 call back to radio 1
- The "call back to radio 1" message must be sent to the radio ID = 1001. Email text must be as follows :12.0.3.233 call back to radio 1
- The "call back to radio 1" message must be sent to the talkgroup ID = 1001. Email text must be as follows :225.0.3.233 call back to radio 1

### 8.1.5 TMS Requirements

Text message that is sent from radio and intended to be delivered to email, must be sent to the radio ID assigned to the radioserver.

Text message content must comply with the following requirements:

- Message must start with a colon (:).
- Target mailbox must be entered right after the colon. Input format is <user name>@<domain name>
- If a message must be sent to multiple email addresses, other mailboxes must be entered comma-separated. No spaces must be used between commas and mailboxes.
- After the last mailbox, a space must be entered.
- Right after the space, a printed symbol or message text must be entered.

### EXAMPLE

- The "available" text must be sent to a mailbox from a radio. TMS text must be as follows :user@mailbox.com available
- The "available" text must be sent to multiple mailboxes. TMS text must be as follows :user1@mailbox.com,user2@mailbox.com avaialbe

### 8.2 Mobile Phone Networks

SmartPTT supports the mobile phone network access for text-based communication and notifications.

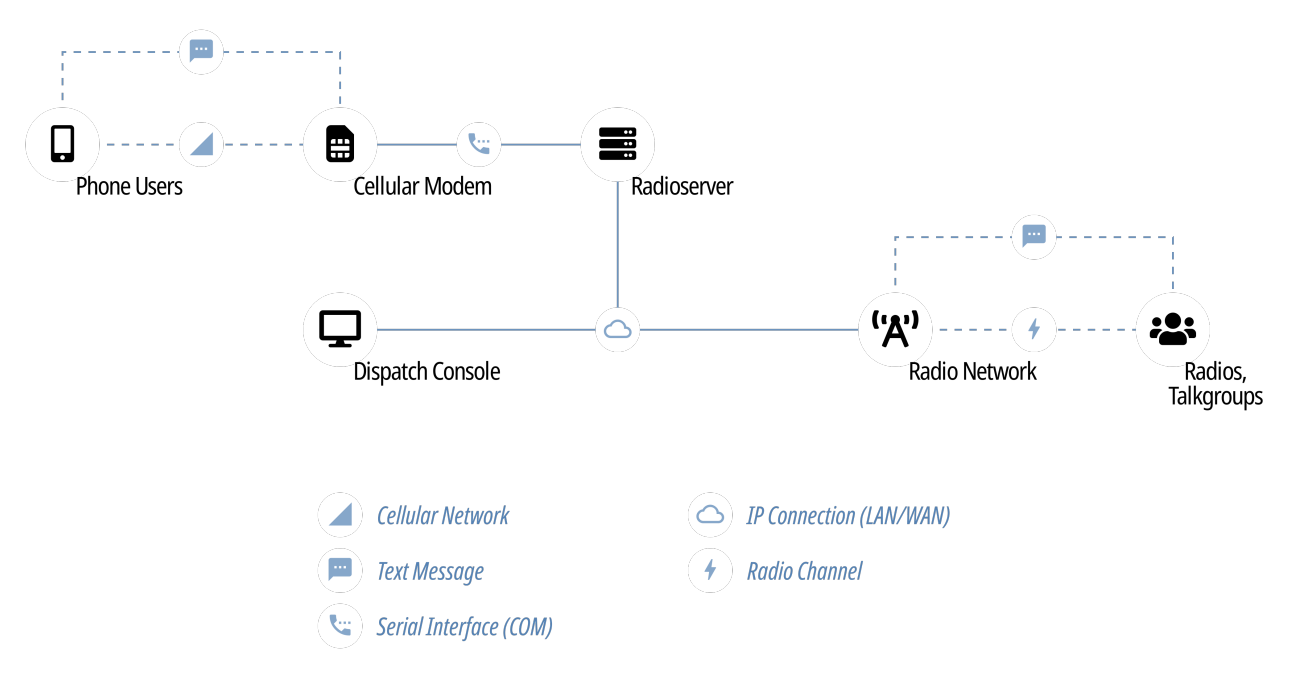

Phone network access provides the following features in SmartPTT:

- Private and group text messages from the phone network to radio networks.
- Short text messages from radio networks to the phone network.
- Automatic notifications to the phone network for various events:
  - Specific events in the radio network (emergency alarms, specific location updates). For details, see Rules.
  - Radio network infrastructure alarms. For details, see Configuring Alarm Notifications.
- Private message delivery deference if the target radio is offline.

To access the phone network, SmartPTT uses phone network modems. The modems must be connected over the COM port of the radioserver host. For details, submit a request to the <u>SmartPTT Technical Support Center</u>.

# 8.2.1 Configuring SMS and TMS Processing

Follow the procedure to allow access to mobile networks and configure SMS exchange parameters.

### **Prerequisites:**

Ensure that the license for telephone interconnect service is installed in SmartPTT.

### **Procedure:**

- 1. In SmartPTT Radioserver Configurator, open the **Settings** tab.
- 2. In the left pane, expand **Radio Network Services**, and then click **SMS Gateway**. The message processing settings appear in the right pane.

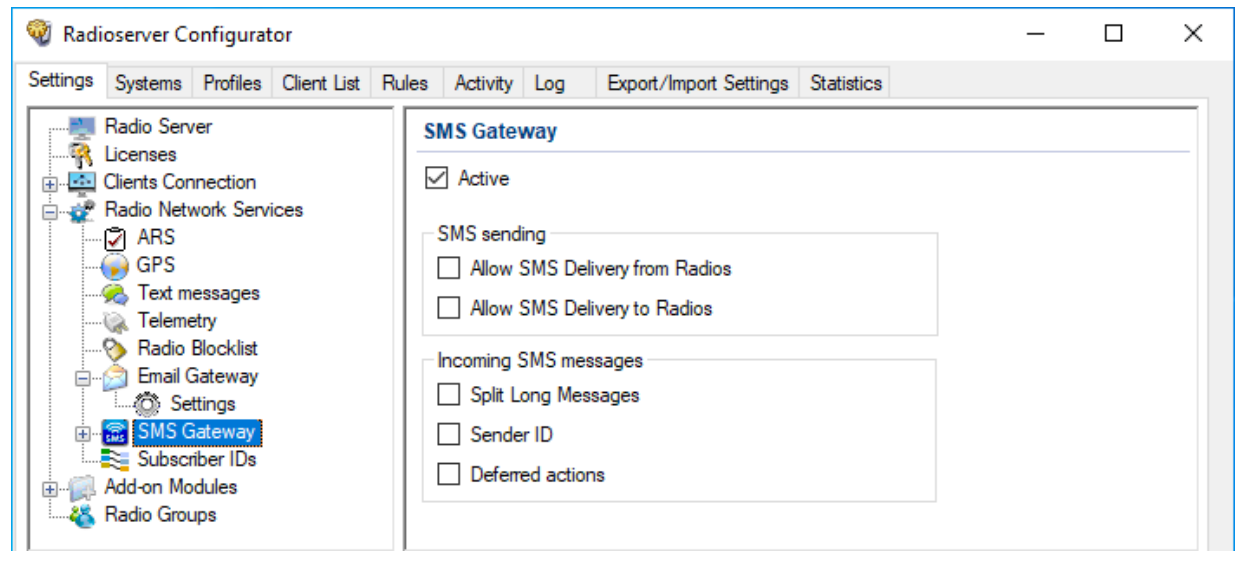

- 3. In the right pane, select the **Active** check box.
- 4. (Optional) Configure message exchange between the phone network and radio networks:
  - Select the Allow SMS Delivery from Radios check box to allow sending TMS messages from a radio to a phone number as SMS messages.
  - Select the Allow SMS Delivery to Radios check box to allow sending SMS messages from a phone number to a radio as TMS messages.
- 5. (Optional) Configure parameters of SMS message processing:
  - a. Select the **Split Long Messages** check box to enable splitting a long SMS message and sending it as several TMS messages to the radio.
  - b. Select the Sender ID check box to display the phone number of the SMS message sender in the TMS message.
  - c. Select the **Deferred Actions** check box to enable delayed delivery of messages to offline radios. If you select the check box and send an SMS message to the offline radio, then the radioserver will store the message and send it when the radio becomes online.
- 6. To save changes, at the bottom of the SmartPTT Radioserver Configurator window, click Save Configuration ( 🔤 ).

#### **Postrequisites:**

To apply changes immediately, at the bottom of the SmartPTT Radioserver Configurator window, click Start (>) or Restart (>).

# 8.2.2 Connecting to Phone Modems

Follow the procedure to configure SmartPTT Radioserver connection to the phone modem that provides access to the mobile network.

### **Prerequisites:**

- Determine the protocol parameters for SmartPTT Radioserver and modem communication over the COM port.
- Connect the modem to the SmartPTT Radioserver COM port.
- Stop SmartPTT Radioserver by clicking the **Stop** ( ) button in the bottom part of SmartPTT Radioserver Configurator.
- In SmartPTT Radioserver Configurator, enable access to the cellular mobile network.

- 1. In SmartPTT Radioserver Configurator, open the **Settings** tab.
- 2. In the left pane, expand **Radio Network Services** → **SMS Gateway**, and then click **Modem Settings**. The modem settings appear in the right pane.

| 🎯 Radi   | oserver Co                            | onfigurat            | tor         |       |          |     |                       |         |              |                |            | - |   | × |
|----------|---------------------------------------|----------------------|-------------|-------|----------|-----|-----------------------|---------|--------------|----------------|------------|---|---|---|
| Settings | Systems                               | Profiles             | Client List | Rules | Activity | Log | Export/Import Se      | ettings | Statistics   |                |            |   |   |   |
|          | Radio Serv                            | er                   |             |       |          | S   | MS Gateway Setti      | ngs     |              |                |            |   |   |   |
|          | Licenses<br>Clients Con<br>Radio Netv | nection<br>vork Serv | ices        |       |          | N   | lodem settings becom  | ne enab | led after st | opping the rac | dioserver. |   |   |   |
|          | 🖓 ARS                                 |                      |             |       |          | P   | ort name:             |         |              | CO             | M1         | ~ | - |   |
|          | 🔏 Text m                              | essages              |             |       |          | s   | peed:                 |         |              | 576            | 500        | ~ | - |   |
|          | 🐘 Teleme<br>📎 Radio I                 | try<br>Blocklist     |             |       |          |     | ata bits:             |         |              | 8              |            | ~ | * |   |
|          | 🚊 Email G                             | ateway               |             |       |          | s   | top bits:             |         |              | 1              |            | ~ | * |   |
|          |                                       | dem Setti            | ings        |       |          | P   | arity:                |         |              | Nor            | ne         | ~ | * |   |
|          | Add-on Mo                             | iber IDs<br>dules    |             |       |          | F   | lead timeout:         |         |              | 100            | 0          | ÷ |   |   |
|          | Radio Grou                            | ips                  |             |       |          | V   | /rite timeout:        |         |              | 100            | 0          | ÷ | - |   |
|          |                                       |                      |             |       |          |     | [                     |         | Check Ma     | dem            |            |   |   |   |
|          |                                       |                      |             |       |          |     | Use text mode         |         |              |                |            |   |   |   |
|          |                                       |                      |             |       |          | s   | MS Center for outgoir | ng mess | ages [       |                |            |   |   |   |
|          |                                       |                      |             |       |          | Ir  | Test Settings         |         |              |                |            |   |   |   |
|          |                                       |                      |             |       |          |     | Phone Number          |         | [            |                |            |   |   |   |
|          |                                       |                      |             |       |          |     | Message               |         |              |                |            |   |   |   |
|          |                                       |                      |             |       |          |     |                       |         |              |                |            |   |   |   |
|          |                                       |                      |             |       |          |     | [                     |         | Send         |                |            |   |   |   |

- 3. From the Port Name list, select the COM port name to which the modem is connected.
- 4. Configure the communication parameters for the port:
  - a. From the **Speed** list, select the bit rate for data exchange between SmartPTT Radioserver and the modem. The range of possible values is *110–921600* bits per second. The default value is *57600*.
  - b. From the **Data bits** list, select the number of bits encoded in each symbol of the protocol. The range of possible values is 5– 8 bits. The default value is 8.

- c. From the **Stop bits** list, select the stop bits length. The following options are available: 1, 1.5, and 2. The default value is 1.
- d. From the **Parity** list, select a bit added to a string of the binary code. The following options are available in the list: *None*, *Even*, and *Odd*. The default value is *None*.
- e. In the **Read timeout** field, specify the timeout on waiting to read data. The range of possible values is 100–30000 milliseconds. The default value is 1000.
- f. In the **Write timeout** field, specify the timeout on waiting to write data. The range of possible values is 100–30000 milliseconds. The default value is 1000.
- 5. (Optional) Click Check Modem to test SmartPTT Radioserver connection to the modem.
- 6. Configure the charset that will be used in SMS and TMS messages:

| If you use only Latin characters and generally accepted punctuation marks, | select the <b>Use text mode</b> check box. |
|----------------------------------------------------------------------------|--------------------------------------------|
| If you use languages other than English, or any Unicode characters,        | clear the <b>Use text mode</b> check box.  |

7. In the SMS Center for outgoing messages field, type the service number of the mobile operator that SmartPTT Radioserver uses to forward text messages from radios to phone numbers. Enter the phone number in the international format with no spaces. Start with the "+" character.

### NOTE

If the service number is specified in the SIM card installed in the modem, you can leave the field empty.

8. To save changes, at the bottom of the SmartPTT Radioserver Configurator window, click Save Configuration ( 🖳 ).

### **Postrequisites:**

- To apply changes immediately, at the bottom of the SmartPTT Radioserver Configurator window, click Start (>) or Restart (=>).
- Test connection to the modem by sending test messages. For details, see Testing Modem Operation.

### 8.2.2.1 Testing Modem Operation

Follow the procedure to test SmartPTT Radioserver connection to the modem by sending test messages.

### Important

Sending SMS messages can be charged according to the terms of your phone network contract.

### **Prerequisites:**

- Configure SmartPTT Radioserver connection to the modem. For details, see Connecting to Phone Modems.
- Ensure that the modem antenna is withing the phone network coverage zone.
- Decide a phone number to which you will send a test message.
- Stop SmartPTT Radioserver by clicking the Stop ( ) button at the bottom of the SmartPTT Radioserver Configurator window.

- 1. In SmartPTT Radioserver Configurator, open the Settings tab.
- 2. In the left pane, expand **Radio Network Services** → **SMS Gateway**, and then click **Modem Settings**. The connection settings appear in the right pane.

| 🎯 Radioserver Configurator                           |                                     | - 🗆 X                       |
|------------------------------------------------------|-------------------------------------|-----------------------------|
| Settings Systems Profiles Client List Rules Activity | Log Export/Import Settings Statisti | CS                          |
| Radio Server                                         | SMS Gateway Settings                |                             |
| Clients Connection     Radio Network Services        | Modem settings become enabled afte  | r stopping the radioserver. |
| ARS                                                  | Port name:                          | COM1 ~                      |
| Text messages                                        | Speed:                              | 57600 ~                     |
|                                                      | Data bits:                          | 8 ~                         |
| Email Gateway                                        | Stop bits:                          | 1 ~                         |
| Modem Settings                                       | Parity:                             | None ~                      |
| Subscriber IDs                                       | Read timeout:                       | 1000                        |
| Radio Groups                                         | Write timeout:                      | 1000 🗢                      |
|                                                      | Check                               | Modem                       |
|                                                      | Use text mode                       |                             |
|                                                      | SMS Center for outgoing messages    |                             |
|                                                      | Test Settings                       |                             |
|                                                      | Phone Number                        |                             |
|                                                      | Message                             |                             |
|                                                      |                                     |                             |
|                                                      | Se                                  | nd                          |

- 3. In the **Test Settings** area, in the **Phone Number** field, type the phone number to which you will send a test message. Enter the phone number in the international format with no spaces. Start with the "+" character.
- 4. In the **Message** field, type the text of the message.
- 5. Click **Send** and wait for the SMS message reception.
- 6. To save changes, at the bottom of the SmartPTT Radioserver Configurator window, click Save Configuration ( 🔤 ).

### 8.2.3 SMS Messages for Radio Networks

If an SMS message must be delivered from the mobile network to a radio network, the message must comply with the following requirements:

- Message must be sent to the number that is programmed in the SIM card that is installed in the phone modem.
- Message text must be specific.

Message text must comply with the following requirements:

- It must start with the colon character (:).
- After the colon, a target must be entered. No spaces must be between the target and a colon.
- After the target, a space must be entered.
- After the space, any printed character or message text must be entered.

### Important

You must not start a new line after or instead of the space character.

Depending on the target type, it must be specified differently. To send a message to a radio, one of the following formats must be used:

- Decimal number (if the radio ID is in the range of 1 to 255).
- IP address (for any radio ID values). For details, see ID-to-IP Conversion.

To send a message to a talkgroup, the talkgroup IP address must be used as a target. For details, see ID-to-IP Conversion.

#### Important

Text messages cannot be sent to All Call IDs.

### EXAMPLE

- Message text is "call to radio 1" and the target radio ID is 200. SMS message text must be a follows:
   :200 call to radio 1
- Message text is "call to radio 1" and the target radio ID is 1001. SMS message text must be as follows: :12.0.3.233 call to radio 1
- Message text is "call to radio 1" and the target talkgroup ID is 1001. SMS message text must be as follows:
   :225.0.3.233 call to radio 1

### 8.2.4 TMS Messages for Phone Networks

If a text message must be delivered from a radio network to the phone network over the radioserver, it must be sent to the radio ID assigned to the radioserver.

Message text must comply with the following requirements:

- Message text must start with the colon character that follows with the ampersand characters (:&).
- Right after the ampersand, a phone number must be entered in the following format:
  - Only digits must be left. Other characters must be removed (includes, spaces, brackets, hyphens etc.).
  - Phone number prefix (+) must not be used.
- Right after the number, a space must be entered.
- Right after the space, any printed character or message text must be entered...

### **EXAMPLE**

The "available" message must be delivered to the phone number +1 909 909 9009. Message text must be as follows:
 :&19099099009 available

### 8.3 Avigilon

One more data exchange system (video) supported by SmartPTT is Avigilon. This video monitoring system helps dispatchers to monitor online what is happening at one or another object, for example, if alarm is received from a radio, thus allowing to know the situation at the object.

To integrate cameras with SmartPTT Dispatcher, Avigilon Control Center Server 7 Software must be installed. For details, see the <u>Avigilon Control Center 7 Software</u> web page on the Avigilon website.

To integrate with the Avigilon system, the corresponding license must be installed. For details, see Installing License.

To watch live video from cameras, perform the following:

- Install Avigilon Control Center Server 7 software.
- Add cameras to the Avigilon system.
- Instal the corresponding license.
- Connect SmartPTT to the Avigilon system. For details, see <u>Configuring Avigilon Connection</u>.
- Add cameras on a map in SmartPTT Dispatcher. For information on working with cameras, see the "Adding Cameras" section of *SmartPTT Dispatcher Guide*.

### NOTE

Video recording in the SmartPTT system is not available.

### 8.3.1 Configuring Avigilon Connection

Follow the procedure to configure SmartPTT connection to the Avigilon system.

#### **Prerequisites:**

- Ensure the SmartPTT license allows connection to Avigilon. For details, see <u>Viewing License Items</u>.
- Obtain the user name and password that will be used for authentication in the Avigilon system.
- Obtain the Avigilon IP address and port to connect SmartPTT.

- 1. In SmartPTT Radioserver Configurator, open the Settings tab.
- In the left pane of the tab, expand the Add-on Modules node, and then click Avigilon. The system connection settings appear in the right pane of the tab.

| 🎯 Radioserver Configurator                                                                                                    |                                          | _ | $\times$ |
|----------------------------------------------------------------------------------------------------|------------------------------------------|---|----------|
| Settings Systems Profiles Client List Rules Activity                                                                                                    | Log Export/Import Settings Statistics    |   |          |
| Radio Server<br>Licenses<br>Clients Connection<br>Radio Network Services<br>Add-on Modules<br>Tallysman<br>Indoor Tracking<br>Revent Log<br>Audio recording settings<br>NexLog Recording System<br>Radio<br>NexLog Recording System<br>NexLog Recording System<br>NexLog Recording System<br>NexLog Recording System<br>NexLog Recording System<br>NexLog Recording System<br>Notifications<br>Radio Groups<br>Radio Groups | Avigilon         Image: Check Connection |   | -        |

- 3. In the right pane of the tab, select the **Active** check box.
- 4. In the Avigilon Server (IP Address: Port) field, type the IP address of the Avigilon server to connect SmartPTT to it.
- 5. In the **User Name** field, type the user name that SmartPTT will use for authentication on the Avigilon server.
- 6. In the **Password** field, type the password set for the specified user on the Avigilon server. To view the entered password, click the eye icon ( ••• ). For security reasons, the password will not be available for viewing in subsequent sessions.

- 7. Press the **Check Connection** button to check the Avigilon server connection status.
- 8. To save changes, at the bottom of the SmartPTT Radioserver Configurator window, click Save Configuration ( 🗟 ).

### **Postrequisites:**

- To apply changes immediately, at the bottom of the SmartPTT Radioserver Configurator window, click Start (>) or Restart (=>).
- In the firewall software on the radioserver computer, unlock the specified port. For details, see Radioserver Host.

### 8.4 ID-to-IP Conversion

In some cases, radio IDs and talkgroup IDs must be represented as IP addresses. Examples of such cases is as follows:

- SMS messages sent from a mobile phone to the radio network over SmartPTT.
- During the SmartPTT Radioserver activity events analysis.

In SmartPTT, ID representation as an IP address implies the dot-decimal notation. It means that each ID is represented as four decimal numbers (octets) separated by dots. Each decimal number ranges from 0 to 255. Example of the IP address is 255.255.255.0.

### **Radio IDs**

To convert a radio ID to IP address (using dot-decimal notation), the following actions must be performed:

1. Radio ID must be converted from a decimal number to a hexadecimal number.

### EXAMPLE

Radio ID is equal to 1001. In hexadecimal form, it is equal to 3E9.

2. The converted ID must be represented as a six-position hexadecimal number.

### EXAMPLE

The ID is equal to 3E9. In a six-position form, it is equal to 0003E9.

3. The six-position ID must be split into three two-position hexadecimal numbers.

### **EXAMPLE**

The six-position hexadecimal number 0003E9 can be split into the following two-position numbers:

- 00
- 03
- E9

4. Each two-position hexadecimal number must be converted to a decimal number.

### EXAMPLE

- Hexadecimal bumber 00 is equal to decimal number 0.
- Hexadecimal number 03 is equal to decimal number 3.
- Hexadecimal number E9 is equal to decimal number 233.

Each decimal number is related to the second, third, and fourth octet of the IP address, respectively. The first octet is equal to the CAI of the corresponding radio network.

### EXAMPLE

Radio ID is equal to 1001. Radio is used in a radio network with CAI equal to 12.

Radio IP address is equal to 12.0.3.233.

### Talkgroup ID

Conversion process for talkgroup IDs is almost the same as for radio IDs. The difference is that Group CAI must be used instead of CAI.

### EXAMPLE

Talkgroup ID is equal to 1001. Group CAI is equal to 225.

Talkgroup IP address is equal to 225.0.3.233.

# 9 Network Monitoring

In SmartPTT, network monitoring is a process of the information gathering about wireline network devices performance. Information gathering is performed by the radioserver over the Simple Network Management Protocol (SNMP). Data are saved to the dedicated database.

### Important

Network monitoring is unavailable for Capacity Max.

When the monitoring is active, dispatch console receives the following capabilities:

- Network topology visualization.
- Network devices control.
- Information on device alarms.
- Monitoring reports generation.

SmartPTT gathers information for the following devices:

- Radioserver host.
- Repeaters, MNIS services, and other application peers.
- Routers and switches.
- Uninterruptible power supplies (UPS).
- Supermicro server platforms.
- Generic network devices (for example, dispatch console hosts).

All the devices can be grouped into Locations, a logical elements that can be associated with a site or a dispatch center.

### NOTE

In Connect Plus, the Location element is created automatically per each XRC controller and, therefore, is associated with a system site.

### 9.1 External SNMP Services

SmartPTT provides integration with a third-party SNMP services. Radioserver connects to those services as a client application and provides information about all of the monitored devices.

To support SmartPTT connection, SNMP services must have specific MIB files uploaded to it. MIB files are the management information base files that define a device parameters and its attributes. If you need more information on MIB files utilization for your SNMP, submit a request to <u>SmartPTT Technical Support Center</u>.

MIB files that define radioserver as a network device, are available in the . \MIB directory of the radioserver installation directory.

# 9.1.1 Configuring SNMP Server Connection

Follow the procedure to configure SNMP server connection.

### **Prerequisites:**

- Ensure that SmartPTT license allows SNMP connection. For details, see <u>Viewing License Items</u>.
- Configure SmartPTT connection to the monitoring database. For details, see <u>Configuring Monitoring Database Connection</u>.

### **Procedure:**

- 1. In SmartPTT Radioserver Configurator, open the **Settings** tab.
- 2. In the left pane, expand Add-on Modules  $\rightarrow$  Monitoring, and then click SNMP Service. The SNMP service settings appear in the right pane.

| 🎯 Radi   | ioserver C                                                                                                    | onfigurat                                                                                                    | or                                                       |            |       |          |          |                        |           |     | _ | × |
|----------|----------------------------------------------------------------------------------------------------|----------------------------------------------------------------------------------------------------|----------------------------------------------------------|------------|-------|----------|----------|------------------------|-----------|-----|---|---|
| Settings | Systems                                                                                                    | Profiles                                                                                                    | Client List                                              | Monitoring | Rules | Activity | Log      | Export/Import Settings | Statistic | s   |   |   |
|          | Radio Sen                                                                                                    | /er                                                                                                    |                                                          |            |       | SNMP S   | Service  | <del>)</del>           |           |     |   |   |
|          | Addio Sen<br>Licenses<br>Clients Cor<br>Radio Netw<br>Add-on Mo<br>Tallysm<br>Indoor<br>Event<br>Control<br>NexLo<br>NexLo<br>Nex | ver<br>mection<br>work Serv<br>dules<br>nan<br>Tracking<br>Log<br>recording<br>g Recordi<br>n<br>calls<br>g<br>Notificatio<br>ring<br>ttings<br>tomatic D<br>IMP Servi | ices<br>settings<br>ng System<br>ns<br>atabase Bac<br>ce | skup       |       | SNMP S   | e Settin | gs<br>Any ~            | Port      | 161 |   |   |
|          | User A<br>Radio Grou                                                                                                    | IMP Servi<br>uthorizatio<br>ups                                                                                                    | ce<br>on                                                 |            |       |          |          |                        |           |     |   |   |

- 3. Select the **Active** check box.
- 4. If necessary, change Interface Settings:
  - a. From the Interface list, select the SmartPTT Radioserver IP address to which the SNMP server will connect.

| To use any of the configured SmartPTT Radioserver host IP addresses, | select Any. |
|----------------------------------------------------------------------|-------------|
|                                                                      |             |

To use a specific IP address,

select the desired IP address.

b. In the **Port** field, enter the port number for receiving requests from the SNMP server.

#### Important

Do not change Interface Settings without need.

5. To save changes, at the bottom of the SmartPTT Radioserver Configurator window, click Save Configuration ( 🔤 ).

- To apply changes immediately, at the bottom of the SmartPTT Radioserver Configurator window, click Start (>) or Restart (=>).
- In the firewall software on the radioserver computer, unlock the specified port. For details, see <u>Radioserver Host</u>.
- Configure external SNMP monitoring for SmartPTT Radioserver. For details, see Configuring SNMP for Radioserver.
- Configure external SNMP monitoring for radio network devices.
- Install the SNMP server and configure it, specifying the SmartPTT Radioserver IP address.
- In the SNMP server, install the MIB files located in the following folder: <SmartPTT installation path>\Server\MIB.

• Configure the desired devices in the SNMP server.

### 9.2 Configuring SNMP for Radioserver

Follow the procedure to configure the SNMP monitoring of the SmartPTT Radioserver host as a separate network device that is not part of the radio network.

### **Prerequisites:**

- Configure SmartPTT connection to the monitoring database. For details, see <u>Configuring Monitoring Database Connection</u>.
- Configure SmartPTT interface for an external SNMP server. For details, see Configuring SNMP Server Connection.
- Obtain the community string for the SNMP server.

### **Procedure:**

- 1. In SmartPTT Radioserver Configurator, open the **Monitoring** tab.
- 2. In the left pane of the Monitoring tab, click <Radioserver name>.

| 🎯 Radioserver Configurator            |                                                                 | - | $\times$ |
|---------------------------------------|-----------------------------------------------------------------|---|----------|
| Settings Systems Profiles Client List | Monitoring Rules Activity Log Export/Import Settings Statistics |   |          |
| Radioserver                           | Radioserver                                                     |   |          |
|                                       | General Alarm Notifications                                     |   |          |
|                                       | Name: Radioserver                                               |   |          |
|                                       | Description: Radioserver                                        |   |          |
|                                       |                                                                 |   |          |
|                                       |                                                                 |   |          |
|                                       | SNMP Parameters                                                 |   |          |
|                                       | ✓ Active                                                        |   |          |
|                                       | Community: community-string                                     |   |          |
|                                       |                                                                 |   |          |

- 3. In the right pane of the **Monitoring** tab, open the **General** tab.
- 4. (Optional) In the tab, in the **Description** field, type the information about a radioserver.
- 5. In the **SNMP Parameters** area, select the **Active** check box.
- 6. In the **Community** field, type the community string of the SNMP server.
- 7. To save changes, at the bottom of the SmartPTT Radioserver Configurator window, click Save Configuration ( 🔤 ).

- Configure alarm notifications. For details, see <u>Configuring Alarm Notifications</u>.
- In the SNMP server settings, assign the read-only attribute to the community entry.
- To apply changes immediately, at the bottom of the SmartPTT Radioserver Configurator window, click Start (>) or Restart (=>).

# 9.3 Configuring Radioserver Monitoring in the Network

Follow the procedure to configure the radioserver monitoring as a virtual network device.

### Prerequisites:

- Connect a radioserver to the desired radio systems. For details, see <u>MOTOTRBO Radio Systems</u>.
- Configure SmartPTT connection to the monitoring database. For details, see Configuring Monitoring Database Connection.
- Configure SmartPTT interface for an external SNMP server. For details, see Configuring SNMP Server Connection.
- Obtain the community string for the SNMP server.

### **Procedure:**

- 1. In SmartPTT Radioserver Configurator, open the **Monitoring** tab.
- 2. In the left pane of the **Monitoring** tab, expand <**network type**> → <**network name**>. If the element corresponding to a radioserver misses, expand the <**location name**> node, and then click the node that corresponds to the radioserver element.

| 🎯 Radioserver Configurator            |                                                                 | - | × |
|---------------------------------------|-----------------------------------------------------------------|---|---|
| Settings Systems Profiles Client List | Monitoring Rules Activity Log Export/Import Settings Statistics |   |   |
| Radioserver<br>                       | Repeater           General         Alarm Notifications          |   |   |
| Device                                | Peer ID: 1                                                      |   |   |
|                                       | Name: Server                                                    |   | ] |
|                                       | Description:                                                    |   |   |
|                                       |                                                                 |   |   |
|                                       |                                                                 |   |   |
|                                       | SNMP Parameters                                                 |   |   |
|                                       | ✓ Active                                                        |   |   |
|                                       | Community: community-string                                     |   |   |

- 3. In the right pane of the **Monitoring** tab, in the **Name** field, type the name of a radioserver.
- 4. (Optional) In the **Description** field, type the short information about a radioserver.
- 5. In the SNMP Parameters area, select the Active check box.
- 6. In the **Community** field, type the community entry used for authentication on the SNMP server.
- 7. To save changes, at the bottom of the SmartPTT Radioserver Configurator window, click Save Configuration ( 🔤 ).

- Configure alarm notifications. For details, see <u>Configuring Alarm Notifications</u>.
- To apply changes immediately, at the bottom of the SmartPTT Radioserver Configurator window, click Start (>) or Restart (=>).

# 9.4 Adding and Configuring Peers

Follow the procedure to add or configure monitoring settings of a repeater, MNIS service, or other application peer.

### **Prerequisites:**

- Connect a radioserver to the desired radio systems. For details, see MOTOTRBO Radio Systems.
- Configure SmartPTT connection to the monitoring database. For details, see <u>Configuring Monitoring Database Connection</u>.
- Configure SmartPTT interface for an external SNMP server. For details, see Configuring SNMP Server Connection.
- Obtain the community string for the SNMP server.

### **Procedure:**

- 1. In SmartPTT Radioserver Configurator, open the **Monitoring** tab.
- 2. In the left pane of the **Monitoring** tab, expand <**network type**>  $\rightarrow$  <**network name**>.
- 3. Perform one of the following actions:

To add a new peer,

right-click the network name, and then, from the actions menu, select **Add Peer**.

To edit peer parameters,

click the desired peer. If the desired element misses, expand the <**location name**> node, and then click the element corresponding to a peer.

4. In the right pane of the **Monitoring** tab, open the **General** tab.

| 🎯 Radioserver Configurator            |                                                                 | - 0 | × |
|---------------------------------------|-----------------------------------------------------------------|-----|---|
| Settings Systems Profiles Client List | Monitoring Rules Activity Log Export/Import Settings Statistics |     |   |
| Radioserver                           | Peer                                                            |     | _ |
| Linked Capacity Plus                  | General Alarm Notifications                                     |     | _ |
| Server                                | Peer Type: Repeater                                             | ~   |   |
|                                       | Peer ID: 2                                                      |     |   |
|                                       | Name: Repeater                                                  |     |   |
|                                       | Description:                                                    |     |   |
|                                       |                                                                 |     |   |
|                                       |                                                                 |     |   |
|                                       | SNMP Parameters                                                 |     |   |
|                                       |                                                                 |     |   |
|                                       | Community:                                                      |     |   |
|                                       |                                                                 |     |   |

5. From the **Peer Type** list, select the desired peer type:

 To configure monitoring of a repeater,
 select Repeater.

 To configure monitoring of a MNIS software gateway,
 select MNIS.

To configure monitoring of an application peer other than MNIS,

select Application Peer.

- 6. In the **Peer ID** field, enter a unique identifier of a peer.
- 7. In the **Name** field, type the desired peer name.
- 8. (Optional) In the **Description** field, type the peer description that appears on a topology diagram in SmartPTT Dispatcher.
- 9. In the SNMP Parameters area, select the Active check box.
- 10. In the **Community** field, type the community entry of the SNMP server.
- 11. To save changes, at the bottom of the SmartPTT Radioserver Configurator window, click Save Configuration ( 🔤 ).

### Postrequisites:

- Configure alarm notifications. For details, see Configuring Alarm Notifications.
- Update the topology. For details, see <u>Updating Topology</u>.
- To delete a peer, in the left pane of the **Monitoring** tab, right-click the peer name and select **Remove Peer**.
- To apply changes immediately, at the bottom of the SmartPTT Radioserver Configurator window, click Start (>) or Restart (=>).

# 9.5 Adding and Configuring Devices

Follow the procedure to add and configure the device monitoring settings.

### Prerequisites:

- Connect to radio networks. For details, see <u>MOTOTRBO Radio Systems</u>.
- Configure SmartPTT connection to the monitoring database. For details, see Configuring Monitoring Database Connection.
- Configure SmartPTT interface for an external SNMP server. For details, see Configuring SNMP Server Connection.
- Obtain the community string for the SNMP server.

- 1. In SmartPTT Radioserver Configurator, open the **Monitoring** tab.
- 2. In the left pane of the **Monitoring** tab, perform one of the following actions:

|    | To access devices operating with control stations, | expand Control Stations.                                                                                                    |
|----|----------------------------------------------------|----------------------------------------------------------------------------------------------------|
|    | To access devices of repeater systems,             | expand <b><network type=""></network></b> → <b><network b="" name<="">&gt;</network></b>                                                                       |
| 3. | Perform one of the following actions:              |                                                                                                    |
|    | To add a new device,                               | right-click the network name or the <b>Control Stations</b> node, and then from the actions menu select <b>Add Device</b> .                                    |
|    | To edit device parameters,                         | click the desired device. If the desired element misses,<br>expand the < <b>location name</b> > node, and then click the element<br>corresponding to a device. |

| 🎯 Rad    | ioserver C               | onfigurat | or          |                                                                                                    |           |             |          |                        |            | _        |   | × |
|----------|--------------------------|-----------|-------------|----------------------------------------------------------------------------------------------------|-----------|-------------|----------|------------------------|------------|----------|---|---|
| Settings | Systems                  | Profiles  | Client List | Monitoring                                                                                                    | Rules     | Activity    | Log      | Export/Import Settings | Statistics |          |   |   |
|          | Radioserve<br>NAI System | er<br>ns  |             | Device                                                                                                    |           |             |          |                        |            |          |   |   |
|          | Linked                   | Capacity  | Plus        | Genera                                                                                                    | al Alarm  | n Notificat | ions     |                        |            |          |   |   |
|          | Se 🔊                     | evice     |             | Device                                                                                                    | type:     |             | Unkr     | nown ~                 |            |          |   |   |
|          |                          |           |             | Name:                                                                                                    |           |             | Devic    | æ                      |            |          |   |   |
|          |                          |           |             | Descrip                                                                                                    | ption:    |             |          |                        |            |          |   | 1 |
|          |                          |           |             |                                                                                                    |           |             |          |                        |            |          |   |   |
|          |                          |           |             |                                                                                                    |           |             |          |                        |            |          |   |   |
|          |                          |           |             | Interfa                                                                                                    | ~~·       |             | Δηγ      | v                      |            | Port 162 | • | 1 |
|          |                          |           |             | internation of the second second seco |           |             | Ally     | -                      |            |          |   |   |
|          |                          |           |             | IP add                                                                                                    | ress:     |             | 0.0.0    | .0                     |            | Port 161 | Ŧ |   |
|          |                          |           |             | SNMP                                                                                                    | Version:  |             | V1       | v                      |            |          |   |   |
|          |                          |           |             | Comm                                                                                                    | unity:    |             | ?        |                        |            |          |   |   |
|          |                          |           |             | Respo                                                                                                    | nse Time  | out, s:     | 3        |                        |            |          |   |   |
|          |                          |           |             | Polling                                                                                                    | Interval, | S:          | 30       |                        |            |          |   |   |
|          |                          |           |             |                                                                                                    |           | Check (     | Connecti | on                     |            |          |   |   |
|          |                          |           |             | SNM                                                                                                    | P Param   | eters       |          |                        |            |          |   |   |
|          |                          |           |             |                                                                                                    | Active    |             |          |                        |            |          |   |   |
|          |                          |           |             | Com                                                                                                    | munity:   |             | comr     | munity-string          |            |          |   |   |
|          |                          |           |             |                                                                                                    |           |             |          |                        |            |          |   |   |

- 4. In the right pane of the tab, open the **General** tab.
- 5. In the **General** tab, from the **Type** list, select the desired device type.
- 6. In the **Name** field, type the device name.
- 7. (Optional) In the **Description** field, type the device description that appears on a topology diagram in SmartPTT Dispatcher.
- 8. Configure connection to a device:
  - a. From the **Interface** list, select the IP address of the SmartPTT Radioserver host for interacting with a device.
  - b. In the **Port** field, enter the port number that a server will use for interacting with a device.
  - c. In the **IP-address** field, type the IP address of a device.
  - d. In the **Port** field, enter the device port number.

- 9. From the **SNMP Version** list, select the desired version of the SNMP protocol.
- 10. In the **Community** field, type the community name that is used for connection to a radio gateway over the SNMP protocol in the local network.
- 11. In the **Response Timeout, s** field, type the amount of time in seconds during which a radioserver expects a response from a device.
- 12. In the **Polling Interval, s** field, type the amount of time in seconds after which a radioserver sends a request to a device.
- 13. Click the **Check Connection** button to check the status of the radio gateway connection. A new window with information on the connection status appears.
- 14. In the SNMP Parameters area, select the Active check box.
- 15. In the **Community** field, type the community entry used for authentication on the SNMP server.
- 16. To save changes, at the bottom of the SmartPTT Radioserver Configurator window, click Save Configuration ( 🖳 ).

### **Postrequisites:**

- Configure alarm notifications. For details, see <u>Configuring Alarm Notifications</u>.
- Update the topology. For details, see <u>Updating Topology</u>.
- In the firewall software on the radioserver computer, unlock the set ports. For details, see <u>Radioserver Host</u>.
- To delete a device, in the left pane of the tab, right-click the device name and select Remove Device.
- To apply changes immediately, at the bottom of the SmartPTT Radioserver Configurator window, click Start (>) or Restart (=>).

### 9.6 Adding and Configuring Locations

Follow the procedure to add or configure location settings in the network configuration.

#### **Prerequisites:**

- Connect to radio networks. For details, see <u>MOTOTRBO Radio Systems</u>.
- Configure SmartPTT connection to the monitoring database. For details, see <u>Configuring Monitoring Database Connection</u>.
- Add the repeaters and devices to the network configuration:
  - To add a repeater, see <u>Adding and Configuring Peers</u>.
  - To add a device, see <u>Adding and Configuring Devices</u>.

### **Procedure:**

3.

- 1. In SmartPTT Radioserver Configurator, open the **Monitoring** tab.
- 2. On the **Monitoring** tab, perform one of the following actions:

| To access locations connected to control stations, | expand Control Stations.                                                                  |
|----------------------------------------------------|-------------------------------------------------------------------------------------------|
| To access locations of repeater systems,           | expand <network type=""> <math>\rightarrow</math> <network name=""></network></network>   |
| Perform one of the following actions:              |                                                                                           |
| To add a new location,                             | right-click the network name, and then from the actions menu select <b>Add Location</b> . |

### To edit location parameters,

click the desired location.

### Important

Location adding is not available for Connect Plus systems.

| 🎯 Radioserver Configurator            |                           |                                       | _ | × |
|---------------------------------------|---------------------------|---------------------------------------|---|---|
| Settings Systems Profiles Client List | Monitoring Rules Activity | Log Export/Import Settings Statistics |   |   |
| Radioserver                           | Location                  |                                       |   |   |
| Linked Capacity Plus                  | Site ID                   | 1                                     |   |   |
|                                       | Name                      | location                              |   |   |
|                                       | Description               |                                       |   |   |
|                                       |                           |                                       |   |   |
|                                       |                           |                                       |   |   |

- 4. In the right part of the tab, in the field **Site ID** (if available), type the site number.
- 5. In the right pane of the tab, in the **Name** field (if available), type the desired location name.
- 6. (Optional) In the **Description** field, type the location description.
- 7. Specify elements that should be grouped in this location:

| To add an element to the location,               | drag the desired element to the location.                                                                     |  |  |  |  |  |  |
|--------------------------------------------------|----------------------------------------------------------------------------------------------------|--|--|--|--|--|--|
| To move an element from one location to another, | perform the following actions:                                                                                |  |  |  |  |  |  |
|                                                  | <ol> <li>Expand the node corresponding to the location from<br/>which you want to move an element.</li> </ol> |  |  |  |  |  |  |
|                                                  | <ol> <li>Expand the node corresponding to the location where you want to move an element.</li> </ol>          |  |  |  |  |  |  |
|                                                  | 3. Drag the desired element to the desired location.                                                          |  |  |  |  |  |  |
| To move an element from the location,            | perform the following actions:                                                                                |  |  |  |  |  |  |
|                                                  | 1. Expand the node corresponding to the desired location.                                                     |  |  |  |  |  |  |
|                                                  | 2. Drag the desired element to the network name or another location.                                          |  |  |  |  |  |  |

8. (Optional) Change the position of the location element in the network configuration:

| To move the location up in the list,   | right-click the desired location, and then from the action menu, select <b>Up</b> .   |
|----------------------------------------|---------------------------------------------------------------------------------------|
| To move the location down in the list, | right-click the desired location, and then from the action menu, select <b>Down</b> . |

9. To save changes, at the bottom of the SmartPTT Radioserver Configurator window, click Save Configuration ( 🖳 ).

- Update topology. For details, see <u>Updating Topology</u>.
- To delete location, in the left pane of the tab, right-click the location name and select Remove Location.

To apply changes immediately, at the bottom of the SmartPTT Radioserver Configurator window, click Start (>) or Restart (=>).

# 9.7 Configuring Local Stations Monitoring

Follow the procedure to configure control stations monitoring that will be displayed on the topology diagram in SmartPTT Dispatcher.

### **Prerequisites:**

- Connect SmartPTT to local control stations. For details, see <u>MOTOTRBO Control Stations</u>.
- Configure SmartPTT connection to the monitoring database. For details, see Configuring Monitoring Database Connection.
- Configure SmartPTT connection to an external SNMP server. For details, see Configuring SNMP Server Connection.
- Obtain the community string for the SNMP server.

### **Procedure:**

- 1. In SmartPTT Radioserver Configurator, open the Monitoring tab.
- 2. In the left pane of the Monitoring tab, expand the Control Stations node, and then select the desired control station.

| ettings      | Systems                   | Profiles    | Client List | Monitorina           | Rules                                                                                                    | Activity     | Log | Export /Import Settings | Statistics |  |  |
|--------------|---------------------------|-------------|-------------|----------------------|----------------------------------------------------------------------------------------------------|--------------|-----|-------------------------|------------|--|--|
| oungo        | Systems                   | Tonica      | слон Цас    |                      | nuica                                                                                                    | notivity     | LUG | Export/import Settings  | Statistics |  |  |
|              | Radioserve<br>Control Sta | er<br>tions |             | Control              | Station                                                                                                    |              |     |                         |            |  |  |
| - <b>T</b> , | Control                   | Station     |             | General              | Alarm I                                                                                                    | Notification | าร  |                         |            |  |  |
|              |                           |             | Nan         | Name Control Station |                                                                                                    |              |     |                         |            |  |  |
|              |                           |             |             |                      | Rules       Activity       Log       Export/Import Settings       Statistics         I Station       I       Alarm Notifications       Image: Statistics       Image: Statistics         I Alarm Notifications       Image: Statistics       Image: Statistics       Image: Statistics       Image: Statistics         I Alarm Notifications       Image: Statistics       Image: Statistics       Image: Statistics       Image: Statistics         I P Parameters       Image: Statistics       Image: Statistics       Image: Statistics       Image: Statistics         IP Parameters       Image: Statistics       Image: Statistics       Image: Statistics       Image: Statistics         It P Parameters       Image: Statistics       Image: Statistics       Image: Statistics       Image: Statistics         It P Parameters       Image: Statistics       Image: Statistics       Image: Statistics       Image: Statistics         It P Parameters       Image: Statistics       Image: Statistics       Image: Statistics       Image: Statistics         It P Parameters       Image: Statistics       Image: Statistics       Image: Statistics       Image: Statistics         It P Parameters       Image: Statistics       Image: Statistics       Image: Statistics       Image: Statistics       Image: Statistics         It P Parameters |              |     |                         |            |  |  |
|              |                           |             |             | Des                  | cription                                                                                                    |              |     |                         |            |  |  |
|              |                           |             |             |                      |                                                                                                    |              |     |                         |            |  |  |
|              |                           |             |             |                      |                                                                                                    |              |     |                         |            |  |  |
|              |                           |             |             | SNM                  | ' Parame                                                                                                    | ters         |     |                         |            |  |  |
|              |                           |             |             | A 🗹                  | ctive                                                                                                    |              |     |                         |            |  |  |
|              |                           |             |             |                      |                                                                                                    |              |     |                         |            |  |  |

- 3. In the **General** tab, in the **Description** field, type the description of a control station that will be displayed on a topology diagram in *SmartPTT Dispatcher*.
- 4. In the **SNMP parameters** area, select the **Active** check box.
- 5. In the **Community** field, type the community string of the SNMP server.
- 6. To save changes, at the bottom of the SmartPTT Radioserver Configurator window, click Save Configuration ( 🖳 ).

### **Postrequisites:**

- Configure alarm notifications. For details, see <u>Configuring Alarm Notifications</u>.
- To apply changes immediately, at the bottom of the SmartPTT Radioserver Configurator window, click Start (>) or Restart (=>).

### 9.8 Configuring Remote Gateway Monitoring

Follow the procedure to configure the radio gateway monitoring in SmartPTT.

### **Prerequisites:**

- Add the desired gateways and (if required) control station connections:
  - To connect MOTOTRBO stations, see <u>MOTOTRBO Radio Systems</u>.
- To connect stations over analog interface, see <u>Analog Interfaces</u>.
- Configure SmartPTT connection to the monitoring database. For details, see Configuring Monitoring Database Connection.
- Configure SmartPTT interface for an external SNMP server. For details, see Configuring SNMP Server Connection.
- Obtain the community string for the SNMP server.

- 1. In SmartPTT Radioserver Configurator, open the **Monitoring** tab.
- 2. In the left pane of the **Monitoring** tab, expand **Remote Adapters**, and then select the desired gateway.
- 3. In the right pane of the **Monitoring** tab, open the **General** tab.

| 🎯 Radios   | erver Co              | nfigurat | or          |            |                |              |       |                        |            |     | - | Х |
|------------|-----------------------|----------|-------------|------------|----------------|--------------|-------|------------------------|------------|-----|---|---|
| Settings S | ystems                | Profiles | Client List | Monitoring | Rules          | Activity     | Log   | Export/Import Settings | Statistics |     |   |   |
| Ra         | dioserver<br>mote Ada | oters    |             | Remote     | Adapte         | er           |       |                        |            |     |   |   |
|            | RG-100                | 0e 1     |             | General    | Alarm I        | Notification | ns    |                        |            |     |   |   |
|            |                       |          |             | Nan<br>Des | ne<br>cription |              | Rem   | ote Gateway 1          |            |     |   |   |
|            |                       |          |             | Inter      | face           |              | Any   | v.                     | / Port     | 162 |   |   |
|            |                       |          |             |            | AD Varia       |              | 0.0.0 |                        | For        |     |   |   |
|            |                       |          |             | Com        | vir versio     | on           | 2     | ~                      |            |     |   |   |
|            |                       |          |             | Res        | ponse Ti       | imeout.s     | 3     |                        |            |     |   |   |
|            |                       |          |             | Polli      | ng Interv      | val, s       | 30    |                        |            |     |   |   |
|            |                       |          |             |            | Che            | ck Conne     | ction |                        |            |     |   |   |
|            |                       |          |             |            | Parame         | ters         |       |                        |            |     |   |   |
|            |                       |          |             | Comr       | nunity:        | Commu        | unity |                        |            |     |   |   |

- 4. In the **Description** field, type the radio gateway description.
- 5. Configure the connection to a control station or a radio gateway:
  - a. From the Interface list, select the IP address of the SmartPTT Radioserver host for interacting with a radio gateway.
  - b. In the **Port** field, enter the SmartPTT Radioserver port number for interacting with a radio gateway.
  - c. In the IP-address field, type the IP address of a radio gateway.
  - d. In the **Port** field, enter the radio gateway port number.
- 6. From the **SNMP Version** list, select the SNMP protocol that is used in the radio system.
- 7. In the **Community** field, type a name of the community that is used for connection to a radio gateway over the SNMP protocol in the local network.
- 8. In the **Response Timeout, s** field, type type the amount of time in seconds during which SmartPTT Radioserver expects a response from a radio gateway.

- 9. In the **Polling Interval, s** field, type the amount of time in seconds after which SmartPTT Radioserver sends a request to a radio gateway.
- 10. Click the **Check Connection** button to check the status of the radio gateway connection. The window with information on the connection status appears.
- 11. Configure sending radio gateway data to the SNMP service:
  - a. In the SNMP Parameters area, select the Active check box.
  - b. In the field **Community**, type the community entry of the SNMP server.
- 12. To save changes, at the bottom of the SmartPTT Radioserver Configurator window, click Save Configuration ( 🔤 ).

#### **Postrequisites:**

- Configure alarm notifications. For details, see Configuring Alarm Notifications.
- To apply changes immediately, at the bottom of the SmartPTT Radioserver Configurator window, click Start (>) or Restart (=>).
- In the firewall software on the radioserver computer, unlock the set ports. For details, see Radioserver Host.

## 9.8.1 Configuring Remote Control Stations Monitoring

Follow the procedure to configure the remote control stations monitoring that will be displayed on the topology diagram in SmartPTT Dispatcher.

#### Prerequisites:

- Add radio gateways and the desired control stations:
  - To connect MOTOTRBO stations, see MOTOTRBO Radio Systems.
  - To connect stations over analog interface, see Analog Interfaces.
- Configure SmartPTT connection to the monitoring database. For details, see <u>Configuring Monitoring Database Connection</u>.
- Configure SmartPTT interface for an external SNMP server. For details, see <u>Configuring SNMP Server Connection</u>.
- Obtain the community string for the SNMP server.

- 1. In SmartPTT Radioserver Configurator, open the **Network Configuration** tab.
- 2. In the left pane of the Network Configuration tab, expand Remote Gateways → <remote gateway name>, and then select the desired control station.
- 3. In the right pane, select the **General** tab.

| 🦞 Radi   | ioserver Co               | onfigurat             | or                |            |                             |              |       |                        |            | - | - | × |
|----------|---------------------------|-----------------------|-------------------|------------|-----------------------------|--------------|-------|------------------------|------------|---|---|---|
| Settings | Systems                   | Profiles              | Client List       | Monitoring | Rules                       | Activity     | Log   | Export/Import Settings | Statistics |   |   |   |
|          | Radioserve<br>Control Sta | er<br>tions           |                   | Remote     | contro                      | l station    |       |                        |            |   |   |   |
| E 🏅      | Remote Ad                 | lapters               |                   | General    | Alarm                       | Notification | าร    |                        |            |   |   |   |
|          | Remoti                    | e Adapter<br>mote con | 1<br>trol station | Nan<br>Des | ne<br>cription              |              | Rer   | note control station   |            |   |   |   |
|          |                           |                       |                   | SNMF       | Parame<br>Active<br>munity: | Commu        | ınity |                        |            |   |   |   |

- 4. On the **General** tab, in the **Description** field, type the description of a control station.
- 5. In the SNMP parameters area, select the Active check box.
- 6. In the **Community** field, type the community string of the SNMP server.
- 7. To save changes, at the bottom of the SmartPTT Radioserver Configurator window, click Save Configuration ( 🔤 ).

#### Postrequisites:

- Configure alarm notifications. For details, see <u>Configuring Alarm Notifications</u>.
- To apply changes immediately, at the bottom of the SmartPTT Radioserver Configurator window, click Start (>) or Restart (=>).

### 9.9 Configuring Alarm Notifications

Follow the procedure to configure automatic sending of alarm notifications during malfunctions in the radio system.

#### **Prerequisites:**

- Connect to radio systems. For details, see <u>MOTOTRBO Radio Systems</u>.
- Connect SmartPTT to the monitoring database. For details, see Configuring Monitoring Database Connection.
- Configure SmartPTT interface for an external SNMP server. For details, see Configuring SNMP Server Connection.
- Configure SmartPTT connection to the mobile phone network. For details, see Connecting to Phone Modems.
- Configure SmartPTT connection to the Email server. For details, see Configuring Message Processing.
- Determine an object for which you want to configure alarm notifications. For details, see Network Monitoring.
- Obtain identification receiver data (Email, telephone number, radio ID, the community entry used for authentication on the SNMP server etc.) to enter the **Receiver** dialog box.

- 1. In SmartPTT Radioserver Configurator, open the **Monitoring** tab.
- 2. In the left pane of the tab, perform one of the following actions:

| To configure notifications for a radioserver,                | click <b><radioserver name=""></radioserver></b> .                    |
|--------------------------------------------------------------|-----------------------------------------------------------------------|
| To configure notifications for individual repeater networks, | expand < <b>network type</b> > and then click the desired child node. |

| To configure notifications for individual nodes of                                                               | perform the following actions:                                                                                          |
|----------------------------------------------------------------------------------------------------|----------------------------------------------------------------------------------------------------|
| repeater systems,                                                                                                | 1. Expand <network type=""> <math>\rightarrow</math> <network name="">.</network></network>                             |
|                                                                                                    | <ol> <li>If the desired element misses, expand the <location<br>name &gt; node.</location<br></li> </ol>                |
|                                                                                                    | 3. Click the desired element.                                                                                           |
| To configure notifications for devices connected with                                                            | perform the following actions:                                                                                          |
| control stations,                                                                                                | 1. Expand <b>Control Stations</b> .                                                                                     |
|                                                                                                    | 2. Click the desired element.                                                                                           |
| To configure notifications for alarms connected with all control stations that are not part of repeater systems, | click Control Stations.                                                                                                 |
| To configure notifications for alarms connected with all control stations connected over the RG-1000e gateway,   | expand the <b>Remote Adapters</b> node, and then click the desired <b><remote adapter="" name=""></remote></b> subnode. |
| To configure notifications for separate control stations,                                                        | Expand <b>Control Stations</b> , and then click the desired child node.                                                 |
| To configure notifications for separate remote control                                                           | perform the following actions:                                                                                          |
| stations,                                                                                                    | 1. Expand the <b>Remote Adapters</b> node.                                                                              |
|                                                                                                    | 2. Expand the <b><remote adapter="" name=""></remote></b> node.                                                         |
|                                                                                                    | 3. Click the <b><control name="" station=""></control></b> node.                                                        |

- 3. In the right pane of the **Monitoring** tab, open the **Alarm Notifications** tab.
- 4. In the **Alarms** area (if available), configure the desired alarms:

| To configure sending of all alarm notifications,                                 | click Select All.                   |
|----------------------------------------------------------------------------------|-------------------------------------|
| To cancel sending of all alarm notifications,                                    | click Reset All.                    |
| To configure manually the desired alarms about which notifications will be sent, | select or clear the desired alarms. |
| To configure alarms from network settings,                                       | click Apply Network Settings.       |

5. In the tab, click **Add**.

The **Receiver** dialog box appears.

| Туре                   | SNMP      | ` |
|------------------------|-----------|---|
| Address                |           |   |
| Address<br>(host:port) | 0.0.0:162 |   |
| SNMP version           | V1 ~      |   |
| Realm                  | public    |   |

6. In the open dialog box, specify receivers of notifications:

| To send notifications to Email,           | perform the following actions:                                                                                                    |
|-------------------------------------------|----------------------------------------------------------------------------------------------------|
|                                           | 1. From the <b>Type</b> list, select the desired <i>Email</i> .                                                                                                    |
|                                           | 2. In the <b>Email</b> field, type the Email of a receiver.                                                                                                    |
|                                           | <b>NOTE</b><br>To send notifications to several Emails, you have to<br>configure several notifications.                                                                                                    |
| To send notifications to talkgroups,      | perform the following actions:                                                                                                    |
|                                           | 1. From the <b>Type</b> list, select <i>Message (Talkgroup)</i> .                                                                                                    |
|                                           | <ol><li>From the Control Station list, select the desired slot,<br/>control station, or trunked system.</li></ol>                                                                                                    |
|                                           | 3. From the <b>Talkgroup</b> list, select the desired talkgroup.                                                                                                    |
| To send notifications to radios,          | perform the following actions:                                                                                                    |
|                                           | 1. From the <b>Type</b> list, select <i>Message (Radio)</i> .                                                                                                    |
|                                           | <ol> <li>In the Radio ID field, type ID of desired radios. Use<br/>hyphens to specify ranges and commas for enumeration<br/>of ID and ranges.</li> </ol>                                                                      |
| To send notification to SMS,              | perform the following actions:                                                                                                    |
|                                           | 1. From the <b>Type</b> list, select <i>SMS</i> .                                                                                                    |
|                                           | <ol><li>In the <b>Telephone</b> field, type the telephone number in international format.</li></ol>                                                                                                    |
|                                           | <b>NOTE</b><br>To send SMS to several telephone numbers you have to<br>configure several notifications.                                                                                                    |
| To send notifications to the SNMP server, | perform the following actions:                                                                                                    |
|                                           | 1. From the <b>Type</b> list, select <i>SNMP</i> .                                                                                                    |
|                                           | <ol> <li>In the field Address (host:port), type IP address and port<br/>number of the SNMP server in the following format: <ip<br>address in decimal format with dots&gt;:<number of="" port="">.</number></ip<br></li> </ol> |

- 3. From the list **SNMP Version**, select the desired version of the SNMP protocol.
- 4. In the field **Community**, type the community entry used for authentication.
- 7. In the **Receiver** dialog box, click **OK** to apply changes.
- 8. To save changes, at the bottom of the SmartPTT Radioserver Configurator window, click Save Configuration ( 🔤 ).

#### **Postrequisites:**

- Repeat the procedure to add other receivers of notifications.
- To apply changes immediately, at the bottom of the SmartPTT Radioserver Configurator window, click Start (>) or Restart (=>).

# 9.10 Updating Topology

Follow the procedure to update topology.

#### **Prerequisites:**

Connect SmartPTT Radioserver to the desired radio systemsFor details, see MOTOTRBO Radio Systems.

- 1. In SmartPTT Radioserver Configurator, open the **Monitoring** tab.
- 2. In the left pane of the Monitoring tab, expand <network type>, and then click <network name>.
- 3. In the right pane of the tab, open the **System** tab.
- In the System tab, click Update Topology. The Topology Update window appears and the update process starts automatically.

| 🔜 Торо  | ology Up | date               |              | _                    | ۵          |       | ×     |
|---------|----------|--------------------|--------------|----------------------|------------|-------|-------|
|         |          |                    |              |                      |            |       |       |
|         |          | Canceled           |              |                      |            |       |       |
| Changes |          |                    | $\checkmark$ | Remove missing peers | <b>⊻ U</b> | pdate | names |
| Site    | Peer ID  | Changes            |              |                      |            |       |       |
| 0       | 2        | Repeater 2 removed |              |                      |            | C     | ancel |
|         |          |                    |              |                      |            |       |       |
|         |          |                    |              |                      |            |       |       |
|         |          |                    |              |                      |            |       |       |
|         |          |                    |              |                      |            |       |       |
|         |          |                    |              |                      |            |       |       |
|         |          |                    |              |                      |            |       |       |
|         |          |                    |              |                      |            |       |       |
|         |          |                    |              |                      |            |       |       |
|         |          |                    |              |                      |            |       |       |
|         |          |                    |              |                      |            |       |       |
|         |          |                    |              | Cancel All           |            | ОК    |       |

5. To change the topology update settings, perform the following actions:

| To delete from topology missing nodes,                                               | select the <b>Remove missing peers</b> check box. |
|--------------------------------------------------------------------------------------|---------------------------------------------------|
| To replace the current repeater names by those defined in their configuration files, | select the <b>Update names</b> check box.         |
| To cancel changes for the desired node,                                              | click <b>Cancel</b> next to the desired node.     |
| To cancel all changes,                                                               | click Cancel All.                                 |
| To interrupt the update process,                                                     | click <b>Stop</b> .                               |

- 6. Click **OK** to apply changes.
- 7. To save changes, at the bottom of the SmartPTT Radioserver Configurator window, click Save Configuration ( 🔤 ).

#### **Postrequisites:**

To apply changes immediately, at the bottom of the SmartPTT Radioserver Configurator window, click Start (>) or Restart (=>).

# **10 Bridging and Cross Patching**

SmartPTT provides features to route voice calls between radios and/or talkgroups from various sites, channels, radio systems, and servers.

### Bridging

You can use the Bridging feature to connect radios and/or talkgroups from various sites and/or radio systems. SmartPTT provides two independent ways to configure bridging.

An administrator can configure bridging in SmartPTT Radioserver Configurator using multigroups. It is a convenient way to transmit voice calls between talkgroups in different radio systems and/or on different channels and slots. Multigroups automatically define routing directions using talkgroup IDs, but they cannot be used to transmit private calls.

Each multigroup is assigned a specific talkgroup ID. When you make a call to this talkgroup, the call will be received by all talkgroups with the same ID in all selected systems. You can also add IDs of the radios that also must receive this call regardless of the radio system. For details, see <u>Bridging</u>.

Operators can configure bridging in SmartPTT Dispatcher using routes. This way provides the ability to transmit both private and group calls, but an operator must manually configure routing directions that connect desired talkgroups and/or radios. For details, see "Bridging" in SmartPTT Dispatcher Guide.

#### **Cross Patches (including Inter-Server Patching)**

You can use cross patches to connect different talkgroups within one or several radioservers. A call made to a talkgroup included in a cross patch will be heard by all participants of the cross patch. It is also true for a call made by an operator or a telephone subscriber.

#### Important

You cannot combine several talkgroups from the same channel in one cross patch, or combine talkgroups from different nonaffiliated radioservers in one cross patch.

To connect talkgroups within one radioserver, it is not required to purchase an additional license. An operator can create a cross patch directly in the SmartPTT Dispatcher interface. When you log out from the dispatch console, all the created cross patches will be saved, but they will not be available. For details, see "Cross Patches" in *SmartPTT Dispatcher Guide*.

If you want to connect talkgroups from different radioservers, you must have the Inter-Server Patching license. An administrator also must configure affiliated radioservers' connection in SmartPTT Radioserver Configurator. After the connection was configured, operators can select talkgroups from different affiliated radioservers to create cross patches in SmartPTT Dispatcher. For details, see Inter-Server Patching.

#### NOTE

You cannot make private calls using cross patches. For private calls between various radio systems, use bridging.

# 10.1 Bridging

In SmartPTT, bridging is a radioserver-controlled voice-only integration feature for radios and/or talkgroups from various radio systems. Typical cases of bridging implementation are as follows:

- Voice communication between VHF and UHF radio systems.
- Radio systems integration to increase the total voice communication coverage area.
- Privileged radios integration into multiple radio systems.
- Bridging does **not** depend on dispatch consoles (active or inactive).

Bridging has the following advantages over cross patches:

- Bridging provides the ability to integrate group and private calls.
- Bridging configuration rights can be provided to dispatchers.
- Bridging configuration changes do **not** require radioserver restart.

#### Important

Bridging does not provide text message exchange between radio systems.

#### Important

Bridging is unavailable for systems accessed over analog interfaces. For details, see MOTOTRBO Control Stations.

In SmartPTT, bridging includes the following configuration options:

- Radioserver-defined multigroups. For details, see Multigroups.
- Dispatcher-controlled routes. For details, see "Bridging" in SmartPTT Dispatcher Guide.

### 10.1.1 Multigroups

Multigroup is a SmartPTT wrapping over talkgroup that is provided within the Bridging feature. If radioserver receives a group call and the talkgroup ID is equal to the multigroup ID, radioserver will initiate a group call to the same ID in other radio systems.

To initiate a call in other radio systems, the following conditions must be fulfilled:

- Multigroup settings provide a list of control stations, conventional system slots, and trunked radio systems where the call must be initiated.
- Corresponding control stations, slots, and trunked radio systems must have the corresponding talkgroup.
- If talkgroups are unavailable, at least one radio from the list of radios must be registered on the corresponding control station, slot, or trunked radio system.

The following table provides the summary of the multigroup features:

| Target System is Selected | Talkgroup is Available | Radio is Registered | Result                       |
|---------------------------|------------------------|---------------------|------------------------------|
| NO                        | any                    | any                 | call is <b>not</b> initiated |
| YES                       | NO                     | NO                  | call is <b>not</b> initiated |
| YES                       | NO                     | YES                 | call initiation succeeded    |
| YES                       | YES                    | NO                  | call initiation succeeded    |
| YES                       | YES                    | YES                 | call initiation succeeded    |

### **10.1.2 Managing Bridging**

Follow the procedure to enable or disable bridging in SmartPTT.

#### **Prerequisites:**

Ensure that the installed license includes the bridging feature. For details, see Viewing License Items.

- 1. In SmartPTT Radioserver Configurator, open the Settings tab.
- 2. In the left pane, expand Add-on Modules, and then click Bridging.

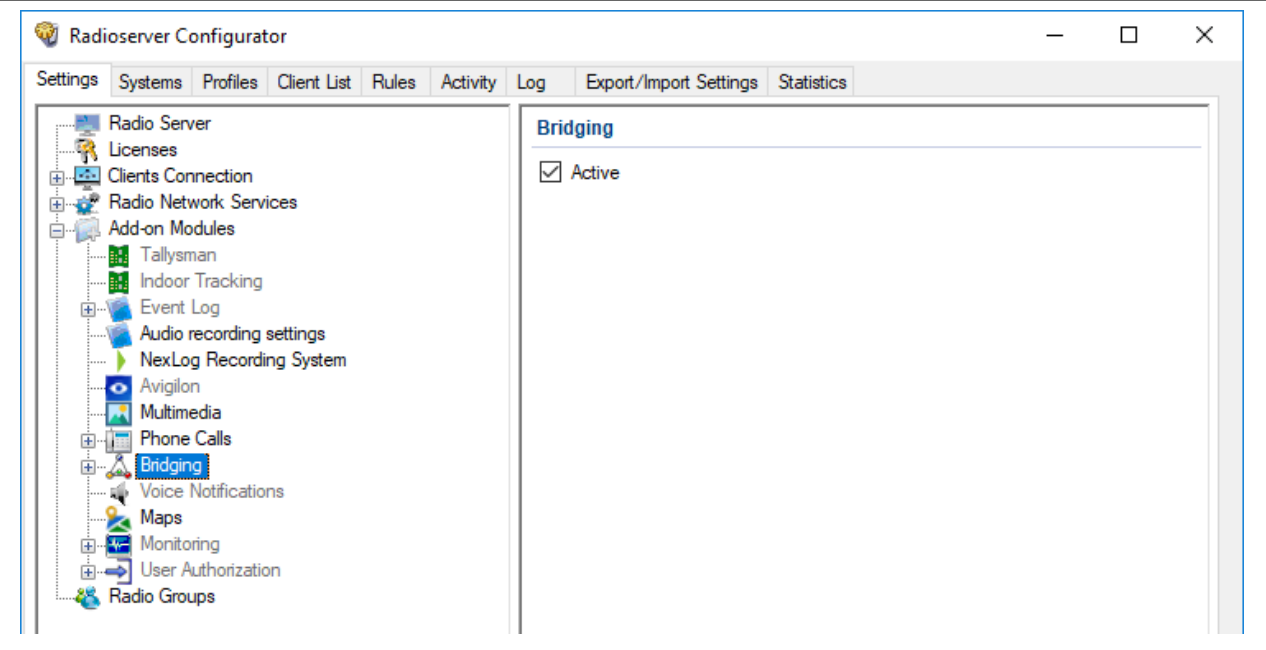

3. In the right pane, perform one of the following actions:

| To enable bridging,  | select the <b>Active</b> check box. |
|----------------------|-------------------------------------|
| To disable bridging, | clear the Active check box.         |

4. To save changes, at the bottom of the SmartPTT Radioserver Configurator window, click Save Configuration ( 🔤 ).

#### **Postrequisites:**

- To apply changes immediately, at the bottom of the SmartPTT Radioserver Configurator window, click Start (>) or Restart (=>).
- Configure bridging in SmartPTT Dispatcher. For details, see "Bridging Service" in SmartPTT Dispatcher Guide.
- Add and configure multigroups. For details, see Managing Multigroups.

## **10.1.3 Managing Multigroups**

Follow the procedure to modify the list of multigroups supported by SmartPTT Radioserver.

#### **Prerequisites:**

Enable bridging. For details, see Managing Bridging.

- 1. In SmartPTT Radioserver Configurator, open the Settings tab.
- 2. In the left pane, expand Add-on Modules  $\rightarrow$  Bridging, and then click Multigroups.

| ettings                               | Systems                 | Profiles           | Client List | Rules | Activity | Log | Export/    | Import Set | tings | Statistics |           |    |      |  |
|---------------------------------------|-------------------------|--------------------|-------------|-------|----------|-----|------------|------------|-------|------------|-----------|----|------|--|
| - 2                                   | Radio Serv              | er                 |             |       |          | Mu  | ItiGroup   | s          |       |            |           |    |      |  |
| • • • • • • • • • • • • • • • • • • • | Licenses<br>Clients Cor | nection            |             |       |          |     | Add        |            | Remo  | ve         |           | A  | pply |  |
|                                       | Radio Netv<br>Add-on Mo | vork Serv<br>dules | ices        |       |          | M   | lultiGroup | Name       |       |            | Talk Grou | ıp |      |  |
|                                       | Tallysn                 | ian<br>Turi        |             |       |          | Ne  | w MultiGr  | oup 1      |       |            | 1         |    |      |  |
|                                       | Event                   | Tracking<br>Log    |             |       |          |     |            |            |       |            |           |    |      |  |
| ĭ                                     |                         | ecording           | settings    |       |          |     |            |            |       |            |           |    |      |  |
|                                       | NexLo<br>Avigilo        | g Recordi<br>1     | ing System  |       |          |     |            |            |       |            |           |    |      |  |
|                                       | Multim                  | edia               |             |       |          |     |            |            |       |            |           |    |      |  |
| ÷[                                    | Phone                   | Calls              |             |       |          |     |            |            |       |            |           |    |      |  |
|                                       | indgin                  | g<br>ItiGroups     |             |       |          |     |            |            |       |            |           |    |      |  |
| -                                     | Voice                   | Votificatio        | ns          |       |          |     |            |            |       |            |           |    |      |  |
|                                       | 📐 Maps<br>📼 Mopito      | rina               |             |       |          |     |            |            |       |            |           |    |      |  |
| . <u>.</u>                            |                         | ing .              |             |       |          |     |            |            |       |            |           |    |      |  |

3. In the right pane, perform one of the following actions:

| To add a new multigroup,          | click Add.                                    |
|-----------------------------------|-----------------------------------------------|
| To delete an existing multigroup, | perform the following actions:                |
|                                   | 1. Click the desired multigroup in the table. |
|                                   | 2. Click Remove.                              |

- 4. (Optional) Modify the parameters of the desired multigroup in the table:
  - a. In the MultiGroup Name column, click twice the multigroup name, and then type a new name.
  - b. In the Talk Group column, click twice the current ID, and then type a new ID.
- 5. (Optional) Configure the multigroups. For details, see Configuring Multigroups.
- 6. To immediately apply changes, click **Apply**.
- 7. To save changes, at the bottom of the SmartPTT Radioserver Configurator window, click Save Configuration ( 🔤 ).

# **10.1.4 Configuring Multigroups**

Follow the procedure to configure an existing multigroup.

#### **Prerequisites:**

- Connect to radio networks For details, see <u>MOTOTRBO Radio Systems</u>.
- Add multigroups. For details, see <u>Managing Multigroups</u>.

- 1. In SmartPTT Radioserver Configurator, open the Settings tab.
- 2. In the left pane, expand Add-on Modules  $\rightarrow$  Bridging  $\rightarrow$  MultiGroups, and then click the desired multigroup.

| <table-cell> Radi</table-cell> | oserver Co               | onfigurat                  | tor                   |       |          |                       |                                       |            |                    | _ |  | × |
|--------------------------------|--------------------------|----------------------------|-----------------------|-------|----------|-----------------------|---------------------------------------|------------|--------------------|---|--|---|
| Settings                       | Systems                  | Profiles                   | Client List           | Rules | Activity | Log                   | Log Export/Import Settings Statistics |            |                    |   |  |   |
|                                | Radio Serv               | ver                        |                       |       |          | Mul                   | tiGroup                               |            |                    |   |  |   |
|                                | Clients Cor<br>Radio Net | nection<br>work Serv       | ices                  |       |          | Nan                   | ne                                    | New MultiG | roup 1             |   |  |   |
| <b>.</b>                       | Add-on Ma                | dules                      |                       |       |          | Talk                  | group ID                              | 1          |                    |   |  |   |
|                                | Indoor                   | Tracking                   |                       |       |          | Rad                   | lio IDs                               | 3-5,10-40  | Example: 1,5,10-20 |   |  |   |
|                                | Audio i NexLo            | recording<br>g Recordi     | settings<br>ng System |       |          |                       |                                       |            |                    |   |  |   |
|                                | o Avigilo<br>Multime     | n<br>edia                  |                       |       |          | 0                     | Use all channels                      |            |                    |   |  |   |
|                                | 🛅 Phone                  | g<br>g                     |                       |       |          | Use selected channels |                                       |            |                    |   |  |   |
|                                | ≐\$2 M.                  | ItiGroups                  | ltiGroup 1            |       |          |                       | Expand All                            | Collapse / | All                |   |  |   |
|                                | Maps                     | Notificatio                | ns                    |       |          |                       | Radioserver                           | 1          |                    |   |  |   |
|                                | User A<br>Radio Grou     | uthorizatio<br>. <b>ps</b> | n                     |       |          |                       | Slot 1                                |            |                    |   |  |   |
|                                |                          |                            |                       |       |          |                       | ⊡ · M Trunked                         |            |                    |   |  |   |

- 3. In the **Name** field, type the desired name for the multigroup.
- 4. In the **Talkgroup ID** field, type the talkgroup ID, calls to which will be interpreted by SmartPTT Radioserver as calls to the multigroup.
- 5. In the **Radio IDs** field, type the IDs of radios, whose registration in a radio system is required for calls to the multigroup to be bridged to that system.
- 6. Select bridging mode:

| To bridge calls to any radio network if at least one radio listed in the <b>Radio IDs</b> field is registered there, | select the <b>Use all channels</b> option.                                                                  |
|----------------------------------------------------------------------------------------------------|----------------------------------------------------------------------------------------------------|
| To bridge calls only to a limited set of radio networks,                                                             | perform the following actions:                                                                              |
|                                                                                                    | 1. Select the <b>Use selected channels</b> option.                                                          |
|                                                                                                    | <ol><li>Click Expand All to expand all nodes of the radio system<br/>object tree.</li></ol>                 |
|                                                                                                    | <ol> <li>Select the check boxes next to the desired control stations, channels and systems.</li> </ol>      |
|                                                                                                    | <ol> <li>Clear the check boxes next to the undesired control<br/>stations, channels and systems.</li> </ol> |

- 7. To save changes, at the bottom of the SmartPTT Radioserver Configurator window, click Save Configuration ( 🔤 ).
- 8. To immediately apply changes, perform the following actions:
  - a. In the left pane, click **MultiGroups**.
  - b. In the right pane, click **Apply**.

# **10.2 Inter-Server Patching**

The Inter-Server Patching feature provides the ability to connect each SmartPTT Radioserver to one or several other radioservers. To use Inter-Server Patching, you must install the Inter-Server Patching license on all radioservers that will be connected.

#### NOTE

The Inter-Server Patching feature provides additional capabilities for cross patches.

For information on cross patches in SmartPTT Dispatcher, see "Cross Patches" in SmartPTT Dispatcher Guide.

You can use this feature to combine talkgroups from affiliated radioservers in cross patches. The calls made to a talkgroup included in a cross patch will be retransmitted to all participants of the cross patch even if they belong to different radioservers. The connected radioservers can transmit voice to each other.

The Inter-Server Patching provides the following features:

- Connect two or more radioservers
- Make and receive group calls to/from other radioservers
- · Use cross patches to connect talkgroups from different radioservers
- Log and record voice calls on affiliated radioservers

#### Important

Every radioserver in the system must have a unique **Server ID**. Every radio system that will participate in inter-server cross patches must have a unique **Network ID**.

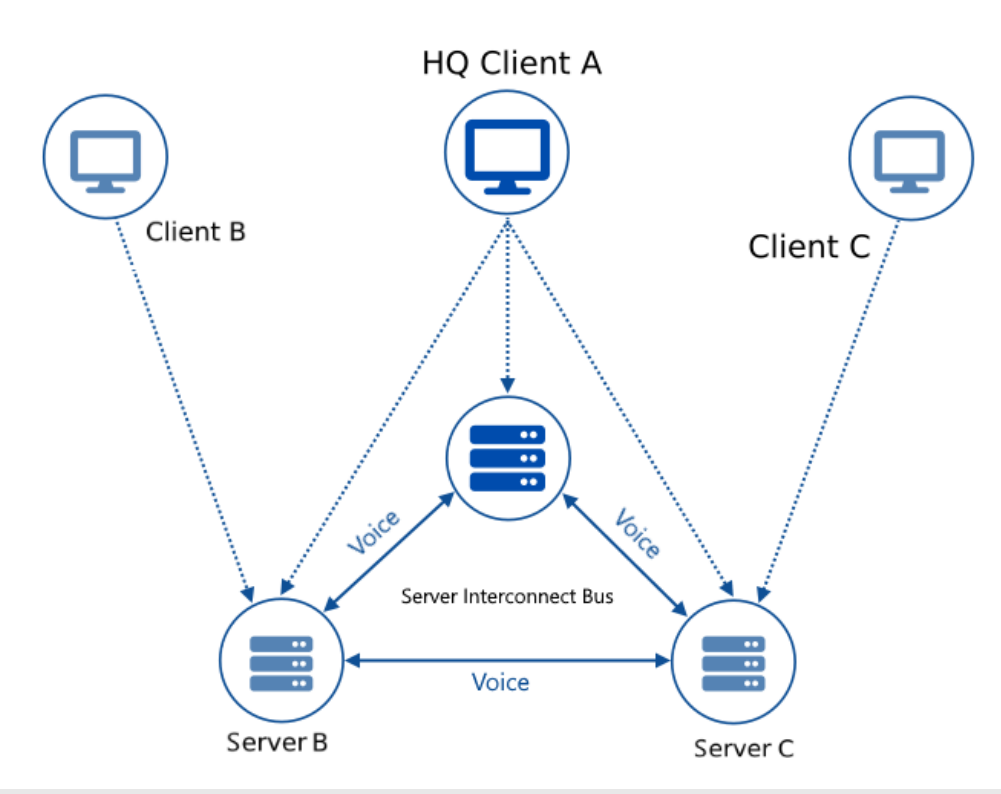

#### NOTE

Only Client A can create cross patches with any available objects of Server A, B, and C, because it is the only client that is connected to all servers and can see their radio fleet objects.

A voice transmission can be retransmitted to another radioserver only from the radioserver that originally received this transmission. That means you cannot create a chain of cross patches. See the example below:

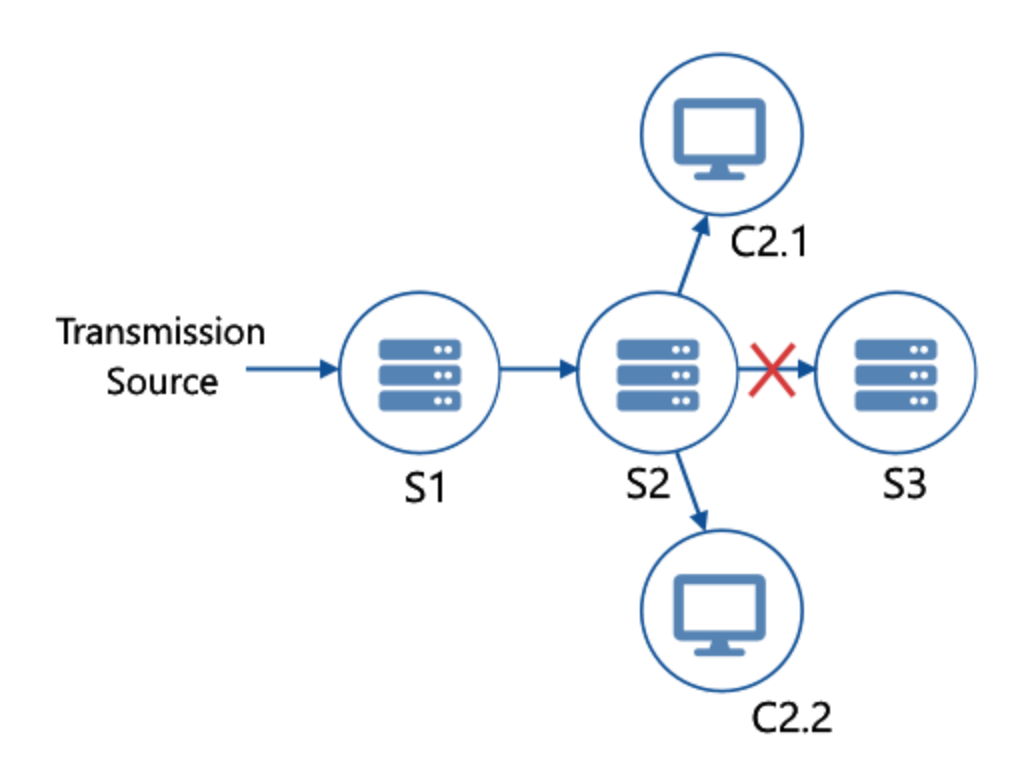

On the image, there are three radioservers (S1, S2, S3) combined into two cross patches (S1–S2, S2–S3). The radioserver S2 is also connected to two clients (C2.1 and C2.2). The radioserver S1 receives a transmission and retransmits it to the radioserver S2. The radioserver S2 cannot retransmit it further to radioserver S3. The clients connected to S2 will receive this transmission.

### **10.2.1 Configuring Affiliated Server Connection**

Follow the procedure to configure parameters of the radioserver to connect it to affiliated servers.

#### **Prerequisites:**

- Install the Inter-Server Patching license on all radioservers that will be connected. For details, see Licensing.
- Ensure that every radioserver in the system has a unique Server ID. For details, see Configuring Radioserver.
- Ensure that every radio system that will participate in inter-server cross patches has a unique Network ID.

#### Procedure:

- 1. In SmartPTT Radioserver Configurator, open the Systems tab.
- 2. In the left pane, click the **Affiliated Servers** node. The connection settings appear in the right pane.

| 🎯 Radi   | oserver Co                                                                                                    | onfigurat                                                                             | or                 |       |          |                     |                                                                                         |             |                                                                | —            |       | × |
|----------|----------------------------------------------------------------------------------------------------|---------------------------------------------------------------------------------------|--------------------|-------|----------|---------------------|-----------------------------------------------------------------------------------------|-------------|----------------------------------------------------------------|--------------|-------|---|
| Settings | Systems                                                                                                    | Profiles                                                                              | Client List        | Rules | Activity | Log                 | Export/Import Settings                                                                  | Statistics  |                                                                |              |       |   |
|          | Control Sta<br>Remote Ac<br>IP Site Con<br>Capacity P<br>Connect PI<br>NAI System<br>Capacity M<br>Affiliated St<br>Server<br>Server | tions<br>apters<br>nect Netw<br>us Systen<br>us<br>ns<br>ax Netwo<br>envers<br>1<br>2 | works<br>ns<br>rks |       |          | Affi<br>Con<br>Void | iliated Servers<br>Active<br>nnections are received at<br>ice traffic is received at po | port 8191 a | according to settings of Clie<br>ccording to settings of Clier | ents Connect | tion. |   |

- 3. Select the **Active** check box to enable the Inter-server Patching feature and unlock its settings.
- 4. To save changes, at the bottom of the SmartPTT Radioserver Configurator window, click Save Configuration ( 🔤 ).

#### **Postrequisites:**

- To apply changes immediately, at the bottom of the SmartPTT Radioserver Configurator window, click Start (>) or Restart (=>).
- Configure connection to affiliated servers.

## **10.2.2 Configuring Connection to Affiliated Server**

Follow the procedure to configure the connection to an affiliated server.

#### **Prerequisites:**

- Ensure that the Inter-Server Patching license is installed on the affiliated server that will be connected to the radioserver. For details, see Licensing.
- · Configure connection parameters for your radioserver. For details, see Configuring Inter-server Patching.

- 1. In SmartPTT Radioserver Configurator, open the Systems tab.
- 2. In the left pane, perform one of the following actions:

| To add a new affiliated radioserver,        | right-click the Affiliated Servers node, and then click Add.                                          |
|---------------------------------------------|----------------------------------------------------------------------------------------------------|
| To edit an existing affiliated radioserver, | expand the <b>Affiliated Servers</b> node, and then click the desired affiliated radioserver subnode. |

The affiliated radioserver settings will appear in the right pane.

| 🎯 Rad                                                                                                    | ioserver C | onfigurat | tor         |       |                               |                                                                                                    |                                                |                                                                   | _ |  | × |
|----------------------------------------------------------------------------------------------------|------------|-----------|-------------|-------|-------------------------------|----------------------------------------------------------------------------------------------------|------------------------------------------------|-------------------------------------------------------------------|---|--|---|
| Settings                                                                                                    | Systems    | Profiles  | Client List | Rules | Activity                      | Log                                                                                                    | Export/Import Settings S                       | Statistics                                                        |   |  |   |
| Control Stations<br>Remote Adapters<br>IP Site Connect Networks<br>Capacity Plus Systems<br>Connect Plus<br>NAI Systems<br>Capacity Max Networks<br>Affiliated Servers<br>Server 1<br>Server 2<br>Server 3 |            |           |             |       | Ser<br>Nar<br>Ma<br>TCI<br>VO | Server 1         ✓ Active         Name       Server 1         Main Server IP Address       192.168.37.18         TCP Port       8191         VOIP port       18500 |                                                |                                                                   |   |  |   |
|                                                                                                    |            |           |             |       |                               | Red<br>TCI<br>VO                                                                                                    | dundant server IP address<br>P Port<br>IP port | 192.168.37.20         8191         18500         Check Connection | ] |  |   |

- 3. Select the Active check box to enable connection to the desired radioserver.
- 4. In the **Name** field, type the radioserver name.
- 5. In the Main Server IP Address field, type the IP address of the main affiliated radioserver.
- 6. In the **TCP Port** field, type the TCP port number of the main affiliated radioserver. It must be the same as the **HTTP port** value in the **Clients Connection** node on the affiliated radioserver.
- 7. In the **VOIP Port** field, type the VOIP port number of the main affiliated radioserver. It must be the same as the **VoIP Listen Port** value in the **Clients Connection** node on the affiliated radioserver.
- 8. (Optional) Click the Check Connection button to check connection between radioservers.
- 9. (Optional) If the affiliated server has a redundant radioserver, enter the redundant radioserver IP address, TCP, and VOIP ports in the corresponding fields and click the **Check Connection** button to check connection between radioservers.
- 10. To save changes, at the bottom of the SmartPTT Radioserver Configurator window, click Save Configuration ( 🔤 ).

#### **Postrequisites:**

- To apply changes immediately, at the bottom of the SmartPTT Radioserver Configurator window, click Start (>) or Restart (=>).
- In the affiliated radioserver's configuration perform this procedure to create and configure the access to the current radioserver.

# **11 Alternation (Redundancy)**

SmartPTT supports operation with the primary and redundant radioservers. The redundant radioserver is activated in case of primary radioserver breakdown. You can configure the inactivity time of the main radioserver after which switching to the redundant one takes place. The minimum value is 20 s.

#### Important

The redundant radioserver is not intended to be used permanently. If the redundant radioserver cannot synchronize with the primary one for 31 days, it is deactivated.

The primary radioserver can have only one redundant radioserver.

#### Important

To activate a redundant radioserver, install the corresponding license. For details, see Licenses.

If synchronization with primary radioserver is enabled, the redundant server settings are synchronized with the primary server in the continuous one way direction copy mode. The primary server operates in the normal mode, the backup server constantly synchronizes its settings with the settings of the primary one.

#### Important

If you use a certificate for the encrypted connection to Web Client, the certificate is not automatically copied to the redundant server when redundancy is enabled. On the redundant radioserver, use SmartPTT Radioserver Configurator to manually import the certificate. For details, see <u>Configuring Web Client Connection</u>.

For the proper operation of the redundant radioserver, certain values and parameters of primary and redundant radioservers must not be the same. For this, new parameter values must be specified in the correspondence table. For information on the correspondence table, see <u>Configuring the Correspondence Table</u>.

If the primary radioserver settings were changed after the redundant radioserver start, you must update the correspondence table.

#### NOTE

After configuring redundant and primary radioservers, you must add them to SmartPTT Dispatcher. For information on adding radioservers, see "Radioservers" in *SmartPTT Dispatcher Guide*.

# **11.1 Configuring Redundant Radioserver**

Follow the procedure to add and configure the redundant radioserver.

#### **Prerequisites:**

- Ensure all parameters of the primary radioserver are saved, and the radioserver is running. If the parameters were changed, save the changes and restart the primary radioserver to apply the changes to the redundant radioserver.
- Obtain the primary radioserver IP address.

- 1. In the SmartPTT Radioserver Configurator, open the Settings tab.
- 2. In the left pane of the Settings tab, click Radio Server.

3. In the **Radio Server** pane, from the **Server Role** list, select *Redundant*. In the left pane, the **Redundant Radio Server** node appears.

| 🎯 Rad    | ioserver C                                                   | onfigurat         | tor         |       |                    |                        |                        |               |                  | _ | $\times$ |
|----------|--------------------------------------------------------------|-------------------|-------------|-------|--------------------|------------------------|------------------------|---------------|------------------|---|----------|
| Settings | Systems                                                      | Profiles          | Client List | Rules | Activity           | Log                    | Export/Import Settings | Statistics    |                  |   |          |
|          | Radio Sen<br>Redundan                                        | ver<br>t Radio Se | erver       |       |                    | Rad                    | lio Server             |               |                  |   |          |
|          | Licenses<br>Clients Cor                                      | nection           |             |       |                    | Sen                    | ver Role               | Redundant     | ~                |   |          |
| E        | Adio Network Services     Adio on Modules     Add-on Modules |                   |             |       | Nan                | ne                     | Radioserver            |               |                  |   |          |
|          |                                                              |                   |             |       |                    | Automatic Gain Control |                        |               |                  |   |          |
|          |                                                              |                   |             |       |                    | Bloc                   | ck option              | Radio Disable | $\sim$           |   |          |
|          |                                                              |                   |             |       |                    |                        | nit Radios to Service  |               |                  |   |          |
|          |                                                              |                   |             |       |                    |                        | Enabled                | Đ             | xample: 1-99,150 |   |          |
|          |                                                              |                   |             | All   | owed Radio Numbers |                        |                        |               |                  |   |          |
|          |                                                              |                   |             | Proc  | cess priority      | Above normal           | ~                      |               |                  |   |          |
|          |                                                              |                   |             | Lan   | guage              | <u>English (en-US)</u> |                        |               |                  |   |          |

4. In the left pane of the **Settings** tab, click **Redundant Radio Server**.

In the right pane of SmartPTT Radioserver Configurator, the redundant SmartPTT Radioserver settings appear.

| 🎯 Radi   | oserver Co                                                                                 | onfigurat                                                   | or          |       |          |     |                                                                                                    |                                       |                                                                  |                        | _              |   | × |
|----------|--------------------------------------------------------------------------------------------|-------------------------------------------------------------|-------------|-------|----------|-----|----------------------------------------------------------------------------------------------------|---------------------------------------|------------------------------------------------------------------|------------------------|----------------|---|---|
| Settings | Systems                                                                                    | Profiles                                                    | Client List | Rules | Activity | Log | Export/Import Settings                                                                                                    | Statisti                              | cs                                                               |                        |                |   |   |
|          | Radio Serv<br>Redundan<br>Licenses<br>Clients Cor<br>Radio Netv<br>Add-on Mo<br>Radio Grou | ver<br>t Radio Se<br>unection<br>work Servi<br>dules<br>ups | ices        |       |          | R   | edundant Radio Server<br>Redundancy<br>Primary server (IP Address:<br>Port)<br>Connection timeout, s<br>Synchronize with primar<br>Synchronize with primar<br>Correspondence table<br>Add Value Add<br>Change Type Val | Setting<br>WCF [<br>Iny radio s<br>Co | remotehost:8888<br>60<br>erver<br>py Settings<br>Delete<br>meter | 8<br>Redundar<br>Value | nt Radio Serve | ſ |   |

- 5. In the **Redundancy** area, perform the following actions:
  - a. In the **Primary Server (IP Address: WCF Port)** check box, type the primary SmartPTT Radioserver IP address and port.
  - b. (Optional) In the **Connection timeout, s** field, type time interval after which the redundant SmartPTT Radioserver becomes active.
  - c. Perform one of the following actions:

| To copy primary SmartPTT Radioserver settings to the | click Copy Settings. |
|------------------------------------------------------|----------------------|
| redundant one,                                       |                      |

To activate the automatic synchronization of the redundant SmartPTT Radioserver with the primary one after the primary SmartPTT Radioserver restart, select the Synchronize with primary radio server check box.

Configure the Correspondence table.
 For information on configuring the table, see <u>Configuring the Correspondence Table</u>.

# **11.1.1 Configuring the Correspondence Table**

Follow the procedure to configure the Correspondence table for the redundant radioserver.

#### **Prerequisites:**

- Ensure all parameters of the primary radioserver are saved, and the radioserver is started.
- Ensure the Synchronize with primary radio server check box is selected in the Redundancy area.

#### **Procedure:**

- 1. In the Correspondence table, set or edit the existing values or parameters for replacing. For details, see <u>Setting Values</u> and <u>Setting Parameters</u>.
- 2. (Optional) To sort entries in the table, perform the following actions:

| To sort entries ascending,  | click the desired column heading until the Ascending Icon ( 🔺 ) appears on the right of the heading.         |
|-----------------------------|----------------------------------------------------------------------------------------------------|
| To sort entries descending, | click the desired column heading until the Descending lcon ( $\frown$ ) appears on the right of the heading. |

#### NOTE

Entries are sorted only by one column, clicking the name of another column automatically discards the sorting order applied earlier.

- 3. To save changes, at the bottom of the SmartPTT Radioserver Configurator window, click Save Configuration ( 🗟 ).
- 4. To apply changes immediately, at the bottom of the SmartPTT Radioserver Configurator window, click Start (>) or Restart (=>).

# 11.1.1.1 Setting Values

Follow the procedure to set a replacing value for the redundant radioserver in the Correspondence table.

#### Important

The the Correspondence table value replaces all similar values copied from the primary radioserver parameters.

#### Procedure:

- In the Correspondence table area, click Add Value.
   In the correspondence table below, a new entry appears.
- 2. In the desired entry, in the Value/Parameter column, type the desired value that will be replaced.
- 3. In the desired entry, in the **Redundant Radio Server Value** column, type a new value for the redundant radioserver.

#### **Postrequisites:**

To edit a value in the **Value/Parameter** or **Redundant Radio Server Value** columns, double-click the desired entry in the Correspondence table, and then type a new value.

# 11.1.1.2 Setting Parameters

Follow the procedure to set a replacing parameter for the redundant radioserver in the Correspondence table.

#### Procedure:

- 1. In the **Correspondence table** area, click **Add**. The **Parameter Overriding** window appears.
- 2. In the left pane of the **Parameter Overriding** window, select the desired tab (**Settings** or **Systems**), and then expand the desired node.

In the right pane, the area for selecting the parameter and its value appears.

- 3. From the **Parameter** list, select the desired parameter:
  - For IP Site Connect, Capacity Plus, NAI IP Site Connect, NAI Capacity Plus and NAI Linked Capacity Plus replace Peer ID parameter values.
  - (Optional) Replace IP-addresses.
  - (Optional) Replace databases names.
  - For NAI IP Site Connect, NAI Capacity Plus, NAI Extended Range Direct Mode and NAI Linked Capacity Plus networks, select the Active check box for the DDMS mode control parameter to establish dependence of the redundant server DDMS activity from the DDMS activity of the primary server.

#### NOTE

If the **Synchronize with primary radio server** check box is cleared, this check box is transferred to the **DDMS Settings** node of each network respectively. If the **DDMS Mode Control** check box is cleared, the activity of the redundant server does not affect the activity of DDMS whose address is specified in the settings of the redundant server.

#### NOTE

If you configure Clients Connection, you do not need to replace its parameters for the redundant radioserver.

4. In the **Value** area, set the value in one of the following ways:

- Type the value in the field.
- Select the value from the list.
- Select/clear the check box.
- 5. Click Add to add the parameter to the Correspondence table.
- 6. Click **Finish** to close the window.

#### **Postrequisites:**

To edit a parameter or its value, double-click the desired entry in the Correspondence table, and then select another parameter, or change the selected value.

# **12 Maintenance**

The chapter provides information on the operating SmartPTT observation as well as its configuration and database restoration.

# **12.1 Viewing System Events**

Follow the procedure to to view radioserver-detected events.

#### Procedure:

4.

1. In SmartPTT Radioserver Configurator, open the Activity tab.

| 🎯 Radioserver Co | onfigurator                                                    |         |          |            |           |               |              |     | _        |       |          | ×     |  |
|------------------|----------------------------------------------------------------|---------|----------|------------|-----------|---------------|--------------|-----|----------|-------|----------|-------|--|
| Settings Systems | Profiles Client Lis                                            | t Rules | Activity | Log        | Export/Im | port Settings | Statistics   |     |          |       |          |       |  |
| Auto Scroll      |                                                                |         |          |            |           |               |              |     |          | Clear | Activity | y Log |  |
| All Events       | er<br>] All Events 🔲 Registration (ARS) 📄 Locations (Location) |         |          |            |           |               | Calls (Call) |     | Radio ID |       |          |       |  |
|                  | Messages (                                                     | TMS)    | Te       | elemetry ( | (Tel)     |               | Other (Othe  | er) |          |       |          |       |  |
| Date/Time        | Туре                                                           | System  |          |            |           | Event         |              |     |          |       |          |       |  |
|                  |                                                                |         |          |            |           |               |              |     |          |       |          |       |  |

- 2. (Optional) To turn on automatic event scrolling and show the most recent events, select the Auto Scroll check box.
- 3. In the **Filter** area, filter the desired events:

| To show all events,                                                              | select the All Events check box.                                     |
|----------------------------------------------------------------------------------|----------------------------------------------------------------------|
| To show registration events only,                                                | select the <b>Registration (ARS)</b> check box.                      |
| To show text messaging events only,                                              | select the <b>Messages (TMS)</b> check box.                          |
| To show location-related events only,                                            | select the <b>Locations (Location)</b> check box.                    |
| To show telemetry and remote control events only,                                | select the Telemetry (Tel) check box.                                |
|                                                                                  | NOTE                                                                 |
|                                                                                  | The check box does not affect Data Acquisition events.               |
| To show voice reception/transmission events only                                 | solact the Calls (Call) check hav                                    |
|                                                                                  |                                                                      |
| To show any other events,                                                        | select the <b>Other (Other)</b> check box.                           |
| To show events related to one or multiple Radio IDs only,                        | in the <b>Radio ID</b> field, type radio IDs. Use hyphens to type ID |
|                                                                                  | ranges; use commas to list IDs and ID ranges.                        |
| <i>(Optional)</i> To sort events by the <b>Date/Time</b> column and/or <b>Ty</b> | <b>/pe</b> column, perform the following actions:                    |
| To sort events ascending,                                                        | click the column header until the Ascending ( 🔺 ) icon               |
|                                                                                  | appears in it.                                                       |
| To sort events descending,                                                       | click the column header until the Descending ( $\checkmark$ ) icon   |
|                                                                                  | appears in it.                                                       |

5. (*Optional*) To delete entries from the table (not from the database), clear **Clear Activity Log**.

# 12.1.1 Event Types

SmartPTT provides information on the following types of events on the radio network:

- Radio registration
- · Voice calls and their equivalents, for example, voice notifications
- Text messages
- Location reports
- Telemetry signals and remote control commands
- Various other types of events, such as radio commands

Description of these types of events is given below.

#### **Registration (ARS)**

Registration-related events are displayed on the Activity tab as follows:

- Event direction indicator (<-) (->)
- Radio IP address and identifier (in decimal) in the format <IP address> (<identifier>)
- Additional information

#### EXAMPLE

The attempt to obtain information about the radio with the 902 identifier presence in the network is failed:

12.0.3.134 (902) Inaccessible

#### Locations

Location-related events are displayed on the Activity tab as follows:

- Event direction indicator (<-) (->)
- Radio IP address and identifier (in decimal) in the format <IP address> (<identifier>)
- Request number
- Additional information

#### EXAMPLE

Location coordinates of the radio with the 417 identifier on 2020.01.01 at 01:00:01 are latitude = 56,47907, longitude = 85,06649:

12.0.1.161 (417) Triggered Location Report id = 5 Latitude = 56,47907. Longitude = 85,06649 Timestamp: 01.01.2020 01:00:01

#### Calls

Call-related events are displayed on the Activity tab as follows:

• Voice transmission type

- Voice direction indicator in the format <initiator ID> (<recipient ID>)
- Additional information

#### EXAMPLE

Outgoing voice transmission from a dispatcher to the radio with the 445 identifier:

```
Private (Dispatcher) 1 -> 445 Tx
```

#### **Messages (TMS)**

Text message-related events are displayed on the Activity tab as follows:

- Message direction indicator in the format (<sender ID> -> <recipient ID>)
- The recipient and sender identifier in the format <IP address> (<identifier>) For IP addresses the following convention is applied:
  - If the first octet of the IP address corresponds to the CAI value of the network, then the recipient or sender is the radio.
  - If the first octet of the IP address corresponds to the CAI value of the group, then the recipient or sender is the talkgroup.
- Additional information

#### **EXAMPLE**

The radio with the 417 identifier sends a message to the radio with the 1 identifier:

- > 12.0.1.161 (417) - > 12.0.1.123 (1) SimpleTextMessage Need help

#### Telemetry

Telemetry-related events are displayed on the Activity tab as follows:

- Event subtype
- Radio IP address and identifier (in decimal) in the format <IP address> (<identifier>)
- Request number
- Additional information

#### EXAMPLE

Incoming telemetry command when opening the door:

Telemetry response. IP - 12.0.0.7; id= 54 type= Individual; opcode= QueryStatusResponse; payload= 00001000

#### Other

Other events can have different displaying structure on the Activity tab.

#### EXAMPLE

Telephone call to the talkgroup:

- > INVITE; From:sip: 1859@82.200.114.46:5060; To:sip:21@192.168.36.110:5060;
- < Ringing(180); From:sip: 1859@82.200.114.46:5060; To:sip:21@192.168.36.110:5060;
- < OK(200); From:sip: 1859@82.200.114.46:5060; To:sip:21@192.168.36.110:5060;
- > ACK; From:sip: 1859@82.200.114.46:5060; To:sip:21@192.168.36.110:5060;
- > BYE; From:sip: 1859@82.200.114.46:5060; To:sip:21@192.168.36.110:5060;
- < OK(200); From:sip: 1859@82.200.114.46:5060; To:sip:21@192.168.36.110:5060;

### 12.1.2 Alarm Text Messages on Devices

Alarm text messages on devices are displayed in the following way:

- Outgoing text message direction indicator (<-)
- The recipient identifier in the format *<IP address>* (*<identifier>*) For IP addresses the following convention is applied:
  - If the first octet of the IP address corresponds to the CAI value of the network, then the recipient or sender is the radio.
  - If the first octet of the IP address corresponds to the CAI value of the group, then the recipient or sender is the talkgroup.
- Service text SimpleTextMessage
- The device name in the format Name : <device name>
- The device location in the format Location : <location name>
- The device ID as on the Network Configuration tab
- A multiple hyphen delimiter
- The list of alarms in the format <alarm name> : -

#### **EXAMPLE**

< – 12.0.2.88 (600) SimpleTextMessage Name : dms:rest@3.peers.55 Location : NAI– Linked Capacity Plus 213 Identifier : 3001 ------- Repeater overheat : – Amplifier Fan Failure : –

# **12.2 Exporting Settings**

Follow the procedure to export SmartPTT Radioserver settings and its database (optional).

#### **Prerequisites:**

- Stop SmartPTT Radioserver by clicking the **Stop** ( ) button at the bottom of SmartPTT Radioserver Configurator.
- After you stop SmartPTT Radioserver, check the connection to all used databases. On the Settings tab, open settings of the desired database, and then in the Creating Database area, click Check connection. For details, see Event Log, Monitoring, or User Authorization.

#### **Procedure:**

1. In SmartPTT Radioserver Configurator, open the Export/Import Settings tab.

| port                                                                              |                                            |    | nules Activity | Log | Export/Import Settings | Statistics |     |     |     |
|-----------------------------------------------------------------------------------|--------------------------------------------|----|----------------|-----|------------------------|------------|-----|-----|-----|
| ve Export Fi                                                                      |                                            |    |                |     |                        |            |     |     |     |
| no export r                                                                       | ile As:                                    |    |                |     |                        |            |     |     |     |
|                                                                                   |                                            |    |                |     |                        |            | Bro | wse |     |
| Settinas —                                                                        |                                            |    |                |     |                        |            |     |     |     |
| Export P                                                                          | Radioserver Databa                         | se |                |     |                        |            |     |     |     |
|                                                                                   |                                            |    |                |     |                        |            |     |     |     |
| Export                                                                            |                                            |    |                |     |                        |            |     |     |     |
| Export                                                                            |                                            |    |                |     |                        |            |     |     |     |
| port                                                                              |                                            |    |                |     |                        |            |     |     |     |
| noose File to                                                                     | Import:                                    |    |                |     |                        |            |     |     |     |
|                                                                                   |                                            |    |                |     |                        |            | Bro | wse |     |
| Settinas —                                                                        |                                            |    |                |     |                        |            |     |     |     |
|                                                                                   | Radioserver Databa                         | se |                |     |                        |            |     |     |     |
| Import R                                                                          |                                            |    |                |     |                        |            |     |     |     |
| Override Se                                                                       | ettinas                                    |    |                |     |                        |            |     |     |     |
| Override Se                                                                       | ettings<br>Gerver GUID                     |    |                |     |                        |            |     |     |     |
| <ul> <li>Import F</li> <li>Override Se</li> <li>Keep S</li> <li>Overwr</li> </ul> | ettings<br>Gerver GUID<br>Tite Server GUID |    |                |     |                        |            |     |     |     |
| Settings                                                                          | Radioserver Databa:                        | se |                |     |                        |            |     |     | wse |

- 2. In the **Export** area at the top of the tab, specify the file to export settings into:
  - a. Click the Browse button to the right of the Save Export File As field.
  - b. In the window that appears choose the desired folder and type file name in the text field at the bottom of the window.
  - c. Click the Save button at the bottom of the window.
     The specified path and file name are displayed in the Save Export File As field.

#### NOTE

You can also type or paste the full file path into this field.

- (Optional) Select the Export Radioserver Database check box to include the SmartPTT Radioserver database into the same backup file.
- 4. Click the **Export** button.

If the operation is successful, a notification appears.

5. After successful exporting, in the dialog box, click **OK**.

# **12.3 Importing Settings**

Follow the procedure to import SmartPTT Radioserver settings and database (optional).

#### **Prerequisites:**

- Stop SmartPTT Radioserver by clicking the Stop ( ) button at the bottom of SmartPTT Radioserver Configurator.
- After you stop SmartPTT Radioserver, check the connection to all used databases. On the Settings tab, open settings of the desired database, and then in the Creating Database area, click Check connection. For details, see Event Log, Monitoring, or User Authorization.

#### **Procedure:**

1. In SmartPTT Radioserver Configurator, open the Export/Import Settings tab.

|          | Suctome               | Profilee  | Client List | Monitoring | Rules  | Activity | Log | Export/Import Settings | Statistics |          |     |  |
|----------|-----------------------|-----------|-------------|------------|--------|----------|-----|------------------------|------------|----------|-----|--|
| _        | Systems               | Tionics   | Client List | Monitoring | Thuics | Activity | LUg | Experts import counigo | Statistics |          |     |  |
| Export - |                       |           |             |            |        |          |     |                        |            |          |     |  |
| Save E   | xport File            | AS:       |             |            |        |          |     |                        |            | <br>Deer |     |  |
|          |                       |           |             |            |        |          |     |                        |            | DIO      | vse |  |
| Settin   | gs                    |           |             |            |        |          |     |                        |            |          |     |  |
| E        | xport Ra              | dioserver | Database    |            |        |          |     |                        |            |          |     |  |
|          |                       |           |             |            |        |          |     |                        |            |          |     |  |
| Ex       | port                  |           |             |            |        |          |     |                        |            |          |     |  |
|          |                       |           |             |            |        |          |     |                        |            |          |     |  |
| mport -  |                       |           |             |            |        |          |     |                        |            |          |     |  |
| Choose   | File to In            | nport:    |             |            |        |          |     |                        |            |          |     |  |
|          |                       |           |             |            |        |          |     |                        |            | Brow     | vse |  |
| Settin   | as                    |           |             |            |        |          |     |                        |            |          |     |  |
|          | nnort Ra              | lioserver | Database    |            |        |          |     |                        |            |          |     |  |
| 0        |                       |           | 20.02000    |            |        |          |     |                        |            |          |     |  |
| Over     | mae Setti<br>Kaan Car | ings      | 、<br>、      |            |        |          |     |                        |            |          |     |  |
|          | Neep Ser              | ver Guiu  | ,           |            |        |          |     |                        |            |          |     |  |
|          | Overwrite             | Server    | JUID        |            |        |          |     |                        |            |          |     |  |
|          |                       |           |             |            |        |          |     |                        |            |          |     |  |

- 2. In the **Import** area, specify the file to import settings from:
  - a. Click the **Browse** button to the right of the **Choose File to Import** field.
  - b. In the window that appears choose the desired file containing exported server settings.
  - c. Click the **Open** button at the bottom of the window.
     The specified path and file name are displayed in the **Choose File to Import** field.

#### NOTE

You can also type or paste the full file path into this field.

- 3. (Optional) Import radioserver database from the same file:
  - a. Select the Import Radioserver Database check box to import the exported databases from the same file.
  - b. In the **Override Settings** area, determine GUID restoration necessity:

| If the current radioserver will work together with the one | click Keep Server GUID. |
|------------------------------------------------------------|-------------------------|
| which settings are imported,                               |                         |

If the current radioserver completely replaces the previous click **All**. radioserver or the current radioserver is a restored instance of the failed radioserver,

4. Click the Import button, and then confirm the importing.

#### **Postrequisites:**

To apply changes immediately, at the bottom of the SmartPTT Radioserver Configurator window, click Start (>) or Restart (>).

### 12.4 Restoring Event Log Database

Follow the procedure to restore the SmartPTT Radioserver event log database from a backup.

#### **Prerequisites:**

Ensure that you have access to the desired backup file (.bak).

#### Procedure:

- 1. In SmartPTT Radioserver Configurator, open the Settings tab.
- 2. In the left pane, expand the **Add-on Modules** node, and then click **Event Log**. The database connection settings appear in the right pane.

| 🖉 Radioserver Configurator                                                                                                    |       |                                                                                            |                                          |                                                                                             |                                | _ |   | × |
|----------------------------------------------------------------------------------------------------|-------|--------------------------------------------------------------------------------------------|------------------------------------------|---------------------------------------------------------------------------------------------|--------------------------------|---|---|---|
| Settings Systems Profiles Client List F                                                                                                    | Rules | Activity                                                                                   | Log                                      | Export/Import Settings                                                                      | Statistics                     |   |   |   |
| Radio Server<br>Licenses<br>Clients Connection<br>Add-on Modules<br>Add-on Modules<br>Tallysman<br>Indoor Tracking<br>Event Log<br>Audio recording settings<br>NexLog Recording System<br>Avigilon<br>Multimedia<br>Phone Calls<br>Hore Calls<br>Maps<br>Monitoring<br>Monitoring | -     | Event Log<br>Active<br>Creating<br>Server N<br>Database<br>Authoriza<br>Login:<br>Passwore | Databas<br>lame:<br>e Name:<br>ation Mod | e<br>localhost\SQLE2<br>RadioServer<br>Create New Da<br>de: SQL Server Auth<br>User<br>     | XPRESS<br>tabase<br>norization |   | ~ |   |
|                                                                                                    |       | Optimizat                                                                                  | g Databa<br>:\DB\Ba<br>tion<br>mn the op | Check Conne<br>se From Backup<br>ckup DB.bak<br>Restore Data<br>stimization, the server has | base<br>to be stopped          |   |   |   |

3. In the **Restoring Database From Backup** area, specify the path to the backup file:

- b. In the window that appears, select the file.

#### 4. Click Restore Database.

A window with information if the database was restored appears.

5. To save changes, at the bottom of the SmartPTT Radioserver Configurator window, click Save Configuration ( 🔤 ).

#### **Postrequisites:**

To apply changes immediately, at the bottom of the SmartPTT Radioserver Configurator window, click Start (>) or Restart (>).

## 12.5 Restoring Monitoring Database

Follow the procedure to restore the monitoring database from a backup.

#### **Prerequisites:**

Ensure that you have access to the desired backup file (.bak).

#### Procedure:

- 1. In SmartPTT Radioserver Configurator, open the Settings tab.
- In the left pane, expand the Add-on Modules node, and then click Monitoring. The database connection settings appear in the right pane.

| ~     |   |
|-------|---|
|       |   |
| <br>0 |   |
|       |   |
|       |   |
|       |   |
|       |   |
|       | ✓ |

- 3. In the **Restoring Database From Backup** area, specify the path to the backup file:

  - b. In the window that appears, select the file.

#### 4. Click Restore Database.

A window with information if the database was restored appears.

5. To save changes, at the bottom of the SmartPTT Radioserver Configurator window, click Save Configuration ( 🔤 ).

#### **Postrequisites:**

To apply changes immediately, at the bottom of the SmartPTT Radioserver Configurator window, click Start (>) or Restart (>).

# 12.6 Restoring User Database

Follow the procedure to restore the radio user database from a backup.

#### **Prerequisites:**

Ensure that you have access to the desired backup file (.bak).

#### Procedure:

- 1. In SmartPTT Radioserver Configurator, open the **Settings** tab.
- 2. In the left pane, expand the **Add-on Modules** node, and then click **User Authorization**. The database connection settings appear in the right pane.

| Settings | Systems                                                                                                    | Profiles                                                                                                | Client List                   | Rules | Activity                                                                           | Log                                                        | Export/Import Settings                                       | Statistics |      |   |   |
|----------|----------------------------------------------------------------------------------------------------|----------------------------------------------------------------------------------------------------|-------------------------------|-------|------------------------------------------------------------------------------------|------------------------------------------------------------|--------------------------------------------------------------|------------|------|---|---|
|          | Radio Sen<br>Licenses<br>Clients Cor<br>Radio Netr<br>Add-on Mo<br>Tallysn<br>Indoor<br>Event<br>VexLo<br>NexLo<br>NexLo<br>Avigilo | ver<br>work Servi<br>odules<br>nan<br>Tracking<br>Log<br>recording s<br>g Recordi<br>n<br>edia<br>Calls | ices<br>settings<br>ng System |       | Jser Auth<br>Jser Authentific<br>Interface:<br>Creating D<br>Server Na<br>Database | orization Se<br>ation Se<br>19<br>latabase<br>me:<br>Name: | n ver 2.168.37.89 localhost\SQLEXF Users                     | Port:      | 5055 | ÷ |   |
| +        | Bridgin                                                                                                    | ig<br>Notification<br>ring<br>wthorizatio<br>ups                                                        | ns<br>on                      |       | Authorizati<br>Login:<br>Password:                                                 | on Mod                                                     | Create New Data<br>SQL Server Autho<br>User                  | abase      |      |   | ~ |
|          |                                                                                                    |                                                                                                    |                               |       | Restoring                                                                          | Databas<br>DB\Bac                                          | Check Connect<br>From Backup<br>rup DB.bak<br>Restore Databa | tion       |      |   |   |

- 3. In the **Restoring Database From Backup** area, specify the path to the desired backup file:

  - b. In the window that appears, select the desired file and click **Open**.

#### 4. Click Restore Database.

A window with information if the database was restored appears.

5. To save changes, at the bottom of the SmartPTT Radioserver Configurator window, click Save Configuration ( 🔤 ).

#### **Postrequisites:**

To apply changes immediately, at the bottom of the SmartPTT Radioserver Configurator window, click Start ( > ) or Restart ( > ).

# 13 Troubleshooting

The section provides description of typical problems you may encounter while installing and configuring SmartPTT software. It provides information on their possible reasons and ways of their resolving. If the suggested methods do not help to resolve your problem, contact <u>SmartPTT Technical Support Center</u>.

# **13.1 General Recommendations**

Many problems related to the SmartPTT configuration and/or operation occur due to the incomplete infrastructure configuration. Such problems are usually appear as applications start failure.

To resolve such problems, the following recommendations must be followed:

- Always install drivers for sound cards, network cards, and other peripherals.
- Use compatible hardware and software.
- Always restart your computers after the operating system update installation and/or other software updates installation.

# **13.2 SmartPTT Installation Problems**

If the installation of the SmartPTT software completed successfully, a message confirming successful installation appears. If the message does not appear, it means a problem occurred during the installation. It may occur for one of the following reasons:

- You logged on using a non-administrator account (standard or guest account).
- Microsoft .NET Framework is not installed on the computer.
- The components required for correct SmartPTT operation, such as MOTOTRBO Radio Driver or Microsoft SQL Server, were not
  installed.
- Installed Windows updates are not up-to-date or do not meet the system requirements.

To resolve installation-related problems, perform the following actions:

- 1. Log on as an Administrator.
- 2. Restart the installation of the SmartPTT software, and install all additional components offered by the installer:
  - If offered, agree to install Microsoft .NET Framework.
  - Install Microsoft SQL Server if it is not installed.

For more information on the installation procedure, see SmartPTT Installation.

3. Ensure that Windows updates are up-to-date and meet the SmartPTT system requirements. For more information on Windows updates, see <u>Microsoft Download Center</u> and <u>System Requirements</u>.

## **13.3 SmartPTT Startup Problems**

On successful launch of SmartPTT Dispatcher or SmartPTT Radioserver Configurator, the main window of the corresponding program opens automatically. If the window does not appear, the program did not launch because of a startup problem. It may occur for one of the following reasons:

- The computer was not restarted after the Microsoft .NET Framework installation.
- SmartPTT was installed to a folder other than **Program Files (x86)** on a computer with a 64-bit version of Windows.
- SmartPTT license period expired.

- Version of the installed Microsoft SQL Server does not correspond to the versions specified in <u>Third Party Products</u>.
- Multiple versions or multiple editions of Microsoft SQL Server are installed on the computer.
- SQL service is not running.

To resolve startup-related problems, check out the following measures:

- Restart your computer if it was not restarted after Microsoft .NET Framework installation. After restart, restart the installation, and then, in the **Program Maintenance** window, select **Modify**. Follow the instructions provided by the SmartPTT installer.
- If SmartPTT was installed to a folder other than **Program Files (x86)** on a computer with a 64-bit version of Windows, uninstall it, and then reinstall to the **Program Files (x86)** folder.
- If SmartPTT license period expired, install a valid license. To order a license, contact the Elcomplus, Inc. representative in your region or <u>SmartPTT Technical Support Center</u>.
- Ensure that the Microsoft SQL Server version meets the system requirements.
- Ensure that only one version and edition of Microsoft SQL Server is installed on the computer (Settings → Apps → Apps & features or Control Panel → Programs → Programs and Features).
- Ensure that the SQL Server service is running (Task Manager → Services). If the service is not running, start it.

### **13.4 Web Console Connection Issues**

At some configurations, users might be unable to launch Web Console (no loading screen appears). In particular, this occurs if Web Console and Server are behind the router. For example, this occurs when Operators access Web Console from the public network.

In the case, Customers need to contact their network administrators and check the fort forwarding configuration on the router. The following local ports of the Server computer shall be forwarded:

- WCF Port (default is 8888),
- HTTP Port (default is 8191),
- HTTPS Port (default is 8443),
- STUN Port (default is 3478),
- VoIP Port (default is 18500).

If the configuration above does not help, please submit a request to the Technical Support Center (support@smartptt.com).

### **13.5 Problems with Databases**

A problem may occur when you connect the SmartPTT server or client to the database and in the course of further database-related activities in the SmartPTT system. It may occur for one of the following reasons:

- Version of the installed Microsoft SQL Server does not meet the requirements specified in Third Party Products.
- Multiple versions or multiple editions of Microsoft SQL Server are installed on the computer.
- The SQL Server service is not running.
- Incorrect SQL Server address in SmartPTT Radioserver Configurator.

- For the SQL authorization method, incorrect SQL user credentials.
- For systems connected to a remote database, the remote host is unavailable.

To resolve database-related problems, check out the recommendations below:

- Ensure that the Microsoft SQL Server version meets the system requirements.
- Ensure that only one version and edition of Microsoft SQL Server is installed on the computer (Settings → Apps → Apps & features or Control Panel → Programs → Programs and Features).
- Ensure that SQL Server service is running (Task Manager → Services). If the service is not running, start it.
- In SmartPTT Radioserver Configurator, specify the IP address of the computer on which SQL server is installed and running.
- For the SQL authorization method, specify correct SQL user credentials.
- Ensure that the remote host becomes available when using a remote database. For example, use the command *ping <host IP* address>.

## 13.6 Problem with Switching to Audio Node

The ASIO4ALL driver or a similar audio driver is installed on Windows. The selected audio playback device uses this audio driver. In SmartPTT Radioserver Configurator, in the control station settings, when you try to switch to the **Audio** node, Configurator suspends and audio playing from the device stops.

To solve the problem, perform the following actions on Windows:

- 1. Launch the Windows Devices and Printers program.
- 2. In the **Devices** section, for the desired audio playback device, open its properties window.
- 3. On the Advanced tab, clear the Give exclusive mode applications property check box.
- 4. Save the changes.

## **13.7 Audio Quality Issues**

In some cases, subscribers may experience degraded audio quality for incoming voice calls from the operator. The sound may become "robotic", "metalized".

Root cause of those problems might be in audio devices configuration, repeater configuration, and conventions for use of microphones. Try the following solutions to resolve the problem.

#### **Change Microphone Settings**

On the dispatcher's computer, change Windows sound settings:

- 1. In the Windows Control Panel, access sound settings:
  - a. In the Control Panel, from the View by list, select Large icons or Small icons.
  - b. Click **Sound**. The **Sound** window appears.
- 2. On the **Recording** tab, right click the input device (microphone) used in SmartPTT, and then click **Properties**.
- 3. In the window that appears, on the Levels tab, adjust the Microphone Boost parameter by moving the slide bar.

To decrease the microphone sensitivity,

move the slider to the left.

To increase the microphone sensitivity,

move the slider to the right. The sound quality will be improved and the voice will sound clearer.

4. On the Advanced tab, clear the Allow applications to take exclusive control of this device check box.

| Hicrophone Properties                                                                                     | $\times$ |
|----------------------------------------------------------------------------------------------------|----------|
| General Listen Levels Advanced                                                                            |          |
| Default Format                                                                                            |          |
| Select the sample rate and bit depth to be used when running in shared mode.                              |          |
| 2 channel, 16 bit, 44100 Hz (CD Quality) $\qquad \qquad \lor$                                             |          |
| Exclusive Mode                                                                                            |          |
| Allow applications to take exclusive control of this device     Give exclusive mode applications priority |          |
| Restore Defaults                                                                                          |          |
| OK Cancel Apply                                                                                           |          |

- 5. Save the changes and close the properties window.
- 6. In the **Sounds** window, click **OK**.

#### **Change Repeater Settings**

Audio quality degradation might occur due to the voice gain in repeaters. It is per-repeater option. To change it, perform the following actions:

- 1. Access repeater settings.
- 2. In the General Settings section, in the General area, decrease the value of the Repeater Gain parameter.
- 3. Save changes.

#### **Adjust Distance to Microphone**

Some microphones may have high audio sensitivity. If operators speak closely to such microphones, they send an overloaded voice to SmartPTT. Such voice may be poorly encoded.

To resolve the problem, increase the distance between the operator's mouth and microphone.

Additionally, install pop filters in front of microphones.

# 13.8 SmartPTT Mobile Using Problems

Problems may occur when using SmartPTT Mobile.

#### Insufficient sound volume

When using SmartPTT Mobile on iOS devices, such problem as insufficient sound volume of the incoming All Call and group calls may occur.

To eliminate the problem with the insufficient volume, in SmartPTT Radioserver Configurator, in the SmartPTT Radioserver settings, select the **Automatic Gain Control** check box to ajust the volume of incoming calls.

#### Unable to answer a call using a hardware PTT button

When using SmartPTT Mobile on a Sonim XP8800 device with Android, such problem as impossibility to answer a call during hangtime with a device screen turned off using the hardware PTT button may occur (if the device is in high priority mode).

To eliminate the problem, set the Hold timer parameter on the device to *Off* (this parameter is located in the programmable button settings of the device).

## **13.9 Export Issues**

Sometimes you may experience issues when export SmartPTT configuration and database at once. That option is available in the **Import/Export Settings** tab of the SmartPTT Radioserver Configurator and described in <u>Exporting SmartPTT Radioserver Settings</u>.

If you have those issues, perform the following actions:

- 1. Ensure you stop SmartPTT Radioserver since you cannot export configuration and/or database while the service is running. For this, ensure that the "Stopped" text appears in the bottom part of the SmartPTT Radioserver Configurator.
- 2. Ensure SmartPTT Radioserver Configurator is connected to the event/activity log database.

To ensure if SmartPTT Radioserver is stopped, perform the following actions:

- 1. In SmartPTT Radioserver Configurator, check if the "Stopped" text appears in the bottom part of the SmartPTT Radioserver Configurator.
- 2. If "Running" appears, click **Stop** to stop the SmartPTT Radioserver.

To ensure the database connection, perform the following actions:

- 1. On the Settings tab, expand Add-on Modules, and then click Event Log.
- In the right pane, click Check Connection. The connection establishment notification appears.
- 4. Close the notification, and then repeat the exporting procedure. For details, see Exporting SmartPTT Radioserver Settings.

If you experience other issues, submit a request to the <u>Technical Support Center</u>.

# **13.10 Tracks Visualization Issues**

At some configurations, Operators might be unable to visualize subscriber tracks on maps. In particular, this occurs when Operators use server-side database as data source.

Usually, the problem occurs if Desktop Console and Server are behind the router with respect to each other. In that case, Customers need to contact their network administrators and check the fort forwarding configuration on the router. The following local ports of the Server computer shall be forwarded:

- WCF Port (default is 8888),
- HTTP Port (default is 8191),
- HTTPS Port (default is 8443),
- STUN Port (default is 3478),
- VoIP Port (default is 18500).

If the configuration above does not help, please submit a request to the Technical Support Center (support@smartptt.com).

# **13.11 Reports Creation Issues**

At some configurations, Operators might be unable to create reports when use Server database as a data source.

Usually, the problem occurs if Desktop Console connects to Server that is behind the router. In that case, Customers need to contact their network administrators and check the fort forwarding configuration on the router. The following local ports of the Server computer shall be forwarded:

- WCF Port (default is 8888),
- HTTP Port (default is 8191),
- HTTPS Port (default is 8443),
- STUN Port (default is 3478),
- VoIP Port (default is 18500).

If the configuration above does not help, please submit a request to the Technical Support Center (support@smartptt.com).
## **Contact Us**

If you have a request or want to learn more about our solutions, please contact our sales managers via email sales@smartptt.com

Customer support is provided by SmartPTT Technical Support Center. You can contact a support engineer via email <a href="mailto:support@smartptt.com">support@smartptt.com</a> or by submitting a request on the official support website <a href="mailto:support.support.supp

You can find the full SmartPTT Terms of Technical Support on the official website <u>https://smartptt.com/smartptt-terms-of-technical-support/</u>

SmartPTT Technical Support Center does not consult on deployment and maintenance of Motorola Solutions products except on settings related to SmartPTT connection and data communication.

For technical support on Motorola Solutions products, please contact an authorized Motorola Solutions representative in your region.

To share your feedback on the product, documentation, and services, email us at <a href="mailto:feedback@smartptt.com">feedback@smartptt.com</a>

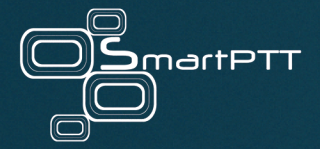

Web: smartptt.com Email: info@smartptt.com Tel.: +1-786-362-5525 Mailbox: 290 Northwest 165th St, # P-800A, Miami, FL, 33169, USA